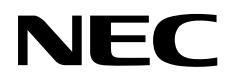

# ESMPRO®/AC Enterprise Ver5.5 セットアップカード

Express5800 シリーズ

# UL1046-G02

- 第1章 製品格容
- 第2章 セットアップの準備
- 第3章 セットアップの方法
- 第4章 電源実行の設定/スケジュール運動の設定
- 第5章 ジョブの登録方法
- 第6章 コントロールコンセントグループの制御
- 第7章 UPS 冗長電原構成の制御
- 第8章 UPS または SNMP カード交換後の設定
- 第9章 ユーティレティ
- 第10章 ESMPRO Platform Management Kit [まとめて設定]の設定
- 第11章 注意事項
- 第12章 各種資料
- 第13章 用葉

第16版 2024年12月

© NEC Corporation 2024

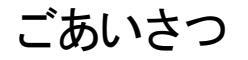

このたびはESMPRO/AC Enterprise Ver5.5をお買い上げ頂き、誠にありがとうございます。

本書は、お買い上げ頂きましたセットの内容確認、セットアップの内容、注意事項を中心に構成されています。 ESMPRO/AC Enterprise Ver5.5をお使いになる前に、必ずお読みください。

Microsoft、Windows、Windows Server、Hyper-V は、米国 Microsoft Corporation の米国およびその他の国における登録商標です。

Nutanix および Nutanix のロゴマークは米国およびその他の国における Nutanix, Inc.の登録音標、あるいは出願中の音標です。 CLUSTERPRO、ESMPROは、日本電気株式会社の登録音標です。

Smart-UPS、PowerChute、APC は、Schneider Electric Industries SAS またはその関連会社の登録商標または商標です。

VMware is a registered trademark or trademark of Broadcom in the United States and other countries. The term "Broadcom" refers to Broadcom Inc. and/or its subsidiaries.

その他の会社および製品の名称は、総てそれぞれの所有する登録商標または商標です。

# 更新履歴

| 版数   | 更新日付       | 更新内容                                                                             |  |
|------|------------|----------------------------------------------------------------------------------|--|
| 第1版  | 2022/06/03 | 新規作成                                                                             |  |
| 第2版  | 2022/07/29 | ESXiサーバのドメイン名登録の注意事項を追記                                                          |  |
| 第3版  | 2022/08/31 | スケジュールー括定の画像差し替え                                                                 |  |
| 第4 版 | 2022/09/22 | 「3.1 ESMPRO/AC Enterprise のインストール」の上書きインストールの記載を修正                               |  |
| 第5版  | 2022/09/30 | 「3.7.4 vCS/vCSA 情報の編集」の「vCS/vCSA への対象 新語記」 に注意事項を追記                              |  |
| 第6版  | 2022/10/31 | 「2.1 ESMPRO/AC Enterprise のセットアップ環境」の記載変更                                        |  |
|      |            | 「3.1 ESMPRO/AC Enterprise のインストール」の記載変更                                          |  |
|      |            | 「3.1.1 新規インストールの場合」「3.1.2 上書きインストールの場合」「3.1.3 バージョン<br>アップインストールの場合」の項目追加        |  |
|      |            | 「3.3.2.2 Web 画面による設定(A)」「3.3.2.3 Web 画面による設定(B)」「3.3.2.4<br>Web 画面による設定(C)」の記載変更 |  |
|      |            | Internet Explorer の記載箇所を Microsoft Edge に変更                                      |  |
| 第7版  | 2022/12/28 | サポートOS を更新                                                                       |  |
| 第8版  | 2023/02/09 | 対象機種を更新                                                                          |  |
|      |            | 「3.2 ESMPRO Platform Management Kit からのインストール」の注意を更新                             |  |
|      |            | 電源切断時に実施するジョブの説明を更新<br>「5.2.3.1 電源切断時に起動する登録ジョブの登録方法」<br>冗長電源構成の機種を更新            |  |
|      |            | 「7.1 UPS 冗長電源構成をサポートしているサーバ装置」                                                   |  |
| 第9版  | 2023/02/13 | 「2.1 ESMPRO/Enterprise のセットアップ環境」「① ~ ドウェア」に「動作環境一覧」 情報を追加                       |  |
| 第10版 | 2023/03/31 | 保守バンドル製品の型番を削除                                                                   |  |
|      |            | 「4.3 連動端末のスケジュール設定」にESXi サーバも含まれることを追記                                           |  |
|      |            | 「7.1 UPS 冗長電源構成をサポートしているサーバ装置」を更新                                                |  |
| 第11版 | 2023/10/31 | 「8.2.1 SWP カードの交換とWの設定」の手順を修正                                                    |  |
| 第12版 | 2023/12/26 | 冗長電源構成の機種を更新                                                                     |  |
|      |            | 「7.1 UPS 冗長電源構成をサポートしているサーバ装置」                                                   |  |
| 第13版 | 2024/04/26 | バージョンアップインストール・上書きインストール時にコンセントグループの再設定が必要なこと<br>を追記                             |  |
|      |            | 「3.1.2 上書きインストールの場合」                                                             |  |
|      |            | 「3.1.3 バージョンアップインストールの場合」                                                        |  |
| 第14版 | 2024/06/06 | Wware製品の商標登録を修正                                                                  |  |
| 第15版 | 2024/07/31 | Wware 製品のURL を修正                                                                 |  |
|      |            | 冗長電源構成のサーバ追加                                                                     |  |
|      |            | SMP カードの注意事項自加                                                                   |  |

| 第16版 | 2024/12/27 | UPS 冗長電源構成 こ R32Ba-E2 追加    |
|------|------------|-----------------------------|
|      |            | UPSの名称の8文字制限の対象になるSMPカードを追記 |

# 目次

| ごあいさつ        |                                                                                                    | 2            |
|--------------|----------------------------------------------------------------------------------------------------|--------------|
| 第1章 <b>製</b> | 品内容                                                                                                    | 8            |
| 第2章 セ        | マットアップの準備                                                                                                    | 9            |
| 2.1 ESM      | IPRO/AC Enterprise のセットアップ環境                                                                                                    | 9            |
| 第3章 セ        | ットアップの方法                                                                                                    |              |
| 3.1 ESM      | IPRO/AC Enterprise のインストール                                                                                                    |              |
| 3.1.1        | 新規インストールの場合                                                                                                    |              |
| <i>3.1.2</i> | 上書きインストールの場合                                                                                                    |              |
| 3.1.3        | バージョンアップインストールの場合                                                                                                    |              |
| 3.2 ESM      | IPRO Platform Management Kit からのインストール                                                                                                    |              |
| 3.3 SNM      | IP カードの設定                                                                                                    | 31           |
| 3.3.1        | SNMP カードのネットワーク設定                                                                                                    |              |
| 3.3.2        | Web による設定                                                                                                    |              |
| 3.4 Web      | SAM SigmaSystemCenter 連携機能の設定                                                                                                    |              |
| 3.4.1        | SSC 連携機能の設定                                                                                                    |              |
| 3.4.2        | SSC 連場機能の解除                                                                                                    |              |
| 3.5 環境       | 設定ウィザードでの設定                                                                                                    | 63           |
| 3.6 設定       | 支援競判によるAMC ツリー(作成                                                                                                    |              |
| 3.6.1        |                                                                                                    |              |
| 3.6.2        |                                                                                                    |              |
| 3.6.3        | AMC機能:クラスタ(マルナサーハ)補助時の環境設定                                                                                                    |              |
| 3.7 ACN      | /anagement Console の設定                                                                                                    |              |
| 3.7.1        |                                                                                                    |              |
| 3.7.2        |                                                                                                    |              |
| 3.7.3        |                                                                                                    |              |
| 3.7.4        |                                                                                                    |              |
| 3.7.5        |                                                                                                    |              |
| 3.7.0        | コントロールコンセントツルーンの帰来                                                                                                    |              |
| 270          |                                                                                                    |              |
| 3.8 ESM      | - シントーユー V近Xに                                                                                                    |              |
| 381          | # 10/2011はpibe (アクイアクトラス)2000/00/07/07/2000/07/07/2000/07/07/2000/07/07/2000/07/07/2000/07/07/2000/07/07/2000/0<br>編年データファイルの受信方#                                                                                                    |              |
| 382          | ////////////////////////////////////                                                                                                    |              |
| 383          | ネージュールファイルの作成および送信                                                                                                    | 1 <u>2</u> 1 |
| 384          | ディアンコー アアン アイアレン (1990) (1990) (199 | 1 <u>2</u> 3 |
| 3.9 ESM      | PRO/AC Enterprise のアンインストール                                                                                                    |              |
| 第4章 🖷        | 源異常の設定/スケジュール運動の設定                                                                                                    |              |
| 4.1 電源       | 異常の設定                                                                                                    |              |
| 4.1.1        | 制御端末と連動端末を同じ UPS に接続した場合の処理概要                                                                                                    |              |
| <i>4.1.2</i> | 制御端末と連動端末を異なる UPS に接続した場合の処理概要                                                                                                    |              |
| 4.2 制御       | 端末のスケジュール設定                                                                                                    |              |
| 4.3 連動       | 端末のスケジュール設定                                                                                                    |              |
| <i>4.3.1</i> | Windows、ESXi サーバの連動端末への直接設定                                                                                                    |              |
| 4.3.2        | Windows 連動端末へ設定ファイルを送信                                                                                                    |              |
| 4.3.3        | 連動端末へスケジュールー括定に                                                                                                    |              |
| 4.3.4        | スケジュールシャットダウン時の動作について                                                                                                    |              |

| 第5章          | ジョブの登録方法                                                                         |      |
|--------------|----------------------------------------------------------------------------------|------|
| 5.1          | 制御端末のジョブの設定                                                                      |      |
| 5.2          | 連邦                                                                               |      |
| 5.2.         | 1 ジョブ登録画面の起動方法                                                                   |      |
| 5.2.         | 2 電源投入時のジョブ登録方法                                                                  |      |
| <i>5.2.</i>  | 3 電源切断時のジョブ登録方法                                                                  |      |
| <i>5.2.</i>  | 4 ジョブ登録の保存                                                                       |      |
| 第6章          | コントロールコンセントグループの制御                                                               |      |
| 6.1          | コントロールコンセントグループの種類                                                               |      |
| 6.2          | 確認方法                                                                             |      |
| 6.3          | コントロールコンセントグループの構成例                                                              |      |
| 6.3.         | .1 メイングループを保有する UPS の場合                                                          |      |
| 6.3.         | 2 メイングループを保有しないUPSの場合                                                            |      |
| 第7章          | UPS 冗長電源構成の制御                                                                    |      |
| 7.1          | UPS 冗長電源構成をサポートしているサーバ装置                                                         |      |
| 7.2          | UPS 冗長電源構成の構成例                                                                   |      |
| <i>7.2</i> . | 1 すべてのUPSが電源異常になった場合にサーバ停止(冗長電源構成あり)                                             |      |
| <i>7.2</i> . | 2 1 つのUPS で電源異常が発生した場合にサーバ停止 (冗長電源構成なし)                                          |      |
| 7.3          | UPS 冗長電源構成の注意事項                                                                  |      |
| 第8章          | UPS または SNMP カート交換後の設定                                                           |      |
| 8 1          | UPS を交換した場合                                                                      | 203  |
| 81           | 1 Windows サーバの場合                                                                 | 203  |
| 8.1.         | 2 Linux サーバの場合                                                                   |      |
| 8.2          | <br>SNMP カードを交換した場合                                                              |      |
| 8.2.         | 1 SNMP カードの交換と HWの設定                                                             |      |
| 8.2.         | 2 ACManagement Console (AMC) の設定                                                 |      |
| 谷っ辛          |                                                                                  | 007  |
| <b>弗</b> 9早  | ユーティッティ ・・・・・・・・・・・・・・・・・・・・・・・・・・・・・・・・・・                                       | ZZ ( |
| 第10章         | ESMPRO PLATFORM MANAGEMENT KIT [まとめて設定]の設定                                       |      |
| 10.1         | AMC 設定の編集について                                                                    |      |
| 10.2         | <root>情報の編集</root>                                                               |      |
| 10.3         | <pre><policy>l 静の編集</policy></pre>                                               |      |
| 10.4         | <ups>、<interlockingups>情報の編集</interlockingups></ups>                             |      |
| 10.5         | <ups_outlet>、<interlockingups_outlet>情報の編集</interlockingups_outlet></ups_outlet> |      |
| 10.6         | <controlserver>l</controlserver>                                                 |      |
| 10.7         | <ul><li>InterlockingServer&gt;情報の編集</li></ul>                                    |      |
| 10.8         | <host>/ 静砂編集</host>                                                              |      |
| 10.9         | <cluster>情報の編集</cluster>                                                         |      |
| 第11章         | 适       注意事項                                                                     |      |
| 11.1         | セットアップ関連                                                                         |      |
| 11.2         | AMC 機能要重                                                                         |      |
| 11.3         | スケジュール関連                                                                         |      |
| 11.4         | 電源異常野連                                                                           |      |
| 11.5         | iStorage ヘルプ関連                                                                   |      |
| 11.6         | 計画停電こついて                                                                         |      |
| 11.7         | WebSAM SigmaSystemCenterの管理対象サー/ 喉連                                              |      |
| 第12章         | 5 各種資料                                                                           |      |

| 第1  | 3章       | 用語集       |
|-----|----------|-----------|
| ~ . | <u> </u> | /144/70** |

# 第1章 製品内容

ESMPRO/AC Enterprise Ver5.5は、ESMPRO/AutomaticRunningController Ver5.5のオプション製品で す。マルチサーバ構成の環境において、Smart-UPS相当無停電電源装置をLAN経由で制御して自動運転 電源管理を行いたい場合に、ESMPRO/AutomaticRunningController Ver5.5をインストールしたサーバに 追加でインストールします。なお、Smart-UPS相当無停電電源装置にSNMPカードの装着が必要となりま す。

ESMPRO/AC Enterprise Ver5.5のパッケージの内容は、製品に同梱されている「構成品表」に記載されています。添付品が全部そろっているかどうか、確認してください。

## 第2章 セットアップの準備

ESMPRO/AC Enterprise をご使用になるためには、ESMPRO/AutomaticRunningController Ver5.5 がインストールされているサーバにインストールしていただく必要があります。

### 2.1 ESMPRO/AC Enterprise のセットアップ環境

ESMPRO/AC Enterpriseをセットアップするためには、次の環境が必要です。

①ハードウェア

<サーバ>

対象機種: Express5800シリーズ、iStorage NSシリーズ、NX7700xシリーズ
 DELL PowerEdge R750/R750xs/R650/R650xs/R550/R450

最新の対応HW 状況よ、以下をご参照ください。 https://ipn.nec.com/esmpro\_ac/

→ 動作環境

→ 動作環境一覧

・メモリ:14.0MB以上※1

(ESMPRO/AutomaticRunningControllerと合計すると37.0MB以上) ・固定ディスクの空き容量 :40.0MB以上 (ESMPRO/AutomaticRunningControllerと合計すると100.0MB以上)

※ 連動端末にVMware ESXiを登録した場合、14MB+900MB以上のメモリが必要となります。

<UPS>

Smart-UPS相当無停電電源装置を使用してUPSをLANで制御する場合、SNMPカードが必要です。

・N型番で販売されているNEC 製Smart-UPS相当無停電電源装置

・N型番で販売されているNEC 製SNMP カード

LCDパネル付きSmart-UPS相当無停電電源装置を使用してコントロールコンセントグループの制御を行う 場合、N8180-81 あるいはN8180-60 の N型番 を持つ SNMPカードをご使用ください。N8180-60 の場 合、FW rev 6.0.6 以上でご使用ください。

次のホームページからダウンロードを行い、SNMP カードの FW アップデートを行ってください。

https://support.express.nec.co.jp/pcserver/

コントロールコンセントグループの制御については、「第6章コントロールコンセントグループの制御」 を参照してください。

<クライアント>

- ・対象機種 : PC98-NXシリーズ、PC-AT互換機、Express5800シリーズ
- ・メモリ : 33. OMB以上
- ・固定ディスクの空き容量:33.1MB以上

② ソフトウェア

<サーバ>

Windows Server 2022 Essentials/Standard/Datacenter Windows Server 2019 Essentials/Standard/Datacenter Windows Server 2016 Essentials/Standard/Datacenter Windows Server 2012 R2 Standard/Datacenter Windows Server 2012 Standard/Datacenter Windows 11 Pro %1 Windows 10 Pro %1

最新の対応OS 状況よ、以下をご参照ください。

https://jpn.nec.com/esmpro\_ac/

→ 動作環境

→ 対応OS一覧

- \* 仮想化ソフトウェアに関して、仮想化ソフトウェア(VMware ESXi 6/7/8)の仮想マシン上に ESMPRO/AutomaticRunningControllerとESMPRO/AC Enterpriseをインストールして制御端末として 動作させ、マルチサーバ構成の電源管理自動運転を行うことが可能です。
- \*AMC(AC Management Console)機能に関して
  - ・Smart-UPS相当無停電電源装置にSNMPカードを使用して、AMC(AC Management Console)機能 によるマルチサーバ構成を構築する場合、ネットワークプロトコルにSNMPがインストールされ ている必要があります。
  - ・マルチサーバ構成で管理される被管理サーバ(運動端末)には、ESMPRO/AC Enterprise マルチ サーバオプションがセットアップされている必要があります。

Windows OS でクラスタを構成する場合、クラスタを構成するすべてのサーバに ESMPRO/AutomaticRunningControllerおよびESMPRO/AC Enterpriseがセットアップされている必要があり ます。

\*VMware ESXi機能に関して

連動端末としてVMware ESXi(以下、ESXi)を登録・運用する場合、以下の注意事項があります。

- 1. VMware ESXI の電源制御を行う際、VMware ESXI に使用するライセンスに条件が発生します。ESXI Hypervisor エディション等の無償版ライセンス製品では、電源制御防行えません。Standardエディションなど有償ライセンス製品をご利用ください。
- 2. 連動端末としてVMware ESXiの電源制御を行う場合、制御端末上に .NET Framework4.5以降がインストールされている必要があります。
- 仮想サーバ(ESXI)および(ESXI上で動作する)仮想マシンコは、電源制御 ソフトウェアのインストールは不要です。
- 4. ESXi上で動作する仮想マシンは、VMware Tools をインストールして、VMware ESXi のシャットダウン の際に仮想マシンのシャットダウンも行われるように、あらかじめ設定しておく必要があります。 ※設定手順の詳細はVMware ESXi のドキュメントを参照してください。
- \*Windows Server IoT 2019 for Storage Workgroup Edition、

Windows Storage Server 2016/2012 R2/2012は、iStorage NSシリーズのみに対応しています。

https://jpn.nec.com/istorage/product/nas/ns/lineup.html?

※1 当該OSは「WebSAM SigmaSystemCenterの管理サーバ」として使用することはできません。

<sup>\*</sup>クラスタ構成に関して

◆ESMPRO/ACにて仮想マシンの順序シャットダウン//順発達動を行う場合、 下記に掲載している「仮想マシン順序設定マニュアル」をご参照ください。

https://jpn.nec.com/esmpro ac/

→ ダウンロード

- → 各種資料
  - → 仮想マシン順字設定マニュアル

◆ESMPRO/ACIこてNutanixクラスタの停止・起動制御を行う場合、 下記に掲載している「Nutanixクラスタ停止・起動マニュアル」をご参照ください。

https://jpn.nec.com/esmpro\_ac/

→ ダウンロード

→ 各種資料

→ Nutanix クラスタ停止・起動マニュアル

◆ESMPRO Platform Management Kit 内の ESMPRO/ServerManager、ESMPRO/ServerManager Ver. 7.12 と 連携する場合は、ESMPRO Platform Management Kit 内の ESMPRO/AC Enterprise または ESMPRO/AC Enterprise Ver5.5 を組み合わせてご利用願います。

ESMPRO Platform Management Kit 内の ESMPRO/AC Enterprise をインストールした場合、ライセンスキーの 登録を行うことなく ESMPRO/AC Enterprise をインストールすることが可能ですが、ライセンスキーを登録し ない場合、ソフトウェア動作は無停電電源装置(UPS)の管理のみに制限されます。

無停電電源装置(UPS)の管理以外の機能を使う場合には、以下のライセンスキーをご購入の上で、ライセンス キーの登録をお願いします。

UL1046-G02

#### <クライアント>

Windows Server 2022 Essentials/Standard/Datacenter Windows Server 2019 Essentials/Standard/Datacenter Windows Server 2016 Essentials/Standard/Datacenter Windows Server 2012 R2 Standard/Datacenter Windows Server 2012 Standard/Datacenter Windows 10 Pro Windows 8.1 Pro

最新の対応OS状況は、以下をご参照ください。

https://jpn.nec.com/esmpro\_ac/

→ 動作環境 → 対応OS一覧

ESMPRO/AutomaticRunningControllerおよび各オプションパッケージ製品のアップデートを下記サイト に公開しています。未適用のアップデートがございましたら、ダウンロードし適用してください。

https://www.support.nec.co.jp/PSHome.aspx

→ 修正物件ダウンロード
 → 製品名・カテゴリから探す
 → ESMPRO/AutomaticRunningController

ESMPRO Platform Management Kit内のESMPRO/ServerManager、ESMPRO/ServerManager Ver. 7.12と連携する場合は、ESMPRO Platform Management Kit内のESMPRO/AC Enterprise または ESMPRO/AC Enterprise Ver5.5のクライアントを組み合わせてご利用願います。

# 第3章 セットアップの方法

## 3.1 ESMPRO/AC Enterprise のインストール

Administrator もしくは Administrator 権限のあるユーザでコンピュータにログオンし、 [ESMPRO/AutomaticRunningController CD 2.5] のCD-ROMをCD-ROMドライブにセットします。

『ESMPRO/AutomaticRunningController CD 2.5』はアンインストール時にも必要になりますので、大切に保管願います。

### <u>注意</u>

 ESMPRO/AutomaticRunningControllerのHPより最新のパッチ/修正モジュールを確認し、最新のアップデートを 適用願います。

https://jpn.nec.com/esmpro\_ac/update.html?

- ・ 上位バージョンがインストールされている場合は、インストールは行えません。エラーとなります。
- インストールの実行中に「終了」および「キャンセル」ボタンを押すと、インストール中止の確認のメッセージが表示されます。そのメッセージボックスで「終了」ボタンを押すと、インストールは中止されます。その場合、途中まで転送されたファイルの削除お行われませんのでご注意ください。
- ・ CD-ROM ドライブをご利用できない場合は、 『ESMPRO/AutomaticRunningController CD 2.5』の内容で iso イメージファイルを作成しマウントしてインストールを行ってください。

#### 3.1.1 新規インストールの場合

(1) CD-ROMドライブの『Setupac.exe』を起動します。

| 移 ESMPRO/AutomaticRunningController関連製品                                                                                                    | 1セットアップ                                      | ×                                    |  |  |
|----------------------------------------------------------------------------------------------------|----------------------------------------------|--------------------------------------|--|--|
| ー動作を選択<br>・ インストール                                                                                                    | 0 7V-                                        | インストール                               |  |  |
| インストール/アンインストールを実施する製品を選択し、チェックをつけてください。<br>なお、インストール済に表示されている情報は以下のとおりです。<br>〇…同じバージョンの製品がインストール済<br>ム…異なるバージョンの製品がインストール済(インストールされているバージョンを併記)<br>×…未インストール                                    |                                              |                                      |  |  |
| 製品名                                                                                                    | バージョン                                        | インストール済                              |  |  |
| ■ <mark>ESMPRO/AutomaticRunningController</mark><br>■ ESMPRO/AC Enterprise<br>■ ESMPRO/AC Advance<br>■ ESMPRO/AC MSCSオプション<br>■ ESMPRO/AC Enterprise マルチサーバオプシ<br>■ ESMPRO/AC Advance マルチサーバオプショ | 5.5<br>5.5<br>5.5<br>ラ.5<br>コン 5.5<br>コン 5.5 | ○(5.5)<br>×<br>×<br>×<br>×<br>×<br>× |  |  |
| 実行                                                                                                    |                                              | 終了                                   |  |  |

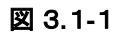

- (2) 「ESMPRO/AC Enterprise」のセットアップコは「サーバ系製品」と「クライアント系製品」があります。
  - ◆ ESMPRO/AC Enterpriseのサーバ系製品をインストールする場合、「動作を選択」のラジオボタンで「インストール」を選択したあと、サーバ系製品群タブの中からESMPRO/AC Enterpriseを選択し、チェックを有効にします。

|                                                                                                    | ットアップ                                         | ×                               |  |
|----------------------------------------------------------------------------------------------------|-----------------------------------------------|---------------------------------|--|
| 動作を選択<br>・ インストール ・ アンインストール                                                                                                    |                                               |                                 |  |
| インストール/アンインストールを実施する製品を選択し、チェックをつけてください。<br>なお、インストール済に表示されている情報は以下のとおりです。<br>〇…同じバージョンの製品がインストール済<br>ム…異なるバージョンの製品がインストール済(インストールされているバージョンを併記)<br>×…未インストール                          |                                               |                                 |  |
| 製品名                                                                                                    | バージョン                                         | インストール済                         |  |
| ■ ESMPRO/AutomaticRunningController<br>■ ESMPRO/AC Enterprise<br>■ ESMPRO/AC Advance<br>■ ESMPRO/AC MSCSオプション<br>■ ESMPRO/AC Enterprise マルチサーバオプション<br>■ ESMPRO/AC Advance マルチサーバオプション | 5.5<br>5.5<br>5.5<br>5.5<br>5.5<br>5.5<br>5.5 | ⊖(5.5)<br>×<br>×<br>×<br>×<br>× |  |
| 実行                                                                                                    |                                               | 終了                              |  |

図 3.1-2

◆ ESMPRO/AC Enterpriseのクライアント系製品をインストールする場合、「動作を選択」のラジオボタンで「インストール」を選択したあと、クライアント系製品群タブの中からESMPRO/AC Enterpriseを選択し、チェックを有効にします。

| 移 ESMPRO/AutomaticRunningController関連                        | 製品セットアップ          | ×       |
|--------------------------------------------------------------|-------------------|---------|
| ●動作を選択<br>・ インストール                                           | 0 724             | シストール   |
| インストール/アンインストールを実施する製品を                                      | を選択し、チェックをつけてくださ  | v 10    |
| なお、インストール済に表示されている情報は以下の                                     | )とおりです。           |         |
| ○…同じバージョンの製品がインストール済<br>△…異なるバージョンの製品がインストール済(イ<br>×…未インストール | ンストールされているバージョンを使 | 并記〉     |
| サーバ系製品群 クライアント系製品                                            |                   |         |
| 製品名                                                          | バージョン             | インストール済 |
| IESMPRO/AC Enterprise                                        | 5.5               | ×       |
|                                                              |                   |         |
| 実行                                                           |                   | 終了      |

図 3.1-3

- (3)「実行」ボタンを選択します。
- (4) 選択した製品のインストール確認メッセージが表示されますので、「はい」を選択します。

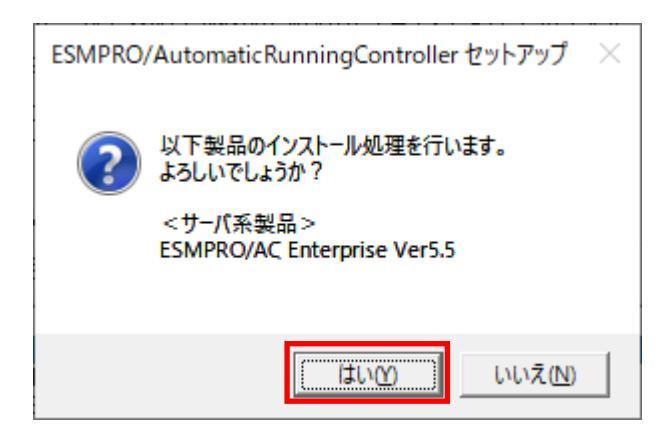

図 3.1-4

(5) サーバ系製品を選択した場合、ライセンスキーの入力が捉されますので、ライセンスキーを入力し、「OK」ボタンを 選択します。

| ESMPRO/AC関連製品セットアップ                             | × |
|-------------------------------------------------|---|
| 次の製品のソフトウェアライセンスキーに記載されているライセンスキーを入力し<br>てください。 | , |
| ESMPRO/AC Enterprise Ver5.5                     |   |
|                                                 |   |
| ОК ++>セル                                        |   |

図 3.1-5

- (6)ファイルの転送が開始されます。
- (7)次の画面が表示されたら、インストールの完了です。「完了」ボタンを選択します。

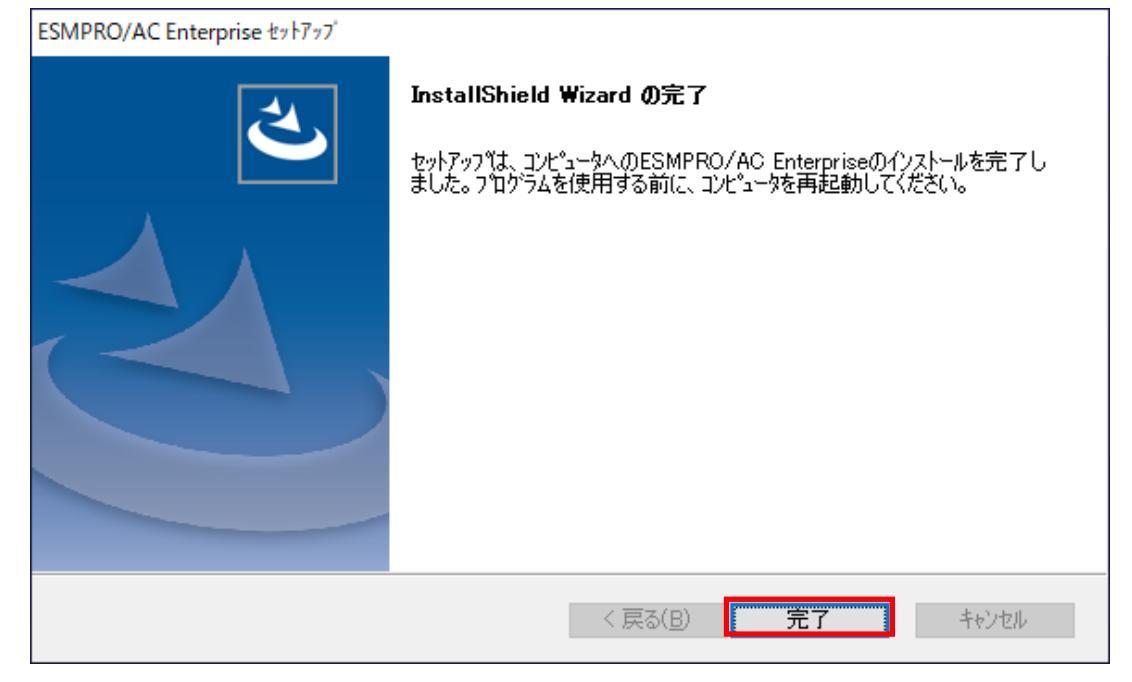

図 3.1-6

・ 他のオプション製品をインストールする場合は、Setupac.exe からインストール作業を続行してください。インストール後は、Setupac.exe を終了してシステムを再起動してください。

(8) 最初の画面に戻り、ESMPRO/AC Enterpriseのインストール済欄にOおよび、ージョンが表示されていることを確認 します。

<サーバ系製品インストール後の画面>

| 移 ESMPRO/AutomaticRunningController関連製                                                    | 品セットアップ                   | ×       |  |  |
|-------------------------------------------------------------------------------------------|---------------------------|---------|--|--|
| - 動作を選択                                                                                   |                           |         |  |  |
|                                                                                           |                           |         |  |  |
| なお、インストール済に表示されている情報は以下のと                                                                 | 書かし、チェックをつり しへこさ<br>おりです。 | v 'o    |  |  |
| <ul> <li>○…同じバージョンの製品がインストール済</li> <li>△…異なるバージョンの製品がインストール済(インラ<br/>×…未インストール</li> </ul> | れールされているバージョンを(           | 并記)     |  |  |
| サーバ系製品群クライアント系製品                                                                          |                           | 6-1-13  |  |  |
| 製品名                                                                                       | バージョン                     | インストール済 |  |  |
| ■IESMPRO/AutomaticRunningController                                                       | 5.5                       | O(5.5)  |  |  |
| ESMPRO/AC Enterprise                                                                      | 5.5                       | Q(5.5)  |  |  |
|                                                                                           | 0.0<br>5.5                | Ŷ       |  |  |
| ESMPRO/AC Enterprise マルチサーバオラ                                                             | パション 5.5                  | ×       |  |  |
| ■ESMPRO/AC Advance マルチサーバオジョン 5.5 ×                                                       |                           |         |  |  |
|                                                                                           |                           |         |  |  |

図 3.1-7

<クライアント系製品インストール後の画面>

| 参 ESMPRO/AutomaticRunningController関連                       | 重製品セットアップ                    | ×                |  |  |  |
|-------------------------------------------------------------|------------------------------|------------------|--|--|--|
| 動作を選択                                                       | 0 7.4                        |                  |  |  |  |
| (* <u>HOXE-</u> JU                                          | 0 724                        |                  |  |  |  |
| インストール/アンインストールを実施する製品<br>なお、イソストール剤に表示されている情報は以下の          | を選択し、チェックをつけてくだきし<br>のとおりです。 | , 1 <sub>0</sub> |  |  |  |
| ○…同じバージョンの製品がイソストール済<br>Δ…異なるバージョンの製品がイソストール済(<br>×…未イソストール | (シストールされているバージョンを伊           | f記〉              |  |  |  |
| サーバ系製品群 クライアント系製品                                           |                              |                  |  |  |  |
| 製品名                                                         | バージョン                        | インストール済          |  |  |  |
| ■I <mark>ESMPRO/AC Enterprise</mark>                        | 5.5                          | ○(5.5)           |  |  |  |
|                                                             |                              |                  |  |  |  |
|                                                             |                              |                  |  |  |  |
|                                                             |                              |                  |  |  |  |
|                                                             |                              |                  |  |  |  |
| 実行                                                          | ł                            | 終了               |  |  |  |

図 3.1-8

ESMPRO/AC Enterprise クライアントツールの使用方法については、スタートメニューの[ESMPRO\_AC\_E Client] -- {マルチ サーバ構成データ編集を起動した後の「ヘルプ」にてご確認ください。

### 3.1.2 上書きインストールの場合

(1) CD-ROMドライブの『Setupac.exe』を起動します。

| 🖗 ESMPRO/AutomaticRunningController関連製品セットアップ               |                    |              |  |
|-------------------------------------------------------------|--------------------|--------------|--|
| - 動作を選択                                                     |                    |              |  |
| ( <u>1721-1</u> 1                                           | 0 724              | シストール        |  |
| インストール/アンインストールを実施する製品                                      | を選択し、チェックをつけてくださ   | , <b>ì</b> ο |  |
| なお、イソストール済に表示されている情報は以下の                                    | りとおりです。            |              |  |
| ○…同じバージョンの製品がインストール済<br>ム…異なるバージョンの製品がインストール済(<br>×…未インストール | ()ストールされているバージョンを作 | f記)          |  |
| サーバ系製品群(クライアント系製品)                                          |                    |              |  |
| 製品名                                                         | バージョン              | インストール済      |  |
| ESMPRO/AutomaticRunningController                           | 5.5                | ○(5.5)       |  |
| ESMPRO/AC Enterprise                                        | 5.5                | ○(5.5)       |  |
| ESMPRO/AC MSCSオプション                                         | 5.5                | x            |  |
| ESMPRO/AC Enterprise マルチサーバ                                 | オプション 5.5          | ×            |  |
| LIESMPRO/AC Advance マルチサーバオ                                 | フジョン 5.5           | ×            |  |
|                                                             |                    |              |  |
|                                                             |                    |              |  |
| 実行                                                          |                    | 終了           |  |

図 3.1-9

- (2) 「ESMPRO/AC Enterprise」のセットアップには「サーバ系製品」と「クライアント系製品」があります。
  - ◆ ESMPRO/AC Enterpriseのサーバ系製品をインストールする場合、「動作を選択」のラジオボタンで「インストール」を選択したあと、サーバ系製品群タブの中からESMPRO/AC Enterpriseを選択し、チェックを有効にします。

| 🍻 ESMPRO/AutomaticRunningController関連製品セッ                                                            | ットアップ         | ×       |  |
|----------------------------------------------------------------------------------------------------|---------------|---------|--|
| ー動作を選択<br>● インストール                                                                                   | C アン・         | インストール  |  |
| <ul> <li>インストール/アンインストールを実施する製品を選択し、チェックをつけてください。</li> <li>なお、インストール済に表示されている情報は以下のとおりです。</li> </ul> |               |         |  |
| <ul> <li>→・・・異なるバージョンの製品がインストール済(インストール<br/>×・・・未インストール</li> <li>サーバ系製品群 クライアント系製品</li> </ul>        | sthているバージョンをi | 并記)     |  |
|                                                                                                    | バージョン         | インストール済 |  |
| ESMPRO/AutomaticRunningController                                                                    | 5.5           | ○(5.5)  |  |
| ✓RESMPRO/AC Enterprise                                                                               | 5.5           | ○(5.5)  |  |
|                                                                                                    | 5.5           | ×       |  |
| LIESMPRU/AU MSUSオフショノ<br>LIESMPRO/AC Externation フルボサーバオポシー?                                         | 0.0<br>. EE   | ×       |  |
| □ESMPRO/AC Advance マルチサーバオプション                                                                       | 5.5           | x       |  |
|                                                                                                    |               | 終了      |  |

図 3.1-10

◆ ESMPRO/AC Enterpriseのクライアント系製品をインストールする場合、「動作を選択」のラジオボタンで「インストール」を選択したあと、クライアント系製品群タブの中からESMPRO/AC Enterpriseを選択し、チェックを有効にします。

| 移 ESMPRO/AutomaticRunningController関連                         | 製品セットアップ        | ×                |  |
|---------------------------------------------------------------|-----------------|------------------|--|
| -動作を選択<br>● インストール                                            | 0 721           | シストール            |  |
| インストール/アンインストールを実施する製品を                                       | 選択し、チェックをつけてくださ | , 1 <sub>0</sub> |  |
| なお、インストール剤に表示されている情報は以下の                                      | とおりです。          |                  |  |
| ○…同じバージョンの製品がインストール済<br>Δ…異なるバージョンの製品がインストール済(イ)<br>×…未インストール | パールされているバージョンを伊 | 4記)              |  |
| サーバ系製品群 クライアント系製品                                             |                 |                  |  |
| 製品名                                                           | バージョン           | インストール済          |  |
| ■LESMPRO/AC Enterprise                                        | 5.5             | (5.5)            |  |
|                                                               |                 |                  |  |
| 実行                                                            | 1               | 終了               |  |

🗵 3.1-11

- (3)「実行」ボタンを選択します。
- (4) 選択した製品のインストール確認メッセージが表示されますので、「はい」を選択します。

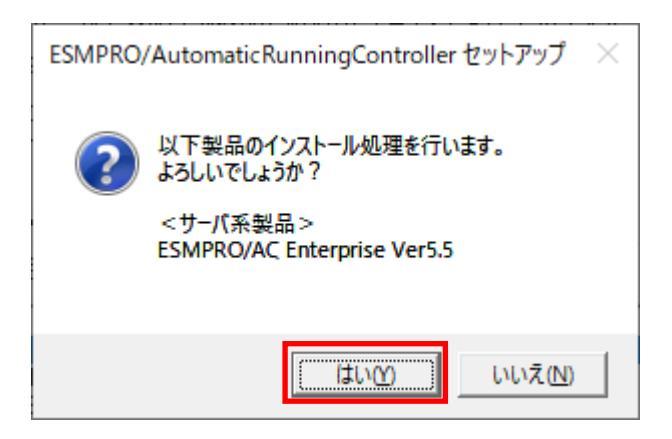

図 3.1-12

(5) ESMPRO/AC Enterpriseのセットアップが開始され、上書きインストールを実施するか表示されます。 インストールを継続する場合は「はい」を選択します。

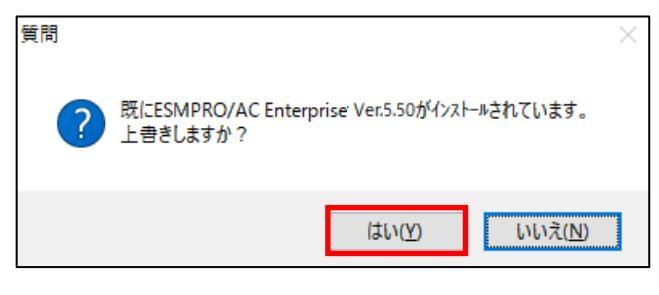

図 3.1-13

- (6)ファイルの転送が閉始されます。
- (7)次の画面が表示されたら、インストールの完了です。「完了」ボタンを選択します。

| ESMPRO/AC Enterprise セットアップ |                                                                                                    |
|-----------------------------|----------------------------------------------------------------------------------------------------|
|                             | InstallShield Wizard の完了<br>セットアップは、コンビュータへのESMPRO/AC Enterpriseのインストールを完了し<br>ました。フログラムを使用する前に、コンビュータを再起動してください。 |
|                             | < 戻る(B) <b>完了</b> キャンセル                                                                                           |

図 3.1-14

・ 他のオプション製品をインストールする場合は、Setupac.exe からインストール作業を続行してください。インストール後は、Setupac.exe を終了してシステムを再起動してください。

(8) 最初の画面に戻り、ESMPRO/AC Enterpriseのインストール済欄にOおよびバージョンが表示されていることを確認 します。

<サーバ系製品インストール後の画面>

| 移 ESMPRO/AutomaticRunningController関連書                                                                                                    | 製品セットアップ                                 | ×                                  |  |
|----------------------------------------------------------------------------------------------------|------------------------------------------|------------------------------------|--|
| - 動作を選択<br>・ インストール                                                                                                    | 0 721                                    | シストール                              |  |
| インストール/アンインストールを実施する製品を選択し、チェックをつけてください。<br>なお、インストール済に表示されている情報は以下のとおりです。<br>〇…同じバージョンの製品がインストール済<br>ム…異なるバージョンの製品がインストール済くインストールされているバージョンを併記)<br>ン…サインフトー           |                                          |                                    |  |
| サーバ系製品群 クライアント系製品  <br>製品名                                                                                                    | バージョン                                    | インストール済                            |  |
| ■IESMPRO/AutomaticRunningController<br>ESMPRO/AC Enterprise<br>ESMPRO/AC Advance<br>ESMPRO/AC MSCSオプション<br>ESMPRO/AC Enterprise マルチサーバオゴ<br>ESMPRO/AC Advance マルチサーバオゴ | 5.5<br>5.5<br>5.5<br>ブション 5.5<br>ジョン 5.5 | (5.5)<br>(5.5)<br>×<br>×<br>×<br>× |  |
| 実行                                                                                                    |                                          | 終了                                 |  |

図 3.1-15

<クライアント系製品インストール後の画面>

| 参 ESMPRO/AutomaticRunningController関連                                                                                                    | 車製品セットアップ | ×      |  |
|----------------------------------------------------------------------------------------------------|-----------|--------|--|
| ∽動作を選択<br>・ インストール                                                                                                    | 0 774     | シストール  |  |
| インストール/アンインストールを実施する製品を選択し、チェックをつけてください。<br>なお、インストール剤に表示されている情報は以下のとおりです。<br>〇…同じバージョンの製品がインストール済<br>ム…異なるバージョンの製品がインストール済(インストールされているバージョンを併記)<br>×…未心ストール |           |        |  |
| サーバ系製品群 クライアント系製品<br>製品名                                                                                                    | バージョン     | 心ストール済 |  |
| IESMPRO/AC Enterprise                                                                                                    | 5.5       | (5.5)  |  |
|                                                                                                    |           |        |  |
| 実行                                                                                                    | 1         | 終了     |  |

図 3.1-16

ESMPRO/AC Enterprise クライアントツールの使用方法については、スタートメニューの[ESMPRO\_AC\_E Client] -- [マルチサー/ 構成データ編集]を起動した後の「ヘルプ」にてご確認ください。

上書きインストール前からコントロールコンセントグループの機能を有効にしていた場合、上書きインストール後に再度「3. 7.6 コントロールコンセントグループの編集」の手順でAC Management Console のコントロールコンセントグループの機能 を有効にしてください。

#### 3.1.3 バージョンアップインストールの場合

### (1) CD-ROMドライブの『Setupac.exe』を起動します。

|                                                                                                    | iセットアップ | ×       |  |
|----------------------------------------------------------------------------------------------------|---------|---------|--|
| ●動作を選択<br>● インストール                                                                                                    | 0 アン-   | シストール   |  |
| インストール/アンインストールを実施する製品を選択し、チェックをつけてください。<br>なお、インストール済に表示されている情報は以下のとおりです。<br>〇…同じバージョンの製品がインストール済<br>ム…異なるバージョンの製品がインストール済(インストールされているバージョンを併記)<br>×…未インストール<br>サーバ系製品群1クライアンル系制品1                                                                                                    |         |         |  |
| 製品名                                                                                                    | バージョン   | インストール済 |  |
| Image: Second system       5.5       O(5.5)         Image: Second system       5.5       ム(5.4)         Image: Second system       5.5       ×         Image: Second system       5.5       ×         I |         |         |  |
| 実行                                                                                                    |         | 終了      |  |

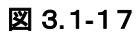

- (2) 「ESMPRO/AC Enterprise」のセットアップには「サーバ系製品」と「クライアント系製品」があります。
  - ◆ ESMPRO/AC Enterpriseのサーバ系製品をインストールする場合、「動作を選択」のラジオボタンで「インストール」を選択したあと、サーバ系製品群タブの中からESMPRO/AC Enterpriseを選択し、チェックを有効にします。

| 🍻 ESMPRO/AutomaticRunningController関連製品セ                                        | ットアップ       | ×       |  |
|---------------------------------------------------------------------------------|-------------|---------|--|
| -動作を選択<br>◎ インストール                                                              | 0 アン・       | インストール  |  |
| ー<br>インストール/アンインストールを実施する製品を選択し、チェックをつけてください。<br>なお、インストール洛に表示されている情報は以下のとおりです。 |             |         |  |
| ○…同じバージョンの製品がインストール済<br>△…異なるバージョンの製品がインストール済(インストール<br>×…未インストール               | されているバージョンを | 併記〉     |  |
| サーバ系製品群(クライアント系製品)                                                              |             |         |  |
| 製品名                                                                             | バージョン       | インストール済 |  |
| ESMPRO/Automatic RunningController                                              | 5.5         | O(5.5)  |  |
| ✓ ESMPRO/AC Enterprise                                                          | 5.5         | △(5.4)  |  |
| ESMPRO/AC Advance                                                               | 5.5         | ×       |  |
| □ ESMPRO/AC MSCSオプション                                                           | 5.5         | ×       |  |
| ESMPRO/AC Enterprise マルチサーバオプショ                                                 | ン 5.5       | ×       |  |
| LLESMPRO/AC Advance マルチサーバオブション                                                 | 5.5         | ×       |  |
| 実行                                                                              |             | 終了      |  |

図 3.1-18

◆ ESMPRO/AC Enterpriseのクライアント系製品をインストールする場合、「動作を選択」のラジオボタンで「インストール」を選択したあと、クライアント系製品群タブの中からESMPRO/AC Enterpriseを選択し、チェックを有効にします。

| 移 ESMPRO/AutomaticRunningController関連                         | 製品セットアップ          | ×                |
|---------------------------------------------------------------|-------------------|------------------|
| -動作を選択<br>● インストール                                            | 0 724             | シストール            |
| インストール/アンインストールを実施する製品を                                       | 〔選択し、チェックをつけてくださし | , 1 <sub>0</sub> |
| なお、インストール済に表示されている情報は以下の                                      | とおりです。            |                  |
| ○…同じバージョンの製品がインストール済<br>Δ…異なるバージョンの製品がインストール済(イ)<br>×…未インストール | Jストールされているバージョンを伊 | 4記)              |
| サーバ系製品群 クライアント系製品                                             |                   |                  |
| 製品名                                                           | バージョン             | インストール済          |
| ■LESMPRO/AC Enterprise                                        | 5,5               | △(5.4)           |
|                                                               |                   |                  |
| 実行                                                            | 1                 | 終了               |

🗵 3.1-19

- (3)「実行」ボタンを選択します。
- (4) 選択した製品のインストール確認メッセージが表示されますので、「はい」を選択します。

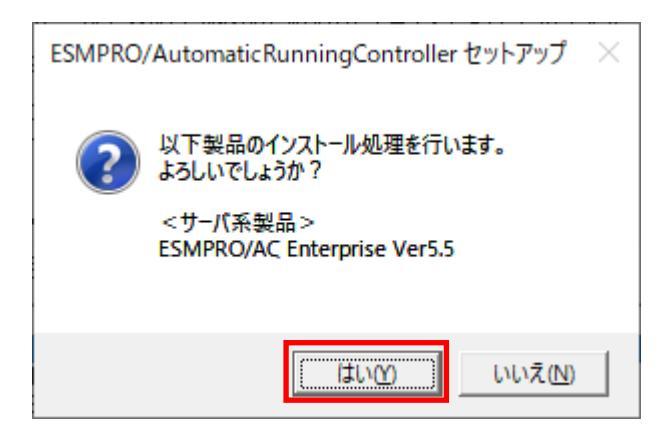

図 3.1-20

(5) サーバ系製品を選択した場合、ライセンスキーの入力が捉されますので、ライセンスキーを入力し、「OK」ボタンを 選択します。

| ESMPRO/AC関連製品セットアップ >                           | < |
|-------------------------------------------------|---|
| 次の製品のソフトウェアライセンスキーに記載されているライセンスキーを入力し<br>てください。 |   |
| ESMPRO/AC Enterprise Ver5.5                     |   |
|                                                 |   |
| OK キャンセル                                        |   |

🗵 3.1-21

(6) ESMPRO/AC Enterpriseのセットアップが開始され、上書きインストールを実施するか表示されます。 インストールを継続する場合は「はい」を選択します。

図 3.1-22のバージョン番号はインストールされているESMPRO/AC製品のバージョンが表示されます。

| 質問 |                                                           | × |
|----|-----------------------------------------------------------|---|
| ?  | 既にESMPRO/AC Enterprise Ver.5.41がインストールされています。<br>上書きしますか? |   |
|    | はい( <u>Y</u> ) いいえ( <u>N</u> )                            |   |

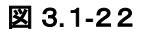

(7)ファイルの転送が開始されます。

•

(8) 次の画面が表示されたら、インストールの完了です。「完了」ボタンを選択します。

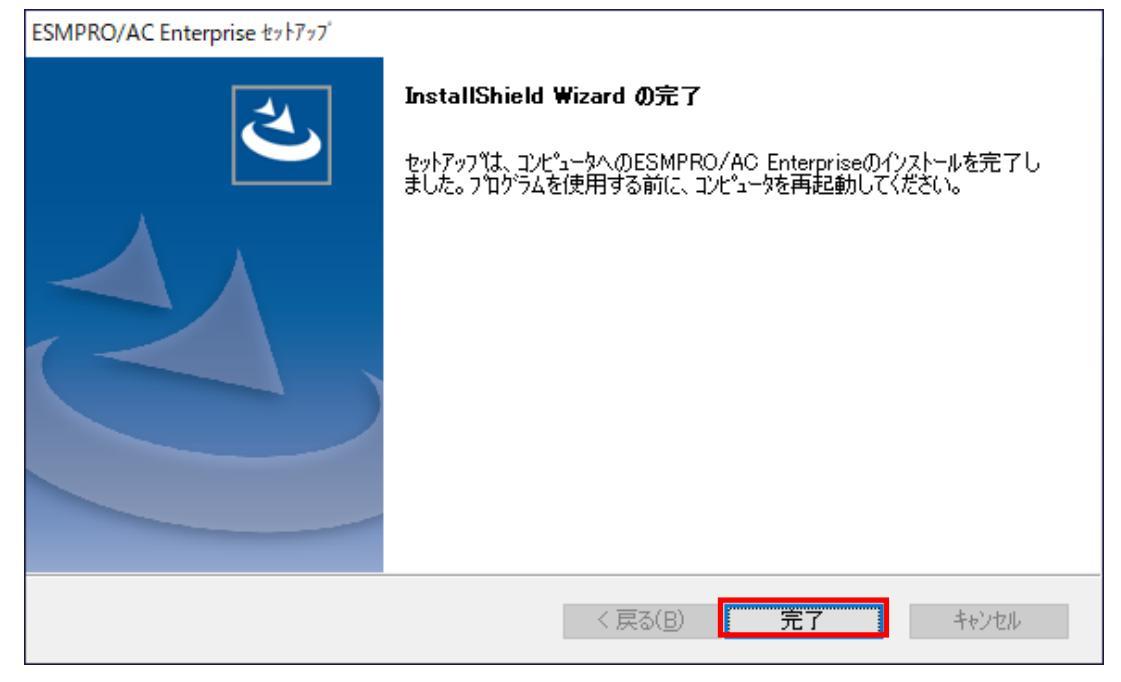

図 3.1-23

他のオプション製品をインストールする場合は、Setupac.exe からインストール作業を続行してください。インス

トール後は、Setupac.exe を終了してシステムを再起動してください。

- (9) 最初の画面に戻り、ESMPRO/AC Enterpriseのインストール済欄にOおよびバージョンが表示されていることを確認 します。
  - <サーバ系製品インストール後の画面>

| 🍿 ESMPRO/AutomaticRunningController関連製品                                                                                                    | コセットアップ | ×       |  |
|----------------------------------------------------------------------------------------------------|---------|---------|--|
| 動作を選択<br>「「フストール」                                                                                                    | 0 アン・   | シストール   |  |
| インストール/アンインストールを実施する製品を選択し、チェックをつけてください。<br>なお、インストール済に表示されている情報は以下のとおりです。<br>〇…同じバージョンの製品がインストール済<br>ム…異なるバージョンの製品がインストール済(インストールされているバージョンを併記)<br>×…未インストール                                                                                                    |         |         |  |
| 製品名                                                                                                    | バージョン   | インストール済 |  |
| IESMPRO/AutomaticRunningController     5.5     〇(5.5)       ESMPRO/AC Enterprise     5.5     〇(5.5)       ESMPRO/AC Mode     5.5     ×       ESMPRO/AC MSCSオプション     5.5     ×       ESMPRO/AC Enterprise マルチサーバオプション     5.5     ×       ESMPRO/AC Enterprise マルチサーバオプション     5.5     ×       ESMPRO/AC Advance マルチサーバオプション     5.5     × |         |         |  |
| 実行                                                                                                    |         | 終了      |  |

図 3.1-24

| ֎ ESMPRO/AutomaticRunningController関連製品                                         | 品セットアップ | ×       |  |
|---------------------------------------------------------------------------------|---------|---------|--|
| 動作を選択<br>・ 「シストール」                                                              | C 774   | シストール   |  |
| インストール/アンインストールを実施する製品を選択し、チェックをつけてください。<br>なお、イバトール剤に表示されている情報は以下のとおりです。       |         |         |  |
| ○…同じバージョンの製品がインストール済<br>Δ…異なるバージョンの製品がインストール済(インストールされているバージョンを併記)<br>×…未インストール |         |         |  |
| サーバ系製品群 クライアント系製品                                                               |         |         |  |
| 製品名                                                                             | バージョン   | インストール済 |  |
| ESMPRO/AC Enterprise                                                            | 5.5     | ○(5.5)  |  |
| 実行                                                                              |         | 终了      |  |

図 3.1-25

ESMPRO/AC Enterprise クライアントツールの使用方法については、スタートメニューの[ESMPRO\_AC\_E Client]ー[マルチサー/満成データ編集を起動した後の「ヘルプ」にてご確認ください。

バージョンアップインストール前からコントロールコンセントグループの機能を有効にしていた場合、バージョンアップイン ストール後に再度「3.7.6 コントロールコンセントグループの編集」の手順でAC Management Console のコントロールコ ンセントグループの機能を有効にしてください。

## 3.2 ESMPRO Platform Management Kit からのインストール

「ESMPRO Platform Management Kit」より「ESMPRO/AC Enterprise Ver 5.5」をインストールされる場合は 「ESMPRO インストールツール ユーザーズガイド」を参照願います。

注意

- (1) ライセンスキーの登録を行わない場合、ソフトウェア動作は無停電電源装置(UPS)の管理のみに制限されます。 IBレージョンよりのアップデートインストールを行い、ライセンス適用を行わない場合、アップデート前の動作 と同じにならないため、システム運用に問題が発生する可能性があります。アップデートインストールを行う場合は、アップデート完了後に新しいライセンスの適用を行ってからの運用を強く推奨します。
- (2) 「ESMPRO Platform Management Kit Version 1.003.01」以降の「ESMPROインストールソール」「統合インストール」で、ライセンス適用済みのESMPRO/AC Enterprise環境に対してアップデートインストールを行うこと はできません。項目(1)の注意をお読みの上、「各種アプリケーション」よりアップデートインストールを行って ください。
- (3)「ESMPRO Platform Management Kit Version 1.004.01」で【アップデート対象製品】をインストールした場合 は、インストール後にインストールイメージの【アップデート格納ディレクトリ】中の [ESMARC55-01-230209.zip』を適用願います。ZPファイルを解東し、ファイル解東後のREADME.TXTに アップデート適用方法の詳細が記載されていますので、参照してください。 【アップデート対象製品】 ESMPPO(AutomaticPurpringController.

ESMPRO/AutomaticRunningController ESMPRO/AC Enterprise ESMPRO/AC Advance

【アップデート格納ディレクトリ】 「software¥999¥wir¥esmpro\_arc¥update」

### 3.3 SNMP カードの設定

AMC機能(マルチサーバ・冗長電源環境の管理機能)を使用する場合は、Smart-UPS相当無停電電源装置 に SNMP カード を実装し制御する必要があります。

以下に、このSNMPカードのネットワーク設定、および、Webによる設定手順を記載します。

3.3.1 SNMP カードのネットワーク設定

UPS の電源を入れ、Network Management Card が使用する IP アドレスなどのネットワーク設定を行います。 SNMP カードの IP アドレス設定方法の詳細については、SNMP カードの製品に同梱されたドキュメントを参照して、 設定を行ってください。 SNMP カードの IP アドレスを設定後、ping コマンドにて対象の SNMP カードと通信可能かどうか確認し、通信可能と なりましたら「3.3.2 Web による設定」へ進んでください。 SNMPカードのIPアドレス設定終了後、設定が正常であれば、サーバからUPSのIPアドレスにWebブラウザ (Microsoft Edge等)でアクセスすると以下のようなログイン画面が表示されます。

(A)のログイン画面が表示された場合は「3.3.2.2 Web画面による設定(A)」を参照してください。 (B)のログイン画面が表示された場合は「3.3.2.3 Web画面による設定(B)」を参照してください。 (C)のログイン画面が表示された場合は「3.3.2.4 Web画面による設定(C)」を参照してください。

#### ※注意

Windows OSによっては「11.1 セットアップ関連」の(5)に記載されているMicrosoft Edgeのセキュリティ設定 を行わないとログイン画面が表示されません。

| Login                |   |
|----------------------|---|
| Language             |   |
| Use Current Language |   |
| User Name            |   |
| 9                    |   |
| Password             |   |
| 23                   |   |
| Log On               |   |
| Reset                |   |
|                      |   |
| Schneide             | r |

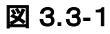

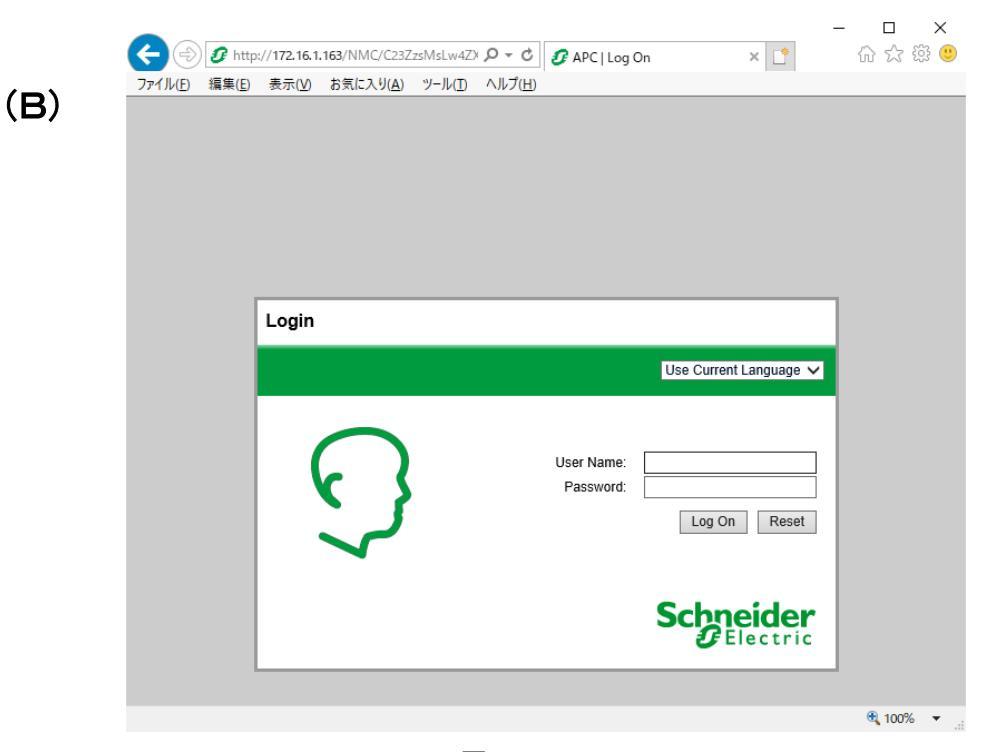

🗵 3.3-2

|                  | ) 🩋 http       | ://172.16.1 | .139/logon.htm     |                                | Q - C           | 🏉 APC   Log C | )n  | × 📑 | û ☆ \$ |
|------------------|----------------|-------------|--------------------|--------------------------------|-----------------|---------------|-----|-----|--------|
| ファイル( <u>F</u> ) | 編集( <u>E</u> ) | 表示(⊻)       | お気に入り( <u>A</u> )  | ツール( <u>T</u> )                | ヘルプ( <u>H</u> ) |               |     |     |        |
|                  |                |             | User<br>Pass<br>Lo | Name: [<br>word: [<br>g On ] [ | Reset           |               | APC |     |        |
|                  |                |             |                    |                                |                 |               |     |     |        |

(C)

図 3.3-3

N8180-81 SmartUPS用 SNMPカード(NMC3)の初期設定について記載します。

N8180-81 SmartUPS用 SNMPカード(NMC3)の場合、工場出荷時はSNMPv1が無効となっているため、SNMPv1を 有効にする必要があります。N8180-81 SmartUPS用 SNMPカードにWebブラウザからログインすると、次のよう なWeb画面になります。

|                                                                                                    | 5.1.158/NMC/Ntvp                                                                                              | initAbkD2Cnby_xtaGg/home.htm D = C 0 0 UPS Network Management ×                                                                     |
|----------------------------------------------------------------------------------------------------|----------------------------------------------------------------------------------------------------|----------------------------------------------------------------------------------------------------|
| 編集(E) 表示(V                                                                                                    | ) お気に入り(A)                                                                                                    | ツ−ル(T) ヘルプ(H)                                                                                                    |
|                                                                                                    | tric <sup>UI</sup>                                                                                            | PS Network Management Card 3<br>nart-UPS Application At Every Level<br>Mobile viability into your devices 9 apc   English 3 Log Off |
| Home Sta                                                                                                    | tus 🗸 Contr                                                                                                   | rol + Configuration + Tests + Logs + About +                                                                                        |
| Home                                                                                                    |                                                                                                    |                                                                                                    |
| Model                                                                                                    |                                                                                                    | Location                                                                                                    |
| Smart-UPS X 30                                                                                                    | 000                                                                                                    | Unknown                                                                                                    |
| 🖸 No Alarme 🛛                                                                                                    |                                                                                                    |                                                                                                    |
| UPS is O                                                                                                    | resent<br>nline in Green M                                                                                    | лоde.                                                                                                    |
| • UPS is O                                                                                                    | rresent<br>nline in Green M<br>vice Events                                                                    | лоде.                                                                                                    |
| • UPS is OI                                                                                                    | rresent<br>nline in Green M<br>vice Events<br>Time                                                            | Aode.                                                                                                    |
| • UPS is OI Recent Dev Date 06/23/2021                                                                                                    | vice Events<br>Time                                                                                           | Videe.                                                                                                    |
| • UPS is OF<br>Recent Dev<br>Date<br>06/23/2021                                                                                                    | vice Events<br>Time<br>13:42:18<br>13:24:26                                                                   | Mode.                                                                                                    |
| • UPS is Of<br>Recent Dev<br>Date<br>06/23/2021<br>06/23/2021                                                                                                    | resent<br>nline in Green M<br>vice Events<br>Time<br>13:42:18<br>13:24:26                                     | Mode.                                                                                                    |
| • UPS is or<br>Recent Dev<br>Date<br>06/23/2021<br>06/23/2021<br>06/23/2021                                                                                                    | vice Events<br>vice Events<br>Time<br>13:42:18<br>13:24:26<br>13:24:26<br>13:24:26                            | Mode.                                                                                                    |
| UPS is of     UPS is of     Control     Control     Contro     Control     Control     Control     Control | resent<br>nline in Green N<br>vice Events<br>Time<br>13:42:18<br>13:24:26<br>13:24:26<br>13:24:26<br>13:24:26 | Mode.                                                                                                    |

図 3.3-4

「Configuration」のメニューを選択し、「Network」→「SNMPv1」→「Access」を選択してください。

| Home Sta                                                                         | tus 👻 Contr        | ol 👻    | Configuration -                       | Test   | s 👻 Logs 👻          | About 👻                                             |  |
|----------------------------------------------------------------------------------|--------------------|---------|---------------------------------------|--------|---------------------|-----------------------------------------------------|--|
| Home                                                                             |                    |         | Outlet Groups<br>Power Settings       |        |                     |                                                     |  |
| Model<br>Smart-UPS X 3000<br>Vo Alarms Present<br>• UPS is Online in Green Mode. |                    |         | Shutdown<br>UPS<br>Self-Test Schedule |        | Location<br>Unknown |                                                     |  |
| Recent Dev                                                                       | vice Events        |         | Scheduling<br>Firmware Update         | '      |                     |                                                     |  |
| Date                                                                             | Time               | Eve     | PowerChute Clien                      | its    |                     |                                                     |  |
| 06/23/2021                                                                       | 13:42:18           | UP      | Security                              | •      |                     | ⊱to-UPS communication.                              |  |
| 06/23/2021                                                                       | 13:24:26           | UP      | Network                               | •      | Summary             |                                                     |  |
| 06/23/2021                                                                       | 13:24:26           | UP      | General                               |        | Port Speed          |                                                     |  |
| 06/23/2021                                                                       | 13:24:26           | UP      | Logs                                  | •      | DNS                 | up 1, is off.                                       |  |
| 06/23/2021                                                                       | 13:24:26           |         | S: The power for the                  | main   | Web<br>Console      | , is off.                                           |  |
|                                                                                  |                    |         |                                       |        | SNMPv1              | Access     More Events                              |  |
|                                                                                  | Ontra da contra da | de Dese | lust Contor   Cohnoid                 | or Ele | SNMPv3              | Access control     Schneider Electric All rights re |  |

図 3.3-5

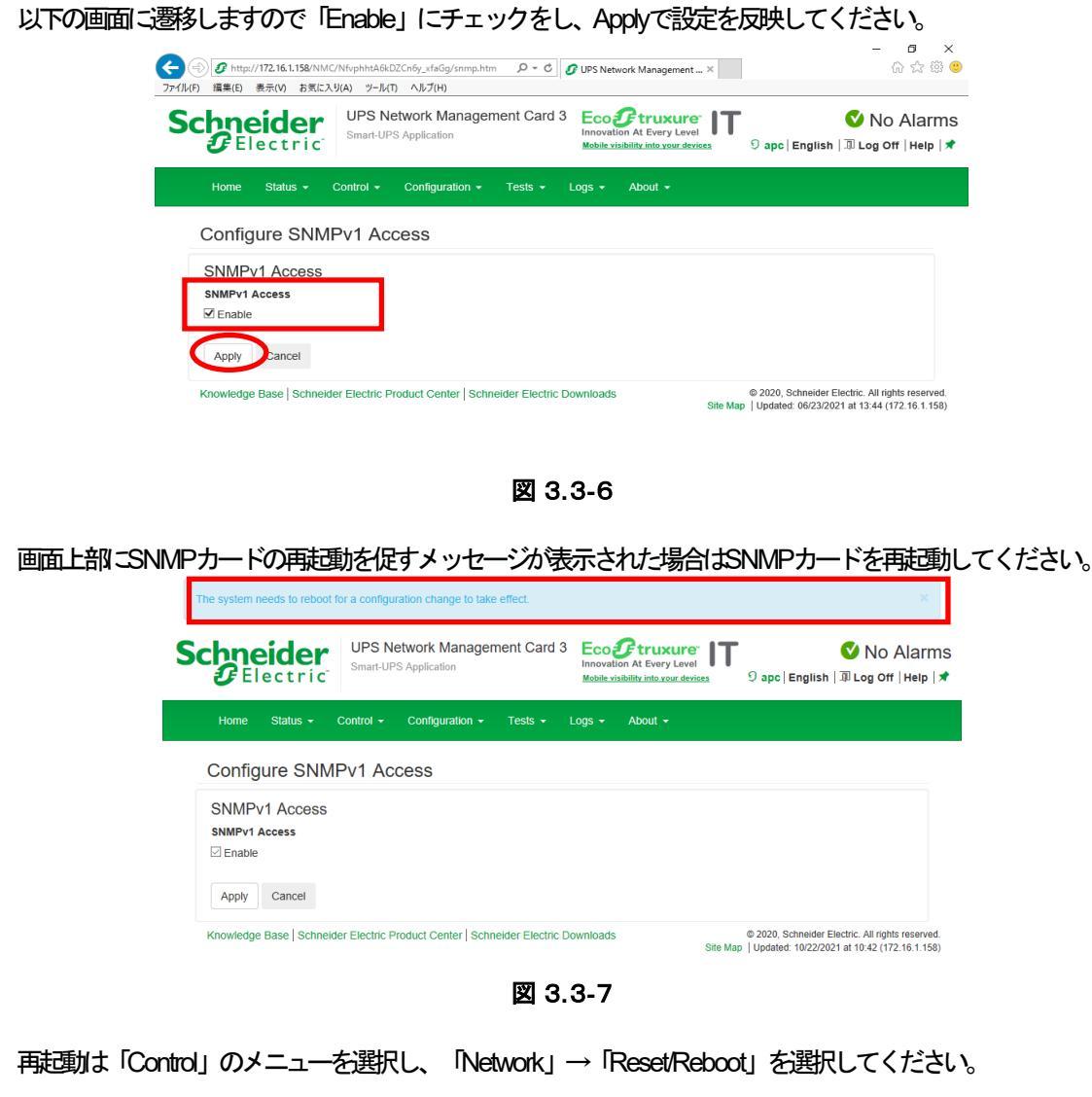

| Schneider<br>Gelectric                | UPS Network Management Card 3<br>Smart-UPS Application At Every Level<br>Mobile visibility into your devices |
|---------------------------------------|----------------------------------------------------------------------------------------------------|
| Home Status <del>-</del>              | Control - Configuration - Tests - Logs - About -                                                             |
| Status                                | UPS<br>Outlet Groups                                                                                         |
| Current IPv4 Set<br>System IP         | Security  Network  Reset/Reboot  Default Gateway                                                             |
| 172.16.1.158<br><b>Mode</b><br>Manual | 255.255.255.0 172.16.1.154                                                                                   |

図 3.3-8

#### 「Reboot Management Interface」にチェックをし、Applyを選択してください。

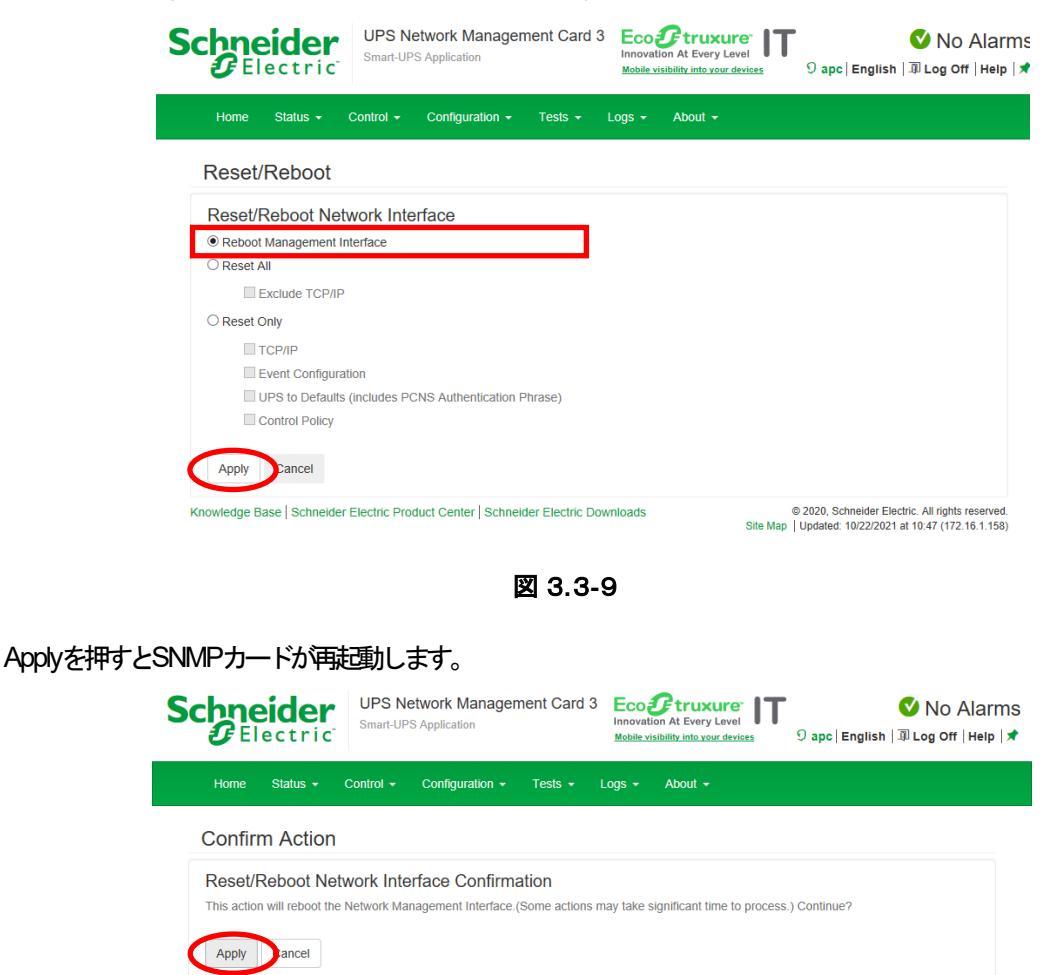

図 3.3-10

© 2020, Schneider Electric. All rights reserved. Site Map | Updated: 10/22/2021 at 10:48 (172.16.1.158)

再度SNMPカードログイン後に3.3.2.2 Web画面による設定(A)の手順を実施してください。

Knowledge Base | Schneider Electric Product Center | Schneider Electric Downloads

#### ※注意

N8180-81 SmartUPS用 SNMPカード(NMC3)でFirmwareのバージョンか24x 以降をご使用の場合は、日本語を指定してログインするとSNMPカード(NMC3)の再起動が発生する場合があります。以下のURLから対処を実施してください。

https://www.apc.com/jp/ja/faqs/FAQ000267929
| Schne<br>Ø     | ectri        | C UPS Network Management Card 2 No Alarms                                                                                                    |                 |
|----------------|--------------|----------------------------------------------------------------------------------------------------|-----------------|
| Home S         | atus 👻       | Control + Configuration + Tests + Logs + About +                                                                                                    |                 |
| Home           |              |                                                                                                    |                 |
| Model          | 0000         |                                                                                                    |                 |
| Location       | 3000         | <b>_</b>                                                                                                    |                 |
| Unknown        | Present      |                                                                                                    |                 |
| UPS is         | Olline in Gi | reen Mode.                                                                                                    |                 |
| Recent De      | evice Ev     | ents                                                                                                    |                 |
| Date           | Time         | Event                                                                                                    |                 |
| 04/02/2019     | 16:28:15     | UPS: No longer on battery power.                                                                                                    |                 |
| 04/02/2019     | 16:28:34     | UPS: On battery power in response to distorted input.                                                                                                    |                 |
| 04/02/2019     | 13:58:48     | UPS: Self-Test passed.                                                                                                    |                 |
| 04/02/2019     | 13:58:40     | PS: Self-Test started by automatic timer.                                                                                                    |                 |
| 04/02/2019     | 13:58:23     | URS: The power for switched outlet group 3, Outlet Group 3, is now turned on.                                                                                        |                 |
|                |              | More Events >                                                                                                    |                 |
| Knowledge Base | Schneider    | Electric Product Center   Schneider Electric Downloads<br>© 2018, Schneider Electric. All rights reserved.<br>Site Marc Literated 04/02/0419 + 100-12 (473-16 ± 150) |                 |
|                |              |                                                                                                    | € <b>100%</b> ▼ |
|                |              | 図 3.3-1 1                                                                                                    |                 |

(A)のログイン画面にてログインすると、次のようなWeb画面になります。

(「Unknown」はSNMPカードの初期値であり、本製品では使用しません。) もし、表示されていない場合は、SNMPカードが接触不良になっている可能性が考えられますので、以下の 操作を行なってください。

①UPSの電源をOFFし、SNMPカードをさし直してみる。

②カードをさし直しても状態が変わらない場合は、リセットしてください。リセットしますと、情報の再設 定が必要となりますのでご注意ください。 「Configuration」のメニューを選択し、「General」を選択、「Date/Time」→「Mode」と選択すると以下の画面になります。現在の日付と時刻の設定を行ってください。

◆日付と時刻の設定方法 下記①②のどちらかの設定方法で、日付と時刻を設定してください。 ①日付、時刻を直接入力する方法 「Manual」を選択し、「Date」、「Time」を入力後、「Apply」を選択してください。 ②コンピュータから日付と時刻を読み出し設定する方法

「Manual」を選択し、「Apply local computer time」のチェックを有効にし、「Apply」を選択してください。

| ) http://172.16.1. | 169/NMC/M40uY0TWI0hc2OSYER                                                                                  | (F7IQ/dateman.htm                                  | ) - ۵                                               | 🖸 🥑 UPS Network Management 🗙 📑    |                                                                                                    |  |
|--------------------|----------------------------------------------------------------------------------------------------|----------------------------------------------------|-----------------------------------------------------|-----------------------------------|----------------------------------------------------------------------------------------------------|--|
| ル(ビ) 稿未(ビ) 衣尓(ビ)   | Schneider<br>Electric                                                                                       | UPS Network Manage<br>Smart-UPS/Matrix Application | ement Card 2                                        |                                   | ♥ No Alarms<br>೨ apc English   ३३ Log Off   Help   ★                                                      |  |
|                    | Home Status <del>-</del> Cont                                                                               | trol - Configuration -                             | Tests - Logs -                                      | About -                           |                                                                                                    |  |
|                    | Date/Time Mode                                                                                              |                                                    |                                                     |                                   |                                                                                                    |  |
|                    | Current Settings<br>Date<br>04/03/2019<br>Active Primary NTP Server<br>0.0.0.0                              | ד<br>ס<br>ע<br>ס                                   | Time<br>09:13:49<br>Active Secondary NTP<br>0.0.0.0 | Daylight Sa<br>Disabled<br>Server | aving Time                                                                                                |  |
|                    | System Time Configu<br>Time Zone<br>09:00 hours (Osaka, Sappor<br>@ Manual<br>Date mm/dd/yyyy<br>04/03/2019 | ration<br>o, Tokyo) 💟                              |                                                     |                                   |                                                                                                    |  |
|                    | Time hh:mm:ss<br>09:13:49<br>Apply local computer<br>Synchronize with NTP Serve                             | time.<br>Pr                                        |                                                     |                                   |                                                                                                    |  |
|                    | Primary NTP Server                                                                                          |                                                    |                                                     |                                   |                                                                                                    |  |
|                    | Secondary NTP Server<br>0.0.0.0<br>Update Interval [1 to 8<br>336 hours<br>Update using NTP no              | .760]<br>JW.                                       |                                                     |                                   |                                                                                                    |  |
|                    | Apply Cancel<br>Knowledge Base   Schneider Elec                                                             | tric Product Center   Schneider                    | r Electric Downloads                                | s                                 | © 2018, Schneider Electric. All rights reserved.<br>ite Map   Updated: 04/03/2019 et 00:13 (172.16.1.169) |  |

図 3.3-12

「Configuration」のメニューを選択し、「Network」→「SNMPv1」→「Access Control」と選択すると以下の画面 になります。「Community Name」に登録されている識別名を選択し、「Access Control」に登録を行ってください。

| 5  | Schneider UPS Netwo<br>Electric Smart-UPS/Mat         | rk Management Card 2              | S apc   English   🗊 Log Off   Help   🖈                                                                     |
|----|-------------------------------------------------------|-----------------------------------|----------------------------------------------------------------------------------------------------|
|    | Home Status <del>-</del> Control <del>-</del> Configu | iration ← Tests ← Logs ← A        | bout 👻                                                                                                    |
|    | Configure SNMPv1 Access (                             | Control                           |                                                                                                    |
|    | Access Control                                        |                                   |                                                                                                    |
|    | Community Name                                        | NMS IP/Host Name                  | Access Type                                                                                                |
|    | public                                                | 172.16.1.15                       | Write +                                                                                                    |
|    | public                                                | 172.16.1.62                       | Write +                                                                                                    |
|    | public2                                               | 172.16.1.255                      | Write +                                                                                                    |
|    | public                                                | 172.16.1.255                      | Write +                                                                                                    |
| Kr | nowledge Base   Schneider Electric Product Cente      | er   Schneider Electric Downloads | © 2018, Schneider Electric. All rights reserved.<br>Site Map   Updated: 04/03/2019 at 09:29 (172.16.1.169) |

図 3.3-13

Community Name : SNMPで使用する識別名 (初期値: public)。

NMS IP/Host Name : SNMPでアクセスするサーバのIPアドレス。 制御端末用UPS、周辺装置用UPSは、制御端末のIPアドレスのみで問題ありません。 クラスタサーバ用UPSは、制御端末のIPアドレスとクラスタサーバのIPアドレス。 Access Type : Write+」または、Write」を選択してください。

「Write+」が選択肢に表示される場合は、「Write+」を選択してください。

## 

サーバに複数のLANボードがある場合や、複数のIPアドレスを持つ場合には、SNMPカードに対しアクセスする際に使用されるIPアドレスを登録してください。

サーバが複数のIPを持っている場合に、後述のAMC画面での設定で、UPS情報がSNMPにて採取できない時には、 SNMPカードに登録したサーバのIPアドレス以外が実際には使われている可能性があります。SNMP カードに登録する IPアドレスをサーバの持つ別のIPアドレスに変更するなどして、実際に使用されているIPアドレスを登録してください。 (登録数に問題なければ、同一サーバのIPを複数登録しても構いません。)

制御端末がクラスタ環境であり、UPS装置と同じネットワークにクラスタのフローティングPがある場合は、クラスタのフローティングPも登録してください。

使用しない「Community Name」および「NMS IP/Host Name」が設定されている項目の「Access Type」については、「Disabled」に設定しておいてください。

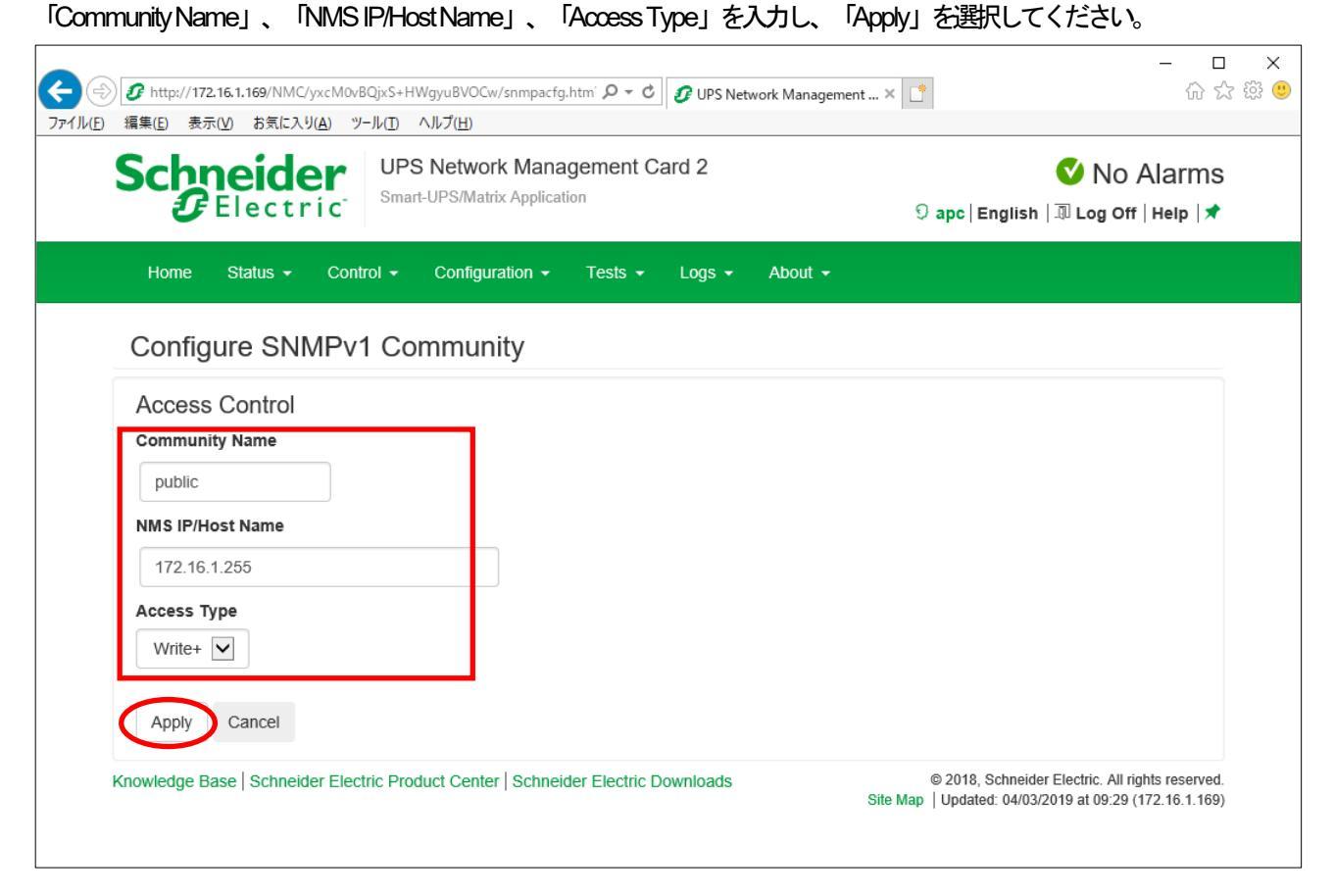

図 3.3-14

「Configuration」のメニューを選択し、「Security」 → 「Local Users」 → 「Management」と選択すると、登録されているユーザー覧が表示され、ユーザ名を選択すると、以下の画面になります。

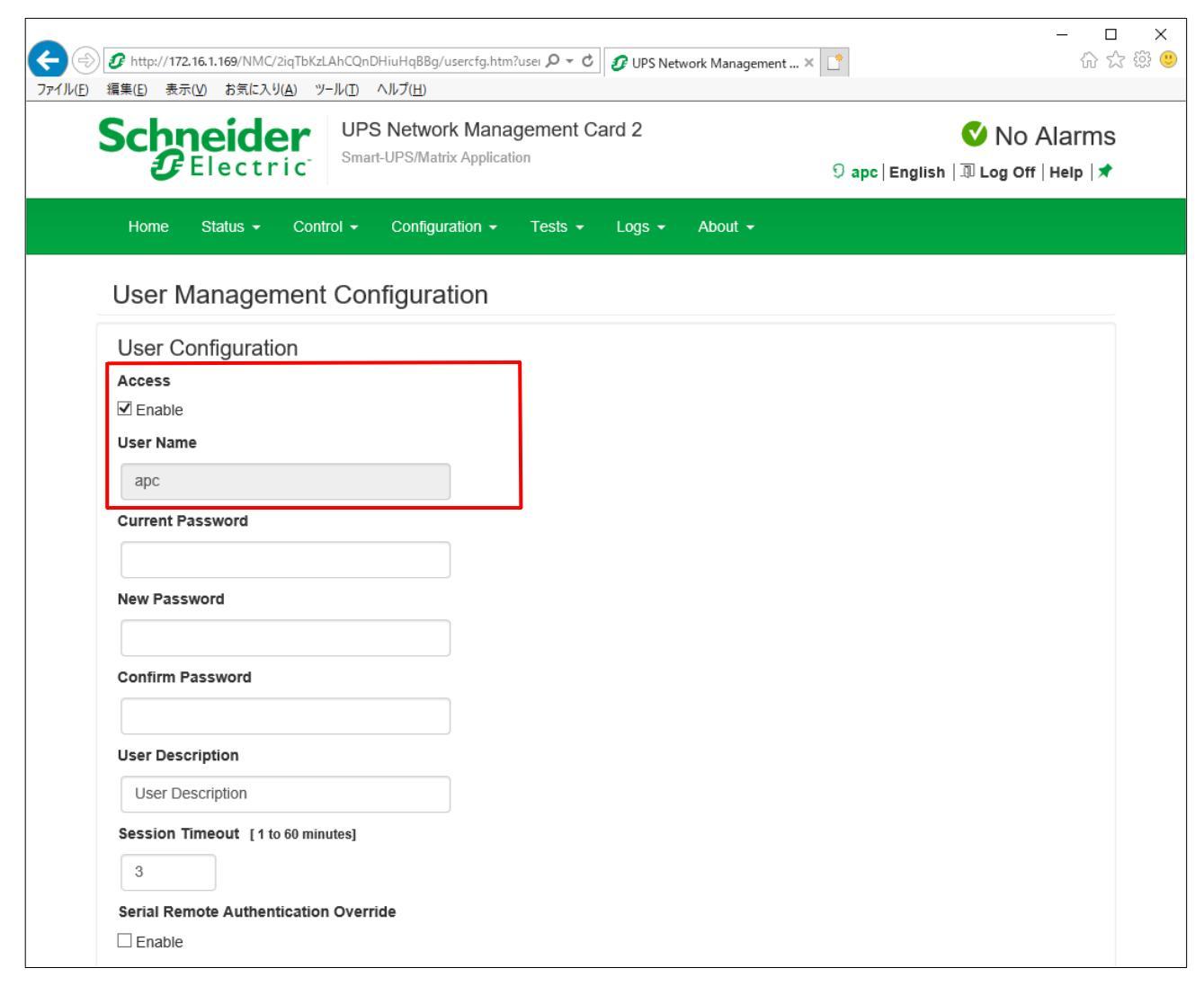

図 3.3-15

セキュリティの為、デフォルトで使用しているアカウント:apc等の設定を変更しておくことをお勧めします。

注意:変更したアカウント名・パスワードは忘れないようにしてください。

(忘れた場合、お客様ご自身によるリセットおよび設定変更はできなくなります。)

## <u>注意:</u>

ご利用のSNMPカードが「N8180-60 SmartUPS用 SNMPカード」でファームウェアバージョンが「Ver6.9.4」以上の 場合は「Configuration」→「Network」→「Web」→「Access」の「Web Settings」 画面において、項目「HTTP」を 「Enable」に、項目「HTTP Port」を「80」に設定してください。

| (=) 3/3 http://172.16.1.173/NMC/NH                                                                                                    | ¦kFuzP1xVtmNPrTe3hnIA/webserv.htm                             | ▼ ぴ │ 検索                                                                                                  | - ロ ×<br>- ロ ×<br>の ☆ 隠 🙂                                                                       |
|----------------------------------------------------------------------------------------------------|---------------------------------------------------------------|----------------------------------------------------------------------------------------------------|-------------------------------------------------------------------------------------------------|
| <b>UPS Network Management ×</b>                                                                                                    |                                                               |                                                                                                    |                                                                                                 |
| Schneider<br>Gelectric                                                                                                    | UPS Network Management Card 2<br>Smart-UPS/Matrix Application | Innovation At Every Level IT<br>Mobile visibility into your devices                                       | Vo Alarms<br>apc English  ∄ Log Off   Help  ★                                                   |
| Home Status - Cont                                                                                                    | rol - Configuration - Tests - Logs -                          | About -                                                                                                   |                                                                                                 |
| Web Settings<br>Web Access<br>HTTP<br>Penable<br>HTTP Port [80, 5000 to 32768]<br>80<br>Minimum Protocol<br>TLS 1.2<br>Limited Status Access<br>Enable<br>Use as default page<br>Apply Cancel | ]                                                             | HTTPS<br>□ Enable<br>HTTPS port. [443, 5000 to 32768]<br>443<br>Require Authentication Cookie<br>☑ Enable |                                                                                                 |
| Knowledge Base   Schneider Elect                                                                                                    | ric Product Center   Schneider Electric Downloads             | ©<br>Site Map                                                                                             | ) 2020, Schneider Electric. All rights reserved.<br>Updated: 10/05/2020 at 11:29 (172.16.1.173) |

図 3.3-16

#### (B)のログイン画面にてログインすると、次のようなWeb画面になります。 $\times$ \_ 슈 ☆ 🏶 🙂 ファイル(E) 編集(E) 表示(V) お気に入り(A) ツール(I) ヘルプ(H) Scheelectric UPS Network Management Card 2 Smart-UPS/Matrix Application 👏 No Alarms apc | English | Log Off | Help | 🚔 Status Control Configuration Logs Home Tests About Smart-UPS X 3000: Unknown Vo Alarms Present UPS is Online in Green Mode Recent Device Ev Date Time Event 04/02/2019 16:41:08 UPS: passed via internal operation a self-test. 04/02/2019 16:41:00 UPS: Started a self-test. 04/02/2019 16:40:43 UPS: The power for switched outlet group 3, Outlet Group 3, is now turned on. 04/02/2019 16:40:43 UPS: The power for switched outlet group 2, Outlet Group 2, is now turned on. 04/02/2019 16:40:43 UPS: The power for switched outlet group 1, Outlet Group 1, is now turned on. More Events > Knowledge Base | Schneider Ele ric Product Center | Schneider Electric Downloads © 2012, Schneider Electric. All rights reserved. 図 3.3-17 ※注意 Smart-UPS相当無停電電源装置の機種名が表示されることをご確認ください。 (「Unknown」はSNMPカードの初期値であり、本製品では使用しません。) もし、表示されていない場合は、SNMPカードが接触不良になっている可能性が考えられますので、以下の 操作を行なってください。

①UPSの電源をOFFし、SNMPカードをさし直してみる。

②カードをさし直しても状態が変わらない場合は、リセットしてください。リセットしますと、情報の再設 定が必要となりますのでご注意ください。 「Configuration」のメニューを選択し、「General」を選択、「Date & Time」  $\rightarrow$  「mode」と選択すると以下の画面になります。現在の日付と時刻の設定を行ってください。

◆日付と時刻の設定方法

下記12のどちらかの設定方法で、日付と時刻を設定してください。

①日付、時刻を直接入力する方法

「Manual」を選択し、「Date」、「Time」を入力後、「Apply」を選択してください。

②コンピュータから日付と時刻を読み出し設定する方法

「Manual」を選択し、「Apply local computer time」のチェックを有効にし、「Apply」を選択してください。

|                                  | tric Smart-UP                  | twork Management<br>S/Matrix Application | nt Card 2                          |                |      | 💕 I<br>apc   English   Log Off | No Ala<br>Help |
|----------------------------------|--------------------------------|------------------------------------------|------------------------------------|----------------|------|--------------------------------|----------------|
| Home                             | Status                         | Control                                  | Configuration                      | Tests          | Logs | About                          |                |
| Current Set                      | tings                          |                                          |                                    |                |      |                                |                |
| Date:<br>Time:<br>Daylight Savin | g Time:                        |                                          | 04/03/2019<br>09:55:49<br>Disabled |                |      |                                |                |
| Active Primary<br>Active Second  | NTP Server:<br>ary NTP Server: |                                          | 172.16.1.1<br>0.0.0.0              |                |      |                                |                |
| System Tim                       | e Configuration                |                                          |                                    |                |      |                                |                |
| Time Zone:                       |                                |                                          | 09:00 hours (Osaka, Sap            | poro, Tokyo) 🗸 |      |                                |                |
| Manual                           |                                |                                          |                                    |                |      |                                |                |
| Dat                              | e:                             |                                          | 04/03/2019 mm/dd                   | /уууу          |      |                                |                |
| Tim<br>Aş                        | e:<br>oply local computer time | ð.                                       | 09:55:49 hh:mm:s                   | 5              |      |                                |                |
| O Synchroniz                     | e with NTP Server              |                                          |                                    |                |      |                                |                |
| 0                                | verride Manual NTP Se          | ttings                                   |                                    |                |      |                                |                |
| Prin                             | nary NTP Server:               |                                          | 172.16.1.1                         |                |      |                                |                |
| Sec                              | ondary NTP Server:             |                                          | 0.0.0.0                            |                |      |                                |                |
| Upo                              | late Interval:                 |                                          | 24 hours [1 to 8                   | 760]           |      |                                |                |
|                                  |                                |                                          |                                    |                |      |                                |                |

図 3.3-18

「Configuration」のメニューを選択し、「Network」→「SNMPv1」→「Access Control」と選択すると以下の画面 になります。「Community Name」に登録されている識別名を選択し、「Access Control」に登録を行ってください。

| Schneid<br>Elect | er UPS Net | twork Managemer<br>S/Matrix Application | nt Card 2       |       |             | apc   English   L | 🎸 No Alarm<br>og Off   Help   📕 |
|------------------|------------|-----------------------------------------|-----------------|-------|-------------|-------------------|---------------------------------|
| Home             | Status     | Control                                 | Configuration   | Tests | Logs        | About             |                                 |
| Access Contr     | rol        |                                         |                 |       |             |                   |                                 |
| Community Nam    | ie         | N                                       | IS IP/Host Name |       | Access Type |                   |                                 |
| public<br>public |            | 17                                      | 2.16.1.61       |       | Write +     |                   |                                 |
| public           |            | 17                                      | 2.16.1.62       |       | Write +     |                   |                                 |
| private          |            | 17                                      | 2.16.1.108      |       | Write +     |                   |                                 |
|                  |            |                                         |                 |       |             |                   |                                 |
|                  |            |                                         |                 |       |             |                   |                                 |
|                  |            |                                         |                 |       |             |                   |                                 |
|                  |            |                                         |                 |       |             |                   |                                 |
|                  |            |                                         |                 |       |             |                   |                                 |

図 3.3-19

Community Name : SNMPで使用する識別名 (初期値: public)。

NMS IP/Host Name: SNMPでアクセスするサーバのIPアドレス。

制御端末用UPS、周辺装置用UPSは、制御端末のIPアドレスのみで問題ありません。 クラスタサーバ用UPSは、制御端末のIPアドレスとクラスタサーバのIPアドレス。

Access Type : 「Write+」 または「Write」 を選択してください。

Write+」が選択肢に表示される場合は、「Write+」を選択してください。

<u>注意:</u>

サーバに複数のLANボードがある場合や、複数のIPアドレスを持つ場合には、SNMPカードに対しアクセスする際に使用されるIPアドレスを登録してください。

サーバが複数のIPを持っている場合に、後述のAMC画面での設定で、UPS情報がSNMPにて採取できない時には、

SNMPカードに登録したサーバのPアドレス以外が実際には使われている可能性があります。SNMP カードに登録する IPアドレスをサーバの持つ別のIPアドレスに変更するなどして、実際に使用されているIPアドレスを登録してください。 (登録数に問題なければ、同一サーバのIPを複数登録しても構いません。)

制御端末がクラスタ環境であり、UPS装置と同じネットワークにクラスタのフローティングPがある場合は、クラスタのフローティングPも登録してください。

使用しない「Community Name」および「NMS IP/Host Name」が設定されている項目の「Access Type」については、「Disabled」に設定しておいてください。

| [Community Name]                                                                       | 、「NMS IP/Host N                                                       | lame」、「Access T                   | ype」を入力し            | 、 「Apply」    | を選択してくださし                        | <b>١</b> °                      |          |
|----------------------------------------------------------------------------------------|-----------------------------------------------------------------------|-----------------------------------|---------------------|--------------|----------------------------------|---------------------------------|----------|
| <ul> <li>         ・         ・         ・</li></ul>                                      | 3/NMC/XysKuPAq3piSzxesiCccr<br>ô気に入り( <u>A</u> ) ツール( <u>I</u> ) ヘルプ( | nA/snmpacfg.htm?ac=0 ♀ ▾ ♂<br>H)  | 2 APC   UPS Network | : Manage × 📑 |                                  | - □<br>命☆範                      | ×<br>9 🙂 |
|                                                                                        | UPS Network Mana<br>Smart-UPS/Matrix Appl                             | igement Card 2                    |                     |              | <mark>apc</mark>   English   Log | 🔇 No Alarms<br>I Off   Help   🚔 | ^        |
| Home                                                                                   | Status Contro                                                         | ol Configuration                  | Tests               | Logs         | a About                          |                                 |          |
| Access Control<br>Community Name:<br>NMS IP/Host Name:<br>Access Type:<br>Apply Cancel |                                                                       | public<br>172.16.1.61<br>Write+ ✓ |                     |              |                                  |                                 |          |
| Knowledge Base   Schneid                                                               | ler Electric Product Center   Sch                                     | neider Electric Downloads         |                     |              | © 2012, Schneider Electric. All  | I rights reserved.              | ~        |

図 3.3-20

## 「Configuration」のメニューを選択し、「Security」→「Local Users」→「Management」と選択すると、登録され ているユーザー覧が表示され、ユーザ名を選択すると、以下の画面になります。

|                                                                                                    | er UPS Net                                                                               | work Management Ca                                                                                            | rd 2                         |       |        | 💙<br>apc   English   Log Off | No Alari<br>  Help   <sub> </sub> |
|----------------------------------------------------------------------------------------------------|------------------------------------------------------------------------------------------|----------------------------------------------------------------------------------------------------|------------------------------|-------|--------|------------------------------|-----------------------------------|
| Home                                                                                                    | Status                                                                                   | Control                                                                                                    | Configuration                | Tests | Logs   | About                        |                                   |
| User Configu                                                                                                    | ration                                                                                   |                                                                                                    |                              |       |        |                              |                                   |
| User Name:<br>Current Passwor<br>Password:<br>Confirm Passwor<br>User Description<br>Session Timeou<br>Serial Remote A<br>User Preferent<br>Event Log Color<br>Export Log Form<br>Temperature Sc<br>Date Format:<br>Language: | rd:<br>rd:<br>t:<br>withentication Override<br><b>ces</b><br>Coding:<br>nat:<br>ale:<br> | □ Endot<br>apc<br>□<br>□<br>□<br>□<br>□<br>□<br>□<br>□<br>□<br>□<br>□<br>□<br>□<br>□<br>□<br>□<br>□<br>□<br>□ | 60 minutes]                  |       |        |                              |                                   |
| Note: Any change                                                                                                    | s to the Super User ad                                                                   | count require the current pass                                                                                | word field to be filled out. |       | @ 2011 | Schneider Electric All righ  | te recenu                         |

🗵 3.3-21

セキュリティの為、デフォルトで使用しているアカウント:apc等の設定を変更しておくことをお勧めします。

## 注意:変更したアカウント名・パスワードは忘れないようにしてください。

(忘れた場合、お客様ご自身によるリセットおよび設定変更はできなくなります。)

(C)のログイン画面にてログインすると、次のようなWeb画面になります。

|                    |                                   |                 |                           | UPSのIPアドレスを確認してくださ         | <u>ち</u> しい              |          |
|--------------------|-----------------------------------|-----------------|---------------------------|----------------------------|--------------------------|----------|
|                    |                                   |                 |                           |                            |                          |          |
|                    |                                   |                 |                           |                            | — C                      |          |
|                    | 🙆 http:// <b>172.16.1.139</b> /NM | 1C/pdYz+X8QXc   | SegAEXiZ7Ffg/hom          | ▼ × O 172.16.1.139の待機中 × L | ÷ ۵                      | 다 앞 🙂    |
| ファイル( <u>F</u> ) ギ | 編集( <u>E</u> ) 表示( <u>V</u> ) お気に | 入り(A) ツール(      | <u>T) ヘルプ(H</u> )         |                            |                          |          |
|                    | (j) 172.16.1.139                  |                 |                           |                            | Help   Log Off 📑         |          |
|                    | Home UPS                          | Logs Ad         | ministration              |                            |                          |          |
|                    |                                   | Logs            |                           |                            | No Alarms                |          |
|                    |                                   |                 |                           |                            |                          |          |
|                    | Smart-UPS 150                     | 0 RM: SUPS      | 139 at Unknown            | SNMP 関連の設定やパスワード           | などの                      |          |
|                    |                                   | -               |                           | 設定変更で使用します                 |                          |          |
|                    | <ul> <li>UPS is on</li> </ul>     | line.           |                           |                            |                          |          |
|                    |                                   |                 |                           |                            |                          |          |
|                    | Recent Device E                   | Events          |                           |                            |                          |          |
|                    | Date                              | Tine            | Event                     |                            |                          |          |
|                    | 2019-04-02                        | 17:15:02        | UPS: Passed a self-te     | est.                       |                          |          |
|                    | 2019-04-02                        | 17:25:02        | UPS: The output pow       | er is now turned on.       |                          |          |
|                    | 2019-02-26                        | 17:25:17        | UPS: The output pow       | er is turned off.          |                          |          |
|                    | 2019-02-26                        | 08:5.:38        | UPS: Passed a self-te     | est.                       |                          |          |
|                    |                                   |                 |                           |                            | More Events >            |          |
|                    |                                   |                 |                           |                            |                          |          |
|                    |                                   |                 |                           |                            |                          |          |
|                    |                                   |                 |                           |                            |                          |          |
|                    |                                   |                 |                           |                            |                          |          |
|                    |                                   |                 |                           |                            |                          |          |
|                    |                                   |                 |                           |                            |                          |          |
|                    |                                   |                 |                           |                            |                          |          |
|                    |                                   |                 |                           |                            |                          |          |
|                    | Link 1   Link 2   Link            | c 3             |                           | UPS Network Management C   | ard APC                  |          |
|                    | © 1995 - 2007, American Po        | ower Conversion | orp. All rights reserved. | Upda                       | ted: 2019-04-02 at 17:25 |          |
|                    |                                   |                 |                           |                            |                          |          |
|                    |                                   |                 |                           |                            |                          |          |
| 172 16 1 139 1     | にの広答を待っています                       |                 |                           |                            | •                        | 100% 🔻 . |
| 172.10.1.100 /j    | 5000 B 210 7 C0 & 9               |                 |                           |                            |                          |          |
|                    |                                   |                 |                           |                            |                          |          |
|                    |                                   |                 | 图 3.3-2                   | 22                         |                          |          |
|                    |                                   |                 |                           |                            |                          |          |
| ×/*                | )÷÷                               |                 |                           |                            |                          |          |
| ×v:                |                                   |                 |                           |                            |                          |          |
| S                  | imart-UPS相当無停                     | 電電源表面           | の機種名が表示さ                  | れることをこ確認くたさい。              |                          |          |
| (                  | [Unknown] (#SNN                   | MPカードの          | 初期値であり、オ                  | 製品では使用しません。)               |                          |          |
| 4                  | もし、表示されてい                         | ない場合は           | 、SNMPカードか                 | 接触不良になっている可能性が考えられ         | n                        |          |
| _                  | ままので い下の場                         | 作を行たっ           | てください                     |                            |                          |          |
| a                  |                                   | 1121127         | こくしている                    |                            |                          |          |
|                    |                                   |                 |                           |                            |                          |          |

①JPSの電源をOFFし、SNMPカードをさし直してみる。 ②カードをさし直しても状態が変わらない場合は、リセットしてみてください。リセット しますと、情報の再設定が必要となりますのでご注意ください。 「Administration」のタブを選択し、「General」を選択、「Date & Time」  $\rightarrow$  「mode」と選択すると以下の画面になります。現在の日付と時刻の設定を行ってください。

| <ul> <li>◆日付と時刻の設定方法</li> <li>下記①2のどちらかの設定方法で、日</li> <li>①日付、時刻を直接入力する方法</li> <li>「Manual」を選択し、「Date」、</li> <li>②コンピュータから日付と時刻を読み、</li> <li>「Manual」を選択し、「Apply loca</li> <li>◆ ● ● ● http://172.16.1.139/NMC/pdf</li> <li>ファイル(E) 編集(E) 表示(M) お気に入り(A)</li> </ul> | 付と時刻を設定してください。<br>「Time」を入力後、「Apply」を選択してください。<br>出し設定する方法<br>al computer time」のチェックを有効にし、「Apply」を選択し<br><sup>z+X8QXoEs9AEXiZ7Ffg/dater <b>タ</b> -                                  </sup> | ノてください。<br>- □ ×<br>☆☆ ☺ <sup>©</sup> |
|----------------------------------------------------------------------------------------------------|----------------------------------------------------------------------------------------------------|---------------------------------------|
| ① 172.16.1.139<br>Home UPS Logs<br>Security Network                                                                                                    | Administration<br>Notification General                                                                                                    | Help   Log Off 📑                      |
| Identification<br>Date & Time<br>mode<br>daylight saving<br>date format<br>User Config File<br>Preferences<br>Reset/Reboot<br>Quick Links<br>About                                                                                                    | Current Settings         Date:       2019-04-02         Time:       17:26:13         Status:       Next NTP Update:         System Time Configuration                                      |                                       |
| Link 1   Link 2   Link 3                                                                                                    | UPS Network Management                                                                                                    |                                       |
| © 1995 - 2007, Américan Power Cor                                                                                                    | nversion Corp. All rights reserved. U                                                                                                    | pdated: 2019-04-02 at 17:26<br>       |

図 3.3-23

「Network」を選択し「SNMPv1」→「access control」と選択すると以下の画面になります。「Community Name」 に登録されている識別名を選択し、「Access Control」に登録を行ってください。

| 編集(E) 表示(型) お気に入り(A) | Ŋ ツ−ル( <u>T</u> ) ヘルブ( <u>H</u> ) |                   |             |       |
|----------------------|-----------------------------------|-------------------|-------------|-------|
| (j) 172.16.1.139     |                                   |                   | Help   Log  | off 📑 |
| Home UPS Loo         | Administration                    |                   |             |       |
| Security Network     | Notification General              |                   | 🧭 No A      | larms |
|                      | Annual Control                    |                   |             |       |
| Dort Crood           | Access Control                    |                   |             |       |
| Port Speed           | Community Name                    | NMC TD /Heat Name | Access Tumo |       |
| DNS                  | public                            | 172 16 1 21       | Write +     |       |
| servers              | public                            | 172.16.1.103      | Write +     |       |
| naming               | public                            | 172.16.1.86       | Write +     |       |
| test                 | public                            | 172.16.1.15       | Write +     |       |
| Web                  |                                   |                   |             |       |
| access               |                                   |                   |             |       |
| ssl cipher suites    |                                   |                   |             |       |
| ssl certificate      |                                   |                   |             |       |
| Console              |                                   |                   |             | _     |
| access               |                                   |                   |             |       |
| ssh encryption       |                                   |                   |             |       |
| ssh host key         |                                   |                   |             |       |
| SNMPv1               |                                   |                   |             | _     |
| access               |                                   |                   |             |       |
| access control       |                                   |                   |             |       |
| SNMPv3               |                                   |                   |             |       |
| access               |                                   |                   |             |       |
| user profiles        |                                   |                   |             |       |
| access control       |                                   |                   |             |       |
| FTP Server           |                                   |                   |             |       |
| WAD                  |                                   |                   |             | _     |

図 3.3-24

 Community Name
 : SNMPで使用する識別名(初期値: public)

 NMS IP/Host Name
 : SNMPでアクセスするサーバのIPアドレス。

 制御端末用UPS、周辺装置用UPSは、制御端末のIPアドレスのみで問題ありません。

 クラスタサーバ用UPSは、制御端末のIPアドレスとクラスタサーバのIPアドレス。

 Access Type
 : Write+」または「Write」を選択してください。

 「Write+」が選択肢に表示される場合は、「Write+」を選択してください。

## <u>注意:</u>

サーバが複数のLANボードがある場合や、複数のIPアドレスを持つ場合には、SNMPカードに対しアクセスする際に使用されるIPアドレスを登録してください。

サーバが複数のIPを持っている場合に、後述のAMC画面での設定で、UPS情報がSNMPにて採取できない時には、 SNMPカードに登録したサーバのIPアドレス以外が実際には使われている可能性があります。SNMP カードに登録する IPアドレスをサーバの持つ別のIPアドレスに変更するなどして、実際に使用されているIPアドレスを登録してください。 (登録数に問題なければ、同一サーバのIPを複数登録しても構いません。)

制御端末がクラスタ環境であり、UPS装置と同じネットワークにクラスタのフローティングPがある場合は、クラスタのフローティングPも登録してください。

使用しない「Community Name」および「NMS IP」が設定されている項目の「Access Type」については、「Disabled」 に設定しておいてください。

## 「Community Name」、「NMS IP/Host Name」、「Access Type」を入力し、「Apply」を選択してください。

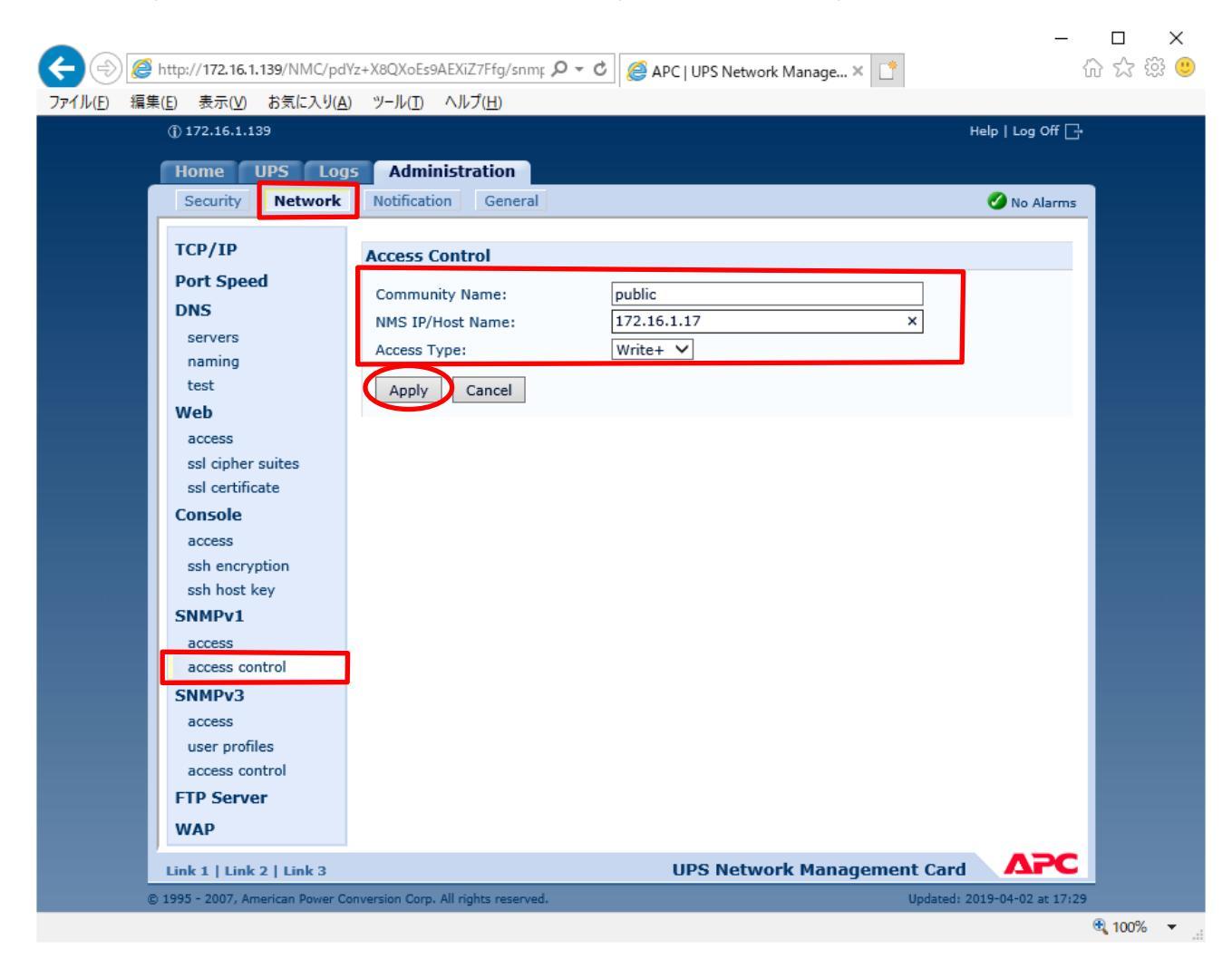

図 3.3-25

## 「Security」を選択し、「Local Users」→「administrator」と選択すると以下の画面になります。

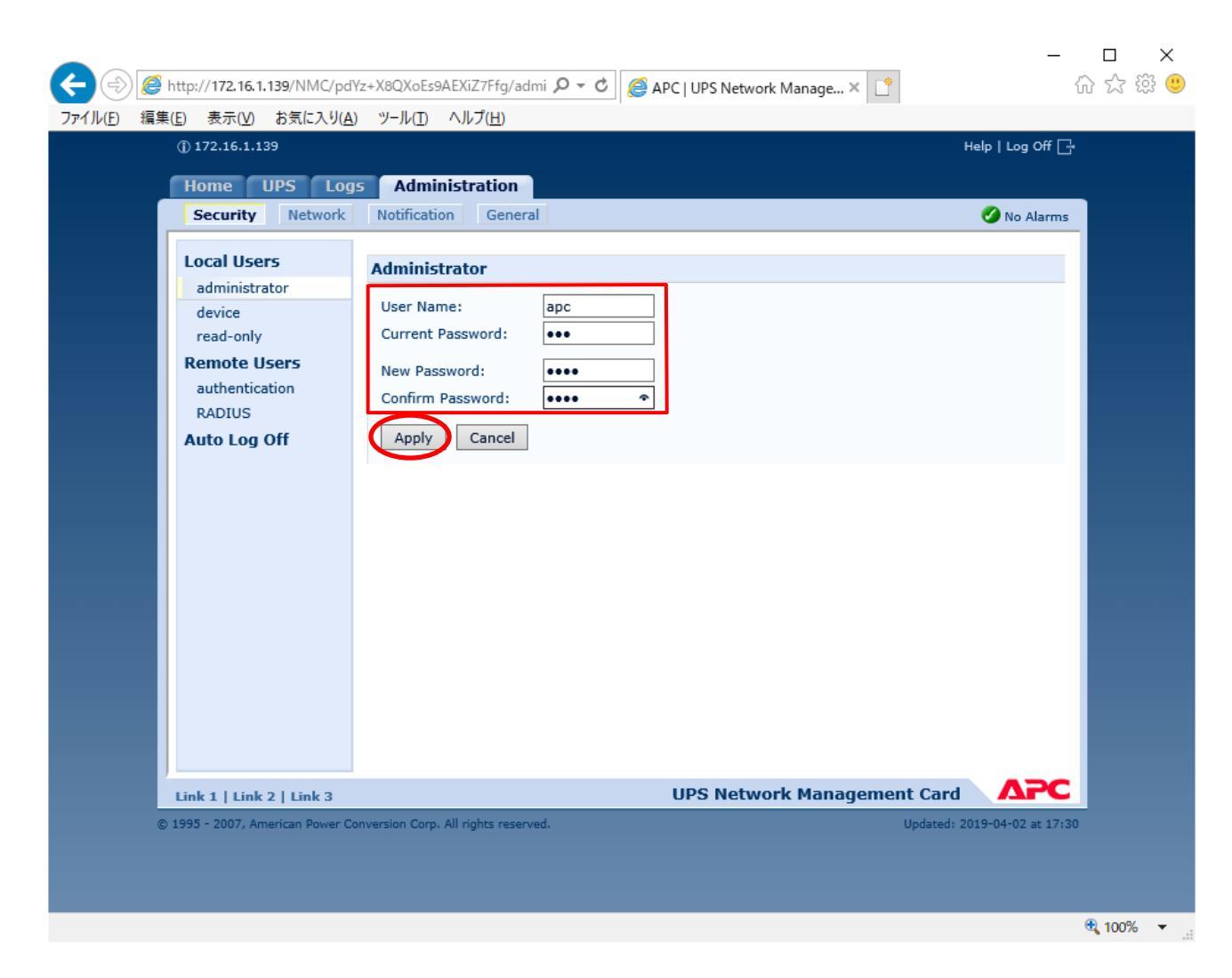

図 3.3-26

セキュリティのため、デフォルトで使用しているアカウント:apc等の設定を変更しておくことをお勧めします。

## ※注意

変更したアカウント名・パスワードは忘れないように大切に保管してください。 (忘れた場合、お客様ご自身によるリセットおよび設定変更はできなくなります。)

## 3.4 WebSAM SigmaSystemCenter 連携機能の設定

WebSAM SigmaSystemCenter(以降SSC と呼びます)と連携し、SSC の管理対象サーバを自動運転/電源管理を行う機能を WebSAM SigmaSystemCenter 連携機能と呼びます。SSC 連携機能を用いて ESXi サーバ (vSAN)の電源制御を行う場合は、同 機能を有効にした上で、「SSC で ESXi サーバ (vSAN)の停止順序を制御する」設定を行ってください。これらの機能を使用す る場合は、当節の内容に沿って設定をお願いします。同機能を使用しない場合は、次の節へとお進みください。

注意: ESMPRO/AC Enterprise には、SSC のプールマシンを自動運転電源管理する機能はございませんのでご注意ください。

(1) SSC 管理サーバの準備

制御端末と同一サーバ上に、SSC管理サーバを構築してください。SSC管理サーバの構築方法はSSCのマニュアルを参照ください。

SSC 管理サーバと ESMPRO/AC Enterprise のインストール順羽はありません。先に SSC 管理サーバを構築頂いた後で、ESMPRO/AC Enterprise をセットアップ頂いても問題ありません。

(2) VMware vCenter Server の準備

以下の構成でESXIの仮想化基盤サーバを使用する場合、制御端末と同一サーバ上にVMware vCenter Server を 構築してください。

- ・運動端末にESXiサーバを登録し、SSCの管理対象サーバとして運用する場合
- ・ESXi サーバの Windows 仮想マシン上に制御端末を構築し、SSC と連携して動作させる 場合

VMware vCenter Server を構築する場合は、SSC 管理サーバよりも先こ VMware vCenter Server をインストール してください。

VMware vCenter Serverの構築方法はVMware vCenter Serverのマニュアルを参照ください。

※ESXiサーバのWindows 仮想マシン上にVMware vCenter Server をインストールする場合、 対象の仮想マシンイコは16GB 以上のメモリを割り当てることを推奨します。

(3) 連携用モジュールの準備

SSC をインストールした環境から、以下のファイルをリネームしてコピーします。

※ファイル名が異なりますのでご注意ください

コピー元情報: PVM->opt->esmproac フォルダ配下にある「ac\_pvm\_u3.exe」

コピー先情報: ESMPRO/AutomaticRunningController をインストールしたフォルダ配下に「ac\_pvm.exe」という名前でコピーします。

例) SSC が C:¥Program Files (x86)¥NEC 配下にインストールされており、制御端末用ソフトウェアが C:¥Program Files (x86)¥AUTORC 配下にインストールされている場合

```
C:¥Program Files (x86)¥NEC¥PVM¥opt¥esmproac¥ac_pvm_u3.exe
↓⊐ピー
C:¥Program Files (x86)¥AUTORC¥ac_pvm.exe
```

注意: SSC をバージョンアップした場合は、(3)の手順からもう一度実行してください。

# (4) System Provisioning Web Console のユーザ登録 ※System Provisioning Web Console の詳細な操作方法はSSC のマニュアルを参照してください。

- [スタート]メニュー→[すべてのプログラム]→[SigmaSystemCenter]→[SystemProvisioning Web Console]を 起動します。
- [SystemProvisioning Web Console] に ロ グイン後、「管理」 -> 「ユーザ」を選択し、 ESMPRO/AutomaticRunningController が使用するためのユーザとして、「ac\_user」を追加し、任意のパス ワードを設定してください。なお、「ac\_user」の権限レベルには、「Administrator」または「システム管理 者」を指定してください。

ユーザ名 : ac\_user(すべて小文字です) パスワード : \*\*\*\*\*(任意) 権限レベル: Administrator または システム管理者 (SSC の/ →ジョンにより表示が異なります)

 コマンドプロンプトを起動して、ESMPRO/AutomaticRunningController をインストールしたフォルダ (¥Program Files (x86)¥AUTORC)下にある「ac\_pvm.exe」を、以下のパラメータを指定して実行してくだ さい。

C:\Program Files (x86)\#AUTORC\#ac\_pvm.exe -p ac\_user <u>password</u> ※<u>password</u> には、上記2.で作成したac\_user のパスワードを指定します。

以下の出力がされた場合は、アカウント・パスワードが正しく設定されています。

| (例)<br>C:¥Program Files (x86)¥AUTORC>ac_pvm.exep ac_user AC_passwd                                                                                        |
|----------------------------------------------------------------------------------------------------|
| SystemProvisioning ヘアクセスする LogOn が有効なアカウント情報を登録します。                                                                                                    |
| Success - 指定したアカウント情報で System Provisioning ヘアクセスできました。<br>System Provisioning のアカウント、パスワードを保存しました。<br>System Provisioning でアカウント情報を変更した場合は再度本コマンドで登録願います。 |
| Return Value : 0                                                                                                    |
|                                                                                                    |

接続に失敗した場合は、以下のようなエラーメッセージが出力されます。

Error - 指定したアカウント情報でSystemProvisioning ヘアクセスできませんでした。 SystemProvisioning にて登録したアカウント、パスワードを確認してください。 Return Value : 23

- (5) WebSAM Sigma System Center 連携機能の有効化
  - 1. ESMPRO/AutomaticRunningController GUI を起動します。 [スタート]メニューー{プログラム]ー[ESMPRO\_AutomaticRunningController]ー{ESMPRO\_AC]をクリック
  - 2. 設定画面表示します。

[オプション]をクリック

| ESMPRO/AutomaticRunningController - 設定(C) ヘルプ (H)                                                                                                    |                                                                                                    |
|----------------------------------------------------------------------------------------------------|----------------------------------------------------------------------------------------------------|
| #-n*(S)                                                                                                    | →UPS                                                                                                    |
| <ul> <li>サーN*名</li> <li>R11012</li> <li>自動運転の状態</li> <li>実行中</li> <li>自動運転装置</li> <li>S-UPS</li> <li>サービンの状態</li> <li>正常運転(Version E)</li> <li>投入監視要因</li> <li>切断監視時刻</li> <li>切断監視時刻</li> <li>切断監視時刻</li> <li>辺面の切断監視時刻</li> <li>投入時シッコブ記動</li> <li>OFF</li> <li>終了時シッコブ記動</li> <li>OFF</li> </ul>                                                                                                    | ~                                                                                                    |
| ごろう         ごろう          100         ごろう         ごろう | ○ ○ |
| 図 3.4-1                                                                                                    |                                                                                                    |

WebSAM Sigma System Center 連携機能をON にします。
 [連動端末2]を選択 → [SSC と連携する]のチェックを有効化ー[OK]ボタンを押す

| t7' ション                                           | ×                             |
|---------------------------------------------------|-------------------------------|
| 監視パ ラメータ  と入/切断 メッセージ 通<br>連携機能 1  連携機能 2  自動運転情報 | 知 │ ジョブ起動 │<br>│ 省電力 │ その他 │  |
| WebSAM SigmaSystemCenter連携                        |                               |
| ✓ SSCと連携する □ SSCでESXiサーバ(vSAN)の停止)                | 順序を制御する                       |
| - ESMPRO/ClientManagerを使用したクライアントの電源ON/OFF        |                               |
| □ 電源制御指示を行う(A) □ 電源制御指示を行う(7)と                    | CM管理ソールの起動( <u>C</u> )        |
|                                                   |                               |
|                                                   | F 電源ON 電源OFF                  |
|                                                   |                               |
| 登録(S) 変更(W) 削除(D) 登録(V) 変:                        | 更( <u>R</u> ) 削除( <u>E</u> )  |
|                                                   |                               |
| ОК ++>±и                                          | ∿⊮7 <sup>°</sup> ( <u>H</u> ) |
|                                                   |                               |

図 3.4-2

4. 上記2.の画面に戻りますので「OK」ボタンを押してください。

- 5. Windows OS のサービスコントロールマネージャから「ESMPRO/ARC Service」を再起動してください。
- 6. ESXi サーバ (vSAN)の電源制御を行わない場合は、「3.5 環境設定ウィザードでの設定」 へお進みください。
- (6) SSC による ESXi サーバ (vSAN)の停止順字制御機能の有効化
  - 1. (5)の1.から3.までの手順を実行します。
  - SSC による ESXi サーバ (vSAN)の停止順等制御機能を ON にします。 運動端末に ESXi サーバ (vSAN)を登録し、 ESXi サーバ (vSAN)の停止順序を制御する場合は、 [SSC と連携する] のチェックを有効化した上で、 [SSC で ESXi サーバ (vSAN)の停止順序を制御する]のチェックを有効化します。

| לצל 'ל                                                                                    | × |
|-------------------------------------------------------------------------------------------|---|
| 監視パラメータ     投入/切断     メッセージ通知     ジョブ 起動       連携機能1     連携機能2     自動運転情報     省電力     その他 |   |
| - WebSAM SigmaSystemCenter連携                                                              |   |
| ✓ SSCと連携する<br>SSCでESXiサーバ(vSAN)の停止順序を制御する                                                 |   |
| ESMPRO/ClientManagerを使用したクライアントの電源ON/OFF                                                  |   |
| □ 電源制御指示を行う(A)<br>CM管理ソールの起動(C)                                                           |   |
|                                                                                           |   |
| <u></u>                                                                                   |   |
| 登録(S) 変更(W) 削除(D) 登録(V) 変更(R) 削除(E)                                                       |   |
| OK         キャンセル         ヘルフ*(日)                                                          |   |

図 3.4-3

vSphere vSAN クラスタを構成する運動端末ESXiサーバ VSAN)を一台でも、制御端末と同じUPS に接続する場合には、[OK]ボタンを押した上で、下記6.の手順にお進みください。

3. 電源異常切断時にジョブを起動する設定をします

SSC 管理対象サーバである ESXI サーバ (vSAN)は、SSC 管理サーバが停止させます。SSC 管理サーバと制御業末は同ーサーバ上に構築します。SSC 管理対象サーバである ESXI サーバ (vSAN)が停止した後で SSC 管理サーバを停止させるため、制御業末にESXI サーバ (vSAN)の停止を待ち合わせるジョブを登録します。

| 連携機能 1 連携機能 2 自動運転情報 省電力 その他<br>監視バラメータ 投入/切断 メッセージ 通知 ジョブ 起動 |
|---------------------------------------------------------------|
| 監視バラメータ 投入/切断 メッセージ通知 ジョブ起動                                   |
|                                                               |
| 電源投入時                                                         |
| 投入時に登録ジョブを起動する( <u>J</u> )                                    |
| ┌マニュアル投入時のジョブ起動─────                                          |
| ⑦ 起動する(B) ⑦ 起動しない(C)                                          |
|                                                               |
| 起動ジョブの登録( <u>D</u> )                                          |
| 「電源切断時」 「□ 切断時に登録ジョ7 を起動する(S)                                 |
| タイムアウト時間( <u>F)</u> 10 分起動ジョブの登録( <u>D</u> )                  |
| □ 電源異常切断時に登録ジョブを起動する( <u>W</u> )                              |
| タイムアウト時間( <u>U)</u> 3・分起動ジョブの登録( <u>E</u> )                   |
| OK キャンセル ヘルフ <sup>*</sup> ( <u>H</u> )                        |

図 3.4-4

4. 起動ジョブの登録

ESXi サーバ(vSAN)の停止を待ち合わせるジョブとして、ESMPRO/AC のユーティリティコマンド WAITJOB.EXE を利用します。

テキストボックスに「<ESMPRO/ACインストールパス>¥WAITJOB.EXE <ESXiサーバ(vSAN)のシャット ダウン時間(\*秒')>」を入力-{追加」ボタンを押す

| 切断時起動ジョブの登録                                  | ×               |
|----------------------------------------------|-----------------|
| 電源異常シャットダウン時に起動されるジョブを<br>登録して下さい。           |                 |
|                                              | 変更( <u>C</u> )  |
|                                              | 削除( <u>D</u> )  |
|                                              |                 |
|                                              |                 |
|                                              |                 |
| <u> </u>                                     | 参照( <u>S</u> )  |
| :¥Program Files (x86)¥AUTORC¥WAITJOB.EXE 180 | 追加( <u>A</u> )  |
| OK 추장간체 ^개                                   | 7° ( <u>H</u> ) |

図 3.4-5

| IOKIボタンを押し | てジョブを登録 |
|------------|---------|
|------------|---------|

| 切断時起動ジョブの登録                                  | ×              |
|----------------------------------------------|----------------|
| 電源異常シャットダウン時に起動されるジョブを<br>登録して下さい。           |                |
|                                              | 変更( <u>C</u> ) |
| 01: C:¥Program Files (x86)¥AUTORC¥WAITJOB.EX | 削除( <u>D</u> ) |
|                                              |                |
|                                              |                |
|                                              |                |
|                                              | + B72 ( ( )    |
|                                              | 麥照(∑)          |
|                                              | 追加( <u>A</u> ) |
| 0K \$7001                                    | °( <u>Н</u> )  |

図 3.4-6

- 5. 上記3.の画面に戻りますので「OK」ボタンを押してください。
- 6. (5)の2.の画面に戻りますので「OK」 ボタンを押してください。
- 7. Windows OS のサービスコントロールマネージャから「ESMPRO/ARC Service」を再起動してください。
- 8. 「3.5 環境設定ウィザードでの設定」へお進みください。
- 3.4.2 SSC 連携機能の解除

注意: SSC との連携設定をした状態で、SSC をアンインストールすることはできません。SSC をアンインストールする場合は、事前にSSC との連携機能の解除をお願いします。事前にSSC との解除をしなかった場合には、 ESMPRO/AutomaticRunningController GUI によるSSC との連携解除ができなくなります。

また、ESXiサーバ (vSAN)を運動端末として登録したあとで、『SSC で ESXi サーバ (vSAN)の 停止順序を制御する』設定を解除した場合、ESXi サーバ (vSAN)の電源制御を行うことができ なくなります。そのため、同設定を解除する前こ、必ず AMC 上から ESXi サーバ (vSAN)の登 録情報も削除してください。

(1) SSCIこよるESXiサーバ (vSAN)の停止順字制御の無効化

●SSC 3.7 以上と連携する場合

1. ESMPRO/AutomaticRunningController GUI を起動します。 [スタート]メニューー{プログラム]ー[ESMPRO\_AutomaticRunningController]ー[ESMPRO\_AC]をクリック

## 2. 設定画面表示します。

| [オプション]をクリック                                                                                                    |
|----------------------------------------------------------------------------------------------------|
| 📴 ESMPRO/AutomaticRunningController – 🗆 🗙                                                                                    |
| 設定(C) ヘルブ(H)                                                                                                    |
| שירא <sup>*</sup> ( <u>S)</u> → UPS                                                                                          |
| サーN*名       R110I2          自動運転の状態       実行中         自動運転装置       S-UPS         サービスの状態       正常運転(VersionE)         投入監視要因 |
| ごろう     ごろう     ごろう     ごろう     ごろう     ごろう       監視要因     スケッシュール     オフ・ション     バートやウェア     配信ラジータ                         |
| OK キャンセル ジャットダッウン(D) ヘルフ°(H)                                                                                                 |

図 3.4-7

 [連動端末2]を選択 → [SSC で ESXi サーハ (vSAN)の停止順序を制御する]のチェックを外すー[OK]ボタンを 押す

| 監視パラメータ                     | 投入/切断                     | メッセージ 通知      | ジョブ起               | 己動   |
|-----------------------------|---------------------------|---------------|--------------------|------|
| 連携機能1                       | 連携機能 2                    | 自動運転情報        | 省電力   そ            | の他   |
| WebSAM SigmaSys             | temCenter連携               |               |                    |      |
| ▼ SSCと連携する                  | 🔲 SSCでESXiサ               | ーパ(vSAN)の停止順序 | を制御する              |      |
|                             | anava使用L たたファート           | の再海のN/OCC.    |                    |      |
| EDIVIPRO/ Clientivial       | 1agerを使用した771771<br>行う(4) | U)毛/RON/OFF   | 011/05TED 0100-101 |      |
| - 電源制御指示を行                  | うクライアント                   |               | UMI管理》——WU起重       | U(L) |
| たっていたな田口                    |                           |               |                    |      |
| /////管理ID                   | 電源UN 電源UFF                |               | 電源ON   電源O         | )FF  |
|                             |                           |               |                    |      |
|                             |                           |               |                    |      |
|                             |                           |               |                    |      |
| 登録( <u>S</u> ) 変更( <u>)</u> | Y) 削除(D)                  | 登錄(Y) 変更(E    | ) 削除(E)            |      |
| 登録(5) 変更()                  | Y) 削除(D)                  | 登録(V) 変更(F    | ) 削除(E)            |      |
| 登録(5)] 変更()                 | Y) 肖明除(D)                 | 登録(⊻)」変更(E    | )」削除(E)            |      |

図 3.4-8

4. 上記2.の画面に戻りますので「OK」ボタンを押してください。

5. ESXiサー、 (vSAN)の停止順序の制御をSSCに依頼する機能をOFFにすると、AMC上に登録されているESXi サー、 (vSAN)の情勤が以下のように表示されます。 ESXi サー、 (vSAN)の電源制御を行うには、 SSC に停止順 序の制御を依頼することが必須となります。 ESXi サー、 (vSAN)がこのような状態で表示された場合は、 該当 する ESXi サー、 (vSAN)の登録 静振を AMC ツリー上から削除してください。 サー、 (\*野いが ESXi サー、 (vSAN))と外のサー、 (であれば、 AMC からサー、 の登録 静振を削除する必要はありま

せん。

| 連動端末(サー/   | Ø                                                                                     |                          |                  | × |
|------------|---------------------------------------------------------------------------------------|--------------------------|------------------|---|
| 制御端末により、   | 、電源制御されるサーバを登録しま                                                                      | ます。                      |                  |   |
| ▼ SSC管理:   | 対象サーバ                                                                                 |                          |                  |   |
| サーバ種別      | ESXiサーバ(vSAN)                                                                         | <b>_</b>                 | vCS/vCSA情報登録     |   |
| 名称         | ESXivSAN1 (コンピュー<br>Linuxの場                                                           | - タ名: 15文字まで<br>合は大/小文字を | 。<br>区別する必要あり)   |   |
|            | <ul> <li>「 ロンビュータイセノステ CEE</li> <li>「 仮想マシンの順序制御を行</li> <li>「 仮想マシンを自動起動する</li> </ul> | ið₀                      | 仮想マシン順序設定        |   |
| クラスタ識別名    | ClusterID                                                                             |                          |                  |   |
| ドメイン       |                                                                                       | (ドメイン名を登                 | 録。例:example.com) |   |
| IP address | 172.16.1.66                                                                           |                          | ネットワーク情報取得       |   |
| ユーザ名       | root                                                                                  | -<br>(対象サーバに<br>パスワード)   | 接続可能なユーザ名、       |   |
| バスワード      | *****                                                                                 |                          | サーバへの接続確認        |   |
| 記明         |                                                                                       |                          | -                |   |
|            |                                                                                       |                          | ブラウザ設定           |   |
|            | シャットダウン開始待ち                                                                           | 合わせ時間 📗                  | 0 Sec            |   |
| UT. Lau    |                                                                                       |                          |                  |   |
|            | 29797<br>                                                                             |                          | 参照( <u>S</u> )   |   |
| ,          |                                                                                       |                          |                  |   |
| Advance    | option mode                                                                           | _                        |                  |   |
| 電源ON       | C Remote Wake Up 🤇                                                                    | ) SSC                    |                  |   |
| リモート起      | 動用 MAC address                                                                        |                          |                  |   |
| リモート起      | 動用 IP address                                                                         |                          |                  |   |
| リモート超      | 副前月 ネットマスク                                                                            |                          |                  |   |
|            | ОК                                                                                    | キャンセル                    | ,                |   |

図 3.4-9

## 6. Windows OS のサービス画面から「ESMPRO/ARC Service」を再起動してください。

●SSC 3.6 と連携している場合

ESXiサーバ (vSAN)を運動満末に登録することができないため、SSC による ESXi サーバ (vSAN)の停止順序制御の解除を行っていただく必要はありません。

## (2) WebSAM SigmaSystemCenter連揚機能の無効化

-

- 1. ESMPRO/AutomaticRunningController GUI を起動します。 [スタート]メニューー{プログラム]ー[ESMPRO\_AutomaticRunningController]ー{ESMPRO\_AC]をクリック
- 2. 設定画面表示します。

| [オノンヨン]をクリック                                                                                                    |                               |
|----------------------------------------------------------------------------------------------------|-------------------------------|
| ESMPRO/AutomaticRunningController -                                                                                                    | - 🗆 X                         |
| 設定( <u>C</u> ) ヘルブ( <u>H</u> )                                                                                                    |                               |
| ϑ~n <sup>*</sup> ( <u>S</u> )                                                                                                    | $\rightarrow$ UPS             |
| サーN*名     : R11012       自動運転の状態     : 実行中       自動運転装置     : S-UPS       サービ*スの状態     : 正常運転(Version )       投入監視要因     :       切断監視時刻     :       切断監視時刻     :       次回の切断監視時刻     :       投入時ジ*37*起動     : OFF       終了時ジ*37*起動     : OFF       ※     :                                                                                                    | ×                             |
| ごう         ごう         ご |                               |
| OK キャンセル シャットダックン(D)                                                                                                    | ^ルフ <sup>°</sup> ( <u>H</u> ) |
|                                                                                                    |                               |

図 3.4-10

WebSAM SigmaSystemCenter 連携機能をOFF にします。
 SSC 連携をOFF にする

550 連続 20FF 1-9 の

[連動端末2]を選択→[SSC と連携する]のチェックを外す→[OK]ボタンを押す

| 監視パラメータ<br>連携機能1  | 投入/切断<br>連携機能 2<br>自動       | メッセージ 通知<br>助運転情報 | ジョブ 起動<br>省電力 その他      |
|-------------------|-----------------------------|-------------------|------------------------|
| VebSAM SigmaSyst  | temCenter連携                 |                   |                        |
| SSCと連携する          | □ SSCでESXiサー/(              | 、(vSAN)の停止順序      | を制御する                  |
|                   |                             |                   |                        |
| SMPRO/ClientMar   | nagerを使用したクライアントの電<br>(==>い | 言源ON/OFF          |                        |
| 電源制御預示を           | 1T7( <u>A</u> )             |                   | CM管理ソールの起動( <u>C</u> ) |
| - 電源制御指示を行        | うクライアント                     |                   |                        |
| <u>クライアント管理ID</u> | 電源ON 電源OFF                  | グルーブ管理番           | 電源ON 電源OFF             |
|                   |                             |                   |                        |
|                   |                             |                   |                        |
|                   |                             |                   |                        |
| 登録(S) 変更(V        | W) 削除(D)                    | 登録(V) 変更(R        | )                      |
|                   |                             |                   | 1011/30(2)             |
|                   |                             |                   | 1911ACEY               |
|                   |                             |                   |                        |

図 3.4-11

- 4. 上記2.の画面に戻りますので「OK」ボタンを押してください。
- 5. Windows OS のサービス画面から「ESMPRO/ARC Service」を再起動してください。
- (3) AMCを起動し、SSC管理対象サーバとして登録した連動端末(サーバ)の「静から「SSC管理対象サーバ」のチェックを外します。

| 連動端末(サーバ)                        |                        |                   | $\times$ |
|----------------------------------|------------------------|-------------------|----------|
| 制御端末により、電源制御されるサーバを登録し           | ます。                    |                   |          |
| □ SSC管理対象サーバ                     |                        |                   |          |
| サーバ種別 Windowsサーバ                 | <b>-</b>               | vCS/vCSA'情報登録     |          |
| 名称 R119I2A (コンピュ・<br>Linuxの場     | - タ名: 15文字ま<br>合は大/小文字 | で。<br>を区別する必要あり)  |          |
| ▼ コンビュータ名を大文字に自                  | 自動変換する。                |                   |          |
| □ 仮想マシンの順序制御を行<br>□ 仮想マシンを自動記動する | ið.                    | 仮想マシン順序設定         |          |
|                                  | ·•                     |                   |          |
| シラススamph ClusterID               |                        |                   |          |
|                                  | (ドメイン名を                | 登録。例:example.com) |          |
| IP address 172.16.1.198          |                        | ネットワーク情報取得        |          |
| ユーザ名                             | (対象サーバ<br>バスワード)       | に接続可能なユーザ名、       |          |
| パスワード                            |                        | サーバへの接続確認         |          |
| ≣888 []                          |                        |                   |          |
| ة <del>م</del> ريم ال            |                        |                   |          |
|                                  |                        |                   |          |
| シャットダウン開始待ち                      | 合わせ時間                  | 0 Sec             |          |
|                                  |                        |                   |          |
| リモートシャットダウンジョブ                   |                        |                   |          |
|                                  |                        | 参照(S)             |          |
| Advance entire mode              |                        |                   |          |
| 電源ON C Remote Wake Up (          | ) ssc                  |                   |          |
| リモート起動用 MAC address              |                        |                   |          |
| リモート記動用 IP address               |                        |                   |          |
| リモート起動用 ネットマスク                   |                        |                   |          |
|                                  |                        |                   |          |
| ОК                               | <u>++&gt;</u> t        | zil               |          |
|                                  |                        |                   |          |

図 3.4-12

## 3.5 環境設定ウィザードでの設定

<u>注意:</u>

製品ライセンス適用が行われていない場合、「ESMPRO AC環境ウィザード」は起動できません。

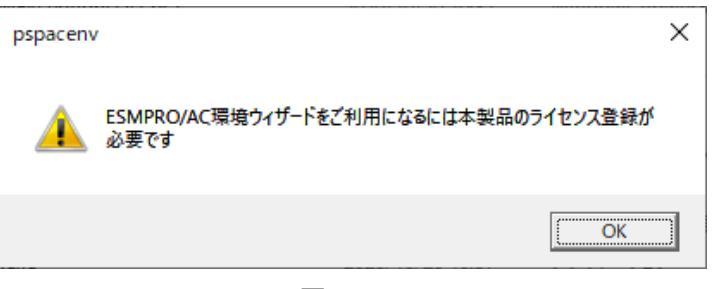

🗵 3.5-1

 ESMPRO/AutomaticRunningControllerグループの「ESMPRO\_AC 環境ウィザード」アイコンを起動 すると、下記ウィンドウが表示されます。

「環境定ウィザード」ボタンを押してください。

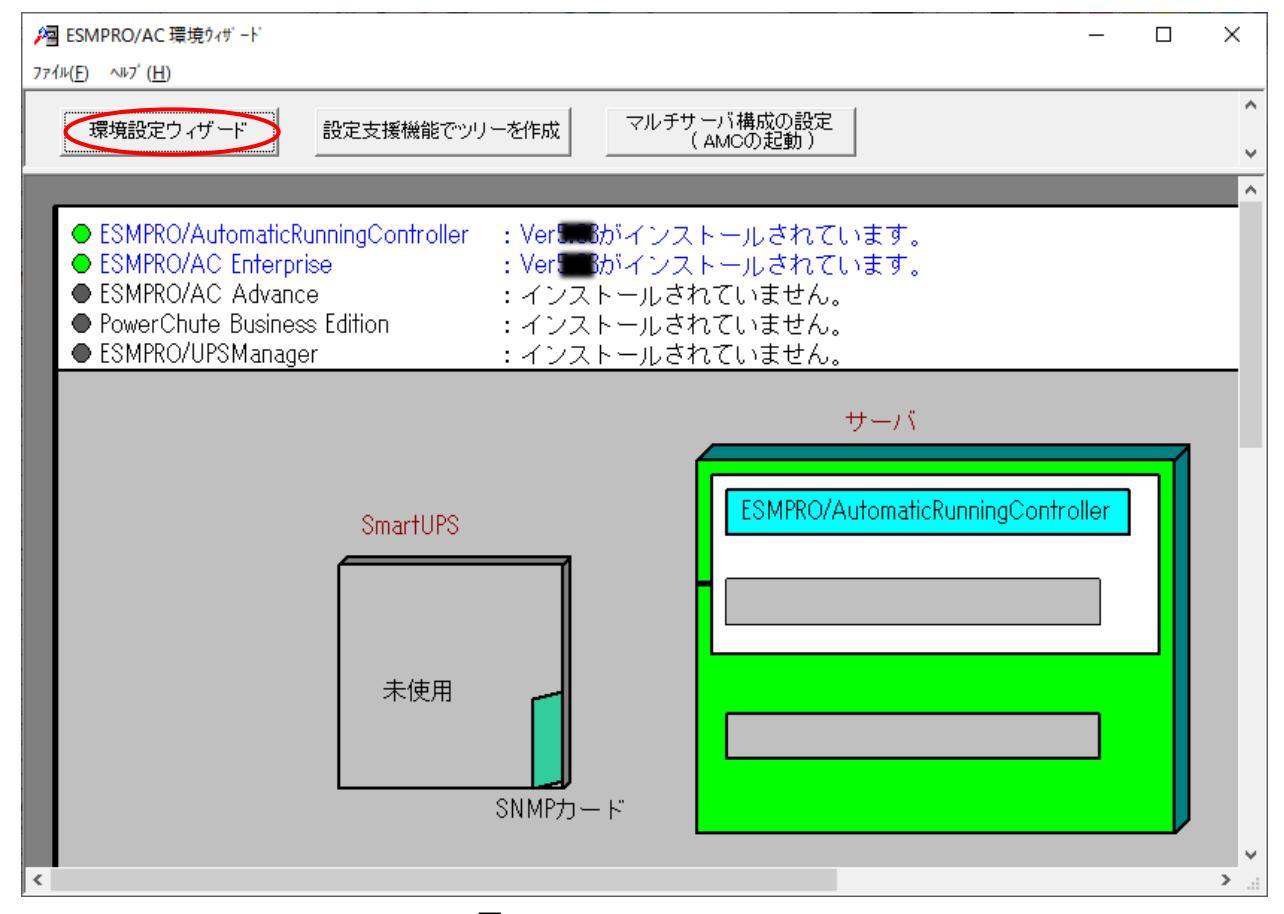

図 3.5-2

(2) 「STEP 1」のダイアログが表示されますので、「UPSをネットワーク経由で制御し電源管理/自動運転を行う」を選択して、「次へ」を選択してください。

| 環境設定ウィザード STEP1                            | × |
|--------------------------------------------|---|
|                                            |   |
|                                            |   |
| どのようにして、自動運転を行うか選択してください。                  |   |
| ○ ■PSをネットワーク経由で制御し電源管理/自動運転を行う             |   |
| C PowerChute Business Edition と連携して自動運転を行う |   |
| ○ UPSを使用せずに自動運転を行う                         |   |
|                                            |   |
| < 戻る(B) 次へ(N) > キャンセル                      |   |

🗵 3.5-3

(3)「STEP3」の画面が表示されますので、「完了」を選択してください。

| 環境設定ウィザード STEP3                         | × |
|-----------------------------------------|---|
| 自動運転モード<br>UPSをネットワーク経由で制御し電源管理/自動運転を行う |   |
|                                         |   |
|                                         |   |
| < 戻る( <u>B</u> ) <u>完了</u> キャンセル        |   |

図 3.5-4

(4) 確認ダイアログが表示されますので、「はい」を押してください。

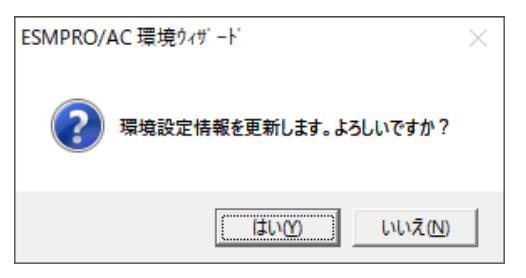

図 3.5-5

(5) AMCの起動を行うかどうかの確認ダイアログが表示されます。

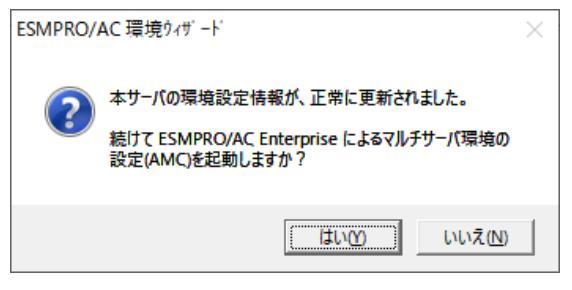

図 3.5-6

環境ウィザードの「設定支援機能でツリーを作成」にて電源管理構成情報を作成する場合には、 「いいえ」を選択してください。

「設定支援機能でツリーを作成」の機能を利用しないで、直接AMCの画面にて電源管理構成情報を 最初から作成する場合には、「はい」を選択してください。

(6) 「環境設定ウィザード」ボタンによる設定完了後、以下のような画面になります。

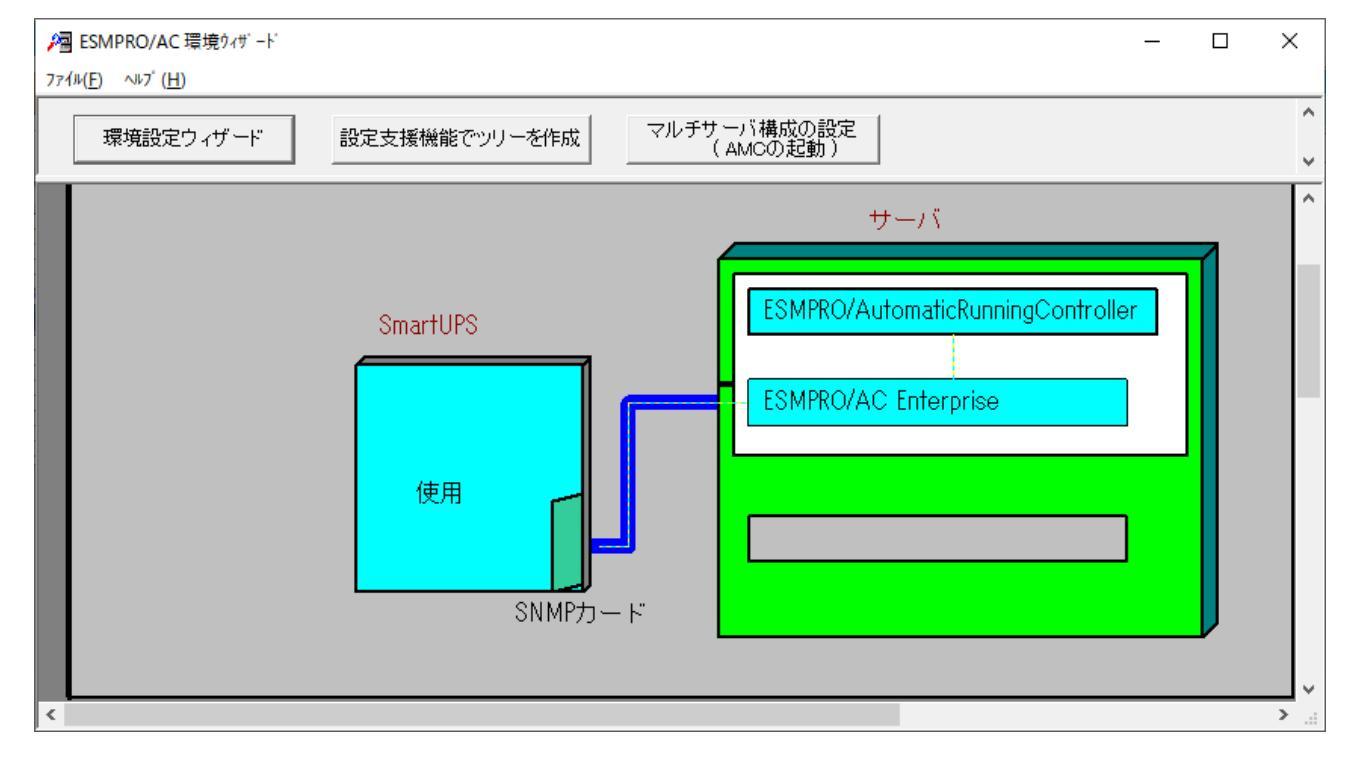

図 3.5-7

<u>注意:</u>

製品ライセンス適用が行われていない場合、「AC Management Console 簡易設定支援」は起動できません。

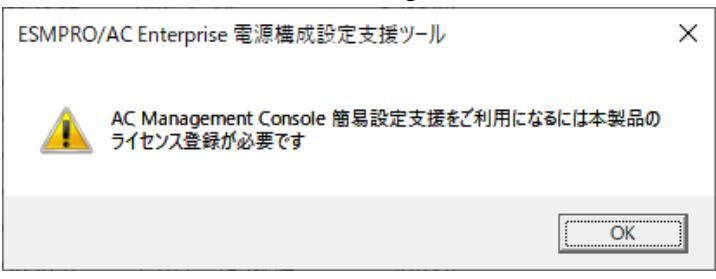

図 3.6-1

この[AC Management Console 簡易設定支援では、マルチサーバ構成の基礎的の設定を行います。後で説明する「AC Management Console」のみで設定は可能ですが、この[AC Management Console 簡易設定支援]にて、基礎的の設定をすることをお勧めします。

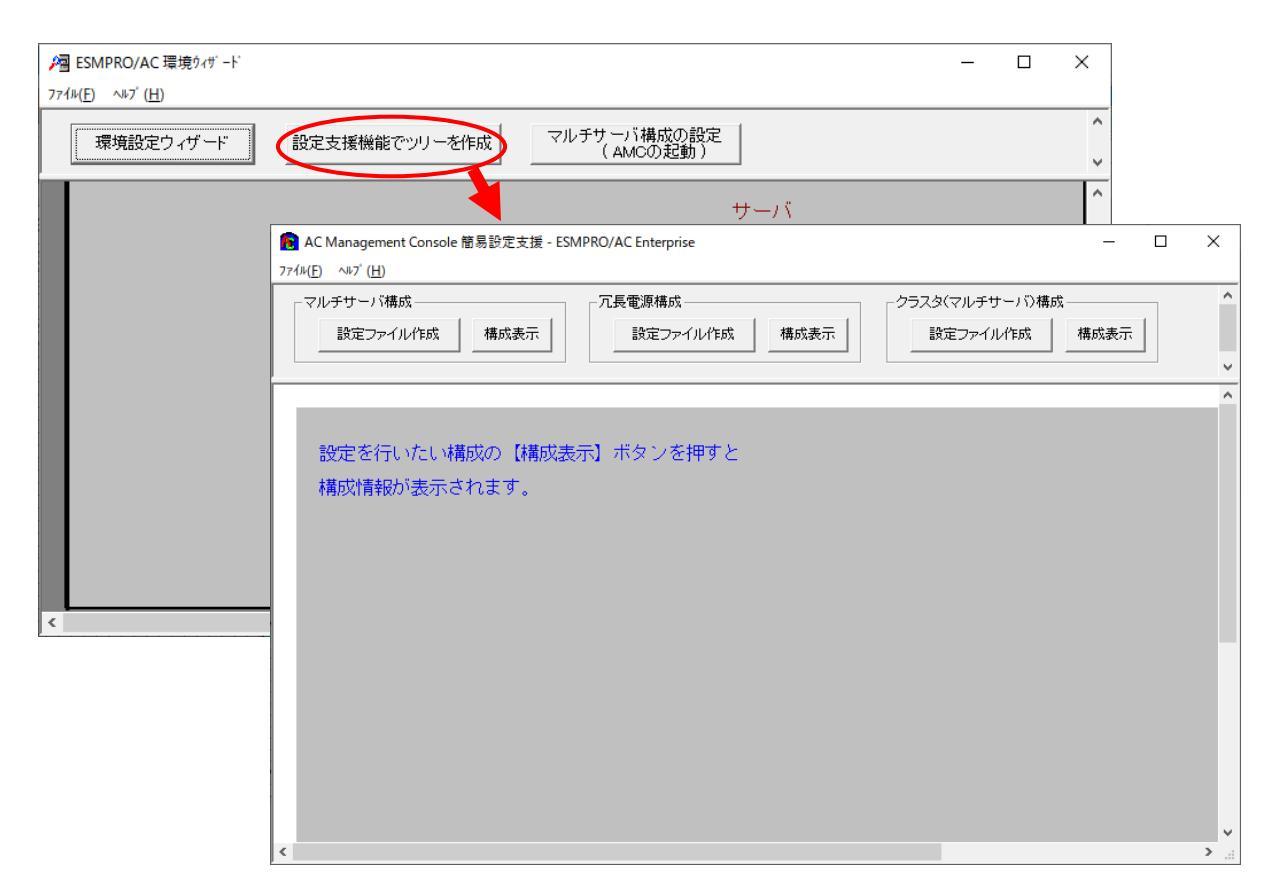

図 3.6-2

注意

- ・マルチサーバ構成で設定できるサーバ台数よ、8台(その内、制御用サーバに設定可能な台数よ、3 台)。UPS は、1台、2台の選択ができます。
- ・9台以上のサーバを設定する場合は、次に説明する[AC Management Console]にて設定してください。
- ・VMware ESXiサーバ(HAを含む)、iStorage NASオプションを連載端末として設定する場合は、次 に説明する[AC Management Console]による設定が必須となります。
- ・設定ファイル作成中に登録するサーバ名は、コンピュータ名を設定してください。また、Windows サーバの場合は大文字で、Linuxサーバの場合は大文字、小文字を区別してコンピュータ名を入力して ください。
- 「AC Management Console簡易設定支援で設定するUPS名や、後述するAC Management Console の「電源装置」画面にて設定するUPSの名称は、半角英数字および半角のアンダースコア('\_')のみを使用した必ず一意な名称にしてください。(例: "SMUPS123"や "SUPS\_123"など) N8180-60のSNMPカードでFW rev 6.0.6未満をご使用の場合、UPSの名称は8文字固定としてください。8文字未満でUPSの名称を設定した場合、サーバとUPS間の通信負荷等の状況によっては予期せずランタイム較正やセルフテスト等が実行されることがあります。
- 3.6.1 簡易設定支援(マルチサーバ構成)

ここでは、以下のようなシステム構成例(サーバ2台の電源を、1台のUPSに接続した構成)を参考に、 簡易設定支援機能による電源管理構成情報の作成例を説明します。

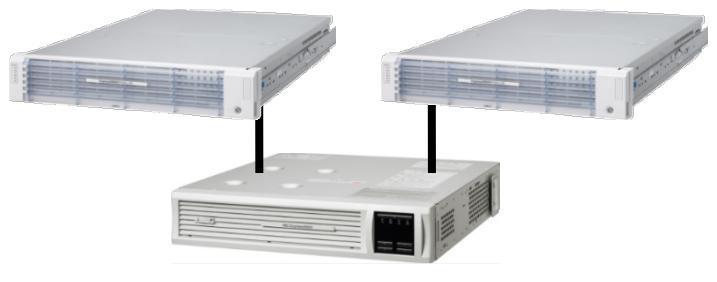

図 3.6-3

(1) マルチサーバ構成の「設定ファイル作成」ボタンを押します。

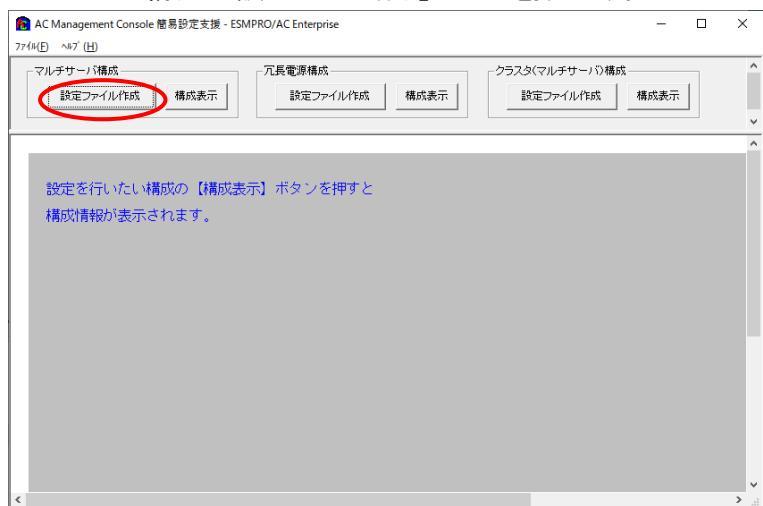

図 3.6-4

このJAC Management Console 簡易設定支援では、冗長電源構成の基礎的の設定を行います。後で説明する「AC Management Console」のみでも設定は可能です。

- (2) マルチサーバ構成は接続するUPS台数とそのグループ名を入力します。
  - グループ名は、UPS台数と同数分、入力します。
    - ※ 「電源装置」、「連動装置」、「制御端末」、「連動端末」は予約された文字列です。 グループ名を登録する際には、これらの予約された文字列と完全一致する文字列を指定し ないでください。
      - また、登録済のサーバ名、UPS名称、グループ名と同一の文字列も使用しないでください。

| マルチサーバ設定 構成設定                                                                                       | ×     |
|----------------------------------------------------------------------------------------------------|-------|
| マルチサーバ構成で使用するUPSの台数を設定して下さい。また、使用するUPS<br>の台数に応じた(1台の場合は、グルーブ1、2台の場合は、グルーブ1と2の)<br>グループ名の設定を行って下さい。 |       |
| UPS台数                                                                                               |       |
| - グループ名                                                                                             |       |
| グループ 1<br>マルチサーバ権成                                                                                  |       |
| <i>01/-72</i>                                                                                       |       |
|                                                                                                    |       |
|                                                                                                    |       |
|                                                                                                    |       |
| < 戻る( <u>B</u> ) 次へ( <u>N</u> ) >                                                                   | キャンセル |

図 3.6-5

(3) UPS名とそのUPSに挿しているSNMPカードに設定したIPアドレスを入力します。

| マルチサーバ設定 UPS設定 1                           | ×                                |
|--------------------------------------------|----------------------------------|
| マルチサーバに電源を供給する1台目のUPS名と IPアドレスを設定<br>て下さい。 | L                                |
| UPS名 (最大で8文字までが有効です)                       |                                  |
| SUPS_001                                   |                                  |
| IPアドレス                                     |                                  |
| 172 . 16 . 1 . 163                         |                                  |
|                                            |                                  |
|                                            |                                  |
|                                            |                                  |
|                                            |                                  |
|                                            |                                  |
|                                            |                                  |
|                                            |                                  |
|                                            |                                  |
|                                            |                                  |
|                                            |                                  |
| < 戻る                                       | <u>B)</u> 次へ( <u>N</u> ) > キャンセル |
|                                            |                                  |

図 3.6-6

(4) サーバ名と、そのサーバのそれぞれのIPアドレスを入力します。
 制御端末にするサーバーには、制御のチェックを有効にし、Linuxサーバには、Linuxのチェックを有効にします。

| マルチサーバ設定 サーバ設定 1                             |                                     |                |                    | ×    |
|----------------------------------------------|-------------------------------------|----------------|--------------------|------|
| マルチサーバ環境を構成する1<br>い。なおサーバ名は15文字まで            | :台目のUPSに接続するサ・<br>?有効です。            | ーバ名、IPアド       | しえを台数分、入力して下る      | ż    |
| 注意:UPSの台数に関係なく<br>Windowsサーバの場合は<br>入力して下さい。 | 合計 8 台分のサーバを登録で<br>大文字、Linuxサーバの時はフ | きます。<br>大文字、小文 | 字を区別して             |      |
| サーバ 1 : サーバ名<br>IPアドレス                       | R110i2                              | ▶ 制御           | 🗖 Linux            |      |
| サーバ 2 : サーバ名<br>IPアドレス                       | R110i2A                             | - □ 制御<br>-    | 🗖 Linux            |      |
| サーバ 3 : サーバ名<br>IPアドレス                       |                                     | □ 制御           | 🕅 Linux            |      |
| サーバ4: サーバ名                                   |                                     |                | Linux              |      |
| サーバ5: サーバ名                                   |                                     |                | 🗖 Linux            |      |
| IPアドレス<br>サーバ 6 : サーバ名                       | · · ·                               |                | ☐ Linux            |      |
| IPアドレス<br>サーバ 7 : サーバ名                       | · · ·                               |                | Linux              |      |
| IPアドレス<br>サーバ 8 : サーバ名                       | · · ·                               | -              | Linux              |      |
| IPアドレス                                       |                                     |                |                    |      |
|                                              | < į                                 | 戻る( <u>B</u> ) | 次^( <u>N)</u> > キャ | ッンセル |

図 3.6-7

(5) 設定後、以下のような構成になります。

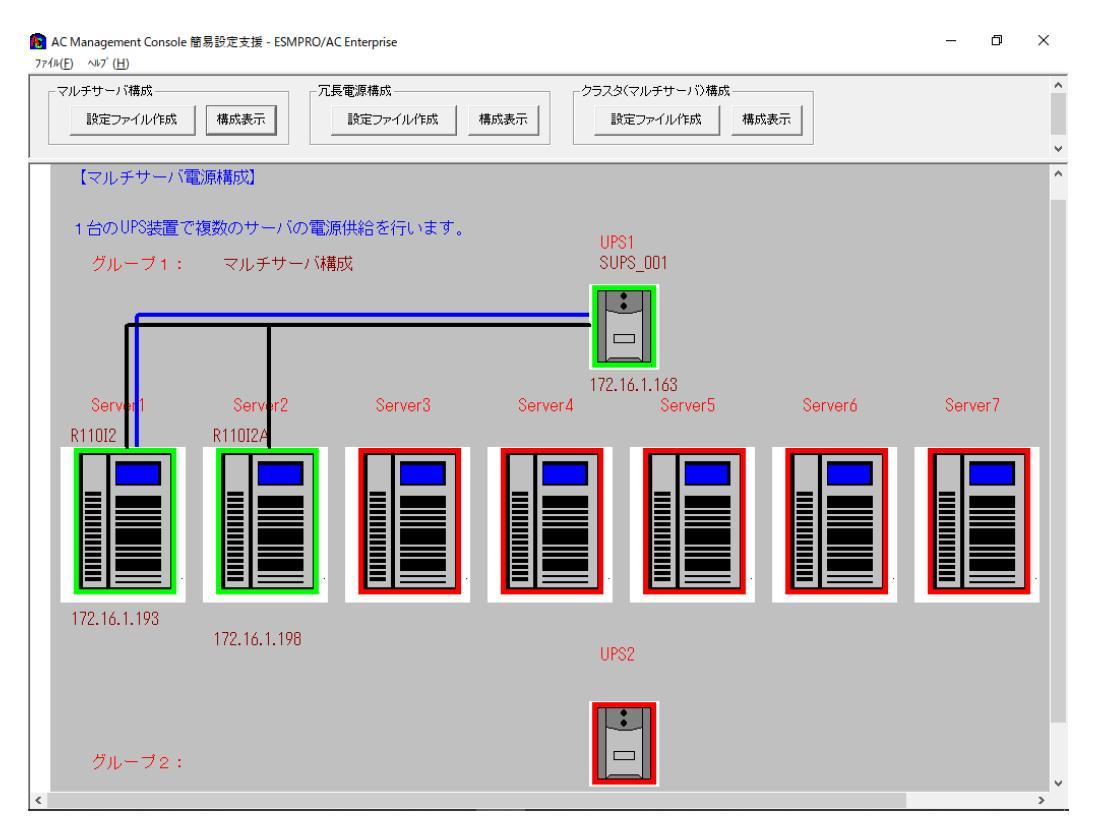

図 3.6-8

## (6) 『AC Management Console』を起動すると、以下のような画面が表示されます。

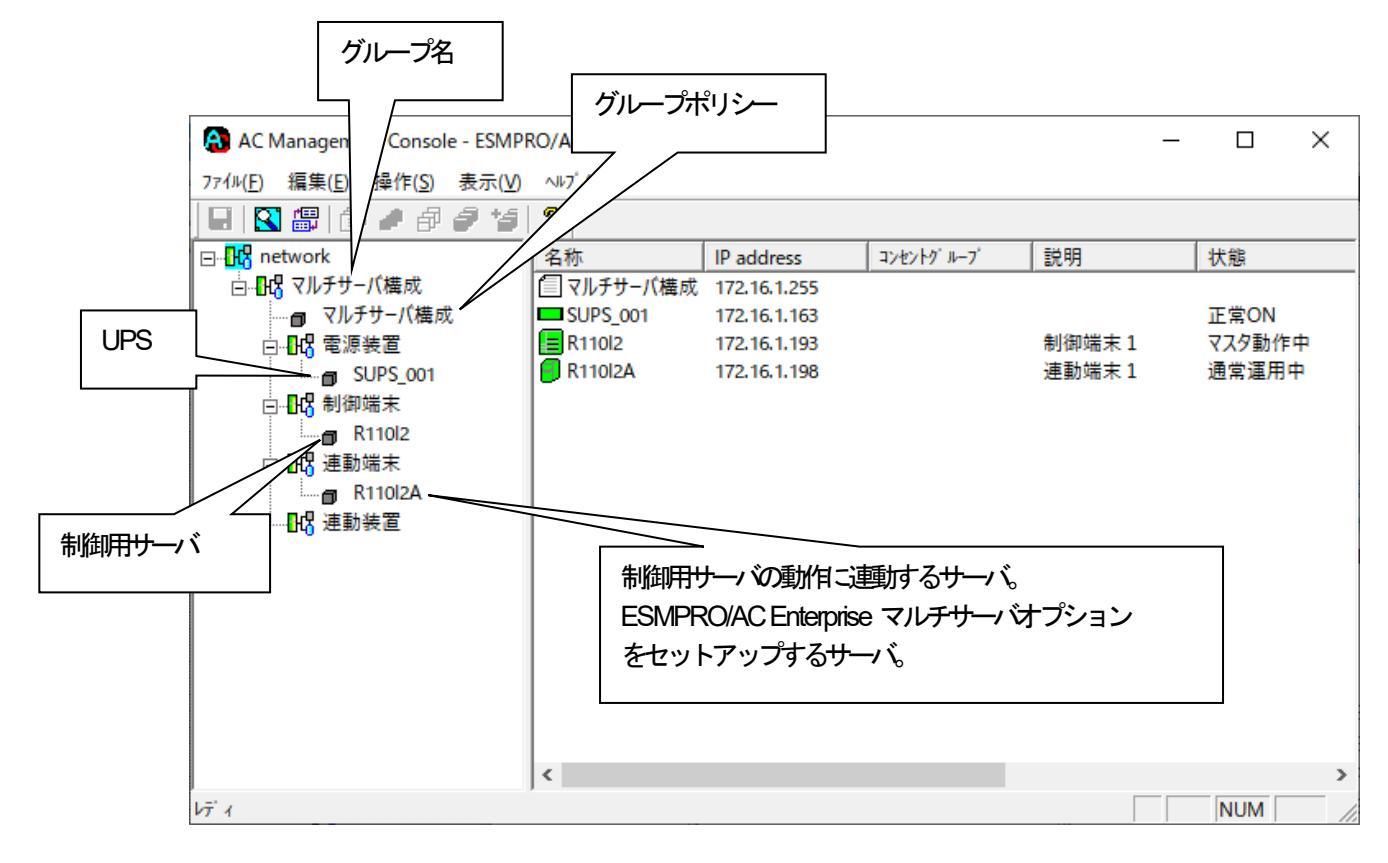

図 3.6-9

[AC Management Console 簡易設定支援にて、マルチサーバ構成の設定ファイル作成を行った場合は、 設定した情報が反映されているか確認してください。

また、サーバやUPSを追加する、登録情報を設定、変更する場合は、この[AC Management Console] 上で行います。

ESMPRO/AC Enterprise マルチサーバオプション をインストールしたサーバを「連動端末」として設定することで、自動重応を行うことができます。

※設定、変更は後でも可能です。

#### <u>注意</u>

- [AC Management Console 簡易設定支援で設定せずにこの「AC Management Console」を最初 に起動した場合は、何も設定されていません。
- (7) 「3.7.1 グループポリシーの編集」を参照して、グループポリシーの編集を行います。
- (8) 「3.7.2 制御端末(サー・))) 静の編集」および「3.7.3 連動端末(サー・))) 静の編集」を参照して、 設定の確認を行います。
- (9) 「3.7.5 電源装置 / 連貫装置 (UPS) の編集」および「3.7.6 コントロールコンセントグループ の編集」を参照して、UPS装置のパラメータを設定します。
- (10) [AC Management Console]にて設定完了後、メニューより「ファイル(F)ー>構成情報保存(S)」を行い、 設定ファイルを保存します。
   設定完了後、OSのサービス画面から[ESMPRO/ARC Service]サービスを再起動します。
   [ESMPRO/ARC Service]サービスを再起動後は、 [AC Management Console] にて、設定を行った サーバ、UPSなどの状態が正常に認識されていることを確認します。

3.6.2 簡易設定支援(冗長電源構成)

ここでは、以下のようなシステム構成例(1台のサーバの電源を2台のUPSそれぞれに接続した冗長電源構成)を参考に、簡易設定支援機能による電源管理構成構成の作成例を説明します。

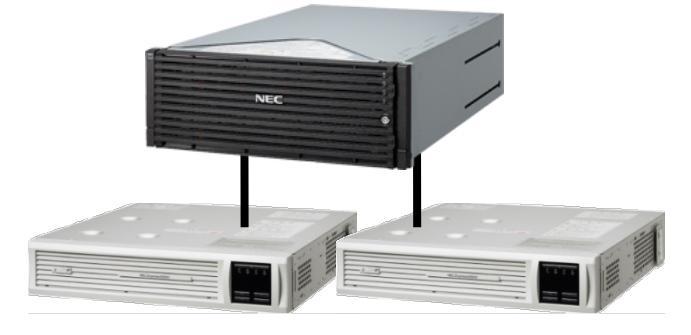

図 3.6-10

(1) 冗長電源構成の「設定ファイル作成」ボタンを押します。

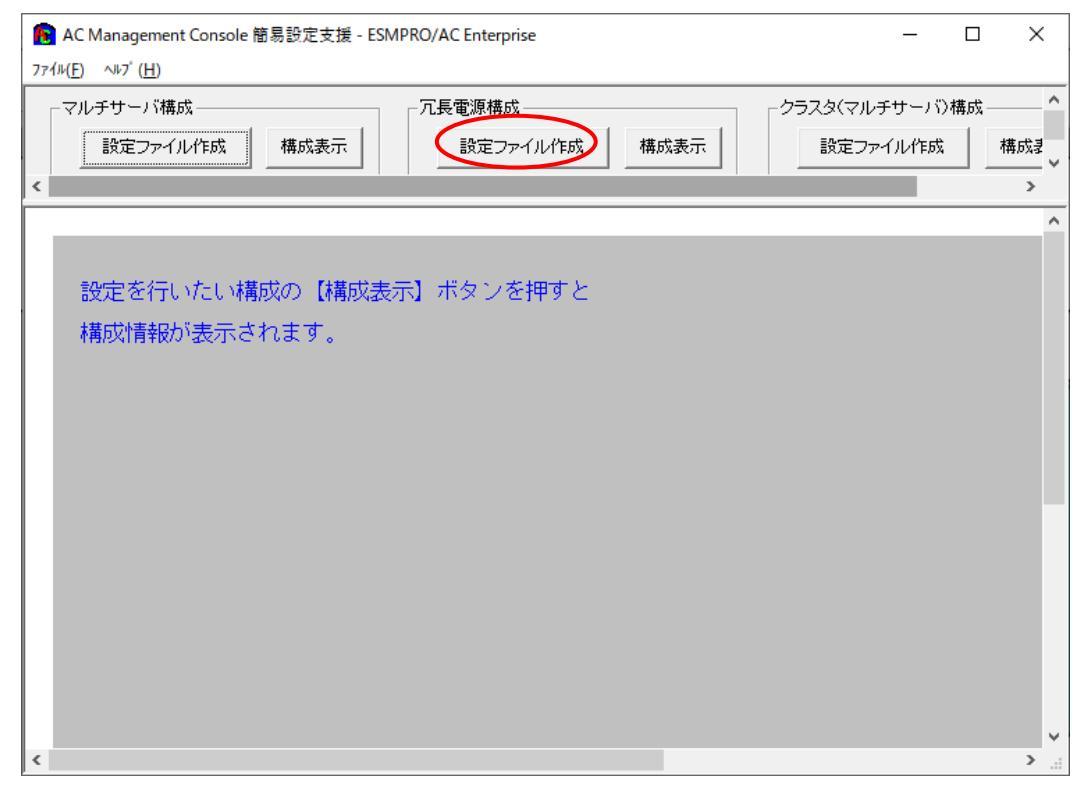

図 3.6-11

この[AC Management Console 簡易設定支援では、冗長電源構成の基礎的の設定を行います。後で説明する「AC Management Console」のみでも設定は可能です。

注意

- ・設定できるサーバ治数は1台、UPS は3台までです。
- ・4台以上のUPSを設定する場合は、次に説明する[AC Management Console]にて設定してください。
- ・ [AC Management Console簡易設定支援で設定するUPS名や、後述するAC Management Console の 「電源装置」画面にて設定するUPSの名称は、半角英数字および半角のアンダースコア('\_')のみを 使用した必ず一意な名称こしてください。

(例: "SMUPS123" や "SUPS\_123" など)

N8180-60のSNMPカードでFW rev 6.0.6未満をご使用の場合、UPSの名称は8文字固定としてください。8文字未満でUPSの名称を設定した場合、サーバとUPS間の通信負荷等の状況によっては予期せずランタイム較正やセルフテスト等が実行されることがあります。
# (2) グループ名を入力します。

※ 「電源装置」、「連動装置」、「制御端末」、「連動端末」は予約された文字列です。 グループ名を登録する際には、これらの予約された文字列と完全一致する文字列を指定し ないでください。

また、登録済のサーバ名、UPS名称、グループ名と同一の文字列も使用しないでください。

| 冗長電源設定 構成設定                             | × |
|-----------------------------------------|---|
|                                         |   |
| これから作成する形態のグループ名を入力して下さい。               |   |
|                                         |   |
| 冗長電源構成                                  |   |
|                                         |   |
|                                         |   |
|                                         |   |
|                                         |   |
|                                         |   |
|                                         |   |
|                                         |   |
|                                         | _ |
| < 戻る( <u>B</u> ) 次へ( <u>N</u> ) > キャンセル |   |

図 3.6-12

(3) 制御端末にするサーバ名とそのIPアドレスを入力します。Linuxサーバの場合は、Linuxのチェックを有効にします。

| 冗長電源設定 サーバ設定                                                                                                   | × |
|----------------------------------------------------------------------------------------------------|---|
| 冗長電源を使用するサーバ名とIPアドレスを設定して下さい。<br>注意:Windowsサーバの場合は大文字、Linuxサーバの時は大文字、<br>小文字を区別して入力して下さい。<br>サーバ名 (15文字まで有効です) |   |
| FT-SERVER                                                                                                    |   |
| IPアドレス                                                                                                    |   |
| 172 . 16 . 1 . 20                                                                                              |   |
|                                                                                                    |   |
|                                                                                                    |   |
|                                                                                                    |   |
| < 戻る( <u>B</u> ) 次へ( <u>N</u> ) > キャンセル                                                                        |   |

🗵 3.6-13

(4) UPS名とそのUPSに挿しているSNMPカードに設定したPアドレスを入力します。

| 冗長電源設定 UPS設定 |                                             | $\times$ |
|--------------|---------------------------------------------|----------|
| 冗長電源を設定す     | する台数分のUPS名 (最大8文字)、IPアドレスを                  |          |
| 設定して下さい。     |                                             |          |
| UPS1 UPS名    | SUPS_001                                    |          |
| IPアドレス       | 172 . 16 . 1 . 163                          |          |
| UPS2 UPS名    | SUPS_002                                    |          |
| ΙΡアドレス       | 172 . 16 . 1 . 169                          |          |
| UPS3 UPS名    |                                             |          |
| IPアドレス       |                                             |          |
|              |                                             |          |
|              |                                             |          |
|              |                                             |          |
|              | < 戻る( <u>B</u> )   次へ( <u>N</u> ) >   キャンセル |          |

図 3.6-14

(5) 設定後、以下のような構成になります。

| レチサーバ構成               | 冗長電源構成             | クラスタ(マルチサーバ)構成     |  |
|-----------------------|--------------------|--------------------|--|
| 設定ファイル作成構成表示          | 設定ファイル作成           | 幕成表示 設定ファイル作成 構成表示 |  |
|                       |                    |                    |  |
| 【九長電》原稱成】             |                    |                    |  |
| 1 台のサーバに複数台のUF        | Sから電源供給を行います。      |                    |  |
| グループ: 冗長電源            | 構成                 |                    |  |
| Se                    | erver              |                    |  |
|                       | 6.1.20             |                    |  |
| UPS1 U<br>SUPS_001 SU | PS2 UPS3<br>PS_002 |                    |  |
| 172.16.1.163          | 2 17 1 170         |                    |  |

図 3.6-15

## (6) 『AC Management Console』を起動すると、以下のような画面が表示されます。

|     | AC Management Console -<br>ファイル(E) 編集(E) 操作(S) ま | グループ名                                            |                              | グループ       | ポリシー               |                | - 0                   | ×  |
|-----|--------------------------------------------------|--------------------------------------------------|------------------------------|------------|--------------------|----------------|-----------------------|----|
|     | ⊡ <mark>If</mark> network                        | 名称                                               | IP address                   | コンセントク ルーフ | 説明                 | 状態             | 動作設定                  | 起  |
|     | □ <b></b> 冗長電源構成                                 | <ul> <li>□ T長電源構成</li> <li>□ SUPS_001</li> </ul> | 172.16.1.255<br>172.16.1.163 |            | 冗長構成のUPS1          | <br>正常ON       | <br>2 台構成 [冗長         |    |
| UPS | □ <mark>1-1</mark> 3 電源装置<br><b>1</b> SUPS_001   | SUPS_002                                         | 172.16.1.169<br>172.16.1.20  |            | 冗長構成のUPS2<br>制御端末1 | 正常ON<br>マスタ動作中 | 2 台構成 [冗長<br>UPS mode |    |
|     | □ SUPS_002<br>□                                  |                                                  |                              |            |                    |                |                       |    |
| サーバ | 113 連動端末<br>113 連動装置                             |                                                  |                              |            |                    |                |                       |    |
|     | p                                                | <                                                |                              |            |                    |                |                       | >  |
|     | <i>ν</i> <del>7</del> ΄ <i>ι</i>                 |                                                  |                              |            |                    |                | NUM                   | // |

図 3.6-16

[AC Management Console 簡易設定支援 - ESMPRO/AC Enterprise]にて、冗長電源構成の設定ファイル 作成を行った場合は、[AC Management Console]の設定保存を行った上で、「マルチサーバ構成データ 編集」をいったん終了させてください。その後、再度「マルチサーバ構成データ編集」を起動し、「AC Management Consoleの起動」を選択して、設定した情報が反映されているか、[AC Management Console]で確認してください。

また、UPS台数を追加する、登録「静を設定、変更する場合は、ここで行います。 ※設定、変更は後でも可能です。

### <u>注意</u>

[AC Management Console 簡易設定支援 - ESMPRO/AC Enterprise]で設定せずにこの「AC Management Console」を最初に起動した場合は、何も設定されていません。

- (7) 「3.7.1 グループポリシーの編集」を参照して、グループポリシーの編集を行います。
- (8) 「3.7.2 制御端末(サー・)) 静の編集」および「3.7.3 連が端末(サー・)) 静の編集」を参照して、 設定の確認を行います。
- (9) 「3.7.5 電源装置 / 連貫装置 (UPS) の編集」および「3.7.6 コントロールコンセントグループ の編集」を参照して、UPS装置のパラメータを設定します。
- (10) [AC Management Console]にて設定完了後、メニューより「ファイル(F)->構成情報保存(S)」を行い、 設定ファイルを保存します。
   設定完了後、OSのサービス画面から[ESMPRO/ARC Service]サービスを再起動します。
   [ESMPRO/ARC Service]サービスを再起動後は、 [AC Management Console] にて、設定を行った サーバ、UPSなどの状態が正常に認識されていることを確認します。

#### 3.6.3 AMC 機能: クラスタ (マルチサーバ)構成時の環境設定

ここでは、以下のようなシステム構成例 (サーバ3台、iStorage 装置、UPS 4台)を参考に、簡易設定支援機能による電源管理構成 静の作成例を説明します。

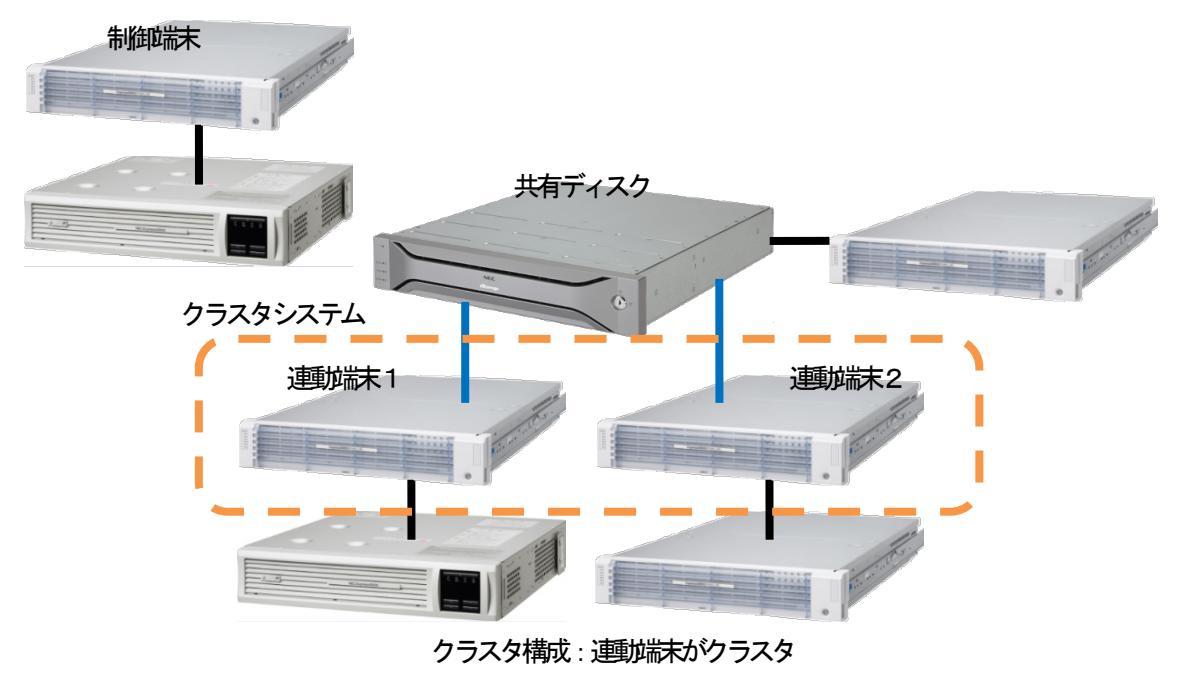

図 3.6-17

(1) クラスタ(マルチサーバ)構成の「設定ファイル作成」ボタンを押します。

| ng AC Management Console 簡易設定支援 - ESMPRO/AC Enterprise                                | -    |   | × |
|---------------------------------------------------------------------------------------|------|---|---|
| マルチサーバ構成     「九長電源構成     クラスタ(マルチサーバ)構成       設定ファイル作成     構成表示     設定ファイル作成     構成表示 | 構成表示 | π |   |
|                                                                                       |      |   | ^ |
| 設定を行いたい構成の【構成表示】ボタンを押すと<br>構成情報が表示されます。                                               |      |   |   |
| <                                                                                     |      |   | > |

図 3.6-18

このJAC Management Console 簡易設定支援では、クラスタ(マルチサーバ)構成の基礎部分の設定を行います。

後で説明する「AC Management Console」のみでも設定は可能ですが、この[AC Management Console 簡易設定支援にて、基礎的の設定をすることをお勧めします。

また、「AC Management Console」のみで設定を行った場合、この[AC Management Console 簡易設定支援の[構成表示]で、クラスタ構成の設定| 静岡表示は出来ません。

<u>注意</u>

・設定できる構成は、以下のとおりです。

UPS1台で構成:

制御サーバ、クラスタサーバ、共有ディスクに1台のUPSから電源を供給 UPS2台で構成:

制御サーバ、共有ディスクで1台、クラスタサーバで1台のUPSから電源を供給 UPS2台で構成:

制御サーバを1台、共有ディスク、クラスタサーバを1台のUPSから電源供給 UPS3台で構成:

制御サーバ、共有ディスク、クラスタサーバをそれぞれ1台ずつのUPSから電源供給 UPS4台で構成:

制御サーバ、共有ディスク、クラスタサーバで1台ずつのUPSからそれぞれ電源供給

・設定できる制御サーバ台数は3台、クラスタサーバ(運動端末)は4台までです。

・これ以上の設定を行う場合は、次に説明する[AC Management Console]にて設定してください。

・設定ファイル作成中に登録するサーバ名は、コンピュータ名を設定してください。また、Windows サーバの場合は大文字で、Linuxサーバの場合は大文字、小文字を区別してコンピュータ名を入力して ください。

 · [AC Management Console簡易設定支援で設定するUPS名や、後述するAC Management Console の
 「電源装置」画面にて設定するUPSの名称は、半角英数字および半角のアンダースコア( '\_')のみを
 使用した必ず一意な名称こしてください。(例: "SMUPS123"や "SUPS\_123"など)
 N8180-60のSNMPカードでFW rev 6.0.6未満をご使用の場合、UPSの名称は8文字固定としてくださ

い。8文字未満でUPSの名称を設定した場合、サーバとUPS間の通信負荷等の状況によっては予期せずランタイム較正やセルフテスト等が実行されることがあります。

UPS 4台構成 (制御サーバ、共有ディスク、クラスタサーバで1台ずつのUPS接続で、それぞれ電源供給) で、制御サーバ1台、クラスタサーバ2台の設定を行う場合には、以下のように登録します。

# (2) クラスタ構成の基本設定として、接続制態を選択します。

| 基本設定              |                      |                    |              |       |  |
|-------------------|----------------------|--------------------|--------------|-------|--|
| - クラスタ構成で         | のUPSの接続形態            | lt                 |              |       |  |
| C UPS 1<br>UPS // | 台で構成(制御<br>6電源供給)    | サーバ、クラスタサー         | バ、共有ディスクに1   | . 台の  |  |
| 〇 UPS2<br>台のL     | 台で構成(制御<br>PSからそれぞれ電 | サ−バ、共有ディスク<br>源供給) | 7で1台、クラスタサ   | -バで 1 |  |
| C UPS 2<br>ØUPS   | 台で構成(制御<br>から電源供給)   | サーバを1台、共有          | iディスク、クラスタサ· | -バを1台 |  |
| C UPS 3<br>台ずた    | 台で構成(制御<br>のUPSから電源供 | サーバ、共有ディスク<br>:給)  | 7、クラスタサーバをそ  | れぞれ 1 |  |
| UPS 4     UPS 5   | 台で構成(制御<br>らそれぞれ電源供  | サーバ、共有ディスク<br>給)   | 7、クラスタサーバで 1 | 日子うの  |  |
| - グループの追加         | 基本設定を行った             | 後、設定可能にな           | ります)         |       |  |
| クラスタサーバと          | UPSの組み合わせ            | を追加                |              | 追加    |  |
| 共有ディスク用           | のUPS,クラスタサー          | バとUPSの組み合材         | つせを追加        | 追加    |  |
|                   |                      |                    |              |       |  |

図 3.6-19

## (3) UPSの接続台数分、グループ名を入力します。

※ 「電源装置」、「連載装置」、「制御端末」、「連載端末」は予約された文字列です。 グループ名を登録する際には、これらの予約された文字列と完全一致する文字列を指定し ないでください。

また、登録済のサーバ名、UPS名称、グループ名と同一の文字列も使用しないでください。

| クラスタ(マルチサーバ構成) グループ設定                                                                        | ×     |
|----------------------------------------------------------------------------------------------|-------|
| これから作成する形態のグループ名を入力して下さい。UPSの接続形態でUPSを複数台選択してい<br>る場合は、UPSの台数分のグループ名を2台目、3台目、4台目の部分に入力して下さい。 |       |
| グループ設定                                                                                       |       |
| グループ1 クラスタ                                                                                   |       |
| グループ2 共有ディスク                                                                                 |       |
| グループ 3 NODE1                                                                                 |       |
| グループ 4 NODE2                                                                                 |       |
|                                                                                              |       |
|                                                                                              |       |
|                                                                                              |       |
|                                                                                              |       |
|                                                                                              |       |
| < 戻3( <u>B</u> ) 次へ( <u>N</u> ) >                                                            | キャンセル |

図 3.6-20

(4) 制御端末にするサーバのサーバ名とそのIPアドレス、制御サーバに接続するUPSに挿したSNMP カードのUPS名とIPアドレスを入力します。

制御サーハ がLinuxサーハ の場合は、Linuxのチェックを有効こします。

| クラスタ(マルチサーバ構成)                             | 設定 制御サーバ設定                                               | ×                         |
|--------------------------------------------|----------------------------------------------------------|---------------------------|
|                                            |                                                          |                           |
| クラスタ構成を管理する<br>源を供給するUPSのUP<br>8 文字まで有効です。 | 6制御サーバ(制御端末)のサーバ名、IPアドレスと、<br>9名とIPアドレスを入力して下さい。なおサーバ名は1 | その制御サーバに電<br>I5文字まで、UPS名は |
| 注意: 実コンピュー<br>仮想コンピュー:                     | タ名や実IPで指定する事。<br>タ名やフローティングIPは入力しないでください。                |                           |
| また、Windo<br>して入力して                         | ɔwsサ−バの場合は大文字、Linuxサ−バの時は大<br>下さい。                       | 文字、小文字を区別                 |
| 制御サーバ名                                     | SEIGYO                                                   | 🗖 Linux                   |
| IPアドレス                                     | 172 . 16 . 1 . 211                                       |                           |
| 制御サーバ名                                     |                                                          | 🗖 Linux                   |
| IPアドレス                                     |                                                          |                           |
| 制御サーバ名                                     |                                                          | 🗖 Linux                   |
| IPアドレス                                     |                                                          |                           |
|                                            |                                                          |                           |
| UPS名                                       | SUPS_001                                                 |                           |
| IPアドレス                                     | 172 . 16 . 1 . 142                                       |                           |
|                                            |                                                          |                           |
|                                            |                                                          |                           |
|                                            | < 戻る( <u>i</u>                                           | 3) 次へ(N) > キャンセル          |
|                                            |                                                          |                           |

図 3.6-21

(5) 1台目のクラスタサーバ名とそのIPアドレス、そのクラスタサーバに接続するUPSに挿したSNMP カードのUPS名とIPアドレスを入力します。

クラスタサーバがLinuxサーバの場合は、Linuxのチェックを有効にします。

| クラスタ(マルチサーバ構成) 設定                                                                                        | ミクラスタサーバ設定1                                                                                                    | ×                               |
|----------------------------------------------------------------------------------------------------|----------------------------------------------------------------------------------------------------|---------------------------------|
| 制御サーバによって管理され<br>給するUPSのUPS名とIPPド<br>まで有効です。<br>注意: 実コンピュータ名や<br>仮想コンピュータ名や<br>また、Windowsサー<br>して入力して下さい | るクラスタサーバのサーバ名、IPアドレスと、そのクラスタサ<br>レスをを入力して下さい。なおサーバ名は15文字まで、1<br>実IPで指定する事。<br>7ローティングIPは入力しないでください。<br>- バの場合は大文字、Linuxサーバの時は大文字、小: | ナーバに電源を供<br>UPS名は 8 文字<br>文字を区別 |
| クラスタサーバ名 1                                                                                               | CLUSTER01                                                                                                    | 🗌 Linux                         |
| IPアドレス                                                                                                   | 172 . 16 . 1 . 193                                                                                                    |                                 |
| クラスタサーバ名 2                                                                                               |                                                                                                    | 🗖 Linux                         |
| IPアドレス                                                                                                   |                                                                                                    |                                 |
| クラスタサーバ名 3                                                                                               |                                                                                                    | 🗖 Linux                         |
| IPアドレス                                                                                                   |                                                                                                    |                                 |
| クラスタサーバ名 4                                                                                               |                                                                                                    | 🗖 Linux                         |
| IPアドレス                                                                                                   |                                                                                                    |                                 |
| UPS名                                                                                                    | SUPS_003                                                                                                    |                                 |
| ΙΡアドレス                                                                                                   | 172 . 16 . 1 . 163                                                                                                    |                                 |
|                                                                                                    | < 戻る( <u>B</u> ) [                                                                                                    | 次へ( <u>N)</u> > キャンセル           |

図 3.6-22

(6) 2台目のクラスタサーバ名とそのIPアドレス、そのクラスタサーバに接続するUPSに挿したSNMP カードのUPS名とIPアドレスを入力します。

| クラスタ・ | サーノがLinuxサ | ーバの場合は、 | Linuxのチェックを有効にします。 |
|-------|------------|---------|--------------------|
| クラスダ  | サーノゾンしれなせ  | ーノの場合は、 | Linuxのチェックを有効にします。 |

| クラスタ(マルチサーバ構成)設定                                                                                          | クラスタサーバ設定 2                                                                                                    | $\times$ |
|----------------------------------------------------------------------------------------------------|----------------------------------------------------------------------------------------------------|----------|
| 制御サーバによって管理され。<br>絵するUPSのUPS名とIPアド<br>まで有効です。<br>注意:実コンピュータ名や<br>仮想コンピュータ名や<br>また、Windowsサー<br>して入力して下さい。 | 9クラスタサーバのサーバ名、IPアドレスと、そのクラスタサーバに電源を供<br>ノスをを入力して下さい。なおサーバ名は15文字まで、UPS名は 8 文字<br>実IPで指定する事。<br>パローティングIPは入力しないでください。<br>パの場合は大文字、Linuxサーバの時は大文字、小文字を区別 |          |
| クラスタサーバ名 1                                                                                                | CLUSTER02                                                                                                    |          |
| IPアドレス                                                                                                    | 172 . 16 . 1 . 198                                                                                                    |          |
|                                                                                                    |                                                                                                    |          |
| UPS名                                                                                                    | SUPS_004                                                                                                    |          |
| IPアドレス                                                                                                    | 172 . 16 . 1 . 169                                                                                                    |          |
|                                                                                                    |                                                                                                    |          |
|                                                                                                    |                                                                                                    |          |
|                                                                                                    |                                                                                                    |          |
|                                                                                                    |                                                                                                    |          |
|                                                                                                    |                                                                                                    |          |
|                                                                                                    |                                                                                                    |          |
|                                                                                                    | < 戻る( <u>B</u> ) (次へ( <u>N</u> ) > キャンセノ                                                                                                    | /        |

🗵 3.6-23

# (7) 共有ディスク用UPSに挿したSNMPカードのUPS名とIPアドレスを入力します。

| クラスク場成における共有ディスク用のUPS名を入力して下さい。共有ディスク用UPS名は         な空まで有効です。         尚、本設定は、共有ディスク専用のUPS名使用する構成を選択している場合のみ         設定が可能になります。         共有ディスク用 UPS名 (8文字まで有効です)         SUPS_002         IPアドレス         172 16 1 157         472 16 1 157         472 2010         472 2010         472 2010         472 2010         472 2010         472 2010         472 2010         472 2010         472 2010         472 2010         472 2010         472 2010         472 2010         572 2010         572 2010         572 2010         572 2010         572 2010         572 2010         572 2010         572 2010         572 2010         572 2010         572 2010         572 2010         572 2010         572 2010         572 2010         572 2010         572 2010         572 2010         572 2010         572 2010         572 2010         572 2010         572 2010         572 2010         572 2010         572 2010         572 2010         572 2010         572 2010         572 2010         572 2010         572 2010         572 2010         572 2010         572 2010         572 2010         572 2010         572 2010         572 2010         572 2010         572 2010         572 2010         572 2010         572 2010         572 2010         572 2010         572 2010         572 2010         572 2010         572 2010         572 2010         572 2010         572 2010         572 2010         572 2010         572 2010         572 2010         572 2010         572 2010 |                                                           |   |
|----------------------------------------------------------------------------------------------------|-----------------------------------------------------------|---|
| クワスク爆成における共有ディスク用のUPS名を入力して下さい。共有ディスク用UPS名は           点、お設定は、共有ディスク専用のUPSを使用する構成を選択している場合のお<br>設定が可能になります。           実用ディスク用 UPS名 (8 文字まで有効です)           「UPS_002           IPTドレス           172 16 1 157                                                                                                    | クラスタ(マルチサーバ構成) 設定 共有ディスク設定                                | × |
| クラス9構成における未有テイスク用のUPSを使用する構成を選択している場合のみ<br>定が可能になります。         共有テイスク用 UPS名 (8 文字まで有効です)         SUPS_002         IPびドレス         172 ・ 16 ・ 1 ・ 157    (展26) 次へ(N) > (ハン) キャンセル                                                                                                    |                                                           |   |
| ○大ダ幅のにあけづた情ブイスク専用のUPSを使用する構成を選択している場合のみ<br>設定が可能になります。 共有デイスク用 UPS名 (8 文学まで有効です) SUPS_002 IPプドレス 172 、 16 、 1 、 157 〈戻2(B) 次へ(N) > キャンセル                                                                                                    | カニュカ株子にやはるサナー「ノーク田のいののクチュート」マナキは、サナードノーク田いののクは            |   |
| ○ ○ ○ ○ ○ ○ ○ ○ ○ ○ ○ ○ ○ ○ ○ ○ ○ ○ ○                                                                                                    | クラスダ構成におりる共有ディスク用のOPS名を入力して下さい。共有ディスク用OPS名は<br>8文字まで有効です。 |   |
| ○、本設定は、共有ティスク専用のUPSを使用する構成を選択している場合のみ設定が可能になります。 共有ティスク用 UPS名 (8文学まで有効です) SUPS_002 IPプドレス 172 · 16 · 1 · 157 〈戻る(B) 次へ(N) > キャンセル                                                                                                    |                                                           |   |
| メニカ 「小田にやっなみ。 共有ディスク用 UPS名 (8文字まで有効です) SUPS_002 IPアドレス 172 · 16 · 1 · 157 (写る)(四)、大へ(四)、「「ヤンセル」                                                                                                    | 尚、本設定は、共有ティスク専用のUPSを使用する構成を選択している場合のみ<br>設定が可能にかります       |   |
| 共有ディスク用 UPS名 (8 文字まで有効です)<br>SUPS_002<br>IPアドレス<br>172 · 16 · 1 · 157<br>(戻る(B) 次へ(N) キャンセル                                                                                                    | PX YE'' 1 AF 1 - 0 A 0 A 2 - 0                            |   |
| SUPS_002<br>IPアドレス<br>172 · 16 · 1 · 157<br>(戻る(B) 次へ(N) キャンセル                                                                                                    | 共有ディスク用 UPS名 (8 文字まで有効です)                                 |   |
| IPアドレス<br>172 · 16 · 1 · 157<br>〈戻る(B) 次へ(N) 、 キャンセル                                                                                                    | SUBE on                                                   |   |
| 172 . 16 . 1 . 157<br>172 . 16 . 1 . 157<br>(東る(B) 次へ(N) > キャンセル                                                                                                    | S0P5_002                                                  |   |
| IPアドレス<br>172 . 16 . 1 . 157<br>< 戻る(B) 次へ(N) > キャンセル                                                                                                    |                                                           |   |
| 172 . 16 . 1 . 157<br>< 戻る(B) 次へ(N) > キャンセル                                                                                                    | IPアドレス                                                    |   |
| < 戻る(B) 次へ(N) > キャンセル                                                                                                    | 172 . 16 . 1 . 157                                        |   |
| < 戻る(B) 次へ(N) > キャンセル                                                                                                    |                                                           |   |
| < 戻る(B) 次へ(N) > キャンセル                                                                                                    |                                                           |   |
| < 戻る(B) (次へ(N) > キャンセル                                                                                                    |                                                           |   |
| < 戻る(B) (次へ(N) > キャンセル                                                                                                    |                                                           |   |
| < 戻る(B) (次へ(N) > キャンセル                                                                                                    |                                                           |   |
| < 戻る(B) (次へ(N) > キャンセル                                                                                                    |                                                           |   |
| < 戻る(B) (次へ(N) > キャンセル                                                                                                    |                                                           |   |
| < 戻る(B) (次へ(N) > キャンセル                                                                                                    |                                                           |   |
| < 戻る(B) 次へ(N) > キャンセル                                                                                                    |                                                           |   |
| < 戻る(B) 次へ(N) > キャンセル                                                                                                    |                                                           |   |
| < 戻る(B) 次へ(N) > キャンセル                                                                                                    |                                                           |   |
| < 戻る(B) 次へ(N) > キャンセル                                                                                                    |                                                           |   |
| < 戻る(B) 次へ(N) > キャンセル                                                                                                    |                                                           |   |
| < 戻る(B) 次へ(N) > キャンセル                                                                                                    |                                                           |   |
| < 戻3(B) 次へ(N) > キャンセル                                                                                                    |                                                           |   |
| < 戻る( <u>B</u> ) 次へ( <u>N</u> ) > キャンセル                                                                                                    |                                                           | _ |
|                                                                                                    | < 戻る( <u>B</u> ) 次へ( <u>N</u> ) > キャンセル                   |   |
|                                                                                                    |                                                           |   |

図 3.6-24

```
(8) 以下のような構成確認画面が表示されますので、設定を確認します。
```

| グループ名 クラスタ  |           |              |   |
|-------------|-----------|--------------|---|
| 制御サーバ1      | SEIGYO    | 172.16.1.211 |   |
| 制御サーバ2      |           |              |   |
| 制御サーバ3      |           |              |   |
| UPS1        | SUPS_001  | 172.16.1.142 | . |
| グループ名 NODE1 |           |              |   |
| クラスタサーバ 1   | CLUSTER01 | 172.16.1.193 |   |
| クラスタサーバ 2   |           |              |   |
| クラスタサーバ 3   |           |              |   |
| クラスタサーハ 4   | 500 2012  | 170 16 1 160 |   |
| 0F32        | 30F3_005  | 172.10.1.105 | - |
| グループ名 NODE2 |           |              |   |
| クラスタサーバ 1   | CLUSTER02 | 172.16.1.198 |   |
| UPS3        | SUPS_004  | 172.16.1.169 |   |
| グループ名 共有ディ  | スク        |              | - |
| 共有ディスク      | SUPS_002  | 172.16.1.157 |   |
| (UPS        |           |              |   |
|             |           |              |   |
| 以上のような設定でよろ | しいですか?    |              |   |
|             |           |              |   |
|             |           |              |   |
|             |           |              |   |
|             |           |              |   |
|             |           |              |   |

図 3.6-25

# (9) 設定後、以下のような構成になります。

n AC Management Console 簡易設定支援 - ESMPRO/AC Enterprise

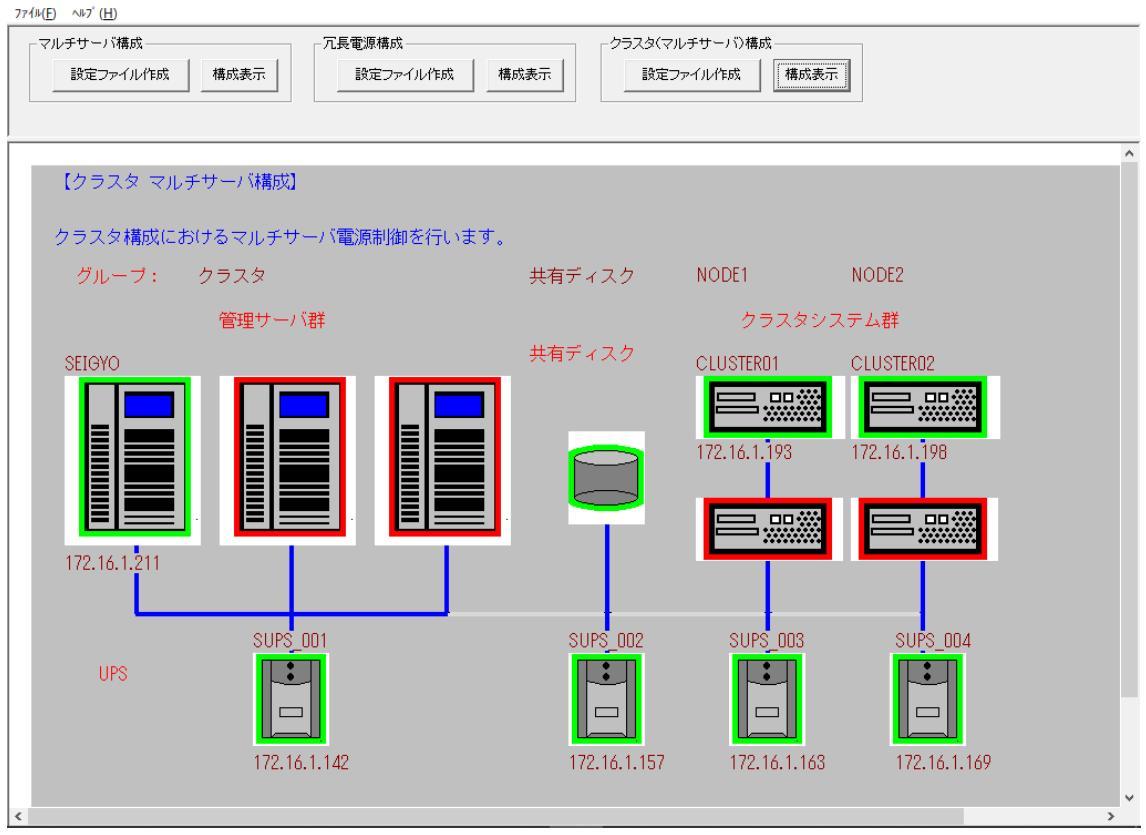

- 0

 $\times$ 

図 3.6-26

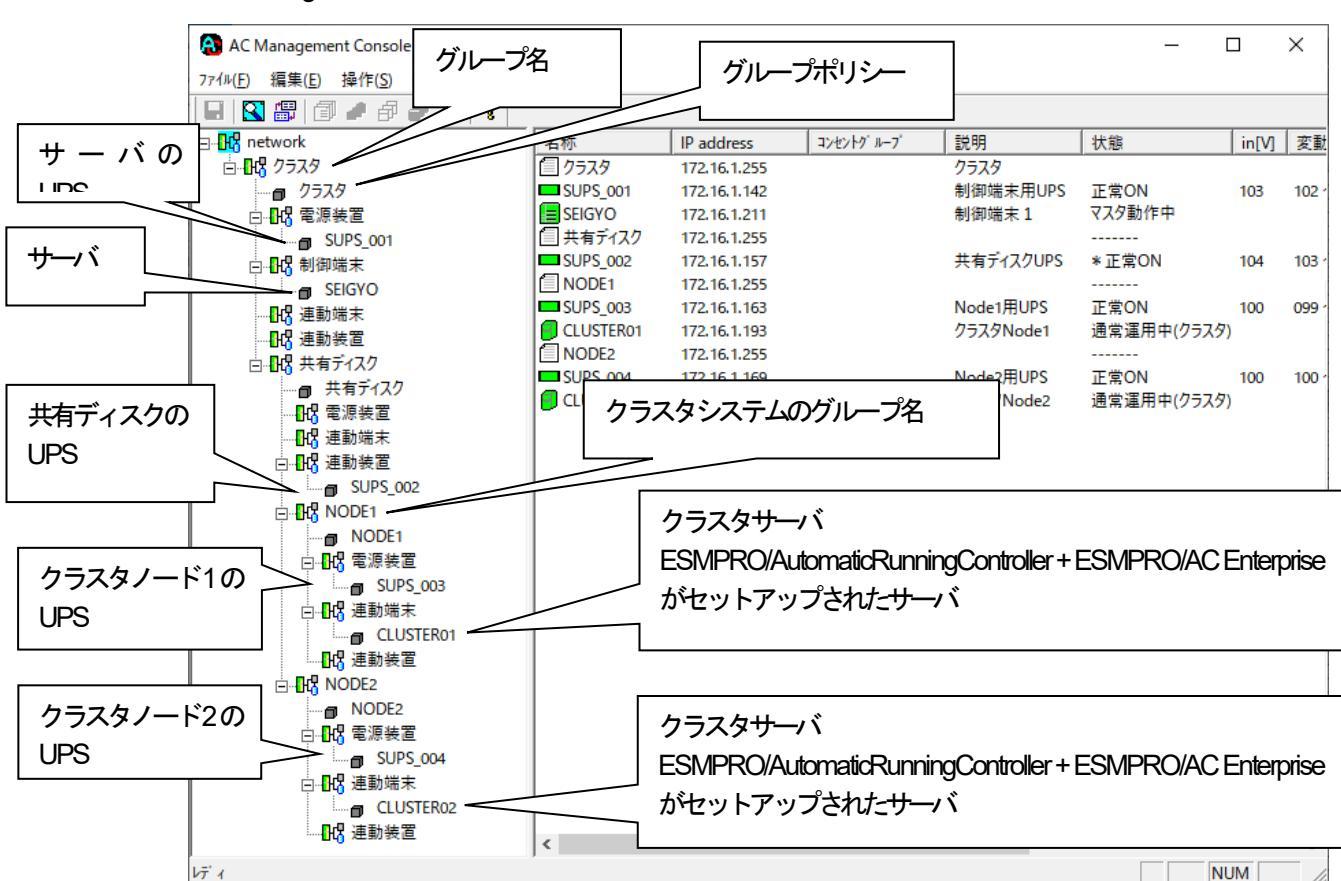

## (10) 『AC Management Console』を起動すると、以下のような画面が表示されます。

図 3.6-27

[AC Management Console 簡易設定支援-ESMPRO/AC Enterprise]にて、クラスタ (マルチサーバ)構成の設定ファイル/ft成を行った場合は、[AC Management Console]の設定保存を行った上で、「マルチサーバ構成データ編集」をいったん終 了させてください。その後、再度「マルチサーバ構成データ編集」を起動し、「AC Management Consoleの起動」を選択して、設定した情報が反映されているか、[AC Management Console]で確認してください。

また、UPS台数を追加する、登録 静振を設定、変更する場合は、この [AC Management Console]上で 行います。

※設定、変更は後でも可能です。

<u>注意</u>

• [AC Management Console 簡易設定支援 - ESMPRO/AC Enterprise] で設定せずにこの「AC Management Console」を最初に起動した場合は、何も設定されていません。

- (11) 「3.7.1 グループポリシーの編集」を参照して、グループポリシーの編集を行います。
- (12) 「3.7.2 制御端末(サー・)) 静の編集」および「3.7.3 連動端末(サー・)) 静の編集」を参照して、 設定の確認を行います。
- (13) 「3.7.5 電源装置 / 連載装置 (UPS) の編集」および「3.7.6 コントロールコンセントグループの編集」を参照して、UPS装置のパラメータを設定します。

- (14) [AC Management Console]にて設定完了後、メニューより「ファイル(F)->構成情報保存(S)」を行い、設定ファイルを保存します。
   設定完了後、OSのサービス画面から[ESMPRO/ARC Service]サービスを再起動します。
   [ESMPRO/ARC Service]サービスを再起動後は、 [AC Management Console] にて、設定を行ったサーバ、UPSなどの状態が正常に認識されていることを確認します。
- (15) これまでに作成した電源管理構成に静の設定内容を、クラスタを構成するすべてのサーバン送信します。

※注意

制御端末およびクラスタを構成するすべてのサーバは、同じ構成情報である必要があります。構成情報を変更した 場合は、下記の方法で必ず他のサーバに構成情報を転送して、制御端末およびクラスタの再起動または ESMPRO/ARC Service の再起動を行ってください。

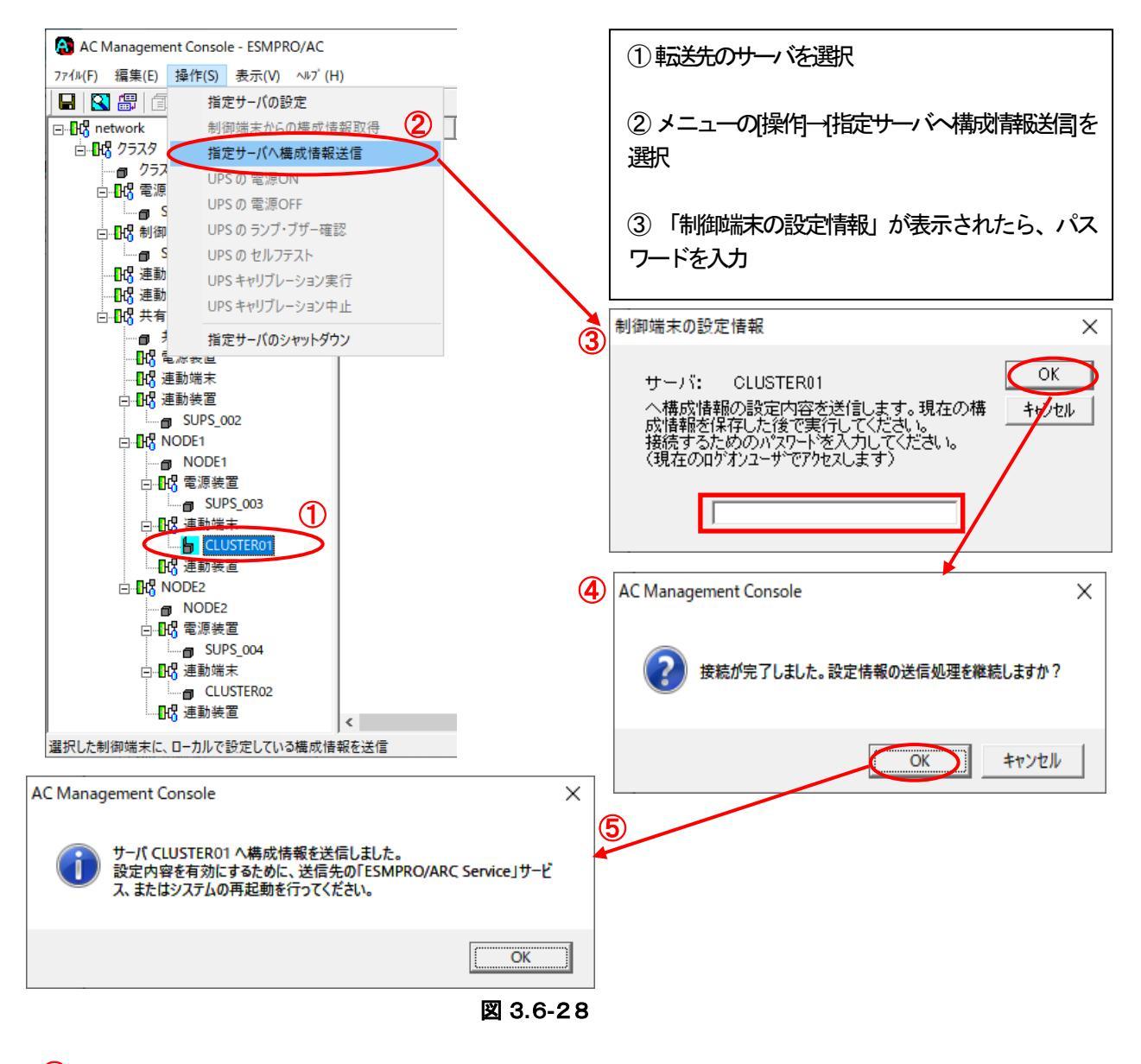

6

すべてのクラスタノードに対して、電源管理構成構成の送信を終えましたら、制御端末およびクラスタ の再起動または、「ESMPRO/ARC Service」サービスの再起動を行ってください。 再起動後、 [AC Management Console] にて、サーバ、UPS などの状態が正常に認識 されていることを確認します。 AC Management Console 簡易設定支援では、以下の機能を提供しています。

- ・クラスタサーバ (連動端末) とUPSとの組み合わせでのグループ追加
- ・共有ディスク用のUPSとクラスタサーバ(運動端末)とUPSの組み合わせでのグループ追加

これにより、基本設定の設定後、基本設定のみでは追加できない、より規模の大きなクラスタ(マルチサーバ 構成)システムの設定を行うことができます。 追加したグループは、基本設定で設定した制御サーバにより制御されます。

## 注意:

- ・追加設定は、クラスタ(マルチサーバ)構成での基本設定を行った後に有効になります。
- ・グループの追加設定後に基本設定の変更を行った場合、追加設定したグループは削除されます。
- ・追加設定後、追加した項目の変更をする場合は、[AC Management Console]にて変更してください。

| - パ構成) 構成設定                                                    | ×          |
|----------------------------------------------------------------|------------|
|                                                                |            |
| 成する接続形態を選択して下さい。また、設定後、クラスタ構成のグループを追加する場<br>部のグループの追加より行って下さい。 |            |
| 2                                                              |            |
| タ構成でのUPSの接続形態                                                  |            |
| UPS1台で構成(制御サーバ、クラスタサーバ、共有ディスクに1台の<br>UPSから電源供給)                |            |
| UPS2台で構成(制御サーバ、共有ディスクで1台、クラスタサーバで1<br>台のUPSからそれぞれ電源供給)         |            |
| UPS2台で構成(制御サーバを1台、共有ディスク、クラスタサーバを1台のUPSから電源供給)                 |            |
| UPS 3 台で構成(制御サーバ、共有ディスク、クラスタサーバをそれぞれ 1<br>台ずつのUPSから電源供給)       |            |
| UPS4 台で構成(制御サーバ、共有ディスク、クラスタサーバで1台ずつの<br>UPSからそれぞれ電源供給)         |            |
|                                                                |            |
| D追加(基本設定を行った後、設定可能になります)                                       |            |
| タサーバとUPSの組み合わせを追加 追加                                           |            |
| イスク用のUPS,クラスタサーバとUPSの組み合わせを追加 追加                               |            |
|                                                                |            |
|                                                                |            |
|                                                                | E413/4711. |
|                                                                |            |

図 3.6-29

| クラスタサーバとそのクラスタサーバに富 | 原を供給するUPSの組み合わせのグループを追加します | 5 |
|---------------------|----------------------------|---|
|---------------------|----------------------------|---|

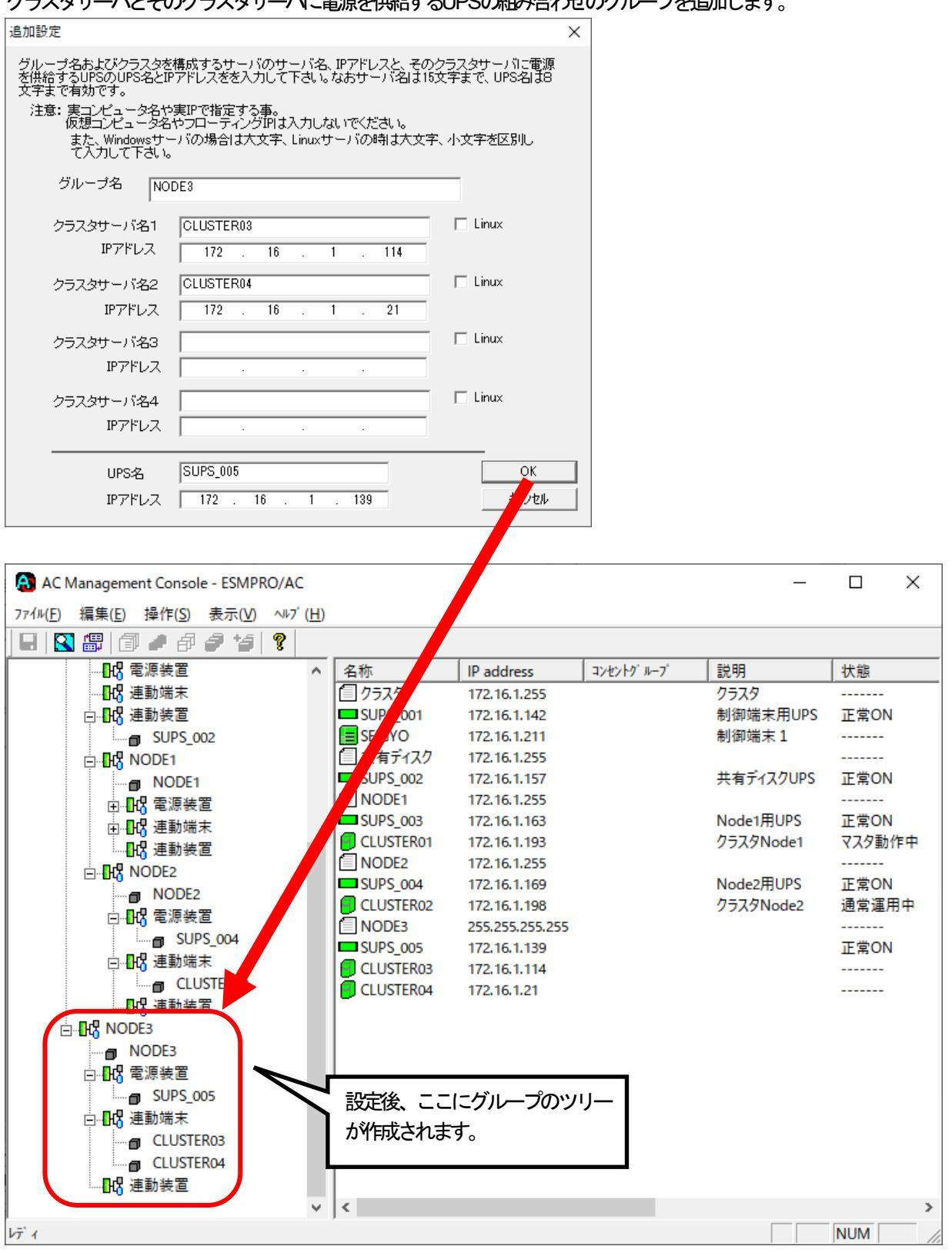

図 3.6-30

共有ディスクとそれに電源を供給するUPS、クラスタサーバとそのクラスタサーバに電源を供給するUPSの 組み合わせのグループを追加します。

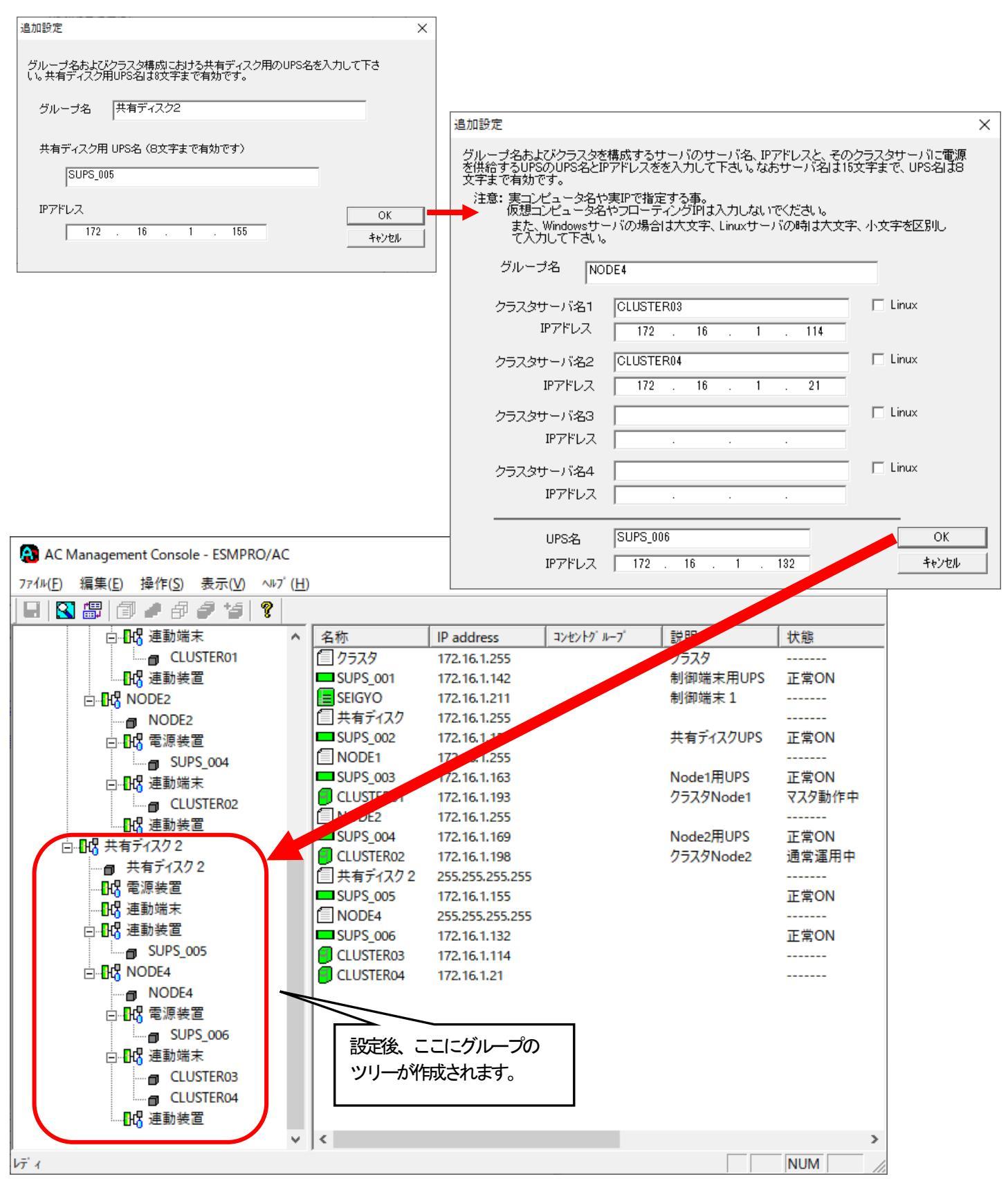

🗷 3.6-31

# 3.7 AC Management Console の設定

AC Management Console(以下、AMC)の設定に関する説明です。

# <u>注意 :</u>

製品ライセンス適用が行われていない場合、AMCは無停電電源装置(UPS)の管理に関連する設定のみに制限されます。

【制限項目】

- ・3.7.3 連載端末(サーバ)情報の編集
  - → 連動端末の新規登録および編集はできません。
- ・3.7.5 電源装置/運動装置 (UPS) の編集
  - → 連載装置の新規登録はできません。

画面左のツリーにて「グループポリシー」を選び、「メニューバー:編集」の「登録|| 静凝集」を実行すると、 以下のような「グループポリシー」編集画面が表示されます。

| この「ク | ループポリシー | 」では、 | この電源制御構成での共 | 通靜服を設定します。 |
|------|---------|------|-------------|------------|
|      |         |      |             |            |

| AC Management Console - ESMPRC                       | AC Management Console - ESMPRO/AC —             |                         |                    |                          |              | Х         |        |
|------------------------------------------------------|-------------------------------------------------|-------------------------|--------------------|--------------------------|--------------|-----------|--------|
| ファイル( <u>F</u> ) 編集( <u>E</u> ) 操作( <u>S</u> ) 表示(⊻) | ∿⊮7° ( <u>H</u> )                               |                         |                    |                          |              |           |        |
| 日 🕄 🕮 🗇 🌶 🖗 🥔 🍃                                      | ?                                               |                         |                    |                          |              |           |        |
| ⊡ <mark></mark> network                              | 名称                                              | IP address              | 説明                 | 状態                       | in[V]        | 変動範       | ≞[V] [ |
| □… 🖫 マルチサーバ構成                                        | ┓マルチサーバ構                                        | 172.16.1.255            |                    |                          |              |           |        |
| 👩 マルチサーバ構成                                           | SUPS_001                                        | 172.16.1.163            | マルチサーバ電源           | 正常ON                     | 100          | 098~      | 100    |
| ⋳⊶ <mark></mark>                                     | R110l2                                          | 172.16.1.193            | 制御端末1              | マスタ動作中                   |              |           |        |
| 👩 SUPS_001                                           | R110l2A                                         | 172.16.1.198            | 連動端末1              | 通常運用中                    |              |           |        |
| 白⊶品は制御端末                                             |                                                 |                         |                    |                          |              |           |        |
|                                                      |                                                 |                         |                    |                          |              |           | ~      |
|                                                      |                                                 |                         |                    |                          |              |           | ^      |
|                                                      |                                                 |                         |                    |                          |              | OK        |        |
| 113 連動装置 この電源系統                                      | 流の共通管理情報を                                       | 経登録・編集します               |                    |                          |              | t e de la |        |
| Let y Let y                                          |                                                 |                         |                    |                          |              | 40/00     |        |
| 27 1 名称                                              | マルチサーバ構成                                        |                         |                    |                          |              |           |        |
| =***                                                 |                                                 |                         |                    |                          |              |           |        |
| axon                                                 |                                                 |                         |                    |                          |              |           |        |
| · 프/는 FFE 전                                          |                                                 | `not                    |                    |                          |              |           |        |
| 2011年7月18년6                                          |                                                 | anet .                  | SNMP ===           | '고드굿イ名  pub              | lic          |           |        |
| (15文                                                 | 「字までのユニークな                                      | コード)                    |                    |                          |              | _         |        |
| 通信用 IP                                               | address 172.16.                                 | 1.255                   | SNMP通信             | 異常確認時間                   | 50           | Sec       |        |
|                                                      |                                                 |                         | 停電中のSN<br>接続されたt   | IMP通信異常で<br>キーバの制御 -     | 0            | -         |        |
| 201言开12                                              | address                                         |                         | - 0:そのま:           | ま運用                      | ľ            |           |        |
| 通信用 IP                                               | address                                         |                         | - I : shutdov      | wn                       |              |           |        |
| 制御編<br>「ロー」<br>「制御<br>を登録                            | 末に届く<br>カルブロードキャスト<br>端末の IP address」<br>してください | トアドレス」か、<br>」(制御が1台の場合の | 口 制御<br>連動朝<br>ひみ) | 端末の停電シャット:<br>端末をシャットダウン | ダウン時に<br>/する |           |        |
| 統計情報                                                 | 凝採取間隔 1                                         | Min                     |                    |                          |              |           |        |

図 3.7-1

# 名称:

電源制御グループ作成時に登録したグループ名が表示されます。電源制御グループ名を変更する場合は、 ここで編集することができます。

※ 「電源装置」、「連携装置」、「制御端末」、「連続末」は予約された文字列です。 グループ名を登録する際には、これらの予約された文字列と完全一致する文字列を指定し ないでください。

また、登録済のサーバ名、UPS名称、グループ名と同一の文字列も使用しないでください。

#### 説明:

AMC画面のリストビューの「説明」に表示される情報です。 (特に制御処理では使用しませんので、管理のための情報として使用ください。) 通信用認識コード:

この電源制御グループの識別に用いるコードです。ユニークなコードを登録してください。 コードは半角英数字で15文字までの長さを使用可能です。(2バイト文字は使用しないでください。)

通信用IPaddress:

この電源制御グループ内のすべてのサーバが、制御端末に対して行う通信で使用する送信先アドレスです。 このアドレスは、制御端末が起動後に、連動端末へ送信します。連動端末側は、このアドレスを受け取る と、そのアドレスを使用した各種通信を開始します。

<制御端末が一台だけの場合>

このアドレスには、制御端末のIPaddressを登録してください。

<制御端末が複数台の場合>

このアドレスには、制御端末に届くローカルブロードキャストアドレスを登録してください。

<複数台制御端末と連動端末がネットワークセグメントを超える場合> 制御端末の台数分、通信用P addressに制御端末のP addressを登録してください。制御端末のP address

は、3つまで登録することができます。

#### ※注意

複数の通信用P addressを有効にするには、メニューの「ファイル(F)ー>構成「静服存(S)」を行い、連動端末側に対して「指定サーバへ構成「静秘結」より、電源管理構成「静秘を送言する必要があります。

SNMPコミュニティ名:

SNMPカードの設定の際に登録したコミュニティ名を登録してください。

SNMP通信異常確認時間:

SNMPカードとの状態監視を行う際に必要なパラメータです。指定時間(秒)の間、通信できないと、 通信エラーを認識し、AMCでは「不明」状態と認識します。

停電中のSNMP通信異常で接続されたサーバの制御:

UPSで停電を認識した後にSNMPカードとの通信エラーを検出した場合の動作を指定できます。「1」を 指定すると通信エラー認識後、各連動端末に対してシャットダウン要求をだして停止処理を試みます。た だし、連動端末へのネットワーク異常が発生している場合にはシャットダウンは行えません。

制御端末の停電シャットダウン時ご重動端末をシャットダウンする:

停電により制御端末をシャットダウンするとき、他のUPSに接続された運動端末も同時にシャットダウン する場合、チェックを有効にします。

※注意

以下の条件がすべて成立する場合には、必ずチェックを有効にしてください。

- 1. CLUSTERPROXを用いて制御端末をクラスタ化している。
- 2. 上記クラスタにて連携置を利用している。
- 3. 上記クラスタに対応する制御端末の設定において(後述する「制御端末(サーバ)」編集画面において)「仮想マシン順字設定を行う。」のチェックを有効にしている。

統計解理和間隔:

統計情報を採取する間隔(時間)を設定できます。1分に設定した場合、1分間隔で統計情報を採取します。

画面左のツリーにて制御端末下にある「サー・ヽ」を選び「メニュー・バー:編集」の「登録」薛協編集」を実行する と、以下のような「制御端末(サー・ヽ)」編集画面が表示されます。 この「制御端末(サー・ヽ)」では、制御用のサー・√清報を編集します。

| AC Management Console - ESMPF                                 | RO/AC                  |                                                                         |                                     |                                   | _     |           | <    |
|---------------------------------------------------------------|------------------------|-------------------------------------------------------------------------|-------------------------------------|-----------------------------------|-------|-----------|------|
| ファイル( <u>F</u> ) 編集( <u>E</u> ) 操作( <u>S</u> ) 表示( <u>V</u> ) | ∿⊮7° ( <u>H</u> )      |                                                                         |                                     |                                   |       |           |      |
| 日 🕄 🕮 🗇 🌶 🖗 🧳 🤧                                               | 8                      |                                                                         |                                     |                                   |       |           |      |
| - <mark></mark>                                               | 名称                     | IP address                                                              | 説明                                  | 状態                                | in[V] | 変動範囲[     | vj ( |
| □□□□□□□□□□□□□□□□□□□□□□□□□□□□□□□□□□□□□                         | (コマルチサー)               | バ構 172.16.1.255                                                         |                                     |                                   |       |           |      |
| 🗊 マルチサーバ構成                                                    | SUPS_001               | 172.16.1.163                                                            | マルチサーバ電源                            | 正常ON                              | 100   | 098 ~ 100 | )    |
| □□□□□□□□□□□□□□□□□□□□□□□□□□□□□□□□□□□□□□                        | R110l2                 | 172.16.1.193                                                            | 制御端末1                               | マスタ動作中                            |       |           |      |
| SUPS_001                                                      | 📕 R110l2A              | 172.16.1.198                                                            | 連動端末1                               | 通常運用中                             |       |           |      |
| □…₽♂制御端末                                                      |                        |                                                                         |                                     |                                   |       | _         |      |
| ■ R110l2                                                      | 制御端末(                  | サーバ)                                                                    |                                     |                                   | ×     |           |      |
| R110l2A                                                       | 電源制                    | 御を行うサーバを登録し                                                             | ます。                                 |                                   |       |           |      |
|                                                               | <ul><li>サーバ科</li></ul> | 種別 Windowsサーバ                                                           |                                     | •                                 |       |           | >    |
| ν <del>τ</del> ΄ 1                                            | _                      | 名称 R110I2                                                               |                                     | 「字まで。<br>文字を区別する必要を               | чD    | JM        |      |
|                                                               |                        | ▼ コンピュータ                                                                | 名を大文字に自動変換す                         |                                   |       |           |      |
|                                                               |                        | ┏ 仮想マシンの                                                                | D順序制御を行う。                           | 仮想マシン順序討                          | 定     |           |      |
|                                                               |                        | □ 仮想マシンを                                                                | 6自動起動する。                            |                                   |       |           |      |
|                                                               | IP add                 | ress 172.16.1.193                                                       | ▼                                   |                                   |       |           |      |
|                                                               | I                      | 説明 制御端末1                                                                |                                     |                                   |       |           |      |
|                                                               |                        |                                                                         |                                     | ブラウザ設                             | 定     |           |      |
|                                                               | _ ESXitj               | t, (                                                                    |                                     |                                   | _     |           |      |
|                                                               |                        | 名称                                                                      | - (コンピュータ名: 15文*<br>- Linuxの場合は大/小さ | 字まで。<br>「字を区別する必要あ」               | D     |           |      |
|                                                               | ۴۶                     | 42                                                                      | (ドメインジ                              | 名を登録。例:example.                   | com)  |           |      |
|                                                               | IP add                 | Iress                                                                   |                                     |                                   |       |           |      |
|                                                               | ユー                     | ザ名                                                                      |                                     | ナーバに接続可能なユ<br><sub>5</sub> バスワード) |       |           |      |
|                                                               | パスワ                    | 7ード                                                                     |                                     | サーバへの接続確認                         |       |           |      |
|                                                               | ■ Ad<br>リ<br>リ         | vance option mode<br>モート起動用 MAC add<br>モート起動用 IP addres<br>モート起動用 ネットマス | ress<br>s<br>ク                      | キャンセル                             |       |           |      |
|                                                               |                        |                                                                         |                                     | 177 677                           |       |           |      |

サー/ )利:

図 3.7-2

対象サーバのサーバ種別を選択してください。 Windowsサーバ : Windowsサーバの場合 Linuxサーバ : Linuxサーバの場合 Windowsサーバ(ESXiサーバ上の仮想マシン): ESXiサーバ上に構築したWindowsサーバの仮想マシンの場 合 Windowsサーバ(Hyper-V): Windows OSをインストールしており、Hyper-V機能を使用して仮想化環境の 運用を行っている仮想サーバ 名称:

サーバのコンピュータ名を正確に登録してください。

(「Linuxサーバ」の場合は、大文字/小文字も区別して入力してください。)

コンピュータ名を大文字に自動変換する。:

コンピュータ名が大文字/小文字で識別されているサーバの場合、チェックを外してください。通常、 Windowsは、すべて大文字で識別されています。

仮想マシンの順字制御を行う。:

サーバ種別が「Windowsサーバ(Hyper-V)」で仮想マシンのシャットダウン制御を実施したい場合、チェックを入れてください。チェック後は「仮想マシン順序設定」ボタンを選択して、仮想マシンのシャットダウン順序を設定してください。

仮想マシンを自動起動する。:

サーバ報告が「Windowsサーバ(Hyper-V)」でサーバ連動時に仮想マシンを自動起動したい場合、チェック を入れてください。ESMPRO/ACからシャットダウン制御された仮想マシンが、サーバ連動時に自動で起 動します。「仮想マシンの順等制御を行う。」にチェックが入っていない場合はチェックボックスが有効 になりません。

仮想マシン順序設定:

仮想マシンの順序制御に必要な項目を設定する画面が運動します。 「仮想マシンの順序制御を行う。」にチェックが入っていない場合はボタンが有効になりません。

IP address :

サーバのIPアドレスを登録してください。サーバに複数のIPアドレスが設定してある場合には、その他の 制御端末や運動端末と共有しているLANでのIPアドレスを登録してください。

説明:

AMC画面のリストビューの「説明」に表示される情報です。 (特に制御処理では使用しませんので、管理のための情報として使用ください。)

ブラウザ設定(「Linuxサーバ」選択時に有効):

対象のLinuxサーバ上でApacheサービスが稼動している場合、アクセスするためのURL情報を設定してお くことで対象のLinuxサーバへWebアクセスすることができます。

ESXiサーバ(「WindowsサーバESXiサーバ上の仮想マシン)」選択時に有効): ESXiサーバ上に構築した仮想マシンのWindowsサーバを選択している場合に有効になります。

名称(「Windowsサーハ(ESXiサーハ上の仮想マシン)」選択時に有効): ESXiサーハの名称を正確に登録してください。 (大文字/小文字も区別して入力してください。)

ドメイン(WindowsサーバESXiサーバ上の仮想マシン)」選択時に有効):

ドメイン名つきの情報 (例:esx-sv.localdomain)となっている場合、対象サーバのドメイン名の情報 (例:localdomain)を登録してください。

登録の際よ、大文字、小文字を区別して正確こ入力してください。

※ AMCに、Centerが登録されている場合、、Centerアクセス時に、Center上にESXiサーバが登録されている かどうかを確認します。 AMCに登録するドメイン名は、、Centerに登録しているFQDNのドメインと一致 させてください。、、Centerにドメインは小文字で登録されるため、 AMCのドメインも、Centerに合わせて登録してください。(ドメイン名が設定されていない場合、入力不要です。)

IP address (「WindowsサーバESXiサーバ上の仮想マシン)」選択時に有効):

ESXiサーバのIPアドレスを登録してください。

- ユーザ名/パスワード(「WindowsサーバESXiサーバ上の仮想マシン)」選択時に有効): ESXiサーバン接続するためのユーザ名、パスワードを入力してください。 登録するユーザ名は、rootアカウントまたけarootアカウントと同等の権限を持つユーザアカウントを設定し てください。
- サーバへの接続確認(「Windowsサーバ(ESXiサーバ上の仮想マシン)」選択時に有効): サーバ種別が「Windowsサーバ(ESXiサーバ上の仮想マシン)」の場合、ユーザ名、パスワードに設定した 情報で対象サーバとのアクセス確認が可能です。運用前に本機能を利用して接続確認を行われることを推 奨します。

■ツリービューで制御端末を選択している状態で右クリックを実行すると、サーバ設定に関するサブメニュー (指定サーバの設定、制御端末からの構成)静岡双得、指定サーバへ構成)静岡送信など) が表示されます。 1つのグループに複数の制御端末を登録し、制御の冗長化を行う場合は、このサブメニューによりすべての 制御端末の構成)静励、同じになるようにしてください。

(制御端末間の設定) 「
青砂の自動同期機能はサポートしておりません。)

また、制御端末はそれぞれ別々の自動運用条件が設定できますが、UPSは共有するため、自動OFFは、そのUPSから電源を供給されているすべてのサーバでOFFの条件が成立した時に実行されます。

注意:「仮想マシンの順亨制御を行う。」を有効にする場合は、以下の資料をご参照ください。

https://jpn.nec.com/esmpro\_ac/

- → ダウンロード
  - → 各種資料
    - → 仮想マシン順字設定マニュアル

画面左のツリーにて連載端末下にある「サーバ」を選び「メニューバー:編集」の「登録「静岡編集」を実行すると、以下のような「連動端末(サーバ)」編集画面が表示されます。

この「連動端末(サーバ)」では、制御用サーバに運動するサーバの情報を編集します。

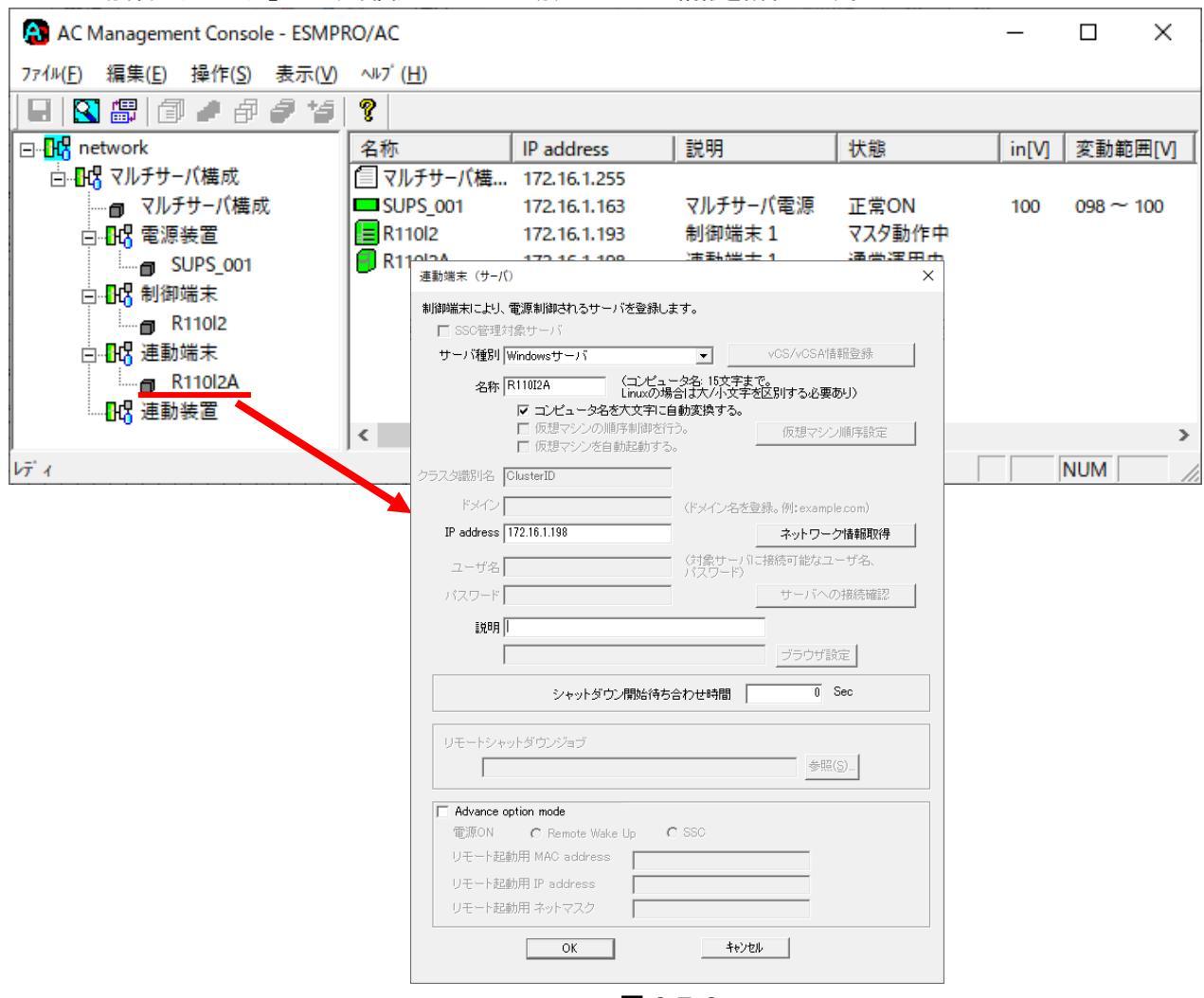

図 3.7-3

SSC管理対象サーバ (WebSAM SigmaSystemCenter連携時に有効): 対象サーバが、WebSAM SigmaSystemCenterの管理対象サーバである場合、チェックを入れてください

サー/ )利:

対象サーバのサーバ種別を選択してください。 Windowsサーバ : Windows OSをインストールした物理サーバ : Windows OSをインストールしており、Hyper-V機能を使用して仮想 Windowsサーノ (Hyper-V) 化環境の 運用を行っている仮想サーバ Linuxサーバ : Linux OSをインストールした物理サーバ Linux+y---/ (KVM) : Linux OSをインストールしており、KVM機能を利用して仮想化環境の 運用を行っている仮想サーバ ESXiサーバ : VMware ESXiをインストールした仮想サーバ ESXiサー/ (HA) : VMware HAを構成する物理サーバ ESXiサー/ (vSAN) : VMware vSANを構成する物理サーバ iStorage NASオプション: iStorage Mシリーズ NASオプションの物理サーバ

vCS/vCSA/情報登録(サーバ)ですがをSXiサーバ(HA)、ESXiサーバ(vSAN)の場合に有効):

クラスタを構成するESXiサーバを管理するvCenter ServerまたはvCenter Server Applianceの情報を登録する「vCS/vCSA/情報登録」 画面を呼び出します。 本画面において、 ESXiサーバ名およびドメイン名(ドメインに参加している場合のみ)を指定した上でこのボタンを選択してください。

:這

DRSによる制御を行う場合は、必ず「VCS/VCSA(情報登録」を実施してください。

また、本ボタンを選択したあとに表示される「VCSMCSA情報登録」画面で指定された内容は、クラスタ を構成するすべてのESXiサーバで共有することになります。本ボタンを選択する前に、AMCツリー上で、 クラスタを構成するすべてのESXiサーバの登録を完了させておいてください。

本ボタンを選択すると、以下の確認メッセージが表示されます。表示内容にしたがって、「はい」または 「いいえ」を選択してください。

| AC Management Console                                                                                                    | $\times$ |
|----------------------------------------------------------------------------------------------------|----------|
| vCS/vCSA情報を登録する前に、以下についてご確認ください。<br>・本画面において、名称欄にESXiサーバ名が指定されていることをご確認ください。<br>・ESXiサーバがドメインに所属している場合は、本画面のドメイン欄にドメイン名を指定してください。<br>・の。<br>・クラスタを構成するすべてのESXiサーバがAMCツリー上に登録済であることをご確認ください。 |          |
| 未登録のESXiサーバかある場合は、AMCツリーへの登録完了後に、再度このホタンを選択し<br>てください。<br>上記内容をご確認のうえ、vCS/vCSA情報を登録する場合は、「はい」を選択してください。本<br>画面に留まる場合は、「いいえ」を選択してください。                                                       |          |
| はい( <u>)</u> いいえ( <u>N</u> )                                                                                                    |          |

図 3.7-4

「vCS/vCSA情報登録」画面においてvCS/vCSA情報が登録されると、本ボタンのキャプションが「vCS/vCSA情報登録済」に変わります。

※VCSIはVCenter Server、VCSAIはVCenter Server Applianceの略称として使用しています。

### <u>注意</u>

「VCSACSA情報登録」画面では、vCenterへの接続確認を行います。その際、本画面で指定されたESXi サーバがVCenter上に登録されているかどうかを確認します。そのため、本画面で指定するESXiサーバ名 は、vCenterに登録しているESXiサーバ名と一致させてください。 vCenter側のESXiサーバ名は小文字で登録されるため、AMCのサーバ名、ドメイン名もvCenterに合わせて 登録してください。

名称:

サーバのコンピュータ名を正確に登録してください。 Windowsサーバの場合は大文字で、LinuxサーバおよびESXiサーバ、ESXiサーバ(HA)の場合は大文字、小文字を区別してコンピュータ名を入力してください。

コンピュータ名を大文字に自動変換する。:

コンピュータ名が大文字/小文字で識別されているサーバの場合、チェックを外してください。通常、 Windowsは、すべて大文字で識別されています。 仮想マシンの順序制御を行う。:

仮想マシンのシャットダウン制御を実施したい場合、チェックを入れてください。 チェック後は「仮想マシン順序設定」ボタンを選択して、仮想マシンのシャットダウン順序を設定してく ださい。

仮想マシンを自動起動する。:

サーバで運動時に仮想マシンの自動に動をしたい場合、チェックを有効にしてください。ESMPRO/ACから シャットダウン制御された仮想マシンが、サーバで運動時に自動で活動します。「仮想マシンの順序制御を 行う。」にチェックが入っていない場合はチェックボックスが有効になりません。

仮想マシン順字設定

仮想マシンの順字制御に必要な項目を設定する画面が定動します。「仮想マシンの順字制御を行う。」に チェックが入っていない場合はボタンが有効になりません。

クラスタ識別名(「ESXiサー/ (HA)」「ESXiサー/ (vSAN)」」選択時に有効):

vSphere HAクラスタまたはvSphere vSANクラスタを構成するサーバの場合には、クラスタを区別する任意の認明子を登録してください。ESMPRO/ACは、本認明子が同一のサーバをvSphere HAまたはvSphere vSANのクラスタを構成するサーバ群であると認識します。

ドメイン(「ESXiサーバ」「ESXiサーバ(HA)」「ESXiサーバ(vSAN)」選択時に有効):

サーバ種別が「ESXiサーバ」、「ESXiサーバ(HA)」または「ESXiサーバ(VSAN)」の場合、ドメインの欄 が設定可能となります。

ドメイン名つきの情報 (例:esx-sv.localdomain)となっている場合、対象サーバのドメイン名の情報 (例:localdomain)を登録してください。

登録の際は、大文字、小文字を区別して正確に入力してください。

※ AMCI こ Centerが登録されている場合、 vCenterアクセス時 こ vCenter上にESXiサーバが登録されている かどうかを確認します。 AMCI ご登録するドメイン名は、 vCenterl ご登録しているFQDNのドメインと一致 させてください。 vCenterl ニドメインは小文字で登録されるため、 AMCのドメインもvCenterl こ合わせて登 録してください。 (ドメイン名が設定されていない場合、入力不要です。)

IP address :

サーバのIPアドレスを登録してください。サーバに複数のIPアドレスが設定してある場合には、制御端末と共有しているLANでのIPアドレスを登録してください。

ユーザ名/パスワード(「ESXiサーバ」「ESXiサーバ(HA)」「ESXiサーバ(VSAN)」選択時に有効): サーバ報助が「ESXiサーバ」、「ESXiサーバ(HA)」または「ESXiサーバ(VSAN)」の場合、対象サーバへ 接続するためのユーザ名、パスワードを入力してください。 登録するユーザ名は、rootアカウントまたはrootアカウントと同等の権限を持つユーザアカウントを設定し てください。

説明:

AMC画面のリストビューの「説明」に表示される情報です。 (特に制御処理では使用しませんので、管理のための情報として使用ください。)

ネットワーク「静岡环得(「Windowsサーバ」「Linuxサーバ」選択時に有効): IP addressで指定されたサーバ上でESMPRO/ACサービスが稼動中の場合、このボタンを押すことで対象 サーバのネットワーク「静服を自動取得することができます。 サーバへの/ 新売 信記 (「ESXiサーバ」「ESXiサーバ(HA)」 ESXiサーバ (vSAN)) 選択時に有効: サーバ 種別が「ESXiサーバ」、「ESXiサーバ(HA)」 または「ESXiサーバ(vSAN)」の場合、ユーザ名、パ

スワードに設定した信報で対象サーバとのアクセス確認が可能です。運用前に本機能を利用して接続確認 を行われることを推奨します。

ブラウザ設定(「Linuxサーバ」選択時に有効):

対象のLinuxサーバ上でApacheサービスが稼動している場合、アクセスするためのURL情報を設定しておくことで対象のLinuxサーバへWebアクセスすることができます。

シャットダウン開始待ち合わせ時間:

連動端末が停電によるシャットダウンを実行する際、複数台の運動端末間でシャットダウン実行タイミン グの順等制御が必要な場合に設定します。 ※注意

クラスタサーバの場合、同じクラスタサーバには、すべて同じ値を設定してください。

リモートシャットダウンジョブ: (「iStorage NASオプション」選択時に有効) iStorage NASオプションを連動端末として登録した際、NASオプションをシャットダウンさせるための バッチファイルを登録します。 ■ツリービューで連載端末を選択している状態で右クリックを実行すると、サーバ設定 に関するサブメニュー(指定サーバの設定、指定サーバへ構成) 静秘治になど) か表示 されます。「指定サーバの設定」を選択すると、選択した: 重載端末の自動運用条件の 設定が可能となります。

※注意

「3.7.1 グループポリシーの編集」で、複数の通信用P addressを登録している場合、メニューの 「ファイル(F)ー>構成常報保存(S)」を行い、連動端末側に対して「指定サーバへ構成常報送信」より、電源管理構成
静を送信する必要があります。

注意:「仮想マシンの順字制御を行う。」を有効にする場合は、以下の資料をご参照ください。

https://jpn.nec.com/esmpro\_ac/

→ ダウンロード

→ 各種資料

→ 仮想マシン順字設定マニュアル

注意 : 連動端末:ESXi サー・、、ESXi サー・、(HA)、ESXi サー・、(vSAN)を使用される場合は、以下の資料をご参照くだ さい。

https://jpn.nec.com/esmpro\_ac/

- → ダウンロード
  - → 各種資料
    - → VMware ESXi 環境における電源管理ソフトウェアの導入

連動端末こWindows サーバ (Hyper-V)を使用される場合は、以下の資料をご参照ください。

https://jpn.nec.com/esmpro\_ac/

- → ダウンロード
  - → 各種資料
    - → Hyper-V 環境における電源管理ソフトウェアの導入

「連動端末(サーハ)」画面の「vCSACSA(情報登録」ボタンを選択します。以下の「vCSACSA(情報登録」 画面が表示されますので、「連動端末(サーハ)」画面で指定したESXiサーバを管理するvCSACSA(情報を登録 してください。

| vCS/vCSA情報登録                       |                             | × |
|------------------------------------|-----------------------------|---|
| クラスタを構成するESXiサーバを管理<br><br>CvCS    | 里しているvCS/vCSAの情報を入力してください。  |   |
| ✓ vCS/vCSAがクラスタを構成す                | GESXiサーバ上の仮想マシン上に存在する       |   |
| vCS/vCSAのIPアドレス:                   | 172.16.1.150                |   |
| vCS/vCSAのボート番号:                    | 443                         |   |
| vCS/vCSAのユーザ名:                     | administrator@vsphere.local |   |
| <mark>(</mark> 必ず@付きで指定。例:a        | dministrator@vsphere.local) |   |
| vCS/vCSAのパスワード:                    | ********                    |   |
| クラスタを構成するESXiサーバが<br>所属するデータセンター名: |                             |   |
| クラスタを構成するESXiサーバが<br>所属するクラスタ名:    |                             |   |
|                                    | vCS/vCSAへの接続確認              |   |
|                                    | OK キャンセル                    |   |

図 3.7-5

vCS/vCSA種別:

「連動端末(サーバ)」画面で指定したESXiサーバを管理するvCenterが、vCS(vCenter Server)か、 vCSA(vCenter Server Appliance)のどちらかを指定します。

vCSNCSAがクラスタを構成するESXIサーバ上の仮想マシン上に存在する:

「連動端末(サーバ)」画面で指定したESXiサーバを管理するvCenterが、クラスタを構成するESXiサーバ上の仮想マシンとして動作している場合、チェックを有効にします。

例:以下のようなサーバ群でクラスタが構成されているとします。

- ESXi1
- ESXi2
- ESXi3

「連動端末(サー・)、」画面で上記いずれかのサー、『情報を編集中に本画面を呼び出した場合、vCenterが 上記ESXiサー・、上の仮想マシンとして存在する(Windowsの仮想マシン上に、Center Serverを構築してい る場合、またはなCSAを構築している場合)なら、このチェックを有効にします。 vCS/vCSAのIPアドレス:

「連動端末(サーバ)」画面で指定したESXiサーバを管理するvCenterのIPアドレスを指定します。

vCS/vCSAのポート番号:

「連動端末(サーハ)」画面で指定したESXiサーバを管理するvCenterのポート番号を指定します。 デフォルトのポート番号は443となります。vCenter側でアクセスするポート番号を変更している場合はデ フォルトのポート番号から変更してください。

vCS/vCSAのユーザ名:

「連動端末(サーバ)」画面で指定したESXiサーバを管理するvCenterのユーザ名を指定します。ユーザ 名は必ず@付きで指定してください。

vCS/vCSAのパスワード:

「運動端末(サーバ)」画面で指定したESXiサーバを管理するvCenterのパスワードを指定します。

クラスタを構成するESXIサーバが所属するデータセンター名:

クラスタを構成するESXIサーバが所属するクラスタ名:

vSphere Web Client経由でvCenterにアクセスすると、vCenter上のツリーを確認することができます。 「連動端末(サーバ)」画面で指定したESXiサーバを管理するvCenter上のツリーから、データセンター 名とクラスタ名を指定します。

(構成例)

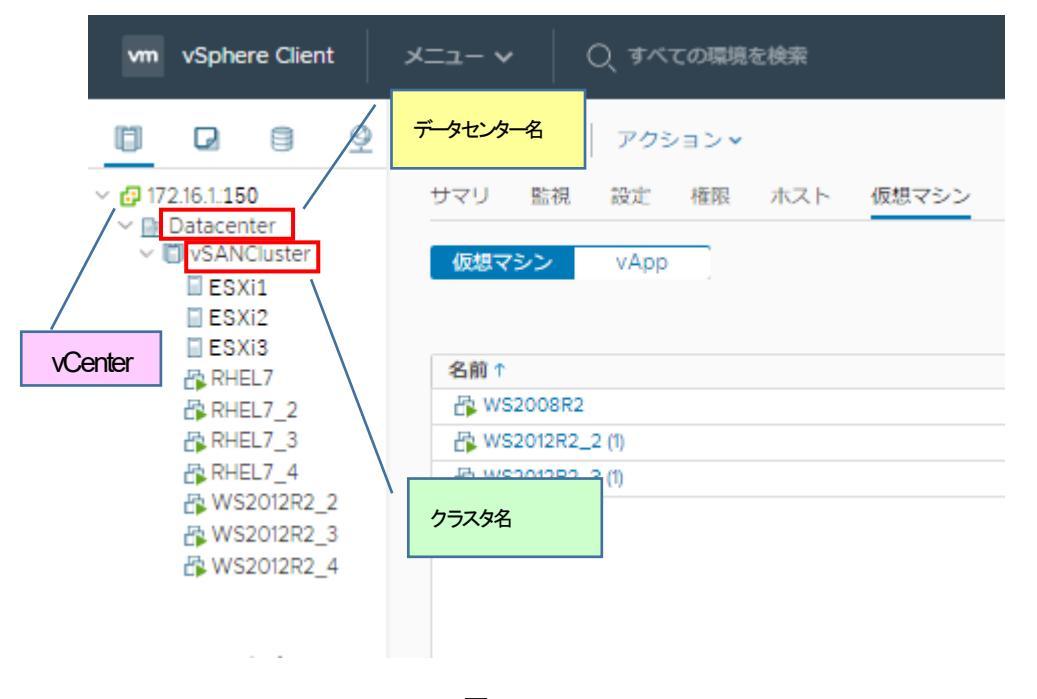

図 3.7-6

上記構成例の場合、172.16.1.150のIPアドレスを持つくCenter配下に、データセンターとしてDatacenter、 クラスタとしてVSANClusterが所属しています。「VCS/VCSA(情報登録」画面においては、データセンター 名にDatacenter、クラスタ名にVSANClusterを指定します。 vCS/vCSAへの接続語記:

「vCS/vCSA(情報登録」画面で指定された情報をもとに、vCenterへの接続を行います。vCS/vCSAへの接続 結本語が 成功すると、OKボタンが 有効になります。

接続福部時はAMCの「クラスタを構成するESXiサーノが所属するデータセンター名」、「クラスタを構成 するESXiサーノが所属するクラスタ名」がCenterで設定したデータセンター名とクラスタ名が一致して いる必要があります。

また、AMCに登録したESXiサーバの名称、ドメインとvCenterのホストのFQDNが一致している必要があります。ドメインに関してはvCenterで登録されているFQDNの中にドメインが含まれていなければ、AMCのドメインは空欄としてください。

vCenterでホストの追加時に自動的に小文字でFQDNが登録されるため、vCenterの登録情報に合わせて AMCも小文字で「名称」、「ドメイン」を登録してください。

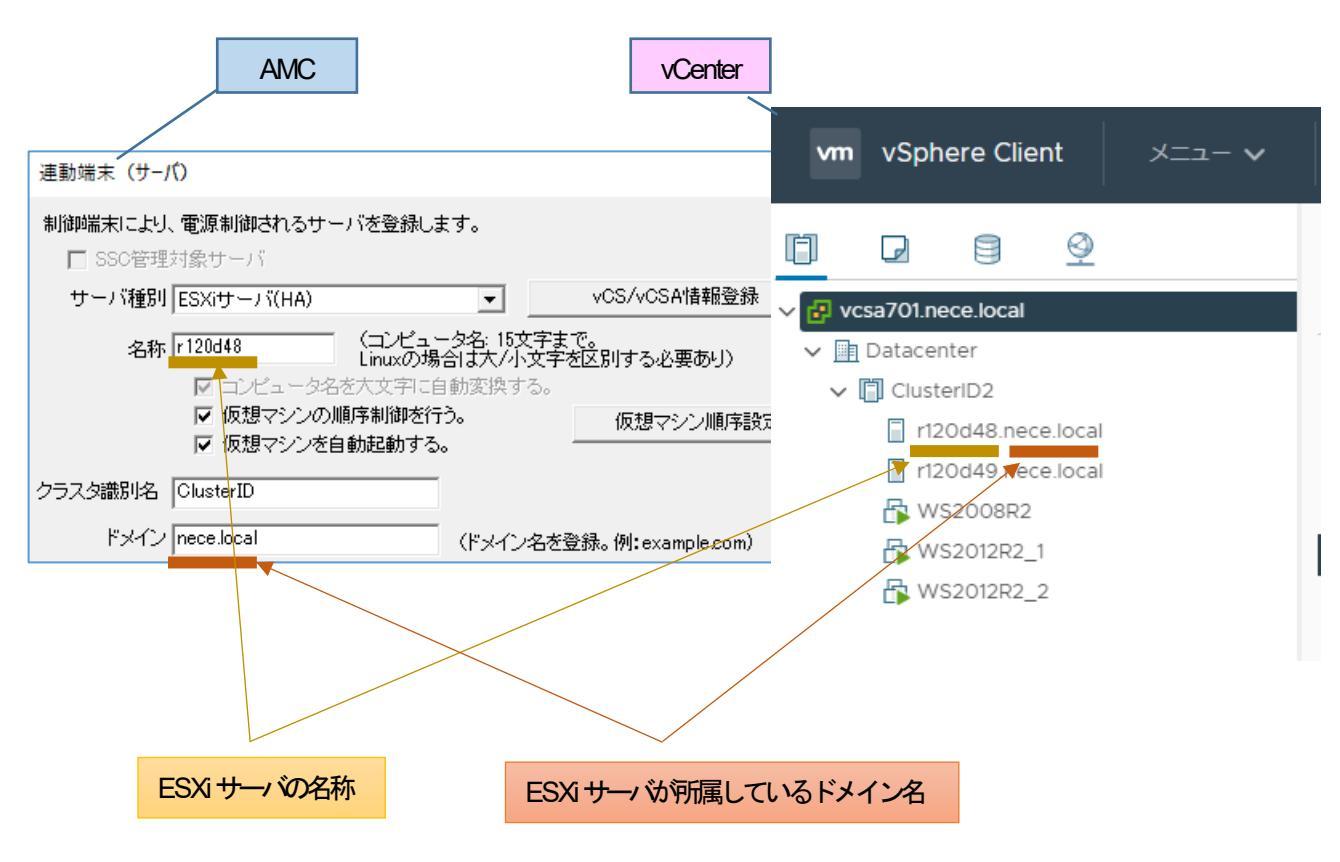

図 3.7-7

OKボタン

vCS/vCSAl情報を一時登録します。正規登録を行うには、AMCの構成情報保存処理を行ってください。

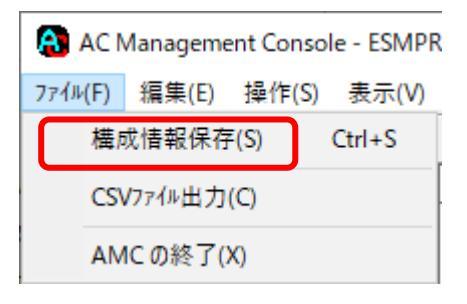

図 3.7-8

### 注意

「vCS/vCSA情報登録」画面で指定するvCenter情報は、vSphere Web Client経由でvCenterに接続した際 に表示されるvCenter情報と同期させておく必要があります。そのため、AMCツリーにクラスタを構成す るESXiサーバを登録し、vCS/vCSA情報を登録します。クラスタの構成を変更して新たなESXiサーバを 追加する必要がある場合は、お手数ですが、以下を実施してください。

・AMCツリー上で、クラスタを構成する、既に登録済のESXiサーバを一台選択して、「連動端末(サーバ)」 画面を表示します。

・「VCS/VCSA情報登録」ボタンを選択して本画面を呼び出します。

「VCS/VCSAへの接続語記」を実施します。

・「VCS/VCSAI情報登録」画面でOKボタンを選択します。

・「連動端末(サーバ)」画面でOKボタンを選択してAMCツリーに戻り、新しいESXiサーバを追加します。

・新しいESXiサーバの追加時に「連動端末(サーバ)」画面でOKボタンを選択すると、vCenterから取得したサーバー覧と一致していないことを示す警告メッセージが表示されます。しかし、新たに追加するサーバの情報がまだ取り込まれていない状態ですので、内容を確認した上でOKボタンを選択します。 (OKボタンの選択で、新たに追加したサーバの情報が取り込まれます)

・AMCの構成情報保存を実施します。

・ESMPRO/ARC Serviceサービスの再起動を実施します。

また、ESMPRO/ACは、、VCenter Serverとhttpsプロトコルを用いて通信をしています。以下の VMware社サイトのKBを参照して、制御端末に、、VCenter Server のサーバ 酒明書をインストールしてください。

[How to download and install vCenter Server root certificates to avoid Web Browser certificate warnings] https://knowledge.broadcom.com/external/article?legacy/d=2108294 画面左のツリーにて電源装置下あるいは連想装置配下にある「UPS」を選び「メニューバー:編集」の「登録 「静脉編集」を実行すると、以下のような「電源装置」編集画面が表示されます。 この「電源装置」では、UPS|情報を編集します。

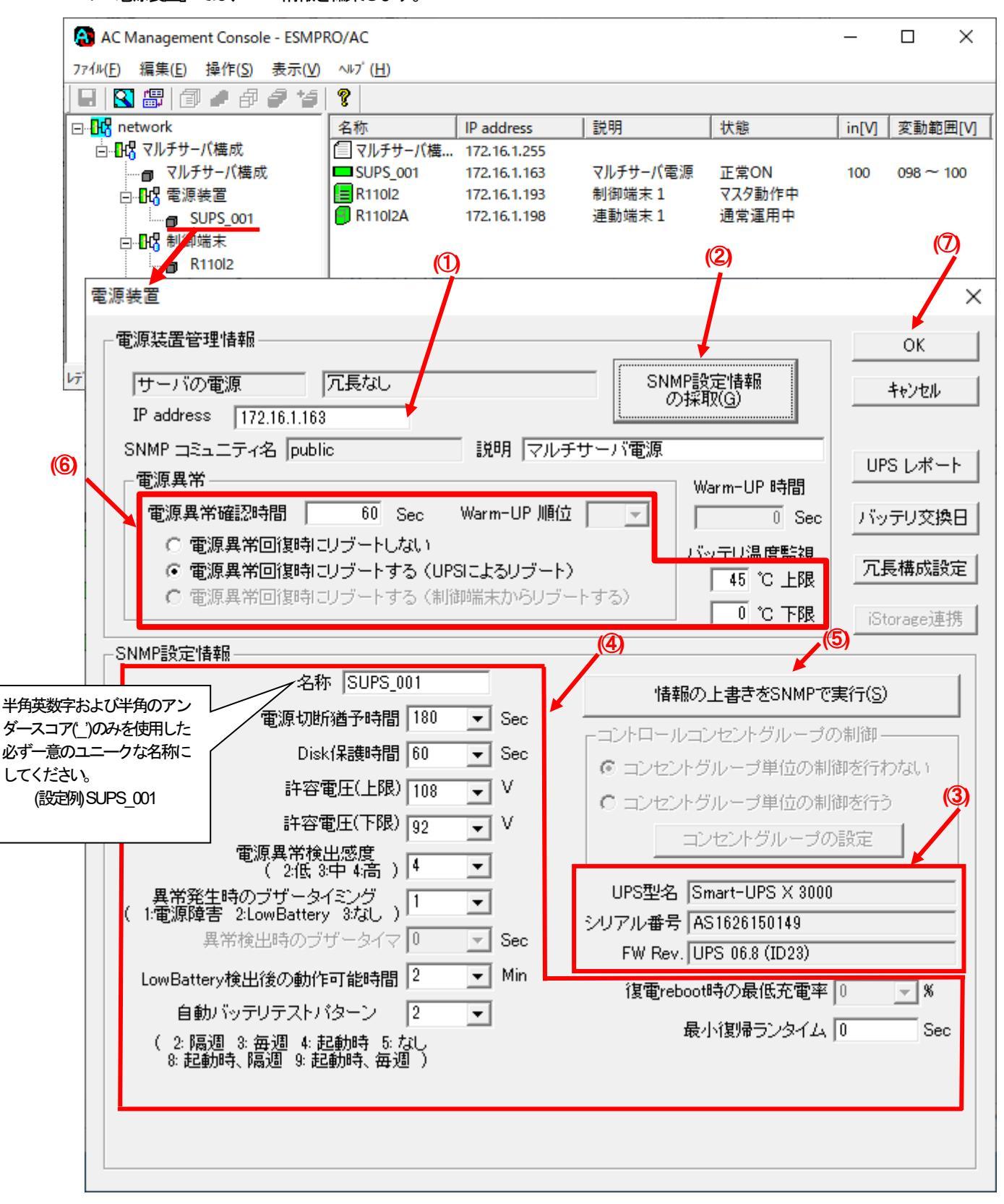

図 3.7-9

最初にIP address(①)が、先にセットアップしておいたSNMPカードに設定したIPアドレスになっているか確認して、「SNMP設定情報の採取」(②)を実行してください。設定が正常であれば、「SNMP設定情報」が取得され、「UPS型名」「シリアル番号」等とともに設定情報の表示(③) されます。

(ここで、「UPS型名」などが空欄になってしまう場合には、SNMPカードの設定を確認してください。) SNMPで取得された情報を確認し、「名称」「電源切断猶予時間」などを編集(④)した後、「情報の上書きを SNMPで実行」(⑤)を実行してください。(この操作により、UPSに情報が書き込まれます。)

(注意:設定後すぐに「SNMP設定情報の採取」を実行すると、古いデータが表示される場合があります。これは、 SNMPでの設定要求がUPS内部に反映されるまで、若干のタイムラグがあるためですので、数秒後に再度「SNMP 設定情報の採取」を実行してください。また、許容電圧などでは、設定したデータがそのUPSの仕様上不適当な場 合、UPS側にて設定情報を自動的に補正することもあります。)

電源異常確認時間など変更があれば変更(⑥)し、OK(⑦)を実行してください。

※注意

「SNMP 設定 | 静の採取」 (②)と「 | 静脉の上書きを SNMP で実行」 (⑤)のボタンがグレーアウトしている場合、 OS のネットワークプロトコルに「 SNMP サービス」をインストールしてください。

| カテゴリ | 項目              | 説明                                                                                              |
|------|-----------------|-------------------------------------------------------------------------------------------------|
| 操作   | SNMP設定構成採取      | SNMP 設定 静を対象します。 採取される 情報よ、「SNMP 設定 静む 内の 静散です。                                                 |
|      | 情報の上書きを SNMP で実 | 「静を変更した場合に、SNMP 設定「静陸上書きします。                                                                    |
|      | 行               | SNMP に設定要求を送り出す間隔こついては、「表示」 メニューより「オプション」 画面で指定されている                                            |
|      |                 | 「SNMP 書き込み要求送言間隔」が適用されます。                                                                       |
|      |                 | 例 SNMP 書き込み要求送言間局が1秒のとき                                                                         |
|      |                 | SNMPに対し、コマンドごとの送言で語を1秒に設定します。                                                                   |
| 電源設置 | IP address      | UPS 装置に実装したSNMPカードに割り振ったIPアドレスを入力してください。                                                        |
| 管理靜設 |                 | (IPアトレスの)静能を変更した場合は、「SNMP設定)静めの料収」ボタンを押して)静め、再収得を行ってく                                           |
|      |                 |                                                                                                 |
|      | SNMPコミュニティ名     | SNMPカートの設定の際に登録したコミュニティ名を表示します。                                                                 |
|      | 電源異常語》時间        | 電源発品が発生してから電源発品と財産するようの時間にす。                                                                    |
|      |                 | 設定しては時間(2000)内に電源要先の凹腹しては多に、電源要先の処理はななれません。                                                     |
|      |                 | 電源発品回復時に自動でサーイを起動しよう理用をする場合は、「電源発品回復時にリノートしよう」を選 ローズノギャン、電磁電光伝統によったたサージナキモレオン電磁になった。「電磁電光伝統によって |
|      |                 | がししていことも。电源共和国物計に日期でリークが改進期9の運用を9の場合は、「电源共和国物計にリノー」<br>トナス」を翌日してノビヤい                            |
|      |                 | 「9る」 (2)まべししてくにでい。<br>電源要当の指式コート語がサーバはお通知なよる得合け、以下の2パター、から選択できます                                |
|      | していてよるリノート)     | 電源でも回線時に日朝です。それにより、ひを見たり、ひを見たしていた。 メージング アングのほうへいしょう。                                           |
|      | 电源共和回政部にリノート9   | ACHINKを [Power ON Light LTL なび要があります。                                                           |
|      |                 |                                                                                                 |
|      |                 | 電源電気の復知に自動でIPSがリブートします。                                                                         |
|      |                 | 制御端末からリブートする:                                                                                   |
|      |                 | 電源業回復時にまず制御業が運動してから、制御業からの復電指示によりUSが運動します。                                                      |
|      |                 | ※1 電源装置に登録したUSは「USによるリブート」しか選択できません。                                                            |
|      |                 | ※2 CLISTERPRO XICよるクラスタシステム上のサーバを制御端末こしている場合、連携間に登録したUPS                                        |
|      |                 | の設定は、必ず「制御端末からリブートする」を選択してください。                                                                 |
|      |                 | ※3 iStorage 装置と iStorage 連携を行っている場合、連携者置ご登録した UPS の設定は、必ず「制御端                                   |
|      |                 | 末からリブートする」を選択してください。                                                                            |
|      | Warm-UP順位       | 連 機 置 とし て 電                                                                                    |
|      |                 | 連                                                                                               |
|      |                 | 動されます。                                                                                          |
|      | Warm-UP 時間      | 共有Disk等での起動特ち合わせ(Warm-Up)時間です。                                                                  |
|      |                 | スケジュール連志行った場合、設定した時間分、共有Disk がサーバより早く起動されます。このパラメー                                              |
|      |                 | タはUPS 装置のタイマ機能を利用しているため360 秒単位で指定する必要があります。(360,720 など)                                         |
|      | バッテリ温度監視        | ここで設定した温度(上限、下限)を一定時間以上越えた場合に、温度異常としてイベント登録されます。                                                |
| SNMP | 名称              | UPSの名称を登録してください。名称は、半角英数字および半角のアンダースコア(_)のみを使用した必ず                                              |
| 設定構  |                 | 一意な名称こしてください。                                                                                   |
|      |                 | (例:"SMUPS123" や"SUPS_123" など)                                                                   |
|      |                 | <u>※意</u>                                                                                       |
|      |                 | 文字列中にアンダースコア(_)以外の半角文字(半角スペース/- (ソイフン))などが入っている場合、UPS装                                          |
|      |                 | 置へのパラメータ設定が正しくできない場合がありますので、使用しないでください。                                                         |
|      |                 | N8180-60の SNMP カードで FW rev 6.0.6 未満をご使用の場合、UPS の名称は8 文字固定としてくださ                                 |
|      |                 | い。8又字朱満でUPSの名称を設定した場合、サーバとUPS間の通言負荷等の状況によっては予期せずラ                                               |
|      |                 | ンタイム教正やセルフテスト等が実行されることがあります。                                                                    |
|      | 電源切断描予時間        | 電影切り合併取立によるシャットダウンを動から、UPS が電源を切断するまでの時間を設定します。サーバ                                              |
| 1    |                 | かシャットタワンするのに十分な時間を設定くたさい。                                                                       |

|                                               |                                            | (「コンカントグループ単位の制御を行う」を難用した場合、こちらの値は使用しません。「コンカントグ                                                      |
|-----------------------------------------------|--------------------------------------------|----------------------------------------------------------------------------------------------------|
|                                               |                                            | (「コンビントリアアン学校の別時に「リ」を送入した場合、こううの間は使用しません。「コンビントリー」一つの設定」「て行う必要があります」)                                 |
|                                               | Diely (PETABLER)                           |                                                                                                    |
|                                               |                                            | ノイヘノは夏河町で以たしより。このなんビ河町があったたしてしていていてもほうであったででで、<br>0秒トリナナキャンは一部分・アイバナン                                 |
|                                               |                                            | しかよりもべてい個に設定してくたてい。<br>(「コンムン」とグリープ単位の特徴なたろ」な翌日にも増合、これにの人間は使用にませく、「コンムン」とグ                            |
|                                               |                                            | (「コンセントクルーン単位の利仰を行う」を選択した場合、こうらの個は使用しません。「コンセントクリープを認定してたにいてあたい」                                      |
|                                               |                                            | ノレーンの反応」にていていたます。)                                                                                    |
|                                               | 計谷電土(工限)                                   | UPSへの入力電子からの個以上しようた場合、UPSで電子調整を行います。                                                                  |
|                                               |                                            | 推理道:1087(1007 頃前/場合)                                                                                  |
|                                               | 許容電土(下限)                                   | UPS への人力電士がこの値以下になった場合、UPS で電击調整を行います。                                                                |
|                                               |                                            | 推奨值:92V(100V環境の場合)                                                                                    |
|                                               | 電源異常検出感度                                   | 電原の異常を検出する機能の感度を指定します。                                                                                |
|                                               |                                            | 推奨値:高                                                                                                 |
|                                               | 異常発生時のブザータイミン                              | 電源異常が発生した場合のブザーを鳴らすための定義を指定します。                                                                       |
|                                               | グ                                          |                                                                                                    |
|                                               | 異常検出時のブザータイマ                               | 電源電話の時間継続した場合、ブザーを隠します。                                                                               |
|                                               |                                            |                                                                                                    |
|                                               |                                            | 異常発生時のブザータイミングを1:電源障害に設定しておく必要があります。                                                                  |
|                                               |                                            | UPS 装置こよっては指定できない場合があります。                                                                             |
|                                               | LowBattery 検出後の動作可能                        | バッテリ運动となった UPS が、UPS を接続しているサーバなどに電力供給を行うことができる「残り時                                                   |
|                                               | 時間                                         | 間」を設定するパラメータです。                                                                                       |
|                                               |                                            | UPSは、「LowBattery」状態になったあと、「残り時間」が経過すると停止します。                                                          |
|                                               |                                            |                                                                                                    |
|                                               |                                            | なお、本項目は、LCDパネルなしSmartUPS相当無等電電源装置のみで設定する項目となります。                                                      |
|                                               | 自動、シテリテストパターン                              | 自動でバッテリテストをする場合のパターンを指定します。                                                                           |
|                                               |                                            | 推奨值:隔週                                                                                                |
|                                               |                                            | 注意                                                                                                    |
|                                               |                                            | 使用するUPS 装置こよっては、設定できなL v ラメータがあります。                                                                   |
|                                               | UPS 型名、シリアル番号、                             | UPSの理名、シリアル番号、FW レビジョンを表示します。                                                                         |
|                                               | FW.Rev                                     |                                                                                                    |
|                                               | 復電 reboot 時の最低充電率                          | 停電が復日した場合、バッテリ充電率がこの値まで回復したら、電源供給を再開します。                                                              |
|                                               |                                            | 注意                                                                                                    |
|                                               |                                            | 使用するUPS 装置によっては設定できません(0%の表示」なります)。                                                                   |
|                                               | 最小復帰ランタイム                                  | 停電が復日した場合、バッテリのランタイム時間がこの値にまで回復したら、電源地給を再開します。                                                        |
|                                               |                                            |                                                                                                    |
|                                               |                                            | 使用するUPS 装置によっては、設定できません(OSecの表示」なります)。                                                                |
|                                               |                                            |                                                                                                    |
| コント                                           | ICD パネル付き SmartJ IPS 框                     | ビーーーーーーーーーーーーーーーーーーーーーーーーーーーーーーーーーーーー                                                                 |
|                                               |                                            | コーステービーが見ていた。コントロールコンセントグルレープの制御しの設定開発しているののかのかなす。<br>このは継ばな利用できる場合 「コントロールコンセントグループの制御しの設定開始活动」たいます。 |
| 1 10-1<br>1-1-1-1-1-1-1-1-1-1-1-1-1-1-1-1-1-1 | ンのが設定でいたことでの第日、「コントロールコンビントノル」の次に開始ではなったり。 |                                                                                                    |
| ノレノロ                                          | コンセントグループ単位の制                              | コンセントグループ単位の制御を行わず、全コンセントグループの一斉 ON/OFF 動作となる制御が行われ                                                   |
| の制約                                           | 御を行わない                                     | ます。UPS からの電源共給停止/開始のタイミングについては、電源装置画面の「SNMP 設定情報」に含                                                   |
| いしまた                                          |                                            | まれる各パラメータ設定に従います。                                                                                     |
|                                               |                                            |                                                                                                    |
|                                               | コンセントクルーノ単位の制                              | UPS 装置が行うコンセントグルーン利用機能を利用して、コンセントグルーン単位のUN/UFF 利用を行い                                                  |
|                                               | 何を行う                                       | ます。40歳能を利用する場合は、「コンセントクルーフの設定」ホタンを押して表示される下記コントロー                                                     |
| 7.0/1                                         |                                            | ルコンセントクルーフ設定画面にて、コンセントクルーフ単位の設定を行う必要があります。                                                            |
| その他                                           |                                            | UPS 構成レポートを表示します。                                                                                     |
|                                               | バッテリ交換日                                    | UPSの最終、シテリ交換日を表示します。                                                                                  |
|                                               | 冗長構成定                                      | UPS を冗長構成で運用する場合に設定します。                                                                               |
|                                               | iStorage連携                                 | iStorage 連携機能を使用する場合に設定します。                                                                           |

表 3-1

注意:「電源功断猶予時間」「Disk保御部間」は冗長構成のUPSではすべて同じ値に設定してください。

LCDパネル付きSmartUPS相当無停電電源装置では、コントロールコンセントグループの設定、制御機能を 備えているものがあります。(一部機種ではコントロールコンセントグループの機能を使用できません。 「1 1.1 セットアップ関連」の(6)を参照してください。)

コントロールコンセントグループの制御の機能を使用するためには、インストールフォルダ配下にある以下の ファイルを適当なファイル名にリネームします。

| ESMPRO/AC                   | インストールパスの例 | C:\Program Files (x86)\AUTORC                                                          |
|-----------------------------|------------|----------------------------------------------------------------------------------------|
| Enterpriseのサーバイン<br>ストール    | リネーム対象ファイル | C:¥Program Files (x86)¥AUTORC¥DATA 配下の<br>UPSEXTRADAT ファイルを適当なファイル名にリネームし<br>てください。    |
| ESMPRO/AC                   | インストールペスの例 | 例 <b>UPSEXTRADAT</b> → <b>UPSEXTRA.BAK</b><br>C:¥Program Files (x86)¥ESMAC_E_Client    |
| Enterpriseのクライアン<br>トインストール | リネーム対象ファイル | C:¥Program Files (x86)¥ESMAC_E_Client 配下の<br>UPSEXTRADAT ファイルを適当なファイル名にリネームし<br>てください。 |
|                             |            | 例 UPSEXTRADAT → UPSEXTRABAK                                                            |

#### 表 3-2

対象Smart-UPS相当無停電電源装置がコントロールコンセントグループの機能を利用できる場合、以下のように「コントロールコンセントグループの制御」の設定欄が有効になります。

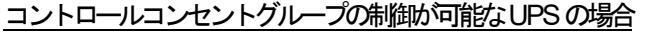

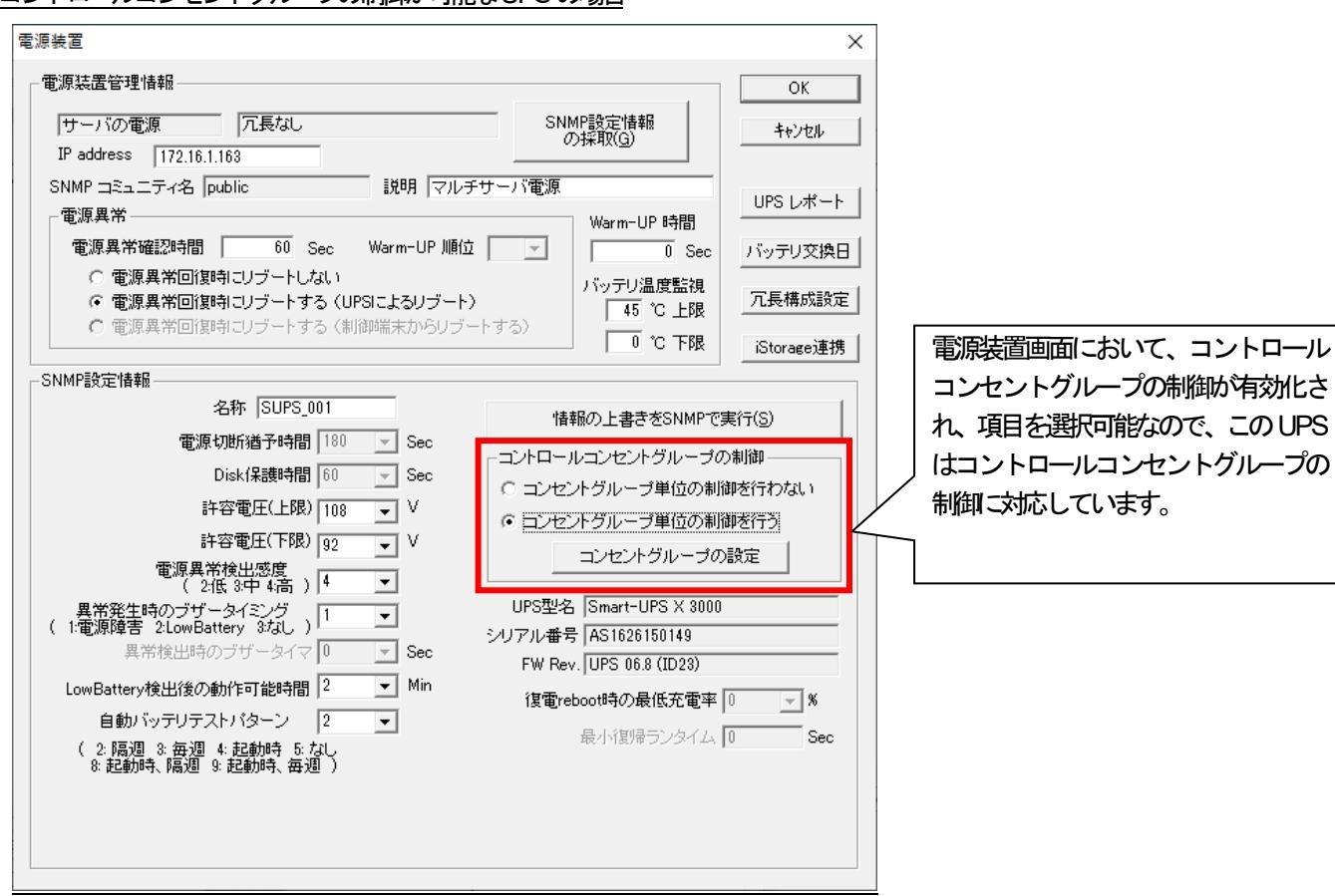

図 3.7-10

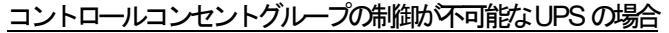

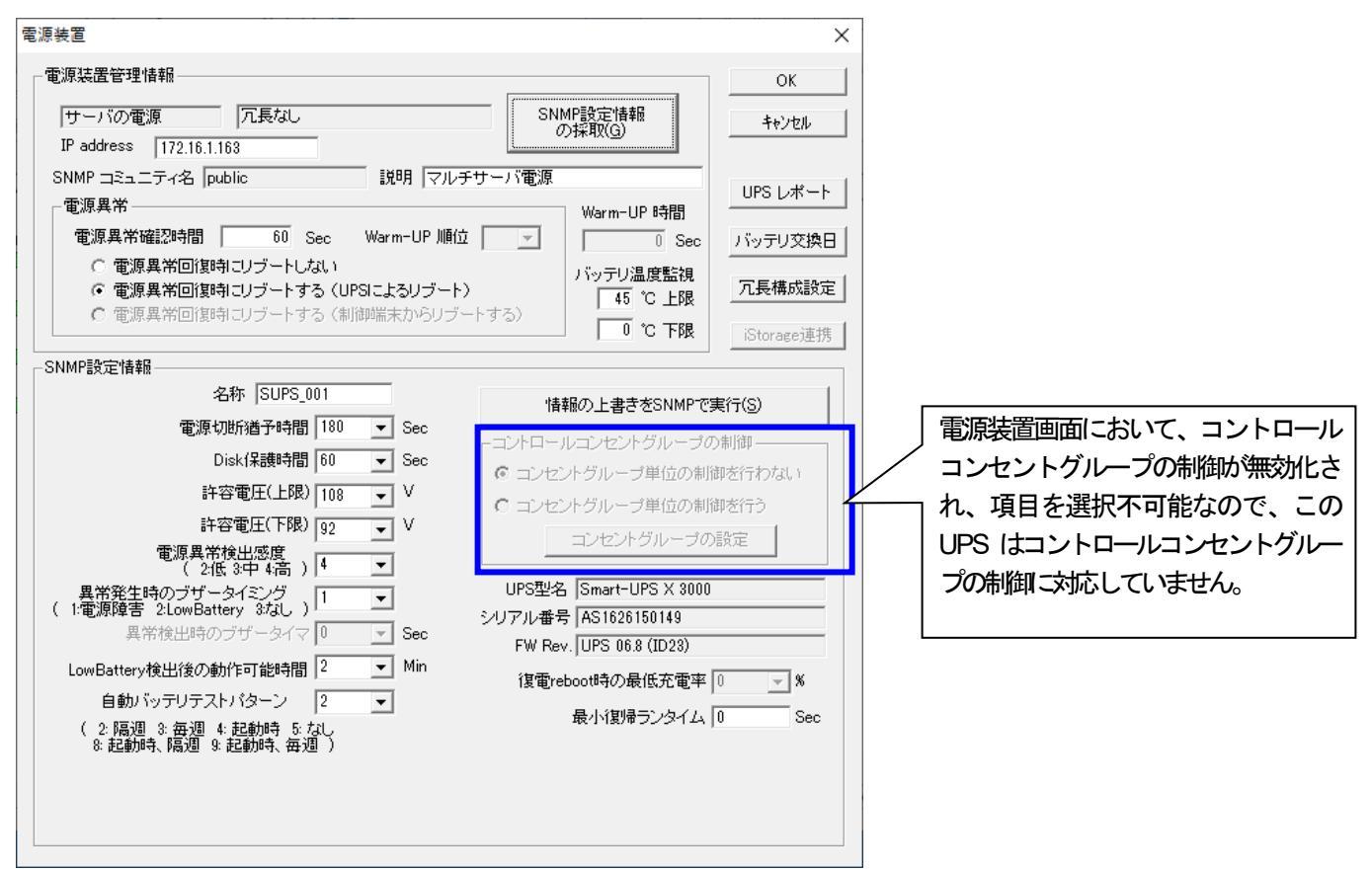

図 3.7-11
コンセントグループ単位の制御を行わない:

コンセントグループ単位の制御を行わず、全コンセントグループの一斉ON/OFF動作となる制御が行われ ます。UPSからの電源供給停止/開始のタイミングについては、電源装置画面の「SNMP設定情報」に含 まれる各パラメータ設定に従います。

コンセントグループ単位の制御を行う:

UPS装置が持つコンセントグループ制御機能を利用して、コンセントグループ単位のON/OFF制御を行います。

本機能を利用する場合は、「コンセントグループの設定」ボタンを押して表示される下記コントロールコンセントグループ設定画面にて、コンセントグループ単位の設定を行う必要があります。

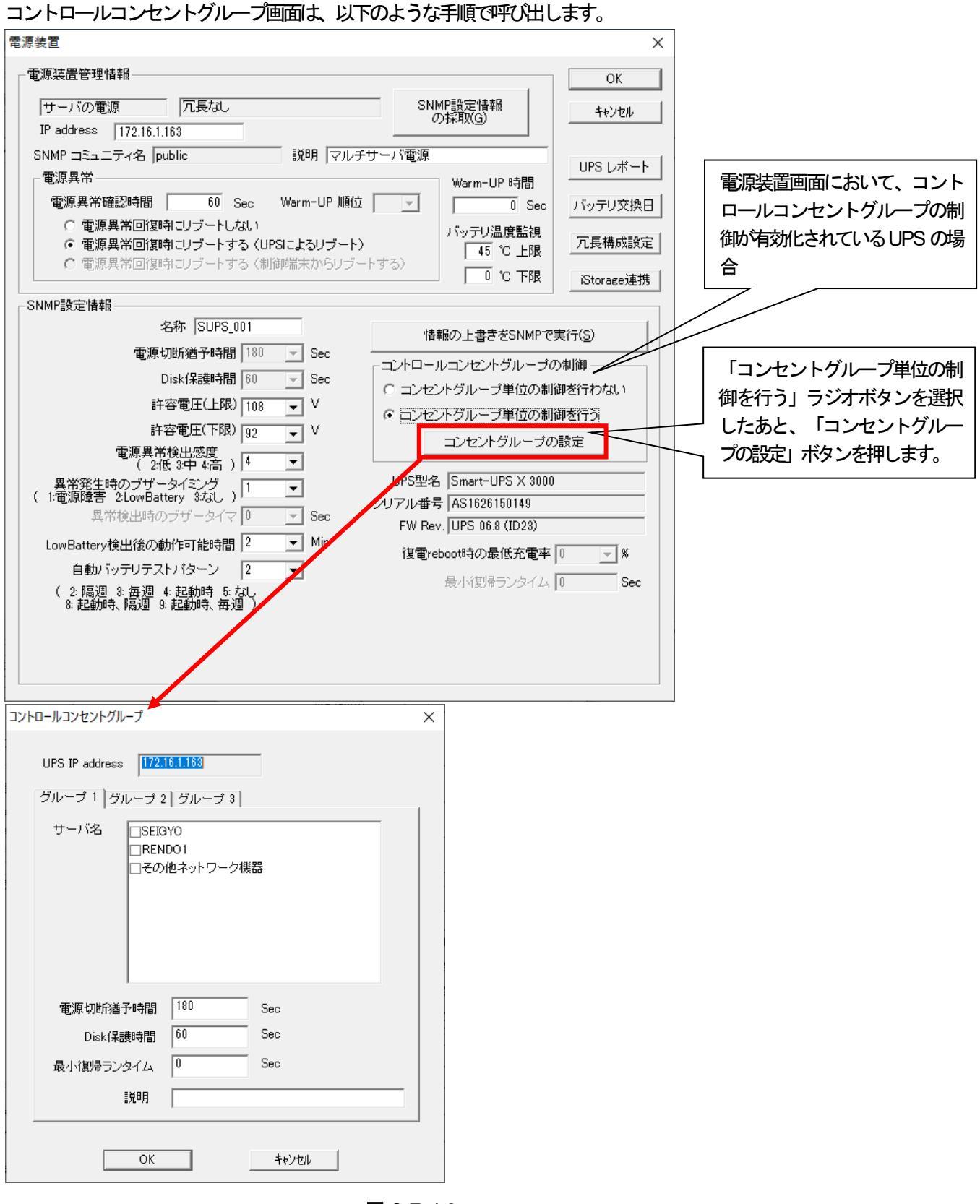

図 3.7-12

※本機能を利用する場合、電源装置画面の「SNMP設定情報」に含まれる次のパラメータが無効になります。 無効パラメータ: 『電源JIBI猶予時間』、 『Disk保御時間 、 『最小復帰ランタイム』

なお、以下の「コントロールコンセントグループ」 画面にて設定するコンセントグループごとの 設定パラメータが有効になります。

# 「コントロールコンセントグループ」画面で設定できる項目については、以下のとおりです。

|            | אעב | ロールコンセントグループ                                                         | ×  |
|------------|-----|----------------------------------------------------------------------|----|
| (A)        |     | UPS IP address <mark>172.16.1.163</mark><br>グループ 1   グループ 2   グループ 3 | -1 |
| <b>(B)</b> |     | サーバ名 USEIGYO<br>URENDO1<br>ロモの他オットローク都器                              |    |
|            |     |                                                                      |    |
| (C)        |     | 電源切断猶予時間 180 Sec                                                     |    |
|            |     | Disk保護時間 60 Sec                                                      |    |
|            |     | 最小復帰ランタイム 0 Sec                                                      |    |
|            |     | 説明                                                                   |    |
|            |     |                                                                      | _  |
|            |     | ОК ++>セル                                                             |    |
|            |     |                                                                      |    |

図 3.7-13

(A) コンセントグループ名タブ:

対象UPSが持つコンセントグループの個数分のタブが表示されます。 (コンセントグループの数は使用するUPS装置の機動こより異なります。) また、使用するUPS装置の機動こよっては、最初に表示されるタブの名称が「メイン」となる場合 があります。

(B) サー/ 名:

対象コンセントグループに電源を接続しているサーバ、iStorage装置などが表示されます。設定を行う場合、チェックを有効にしてください。

(「サーバ名」の一覧には、AMCツリーにおける対象UPS装置と同じ電源制御グループに属する サーバおよびStorage装置(Storage連携利用時のみ)が表示されます。)

※制御端末が一覧に表示されている場合、左端に表示されているコンセントグループ名のタブにて、 サーバ名のチェックを有効にしてください。

## ・メイングループを保有するUPSの場合:

- 「メイン」にて制御端末のサーバ名のチェックを有効にしてください。
- ・メイングループを保有しないUPSの場合:

「グループ1」にて制御端末のサーバ名のチェックを有効にしてください。

※各サーバとコンセントグループの関連付けの情報を設定後、AMCツリーに登録されているサーバの情報を変更した場合は、再度この画面を表示し、正しい情報を再設定してください。

- ※「その他ネットワーク機器」のチェックを有効にした場合、そのコンセントグループはスケ ジュール運動機能を利用する際、「コンセントグループとしてオフしない」動作となります。
  - 停電発生時は、本設定値を有効にしている場合であっても、コンセントグループのオフ処理が 実施されます。
  - 本設定は、ESMPRO/ACのスケジュール運転を行う際、主にネットワークHUBなど常に電源供給を行っておきたい機器がある場合に利用します。(その電源を接続しているコンセントグループからの電源供給を続けます)
- (C) コンセントグループ毎の各パラメータ 電源切断猶予時間:

電源切断条件成立によるシャットダウン起動から、対象コンセントグループが電源を切断するまでの時間を設定します。

対象コンセントグループに接続されているサーバがシャットダウンを完了するのに十分な時間を 設定してください。

※注意

UPS装置のコンセントグループ名タブー覧に「メイン」表示のあり/なしにより、コンセント グループ単位での電源切断タイミングに関する動作が一部異なります。

・コンセントグループ名タブに「メイン」のタブ名が表示されていない場合 各コンセントグループの電源切断のタイミングは、コンセントグループ名のタブにて設定

した電源切断猶予時間の設定に従います。

・コンセントグループ名タブに「メイン」のタブ名が表示されている場合

「メイン」以外のコンセントグループタブにおいて、「メイン」よりも長い電源切断猶予時 間が設定されているとしても、「メイン」の電源切断猶予時間と同じタイミングで電源切断 が行われます。

(このため、「メイン」以外のコンセントグループでは「メイン」で設定した電源切断猶予時間と同じかまたはそれ以下の範囲で設定、運用してください。)

Disk保調問:

Disk保護時間を設定します。

この設定時間内は、投入要因が発生しても対象コンセントグループから電源供給は行いません。

最小復帰ランタイム:

停電が復旧した場合、バッテリのランタイム時間がこの値にまで回復したら、対象コンセント グループからの電源供給を再開します。

※注意

UPSを冗長構成で使用する場合は、UPSの各グループタブについて「(B)サーバ名」の設定、および「(C)コンセントグループ毎の各パラメータ」を同じ設定にしてください。

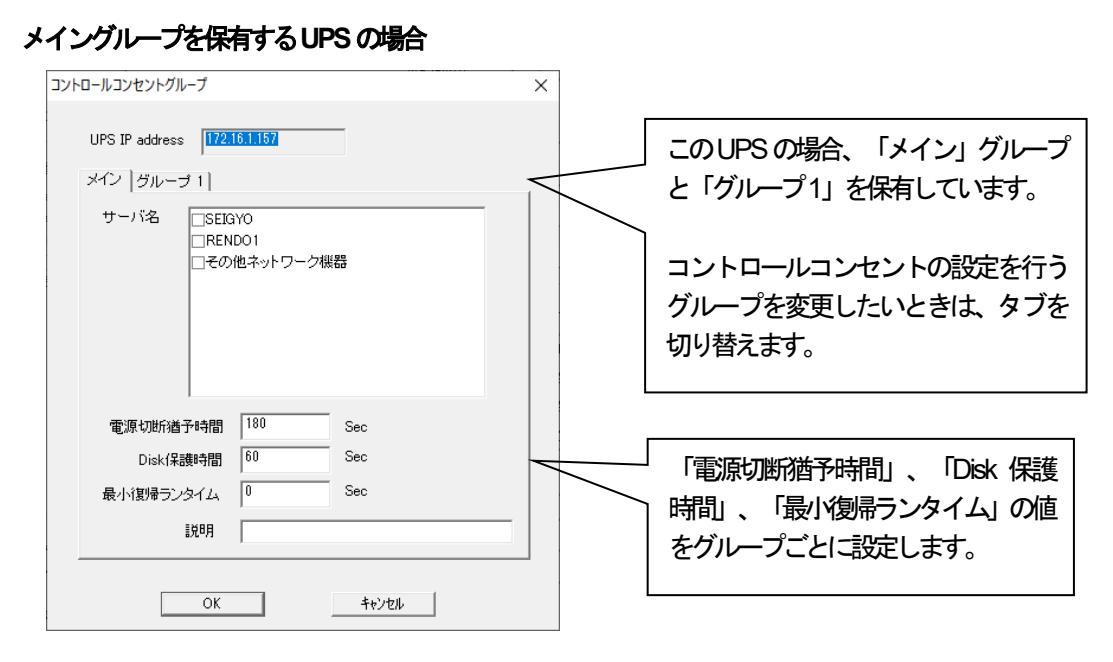

図 3.7-14

<注意>

- 制御端末は、「メイン」グループにのみ登録することができます。「メイン」グループ以外のグループに登録することはできません。
- ・ 制御端末、連動端末、iStorage を選択すると、同一グループでは「その他ネットワーク機器」を選択することが できません。
- ・ 特定のグループで選択された制御端末、連動端末、iStorage は、他のグループでは選択することができません。 例:RENDO1というサーバを「メイン」グループで選択した場合、「グループ1」ではRENDO1を選択することはできません。
- ・ 「その他ネットワーク機器」を選択する場合は、「メイン」グループで行ってください。
- コントロールコンセントグループの制御を有効にして、制御端末と連動端末のスケジュール運転を行う場合、以下を考慮した上でスケジュール設定を行ってください。詳細については、「6.3.1の(1)制御端末(1台)
   + 運動端末(1台)の構成」を参照してください。

◎制御端末を接続している「メイングループ」は、「メイン」グループ以外のグループよりも後に停止させる必要があるため、制御端末が連動端末よりも遅い時間にスケジュール OFF するように設定してください。
 ◎制御端末を接続している「メイングループ」は、「メイン」グループ以外のグループよりも先に起動させる必要があるため、制御端末が運動端末よりも早い時間にスケジュールON するように設定してください。

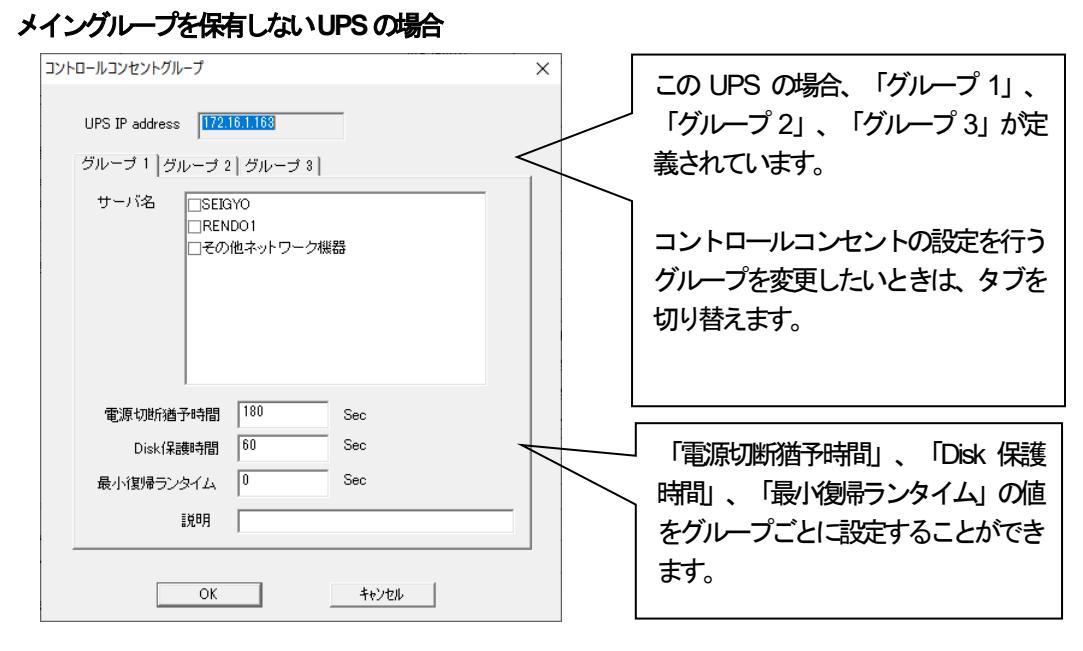

図 3.7-15

- <注意>
  - ・ 制御端末は、「グループ1」に登録してください。
  - ・ 制御端末、連動端末、iStorage を選択すると、同一グループでは「その他ネットワーク機器」を選択することが できません。
  - 特定のグループで選択された制御端末、連動端末、iStorage は、他のグループでは選択することができません。
     例: RENDO1 というサーバを「グループ1」で選択した場合、「グループ2」ではRENDO1 を選択することはできません。
  - 「その他ネットワーク機器」は、他に何も選択されていないときのみ選択可能です。
  - コントロールコンセントグループの制御を有効にして、制御端末と連動端末のスケジュール運転を行う場合、以下を考慮した上でスケジュール設定を行ってください。詳細については、「6.3.2の(1)制御端末(1台)
     + 運動端末(2台)の構成」を参照してください。

◎制御端末を接続している「グループ1」は「グループ1」以外のグループよりも後に停止させる必要があるため、制御端末が連動端末よりも遅い時間にスケジュールOFF するように設定してください。
 ◎制御端末を接続している「グループ1」は「グループ1」以外のグループよりも先に起動させる必要があるため、制御端末が運動端末よりも早い時間にスケジュールON するように設定してください。

※コンセントグループを使用した構成例については、「第6章 コントロールコンセントグループの制御」をご覧く ださい。 UPSの冗長電源構成の設定画面について説明します。

UPS冗長構成情解集画面は電源装置、もしくは重要装置の設定画面から以下の手順で呼び出します。

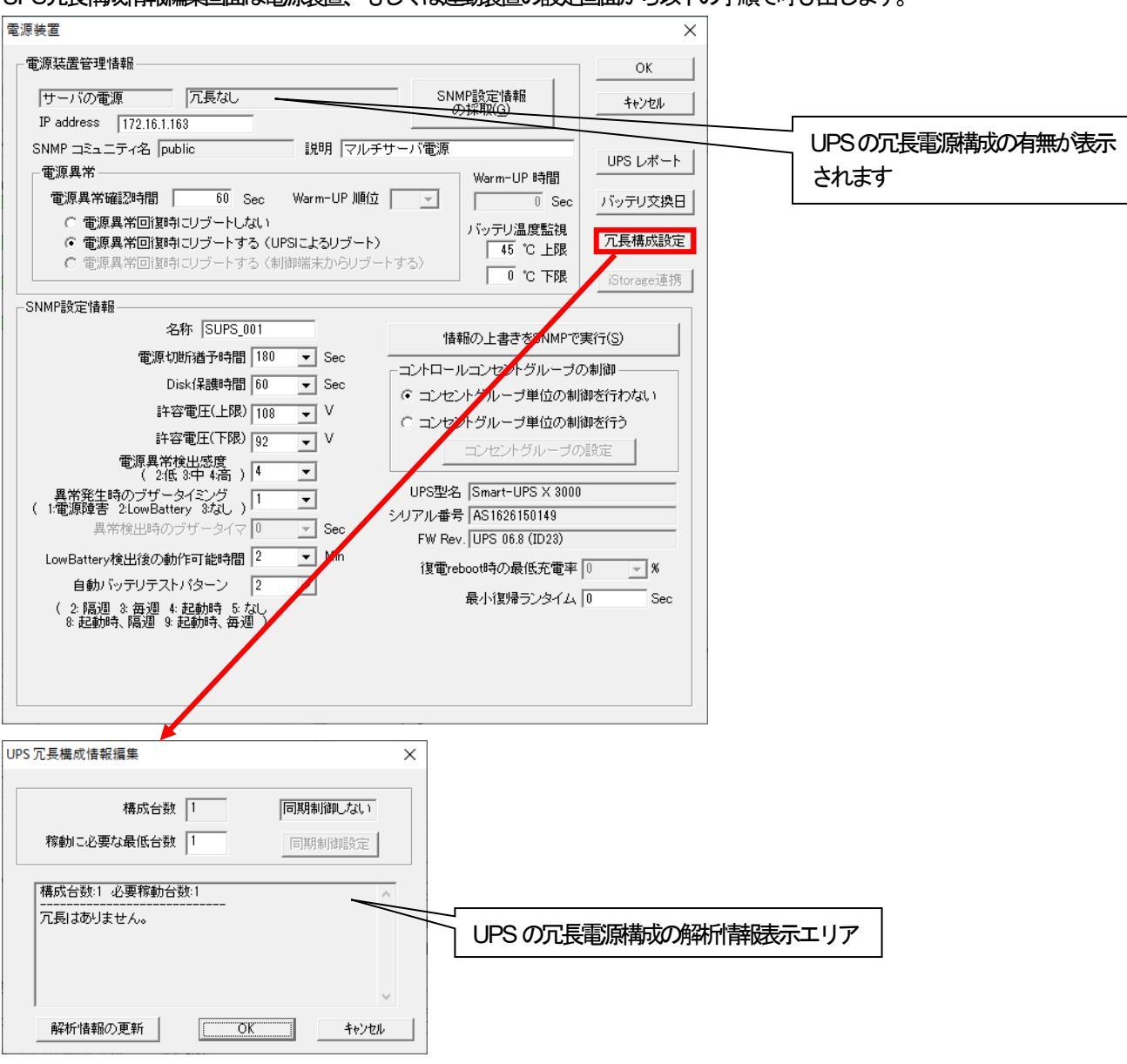

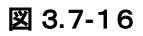

## UPS冗長構成情報編集の各項目は以下をご確認ください。

| 項目         | 説明                                              |
|------------|-------------------------------------------------|
| 構成台数       | AMC ツリーの同じグループの電源装置、(もしくは、重焼置に登録した冗長電源可能なUPSの個数 |
|            | が表示されます。                                        |
| 稼動に必要な最低台数 | 稼動に必要なUPSの最低出数を指定します。                           |
|            | 部分的が電により正常なUPS が「稼動こ必要な最低台数」 以下になった場合に冗長電源構成的設  |
|            | 定されているAMC ツリーのグループが停電と判断してサーバ・UPS を停止します。       |
| 同期的確定      | 本レージョンでは設定できません。                                |
| 解析中国新      | UPS の冗長電源構成の解析構成示エリアの表示を更新します。                  |
|            | 稼動に必要な最低台数を変更時にUPSの冗長電源構成の解析「静味示エリアを更新した」、場合にご  |
|            | 使用ください。                                         |

表 3-3

※冗長電源構成を使用した構成例については、「第7章 UPS冗長電源構成の制御」をご覧ください。

AMCのメニュー[表示]ー[オプション]、[UPS 関連] 静の自動更新について説明します。

| AC Management Console - ESMPRO/AC                             |                               |              |          |        | _     |         | ×           |
|---------------------------------------------------------------|-------------------------------|--------------|----------|--------|-------|---------|-------------|
| ファイル( <u>F</u> ) 編集( <u>E</u> ) 操作( <u>S</u> ) 表示( <u>V</u> ) | √⊮7 <sup>°</sup> ( <u>H</u> ) |              |          |        |       |         |             |
|                                                               | 8                             |              |          |        |       |         |             |
| ⊡ <mark></mark> network                                       | 名称                            | IP address   | 説明       | 状態     | in[V] | 変動範圍    | <b>∄[V]</b> |
| Ё⊶∎侶 マルチサーバ構成                                                 | 回マルチサーバ構                      | 172.16.1.255 |          |        |       |         |             |
| 🗊 マルチサーバ構成                                                    | SUPS_001                      | 172.16.1.163 | マルチサーバ電源 | 正常ON   | 100   | 098 ~ 1 | 100         |
| □…∎"" 電源装置                                                    | R110l2                        | 172.16.1.193 | 制御端末1    | マスタ動作中 |       |         |             |
| 🗊 SUPS_001                                                    | 🗐 R110l2A                     | 172.16.1.198 | 連動端末1    | 通常運用中  |       |         |             |
| ⋳⊶∎╏ 制御端末                                                     |                               |              |          |        |       |         |             |
| 👩 R110l2                                                      |                               |              |          |        |       |         |             |
| ⋳⊶ <mark>∎</mark> ╏ 連動端末                                      |                               |              |          |        |       |         |             |
| 👩 R110l2A                                                     |                               |              |          |        |       |         |             |
|                                                               |                               |              |          |        |       |         |             |
|                                                               | <                             |              |          |        |       |         | >           |
| ل <del>تَ</del> ۲                                             |                               |              |          |        |       | NUM     | 11.         |

図 3.7-17

# く注意>

「オプション」および「UPS 関連一静の自動更新」の設定は基本的にデフォルト値で ご利用願います。 UPS やサーバの運用でエラーや起動が失敗する場合にのみ設定値を 変更願います。

「オプション」メニュー

| 17° yay                             | ×           |
|-------------------------------------|-------------|
| UPS情報設定<br>SNMP 書き込み要求送信間隔 1 Sec    | OK<br>キャンセル |
| リモートウェイクアップ<br>起動要求開始待ち合わせ時間 14 Sec |             |
| 起動要求タイムアウト時間 300 Sec                |             |
| 起動要求送信間隔 2 Sec                      |             |
|                                     |             |

図 3.7-18

| 項目                 | 説明                                              |
|--------------------|-------------------------------------------------|
| SNMP 書き込み要求送言間隔    | 「3.7.5 電展装置/連携置(UPS)の編集」の「電展装置」 ダイアログの 「情報の上書きを |
|                    | SNMPで実行(S)」ボタン押下時に、エラーが発生する場合は本設定を変更願います。       |
| <b>麺腰状開始ち合わせ時間</b> | 電源管理によりサーイをWakeup ONLAN 超対る場合に、電源ONから           |
|                    | Wakwup ON LAN を実行するまでの待ち合わせ時間を設定します。            |
| 起動 要求タイムアウト時間      | 電                                               |
|                    | ていない 場合は、 超動失敗と判断します。                           |
| 超速求送間隔             | 電                                               |

表 3-4

AMC に登録された UPS 情報の自動更新の設定を行います。

| AC Management Console - ESMPRO/AC                            |                               |              |          |        | _     |       | ×    |
|--------------------------------------------------------------|-------------------------------|--------------|----------|--------|-------|-------|------|
| ファイル( <u>F)</u> 編集( <u>E</u> ) 操作( <u>S</u> ) 表示( <u>V</u> ) | ∿⊮7 <sup>°</sup> ( <u>H</u> ) |              |          |        |       |       |      |
| 日 🛛 🕮 🗇 🖉 🖉 🍯                                                | ?                             |              |          |        |       |       |      |
| ⊡ <mark></mark> network                                      | 名称                            | IP address   | 説明       | 状態     | in[V] | 変動範   | 囲[V] |
| □                                                            | 「コマルチサーバ構                     | 172.16.1.255 |          |        |       |       |      |
| ● マルチサーバ構成                                                   | SUPS_001                      | 172.16.1.163 | マルチサーバ電源 | 正常ON   | 100   | 098 ~ | 100  |
| □□□□□□□□□□□□□□□□□□□□□□□□□□□□□□□□□□□□□□                       | E R11012                      | 172.16.1.193 | 制御端末1    | マ人ダ動作甲 |       |       |      |
|                                                              | 🗐 R110l2A                     | 172.16.1.198 | 連動端末1    | 通常運用中  |       |       |      |
| □□□□□□□□□□□□□□□□□□□□□□□□□□□□□□□□□□□□□□                       |                               |              |          |        |       |       |      |
| R110l2                                                       |                               |              |          |        |       |       |      |
|                                                              |                               |              |          |        |       |       |      |
| R110l2A                                                      |                               |              |          |        |       |       |      |
|                                                              |                               |              |          |        |       |       |      |
|                                                              | <                             |              |          |        |       |       | >    |
| ν <del>τ</del> ΄ 1                                           | ·                             |              |          |        |       | NUM   |      |

図 3.7-19

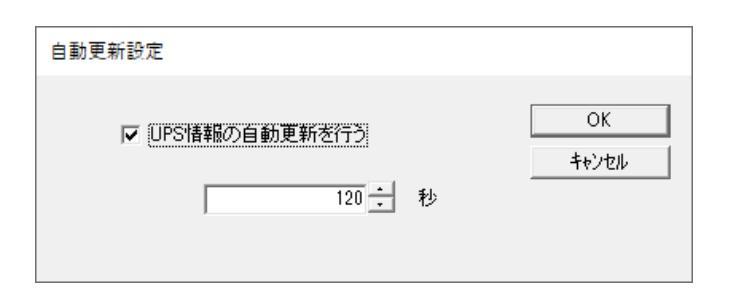

図 3.7-20

| 項目            | 説明                                                |
|---------------|---------------------------------------------------|
| UPS情報の自動更新を行う | チェックボックスを無効にすると AMC に登録された UPS の情報は自動更新されません。更    |
|               | 新する場合はメニューーを示一UPS情報明を実行してください。                    |
| 秒             | 「UPS 情報の自動更新を行う」 チェックボックスが有効な場合に AMC に登録された UPS 情 |
|               | 報を更新する時間間隔を設定します                                  |

表 3-5

- 3.8 ESMPRO/AC Enterprise(クライアント系製品)の使用方法
- 3.8.1 編集データファイルの受信方法

制御端末上のAMC を利用すると、AMC ツリー上に登録しているサーバやUPS の状態を監視することができますが、 制御端末とは異なるサーバ上に ESMPRO/AC Enterprise(クライアント系製品)をインストールすることで、制御端末 上で動作している AMC ツリーを取り込み、状態を監視することができます。以下にその手順を示します。

(1) 「スタート」メニューから、「マルチサーハ構成データ編集」を起動します。以下の画面が表示されますので、「編 集データファイルの送信/受信」ボタンを選択します。

受信したデータは、「データの格納フォルダ」として表示されているディレクトリに取り込まれます。(赤い点線で示したディレクトリ)

| マルチサーバ構成データ編集     —     ×                                                                               |  |  |  |  |  |  |
|----------------------------------------------------------------------------------------------------|--|--|--|--|--|--|
| 本設定ツールは、ESMPRO/AutomaticRunningControllerによる自動運転情報の<br>編集作業を行うためのツールです。<br>指定されたフォルダでデータファイルの編集作業を行います。 |  |  |  |  |  |  |
| データファイルの格納フォルダ<br>C:¥Program Files (x88)¥ESMAC_E_Client¥DATAFOLDER ▼ 参照<br>編集モードで起動                     |  |  |  |  |  |  |
| AC Management Console簡易設定支援ツール の起動                                                                      |  |  |  |  |  |  |
| AC Management Console の起動                                                                               |  |  |  |  |  |  |
| ESMPRO/AutomaticRunningController GUI の起動                                                               |  |  |  |  |  |  |
| 編集データファイルの送信/受信                                                                                         |  |  |  |  |  |  |
|                                                                                                    |  |  |  |  |  |  |

図 3.8-1

(2) 以下の画面が表示されますので、「Windows サーバ」を指定して、「OK」ボタンを選択します。

| データス | ファイルの送信/受信                     | ×   |
|------|--------------------------------|-----|
| 7    | データファイルの送信/受信を行うサーバを選択してくだ<br> | さい。 |
|      | ⊙ Windowsサーバ                   |     |
|      | C Linuxサーバ                     |     |
|      |                                |     |
|      |                                |     |
|      | <u> </u>                       |     |

🗵 3.8-2

(3) 以下の画面が表示されますので、「データファイルの受信」を指定して、「マルチサーバ構成ファイル(ac\_e\_net.dg)のチェックを有効にし、「Windows サーバー>ファイル受信」ボタンを選択します。

| データファイルの送信/受信                                        | Х |
|------------------------------------------------------|---|
| ┌対象ファイル                                              |   |
| ○ データファイルの送信 ○ データファイルの受信                            |   |
| マルチサーバ構成ファイル(ac_e_netcfg)                            |   |
| 🔲 オブション設定ファイル(config.cfg、apcuinfo.cfg)               |   |
| 🔲 スケジュールファイル(schedule.cfg、schebase.cfg、scheterm.cfg) |   |
| 🔽 起動ジョブ登録ファイル(upjob.cfg)                             |   |
| 🕞 電源切断ジョブ登録ファイル(downjob.cfg)                         |   |
| 🕞 電源異常ジョブ登録ファイル(downjob2.cfg)                        |   |
| Winodwsサーバー> ファイル受信                                  |   |
| OK キャンセル                                             |   |

図 3.8-3

(4) 以下の画面が表示されますので、「はい」を選択します。

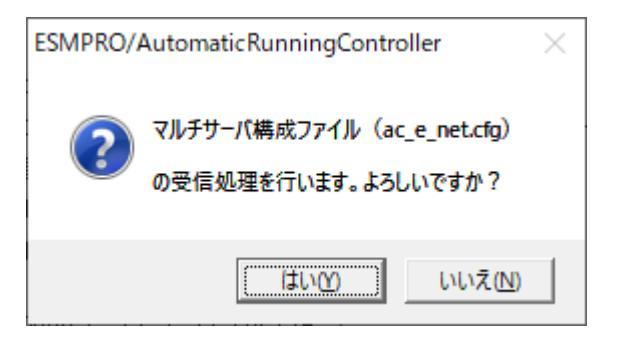

図 3.8-4

(5) 以下の画面が表示されますので、受信元(制御端末)のサーバ名を指定します。

| サーバ指定                      | ×     |
|----------------------------|-------|
| データファイルを受信するサーバ:<br>して下さい。 | 名を入力  |
| サーバ名                       | •     |
| OK                         | ++>UU |

図 3.8-5

(6) データの受信に成功すると、データの受信に成功したことを示すメッセージが表示され、「データファイルの格納 フォルダ」として指定したディレクトリ配下に、

ac\_e\_net.cfg

ファイルが生成されます。

(7)「AC Management Console の起動」を選択すると、制御端末から受信したAMCツリーが表示されます。

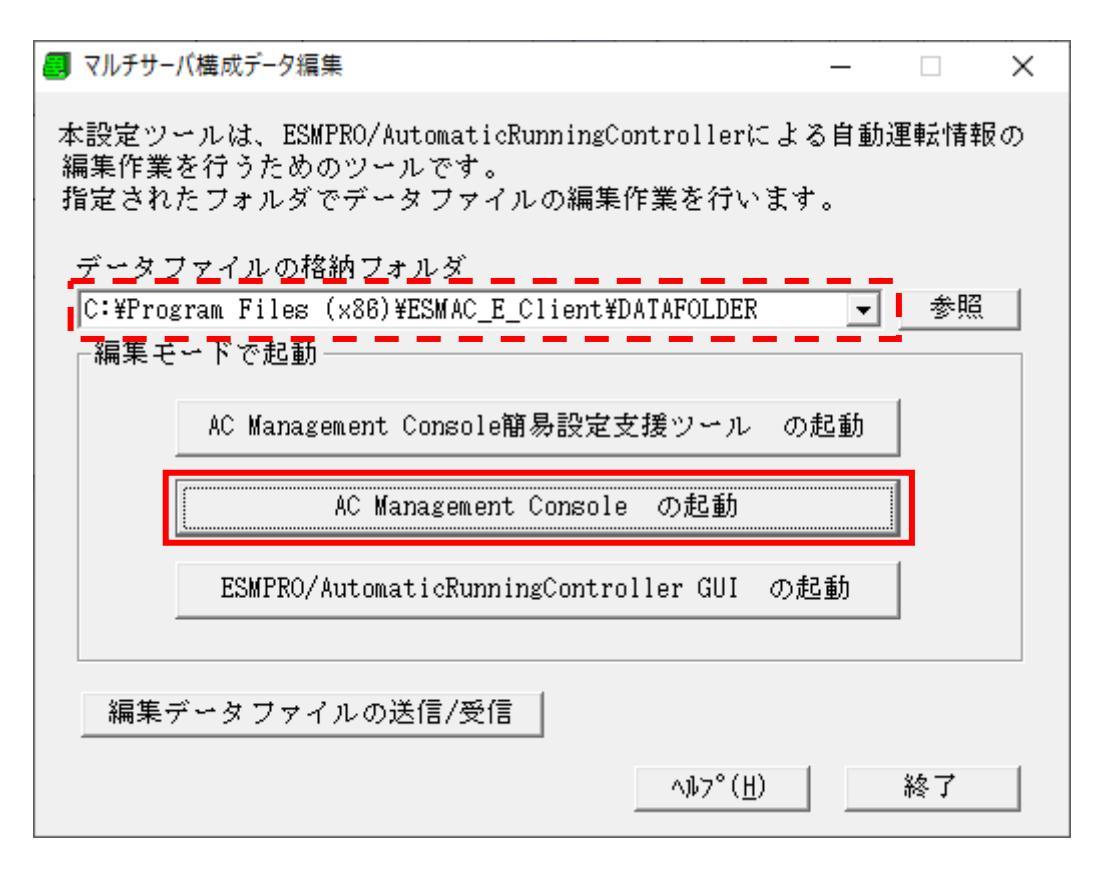

図 3.8-6

(8) 取り込まれたファイル名は、「現在の編集ファイル名」欄に表示されます。

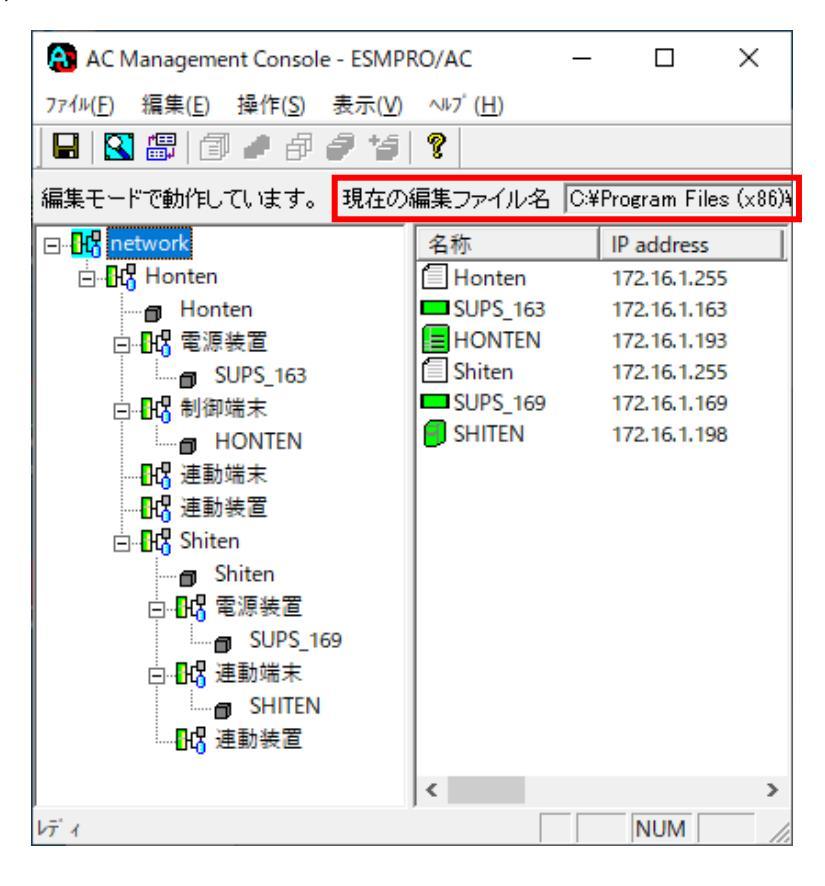

図 3.8-7

ESMPRO/AC Enterprise(クライアント系製品)上で作成したAMC ツリーを制御端末上のAMC に送信することも可能です。以下にその手順を示します。

(1) 「スタート」メニューから、「マルチサーバ構成データ編集」を起動します。以下の画面が表示されますので、「編 集データファイルの送信/受信」ボタンを選択します。

送信するデータは、「データの格納フォルダ」として表示されているディレクトリ配下のデータとなります。(赤い点線で示したディレクトリ)

| 🚚 マルチサーバ構成データ編集                                                                                         | _                                  |    | Х |  |  |  |  |
|----------------------------------------------------------------------------------------------------|------------------------------------|----|---|--|--|--|--|
| 本設定ツールは、ESMPRO/AutomaticRunningControllerによる自動運転情報の<br>編集作業を行うためのツールです。<br>指定されたフォルダでデータファイルの編集作業を行います。 |                                    |    |   |  |  |  |  |
| <u>データファイルの格納フォルダ</u><br>C:¥Program Files (x86)¥ESMAC_E_Client¥DATAFOLDER<br>編集モードで起動                   |                                    | 参照 |   |  |  |  |  |
| AC Management Console簡易設定支援ツール の                                                                        | AC Management Console簡易設定支援ツール の起動 |    |   |  |  |  |  |
| AC Management Console の起動                                                                               |                                    |    |   |  |  |  |  |
| ESMPRO/AutomaticRunningController GUI の起動                                                               |                                    |    |   |  |  |  |  |
| 編集データファイルの送信/受信                                                                                         |                                    |    |   |  |  |  |  |
| へル <sup>つ</sup> 。(円)                                                                                    |                                    | 終了 |   |  |  |  |  |

図 3.8-8

(2) 以下の画面が表示されますので、「Windows サーバ」を指定して、「OK」ボタンを選択します。

| データファイルの送信/受信  | ×               |
|----------------|-----------------|
| データファイルの送信/受信を | 行うサーバを選択してください。 |
| ● Windowsサーバ   |                 |
| C Linuxサーバ     |                 |
|                |                 |
| COK            | キャンセル           |

図 3.8-9

(3) 以下の画面が表示されますので、「データファイルの送信」を指定して、「マルチサーバ構成ファイル(ac\_e\_net.dg) のチェックを有効にし、「ファイル転送 -> Windows サーバ」ボタンを選択します。

| データファイルの送信/受信                                        | × |
|------------------------------------------------------|---|
| ┌─対象ファイル                                             | 7 |
| ⊙ データファイルの送信 ○ データファイルの受信                            |   |
| ▼ マルチサーバ構成ファイル(ac_e_net.cfg)                         |   |
| 🥅 オプション設定ファイル(config.cfg、apcuinfo.cfg)               |   |
| 🗖 スケジュールファイル(schedule.cfg、schebase.cfg、scheterm.cfg) |   |
| 🔽 起動ジョブ登録ファイル(upjob.cfg)                             |   |
| 🕞 電源切断ジョブ登録ファイル(downjob.cfg)                         |   |
| 🗖 電源異常ジョブ登録ファイル(downjob2.cfg)                        |   |
| ファイル転送 -> Winodwsサーバ                                 |   |
| OK キャンセル                                             |   |

図 3.8-10

(4) 以下の画面が表示されますので、「はい」を選択します。

| ESMPRO/A | AutomaticRunningController                                                                                                    | $\times$ |
|----------|----------------------------------------------------------------------------------------------------|----------|
| 2        | マルチサーパ構成ファイル(ac_e_net.cfg)<br>の送信処理を行います。よろしいですか?<br>* スケジュールファイルは、送信完了後からデータが有効になります。<br>* その他のファイルは、送信先ESMPRO/ACサービスの次回起動時からデータが有<br>効になります。 |          |
|          | (はい( <u>Y</u> ) いいえ( <u>N</u> )                                                                                                    |          |

🗵 3.8-11

(5) 以下の画面が表示されますので、送信先(制御端末)のサーノ 名を指定します。

| サーバ指定                      | ×     |
|----------------------------|-------|
| データファイルを送信するサーバ名<br>して下さい。 | 名を入力  |
| サーバ名                       | -     |
| OK                         | キャンセル |

図 3.8-12

(6) ESMPRO/AC Enterprise (クライアント系製品)から送信した AMC ツリーの「静励制御端末に取り込まれるまで、 およそ2分掛かります。2分ほど待機してから、制御端末側で AMC を起動すると、制御端末側の ESMPRO/ARC サービスにより、送信した AMC ツリー「静励制御端末側に取り込まれています。

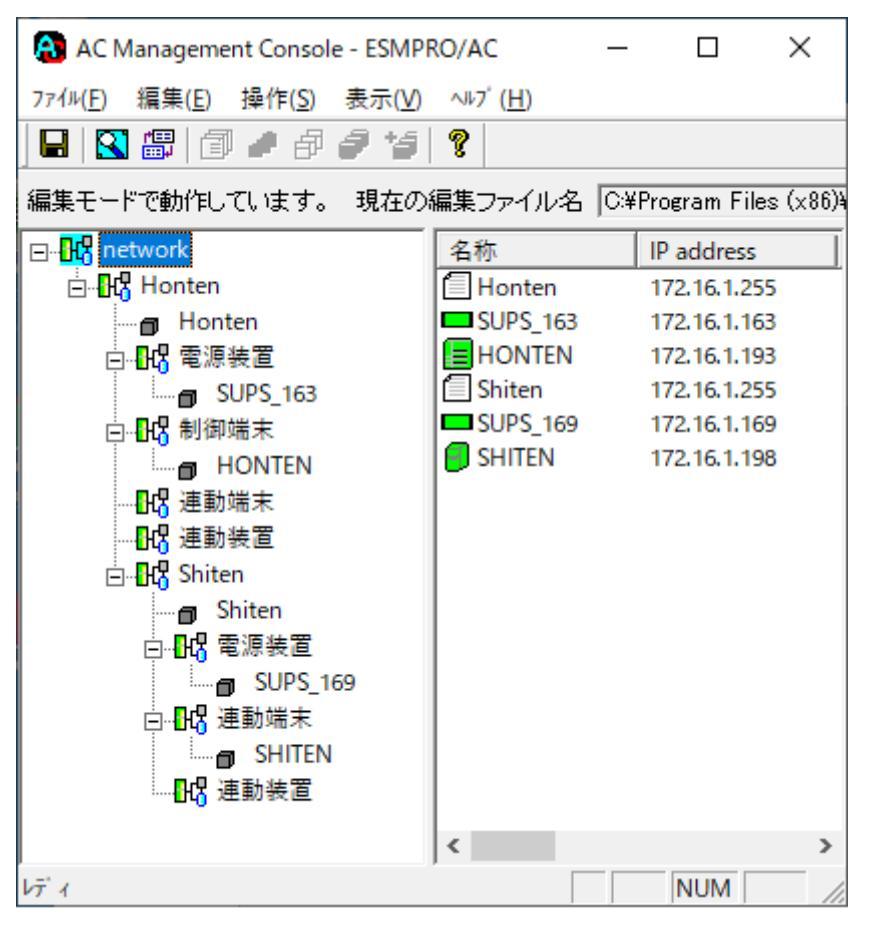

図 3.8-13

#### ※注意

「マルチサーバ構成データ編集」を使用した場合、以下の種類のサーバを登録することはできません。

- ・ ESXiサーバ
- ・ ESXiサー/ (HA)
- ・ ESXiサー/ (vSAN)

3.8.3 スケジュールファイルの作成および送信

「マルチサーハ構成データ編集」を使用して、連動端末のスケジュールファイルを作成し、連動端末へ送り込むことができます。詳細は、「4.3.2Windows連動端末へ設定ファイルを送信」を参照してください。

#### 3.8.4 簡易設定ツール

「マルチサーバ構成データ編集」から「AC Management Console 簡易設定支援ツールの起動」を選択すると、AC Management Console 簡易設定支援ツールを起動して、ツリーを作成することができます。詳細は、「3.6 設定支援機能によるAMC ツリー作成」を参照してください。

3.9 ESMPRO/AC Enterprise のアンインストール

注意

- 対象サーバこESMPRO/AutomaticRunningControllerのオプション製品(ESMPRO/AC MSCS オプション)がインストールされている場合は、先にそれらの製品のアンインストールを実行してください。(方法についてはオプション製品のセットアップカードを参照してください。)
- 対象サーバこCLUSTERPRO X(またはCLUSTERPRO)がインストールされている場合は、CLUSTERPRO のサービスを停止してください。
   (CLUSTERPRO サービスの停止方法については、CLUSTERPRO のマニュアルを参照してください。)
- ESMPRO Platform Management Kit よりアンインストールを実行する場合は、インストールイメージの以下のディレクトリより『Setupac.exe』を起動してください。
   「software¥999¥win¥esmpro\_arc¥od」
- ・ CD-ROM ドライブをご利用できない場合は、 『ESMPRO/AutomaticRunningController CD 2.5』の内容で iso イメージファイルを作成しマウントしてアンインストールを行ってください。
- (1) インストールを行ったAdministratorもしくはAdministrator権限のあるユーザでコンピュータにログオンし、 『ESMPRO/AutomaticRunningController CD 2.5』のCD-ROMをCD-ROMドライブにセットしてください。
- (2) CD-ROMドライブの『Setupac.exe』を起動します。

| 🝻 ESMPRO/AutomaticRunningController関連製品セットアップ                                                                                                    |                                                     |                                           |  |
|----------------------------------------------------------------------------------------------------|-----------------------------------------------------|-------------------------------------------|--|
| -動作を選択<br>・ インストール                                                                                                    | 0 72-                                               | インストール                                    |  |
| インストール/アンインストールを実施する製品を選択し、チェックをつけてください。<br>なお、インストール済に表示されている情報は以下のとおりです。<br>〇…同じバージョンの製品がインストール済<br>Δ…異なるバージョンの製品がインストール済(インストールされているバージョンを併記)<br>×…未インストール               |                                                     |                                           |  |
| サーバ系製品群(クライアント系製品)                                                                                                    | 1(                                                  | 心(7)-1/2                                  |  |
| ■ESMPRO/Automatic RunningController<br>ESMPRO/AC Enterprise<br>ESMPRO/AC Advance<br>ESMPRO/AC MSCSオブション<br>ESMPRO/AC Enterprise マルチサーバオブショ<br>ESMPRO/AC Advance マルチサーバオプション | 5.5<br>5.5<br>5.5<br>5.5<br>ン 5.5<br>ン 5.5<br>、 5.5 | O(5.5)<br>○(5.5)<br>×<br>×<br>×<br>×<br>× |  |
| 実行                                                                                                    |                                                     | 終了                                        |  |

図 3.9-1

- (3) 「ESMPRO/AC Enterprise」のセットアップコは「サーバ系製品」と「クライアント系製品」があります。
  - ◆ ESMPRO/AC Enterpriseのサーバ係製品をアンインストールする場合、「動作を選択」のラジオボタンで「アン インストール」を選択したあと、サーバ係製品群タブの中からESMPRO/AC Enterpriseを選択し、チェックを有 効にします。

| 🍻 ESMPRO/AutomaticRunningController関連製品セッ                                                                                                    | トアップ                                                 | ×                                         |
|----------------------------------------------------------------------------------------------------|------------------------------------------------------|-------------------------------------------|
| - 動作を選択<br>○ インストール                                                                                                    | @ 72-                                                | インストール                                    |
| <ul> <li>インストール/アンインストールを実施する製品を選択し、</li> <li>なお、インストール済に表示されている情報は以下のとおりで</li> <li>〇…同じバージョンの製品がインストール済</li> <li>Δ…異なるバージョンの製品がインストール済(インストールさ<br/>×…未インストール</li> </ul>                                                                  | チェックをつけてくだき<br>す。<br>れているバージョンを                      | け。<br>()                                  |
| サーバ系製品群(クライアント系製品)                                                                                                    |                                                      |                                           |
| 製品名                                                                                                    | バージョン                                                | インストール済                                   |
| <ul> <li>■ ESMPRO/Automatic RunningController</li> <li>■ ESMPRO/AC Enterprise</li> <li>■ ESMPRO/AC Advance</li> <li>■ ESMPRO/AC MSCSオブション</li> <li>■ ESMPRO/AC Enterprise マルチサーバオブション</li> <li>■ ESMPRO/AC Advance マルチサーバオブション</li> </ul> | <b>5.5</b><br>5.5<br>5.5<br>5.5<br>5.5<br>5.5<br>5.5 | ○(5.5)<br>○(5.5)<br>×<br>×<br>×<br>×<br>× |
| 実行                                                                                                    |                                                      | 終了                                        |

図 3.9-2

◆ ESMPRO/AC Enterpriseのクライアント系製品をアンインストールする場合、「動作を選択」のラジオボタンで 「アンインストール」を選択したあと、クライアント系製品群タブの中からESMPRO/AC Enterpriseを選択し、 チェックを有効にします。

| 移 ESMPRO/AutomaticRunningController関連                                                                               | 製品セットアップ                                          | ×        |
|----------------------------------------------------------------------------------------------------|---------------------------------------------------|----------|
| - 動作を選択                                                                                                    | © 774                                             | ンストール    |
| インストール/アンインストールを実施する製品で<br>なお、インストール済に表示されている情報は以下の<br>O…同じバージョンの製品がインストール済<br>ム…異なるバージョンの製品がインストール済(イ<br>×…未インストール | を選択し、チェックをつけてください<br>)とおりです。<br>ンストールされているバージョンを伊 | ∿<br>(記) |
| サーバ系製品群 クライアント系製品                                                                                                   |                                                   |          |
| 製品名                                                                                                    | バージョン                                             | インストール済  |
|                                                                                                    | 0.0                                               | C/(0.5)  |
| 実行                                                                                                    | ń                                                 | 冬了       |

図 3.9-3

- (4)「実行」ボタンを選択します。
- (5) 選択した製品のアンインストール確認メッセージが表示されますので、「はい」を選択します。

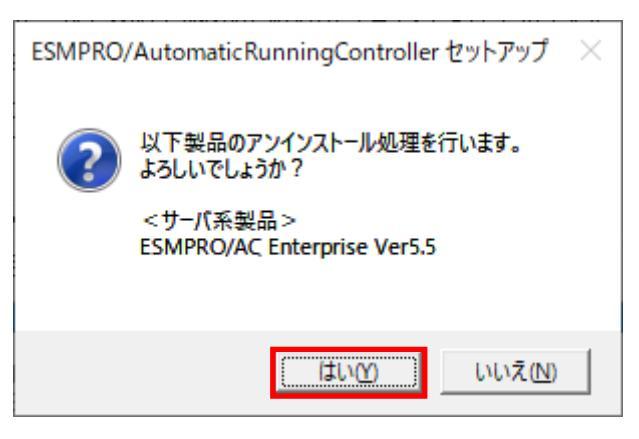

図 3.9-4

(6) インストーラが起動され、もう一度確認メッセージが表示されますので、「はい」を選択します。

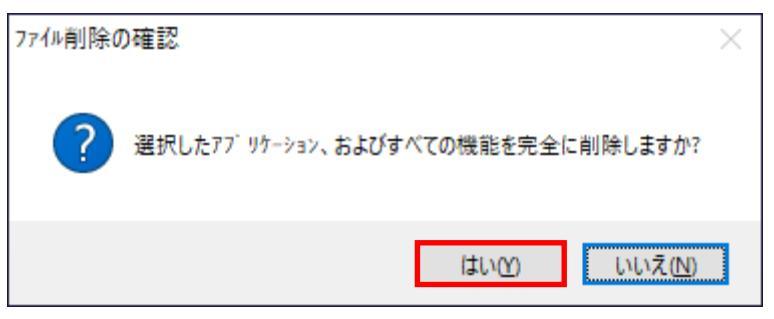

図 3.9-5

- (7)ファイルの削除が行われます。
- (8) 次の画面が表示されたら、アンインストールの完了です。「完了」ボタンを選択します。

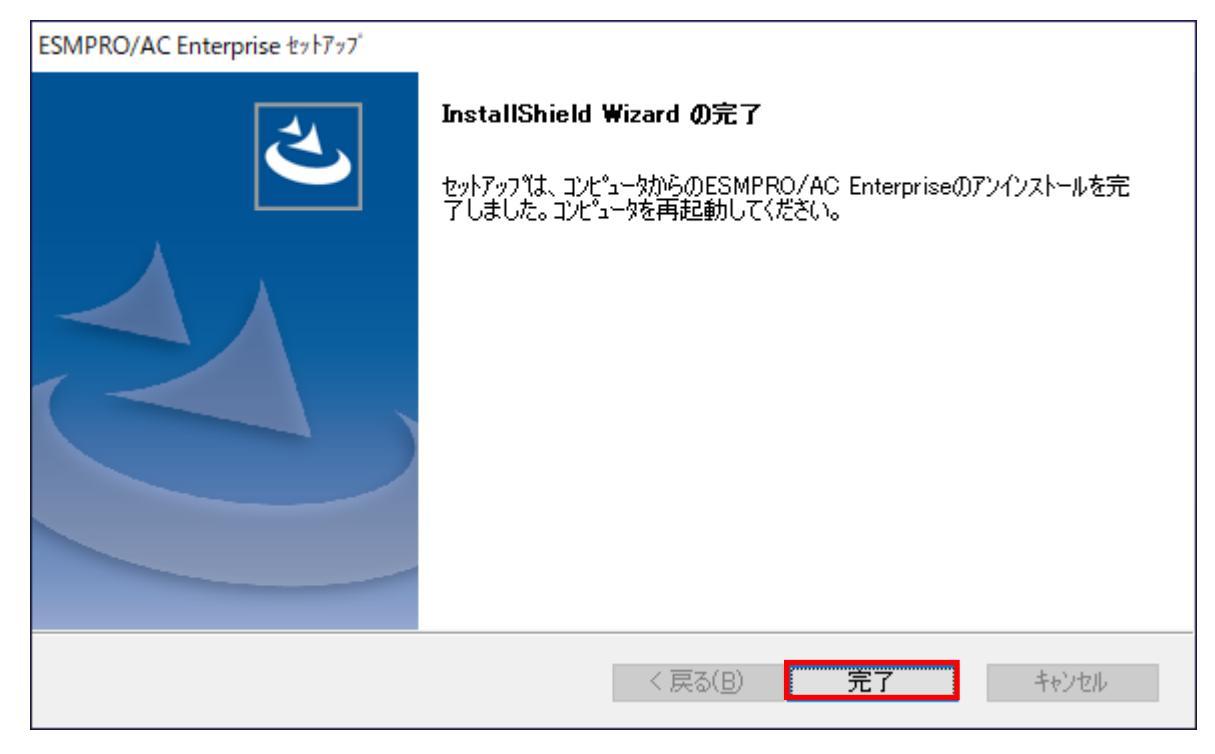

図 3.9-6

(9) 最初の画面に戻り、ESMPRO/AC Enterprise のインストール済欄に×が表示されていることを確認します。

<サーバ系製品アンインストール後の画面>

| 🐞 ESMPRO/AutomaticRunningController関連製品セッ                          | ットアップ        |                 |
|--------------------------------------------------------------------|--------------|-----------------|
| ┌ 動作を選択                                                            |              |                 |
| ○ インストール                                                           | • 72-        | インストール          |
| -<br>インストール/アンインストールを実施する製品を選択し、                                   | 、チェックをつけてくださ | il 10           |
| なお、インストール済に表示されている情報は以下のとおりで                                       | す。           |                 |
| ○…同じバージョンの製品がインストール済<br>△…異なるバージョンの製品がインストール済(インストールる<br>×…未インストール | 執ているバージョンを   | 併記〉             |
| サーバ系製品群 クライアント系製品                                                  |              |                 |
| 製品名                                                                | バージョン        | インストール済         |
| ■IESMPRO/AutomaticRunningController                                | 5.5          | $\bigcirc(5.5)$ |
| ESMPRO/AC Enterprise                                               | 5.5          | X               |
|                                                                    | 5.5          | ×               |
| ESMPRO/AC Enterprise フルチサーバオポション                                   | 2.0          | Ŷ               |
| □ ESMPRO/AC Advance マルチサーバオジョン                                     | 5.5          | ×               |
|                                                                    |              |                 |

図 3.9-7

| くクライ | (アント系製品アンイ | シストール  | 後の画面> |
|------|------------|--------|-------|
| ~/// |            | 211 10 |       |

| 🍻 ESMPRO/AutomaticRunningController関連製品セットアップ                                                                     |                                                    |            |
|----------------------------------------------------------------------------------------------------|----------------------------------------------------|------------|
| - 動作を選択<br>○ インストール                                                                                               | • <u>727</u>                                       | ンストール      |
| インストール/アンインストールを実施する製品<br>なお、インストール済に表示されている情報は以下の<br>〇…同じバージョンの製品がインストール済<br>ム…異なるバージョンの製品がインストール済く<br>×…未インストール | 活選択し、チェックをつけてください<br>のとおりです。<br>インストールされているバージョンを伊 | .∿<br>f記)  |
| サーバ系製品群<br>クライアント系製品<br>製品名                                                                                       | バージョン<br>5.5                                       | 心水-ル済<br>× |
|                                                                                                    |                                                    |            |
| 実行                                                                                                    | ă                                                  | 終了         |

図 3.9-8

(10) アンインストール後は、Setupac.exe を終了してシステムを再起動してください。

# 第4章 電源異常の設定/スケジュール運転の設定

# 4.1 電源異常の設定

電源異常時のシャットダウンの流れは、以下の場合により動作が異なります。

- ・ 制御誌を運動誌を同じUPSに接続した場合の処理概要
- ・ 制御端末と連動端末を異なる UPS に接続した場合の処理概要

設定はそれぞれAMCツリーの制御裝置/連想装置に登録したUPSの「電源装置(UPS)の編集編集画面にて設定します。

#### 4.1.1 制御端末と連載端末を同じUPSに接続した場合の処理概要

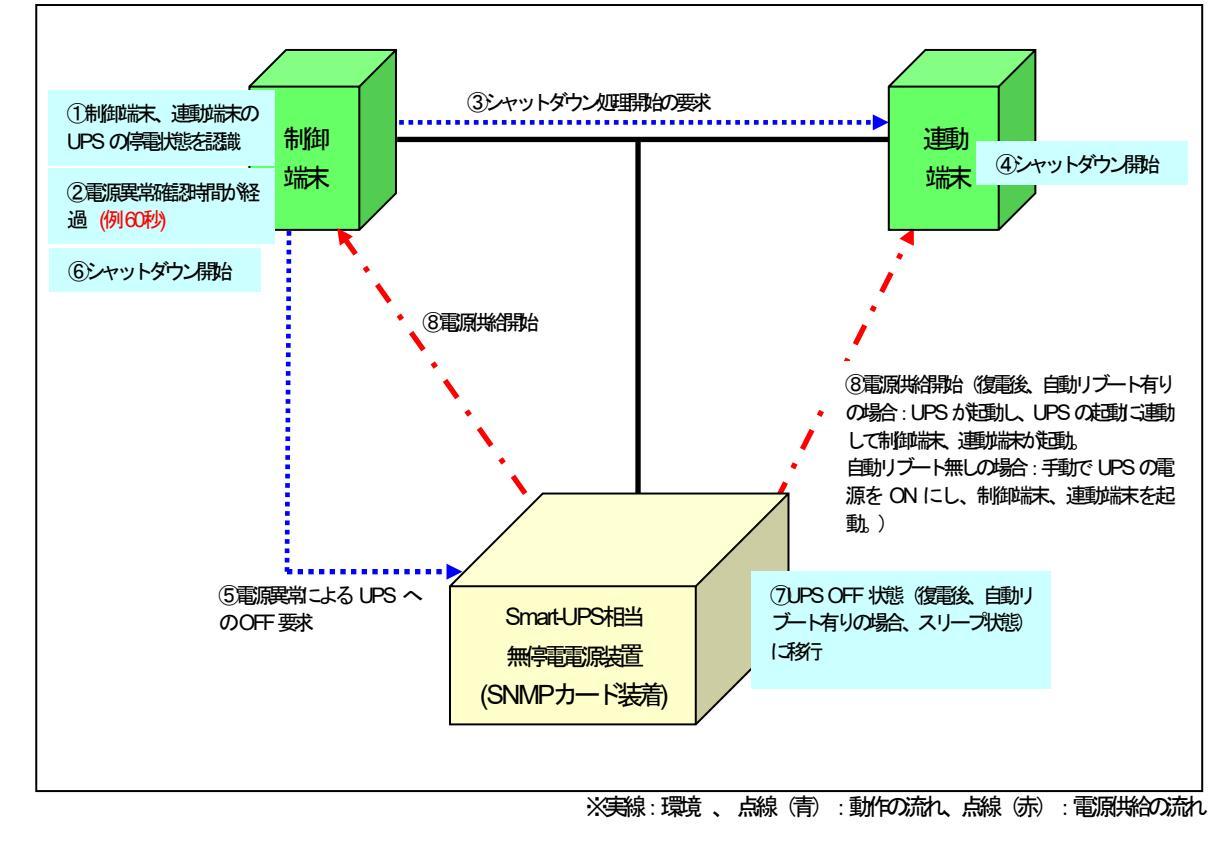

図 4.1-1

※上記表内の5~⑦までの間に、サーバのシャットダウンが完了する必要があります。 必要に応じて電源切断猶予時間を調整してください。

※停電後、電源異常確認時間が経過するまでに停電が回復した場合

サーバのシャットダウンもUPSからの電源供給停止も行われません。なお、電源異常確認時間経過後に停電が回復した場合は、必ずサーバはシャットダウンされUPSからの電源供給も停止される動作となります。

#### 停電時の処理概要

- ①制御端末、連動端末のUPSの停電状態を認識 UPSの停電状態を認識します。
- ② 電源異常確認時間が経過 停電状態が、UPSの電源異常確認時間を経過したことを確認します。
- ③ シャットダウン処理開始の要求 制御端末から連動端末へシャットダウン処理開始要求が行われます。
- ④ シャットダウン開始 運動端末でシャットダウンが行われます。
- ⑤ 電源異常による UPS への OFF 要求 UPS へ OFF 要求が行われます。
- ⑥ シャットダウン開始
   制御端末でシャットダウンが行われます。
- ⑦ UPS OFF 状態(復電後、自動リブート有りの場合、スリープ状態)に移行。 UPS が、サーバへの電源供給を停止し OFF 状態となります。
- ⑧ 電源供給開始 復電後、
  自動リブート有りの場合
  : UPS が起動し、UPS の起動に運動して制御端末、運動端末が起動。
  自動リブート無しの場合
  : 手動でUPS の電源をON にし、制御端末、運動端末を起動。

復電後の設定にしたがって、UPS がON 状態となり、サーバへの電源供給を開始します。

#### 4.1.2 制御端末と連動端末を異なるUPSに接続した場合の処理概要

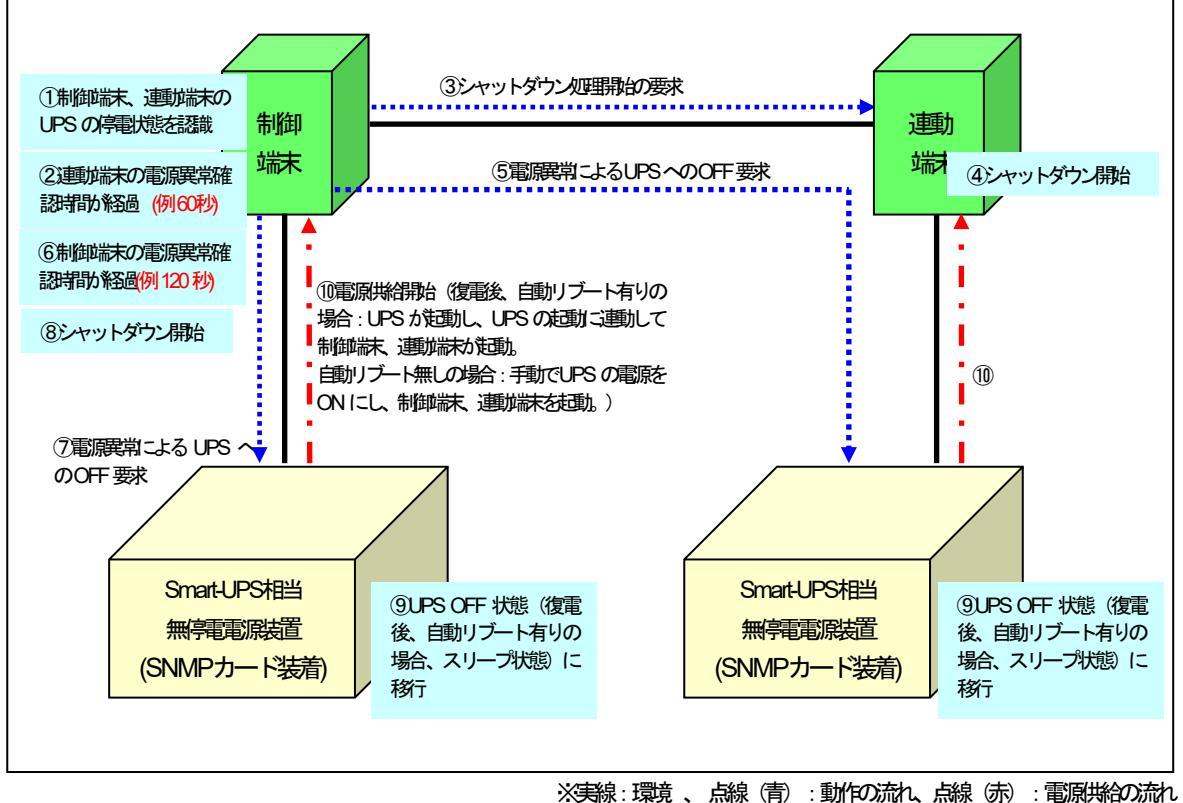

図 4.1-2

※連邦端末の場合、上記表内の5~9までの間にサーバのシャットダウンが完了する必要があります。制御端末の 場合、上記表内の7~9までの間にサーバのシャットダウンが完了する必要があります。 (実環境における シャットダウンに必要な時間を考慮の上、以下の関系になるよう設定をしてください)

> 制御端末の電源異常確認時間(例:120秒) >連動端末の電源異常確認時間(例:60秒)

※停電後、電源異常確認時間が経過するまでに停電が回復した場合

サーバのシャットダウンもUPSからの電源供給停止も行われませんが、電源異常確認時間経過後に停電が回復した場合は、必ずサーバはシャットダウンされUPSからの電源供給も停止される動作となります。

#### 一斉停電時の処理概要

- ①制御端末、連動端末の UPS の停電状態を認識 制御端末および連動端末の UPS の停電状態を認識します。
- ② 連動端末の電源異常確認時間的 経過 停電状態が、連動端末の UPS の電源異常確認時間を経過したことを確認します。
- ③シャットダウン処理開始の要求 制御端末から連動端末へシャットダウン処理開始要求が行われます。
- ④ シャットダウン開始
   運動端末でシャットダウンが行われます。
- ⑤ 電源異常による UPS への OFF 要求 運動端末の UPS へ OFF 要求が行われます。
- ⑥制御端末の電源異常確認時間が経過 停電状態が、制御端末のUPSの電源異常確認時間を経過したことを確認します。
- ⑦ 電源異常による UPS への OFF 要求 制御端末の UPS へ OFF 要求を行います。
- ⑧ シャットダウン開始
   制御端末でシャットダウンが行われます。
- ⑨ UPS OFF 状態(復電後、自動リブート有りの場合、スリープ状態)に移行 制御端末および連動端末の UPS が、サーバへの電源共給を停止し OFF 状態となります。

① 電源供給開始
 復電後、
 自動リブート有りの場合
 : UPS が起動し、UPS の起動に運動して制御端末、運動端末が起動。
 自動リブート無しの場合
 : 手動でUPS の電源をON にし、制御端末、運動端末を起動。

復電後の設定にしたがって、制御端末および連動端末の UPS が ON 状態となり、サーバへの電源供給を開始します。

#### 部停電時の処理概要

- ①制御端末、連動端末のUPSの停電状態を認識 制御端末と連動端末のいずれかのUPSの停電状態を認識します。
- ② 連動端末の電源異常確認時間が経過 <連動端末のUPS が停電状態の場合> 停電状態が、連動端末のUPS の電源異常確認時間を経過したことを確認します。
- ③ シャットダウン処理開始の要求 <連が満たの UPS が停電状態の場合> 制御満たから連が満たへシャットダウン処理開始要求が行われます。
- ④ シャットダウン開始
   <連動端末の UPS が停電状態の場合>
   連動端末でシャットダウンが行われます。
- ⑤ 電源異常による UPS への OFF 要求
   <連が満末の UPS が停電状態の場合>
   連載が満木の UPS へ OFF 要求が行われます。
- ⑥制御端末の電源異常確認時間が経過 <制御端末のUPSが停電状態の場合> 停電状態が、制御端末のUPSの電源異常確認時間を経過したことを確認します。
- ⑦ 電源異常によるUPS へのOFF 要求 <制御端末のUPS が停電状態の場合> 制御端末の UPS へOFF 要求を行います。
  - ※「3.7.1 グループポリシーの編集」で、"制御端末の停電シャットダウン時に運動端末をシャットダウン する"チェックを有効に設定している場合
     一制御端末の UPS へ OFF 要求を行う前に、連動端末へのシャットダウン処理開始要求と、運動端末の UPS への OFF 要求を行います。
- ⑧ シャットダウン開始

<制御端末のUPSが停電状態の場合> 制御端末でシャットダウンが行われます。

- ※「3.7.1 グループポリシーの編集」で、"制御端末の停電シャットダウン時に連動端末をシャットダウン する"チェックを有効に設定している場合 一制御端末のシャットダウン前に、連動端末のシャットダウンが行われます。
- ⑨ UPS OFF 状態(復電後、自動リブート有りの場合、スリープ状態)に移行 <制御端末の UPS が停電状態の場合> 制御端末の UPS が、サーバへの電源供給を停止し OFF 状態となります。
  - ※「3.7.1 グループポリシーの編集」で、"制御端末の停電シャットダウン時に連動端末をシャットダウン する"チェックを有効に設定している場合 一連動端末のUPS も、サーバへの電源供給を停止し、OFF 状態となります。

① 電源供給開始

復電後、

自動リブート有りの場合

: UPS が起動し、UPS の起動に運動して制御端末、運動端末が起動。

自動リブート無しの場合

:手動でUPSの電源をONにし、制御端末、連載端末を起動。

<制御端末のUPS が停電状態の場合>

復電後の設定にしたがって、制御端末の UPS がON 状態となり、サーバへの電源供給を開始します。

- ※「3.7.1 グループポリシーの編集」で、"制御端末の停電シャットダウン時に連動端末をシャットダウンする"チェックが有効に設定されていることにより、運動端末のUPSが停止している場合
  - →復電後の設定が自動リブート有りであれば、制御端末が起動後に制御端末からの要求により連動端末の UPS は運動され、運動端末も起動されます。

# 4.2 制御端末のスケジュール設定

制御端末のスケジュール登録を行うには、『ESMPRO/AutomaticRunningController GUI』の設定を行う必要があります。

以下を例こ、スケジュール運動の設定方法を説明します。 ①月曜日から金曜日までは、8時00分に電源投入。17時00分に電源切断。 ②土日祝よ、運用しない。

(1) ESMPRO/AutomaticRunningController GUIの起動

[スタート]メニュー →[プログラム] → [ESMPRO\_AutomaticRunningController] → [ESMPRO\_AC] を起動してください。

起動すると以下のような画面が表示されますので「スケジュール」ボタンを選択してください。

| ESMPRO/AutomaticRunningController – 🗆 🗙                                                                                                    | < |
|----------------------------------------------------------------------------------------------------|---|
| 設定( <u>C</u> ) ヘルブ( <u>H</u> )                                                                                                    |   |
| $\not \neg UPS$                                                                                                    |   |
| サーN <sup>*</sup> 名 : R11012<br>自動運転の状態 :実行中<br>自動運転装置 :S-UPS<br>サービッスの状態 :正常運転(Version ■ E)<br>投入監視要因 :<br>切断監視時刻 :<br>次回の切断監視時刻 :<br>投入時シッヨフ <sup>*</sup> 起動 : OFF<br>終了時シッヨフ <sup>*</sup> 起動 :OFF |   |
| ご     ご     ご     ご       監視要因     スケジ*ュール     オフ*ジョン     バート・ウェア     配信データ                                                                                                    |   |
| OK         キャンセル         シャットタ*ウン(卫)         ヘルフ°( <u>H</u> )                                                                                                    |   |

図 4.2-1

(2) 「スケジュール」 画面が表示されますので、 画面内の "通常 09時00分から17時00分まで" (赤枠)を選択し「修正」 ボタンを選択してください。

| スケジュール                           |                                  | ×              |
|----------------------------------|----------------------------------|----------------|
| スケジュール表示 カレンダ表示                  |                                  | 1              |
| スケジュール有効期間: 2019年04月から2029年03月まで | 変更( <u>C</u> )                   |                |
| 運用スケジュール                         | 9 <sup>°</sup> 77199( <u>G</u> ) |                |
| 通常 09時00分から17時00分まで;             |                                  | 設定( <u>S</u> ) |
|                                  |                                  | 修正( <u>R</u> ) |
|                                  |                                  | 削除( <u>D</u> ) |
|                                  |                                  |                |
|                                  |                                  |                |
|                                  |                                  |                |
| OFF->ONが1分差のスケジュールは、リブートと認識し     | ます。                              |                |
| ОК <b>+</b> +>±и                 | ∿⊮7 <sup>°</sup> ( <u>H</u> )    |                |
|                                  |                                  |                |

"月曜日から金曜日までは、8時00分に電源投入。17時00分に電源功断。" の設定を行います。

投入時間を9時00分→8時00分に変更し、「OK」ボタンを選択してください。

|               | •                                   |
|---------------|-------------------------------------|
| がュール修正        |                                     |
| 運転時間          | □ 運転休止                              |
| 通常項目          | 投入時間: 09 時 00 分                     |
|               | 切断時間: 17 時 00 分                     |
| יאלא:<br>סאר: | キャンセル ヘルフ <sup>。</sup> ( <u>H</u> ) |
|               |                                     |

図 4.2-2

(3) 「スケジュール」 画面に戻りますので、(2) で変更した時間が反映されているか確認を行います。問題なければ、 「設定」ボタンを選択して、"②土日祝よ、運用しない。"の設定を行います。

(1)「設定」画面が表示されましたら「祭日休日指定」タブを選択します。赤枠内すべてのチェックを有効にします。
 (2)次に「曜日指定」タブを選択します。

同じく赤枠内のように、「複数曜日」と「日」、「土」、「運転休止」のチェックを有効にして「OK」ボタンを 選択してください。

③「スケジュール」画面に戻りますので、「OK」ボタンを選択してください。

④青枠のようなメッセージ画面が表示されますので、すべて「はい」または「OK」ボタンを選択してください。

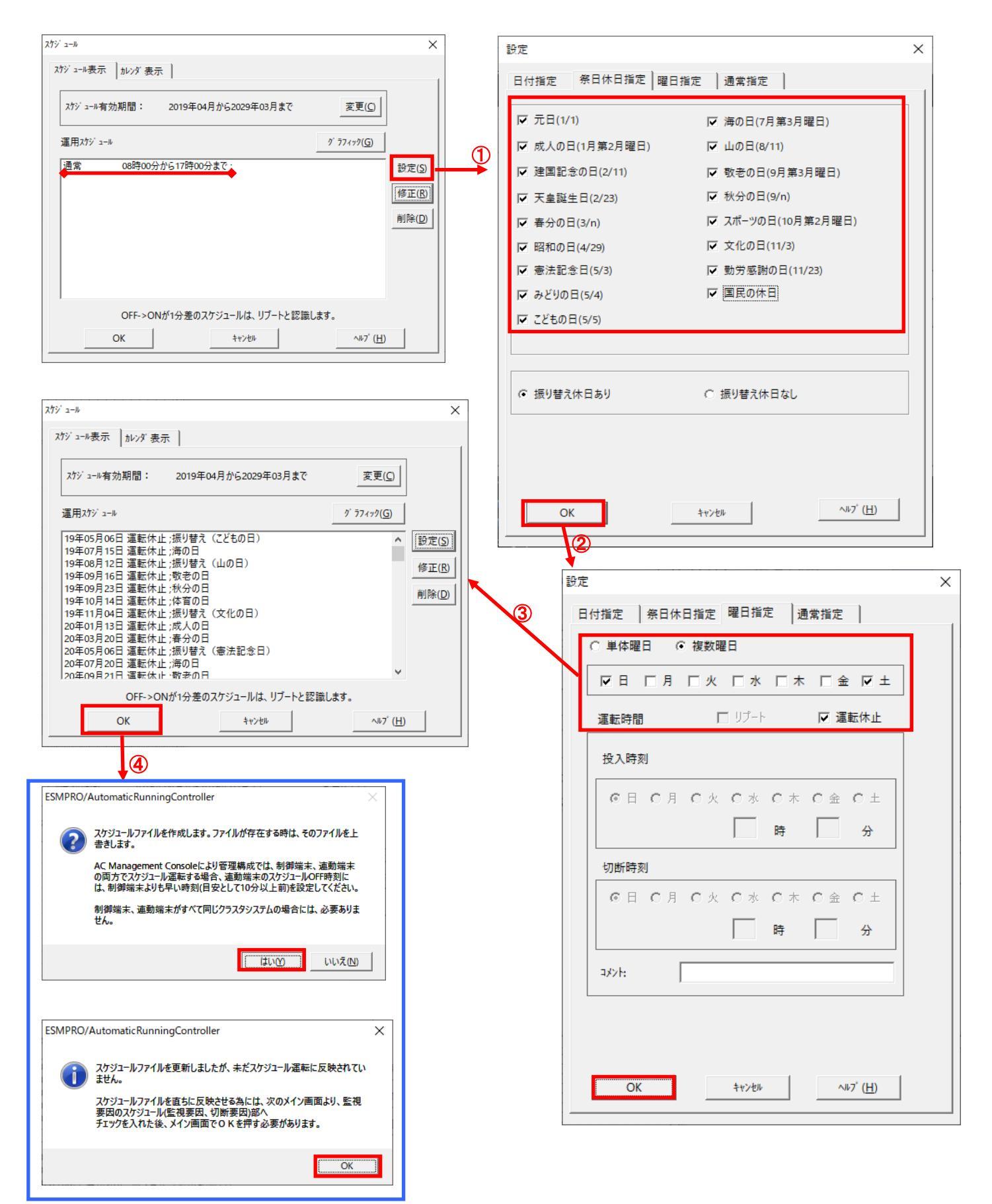

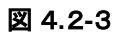

①以下のような画面が表示されましたら、「投入要因」タブと「切断要因」タブ内にある、 "基本部"欄の「スケジュール」のチェックを有効にしてください。 その後「OK」ボタンを選択してください。

ている「した」ホタンを選択してくたろい。

② メッセージ画面が表示されますので、「OK」ボタンを選択してください。

| ESMPRO/AutomaticRunningController                                                                                                    | _ |                  | $\times$            |
|----------------------------------------------------------------------------------------------------|---|------------------|---------------------|
| 設定( <u>C</u> ) ヘルブ( <u>H</u> )                                                                                                    |   |                  |                     |
| <u></u> <sup>#</sup> ~η"( <u>S</u> )                                                                                                    |   | →UPS             |                     |
| サー <sup>5</sup> 名 : R11012<br>自動運転の状態 : 実行中<br>自動運転装置 : S-UPS<br>サービッの状態 : 正常運転(Version ■ B_E)<br>投入監視要因 :<br>切断監視時刻 :<br>切断監視時刻 :<br>次回の切断監視時刻 :<br>投入時ジッゴッ"起動 : OFF<br>終了時ジッゴ、記動 : OFF                                                                                                    |   |                  | ,                   |
| ごろう         ごろう         ころう         ころう         ころ         ころ          < |   |                  | <b>9</b><br>))<br>2 |
| OK キャンセル シャットダックン(D)                                                                                                    | ] | ילא ( <u>H</u> ) |                     |

| 1                                                                                          |                                                  |                            |                                                        |
|--------------------------------------------------------------------------------------------|--------------------------------------------------|----------------------------|--------------------------------------------------------|
| 監視要因                                                                                       | ×                                                | 監視要因                       | ×                                                      |
| 投入要因切断要因                                                                                   |                                                  | 投入要因切断要因                   | 1                                                      |
| - 基本部                                                                                      | LAN投入情報(L)                                       | - 基本部<br>▼ 25ジュール<br>「 LAN | LAN切断情報(L)                                             |
|                                                                                            | _ スロット 5                                         | געאר 1                     | - スロット 5                                               |
| 未実装                                                                                        | 未実装                                              | 未実装                        | 未実装                                                    |
| - スロット 2                                                                                   | - ZUNF 6                                         | スロット 2                     | - スロット 6                                               |
| 未実装                                                                                        | 未実装                                              | 未実装                        | 未実装                                                    |
| - 7Dwb 3                                                                                   | - 70wb7                                          | - スロット 3                   | ראיםג 7<br>עראי די די די די די די די די די די די די די |
| 大日外日                                                                                       |                                                  | 未実装                        | 未実装                                                    |
| 70-4                                                                                       |                                                  | גםאר א רע                  | ג <u>רא</u> ר איניםג -                                 |
|                                                                                            |                                                  | 未実装                        | 未実装                                                    |
| 未実装                                                                                        | 未実装                                              | C 0 P & # C & # +          |                                                        |
| OK +*                                                                                      | ンゼル へルフ <sup>*</sup> ( <u>H</u> )                |                            | キャンセル ヘルフ <sup>*</sup> ( <u>H</u> )                    |
| ESMPRO/AutomaticRunningCont<br>投入要因<br>スケジュール によるサーバの自<br>切断要因<br>スケジュール による切断条件<br>を行います。 | roller )<br>1動起動を行います。<br>が成立した場合、サーバは直ちにシャットダウン | <                          |                                                        |
|                                                                                            | OK                                               |                            |                                                        |

図 4.2-4

# (5) 以下のような画面に戻りましたら、「OK」ボタンを選択してください。

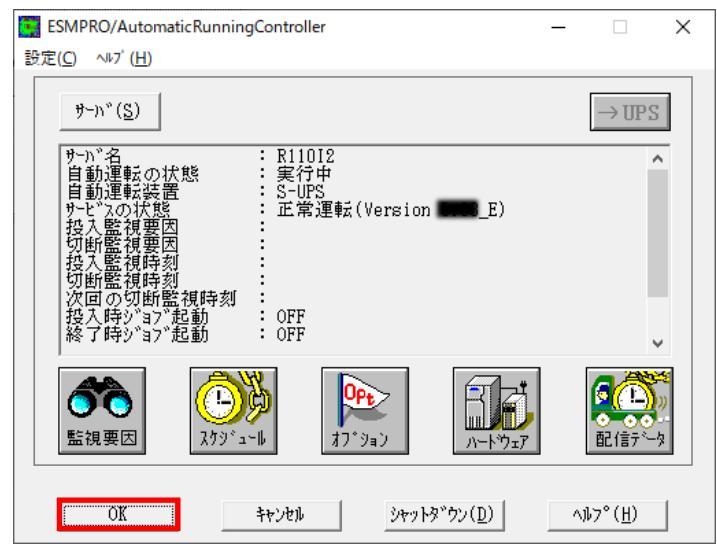

図 4.2-5

以下のようなメッセージ画面が表示されますので、「OK」ボタンを選択してください。 「OK」ボタンを押しますと、ESMPRO/AutomaticRunningController GUI が終了します。

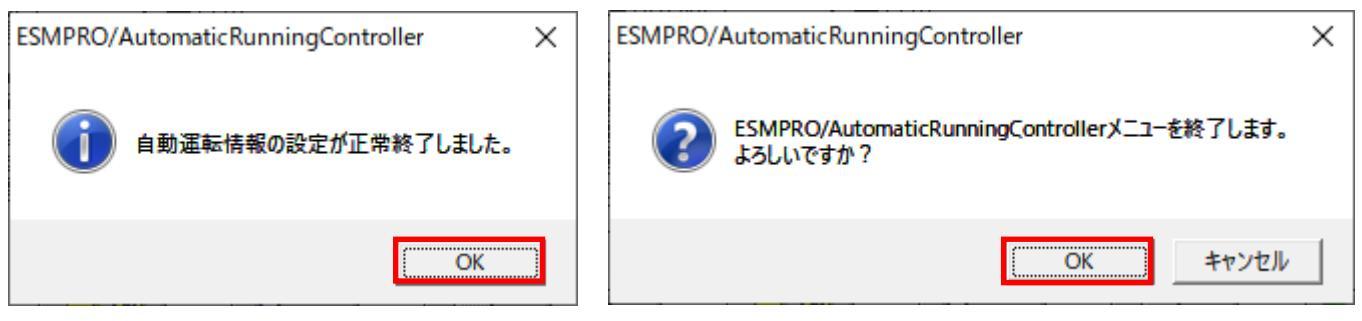

図 4.2-6

※参考

最後の確認メッセージで「キャンセル」を選択すると、スケジュール連認定完了後の情報確認ができます。

| ESMPRO/AutomaticRunningController – 🗌 🗙                                                                                                    |  |  |  |  |  |  |
|----------------------------------------------------------------------------------------------------|--|--|--|--|--|--|
| 設定(C) ヘルブ( <u>H</u> )                                                                                                    |  |  |  |  |  |  |
| $\mathfrak{P} - \mathfrak{n}^*(\underline{S})$ $\longrightarrow \mathbb{TPS}$                                                                                                    |  |  |  |  |  |  |
| サーN <sup>*</sup> 名<br>自動運転の状態<br>ま実行中<br>自動運転装置<br>サービ*スの状態<br>正常運転(Version ■■ _E)<br>投入監視要因<br>スカジ*ユール<br>切断監視時刻<br>2019/04/09 08:00<br>切断監視時刻<br>2019/04/09 17:00<br>次回の切断監視時刻<br>2019/04/09 17:00<br>没目の切断監視時刻<br>2019/04/09 17:00<br>没回の切断監視時刻<br>2019/04/09 17:00<br>没一下記動<br>そ<br>* |  |  |  |  |  |  |
| ごの     ごの     ごの       監視要因     スクジ <sup>*</sup> ュール     アートウェア                                                                                                    |  |  |  |  |  |  |
| OK キャンセル ジャットダッウン( <u>D</u> ) ヘルフ°( <u>H</u> )                                                                                                    |  |  |  |  |  |  |

図 4.2-7

# 4.3 連動端末のスケジュール設定

連動端末でスケジュール運転を行うための手順としては、制御端末上の ESMPRO/AC GUI にて連動端末へ接続し、 Windows、ESXi サーバの連動端末へ直接スケジュール運転の設定を行う方法と、制御端末上で設定ファイルを作成し、その ファイルをWindows 連動端末へ送信する二種類の方法があります。以下に手順を記載します。

4.3.1 Windows、ESXiサーバの連続末への直接定

(1) ESMPRO/AutomaticRunningController GUIの起動

[スタート]メニュー →[プログラム] → [ESMPRO\_AutomaticRunningController] →[AC Management Console]を起動して ください。

起動すると以下のような画面が表示されますので、AC Management Consoleのツリー上で設定を行う対象となるサーバ (以下の画面の場合は、連動端末の R120B-1)を選択し、右クリックメニューの [指定サーバの設定]を選択して、 ESMPRO/AutomaticRunningController GUIを起動してください。

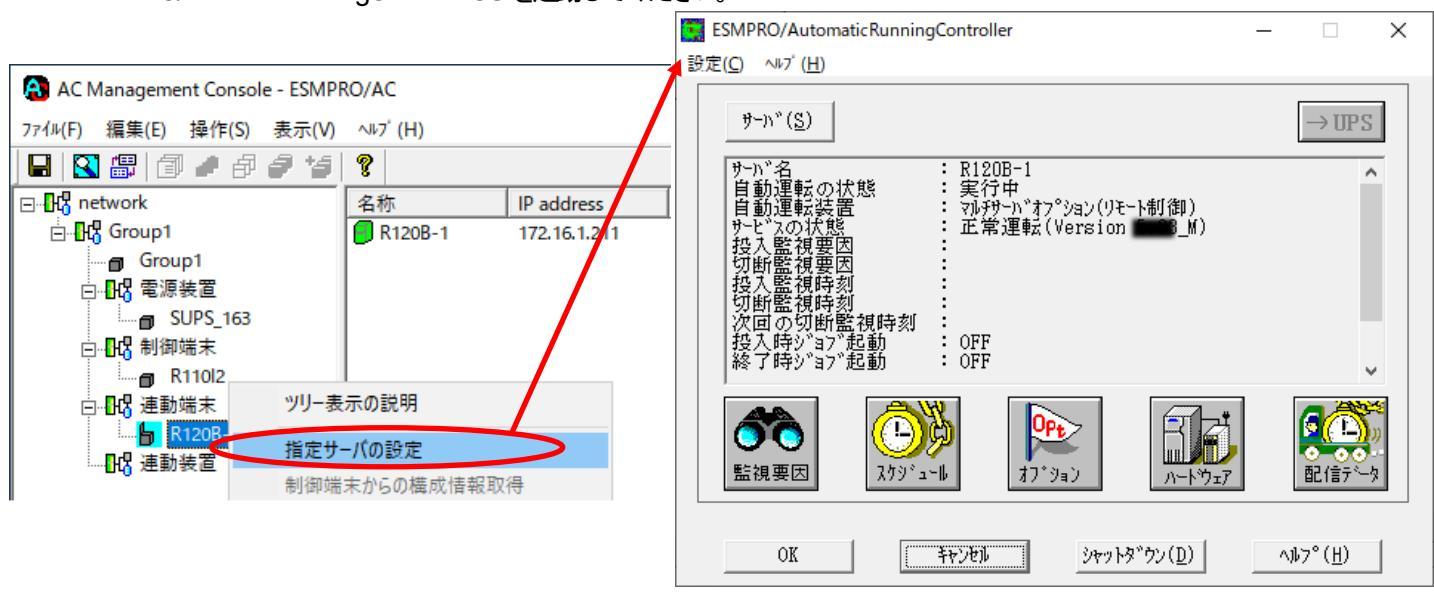

図 4.3-1

(2) スケジュールの設定/監視要因の設定の反映

「4.2制御端末のスケジュール設定(2)(3)(4)(5)」と同様の方法でスケジュール運転の設定を行って ください。連動端末側のESMPRO/ARCサービス(ESMPRO/ARC Service)の再起動は不要です。

#### 4.3.2 Windows 連動端末へ設定ファイルを送信

- (1) [マルチサーハ構成データ編集]の起動
   [スタート]メニュー →[プログラム] → [ESMPRO\_AC\_E Client] → [マルチサーハ構成データ編集] を起動してください。
- (2) ESMPRO/AutomaticRunningController GUI の起動

[マルチサーバ構成データ編集]→ [ESMPRO/AutomaticRunningController GUIの起動] を選択して、 ESMPRO/AutomaticRunningController GUIを起動してください。

| マルチサーバ構成データ編集         -         ×                                                                                         |                                                                                                    |
|----------------------------------------------------------------------------------------------------|----------------------------------------------------------------------------------------------------|
| 本設定ツールは、ESMPRO/AutomaticRunningControllerによる自動運転情報の<br>編集作業を行うためのツールです。<br>指定されたフォルダでデータファイルの編集作業を行います。<br>データファイルの格納フォルダ |                                                                                                    |
| C:¥Program Files (×86)¥ESMAC_E_Client¥DATAFOLDER                                                                          |                                                                                                    |
| 編集モードで起動                                                                                                    | 📱 ESMPRO/Automatic Running Controller – 🗆 🗙                                                                                                    |
| AC Management Console簡易設定支援ツール の起動                                                                                        | 設定( <u>C</u> ) ヘルプ ( <u>H</u> )                                                                                                    |
| AC Management Console の起動<br>ESMPRO/AutomaticRunningController GUI の起動<br>編集データファイルの送信/受信<br>^ルフ°(円) 終了                   | サーか (S)<br>編集 モード で 動作 しています。<br>[現在の編集 ファイル名]<br>C:¥Program Files (x86)¥ESMAC_E_Client¥DATAFOLDER<br>¥APCUINFO.CFG<br>C:¥Program Files (x86)¥ESMAC_E_Client¥DATAFOLDER<br>¥SCHEBASE.CFG<br>C:¥Program Files (x86)¥ESMAC_E_Client¥DATAFOLDER<br>¥SCHEDULE.CFG<br>C:¥Program Files (x86)¥ESMAC_E_Client¥DATAFOLDER<br>¥SCHEDULE.CFG<br>C:¥Program Files (x86)¥ESMAC_E_Client¥DATAFOLDER |
|                                                                                                    | ・             ・                                                                                                    |

図 4.3-2

(3) スケジュールの設定監視要因の設定の反映

「4.2制御端末のスケジュール設定(2)(3)(4)(5)」と同様の方法でスケジュール運転の設定を行ってください。Windows運動端末側のESMPRO/ARCサービス(ESMPRO/ARC Service)の再起動は不要です。

(4) Windows連載端末へ設定ファイルを送信

設定ファイルの更新が完了したら、以下の操作で設定ファイルをWindows連動端末へ送信することが可能です。

- データファイルの格納フォルダを指定し、「編集データファイルの送信/受信」を選択してください。
   格納フォルダは、サーバ単位/グループ単位など、再度編集する際に管理しやすいよう任意に作成してください。
- ② [Windowsサーバ]を選択し、「OK」ボタンを選択してください。
- ③ 「データファイルの送信」を選択し、必要なファイルのチェックを有効にして、「ファイル転送->Windowsサーバ」 ボタンを選択してください。
- ④ 操作の実行確認で「はい」を選択してください。
- ⑤ [サーバ名]に設定ファイルを送信したいサーバのコンピュータ名を入力し、「OK」ボタンを選択してください。

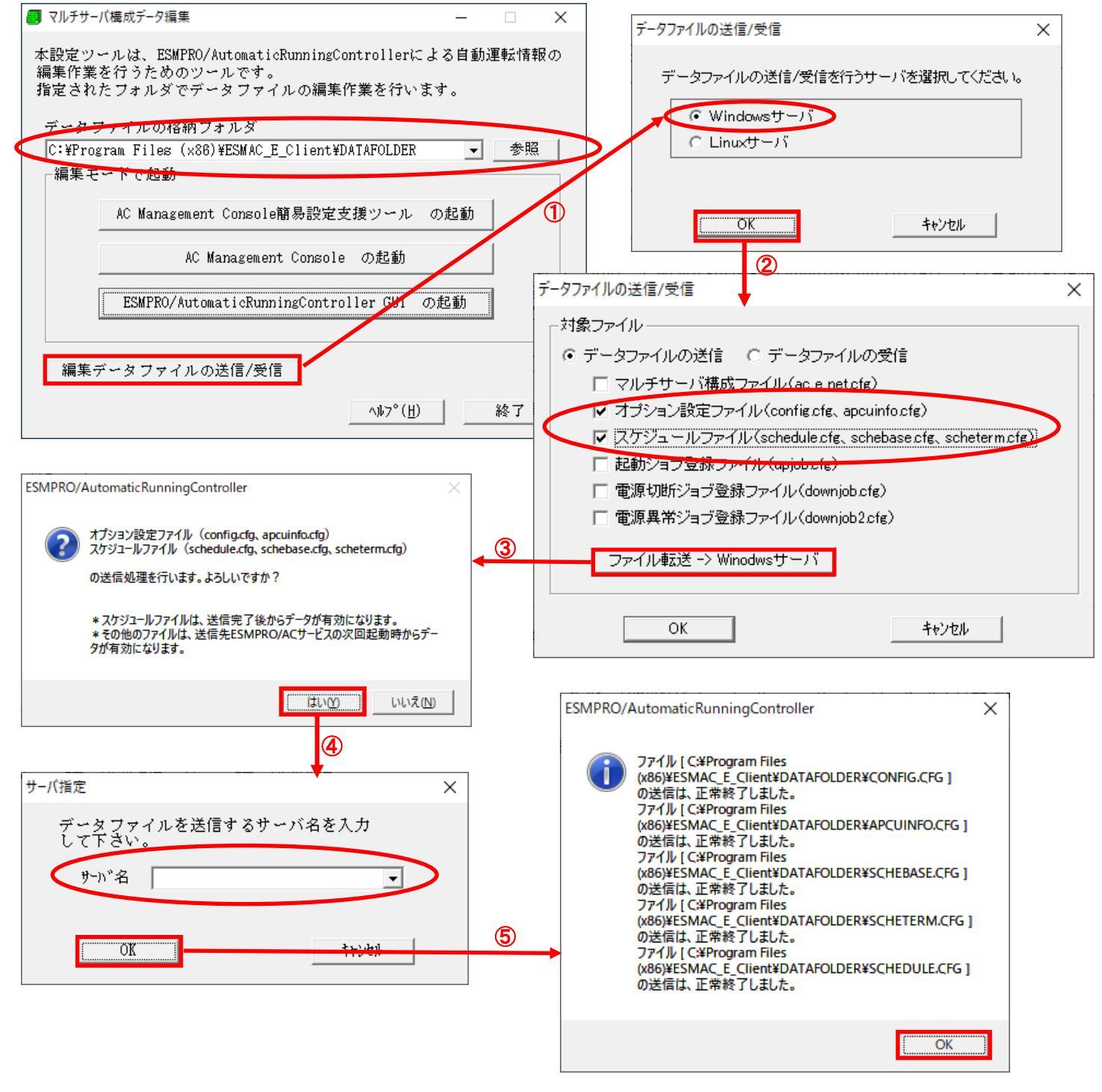

図 4.3-3

# (5) サービスの再起動

連動端末のOSのサービス画面からESMPRO/ARCサービス(ESMPRO/ARC Service)を再起動してください。

### (6)Windows 連動端末へ送信した設定ファイルの確認方法

「4.3.1 Windows連動端末への直接設定(1)」の手順どおり連動端末のESMPRO/AutomaticRunningController GUI を起動し、「スケジュール」ボタンを押して設定内容が正しく反映されているかをご確認ください。

### く参考>

サーバから設定ファイルのコピー

すでに制御端末またはWindows 連動端末のスケジュール運動の設定を行っている場合、以下の操作で設定ファイルを受信し、Windows 運動端末への設定のベースとして利用することが可能です。

- ①データファイルの格納フォルダを指定し、「編集データファイルの送信/受信」を選択してください。
- ② [Windows サーバ] を選択し、「OK」ボタンを選択してください。
- ③ 「データファイルの受信」を選択し、必要なファイルのチェックを有効にして、 「Windows サーバ>ファイル受信」ボタンを選択してください。
- ④操作の実行確認で「はい」選択してください。
- ⑤ [サーバ名] にスケジュール運動の設定を行ったサーバのコンピュータ名を入力し、「OK」ボタンを選択してください。

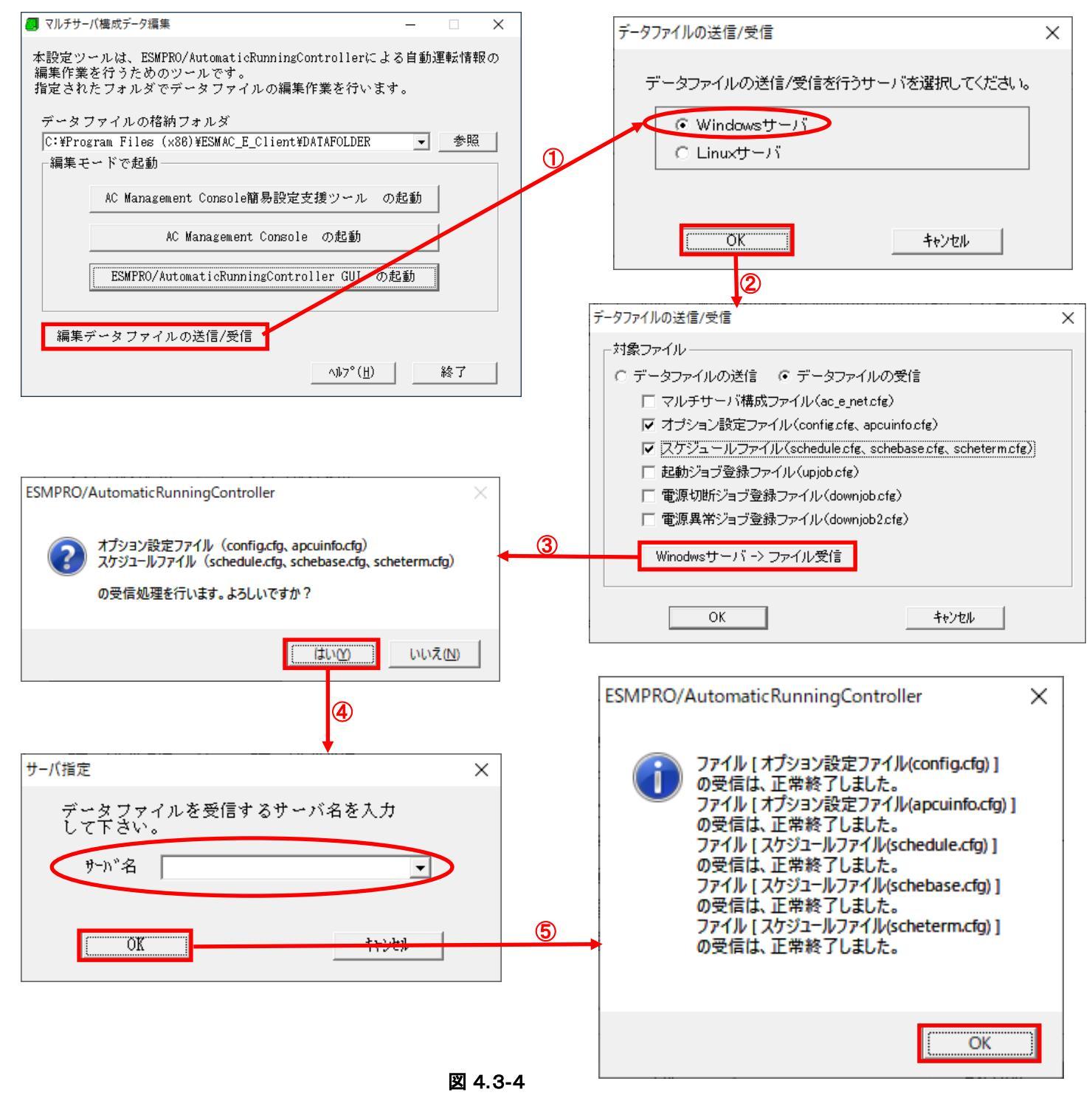
#### 4.3.3 連ジ端末へスケジュールー括定

AC Management Console に登録されたLinux サーバンタトの全ての連動満れにスケジュール「静脉を一括で設定する機能です。 スケジュールー括設定は ESMPRO/AC GUI で配信用のスケジュールを作成し、AC Management Console の機能でスケ ジュール「静脉を転送します。

#### 注意:

- ・「マスタ動作中」の制御端末のAC Management Console からスケジュールー括設定を実施できます。
- ・ESMPRO/AC Enterprise クライアント版のAC Management Console からはスケジュールー括設定は実施できません。
- ・スケジュール「静の一括空声時は重動端末が AC Management Console でサーバの状態が「通常運用中」または「通常運用中(クラスタ)」である必要があります。
- ・連動端末毎にスケジュール「静硬設時にアカウント「静酸の入力が求められることがあります。制御端末とスケジュールー 括設定対象のWindows サーバの運動端末でサーバのログインユーザ名とパスワードは同じにしてください。

#### 4.3.3.1 配信用のスケジュール作成方法

(1) ESMPRO/AutomaticRunningController GUIの起動

[スタート]メニュー →[プログラム] → [ESMPRO\_AutomaticRunningController] →[AC Management Console]を起動して ください。

起動すると以下のような画面が表示されますので、AC Management Consoleのツリー上で適用なサーバを選択し、右クリックメニューの[指定サーバの設定]を選択して、ESMPRO/AutomaticRunningController GUIを起動してください。

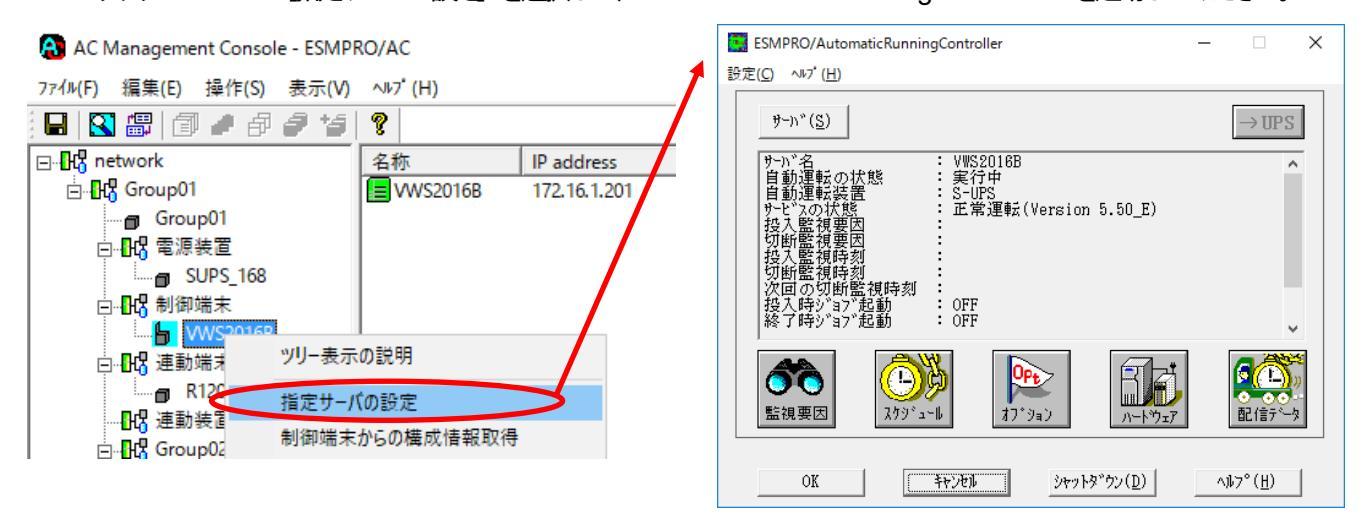

図 4.3-5

(2)配信用スケジュール作成画面表示

「配信データ」ボタンを押下すると、配信データの画面が表示されるので「配信スケジュール編集」ボタンを押してくだ さい。

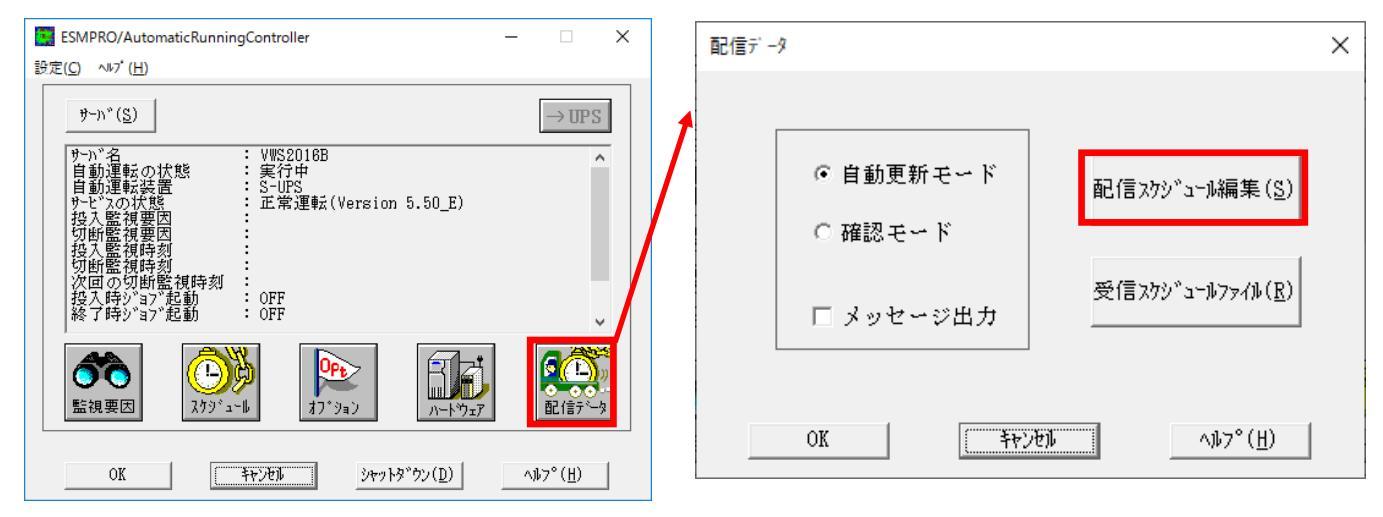

図 4.3-6

(3) 配信用スケジュール読込フォルダ指定

#### 読込用のフォルダを指定します。

画面表示したタイミングでは C:¥Windows¥system32 のパスが入力された状態となります。画面中段に現在のパスの フォルダが表示されるので移動したいフォルダを選択指定してください。ドライブを移動したい場合は画面下段のドラ イブより選択してください。

ここでは C: #Program Files (x86) #AUTORC#DATA#BAKDATA に保存している配信用スケジュールファイルを読み込みます。 新規に配信用スケジュールを作成する場合は任意のフォルダを指定してください。(保存時に再度保存するフォルダを選 択する画面が表示されます)

| ESMPRO/AutomaticRunningController X                    | <u>テ</u> ゙ィレクトリ                                                                 | × |
|--------------------------------------------------------|---------------------------------------------------------------------------------|---|
| てケジュールファイルの読み込み先ディレクトリを指定して下さい。     OK     OK          | ディレクトリ<br>C:¥Windows¥system32<br>[]<br>[0409]<br>[0411]<br>[AdvancedInstallers] |   |
| 7 119HJ ×                                              | ドライブ                                                                            |   |
| ディレクトリ<br>IC:¥Program Files (x86)¥AUTORC¥DATA          | [-c-]                                                                           |   |
| [BAKDATA]       [CVMU]       [nutanix]       [RCVDATA] | <u>のK</u> キャンセル へルプ( <u>H</u> )                                                 |   |
|                                                        | <b>デ</b> ィレクトリ                                                                  | × |
|                                                        | ディレクトリ<br>C:¥Program Files (x86)¥AUTORC¥DATA¥BAKDATA                            |   |
| 0K キャンセル ヘルプ( <u>H</u> )                               | []                                                                              |   |
|                                                        | ドライブ                                                                            |   |
|                                                        | [-c-]                                                                           |   |
|                                                        | OK キャンセル ヘルプ ( <u>H</u> )                                                       |   |

#### (4) 配信用スケジュール作成

図 4.3-7

以下のスケジュール作成画面が表示されるため、「4.2制御端末のスケジュール設定(2)(3)」と同様の方法 でスケジュール運転の設定を行ってください。

| 配信 スケジ・ユール                                   | ×                       |
|----------------------------------------------|-------------------------|
| スウジュール表示 カレンダ表示                              |                         |
| スケジュール有効期間: 2022年04月から2032年03月まで 変更(C)       |                         |
| 運用スケジュール<br>グ <sup>*</sup> ラフィック( <u>G</u> ) |                         |
| 通常 09時00分から17時00分まで;                         | 設定(S)<br>修正(R)<br>削除(D) |
| OFF->ONが1分差のスケジュールは、リプートと認識します。              |                         |
| ОК ++>セル                                     | )                       |

図 4.3-8 (5) 配信用スケジュール保存フォルダ指定 「OK」ボタンを押すと以下の画面が表示されるので作成したスケジュール設定を保存するフォルダを指定します。

# 配信用スケジュールファイルの読込時に指定したパスが設定されている状態となるため、上書き保存する場合はそのまま「OK」ボタンを押してください。

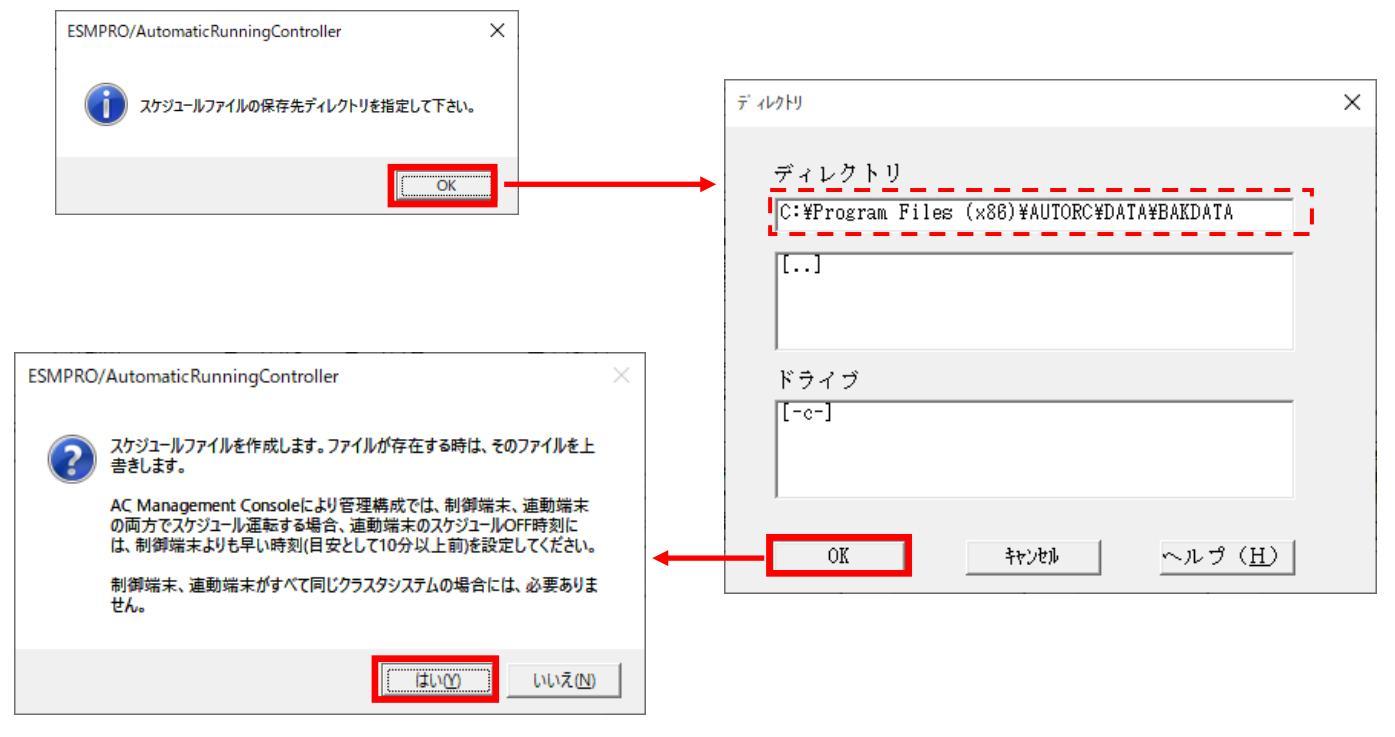

図 4.3-9

#### 4.3.3.2 スケジュールー括設定方法

#### (1) AC Management Consoleの起動

[スタート]メニュー → [プログラム] → [ESMPRO\_AutomaticRunningController] → [AC Management Console]を起動して ください。

| AC Management Console - ESMP              | RO/AC                         |              |            |    |               |       | -              |        | ×    |
|-------------------------------------------|-------------------------------|--------------|------------|----|---------------|-------|----------------|--------|------|
| 7ァイル(E) 編集(E) 操作(S) 表示(V)                 | ∿⊮7 <sup>*</sup> ( <u>H</u> ) |              |            |    |               |       |                |        |      |
| 🖬   🕄 🕮   🗇 🥒 🗇 🏉 🎾                       | 8                             |              |            |    |               |       |                |        |      |
| ⊡- <mark>}</mark> network                 | 名称                            | IP address   | コンセントク ループ | 説明 | 状態            | in[V] | 変動範囲[V]        | out[V] | out[ |
| ⊟- <mark>-<mark>1</mark>13 Group01</mark> | Group01                       | 172.16.1.201 |            |    |               |       |                |        |      |
| Group01                                   | SUPS_168                      | 172.16.1.168 |            |    | 正常ON          | 103   | $102 \sim 103$ | 103    | 0    |
| □                                         | WVS2016B                      | 172.16.1.201 |            |    | マスタ動作中        |       |                |        |      |
| SUPS_168                                  | R120A97                       | 172.16.1.97  |            |    | 通常運用中         |       |                |        |      |
| □                                         | Group02                       | 172.10.1.201 |            |    | TON           | 102   | 102 - 102      | 102    | 0    |
| WS2016B                                   | R120892                       | 172.16.1.92  |            |    | 正常の内          | 105   | 102 10 103     | 105    | 0    |
| □                                         |                               |              |            |    | 22 11 22/13 1 |       |                |        |      |
| ·····································     |                               |              |            |    |               |       |                |        |      |
|                                           |                               |              |            |    |               |       |                |        |      |
| Group02                                   |                               |              |            |    |               |       |                |        |      |
|                                           |                               |              |            |    |               |       |                |        |      |
| SUPS_161                                  |                               |              |            |    |               |       |                |        |      |
| □                                         |                               |              |            |    |               |       |                |        |      |
| R120B92                                   |                               |              |            |    |               |       |                |        |      |
|                                           |                               |              |            |    |               |       |                |        |      |
|                                           |                               |              |            |    |               |       |                |        |      |
|                                           | <                             |              |            |    |               |       |                |        | >    |
| 1-7 1                                     |                               |              |            |    |               |       |                | NUM    |      |

図 4.3-10

#### (2) スケジュールー括設定を起動

AC Management Console の操作タブ、または、右クリックメニューから「スケジュールー括送信」を選択してください。

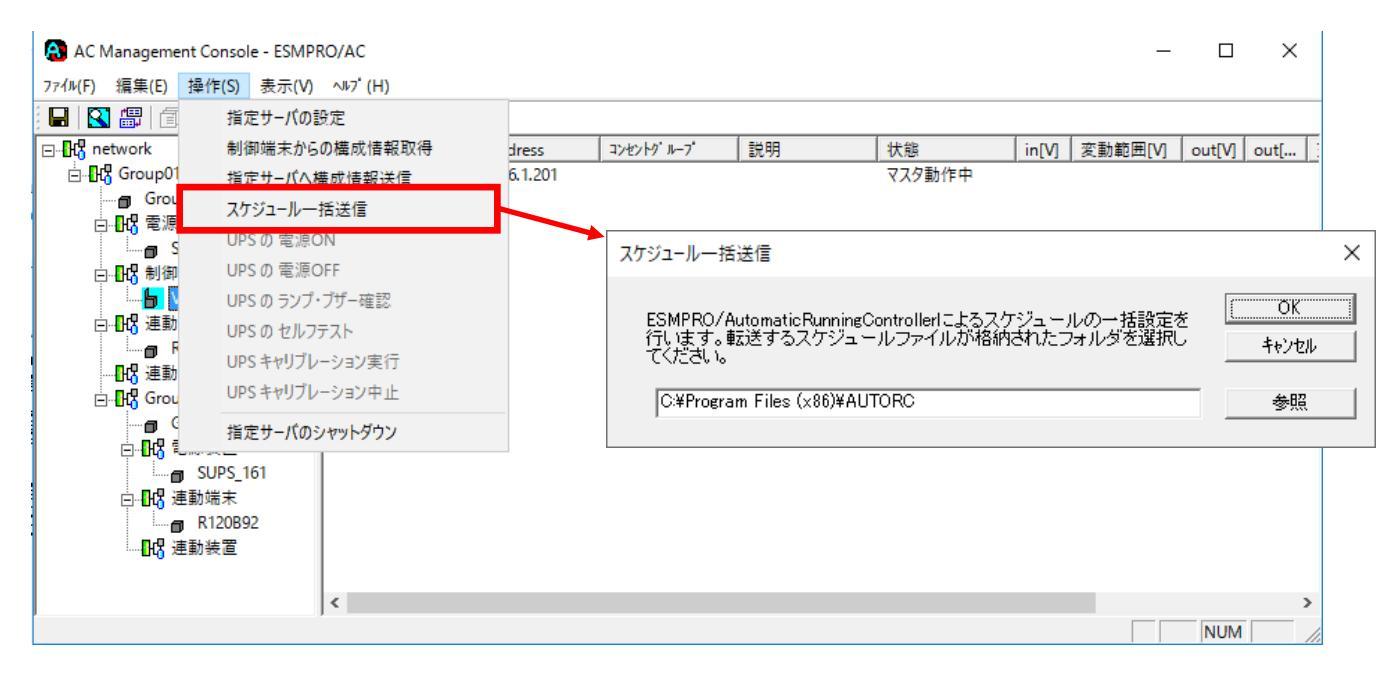

図 4.3-11

ひとつ前の節の「(5)配信用スケジュール保存フォルダ指定」で保存したフォルダパス(例: C: Program Files(x86) AUTORCADATA BAKDATA ) を指定してください。

テキストを直接編集するか、参照ボタンを押してフォルダを選択してください。

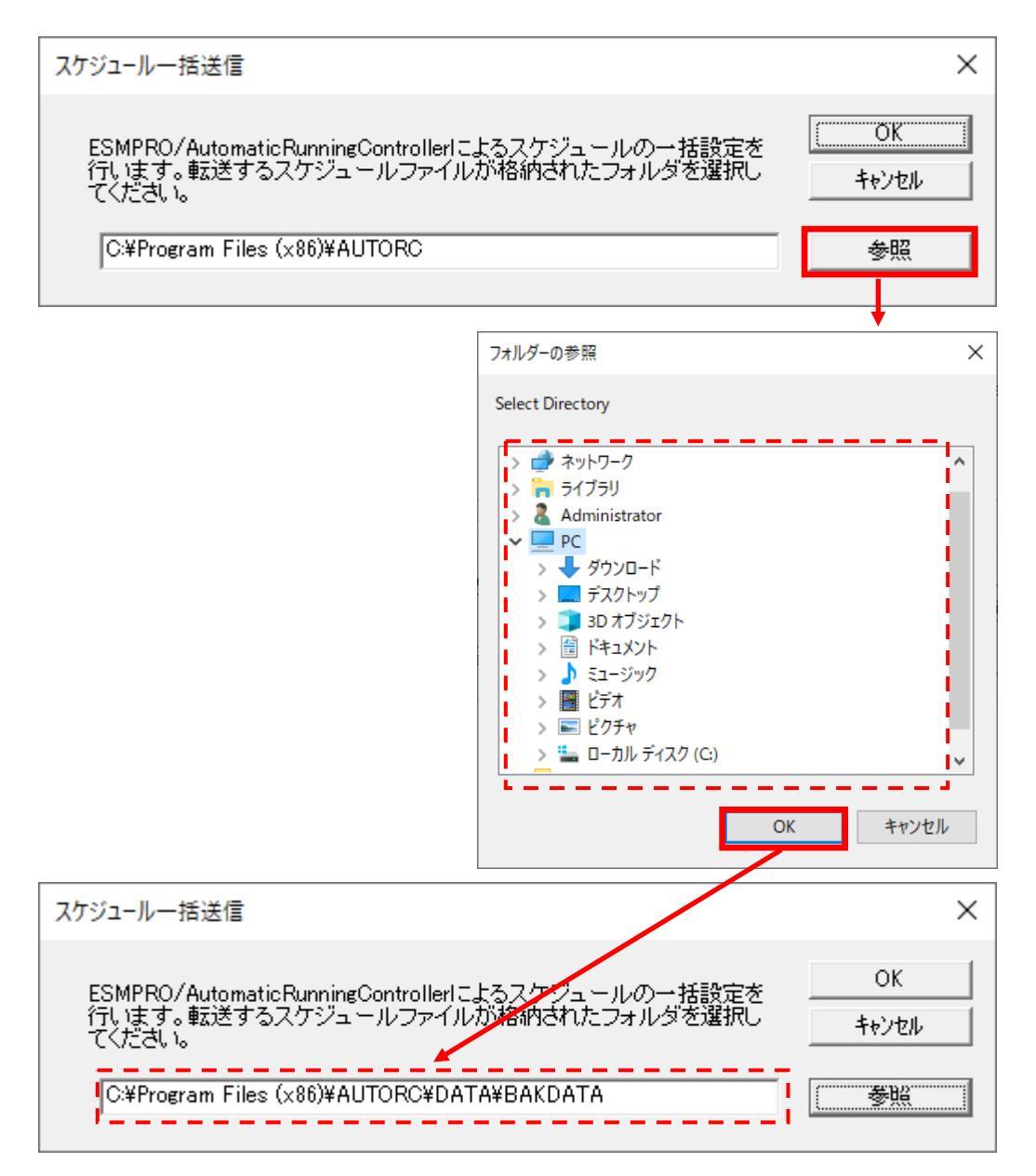

図 4.3-12

#### (4) スケジュール情報を運動端末に転送

「OK」ボタンを押下しスケジュール情報を転送します。

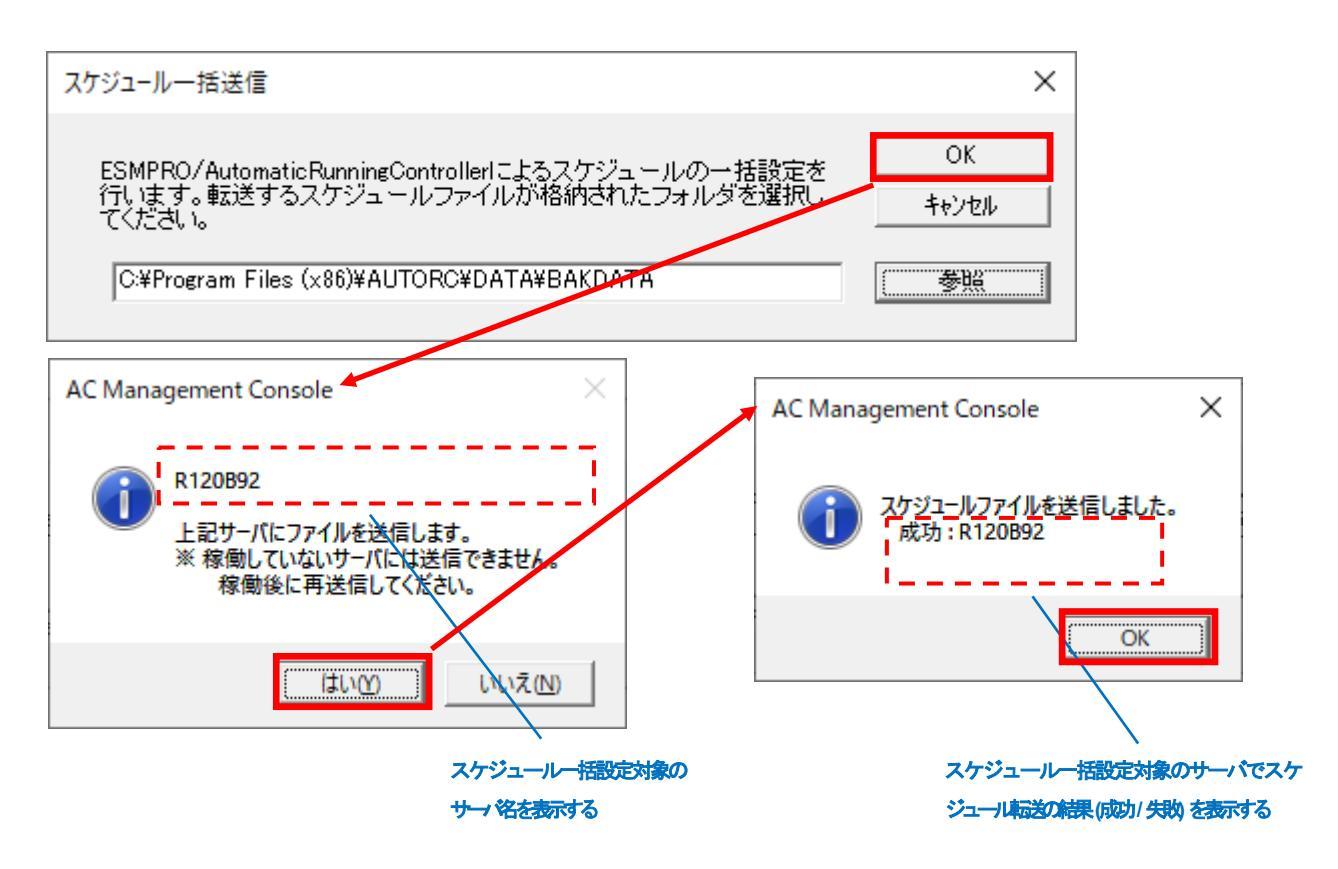

図 4.3-13

4.3.3.3 スケジュール有効化

連動端末毎にスケジュールを有効化する必要があります。

「4.2制御端末のスケジュール設定(4)(5)」と同様の方法でスケジュール運転の設定を行ってください。 Windows連動端末側のESMPRO/ARCサービス(ESMPRO/ARC Service)の再起動は不要です。 本手順を一度でも実施済みの場合は再度設定する必要はありません。配信したスケジュールに従って運転されます。 ・ 制御端末と連動端末を同じ UPS に対続した場合の処理概要
 一台の UPS に対続された2台のサーバは、同時刻にシャットダウンが行えます。2台のサーバは同じスケジュールを設定してください。

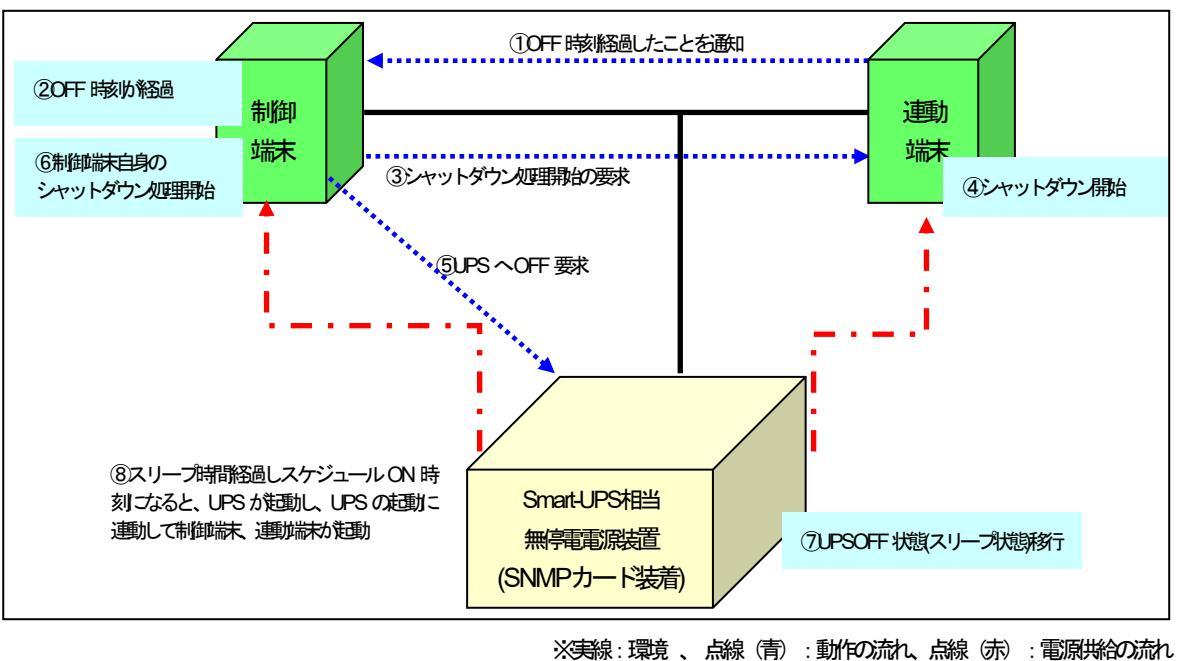

図 4.3-14

制御端末と連載端末を異なるUPSに接続した場合の処理概要

•

二台の UPS にそれぞれ接続された2台のサーバは、別時刻にシャットダウンが行えます。ただし、連動端末のスケ ジュールシャットダウンは制御端末が動作中の状態である必要があります。制御端末の起動時刻はどのサーバよりも 早く、かつ停止時刻はどのサーバよりも遅いスケジュールを作成してください。

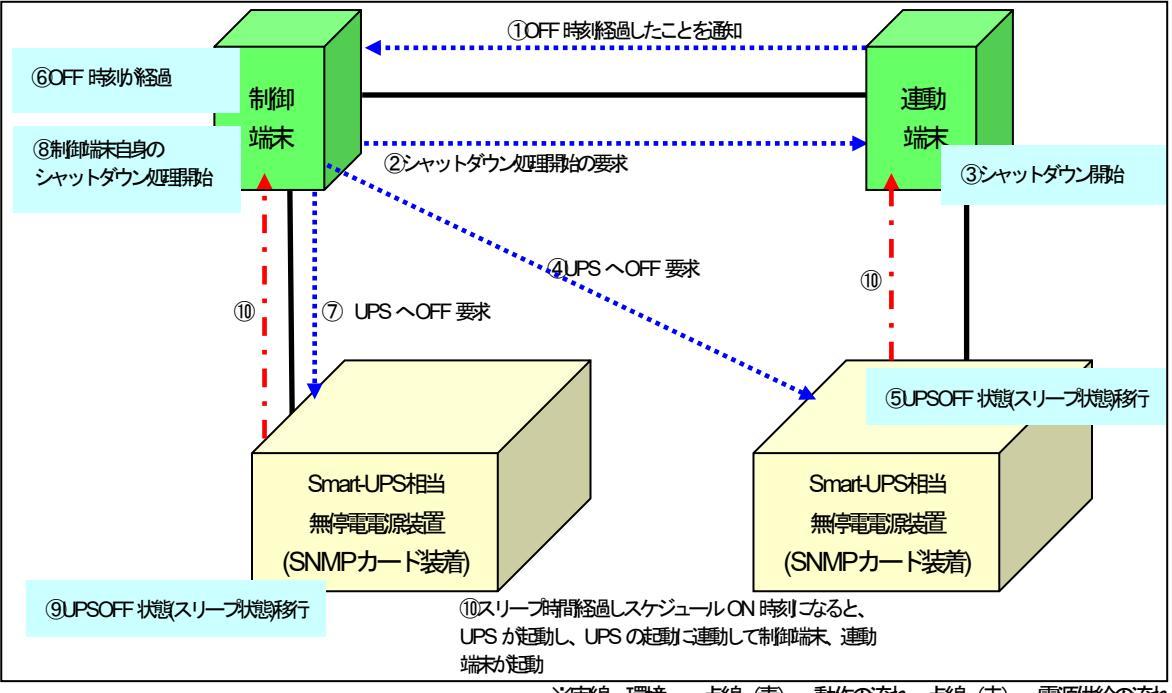

※実線:環境、点線(青):動作の流れ、点線(赤):電源供給の流れ

図 4.3-15

# 第5章 ジョブの登録方法

ジョブの登録を行うには、 IESMPRO/AutomaticRunningController GUIIの設定を行う必要があります。

#### <u>注意1</u>

・登録されたジョブは、ESMPRO/ARC Service サービス (SYSTEM ユーザ) により実行されます。

・コマンドプロンプト上で実行した際こ Yes / No などの入力を促されるコマンドをジョブとして登録した場合、 ジョブが入力待ちの状態となり、正しく実行されないことがあります。あらかじめ入力内容を記載したファイルか ら読み込ませるなどして、入力待ちの状態にならないように工夫願います。

・ジョブ実行に関するお問い合わせの際、ジョブの内容に関してのお問い合わせにはお答えできませんのでご了承願います。

ジョブの登録コよ、以下の3つがあります。 ①電源投入時のジョブ登録 ②電源切断時のジョブ登録 ③電源異常切断時のジョブ登録

なお、ここではジョブの登録方法について説明します。

注意2

製品ライセンス適用が行われていない場合、ジョブ登録こ必要な「ESMPRO/AutomaticRunningController GUI」は 起動できません。

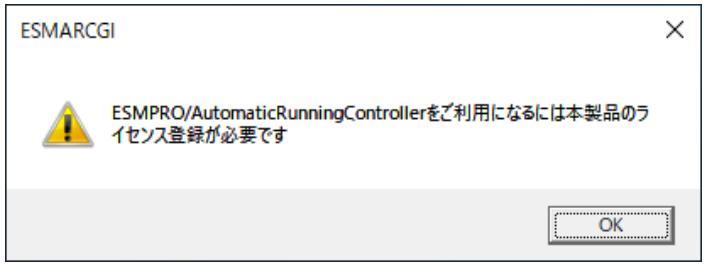

図 5-1

# 5.1 制御端末のジョブの設定

制御端末のジョブの登録方法については ESMPRO/AutomaticRunningController のセットアップカードを参照してください。

## 5.2 連動端末のジョブの設定

- 5.2.1 ジョブ登録画面の起動方法
- (1) ESMPRO/AutomaticRunningController GUIの起動

[スタート]メニュー →[プログラム] → [ESMPRO\_AutomaticRunningController] →[AC Management Console]を起動して ください。

起動すると以下のような画面が表示されますので、AC Management Consoleのツリー上で設定を行う対象となるサーバ (以下の画面の場合は、連動端末の R120B-1)を選択し、右クリックメニューの [指定サーバの設定]を選択して、 ESMPRO/AutomaticRunningController GUIを起動してください。

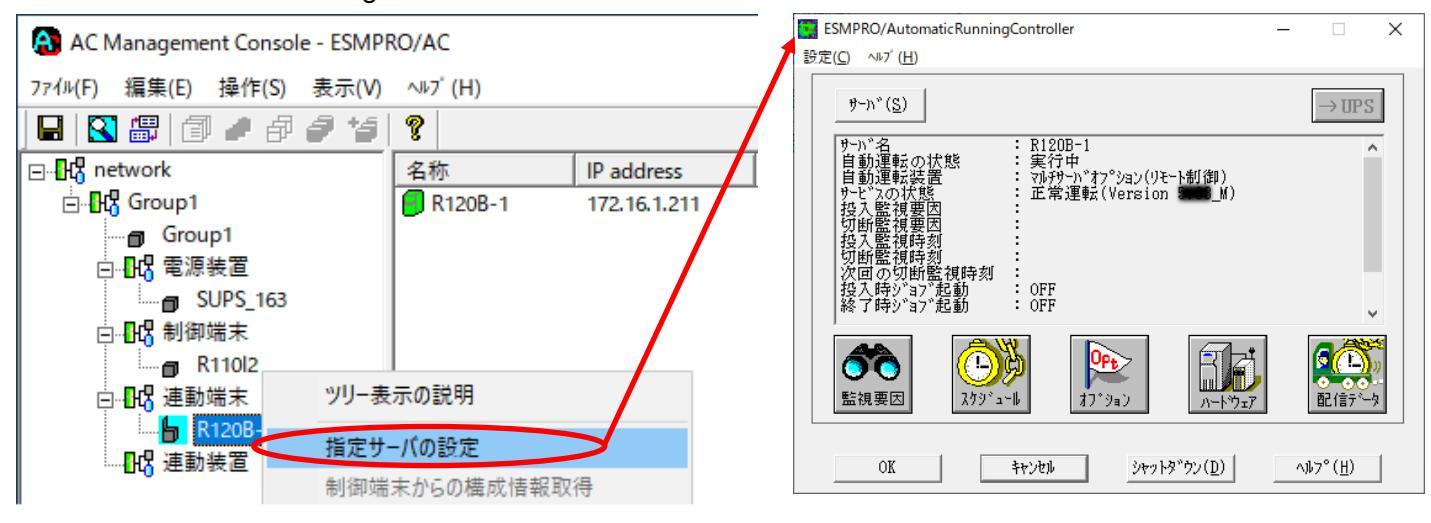

図 5.2-1

(2) 起動すると以下のような画面が表示されますので「オプション」ボタンを押してください。

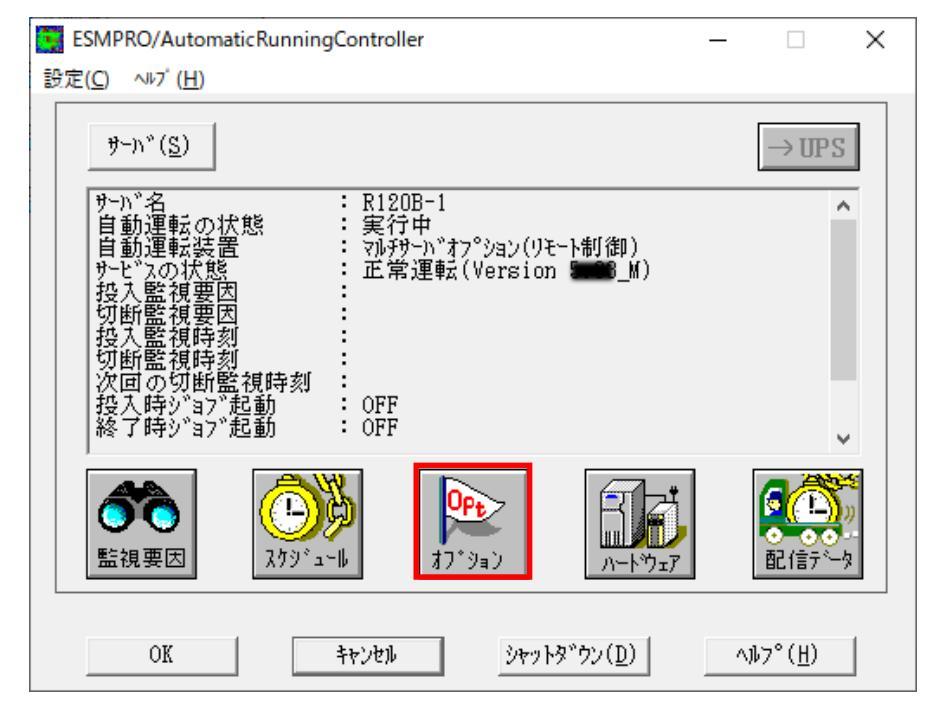

図 5.2-2

(3) 「ジョブ起動」タブを選択しジョブの登録画面を表示してください。

| オプシ | νeγ        |                                                     |                                                                      |          |                      |                               | Х   |
|-----|------------|-----------------------------------------------------|----------------------------------------------------------------------|----------|----------------------|-------------------------------|-----|
|     | 連携機能1      | 連携機能2                                               | 自動運動                                                                 | 「情報」     | 省電力                  | その他                           |     |
|     | 監視パラメータ    | 投入/切断                                               |                                                                      | メッセージ 通知 |                      | ジョブ 起動                        |     |
| Г   | -電源投入時     |                                                     |                                                                      |          |                      |                               | _   |
|     |            | <b>記登録ジョブを起</b><br>70投入時のジョブま<br>で 起動する( <u>B</u> ) | 動する( <u>)</u><br><sub>ご動</sub> — — — — — — — — — — — — — — — — — — — | 起動しない    | (                    | ]                             |     |
|     |            | 起動                                                  | ジョブの登録                                                               | (D)      |                      |                               |     |
| [   | - 電源切断時    |                                                     |                                                                      |          |                      |                               | - I |
|     | ┌── 切断時に登録 | 緑ジョブを起動する                                           | ( <u>S</u> )                                                         |          |                      |                               |     |
|     | タイムアウト時間   | fl(E) 10                                            | · 分                                                                  | 起動ジョン    | <sup>7`</sup> の登録(]) |                               |     |
|     | ──□ 電源異常切  | 断時に登録ジョブを                                           | E起動する( <u>W</u> )                                                    |          |                      |                               |     |
|     | タイムアウト時間   | ∄( <u>U)</u> 1                                      | · 分                                                                  | 起動対応     | <sup>7'</sup> の登録(E) |                               |     |
| [   | OK         |                                                     | キャンセル                                                                |          |                      | ∿⊮7 <sup>°</sup> ( <u>H</u> ) |     |

図 5.2-3

5.2.2 電源投入時のジョブ登録方法

投入条件が成立した後、電源を投入した後に、実行するジョブを登録します。

(1) 画面内の「電原投入時」-「電原投入時に登録ジョブを起動する」をチェックして、「起動ジョブの登録(D)」ボタン を押せる状態にします。

| <sup>232</sup><br>連携機<br>監視 | 能1 連<br>パラメータ                                                                                                    | 携機能 2<br>投入/切断                                                          | 自動運転情報                                           | 服 省電力<br>ジ通知                             | くしていたい その他<br>ジョブ 起動 |
|-----------------------------|----------------------------------------------------------------------------------------------------|-------------------------------------------------------------------------|--------------------------------------------------|------------------------------------------|----------------------|
| ⊢電源投                        | :入時<br>授入時に登<br>マニュアル投<br>(<br>マニュアル投<br>(<br>マ<br>マニュアル投     (<br>マ<br>マ<br>マニュアル投     (<br>マ<br>マ | 2録ジョブを起動<br>入時のジョブ起<br>1 起動する( <u>B</u> )                               | する(J)<br>動<br>C 起                                | 動しない( <u>C</u> )                         |                      |
| 「電源切」                       | )断時                                                                                                    | 起動ジ<br>a7 <sup>'</sup> を起動する( <u>S</u>                                  | ョ <sup>7'</sup> の登録( <u>D</u> )<br>)             |                                          |                      |
|                             | 9イムアクト時間(E)<br>電源異常切断時<br>9イムアクト時間(U)                                                                                                    | 10 <u>·</u><br>·<br>·<br>·<br>·<br>·<br>·<br>·<br>·<br>·<br>·<br>·<br>· | 分 <u>走</u><br>記動する( <u>W</u> ) —<br> 分 <u></u> 見 | 2動ジョブの登録( <u>]</u><br>2動ジョブの登録( <u>)</u> | )                    |
| c                           | ж                                                                                                    |                                                                         | キャンセル                                            |                                          | ~⊮7° ( <u>H</u> )    |

図 5.2-4

(2) 画面内の「電源投入時」 - 「起動ジョブの登録」 ボタンを押して、起動時のジョブ登録画面を表示します。

| 投入時起動ジョブの登録                             | ×              |
|-----------------------------------------|----------------|
|                                         | 変更( <u>C</u> ) |
|                                         | 削除( <u>D</u> ) |
|                                         |                |
|                                         |                |
|                                         |                |
|                                         | 参照( <u>S</u> ) |
|                                         | 追加( <u>A</u> ) |
| OK ==================================== |                |

図 5.2-5

#### ※登録時の注意事項

1. ジョブは、画面中段にあるリストボックスに登録された順番に実行されますが、複数のジョブが登録された場合 は、先に実行されたジョブの終了を待たずに並列で実行されます。

<ジョブ登録例≥ コマンドリスト

C:¥JOB1.EXE 1 C:¥WORK¥JOB2.EXE D:¥TEMP¥JOB3.EXE /A /B

D:¥USER1¥BACKUP.EXE

上記登録例の場合、JOB1.EXE  $\rightarrow$  JOB2.EXE  $\rightarrow$  JOB3.EXE  $\rightarrow$  BACKUP.EXE の順番に起動され、並列して実行されます。

- 2. 運動端末にジョブを登録する場合、ジョブは運動端末に格納してください。
- 3. 登録するジョブ名およびコマンド名は、ドライブ名を含めたフルルペスで指定してください。
- 4. コマンドパラメータが必要な場合は、画面下段にあるテキストボックスに、直接入力してください。
- 5. 登録できるジョブ数よ、最大99個です。
- 6. 登録するジョブが複数ある場合は、(4)から(6)の手順を繰り返し実行してください。
- (3) 画面下段にあるテキストボックスに直接入力をします。

| 投入時起動ジョブの登録 | ×                          |
|-------------|----------------------------|
|             | 変更( <u>C</u> )             |
|             | 削除( <u>D</u> )             |
|             |                            |
|             |                            |
|             |                            |
|             | 参照(S)                      |
| C:¥JOB1.EXE | 追加( <u>A</u> )             |
| OK +77211   | <sup>,°</sup> ( <u>Н</u> ) |

図 5.2-6

※「参照」ボタンを押して、「ファイルの参照」ダイアログボックスを表示した場合、この時表示されるのは制御端 末(ESMPRO/AutomaticRunningController GUI が動作しているサーバ)のフォルダやファイルとなります。 そのため、登録するジョブのコマンド名は手入力にて、連動端末に格納したジョブのドライブ名を含めたフルパスで 指定してください。

(4) 画面下段にあるテキストボックスに表示されたジョブ名にコマンドパラメータの指定が必要であれば、 直接入力してください。

| 例) コマンドパラメータとして1を | 入力した場合          |
|-------------------|-----------------|
| 投入時起動ジョブの登録       | ×               |
|                   | 変更( <u>C</u> )  |
|                   | 肖J 『除 (D)       |
|                   |                 |
|                   |                 |
|                   |                 |
|                   | 参照( <u>S</u> )  |
| C:¥JOB1.EXE 1     | 追加( <u>A</u> )  |
| OK ++>+1)         | 7° ( <u>H</u> ) |

図 5.2-7

(5) 「追加」ボタンを押して、実行するジョブのリストに追加します。

| 投入時起動ジョブの登録              | ×               | 投入時起動ジョブの登録   | ×              |
|--------------------------|-----------------|---------------|----------------|
| 3                        | 変更( <u>C</u> )  | C:¥JOB1.EXE 1 | 変更( <u>C</u> ) |
|                          | 钏β余( <u>D</u> ) | C:¥JOBI.EXE 1 | 削除( <u>D</u> ) |
|                          |                 |               |                |
|                          |                 |               |                |
|                          |                 |               |                |
| <u>参</u> [               | 照( <u>S</u> )   |               | 参照( <u>S</u> ) |
| C:¥JOB1.EXE 1            | 這加(A)           |               | 追加( <u>A</u> ) |
| 0K 추가간체 ~까가 ~ ( <u>H</u> | Ð               | OK ++>ty)     | ,(П)           |

図 5.2-8

(6) 登録するジョブの指定が全部終わりましたら、「OK」ボタンを押して登録します。

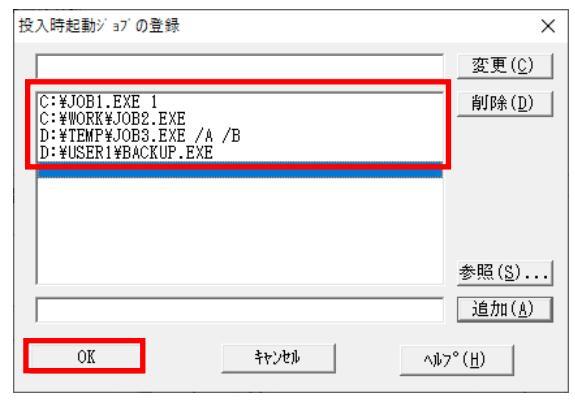

図 5.2-9

#### 5.2.3 電源切断時のジョブ登録方法

切断条件が成立した後、電源を切断する前に、実行するジョブを登録します。

電源切断時のジョブ登録こは、以下の2つがあります。

- 1. 切断時に登録ジョブを起動する場合
- 2. 電源異常切断時に登録ジョブを起動する場合
- 5.2.3.1 電源切断時に起動する登録ジョブの登録方法

スケジュール運転や AC Management Console からのシャットダウン等、電源異常ではない場合のシャットダウンが開始する前に、登録ジョブが運動します。

(1) 画面内の「電源切断時」 – 「切断時に登録ジョブを起動する」をチェックして、「起動ジョブの登録(T)」 ボタンを 押せる状態にします。

| 17                |                                                     |                       |              |              |
|-------------------|-----------------------------------------------------|-----------------------|--------------|--------------|
| 連携機能1             | 連携機能2                                               | 自動運転情報                | 8 省電力        | 〕 その他        |
| 監視バラメータ           | 投入/切断                                               | メッセー                  | ジ通知          | ジョブ 起動       |
| 電源投入時───          |                                                     |                       |              |              |
| 「塩ン               | 時に登録ジョブを記動                                          | <b>オろ</b> (1)         |              |              |
|                   | 「時に豆敷/ 3/ でた1900<br>「270-投入時のジョブ 記録                 | 9 9( <u>7</u> )<br>th |              |              |
|                   | <ul> <li>(いい) コンビー</li> <li>(いい) おおまる(B)</li> </ul> |                       | 訪しない(の)      |              |
|                   |                                                     | / Amerika             |              |              |
|                   | 起動ど                                                 | ョブの登録( <u>D</u> )     |              |              |
|                   |                                                     |                       |              |              |
| 電源切断時             |                                                     |                       |              |              |
| ┌ 🔽 切断時に雪         | ≜録ジョブを起動する( <u>S</u>                                | ) ———                 |              |              |
| <i>0.1.</i> 7610≠ |                                                     |                       | THE CONTRACT | T            |
| 21A/919-          |                                                     | )77 B                 | 1動2 37 の豆塚   | <u>_</u> )   |
|                   |                                                     | 771+3040              |              |              |
| □ 電源異常            | 刃町時に豆塚ン 3/ をあ                                       | 空動 9 つ( <u>VV</u> ) ― |              |              |
| タイムアウト時           | 間(山) 1 🕂                                            | 分起                    | 動ジョブの登録      | ( <u>E</u> ) |
|                   |                                                     |                       |              |              |
|                   |                                                     |                       |              |              |
| 1                 |                                                     |                       |              |              |

図 5.2-10

(2) 画面内の「電源U断時」--「起動ジョブの登録T)」ボタンを押して、切断時起動ジョブの登録画面を表示します。

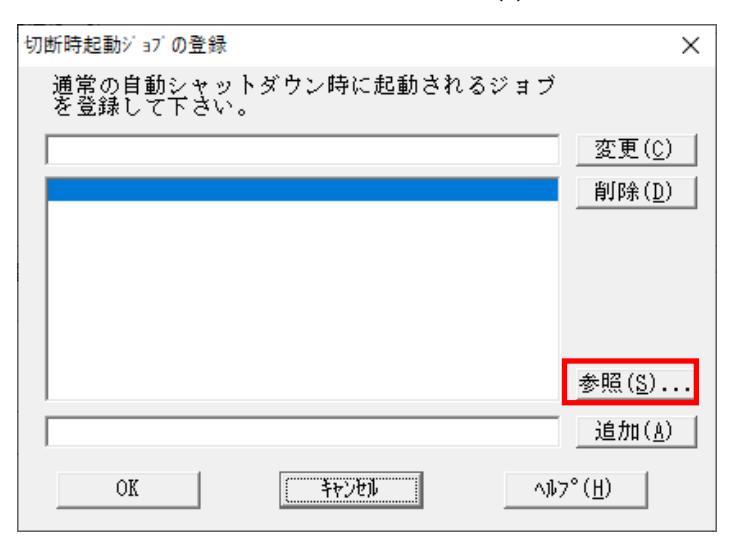

図 5.2-11

#### ※登録時の注意事項

- ジョブは、画面中段にあるリストボックスに登録された順番に実行されます。
   <電源異常切断時のジョブ登録例> コマンドリスト
  - 1 C:¥QUICKJOB.EXE

上記登録列の場合、QUICKJOB.EXE を実行します。

- 2. 連動端末にジョブを登録する場合、ジョブは運動端末に格納してください。
- 3. 登録するジョブ名およびコマンド名は、ドライブ名を含めたフルパスで指定してください。
- 4. コマンドパラメータが必要な場合は、画面下段にあるテキストボックスに、直接入力してください。
- 5. 登録できるジョブ数よ、最大99個です。
- 6. 登録するジョブが複数ある場合は、(4)から(6)の手順を繰り返し実行してください。
- (3) 画面下段にあるテキストボックスに直接入力をします。

| 切断時起動ジョブの登録                         | ×               |
|-------------------------------------|-----------------|
| 通常の自動シャットダウン時に起動されるジョブ<br>を登録して下さい。 |                 |
|                                     | 変更( <u>C</u> )  |
|                                     | 削除( <u>D</u> )  |
|                                     |                 |
|                                     |                 |
|                                     |                 |
|                                     | 参照( <u>S)</u> , |
| C:¥QUICKJOB.EXE                     | 追加( <u>A</u> )  |
| OK ++7/21/ ^1/;                     | 7° ( <u>H</u> ) |

図 5.2-12

※「参照」ボタンを押して、「ファイルの参照」ダイアログボックスを表示した場合、この時表示されるのは制御端 末(ESMPRO/AutomaticRunningController GUI が動作しているサーバ)のフォルダやファイルとなります。 そのため、登録するジョブのコマンド名は手入力にて、連動端末に格納したジョブのドライブ名を含めたフルパスで 指定してください。 (4) 画面下段にあるテキストボックスに表示されたジョブ名にコマンドパラメータの指定が必要であれば、 直接入力してください。

例 コマンドパラメータとして1を入力した場合

| 切断時起動ジョブの登録                         | ×               |
|-------------------------------------|-----------------|
| 通常の自動シャットダウン時に起動されるジョブ<br>を登録して下さい。 |                 |
|                                     | 変更( <u>C</u> )  |
|                                     | 削除( <u>D</u> )  |
|                                     |                 |
|                                     |                 |
|                                     |                 |
|                                     | ₩₽(0)           |
|                                     | <u>多語(5)</u>    |
| C:¥QUICKJOB.EXE 1                   | 追加( <u>A</u> )  |
| OK \$77711 ^11                      | 7° ( <u>H</u> ) |

図 5.2-13

(5) 「追加」ボタンを押して、実行するジョブのリストに追加します。

| 切断時起動ジョブの登録                                                                                                    | ×                             | 切断時起動ジョブの登録                         | ×              |
|----------------------------------------------------------------------------------------------------|-------------------------------|-------------------------------------|----------------|
| 通常の自動シャットダウン時に起動されるジョブ<br>を登録して下さい。                                                                                                    | i                             | 通常の自動シャットダウン時に起動されるジョブ<br>を登録して下さい。 |                |
|                                                                                                    | 変更( <u>C</u> )                |                                     | 変更( <u>C</u> ) |
|                                                                                                    | 削除( <u>D</u> )                | 01: C:¥QUICKJOB.EXE 1               | 削除( <u>D</u> ) |
|                                                                                                    |                               | →                                   |                |
|                                                                                                    | 参照( <u>S</u> )                |                                     | 参照( <u>S</u> ) |
| C:¥QUICKJOB.EXE 1                                                                                                    | [追加(A)]]                      |                                     | 追加( <u>A</u> ) |
| ٨١ مريد المرتبع المرتبع | ι <sub>7</sub> ° ( <u>Η</u> ) | OK ++>\bl                           | °( <u>Н</u> )  |

図 5.2-14

(6) 登録するジョブの指定が全部終わりましたら、「OK」ボタンを押して登録します。

| 切断時起動ジョブの登録                         | ×               |
|-------------------------------------|-----------------|
| 通常の自動シャットダウン時に起動されるジョブ<br>を登録して下さい。 |                 |
|                                     | 変更( <u>C</u> )  |
| 01: C:¥QUICKJOB.EXE 1               | 削除( <u>D</u> )  |
|                                     |                 |
|                                     |                 |
|                                     |                 |
|                                     |                 |
|                                     | <u>参照(S</u> )   |
|                                     | 追加( <u>A</u> )  |
| OK 4+2211 (1)                       | 7° ( <u>H</u> ) |

図 5.2-15

(7) 画面内の「電源切断時」ー「タイムアウト時間(F)」の設定を行います。 設定範囲は、1分~255分となります。 このタイムアウト時間以内に登録されたジョブが完了しない場合は、その時点でサーバのシャットダウン処理に移行し、サーバが35齢終了します。

| タイムアウト時間( <u>F</u> ) | 10 • | 分 |
|----------------------|------|---|
|----------------------|------|---|

図 5.2-16

電源異常によるシャットダウンの前に、登録ジョブを起動することができます。ここでは、その登録方法について 記載します。

(1) 画面内の「電源切断時」ー「電源異常切断時に登録ジョブを起動する」をチェックして、「起動ジョブの登録E)」ボ タンを押せる状態にします。

| 連携機能1                                  | 連携                                                           | 機能 2                                  | <b>1</b>                             | 動運転              | 情報                       | 省電力                                               | ל מ                    | その他        |  |
|----------------------------------------|--------------------------------------------------------------|---------------------------------------|--------------------------------------|------------------|--------------------------|---------------------------------------------------|------------------------|------------|--|
| 監視パラメー                                 | 2                                                            | 投入/切                                  | )断                                   | ×                | ·<br>ッセージ 通外             | 0                                                 | У з                    | ブ起動        |  |
| - 電源投入時·                               |                                                              |                                       |                                      |                  |                          |                                                   |                        |            |  |
|                                        | 投入時に登録                                                       | 録ジョブを                                 | 起動する( <u>J</u>                       | J)               |                          |                                                   |                        |            |  |
|                                        | - マニュアル投入                                                    | 、時のジョフ                                | 「起動―                                 |                  |                          |                                                   | _                      |            |  |
|                                        | C                                                            | 起動する                                  | (B)                                  | - C              | 起動しなし                    | )( <u>C</u> )                                     |                        |            |  |
|                                        |                                                              |                                       |                                      |                  |                          |                                                   |                        |            |  |
|                                        |                                                              | 起                                     | 動ジョブの                                | D登録([            | )                        |                                                   |                        |            |  |
| -電源切断時·                                |                                                              |                                       |                                      |                  |                          |                                                   |                        |            |  |
| - 電源切断時·<br>- 電源切断時·<br>切断時<br>97177   | <b>に登録ジョフ</b><br>クト時間( <u>F</u> )                            | <sup>7</sup> を起動す<br>10               | する( <u>S</u> ) ―                     |                  | 起動ジ៖                     | 17 の登録                                            | (D                     |            |  |
| -電源切断時<br>切断間<br>9467                  | 宇に登録ジョブ<br>か時間(E)<br>見常切断時に                                  | )'を起動す<br>10<br>登録ジョフ                 | *る(S)                                | -3( <u>W)</u>    | 起動ジ៖                     | 17 の登録                                            | (D                     |            |  |
| -電源切断時<br>切断時<br>9117<br>「「電源異<br>9117 | 宇に登録ジョブ<br><sup>5</sup> ト時間(E)<br>見常切断時(<br>5ト時間( <u>U</u> ) | 「を起動す<br>10<br>ご登録ジョフ<br>1            | *る( <u>S</u> )                       | - 3( <u>W)</u> - | 起動ジ ::<br><b>起動ジ :</b> : | 17 <sup>°</sup> の登録<br>1 <b>7<sup>°</sup>の登録</b>  | :(]])<br>:( <b>[])</b> | ]          |  |
| -電源切断時<br>切断時<br>94127                 | 特に登録ジョン<br>か時間(E)<br>建常切断時に<br>か時間( <u>U</u> )               | r を起動す<br>10<br>登録ジョフ<br>1            | 「ā(S)<br>「一分<br>「を起動す<br>「一分         | * 3( <u>W)</u> = | 起動ジ:<br><b>起動ジ:</b>      | 17 <sup>°</sup> の登録<br>1 <b>7<sup>°</sup> の登録</b> | :(D<br>:( <b>E)</b>    | ]          |  |
| -電源切断時<br>切断                           | fに登録ジョブ<br><sup>か</sup> 時間(E)<br>見常切断時(<br>か時間( <u>U</u> )   | <sup>7</sup> を起動す<br>10<br>登録ジョフ<br>1 | * 5(S)<br>・<br>分<br>* を起動す<br>・<br>分 | - 3(W)]-         | 起動ジ:<br>起動ジ:             | 17 <sup>°</sup> の登録<br>1 <b>7<sup>°</sup> の登録</b> | (D<br>:(E)             | J<br> <br> |  |

図 5.2-17

(2) 画面内の「電源切断時」ー「起動ジョブの登録(E)」ボタンを押して、電源異常時の切断時起動ジョブの登録画面を表示します。

| 切断時起動ジョブの登録                        | ×              |
|------------------------------------|----------------|
| 電源異常シャットダウン時に起動されるジョブを<br>登録して下さい。 |                |
|                                    | 変更( <u>C</u> ) |
|                                    | 削除( <u>D</u> ) |
|                                    |                |
|                                    |                |
|                                    |                |
|                                    | 参照( <u>S</u> ) |
|                                    | 追加( <u>A</u> ) |
| OK 독주가만기 ^가                        | 7°( <u>H</u> ) |

図 5.2-18

#### ※登録時の注意事項

- ジョブは、画面中段にあるリストボックスに登録された順番に実行されます。
   <電源異常切断時のジョブ登録例> コマンドリスト
  - 1 C:¥QUICKJOB.EXE

上記登録例の場合、QUICKJOB.EXE を実行します。

- 2. 運動端末にジョブを登録する場合、ジョブは運動端末に格納してください。
- 3. 登録するジョブ名およびコマンド名は、ドライブ名を含めたフルルペスで指定してください。
- 4. コマンドパラメータが必要な場合は、画面下段にあるテキストボックスに、直接入力してください。
- 5. 登録できるジョブ数よ、最大99個です。
- 6. 登録するジョブが複数ある場合は、(4)から(6)の手順を繰り返し実行してください。
- (3) 画面下段にあるテキストボックスに直接入力をします。

| 切断時起動ジョブの登録                        | ×                 |
|------------------------------------|-------------------|
| 電源異常シャットダウン時に起動されるジョブを<br>登録して下さい。 |                   |
|                                    | 変更( <u>C</u> )    |
|                                    | 削除( <u>D</u> )    |
|                                    |                   |
|                                    |                   |
|                                    |                   |
|                                    | ala: 1553: Ar Ar. |
|                                    | <u> 密照(S)</u>     |
| C:¥QUICKJOB.EXE                    | 追加( <u>A</u> )    |
| OK ትャンセル ヘル                        | 7°( <u>H</u> )    |

図 5.2-19

※「参照」ボタンを押して、「ファイルの参照」ダイアログボックスを表示した場合、この時表示されるのは制御端 末(ESMPRO/AutomaticRunningController GUI か動作しているサーバ)のフォルダやファイルとなります。 そのため、登録するジョブのコマンド名は手入力にて、連動端末に格納したジョブのドライブ名を含めたフルパスで 指定してください。

(4) 画面下段にあるテキストボックスに表示されたジョブ名にコマンドパラメータの指定が必要であれば、 直接入力してください。

例 コマンドパラメータとして1を入力した場合

| 切断時起動ジョブの登録                        | ×               |
|------------------------------------|-----------------|
| 電源異常シャットダウン時に起動されるジョブを<br>登録して下さい。 |                 |
|                                    | 変更( <u>C</u> )  |
|                                    | 削除( <u>D</u> )  |
|                                    |                 |
|                                    |                 |
|                                    |                 |
|                                    | 参照( <u>S</u> )  |
| C:¥QUICKJOB.EXE 1                  | 追加( <u>A</u> )  |
| OK \$777211 ^1/1                   | 7° ( <u>H</u> ) |

図 5.2-20

(5) 「追加」ボタンを押して、実行するジョブのリストに追加します。

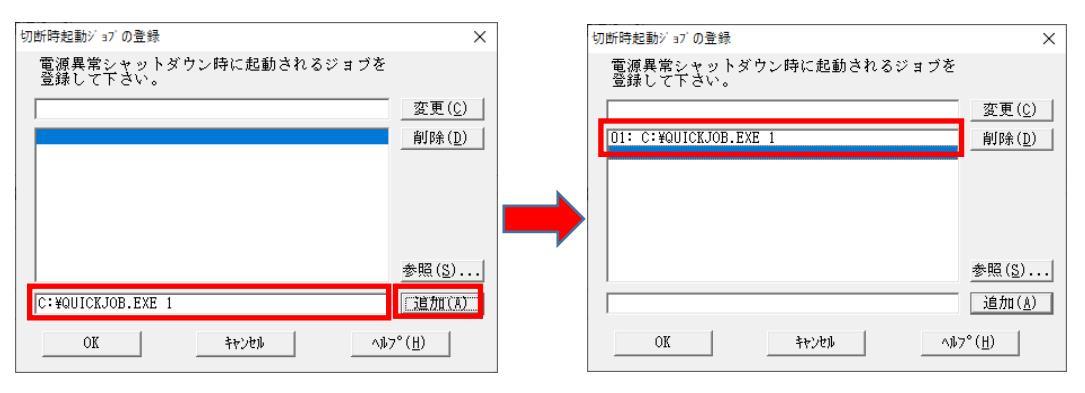

図 5.2-21

(6) 登録するジョブの指定が全部終わりましたら、「OK」ボタンを押して登録します。

| 切断時起動ジョブの登録                        | ×               |
|------------------------------------|-----------------|
| 電源異常シャットダウン時に起動されるジョブを<br>登録して下さい。 |                 |
|                                    | 変更( <u>C</u> )  |
| 01: C:¥QUICKJOB.EXE 1              | 削除( <u>D</u> )  |
|                                    |                 |
|                                    |                 |
|                                    |                 |
|                                    |                 |
|                                    | 参照( <u>S</u> )  |
|                                    | 追加( <u>A</u> )  |
| OK キャンセル ヘル                        | 7° ( <u>H</u> ) |

図 5.2-22

(7) 画面内の「電源切断時」-「タイムアウト時間(U)」の設定を行います。

設定範囲は、1分~30分となります。

このタイムアウト時間以内に登録されたジョブが完了しない場合は、その時点でサーバのシャットダウン処理に移行しサーバが登録します。

|  | タイムアウト時間( <u>U</u> ) | 1 | _<br> |  |
|--|----------------------|---|-------|--|
|--|----------------------|---|-------|--|

図 5.2-23

#### 5.2.4 ジョブ登録の保存

(1) 「5.2.3 電源切断時のジョブ登録方法」にて登録された内容を保存するには、オプション画面の下段にある「OK」 ボタンを押してください。

| 47 <sup>°</sup> ション                                                                         | × |
|---------------------------------------------------------------------------------------------|---|
| 連携機能 1 連携機能 2 自動運転情報 省電力 その他<br>監視バラメータ 投入/切断 メッセージ 通知 ジョブ 起動                               |   |
|                                                                                             |   |
| ◆ 技入時に登録ションを起動する( <u>)</u> )<br>マニュアル投入時のジョン 起動<br>(● 起動する( <u>B</u> ) (○ 起動しない( <u>C</u> ) |   |
| 起動ジョブの登録( <u>D</u> )                                                                        |   |
| <ul> <li>電源切断時</li> <li>□ 「▼ 切断時に登録ジョブを起動する(<u>S</u>)</li> </ul>                            |   |
| タイムアウト時間( <u>F</u> ) 10 → 分 起動ジョブの登録( <u>T</u> )                                            |   |
| ▼ 電源異常切断時に登録ジョブを起動する(W)                                                                     |   |
| タイムアウト時間( <u>U</u> ) 1 → 分 起動ジョブの登録(E)                                                      |   |
| OK         キャンセル         ヘルプ ( <u>H</u> )                                                   |   |

図 5.2-24

# 第6章 コントロールコンセントグループの制御

コントロールコンセントグループの制御とは、電源管理をコンセントグループ単位で行う機能のことです。LCD パネル付き Smart-UPS 相当無停電電源装置によっては、この制御が可能なものがあります。

# 6.1 コントロールコンセントグループの種類

コントロールコンセントグループについて、LCDパネル付きSmartUPS相当無停電電源装置に付属のマニュアルビはメイン コンセントグループとコントロールコンセントグループの二種類が記載されています。なお、本セットアップカードでは、以 下のように定義します。

| UPS のマニュアル      | 本セットアップカード |
|-----------------|------------|
| メインコンセントグループ    | メイングループ    |
| コントロールコンセントグループ | グループ       |

表 6-1

#### 6.2 確認方法

お使いのUPSの裏面にあるリアパネルをご確認ください。リアパネルのコンセント付近にGROUP1のようなラベルが付加 されている場合、コントロールコンセントグループの制造的可能なUPSになります。以下に、該当するUPSのリアパネルの 図を示します。

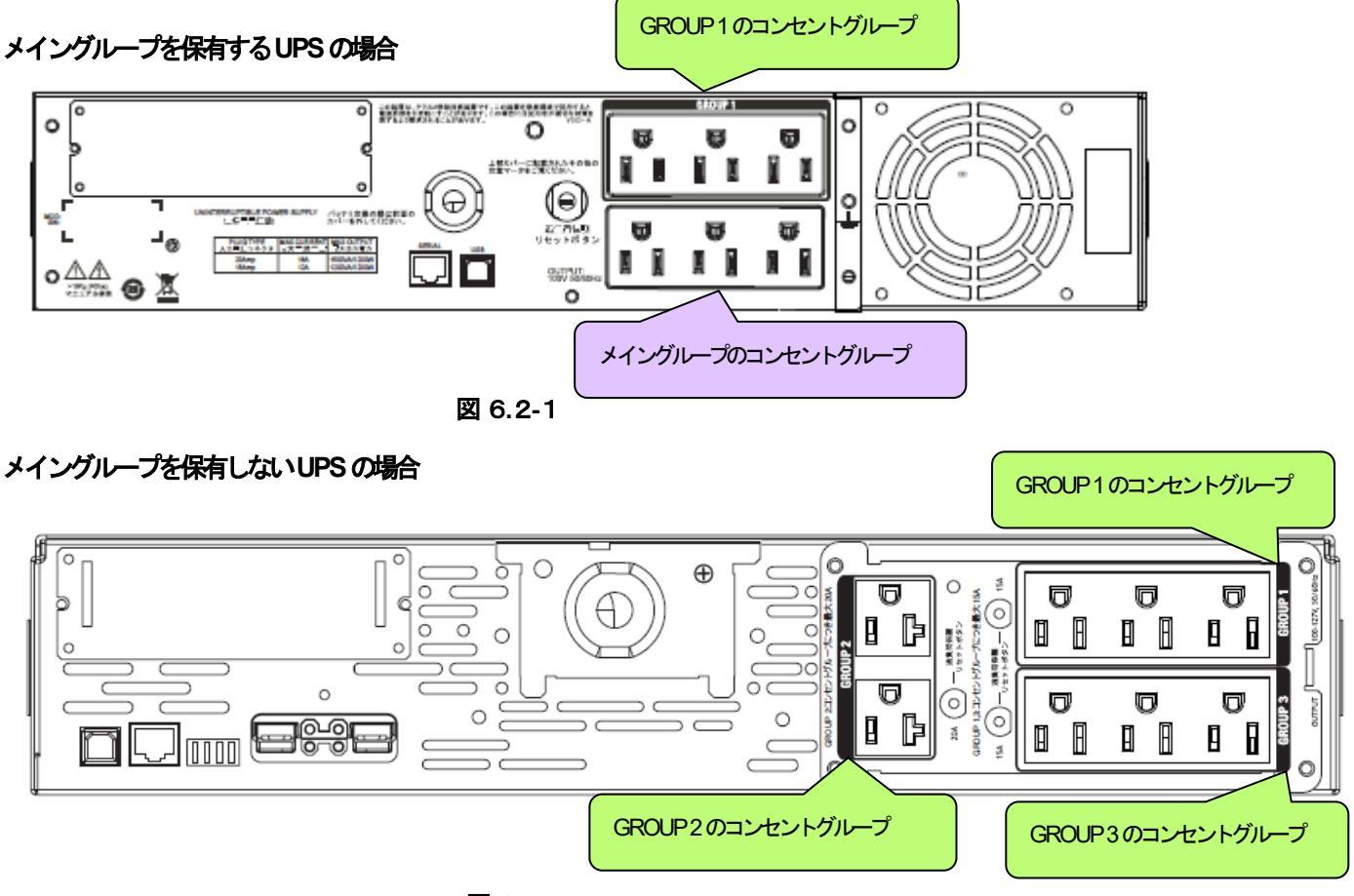

図 6.2-2

リアパネルのコンセント付近こGROUP1のようなラベルが付加されていないUPSについては、コントロールコンセントグループの制御を行うことはできません。

# 6.3 コントロールコンセントグループの構成例

以下に、コントロールコンセントグループの構成例を示します。コントロールコンセントグループの設定を行う場合は、 制御を行うグループに、機器のコンセントを差し込んでおいてください。

- 6.3.1 メイングループを保有するUPS の場合
  - (1) 制御端末(1台) + 連動端末(1台)の構成

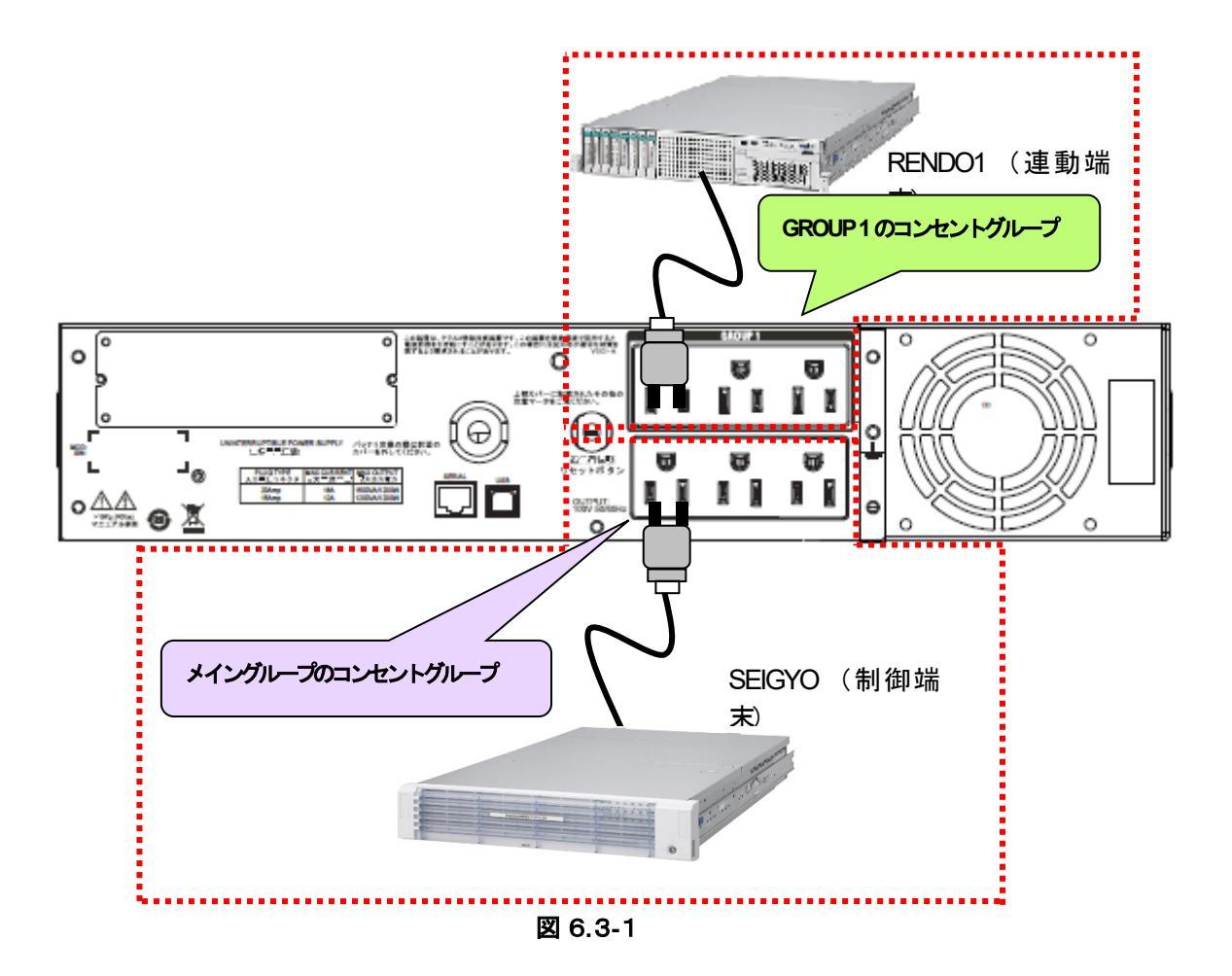

上記のような構成の場合、AMC には以下のように設定します。

### AMC での設定方法

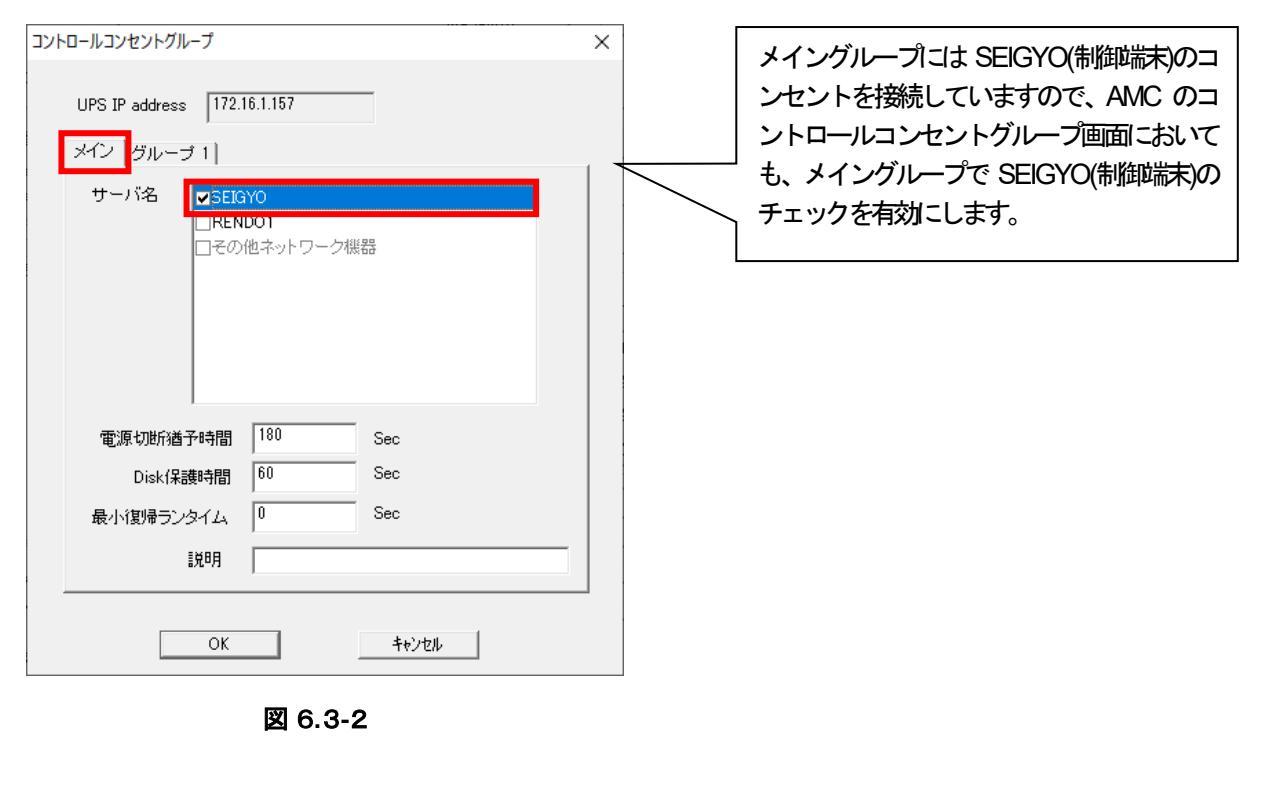

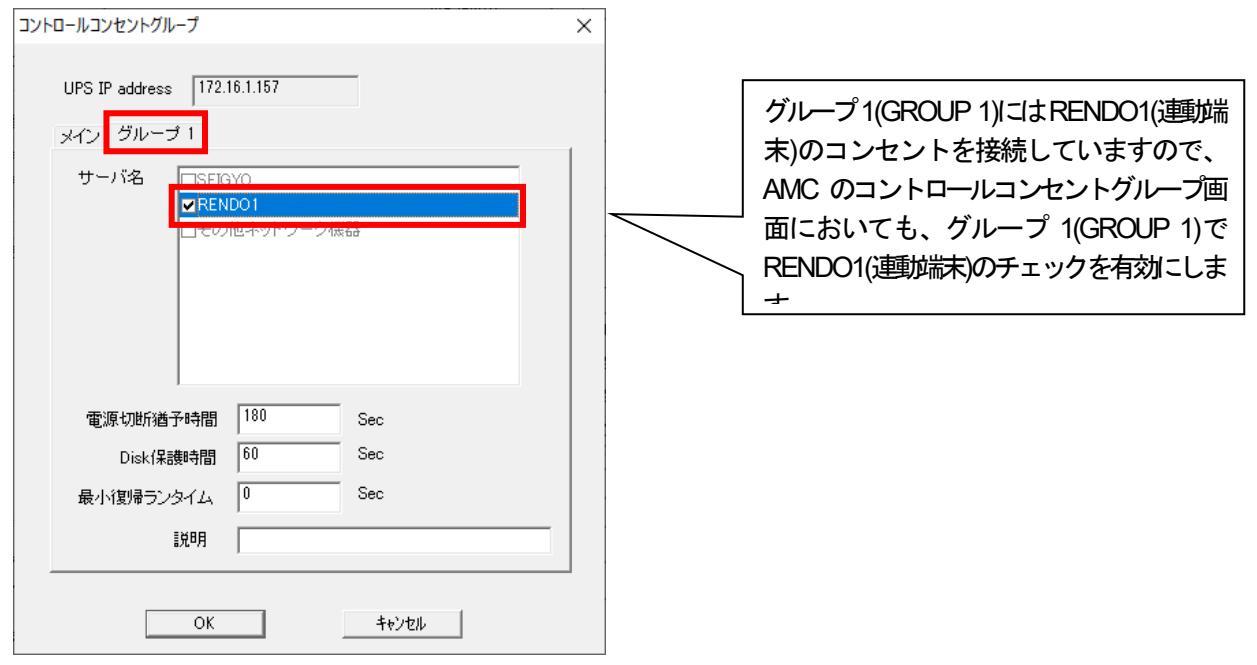

図 6.3-3

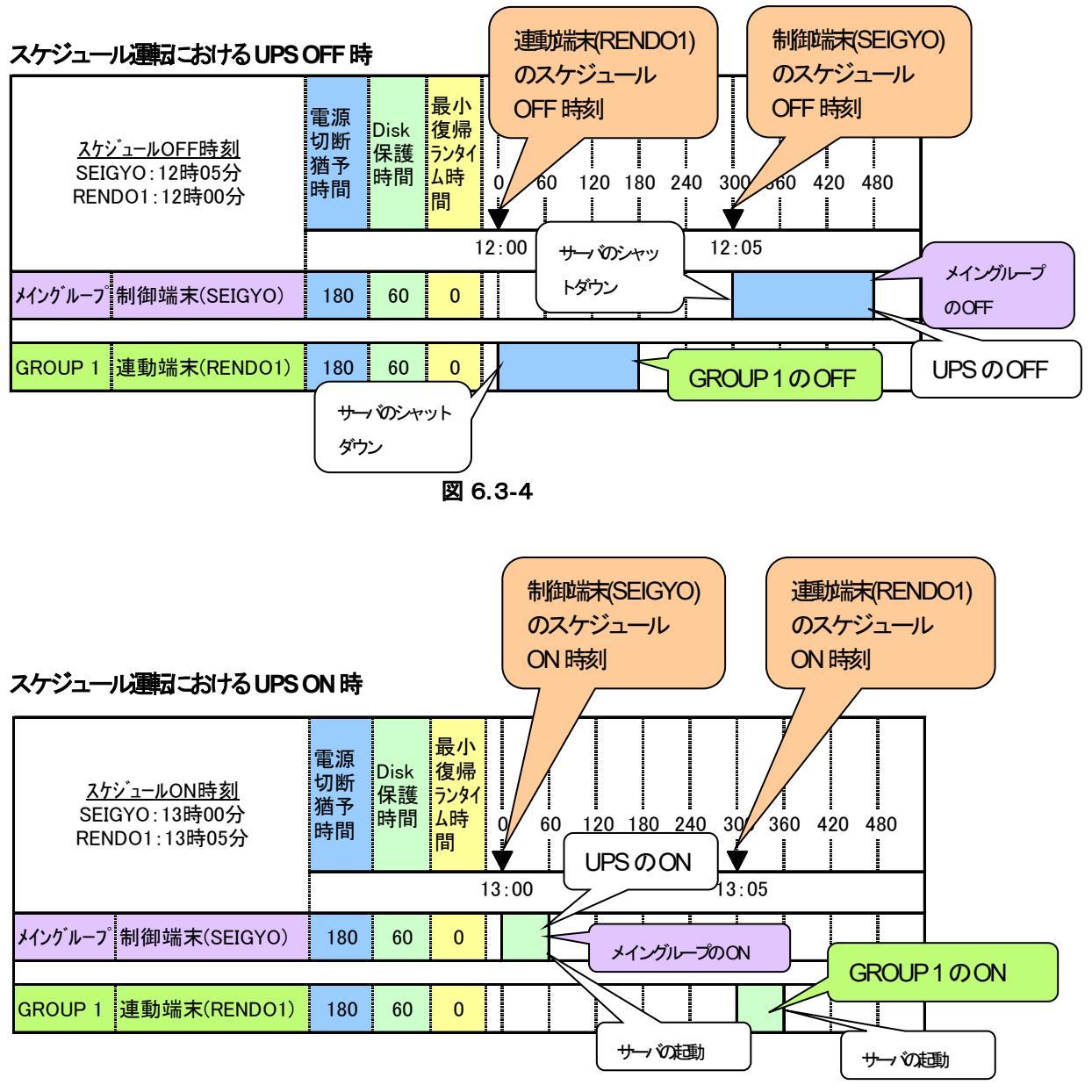

図 6.3-5

コントロールコンセントグループの設定を行うことにより、停電発生時は以下のようなシーケンスでシャットダウンおよび 復電時の復制が行われます。

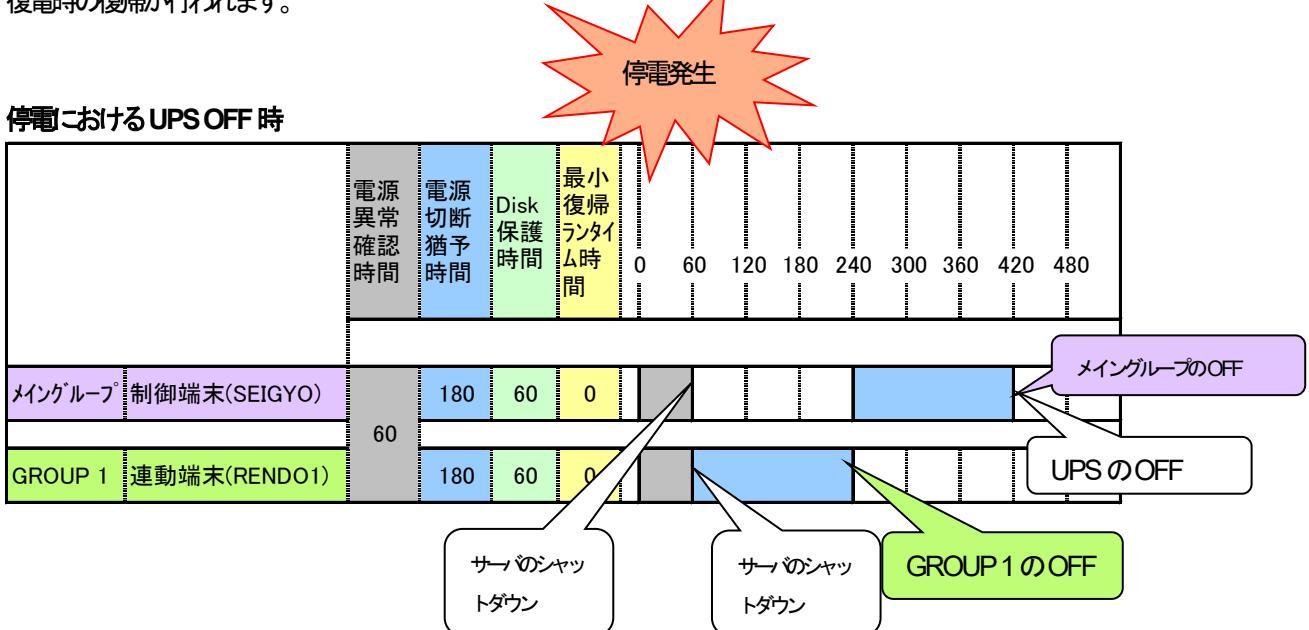

図 6.3-6

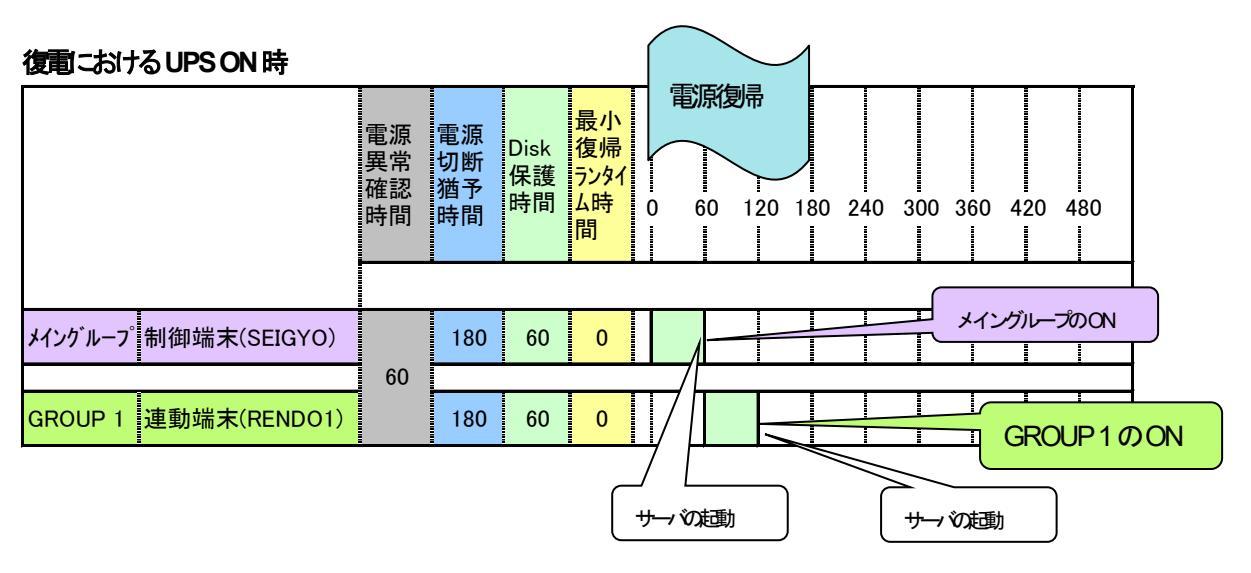

図 6.3-7

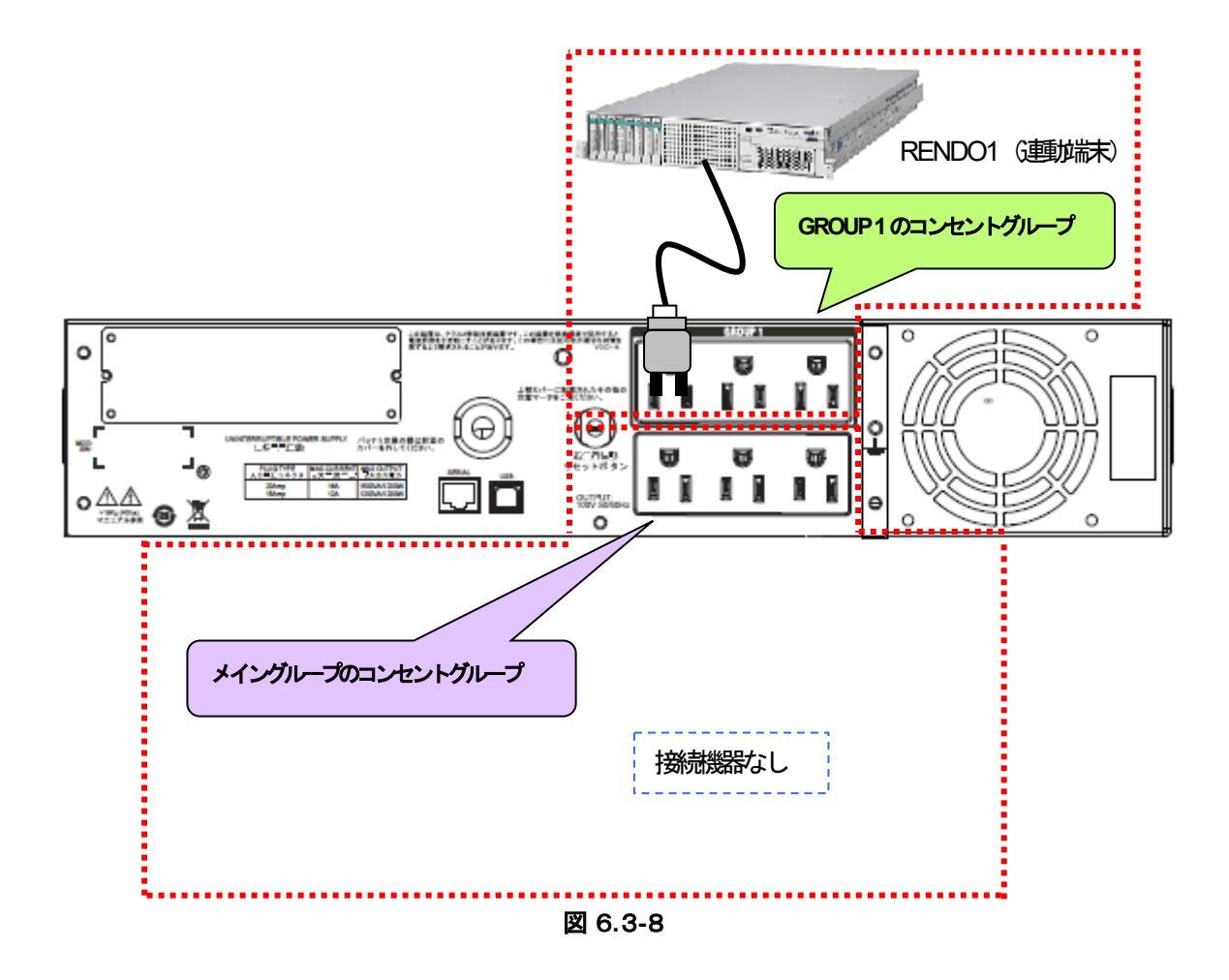

上記のような構成の場合、AMC には以下のように設定します。

#### AMC での設定方法

| コントロールコンセントグループ                                                          | ×                                                                              |
|--------------------------------------------------------------------------|--------------------------------------------------------------------------------|
| UPS IP address 172161.155<br>メイン グループ 1]<br>サーバ名 □RENDO1<br>□その他ネットワーク機器 | メイングループには何も接続していませんの<br>で、AMC のコントロールコンセントグルー<br>プ画面においても、何もチェックしないよう<br>にします。 |
| 電源切断猶予時間 180 Sec                                                         |                                                                                |
| Disk(保護時間 60 Sec                                                         |                                                                                |
| 最小復帰ランタイム 0 Sec                                                          |                                                                                |
| 記印月                                                                      |                                                                                |
| <br>ОК                                                                   |                                                                                |

図 6.3-9

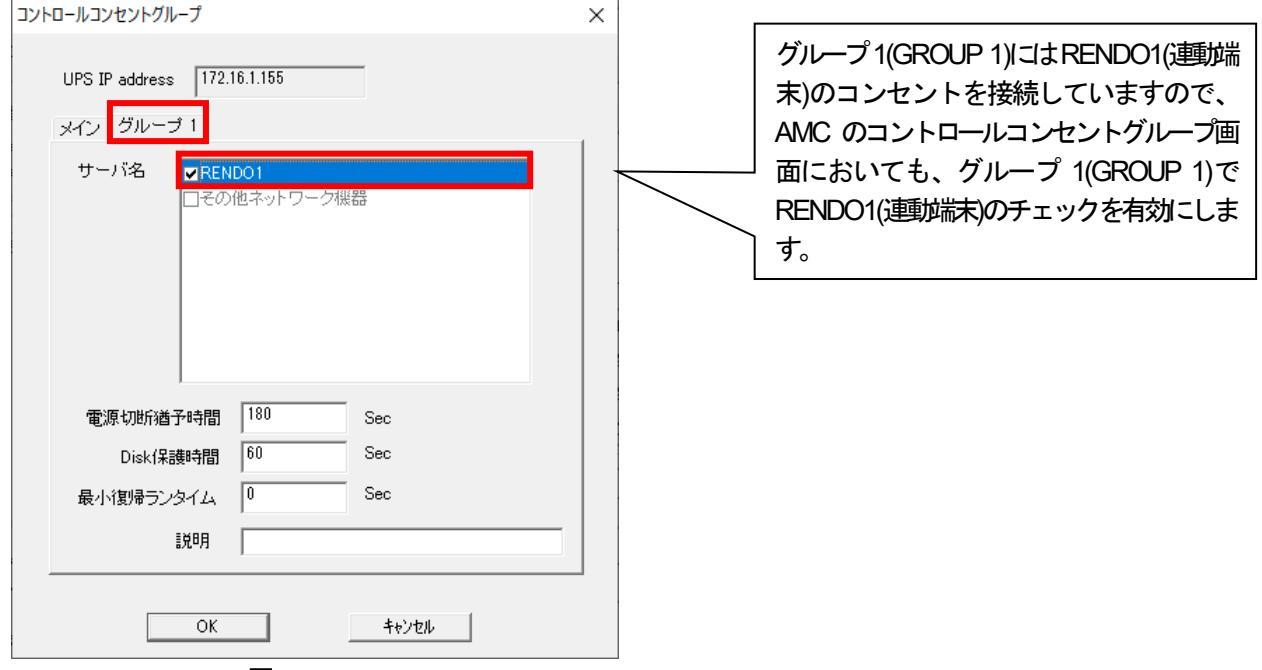

### 図 6.3-10

#### スケジュール運動の動作シーケンス

コントロールコンセントグループの設定を行うことにより、スケジュール連声時は以下のようなシーケンスで動作します。

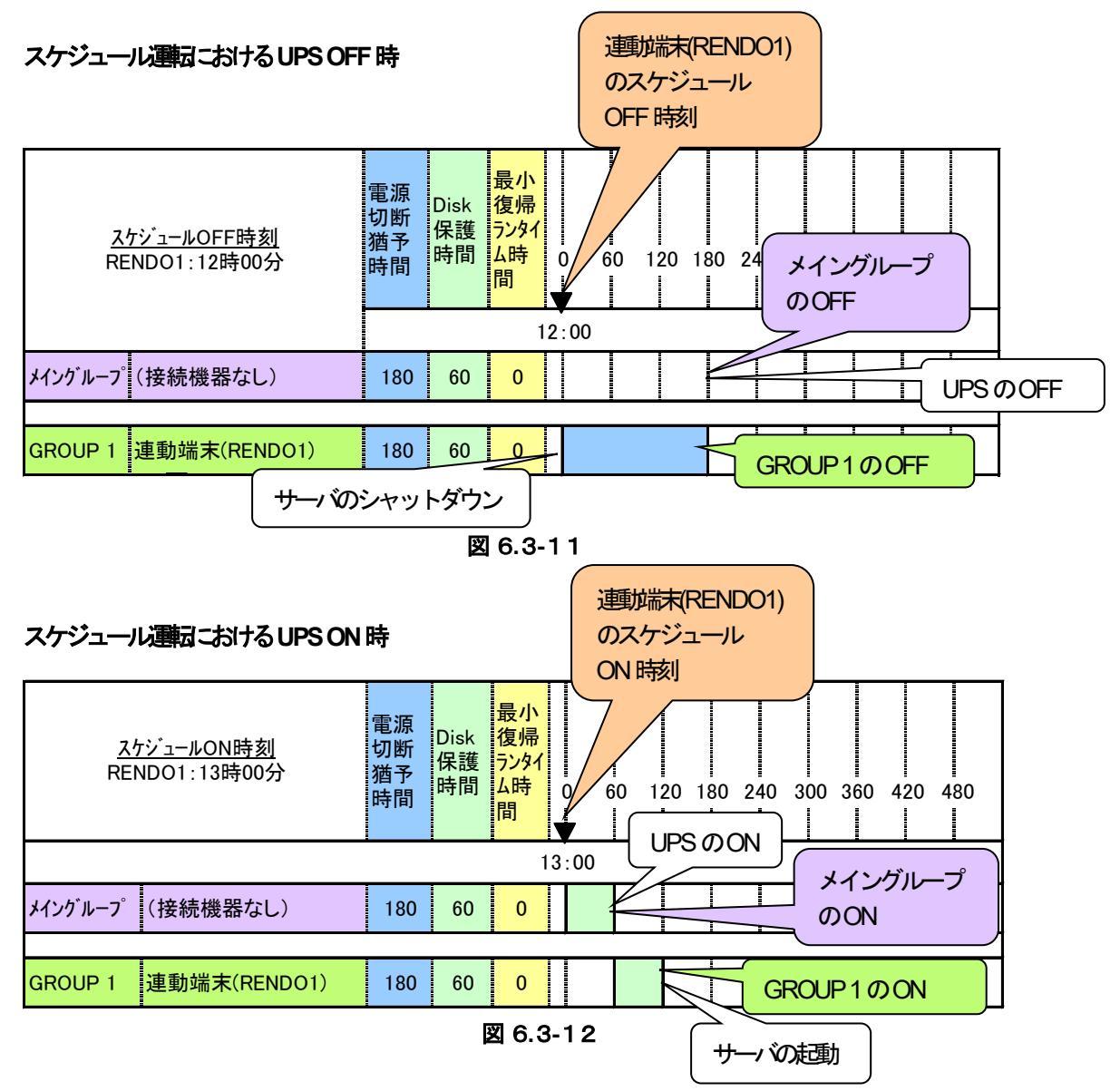

コントロールコンセントグループの設定を行うことにより、停電発生時は以下のようなシーケンスでシャットダウンおよび 復電時の復制が行われます。

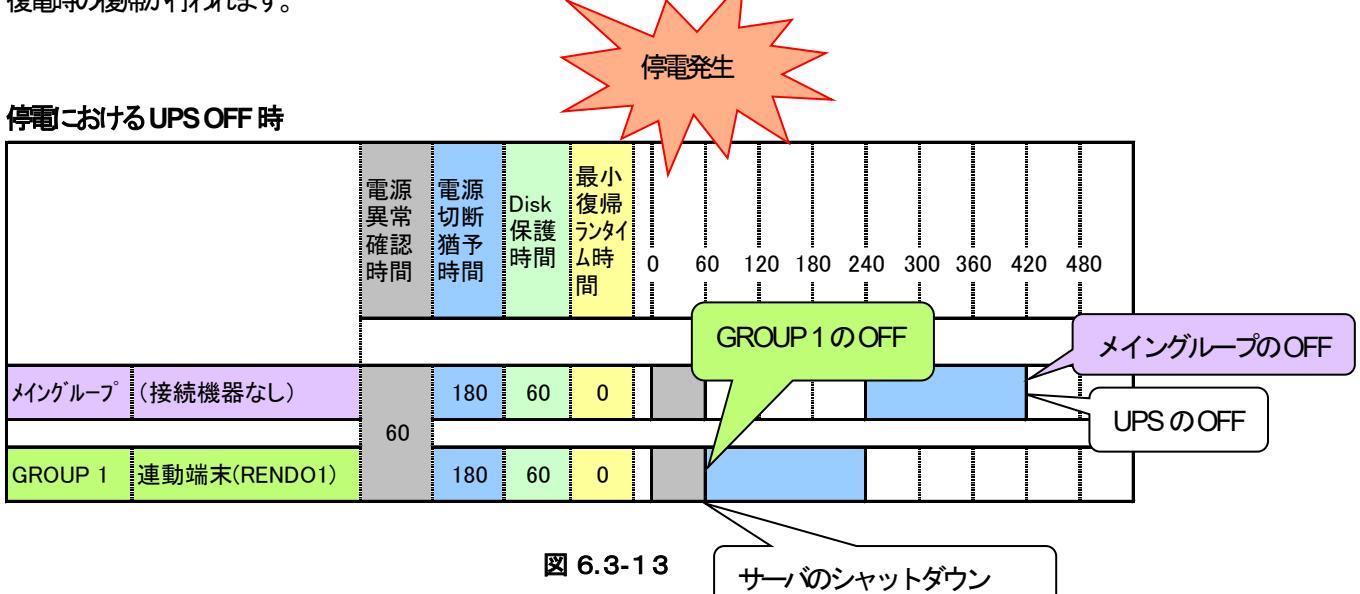

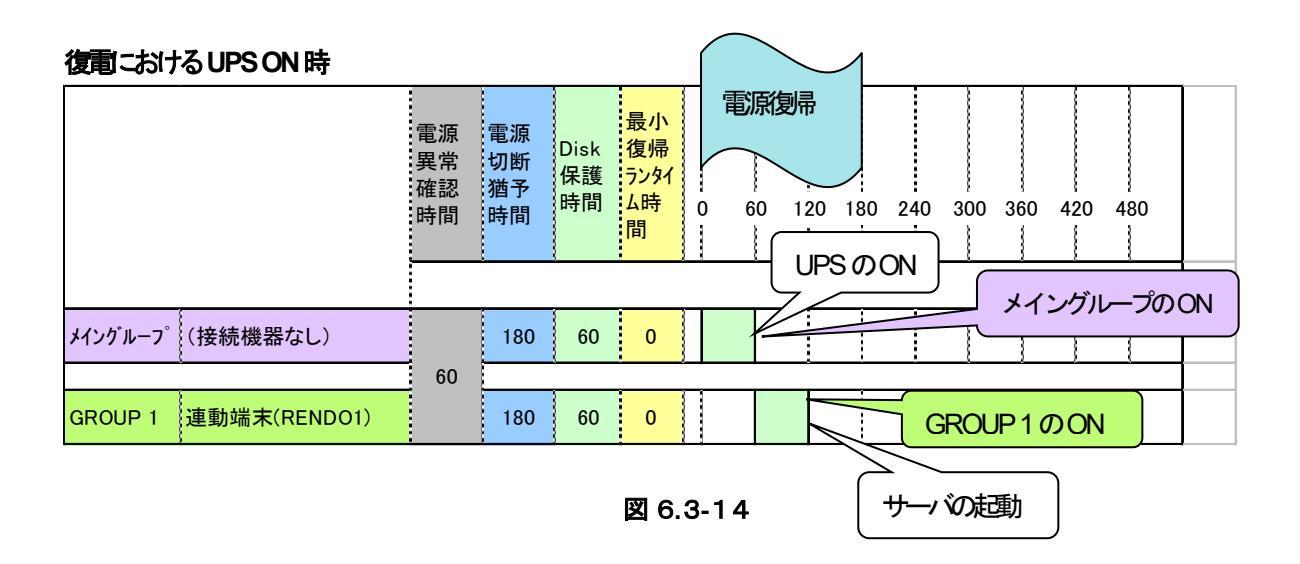

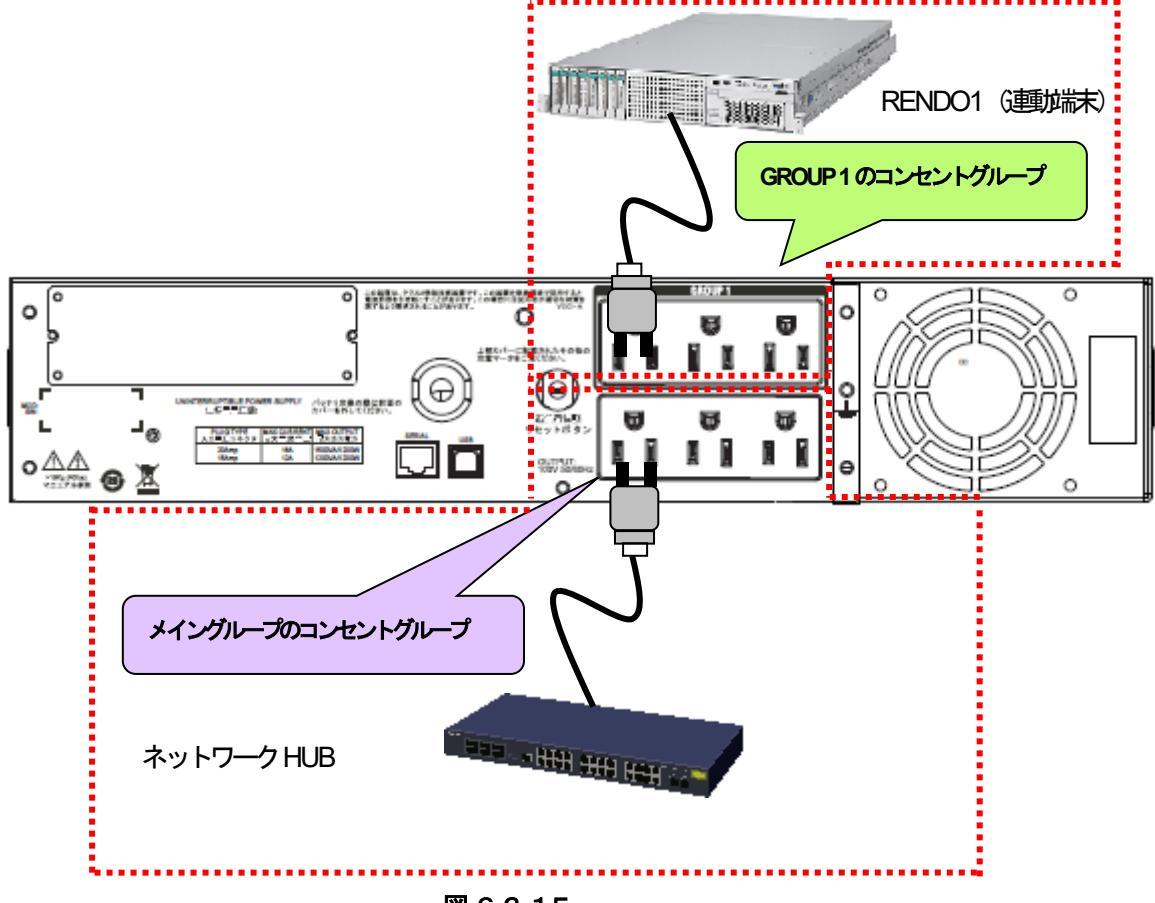

🗵 6.3-15

上記のような構成の場合、AMC には以下のように設定します。

#### AMC での設定方法

| コントロールコンセントグループ                                                             | × |                                                                                                    |
|-----------------------------------------------------------------------------|---|----------------------------------------------------------------------------------------------------|
| UPS IP address [172.16.1.155<br>メイン グルーブ 1]<br>サーバ名 □RENDO1<br>▼その他ネットワーク機器 |   | メイングループにはネットワーク HUB を接<br>続していますので、AMC のコントロールコ<br>ンセントグループ画面においても、メイング<br>ループで「その他ネットワーク機器」の<br>チェックを有効にします。 |
| 電源切断猶予時間 180 Sec                                                            |   |                                                                                                    |
| Disk保護時間 60 Sec                                                             |   |                                                                                                    |
| 最小復帰ランタイム 0 Sec                                                             |   |                                                                                                    |
| <b>前</b> 知月                                                                 |   |                                                                                                    |
| <u> の K  キャンセル  </u>                                                        |   |                                                                                                    |

図 6.3-16

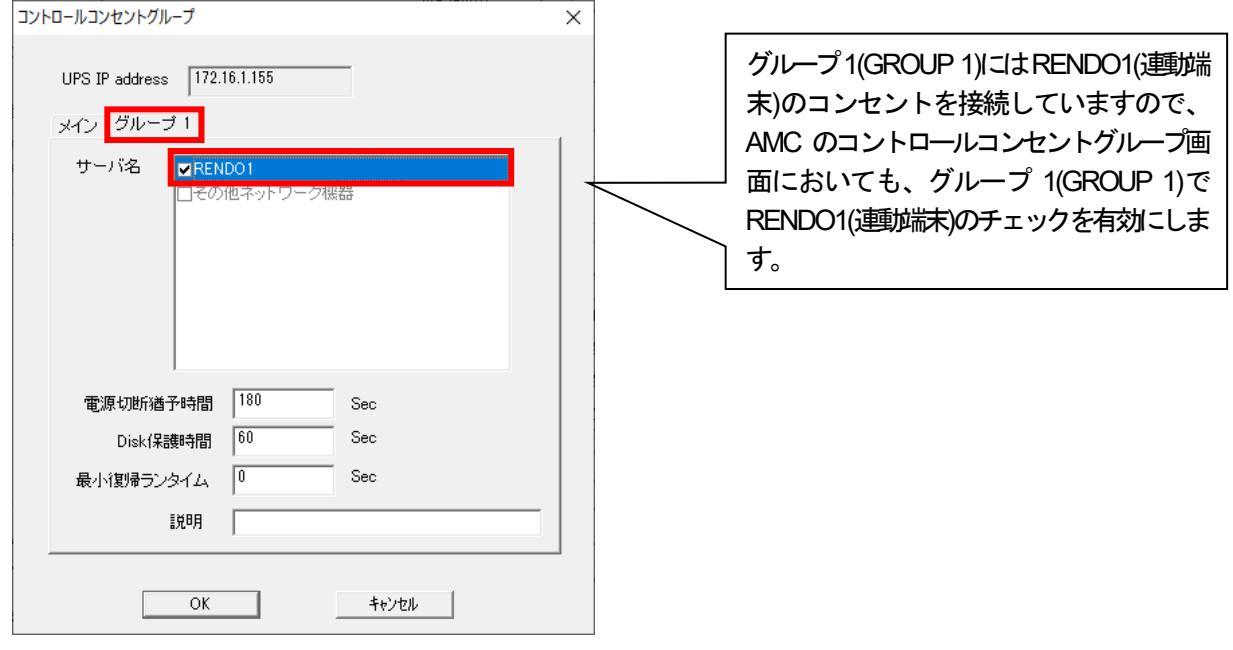

図 6.3-17

#### スケジュール運動時の動作シーケンス

コントロールコンセントグループの設定を行うことにより、スケジュール運動は以下のようなシーケンスで動作します。

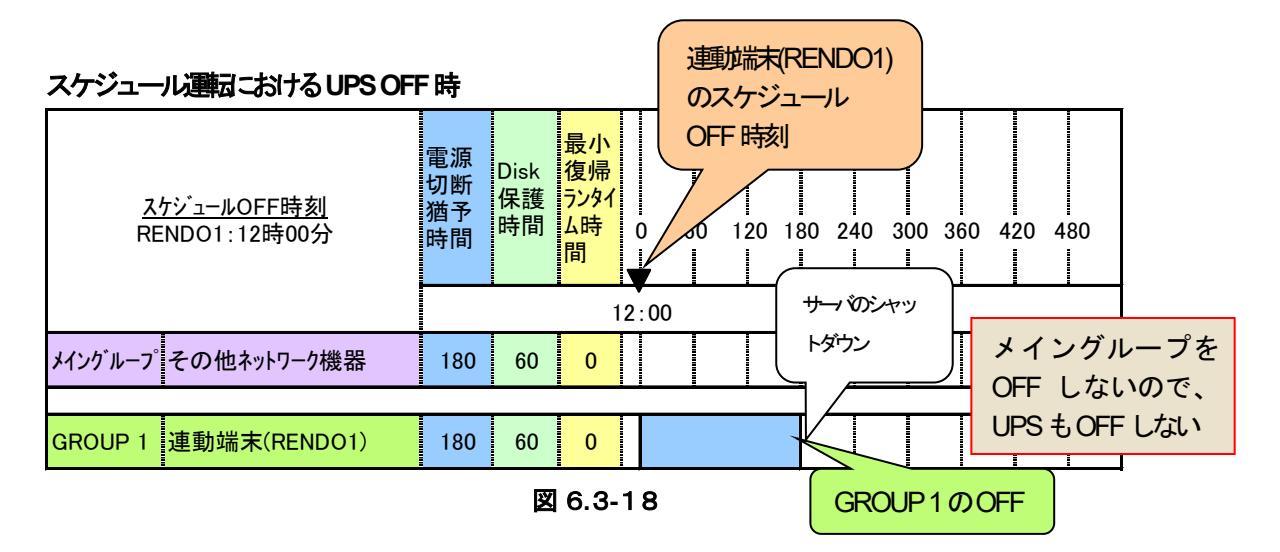

#### スケジュール運転における UPS ON 時

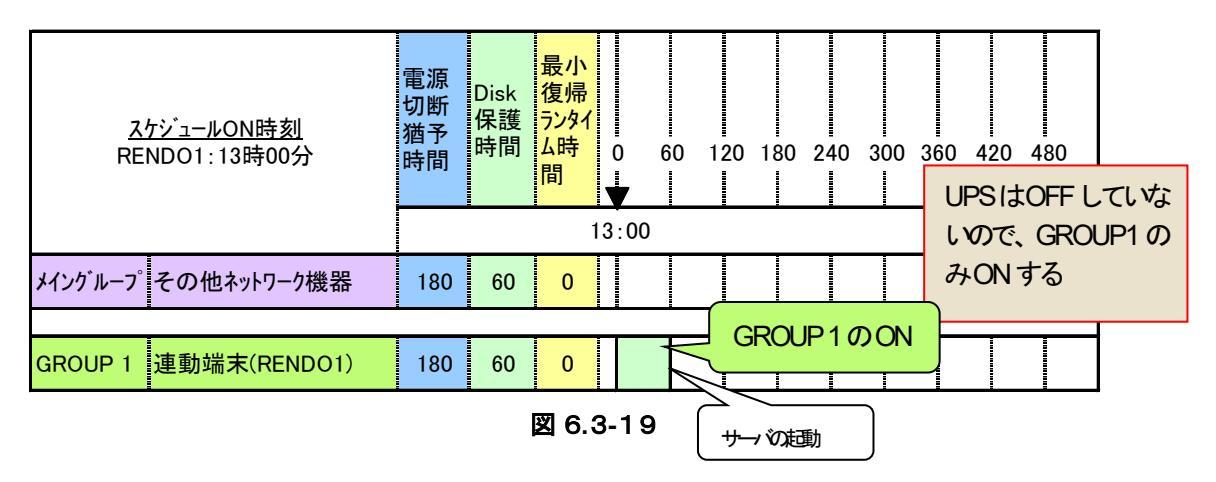

コントロールコンセントグループの設定を行うことにより、停電発生時は以下のようなシーケンスでシャットダウンおよび 復電時の復制が行われます。

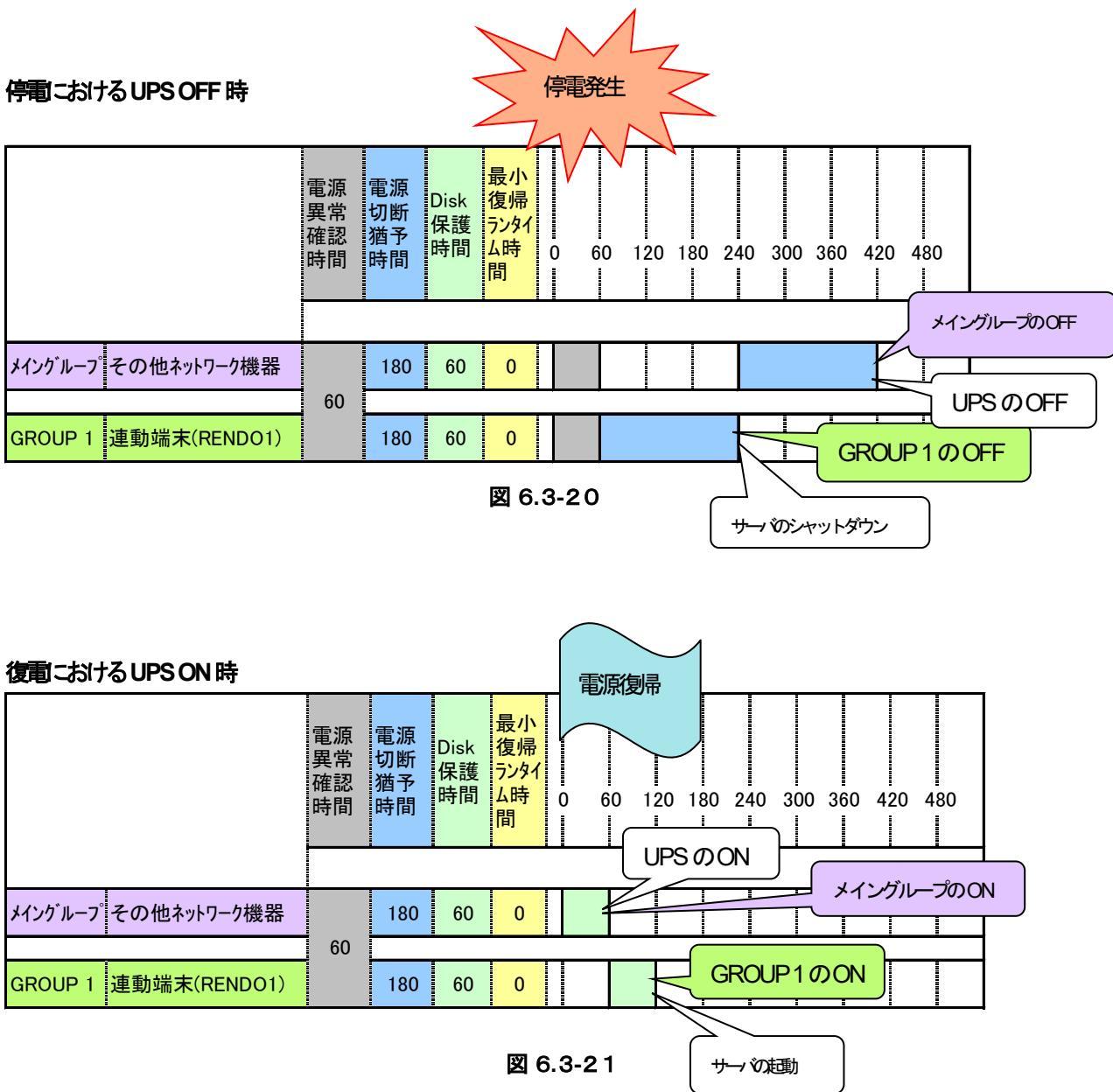

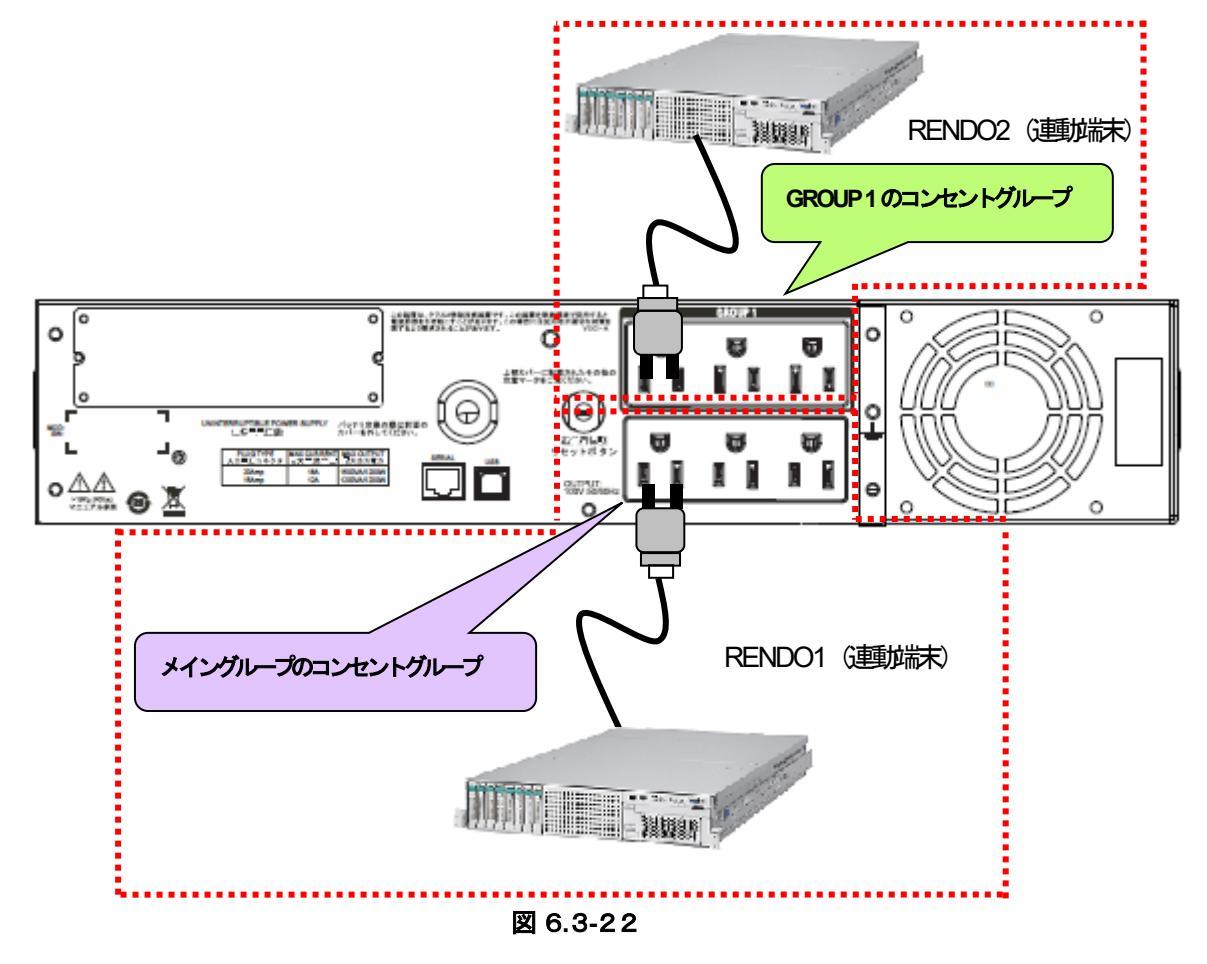

上記のような構成の場合、AMC には以下のように設定します。

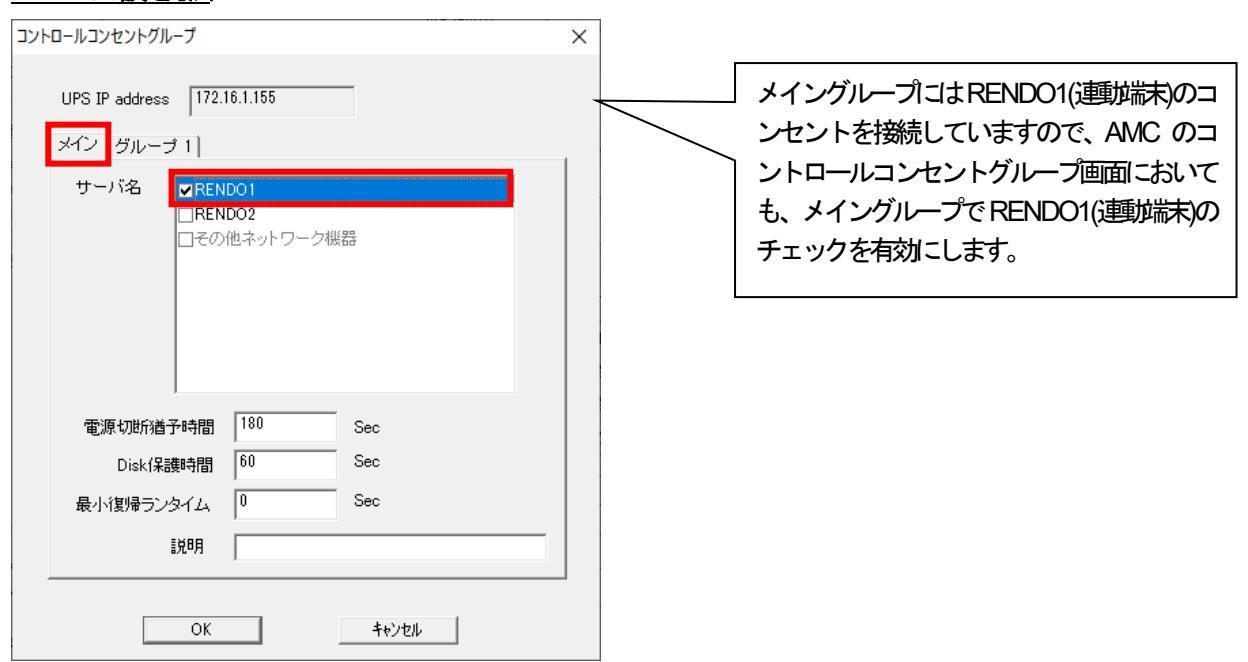

#### <u>AMC での設定方法</u>

図 6.3-23

| コントロールコンセントグループ                                                                                                    | ×                                                                                                    |
|----------------------------------------------------------------------------------------------------|----------------------------------------------------------------------------------------------------|
| UPS IP address 172.16.1.155<br>メイン グループ 1<br>サーバ名 RENDO1<br>マRENDO2<br>日その他ネットワーク機器                                                                                                    | グループ1(GROUP 1)にはRENDO2(連動端<br>末)のコンセントを接続していますので、<br>AMC のコントロールコンセントグループ画<br>面においても、グループ 1(GROUP 1)で<br>RENDO2(連動端末)のチェックを有効にしま<br>+ |
| 電源切断猶予時間 180 Sec                                                                                                    |                                                                                                    |
| Disk保護時間 60 Sec                                                                                                    |                                                                                                    |
| 最小復帰ランタイム 0 Sec                                                                                                    |                                                                                                    |
| II 100 II 100 I |                                                                                                    |
| OK キャンセル                                                                                                    |                                                                                                    |

図 6.3-24

#### スケジュール運動の動作シーケンス

コントロールコンセントグループの設定を行うことにより、スケジュール運动は以下のようなシーケンスで動作します。

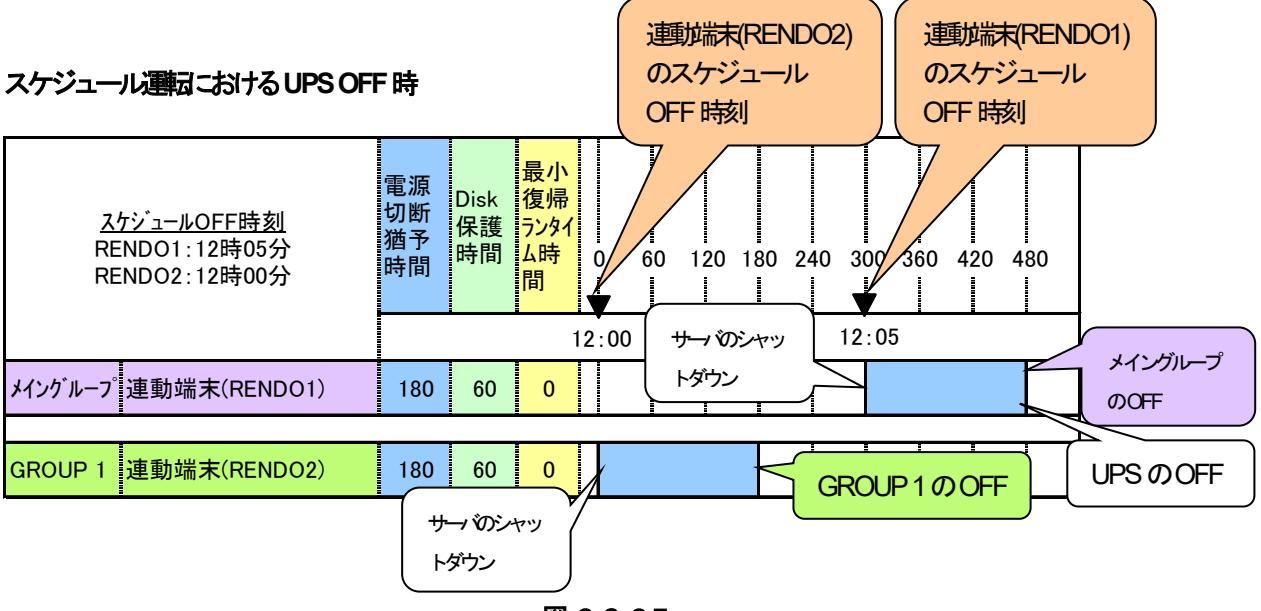

図 6.3-25

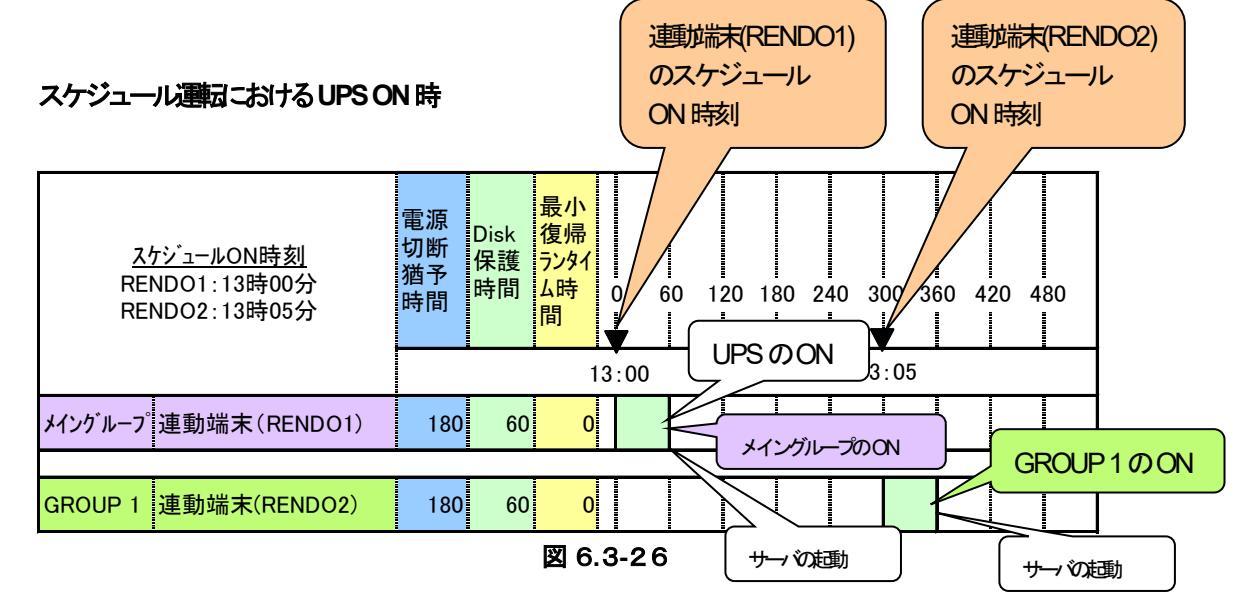

仮に、連動端末(RENDO2)のスケジュール ON 時刻が連動端末(RENDO1)よりも早い場合は、その時間に合わせて、メイン グループの電源共命核防障まります。

#### 停電発生時のシャットダウンシーケンス

コントロールコンセントグループの設定を行うことにより、停電発生時は以下のようなシーケンスでシャットダウンおよび 復電時の復制が行われます。

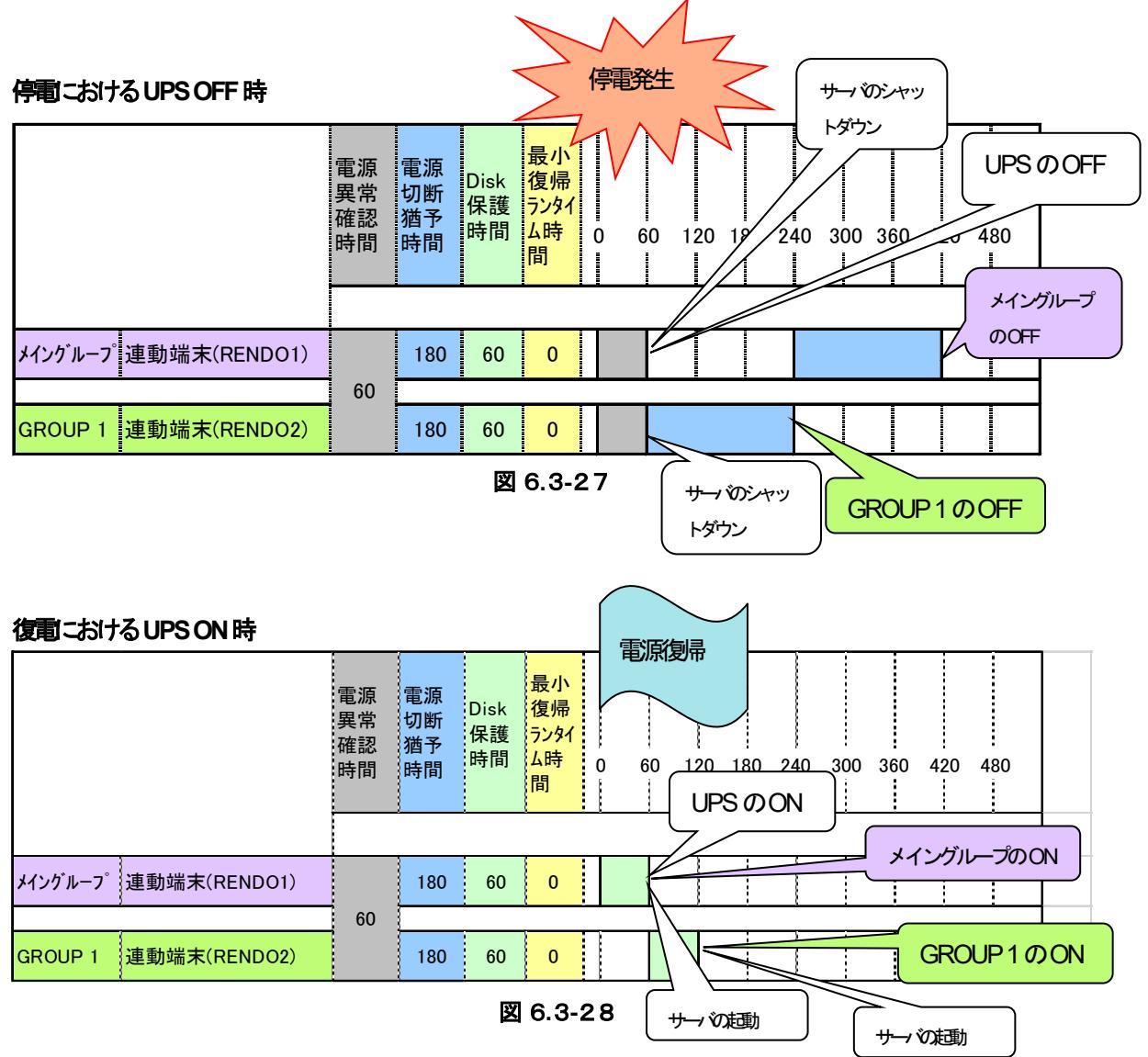

#### 6.3.2 メイングループを保有しないUPSの場合

(1) 制御端末(1台) + 連邦端末(2台)の構成

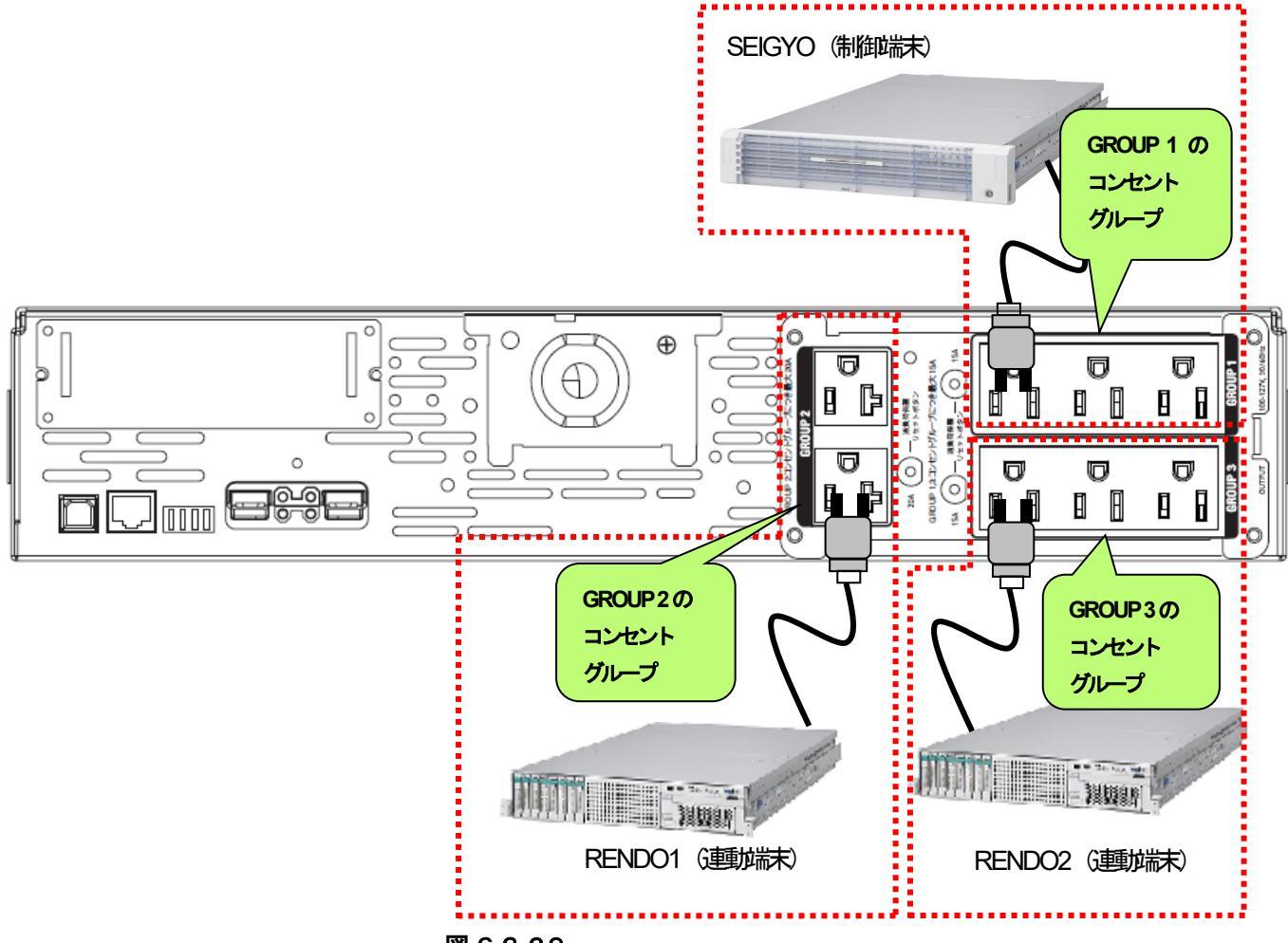

図 6.3-29

上記のような構成の場合、AMCには以下のように設定します。

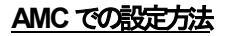

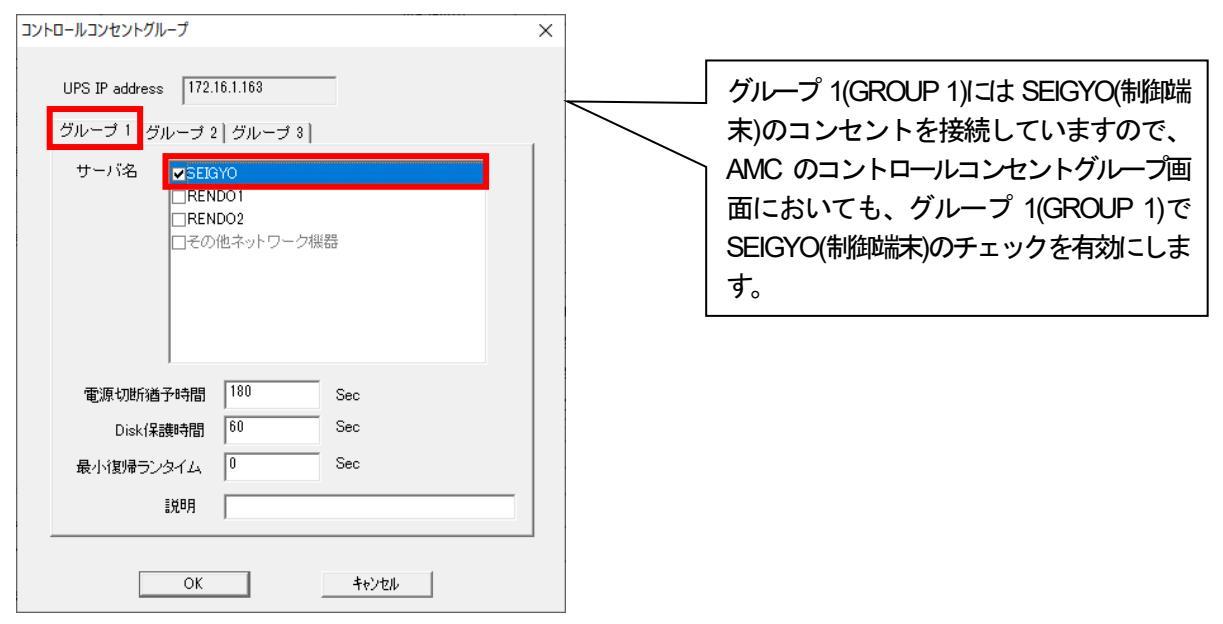

図 6.3-30
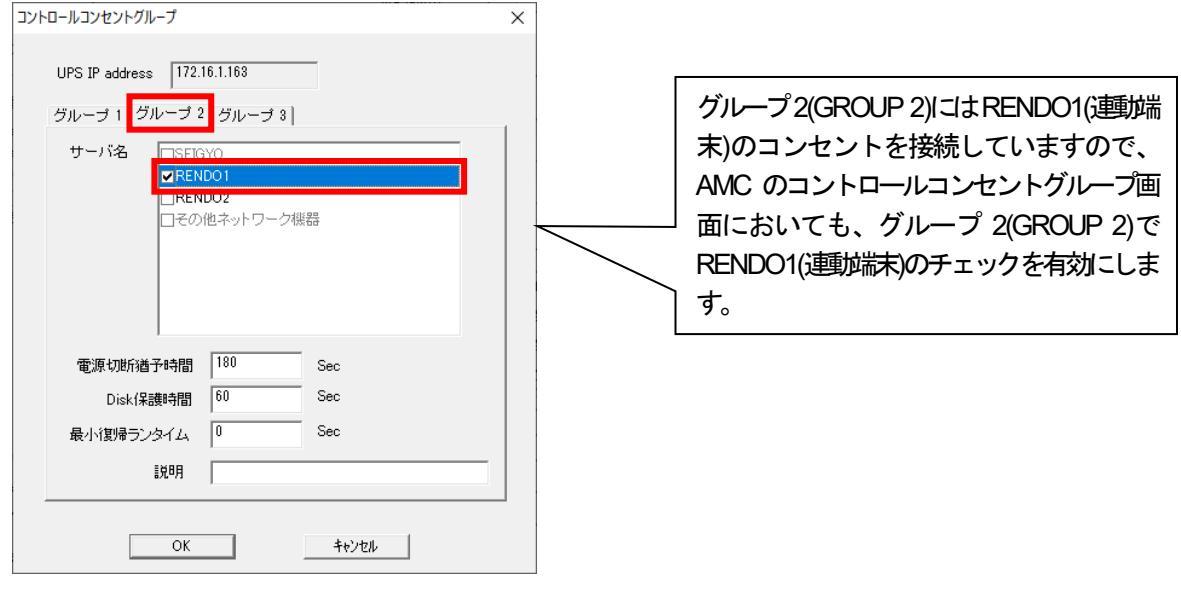

🗵 6.3-3 1

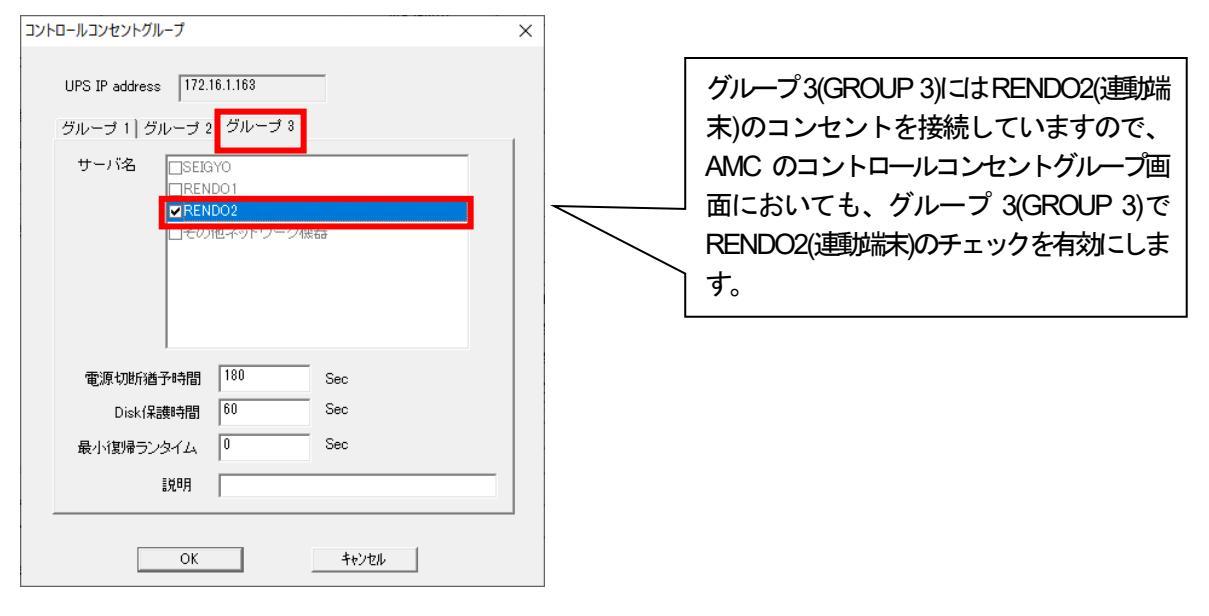

図 6.3-32

### スケジュール運転時の動作シーケンス

コントロールコンセントグループの設定を行うことにより、スケジュール、

連邦は以下のようなシーケンスで
動作します。

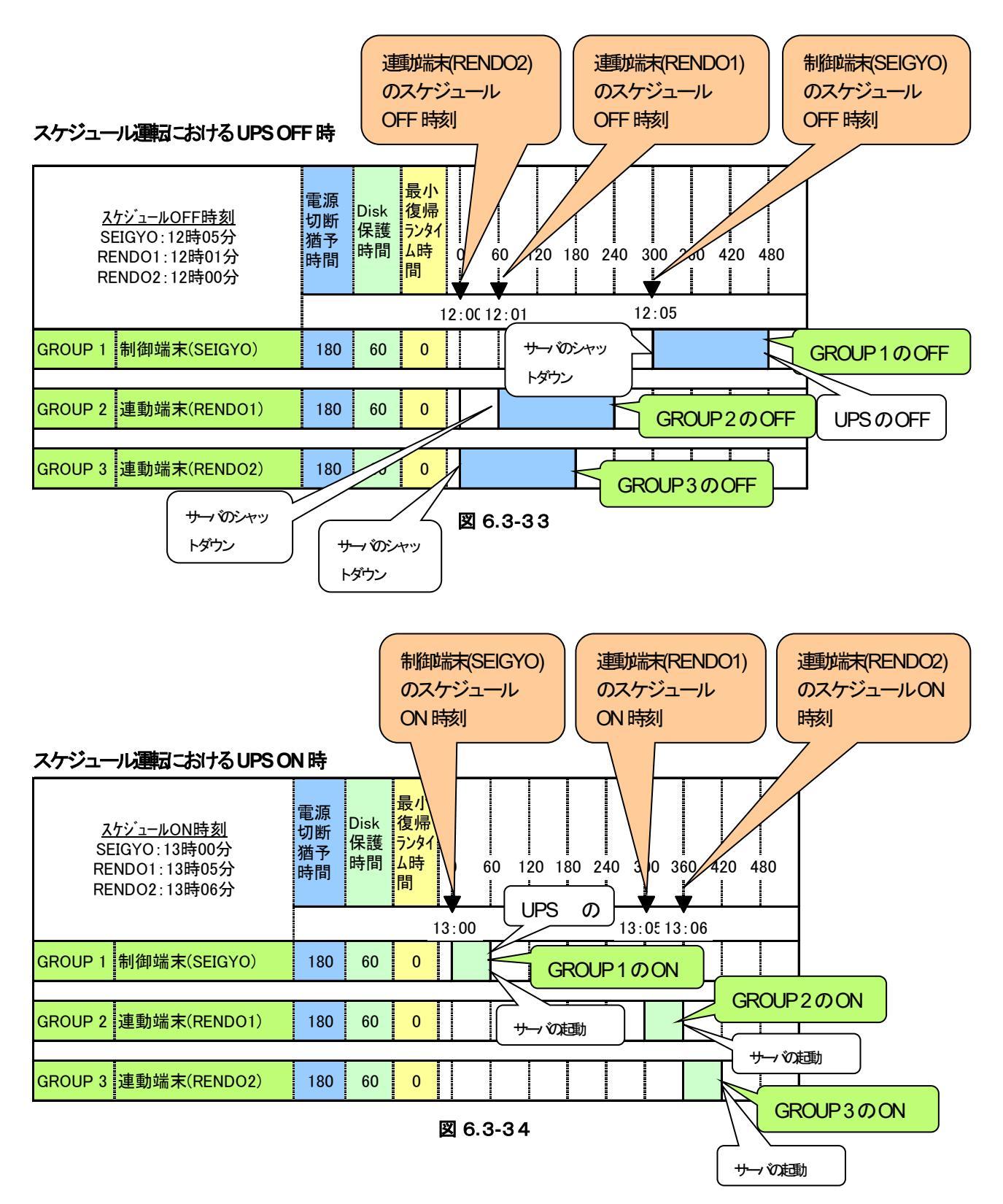

コントロールコンセントグループの設定を行うことにより、停電発生時は以下のようなシーケンスでシャットダウンおよび 復電時の復制が行われます。

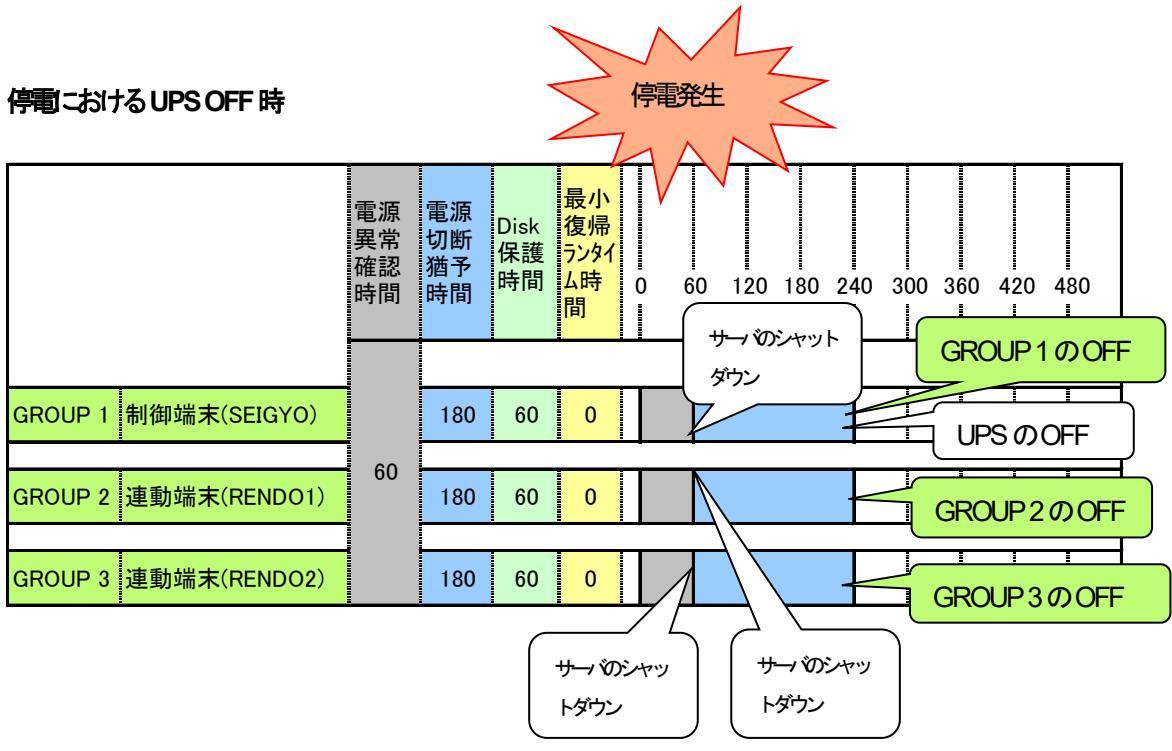

図 6.3-35

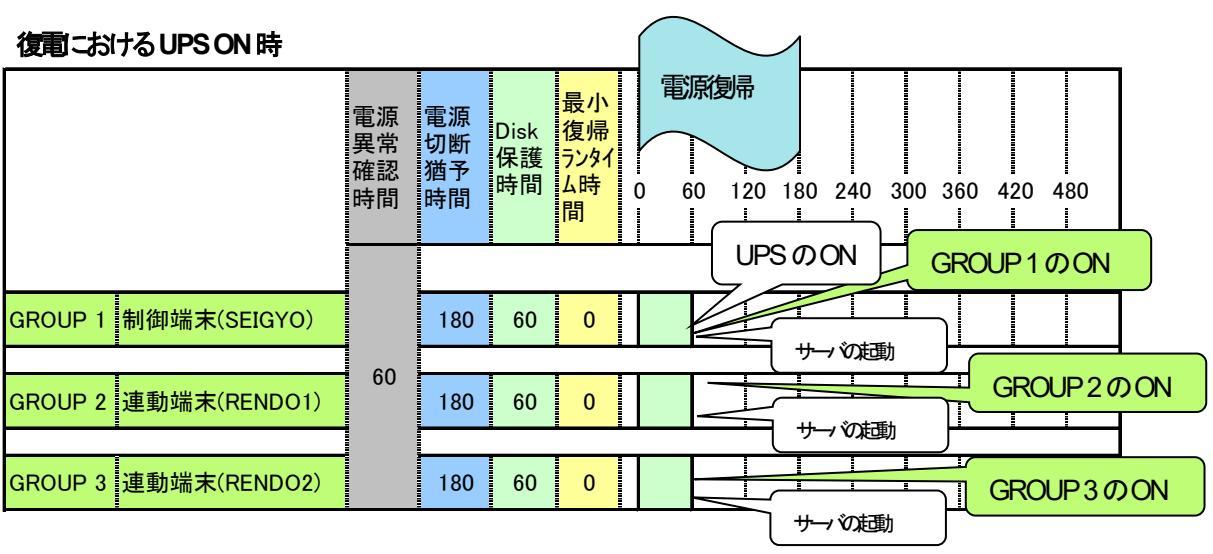

図 6.3-36

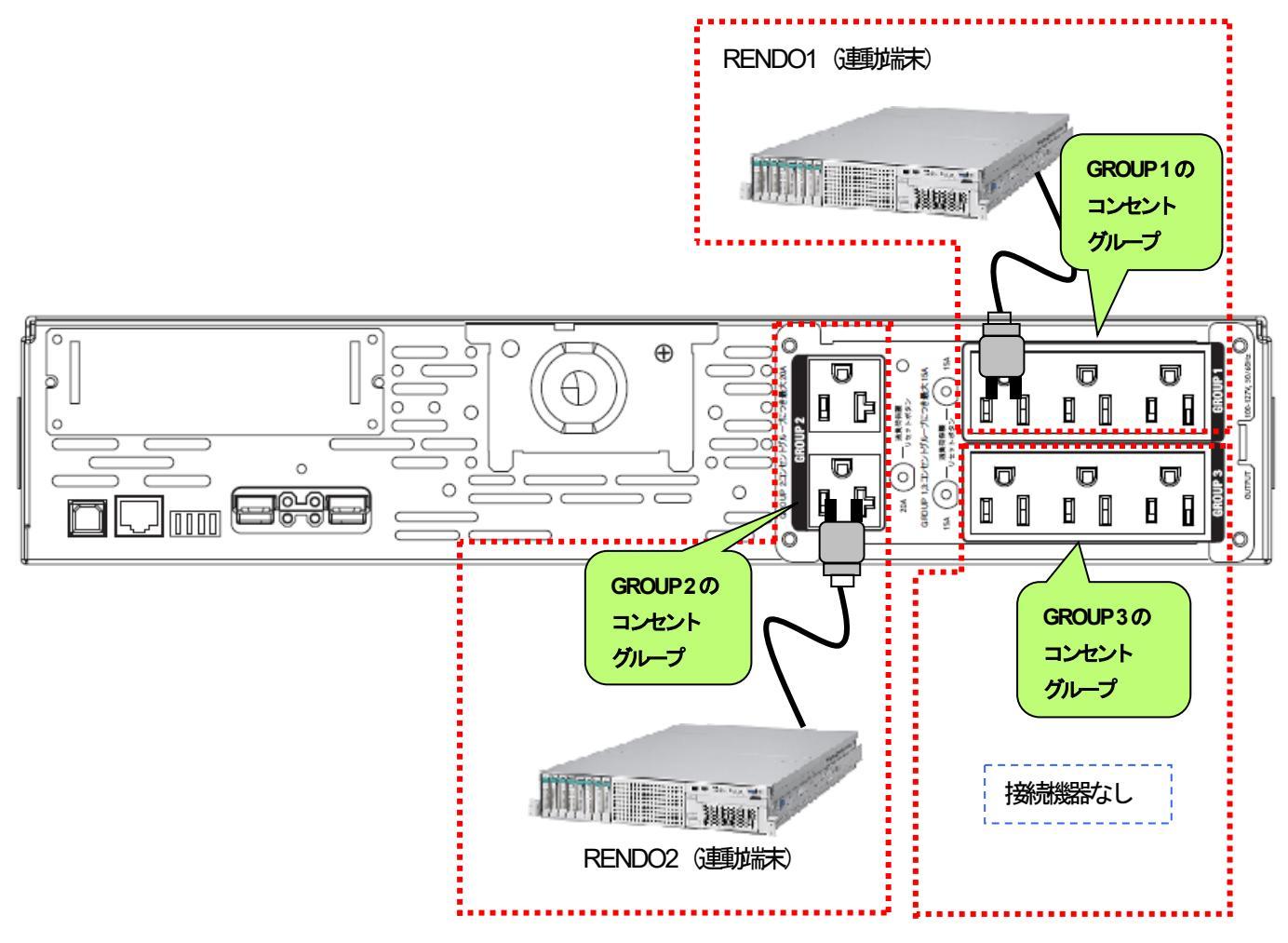

図 6.3-37

上記のような構成の場合、AMC には以下のように設定します。

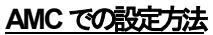

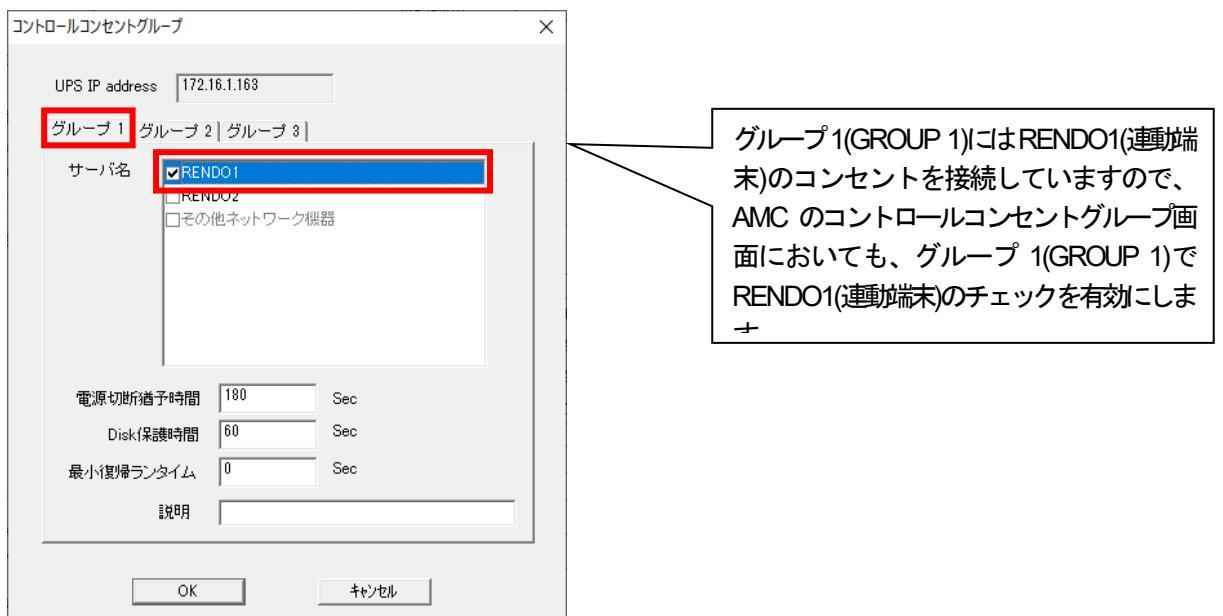

図 6.3-38

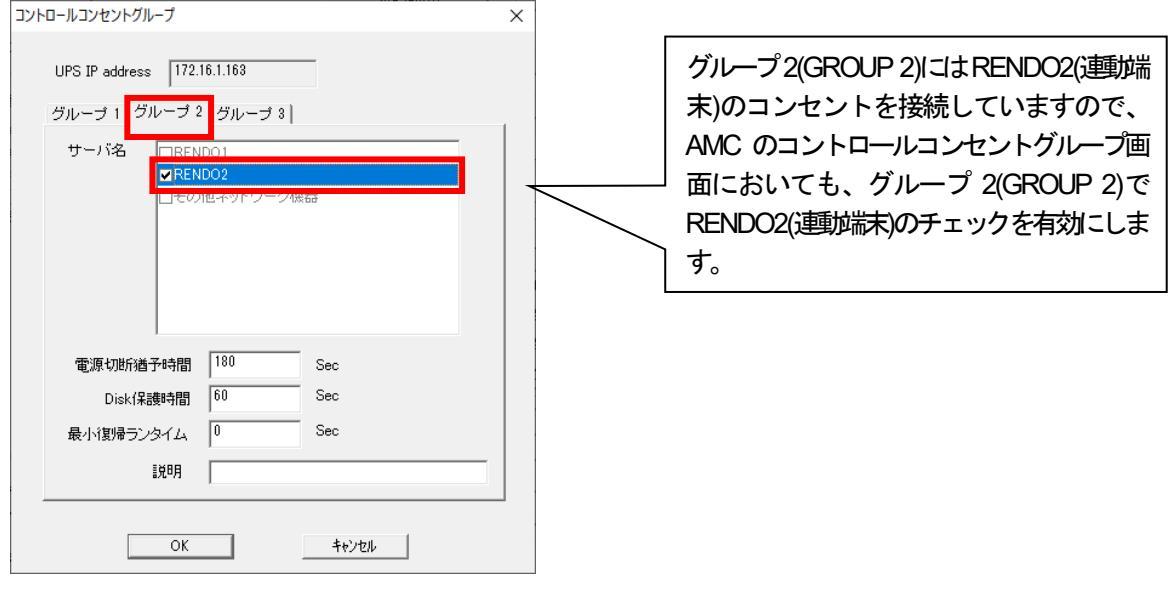

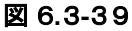

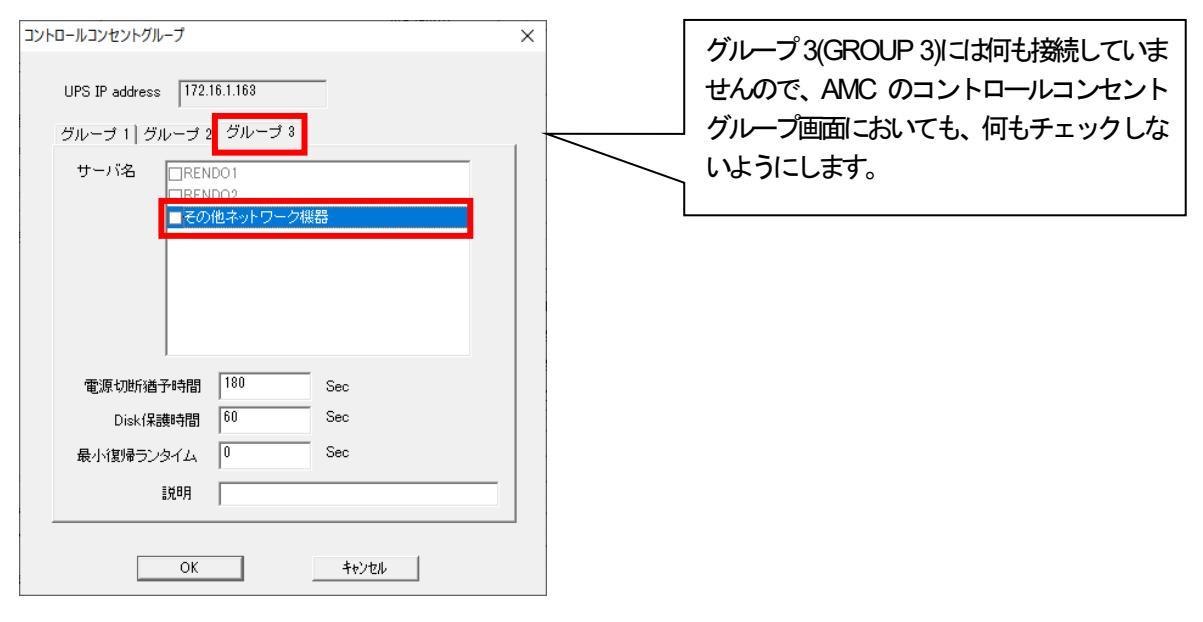

図 6.3-40

### スケジュール運転時の動作シーケンス

コントロールコンセントグループの設定を行うことにより、スケジュール運動お以下のようなシーケンスで動作します。

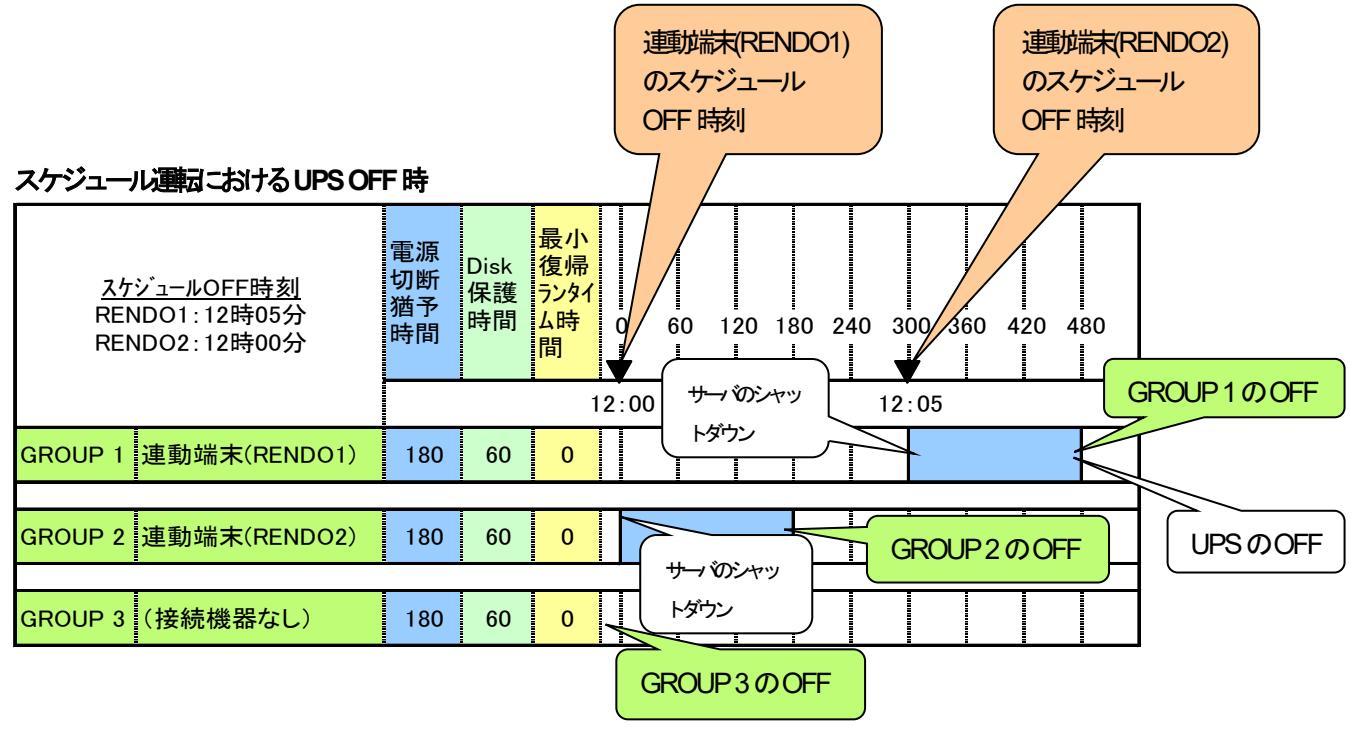

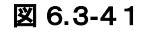

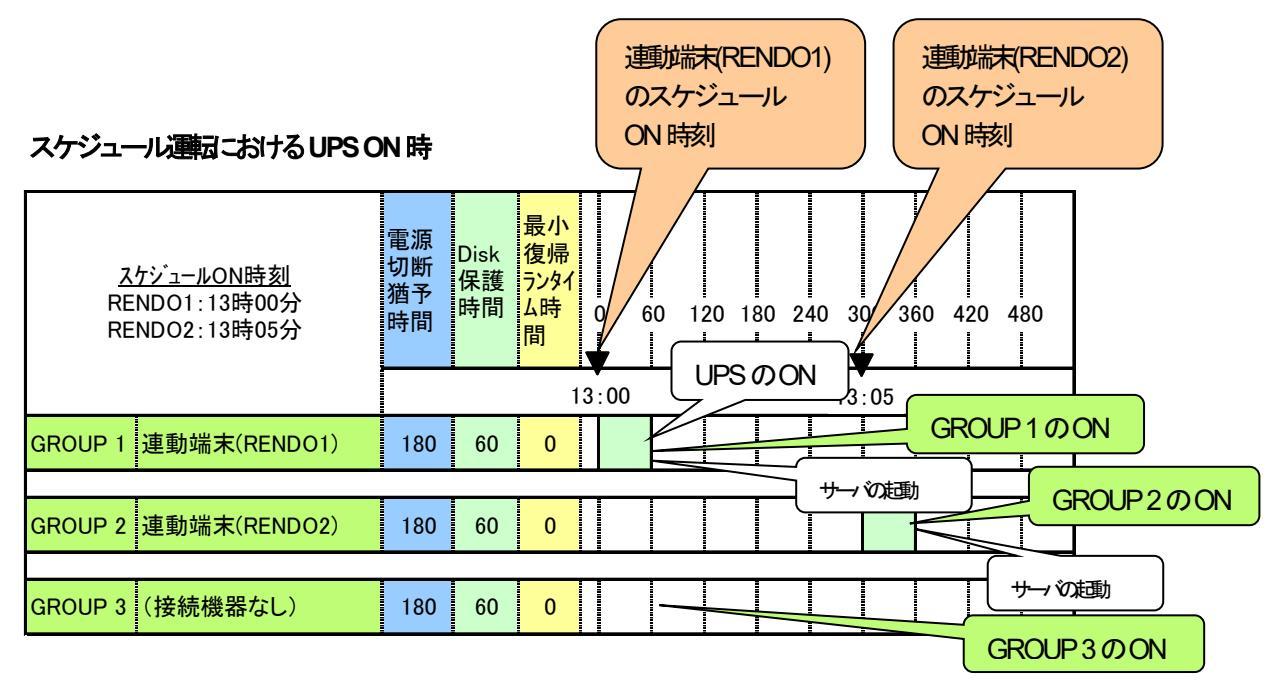

図 6.3-42

コントロールコンセントグループの設定を行うことにより、停電発生時は以下のようなシーケンスでシャットダウンおよび 復電時の復制が行われます。

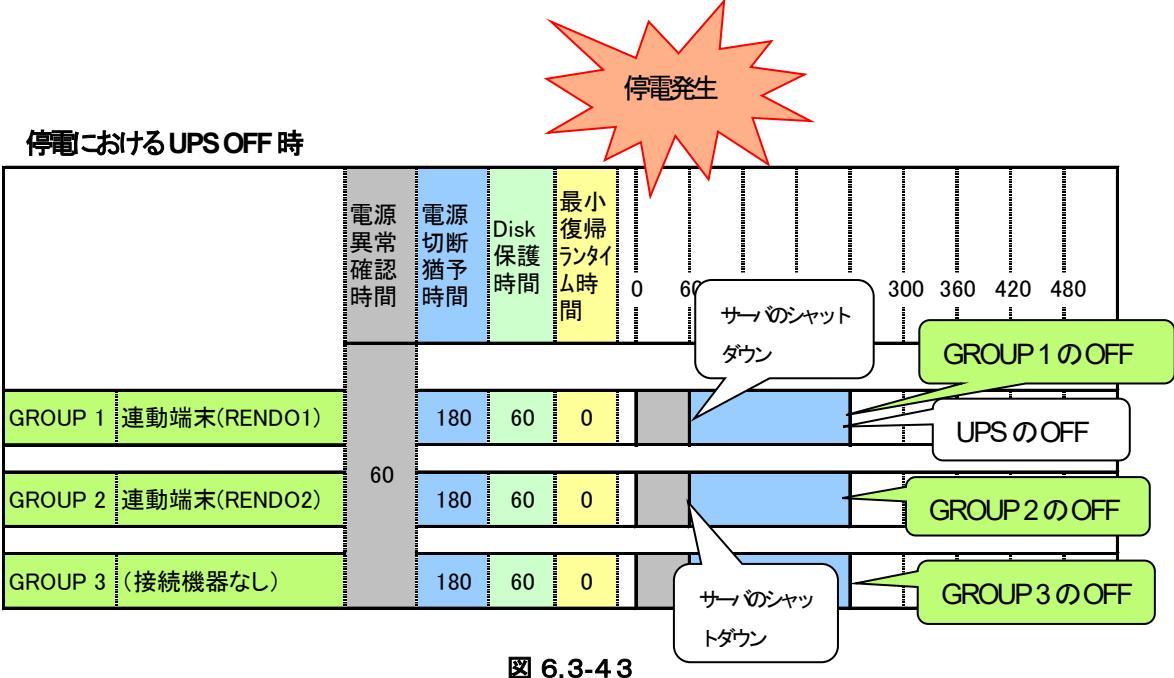

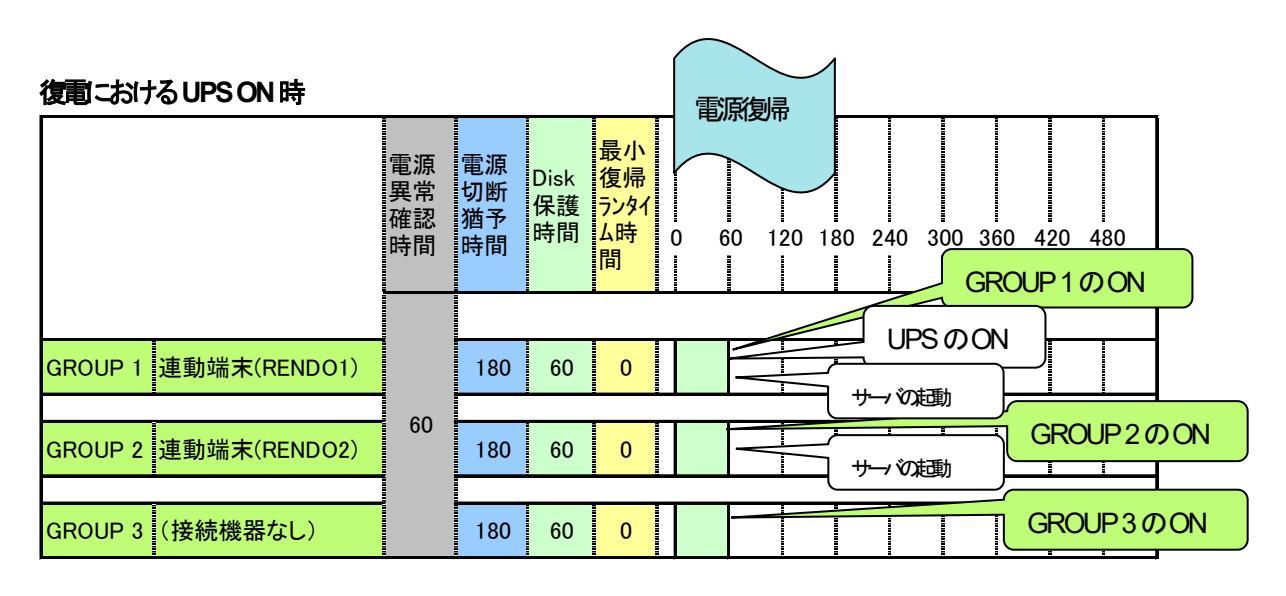

図 6.3-44

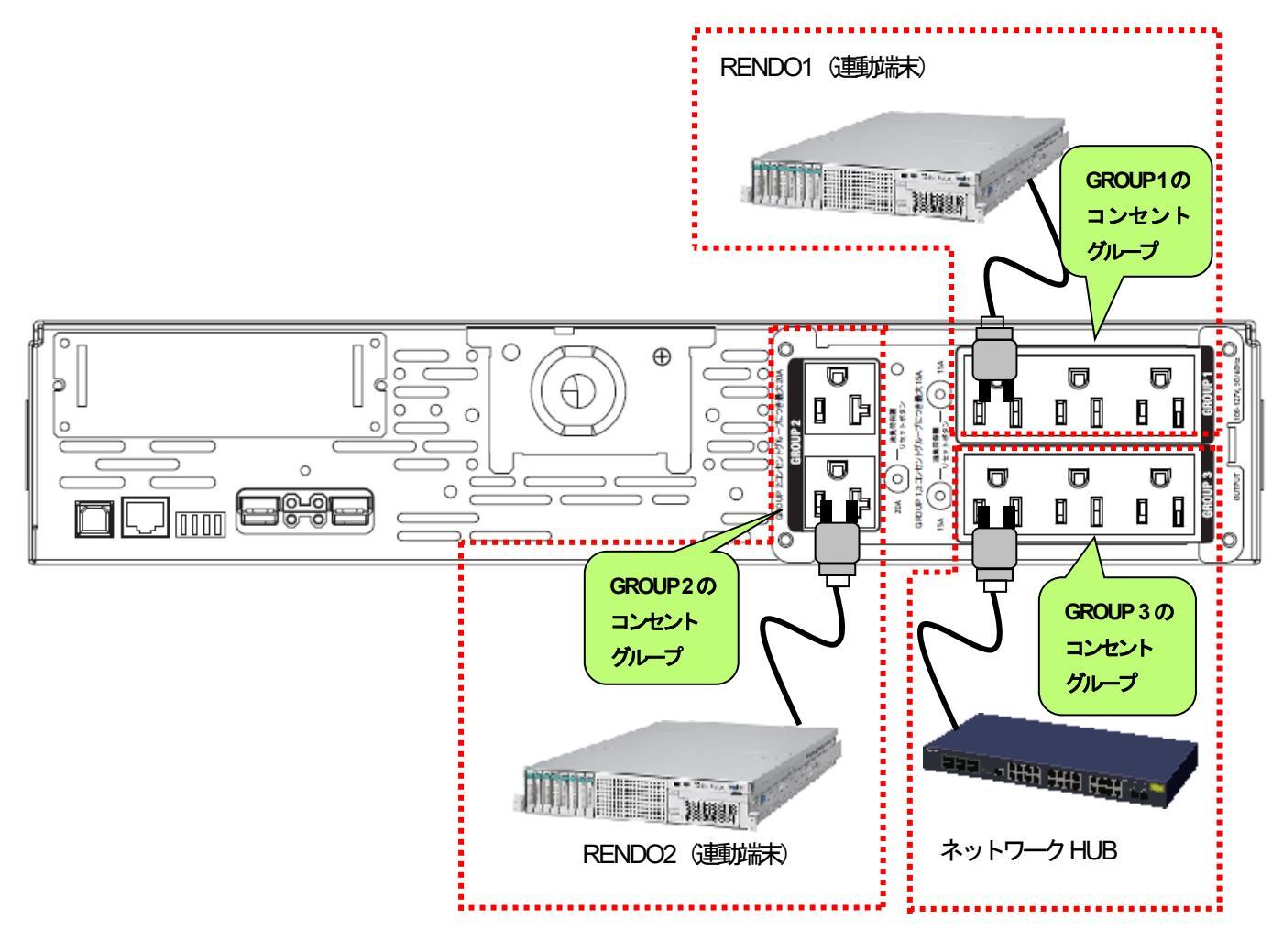

図 6.3-45

上記のような構成の場合、AMCには以下のように設定します。

AMC での設定方法

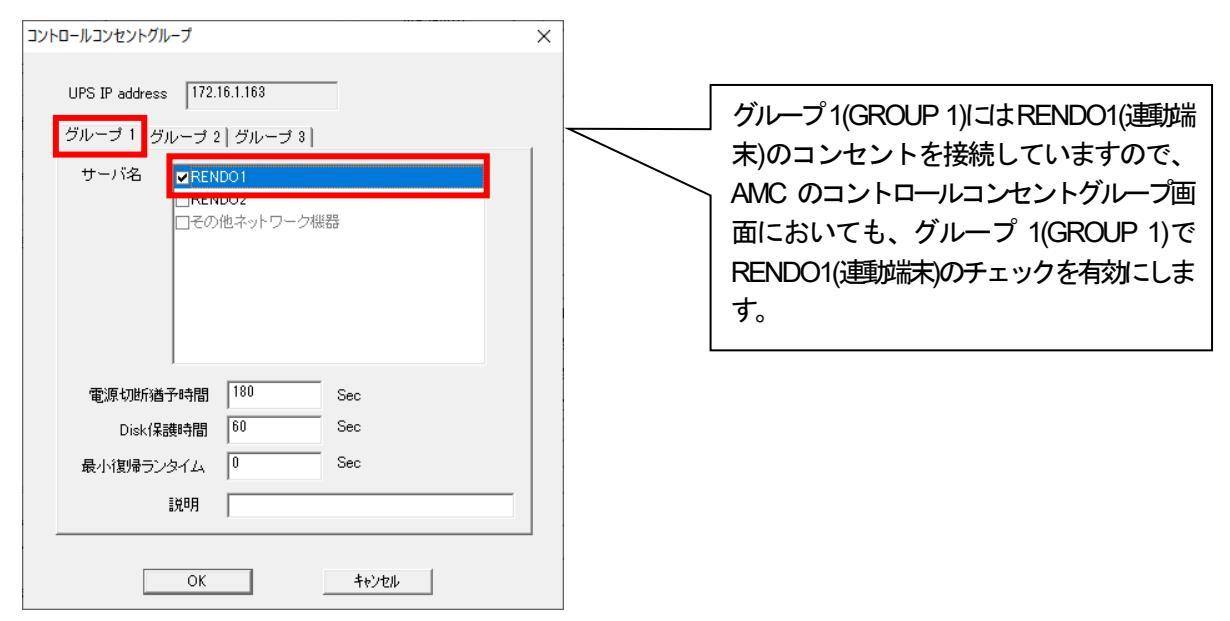

図 6.3-46

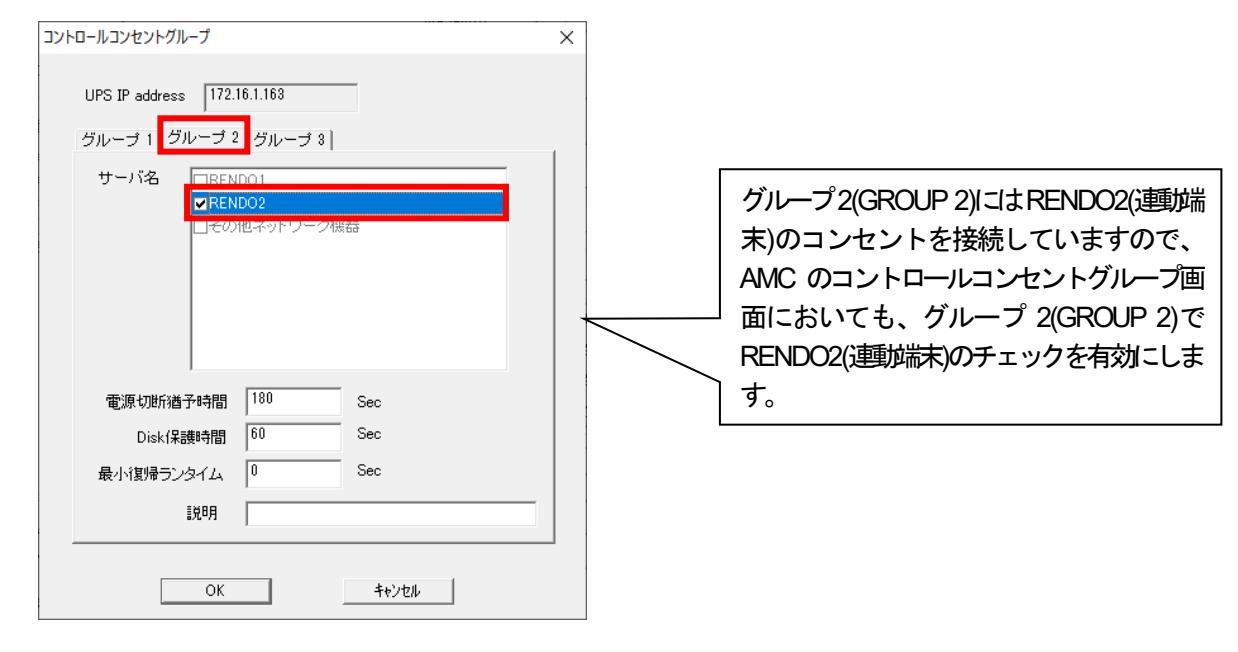

図 6.3-47

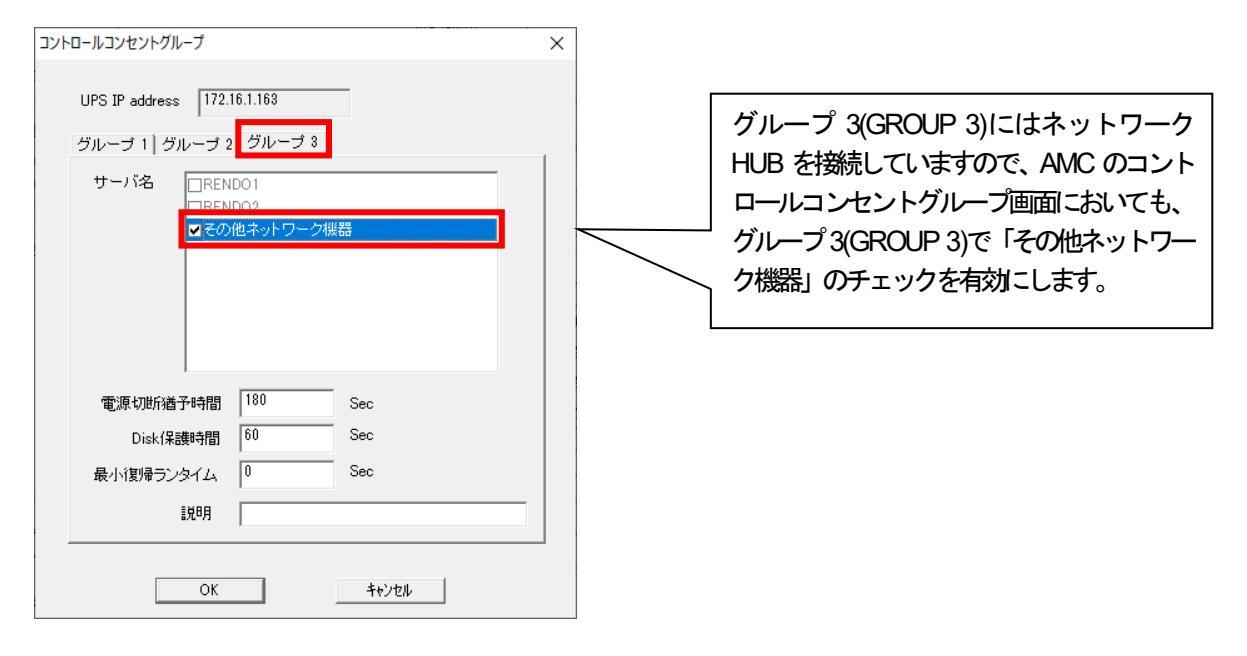

図 6.3-48

### スケジュール運動の動作シーケンス

コントロールコンセントグループの設定を行うことにより、スケジュール連邦は以下のようなシーケンスで動作します。

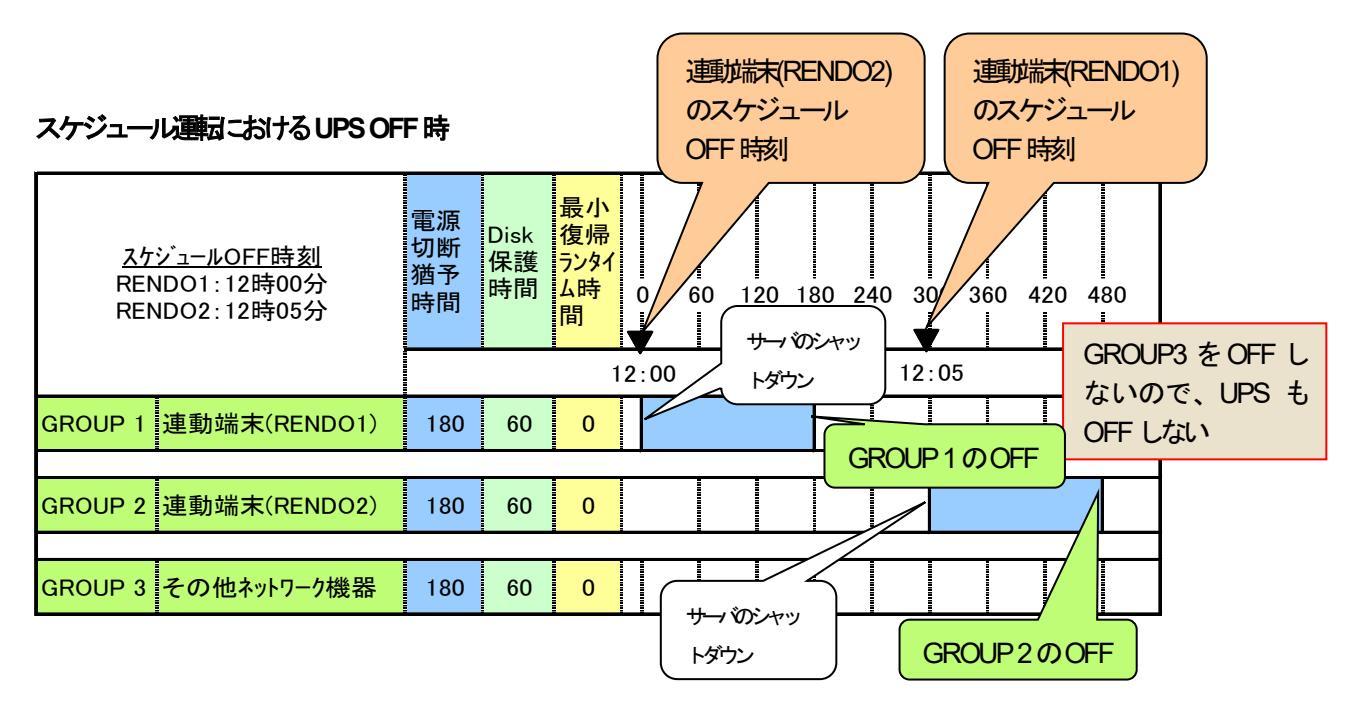

図 6.3-49

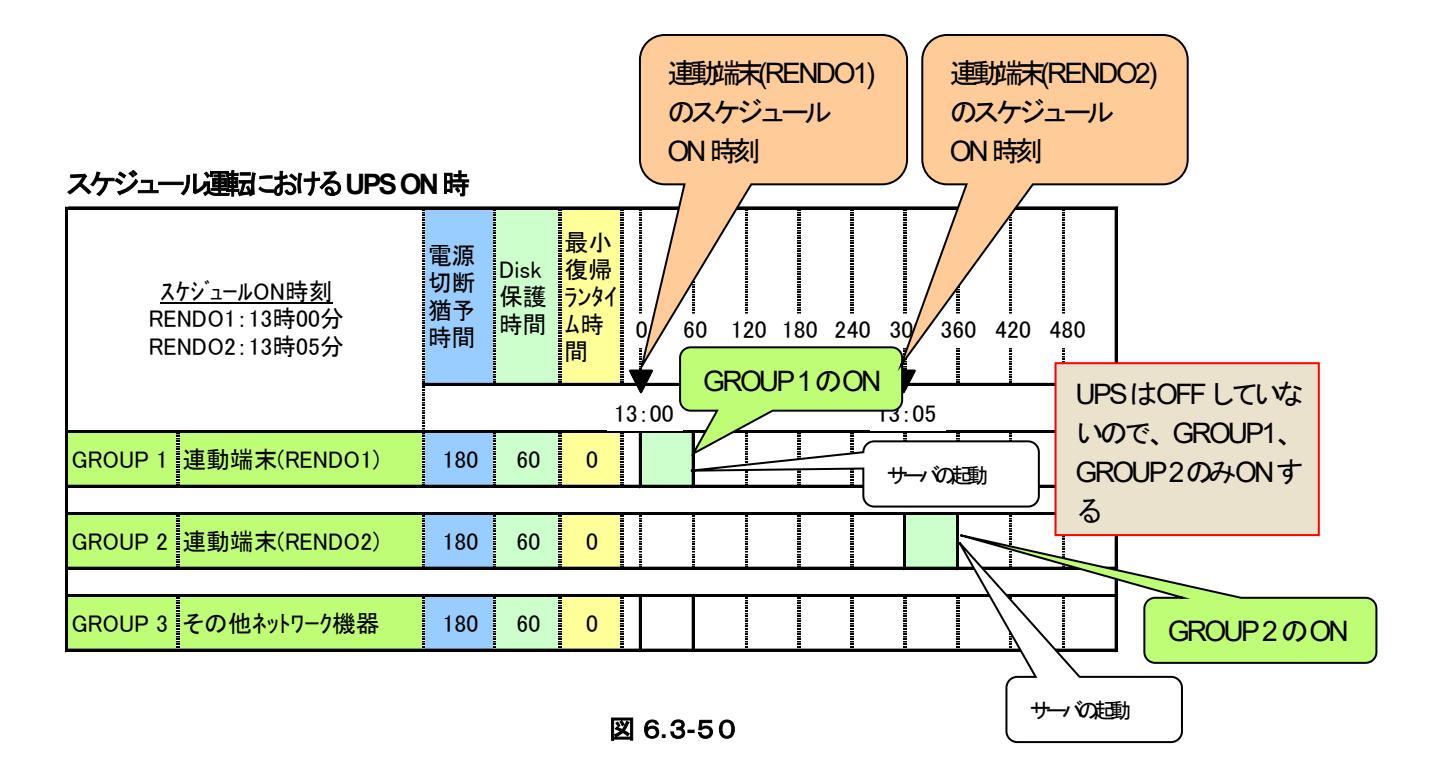

コントロールコンセントグループの設定を行うことにより、停電発生時は以下のようなシーケンスでシャットダウンおよび 復電時の復制が行われます。

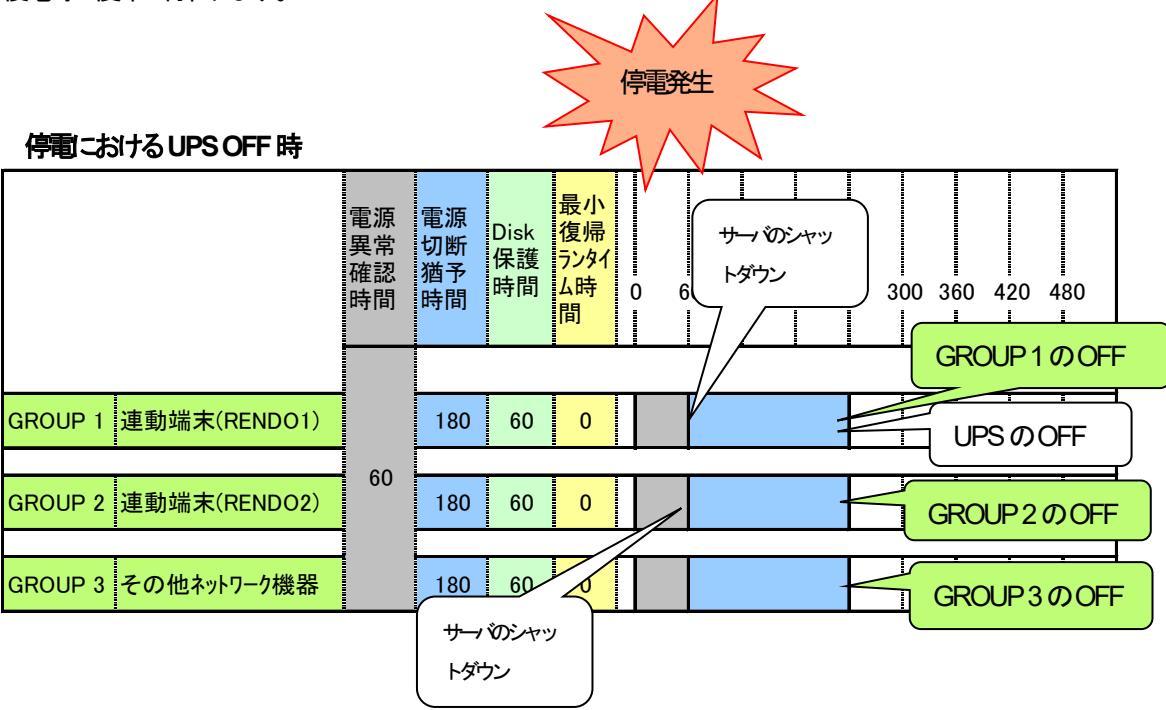

🗵 6.3-51

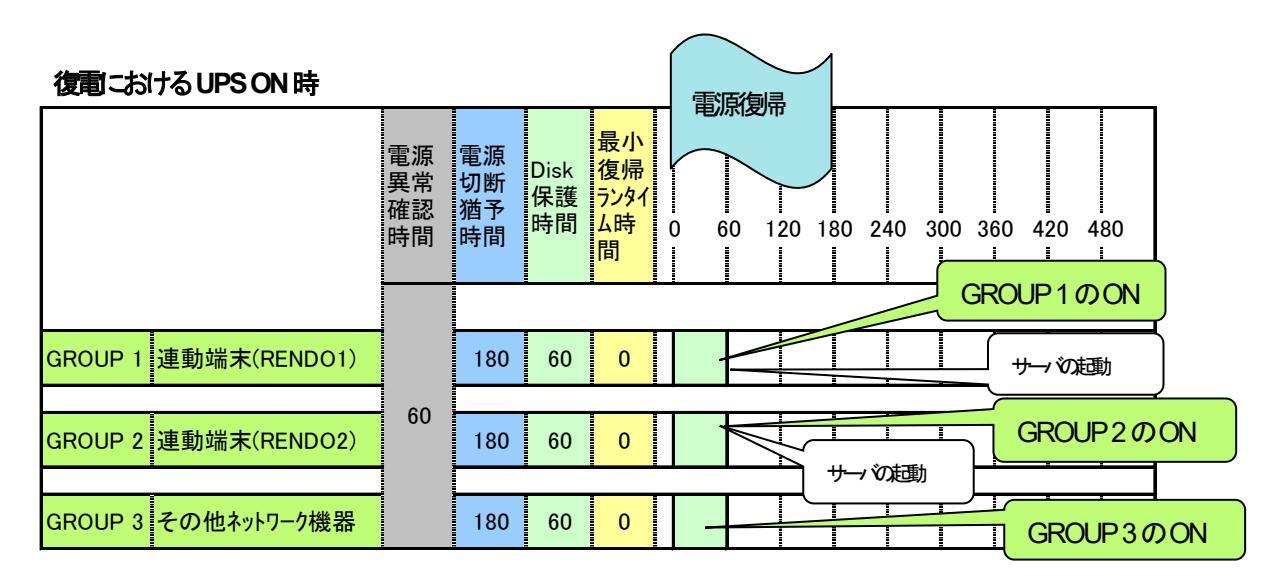

図 6.3-52

# 第7章 UPS 冗長電源構成の制御

# 7.1 UPS 冗長電源構成をサポートしているサーバ装置

サーバ装置の冗長電源構成のサポート対象機動は以下となります。

| シリーズ名                 | 機種名                                   |
|-----------------------|---------------------------------------|
| Express 5800 100 シリーズ | Express5800/R120h-1M*,R120h-2M*       |
|                       | Express5800/R120h-1E*,R120h-2E*       |
|                       | Express5800/R120i-1M*,R120i-2M*       |
|                       | Express5800/R110j-1M*                 |
|                       | Express5800/R120j-1M*, R120j-2M*      |
|                       | Express5800/R110k-1M*                 |
|                       | Express5800/R110m-1*                  |
|                       | Express5800/T120h*                    |
|                       | Express5800/T110k-M*                  |
| 無停止型化サーバ              | Express5800/ftサーバ                     |
| 高可用性サーバ               | Express5800/R32Ba                     |
| iStorage NS シリーズ      | iStorage NS300Ri*, NS300Rj*, NS300Rk* |
|                       | iStorage NS500Ri*, NS500Rj*, NS500Rk* |
|                       | *各世代(2nd-Gen など)や後継モデル含む              |

表 7-1

※サーバ達動時に<F9>キーを押しシステムユーティリティを起動した後、 「System Configuration」→「BIOS/Platform Configuration(RBSU)」 →「Power and Performance Options」→「Advanced Power Options」 より、Redundant Power Supply Mode が「Balanced Mode」である事を確認してください。 異なる設定の場合は「Balanced Mode」に設定してください。

上記以外の Express5800 シリーズのサーバについては、サーバ装置の HW 制限の為 UPS の冗長電源構成にて運用していただくことは出来ません。

# 7.2 UPS 冗長電源構成の構成例

ここではUSP2台で冗長電源構成とする場合の構成例を記載します。

### 物理等就精成

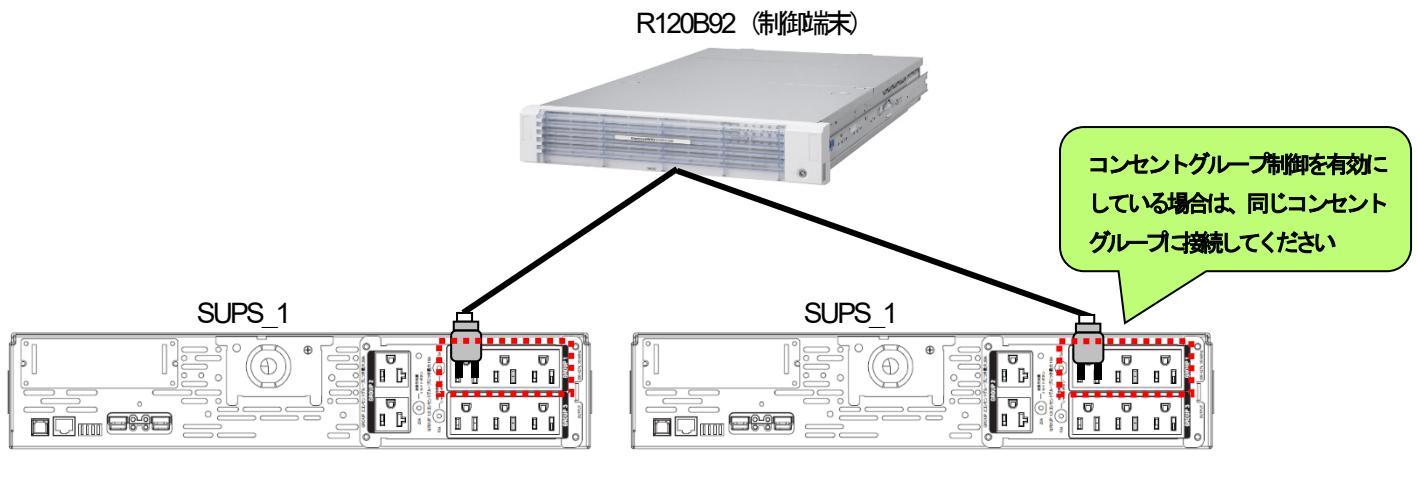

図 7.2-1

### <u>AMC ツリー</u>

| AC Management Console - ESMF                        | PRO/AC                        |                |            |            | _    |     | ×     |
|-----------------------------------------------------|-------------------------------|----------------|------------|------------|------|-----|-------|
| ファイル( <u>F) 編集(E)</u> 操作( <u>S</u> ) 表示( <u>V</u> ) | ∿⊮7 <sup>°</sup> ( <u>H</u> ) |                |            |            |      |     |       |
| 日 🛛 🕮 🗇 🖋 🖉 🍠                                       | 8                             |                |            |            |      |     |       |
| ⊡ <mark>11</mark> network                           | 名称                            | IP address     | コンセントク ループ | 説明         | 状態   |     | in[V] |
| □ 📲 マルチサーバ構成                                        | □ マルチサーバ構                     | . 172.16.1.255 |            |            |      |     |       |
| 🗊 マルチサーバ構成                                          | SUPS_166                      | 172.16.1.166   |            |            | 正常ON |     | 99    |
| 白⊶₽ੑੑੑੑੑ電源装置                                        | SUPS_151                      | 172.16.1.151   |            |            | 正常ON |     | 99    |
| SUPS_166                                            | R120B92                       | 172.16.1.192   |            |            |      |     |       |
| SUPS_151                                            |                               |                |            |            |      |     |       |
|                                                     |                               |                |            |            |      |     |       |
|                                                     |                               |                |            |            |      |     |       |
|                                                     |                               |                |            |            |      |     |       |
|                                                     |                               | 気面 CUPS を2 f   | 言意味します。    |            |      |     |       |
|                                                     | │ \ 本 A                       | MC ツリーの場       | 合、制御端末     | (R120B92)は |      |     |       |
|                                                     | SUPS                          | 6_166とSUPS_    | 151 に電源が接  | 続されている     |      |     |       |
|                                                     | <u>الحالم</u>                 | 表します。          |            |            |      |     |       |
|                                                     |                               |                |            |            |      |     |       |
|                                                     | See that                      | 开始主要主要的        |            |            |      |     |       |
|                                                     | * **                          | 当安約四有以り、天际     |            |            |      |     |       |
|                                                     | されて                           | ていなくても、両       | 方の UPS に接  | 続されている     |      |     |       |
|                                                     | と判断                           | 新して 電源制御さ      | れるのでご注意    | ください。      |      |     |       |
|                                                     |                               |                |            |            |      |     |       |
|                                                     |                               |                |            |            |      |     |       |
|                                                     |                               |                |            |            |      |     |       |
|                                                     |                               |                |            |            |      |     |       |
|                                                     |                               |                |            |            |      |     |       |
|                                                     | <                             |                |            |            |      |     | >     |
| ЬŦ́ 1                                               |                               |                |            |            |      | NUM |       |

図 7.2-2

本構成の場合、「UPS 冗長構成 静凝集」の設定にて以下の運用が可能です。

・すべてのUPSが電源異常になった場合にサーバ停止(冗長電源構成あり)

・1 つの UPS で電源異常が発生した場合にサーバ停止 (冗長電源構成なし)

それぞれAMC の冗長電源構成の設定は以下となります。

### 7.2.1 すべてのUPS が電源異常になった場合にサーバ停止(冗長電源構成あり)

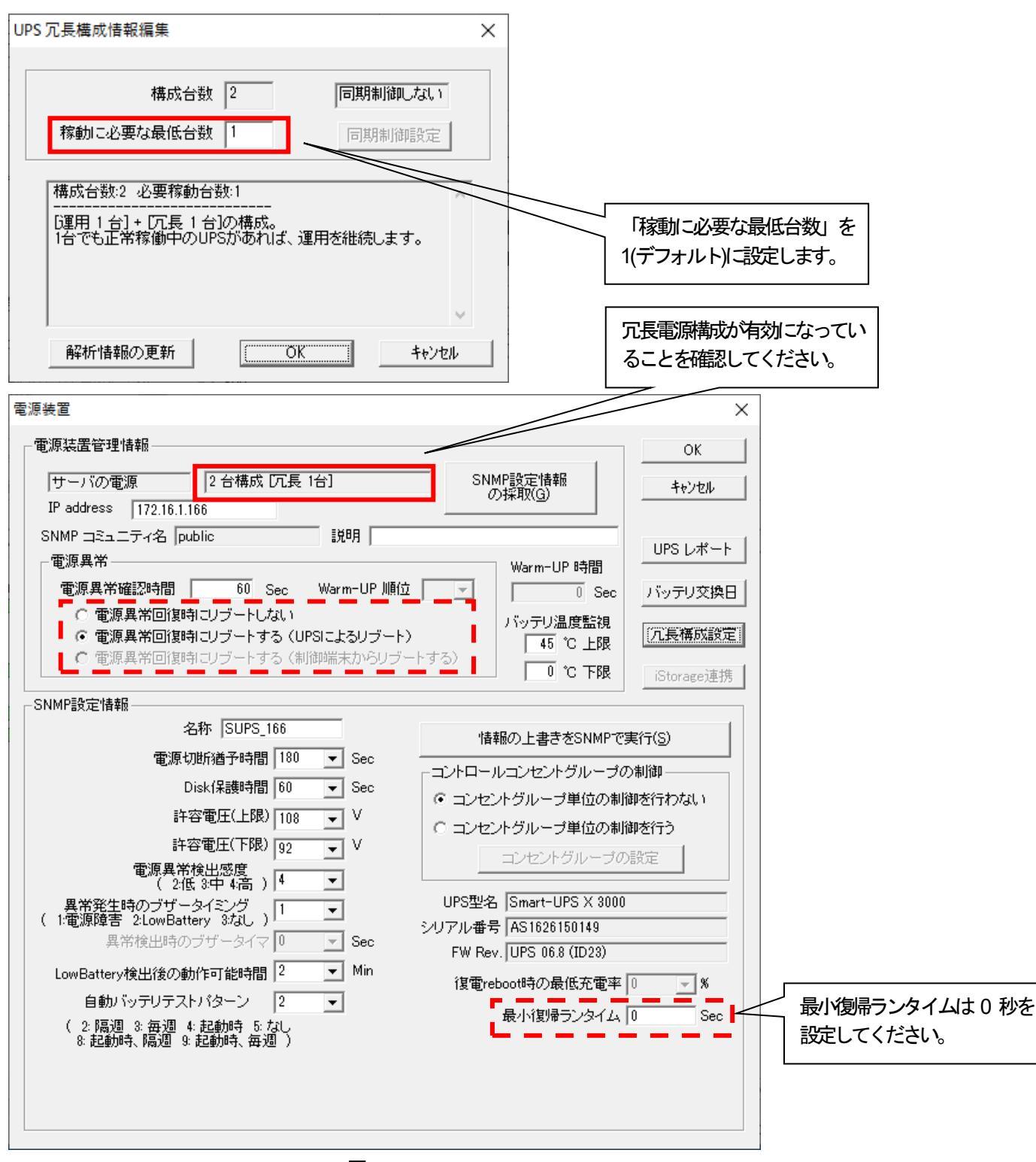

図 7.2-3

本設定では1台でも正常に稼動しているUPSが存在すれば、運用を継続します。

- ※ 冗長電源構成の片方の UPS にのみ電源を接続しているサーハ が存在する場合、そのサーハ の電源を接続している UPS に電源異常が発生した場合、UPS のみ切り離されサーハ オシャットダウン制御されずに電源断となりますのでご注意ください。
- ※ 冗長電源構成のそれぞれのUPS が別の電源系統から電源供給され、復電が別々に発生するような場合 復電タイミングによっては、サーバ装置がAC-OFF にならない場合があり、復電時にサーバ装置のBIOS 設定による電 源供給時に自動起動する設定にて自動起動できないことがあります。その場合、手操作にて起動してください。または、 あらかじめ「電源異常回復時にリブートしない」を選択し、手動起動する設定で運用してください。

### 一斉停電発生時のシャットダウンシーケンス

冗長電源構成が有効時の一斉停電シャットダウンは以下のようなシーケンスで動作します。

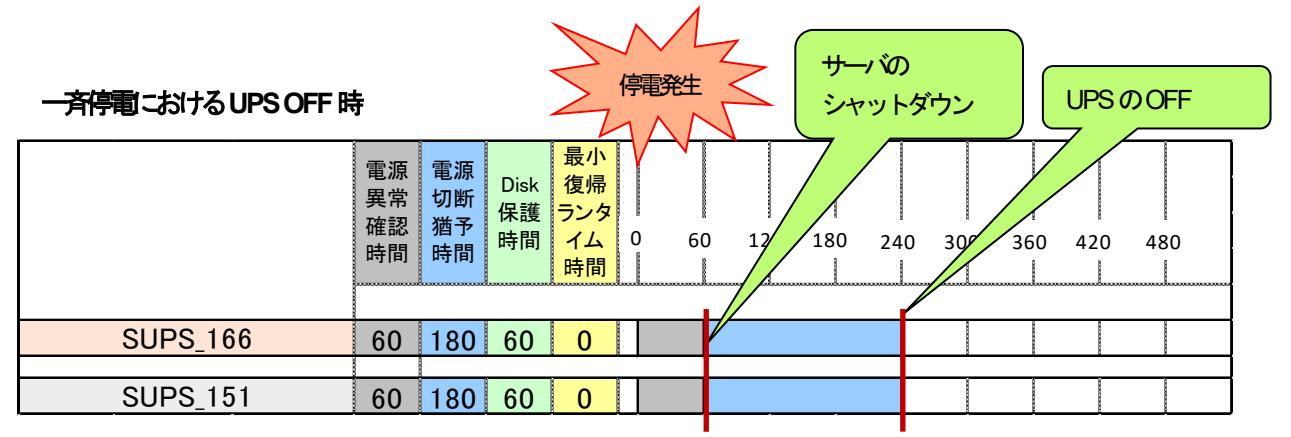

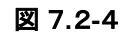

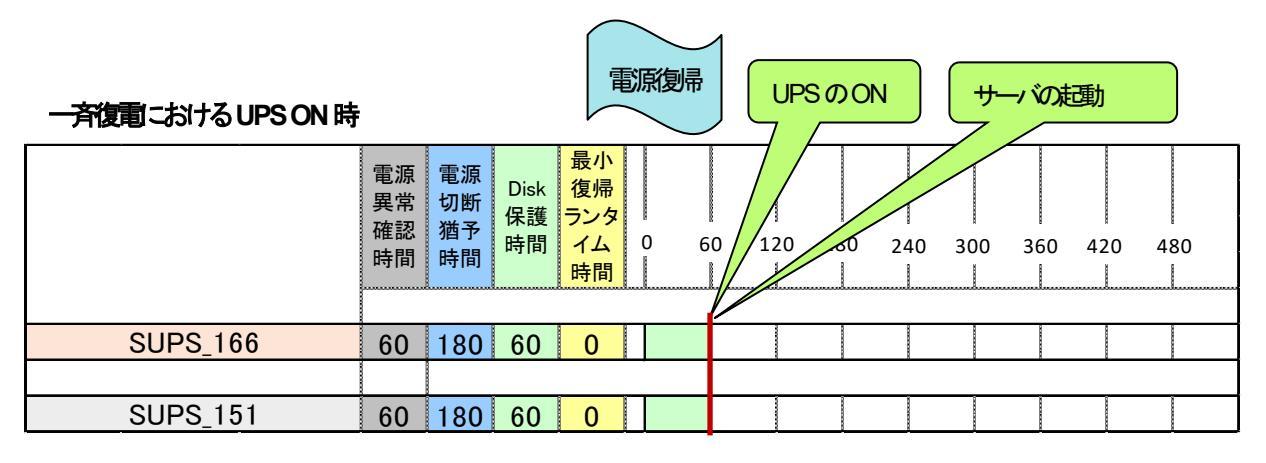

図 7.2-5

### 部分停電発生時のシャットダウンシーケンス

冗長電源構成が有効時の部分停電シャットダウンは以下のようなシーケンスで動作します。

部分停電における UPS OFF 時 (片系 UPS か部分停電により切り離され、その後残った UPS に停電が発生)

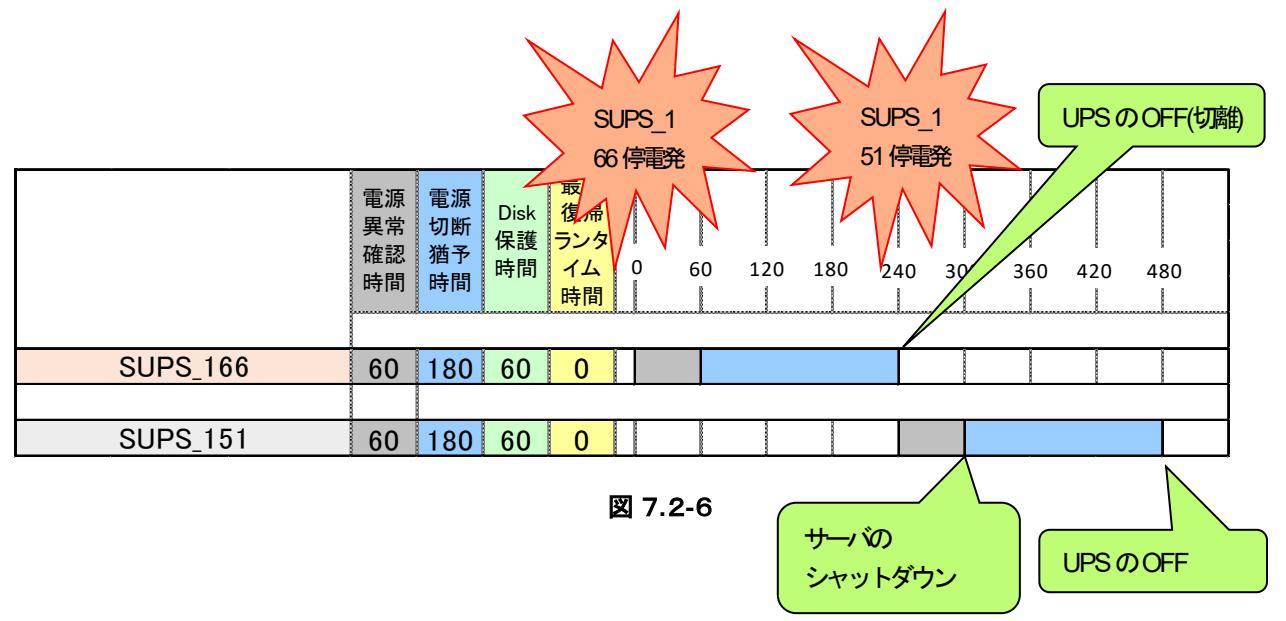

部分停電における UPS OFF 時 (片系 UPS か部分停電後に、電源異常確認時間経過前にもう片系の UPS も部分停電が発生)

最初に電源異常が発生した UPS にて、電源異常確認時間経過時に両系の UPS が電源異常だった場合はその時点で停電と判断して運用を停止します。

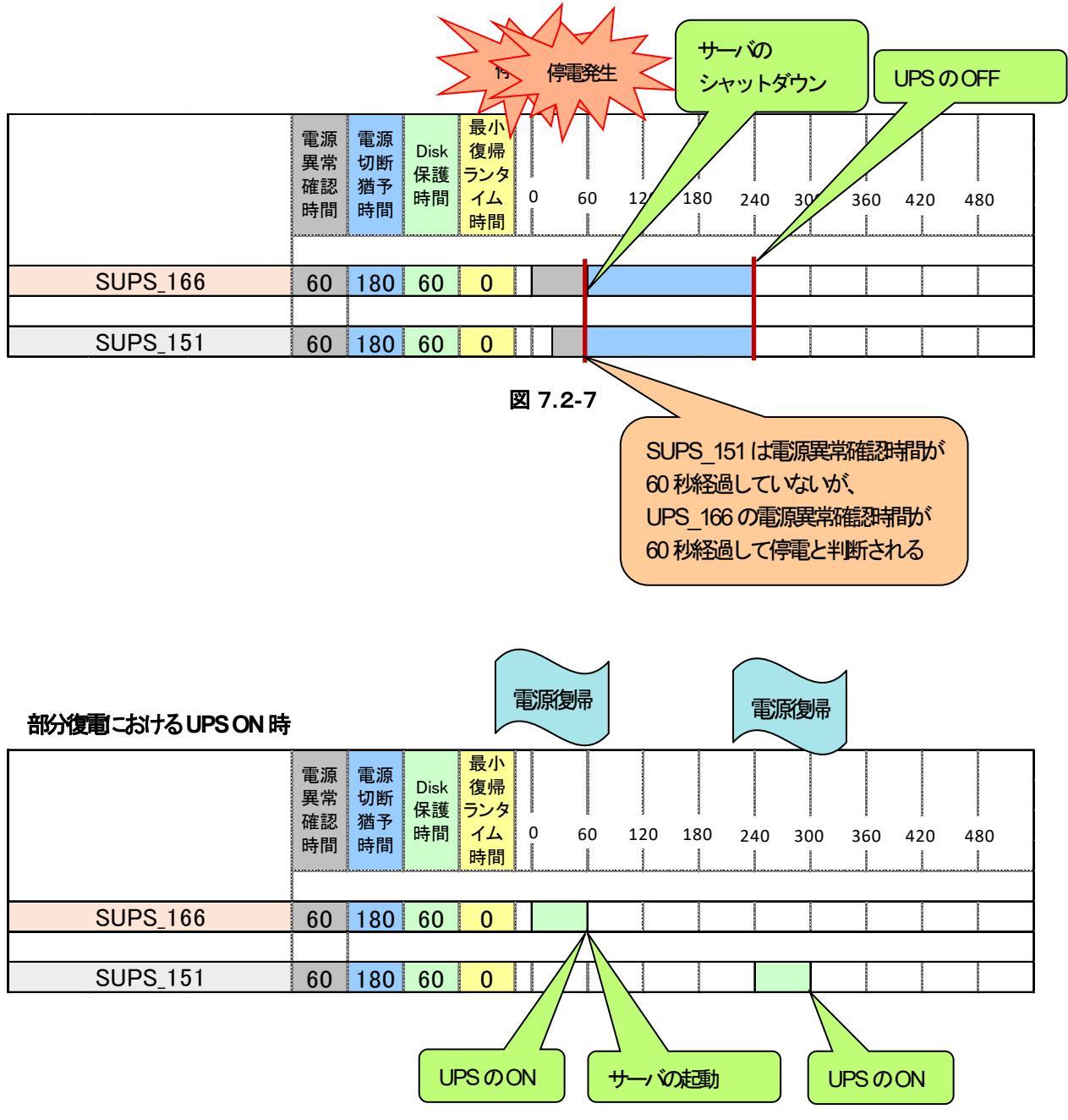

図 7.2-8

UPS の冗長電源構成時のスケジュール運転は以下のようなシーケンスで動作します。

### スケジュール運転における UPS OFF 時

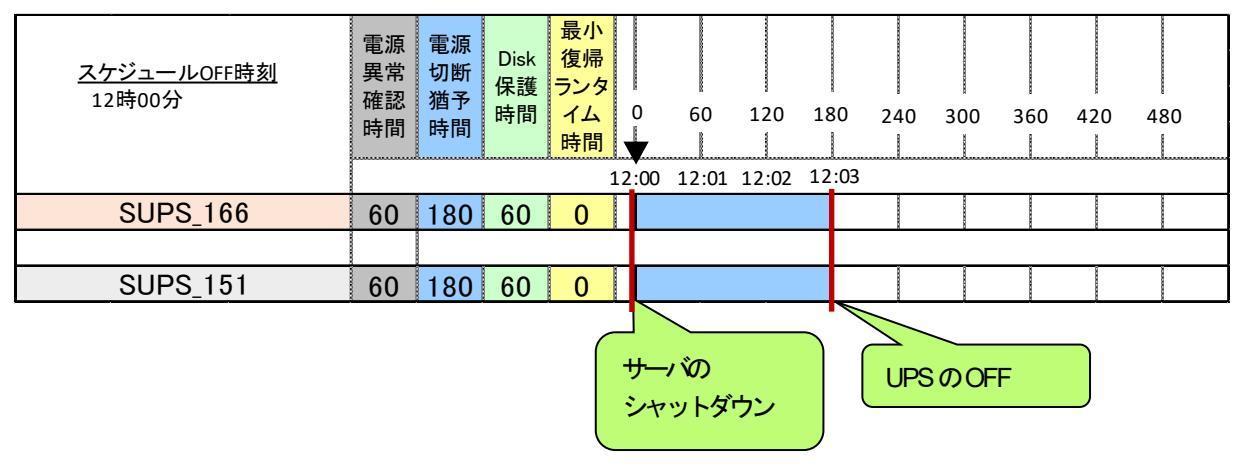

図 7.2-9

### スケジュール運転における UPS ON 時

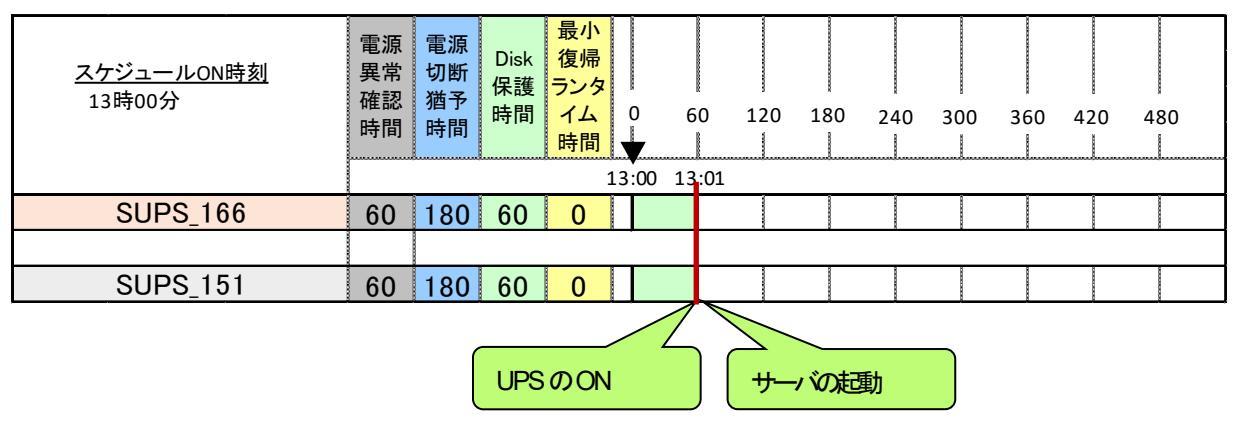

図 7.2-10

### 7.2.2 1つのUPS で電源異常が発生した場合にサーバ停止(冗長電源構成なし)

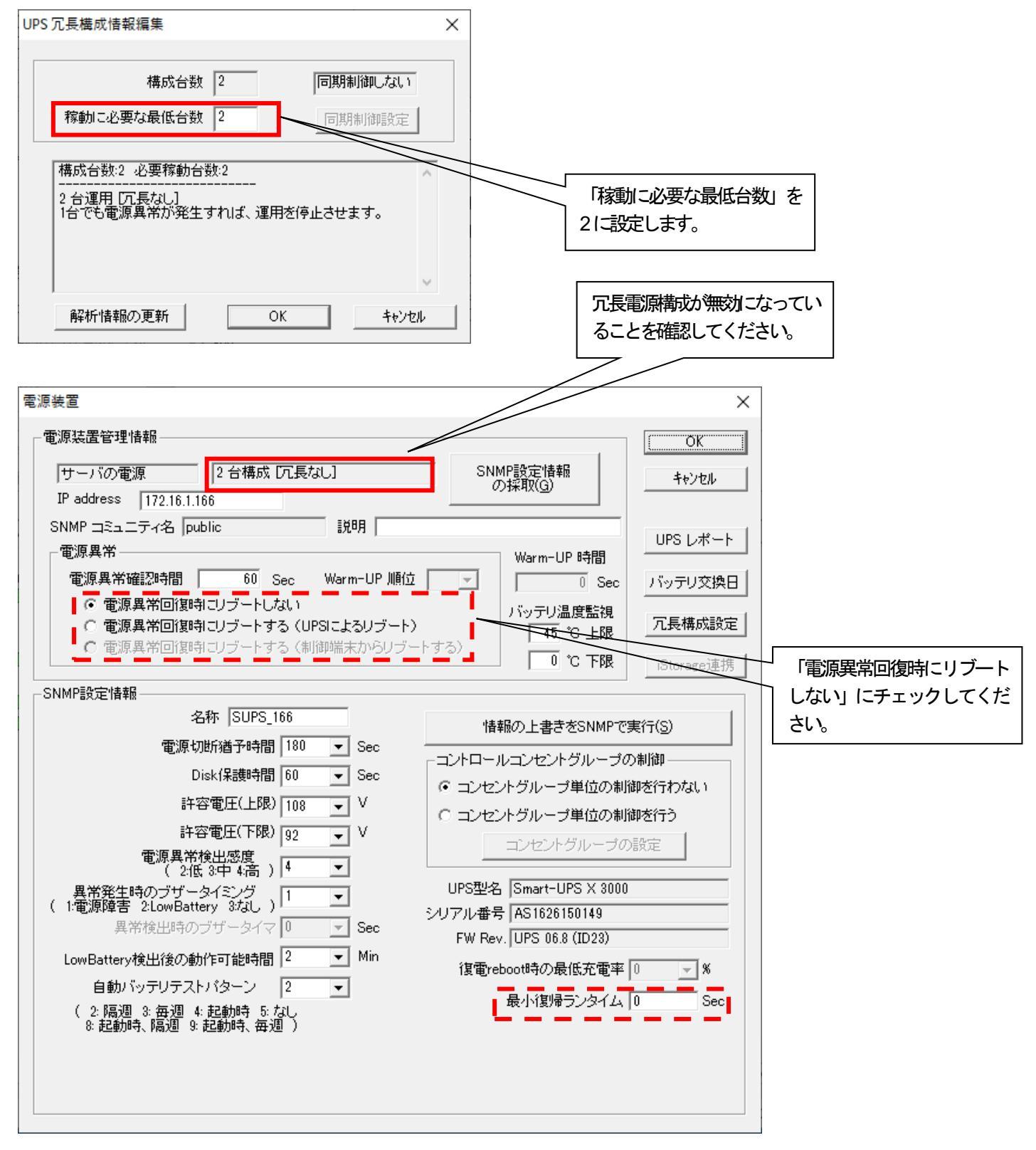

図 7.2-11

本設定では1台でも電源異常が発生すれば運用を停止します。

※ 本設定の場合、「電源異常回復時にリブートしない」を選択し、復電時は手動延動する設定で運用する必要があります。 「電源異常回復時にリブートする(UPS によるリブート)」設定が行われている場合でも、冗長電源構成のそれぞれの UPS が別々の電源系統から電源供給されている構成において、片系の UPS のみで停電が発生した場合には、OS のシャットダ ウン、UPS 停止(2 台とも OFF)までは問題なく行えます。ただし、UPS 停止後に停電が発生していない UPS はただち に自動起動するため、サーバ装置も UPS に運動して起動し、運用が再開されます。 冗長電源構成が有効時の一斉停電シャットダウンは以下のようなシーケンスで動作します。 復電時は「電源異常回復時にリブートしない」の設定にて手動起動してください。

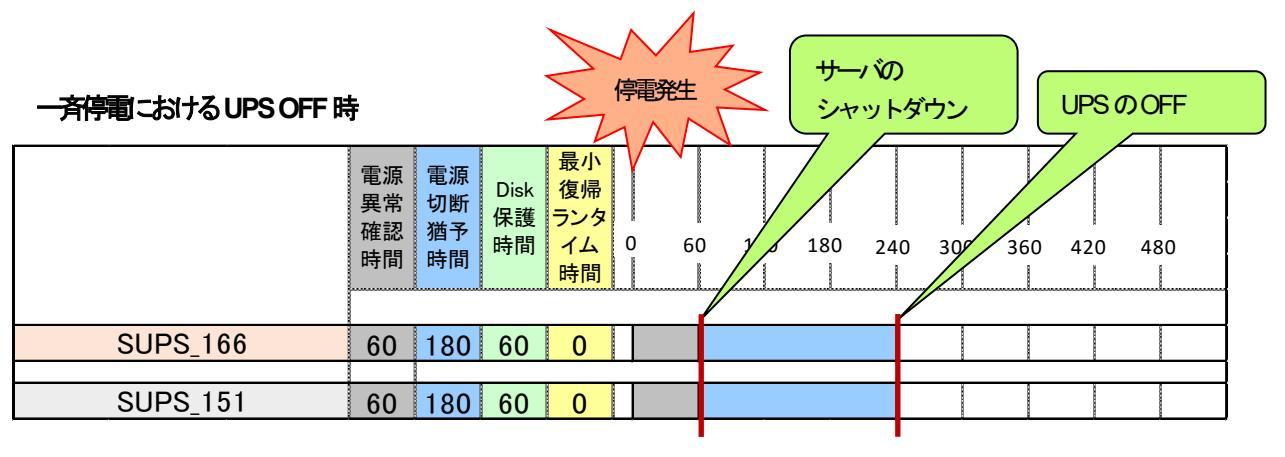

図 7.2-12

### 部分停電発生時のシャットダウンシーケンス

冗長電源構成が有効時の部分停電シャットダウンは以下のようなシーケンスで動作します。

### 部分停電におけるUPS OFF時

稼動こ必要な最低台数が2°なので片系のUPSの電源異常で運用停止します。

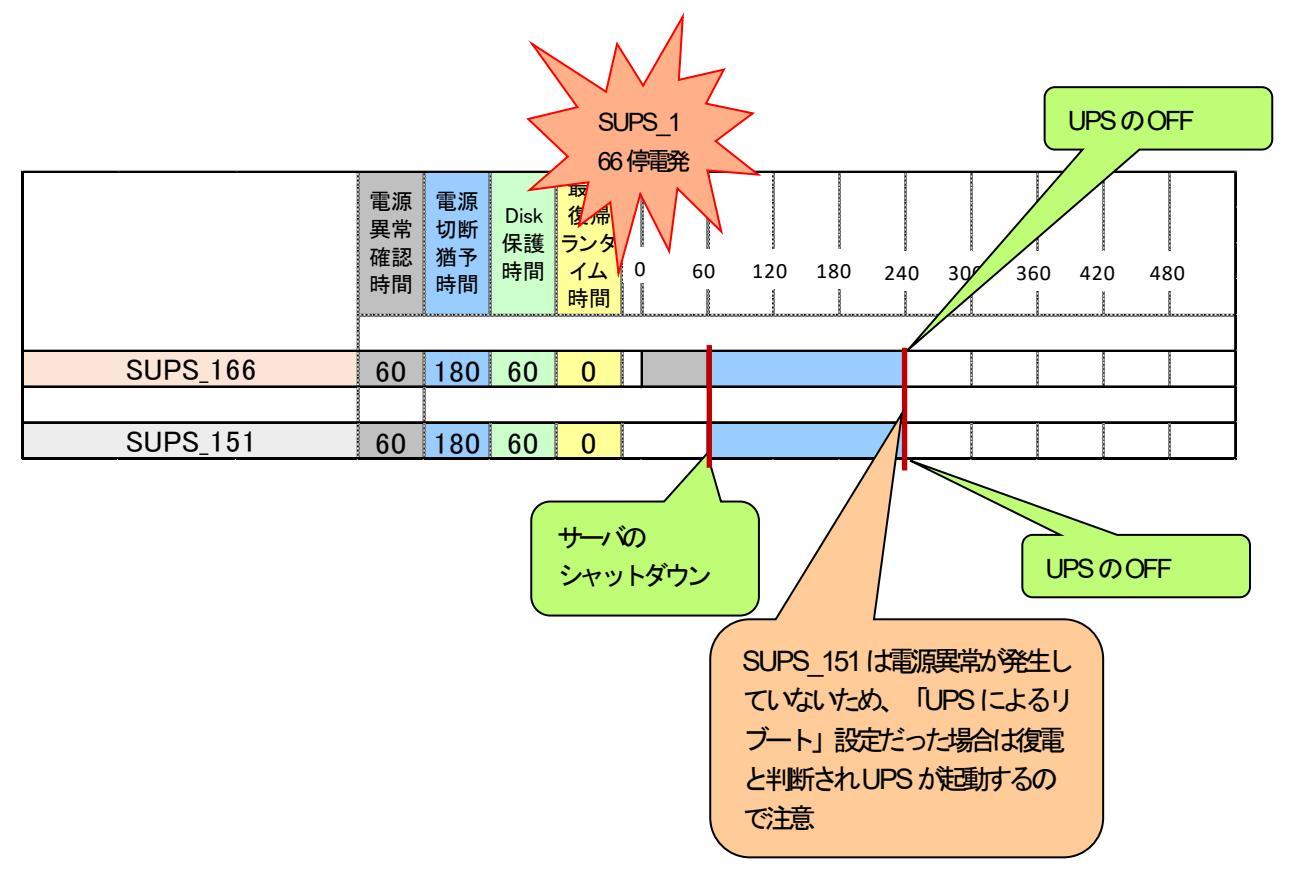

図 7.2-13

### スケジュール運転時の動作シーケンス

冗長電源構成が有効時のスケジュール運動時は以下のようなシーケンスで動作します。

### スケジュール運転における UPS OFF 時

| <u>スケジュールOFF時刻</u><br>12時00分 | 電<br>異<br>常<br>時<br>間 | 電源<br>切断<br>猶<br>時間 | Disk<br>保護<br>時間 | 最小<br>復<br>ランタ<br>イム<br>時間 | 0     | 60          | 120   | 180  | 240 | 300  | 360 | 420 | 480 |  |
|------------------------------|-----------------------|---------------------|------------------|----------------------------|-------|-------------|-------|------|-----|------|-----|-----|-----|--|
|                              |                       |                     |                  | 1                          | 12:00 | ) 12:01     | 12:02 | 12:0 | 3   |      |     |     |     |  |
| SUPS_166                     | 60                    | 180                 | 60               | 0                          |       |             |       |      |     |      |     |     |     |  |
|                              |                       |                     |                  |                            |       |             |       |      |     |      |     |     |     |  |
| SUPS_151                     | 60                    | 180                 | 60               | 0                          |       |             |       |      |     |      |     |     |     |  |
|                              |                       |                     |                  |                            | サシ    | ーバの<br>ャットダ | ウン    |      | UPS | SのOF | Ŧ   |     |     |  |

図 7.2-14

### スケジュール運転こおける UPS ON 時

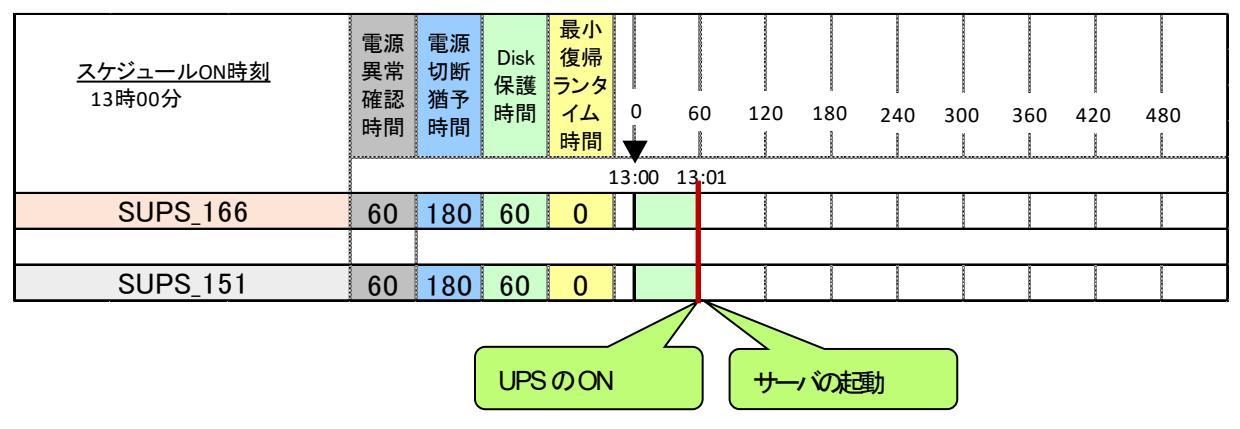

図 7.2-15

# 7.3 UPS 冗長電源構成の注意事項

- (1) サーバの電源を商用電源とUPSに接続する構成は未サポートです。
- (2) 冗長電源を構成する UPS は同じ機種を使用してください。
- (3) UPS のパラメータは電源装置/連邦装置の設定項目の「IP address」、「説明」、「名称」を除いた他のすべてのパラメータを同じ設定で運用してください。
- (4) コントロールコンセントグループの設定を有効にして運用する場合、複数のコンセントグループをもつ UPS を使用して、サーバを冗長電源構成で電源管理する際には、サーバの電源ケーブルを各 UPS の同じコンセントグループに対続してください。
- (5) 2 台以上の UPS で冗長電源が構成されている環境において、「稼動に必要な最低台数」を1 に指定して運用する場合は、冗長電源構成の片方の UPS にのみサーバの電源を接続することはできません。 注意:

冗長電源構成で、冗長電源構成の片方の UPS にしか電源が接続されていないサーバ R120B92 が存在した場合、 SUPS\_166 に電源異常が発生すると、サーバはシャットダウン制御されずに電源断となります。

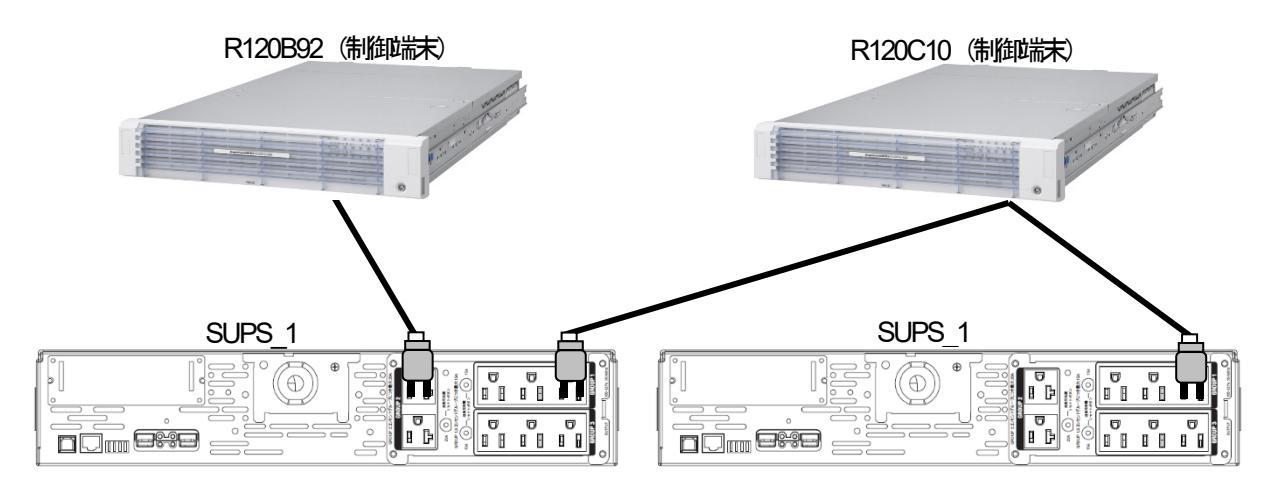

図 7.3-1

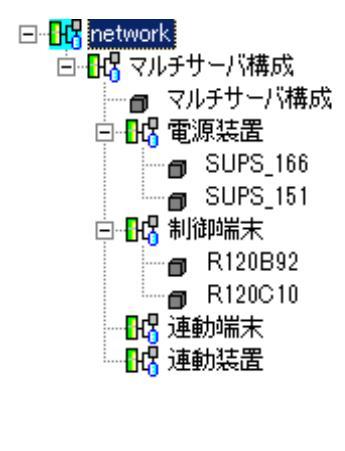

AMC ツリーはサーバとUPSの電源務売単位でグループを作成してサー バと UPS を登録するため、上記接続構成では左記のような AMC ツ リーとなります。

しかし、このAMC ツリーではESMPRO/AC サービスは以下のように 判断して電源制御を行います。

R120B92 が SUPS\_166 と SUPS\_151 に電源が接続され、R120C10 も同様こSUPS\_166 と SUPS\_151 に電源が接続されている判断する。 そのため、「稼動に必要な最低台数」が 1 の設定で SUPS\_166 のみに 停電が発生した場合は、運用を停止せずに SUPS\_166 の UPS をシス テムから切り離し(停止)する。R120B92 はシャットダウン制御 されずに SUPS\_166 の停止に伴い電源断となります。

図 7.3-2

# 第8章 UPS または SNMP カード交換後の設定

運用開始後にUPS やSNMP カードを交換した場合、ESMPRO/AC に登録している UPS 情報を修正する必要があります。 以下にその手順を示します。

# 8.1 UPS を交換した場合

### <交換前作業>

事前に記録の必要がある設定内容はありません。 交換作業については、UPSHW装置添付のマニュアル等を参照してください。

### <交換後作業>

以下に交換後の手順を記載いたします。

### <注意>

LCDパネルなしSmart-UPS相当無停電電源装置からLCDパネルありSmart-UPS相当無停電電源装置に変更し、コンセントグループをご利用になる場合は、「第6章 コントロールコンセントグループの制御」を参照してください。

### 8.1.1 Windows サーバの場合

AC Management Console (AMC)を使用します。

スタートメニュー

→プログラム

| AC Management Console - ESMPI                                 | RO/AC                         |              |            | _  |        | × |
|---------------------------------------------------------------|-------------------------------|--------------|------------|----|--------|---|
| ファイル( <u>F</u> ) 編集( <u>E</u> ) 操作( <u>S</u> ) 表示( <u>V</u> ) | ∿⊮7 <sup>°</sup> ( <u>H</u> ) |              |            |    |        |   |
| 🔲 🛛 🕮 🗇 🏉 🖉 🍯                                                 | ?                             |              |            |    |        |   |
| ⊡ <mark></mark>                                               | 名称                            | IP address   | コンセントク ループ | 説明 | 状態     |   |
| ☆■□□□□□□□□□□□□□□□□□□□□□□□□□□□□□□□□□□□                         | 🗐 電源管理グル                      | 172.16.1.255 |            |    |        |   |
|                                                               | SUPS_158                      | 172.16.1.158 |            |    | 正常ON   |   |
|                                                               | E R110l2                      | 172.16.1.193 |            |    | マスタ動作中 |   |
|                                                               |                               |              |            |    |        |   |
|                                                               |                               |              |            |    |        |   |
|                                                               |                               |              |            |    |        |   |
|                                                               |                               |              |            |    |        |   |
|                                                               |                               |              |            |    |        |   |
|                                                               | <                             |              |            |    |        | > |
| אדי א                                                         | ,                             |              |            |    | NUM    |   |

図 8.1-1

(1) AMCを起動し、交換したUPSの「電源装置」の編集画面を開きます。「SNMP設定「構成の採取」を実行後、UPSに設定 する内容を編集し、「「構成の上書きをSNMPで実行」ボタンを押し、AMCに設定しているSNMP設定「構成を反映してく ださい。

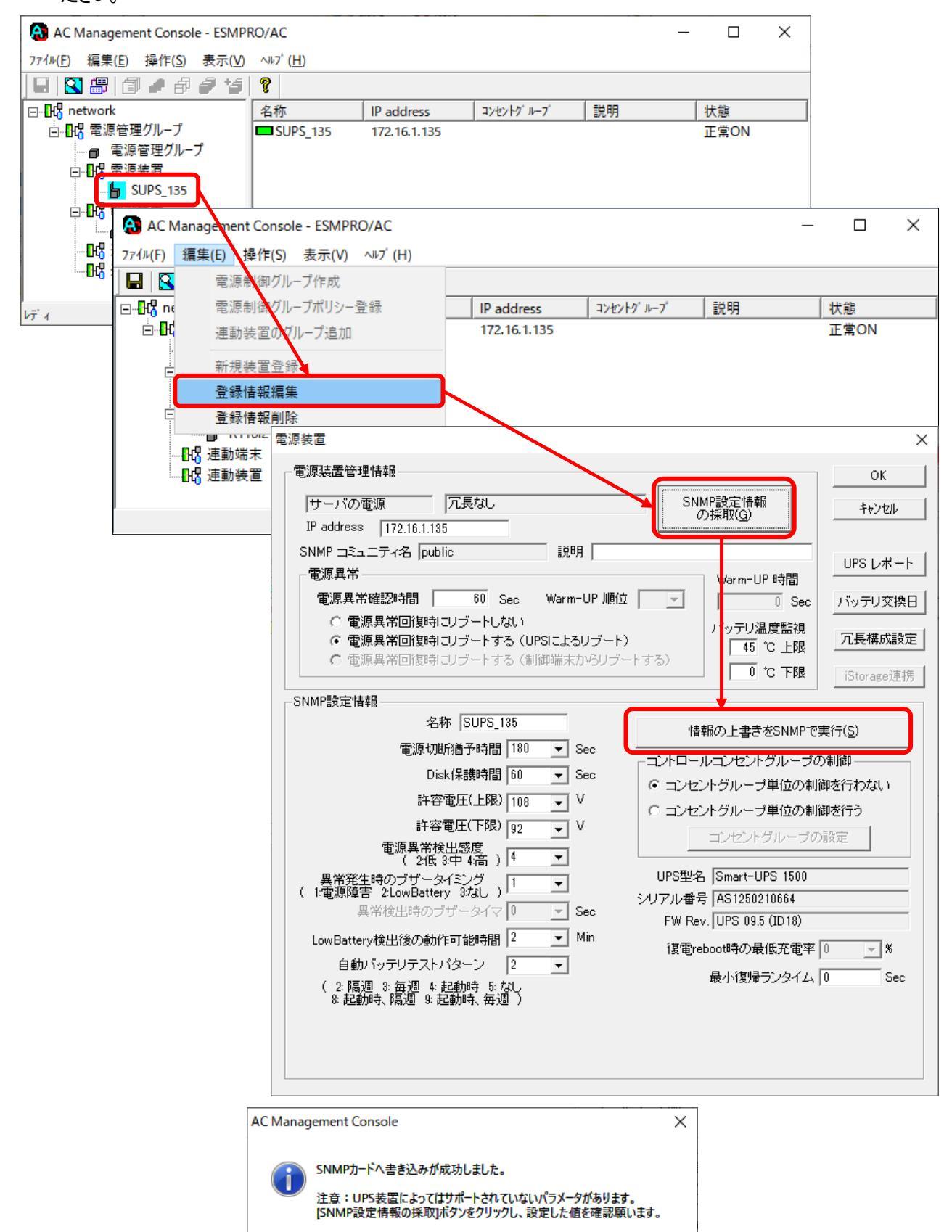

図 8.1-2

OK

(2) AMCにて設定しているSNMP設定情報を反映させるため、「情報の上書きをSNMPで実行」ボタンを押した数秒後に、 「SNMP設定情報の採取」ボタンを押してSNMP設定情報の採取を行ってください。また、設定した値が正しくUPSに 登録されているか確認してください。UPS型名、シリアル番号、FW Revなどの情報も採取できているか確認をお願い します。登録された内容に問題ないことを確認後、「OK」ボタンを押して電源装置の編集画面を閉じてください。

| 電源装置                                                                                | ×                                        |
|-------------------------------------------------------------------------------------|------------------------------------------|
| 電源装置管理情報                                                                            | ОК                                       |
| サーバの電源         「元長なし         SNMP設定情報           の採取(g)         の採取(g)               | キャンセル                                    |
| IP address   172.16.1.135<br>SNMP コミュニティ名   public 説明                               | UDC L-#                                  |
| 電源異常<br>電源異常確認時間 60 Sec Warm-UP 順位 Varm-UP 時間                                       |                                          |
| ○ 電源異常回復時にリブートしない ○ 電源異常回復時にリブートしない ○ 電源異常回復時にリブートしない ○ 電源異常回復時にリブートする(UPSIによるリブート) | 「「「「「「」」」、「「」」、「」」、「」」、「」、「」、「」、「」、「」、「」 |
| で 電源異常回復時コリブートする (制御端末からリブートする)     1 で 下限     1 で 下限                               | iStorage連携                               |
| SNMP設定情報                                                                            |                                          |
| 名称  SUPS_135<br>情報の上書きをSNMPで                                                        | [実行( <u>S</u> )                          |
| 電源切断播子時間 180 ▼ Sec コントロールコンセントグループ                                                  | の制御                                      |
| Disk[#age4] 00                                                                      | 御を行わない                                   |
|                                                                                     | 御を行う                                     |
| 電源異常検出感度<br>(2低 3中 4高) 4 ▼                                                          | 78XAE                                    |
| 【 異常発生時のブザータイミング 1                                                                  |                                          |
| 異常検出時のブザータイマ 0 ▼ Sec FW Rev. UPS 09.5 (ID18)                                        |                                          |
| LowBattery検出後の動作可能時間   2 I Min 復電reboot時の最低充電率                                      | 0 🗸 🛪                                    |
| 目動ハッテリテストハターン  2 ▼ <br>  (2:隔週 3:毎週 4:起動時 5:なし 最小復帰ランタイム<br>  8:起動時、隔週 9:起動時、毎週 )   | 0 Sec                                    |
|                                                                                     |                                          |
|                                                                                     |                                          |
|                                                                                     |                                          |

図 8.1-3

(3) AMCにて変更した内容を「ファイル」→「構成情報保存」にて保存します。

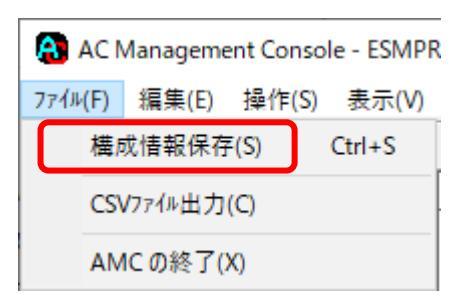

図 8.1-4

- (4) 再起動を実施 ESMPRO/ACのサービス、もしくはサーバの再起動を行ってください。
- (5) 再起動後、AMCでの状態確認を行ってください。

制御沫:マスタ動作中 電源装置:正常ON

| AC Management Console - ESMP                                  | RO/AC             |              |            | _  |        |
|---------------------------------------------------------------|-------------------|--------------|------------|----|--------|
| ファイル( <u>F</u> ) 編集( <u>E</u> ) 操作( <u>S</u> ) 表示( <u>V</u> ) | ∿⊮7° ( <u>H</u> ) |              |            |    |        |
| 日 🛛 🕮 🗇 🖋 🖉 🍎 🍎                                               | 9                 |              |            |    |        |
| ⊡ <mark>11</mark> network                                     | 名称                | IP address   | コンセントク ループ | 説明 | 状態     |
| ☆                                                             | 1 電源管理グル          | 172.16.1.255 |            |    |        |
|                                                               | SUPS_135          | 172.16.1.135 |            |    | 正常ON   |
|                                                               | 📒 R110l2          | 172.16.1.193 |            |    | マスタ動作中 |
|                                                               |                   |              |            |    |        |
|                                                               |                   |              |            |    |        |
|                                                               |                   |              |            |    |        |
|                                                               |                   |              |            |    |        |
|                                                               |                   |              |            |    |        |
|                                                               | <                 |              |            |    | >      |
| Þī́ ₁                                                         |                   |              |            |    | NUM    |

図 8.1-5

### 8.1.2 Linux サーバの場合

### <u>のブラウザを使用する場合</u>

(1) 以下のアドレスにアクセスしてください。

http://LinuxサーバのIPアドレス/esmproac/esmac.cgi

※AC Management Console 上で対象のLinuxサーバを選択した状態で「操作」指定サーバの設定を選択することにより、上 記同様の操作を行うことも出来ます。(制御端末の設定の「ブラウザ選択」であらかじめ「apache」を選択しておく必要 があります)

(2) AMC(AC Management Consoleの起動)の「新しいウィンドウで表示」を選択してください。

|                                                         | w x w 🥪        |  |  |  |  |  |
|---------------------------------------------------------|----------------|--|--|--|--|--|
| ESMPRO/AC × C                                           |                |  |  |  |  |  |
| ファイル(E) 編集(E) 表示(V) お気に入り(A) ツール(I) ヘルプ(H)              |                |  |  |  |  |  |
| ESMPRO/AutomaticRunningController for Linux             | ^              |  |  |  |  |  |
| ESMPRO/AutomaticRunningController for Linux             | <br>[戻る] [ヘルブ] |  |  |  |  |  |
| ■マルチサーバ/冗長電源構成関連                                        |                |  |  |  |  |  |
| AMC (AC Management Conside): TOUTOTO CAST               |                |  |  |  |  |  |
| マルチサーバ構成ファイル: <u>設定ファイルをアップロードする</u><br>設定ファイルをアップロードする |                |  |  |  |  |  |
| ■ 運用操作                                                  |                |  |  |  |  |  |
| 障害発生時のログファイル採取:ログの採取実行                                  |                |  |  |  |  |  |

図 8.1-6

### (3) 交換したUPSを選択してください。

| A filtp://172.16.1.3/esmproac/amcframe.html | ڻ <del>-</del>                                                | ー ロ<br>検索… ・ ・ ・ ・ ・ ・ ・ ・ ・ ・ ・ ・ ・ ・ ・ ・ ・ ・ ・ | ×<br>🥶 |
|---------------------------------------------|---------------------------------------------------------------|--------------------------------------------------|--------|
| ESMPRO/AC Contract AC Management Contract   | isole 🗙 📑                                                     |                                                  |        |
| ファイル(E) 編集(E) 表示(V) お気に入り(A) ツール(I) ヘノ      | ルプ( <u>H</u> )                                                |                                                  |        |
| ESMPRO/AC 構成情報                              |                                                               |                                                  | ルブ]    |
| netw                                        | ork<br>ト電源管理グループ<br>ト 電源装置 SUPS 153<br>ト 制御端末 Rinoza OFF<br>サ | <b>′REBOOT</b><br>・ーバの操作:「要求」[ON(リモートウェイクアップ)    | ~      |

図 8.1-7

# (4) 電源装置の編集画面にて、現在設定されているSNMP設定情報を反映させるため、「情報の上書きをSNMPで実行」ボタンを押してAMCに設定しているSNMP設定情報を反映します。

| $\sim$           |                |               |                   |            |                  |           |                |              | -   |        | ×   |
|------------------|----------------|---------------|-------------------|------------|------------------|-----------|----------------|--------------|-----|--------|-----|
| (수)))            | <i>e</i> http: | //172.16.1    | .3/esmproac/set   | t_amcdata. | gi?-upsview1+6+p | ublic     | - C            | 検索           | - م | 6 🕁 🛱  |     |
| ESMPRO           | D/AC 状態        | 表示            | × 📑               |            |                  |           |                |              |     |        |     |
| ファイル( <u>F</u> ) | 編集( <u>E</u> ) | 表示(⊻)         | お気に入り( <u>A</u> ) | ツール(エ)     | ヘルプ( <u>H</u> )  |           |                |              |     |        |     |
|                  |                |               |                   |            |                  | SNMP設定    | 情報             |              |     |        |     |
| 名称:              |                |               |                   |            | SUPS_153         |           |                |              |     |        |     |
| 電源切響             | 断猶予時           | 賵:            |                   |            | 180 Sec          | :         |                |              |     |        |     |
| Disk保護           | 籔時間:           |               |                   |            | 60 Sec           |           |                |              |     |        |     |
| 許容電质             | 王(上限)          | ):            |                   |            | 108 V            |           |                |              |     |        |     |
| 許容電质             | 王(下限)          | ):            |                   |            | 92 V             |           |                |              |     |        |     |
| 電源異常             | 常検出感           | i度:           |                   |            | 4 (2             | :低3:中4:高) | )              |              |     |        |     |
| 異常発生             | 主時のフ           | <i>゙</i> ザータ- | イミング:             |            |                  | -         |                |              |     |        |     |
| 自動バッ             | ッテリテン          | ストバタ-         | -ン:               |            | 2 (2             | :隔週3:毎週。  | 4:起動時 5:なし 8:; | 起動時、隔週9:起動時、 | 毎週) |        | 11  |
| UPS型名            | 3:             |               |                   |            | Smart-UPS 15     | 500       |                |              |     |        |     |
| レックアル            | /留亏:<br>·      |               |                   |            | AS125021064      | 9<br>0)   |                |              |     |        |     |
| 最小領              | ・<br>帚ランタ      | <i>(</i> ].   |                   |            |                  |           |                |              |     |        |     |
| LowBat           | ten.榆什         | ·・<br>(後の動)   | 作可能時間:            |            | 2 Min            |           |                |              |     |        |     |
|                  | 情報の            | ) ト書きな        | SNMPで定行           |            |                  |           |                |              |     |        |     |
|                  | THTIK          | ) I BCC       | erator e seri     |            | _                | 操作        |                |              | _   | _      |     |
|                  |                |               |                   |            |                  | ホート       |                |              |     |        |     |
|                  |                |               |                   |            | പറംകും           |           |                |              |     |        |     |
|                  |                |               |                   |            | 0130/1末1         |           | son V          |              |     |        |     |
|                  |                |               |                   |            |                  |           |                |              |     |        | - * |
|                  |                |               |                   |            |                  |           |                |              |     | 🔍 100% | •   |

図 8.1-8

### (5) (4)の操作から数秒後に「SNMP設定」静の採取」ボタンを押して「静朗な得を行い、設定したSNMP設定「静め近しく 反映されているか確認してください。

|                                                        |                            |                           | [  | X              |
|--------------------------------------------------------|----------------------------|---------------------------|----|----------------|
| (<>) (<>) (<>) () (Attp://172.16.1.3/esmproac/set_amcd | ata.cgi?-upsview1+6+public | - Ç                       | 検索 | P → 公 袋 些      |
| 🥖 ESMPRO/AC 状態表示 🛛 🗙 📑                                 |                            |                           |    |                |
| ファイル(E) 編集(E) 表示(V) お気に入り(A) ツール                       | (I) ヘルプ( <u>H</u> )        |                           |    |                |
|                                                        | ESMPRO/AutomaticF          | tunningController for Lin | ux | ^              |
| ESMPRO/AutomaticRunningController for                  | Linux                      |                           |    | <br>[戻る] [ヘルブ] |
| ■ 電源装置(サーバの電源)                                         | <b>۲۰</b> ۱۳۰4             | ₩/// ml=t+n               |    |                |
|                                                        | 電源装                        | 直官埋情報                     |    |                |
| IP address:                                            | 172.16.1.153               |                           |    |                |
| 説明:                                                    |                            |                           |    |                |
| 電源異常:                                                  | 電源異常確認時間: 60               | Sec                       |    |                |
|                                                        | ○電源異常回復時にリブー               | トレない                      |    |                |
|                                                        | ●電源異常回復時にリブー               | -トする(UPSによるリブー            | F) |                |
| バッテリ温度監視:                                              | 上限 45℃                     |                           |    |                |
|                                                        | ▶限 [o]℃                    |                           |    |                |
| SNMP設定情報の採取                                            |                            |                           |    |                |
|                                                        | SNMF                       | 設定情報                      |    |                |
| 名称:                                                    | SUPS_153                   |                           |    |                |
| 電源切断猶予時間:                                              | 180 Sec                    |                           |    |                |
| Disk保護時間:                                              | 60 Sec                     |                           |    |                |
| 許容電圧(上限):                                              | 108 V                      |                           |    | ~              |
|                                                        |                            |                           |    | 🔍 100% 🔻 🔡     |

図 8.1-9

### (6) SNMP設定情勤征しく設定されていることを確認後、「設定情報の更新」ボタンを押してください。

ſ

| Http://172.16.1.3/esmproac/set_amcdata. |                                            | ×<br>U |
|-----------------------------------------|--------------------------------------------|--------|
|                                         |                                            |        |
| ファイル(E) 編集(E) 表示(V) お気に入り(A) ツール(I)     | ヘルプ(比)                                     |        |
|                                         | SNMP設定情報                                   | ~      |
| 名称:                                     | SUPS_153                                   |        |
| 電源切断猶予時間:                               | 180 Sec                                    |        |
| Disk保護時間:                               | 60 Sec                                     |        |
| 許容電圧(上限):                               | 108 V                                      |        |
| 許容電圧(下限):                               | 92 V                                       |        |
| 電源異常検出感度:                               | 4 (2:低3:中4:高)                              |        |
| 異常発生時のブザータイミング:                         |                                            |        |
| 自動バッテリテストバターン:                          | 2 (2:隔週 3:毎週 4:起動時 5:なし 8:起動時、隔週 9:起動時、毎週) |        |
| UPS型名:                                  | Smart-UPS 1500                             |        |
| シリアル番号:                                 | AS1250210649                               |        |
| FW Rev.:                                | UPS 09.5 (ID18)                            |        |
| 取力が復帰フノダイム:                             |                                            |        |
| LowBattery検出後の動作可能時間:                   | 2Min                                       |        |
| 情報の上書きをSNMPで実行                          |                                            |        |
|                                         | 操作                                         |        |
|                                         | 設定情報の更新                                    |        |
|                                         | UPSの操作: 要求   電源ON V                        |        |
|                                         |                                            | . v    |
|                                         | <b>a</b> 100%                              | •      |

図 8.1-10

- (7) 再起動を実施 ESMPRO/ACのサービス、もしくは、サーバの再起動を行ってください。
- (8) 再起動後、Webを使用したAMCより確認してください。
   制御端末:マスタ動作中
   電源装置:正常ON

OESMPRO/AC for Linuxの『マルチサーバ構成データ編集』ツールを使用する場合

### [事前確認

ESMPRO/AC for Linuxの『マルチサーハ構成データ編集』ツールを使用する場合、ツールを使用するWindows端末に以下の準備が必要です。

- ・『マルチサーバ構成データ編集』ツールがインストールされている。
- ・SNMPサービスがインストールされている。
- ・SNMPカードのアクセス権の設定でWindows端末のIPアドレスが許可されている。
- ※ ESMPRO/AC for Linuxの場合、クライアント版マルチサーバ構成データ編集ツールの内容が 最新でない場合は、LinuxサーバからAC Management Consoleの「ac\_e\_net.dg」の情報を ダウンロード後、実施してください。
  - ダウンロード方法こついては、ESMPRO/AC for Linux セットアップカードの「Linux サーバからのファイルのダウンロード」の項目を参照ください。
- スタートメニュー
- →プログラム
  - --ESMPRO\_AC for Linux

-- マルチサーバ構成データ編集を起動

- AC Management Consoleの起動を選択

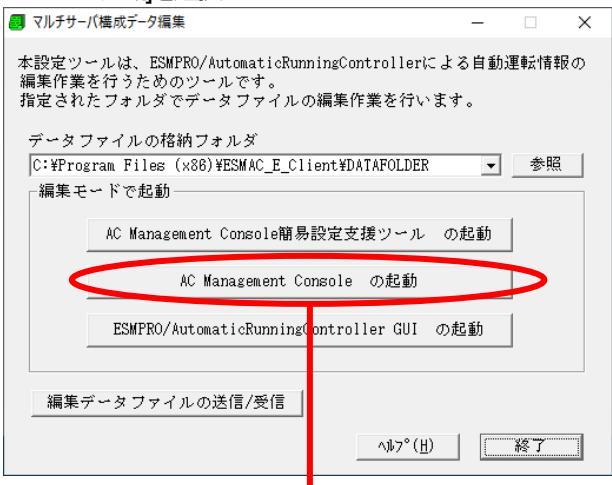

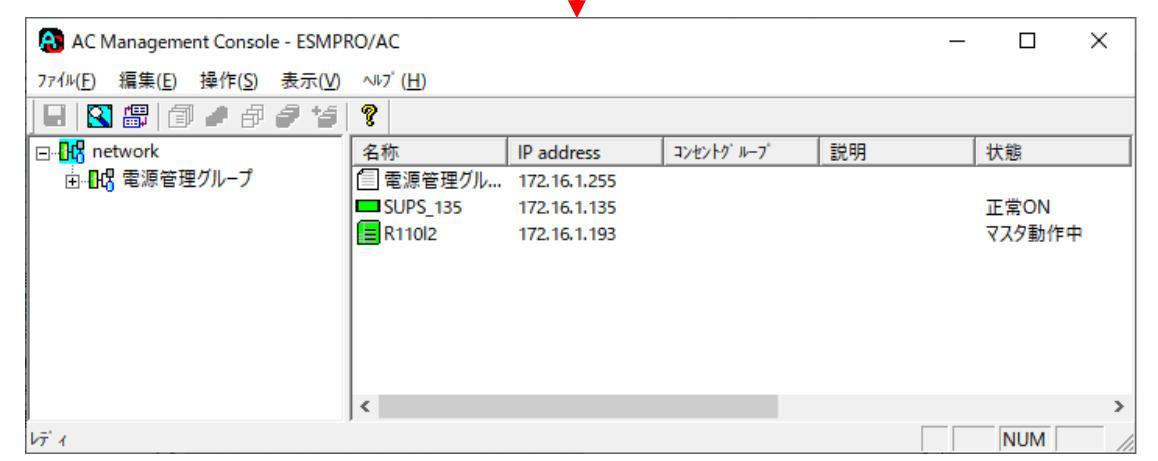

図 8.1-11

(1) AMCを起動し、交換したUPSの「電源装置」の編集画面を開きます。「SNMP設定情報の採取」を実行後、UPSに設定 する内容を編集し、「情報の上書きをSNMPで実行」ボタンを押し、AMCに設定しているSNMP設定情報を反映してく ださい。

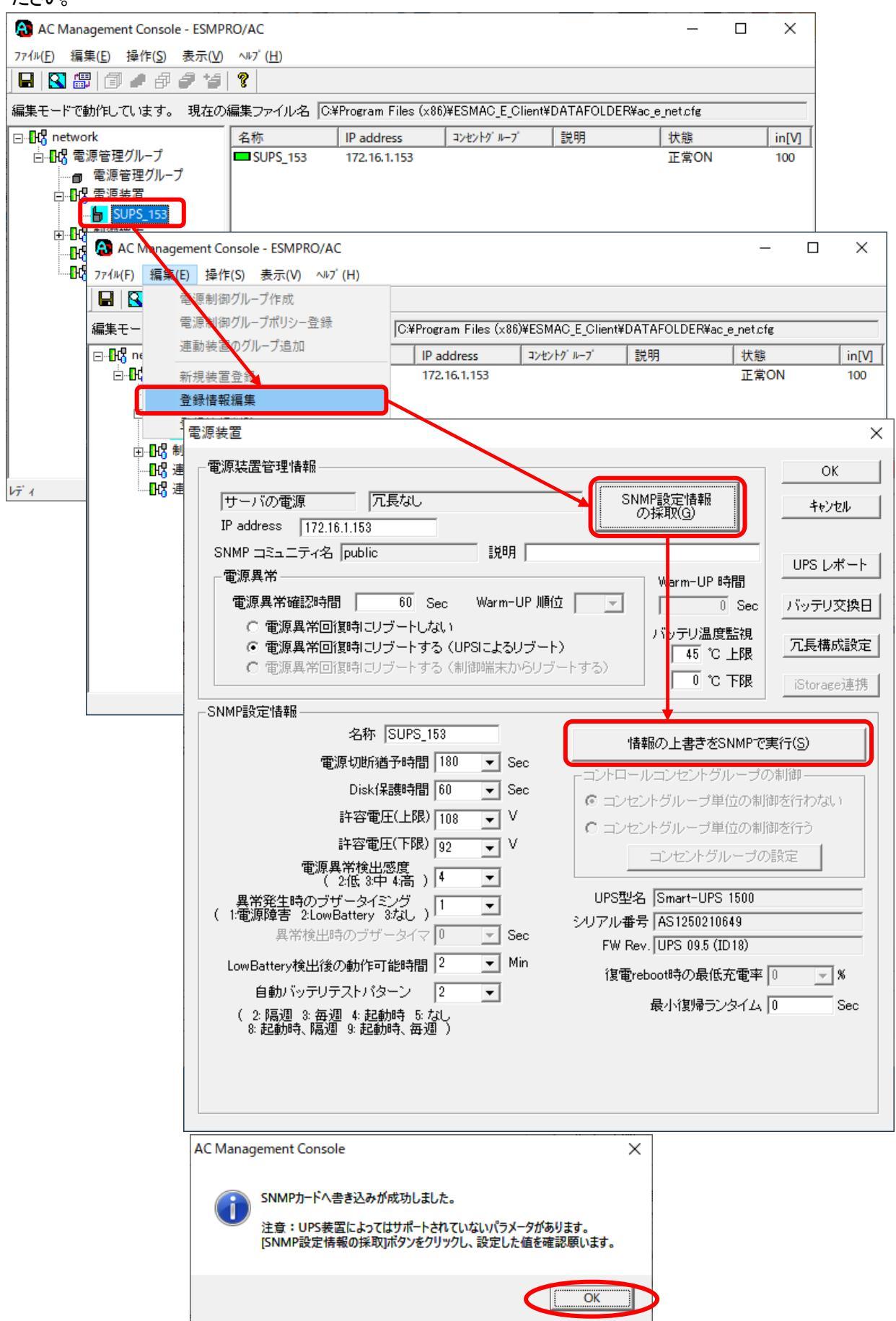

図 8.1-12

(2) AMCにて設定しているSNMP設定情報を反映させるため、「情報の上書きをSNMPで実行」ボタンを押した数秒後に、 「SNMP設定情報の採取」ボタンを押してSNMP設定情報の採取を行ってください。また、設定した値が正しくUPSに 登録されているか確認してください。UPS型名、シリアル番号、FW Revなどの情報も採取できているか確認をお願い します。登録された内容に問題ないことを確認後、「OK」ボタンを押して電源装置の編集画面を閉じてください。

| <ul> <li>● 使用装置管理情報         <ul> <li>「サーバの電源</li> <li>「元長なし</li> <li>「万長なし</li> <li>「アーバの電源</li> <li>「元長なし</li> <li>「アーバの電源</li> <li>「「二長なし</li> <li>「日</li> <li>address</li> <li>「172.16.1.153</li> </ul> </li> <li>SNMP 完主,二ティ名</li> <li>「public</li> <li>認知</li> <li>「東原料箱(認知時日) 「一</li> <ul> <li>「「一</li> <li>「「「二二(二)」「「二</li> <li>「「二(二)」「「二</li> <li>「「二(二)」「「二</li> <li>「「二(二)」「「二(二)」」「」」」」」</li> <li>「「二(二)」「「二(二)」」「」」」」」</li> <li>「「二(二)」「「二(二)」」</li> </ul> <ul> <li>OK</li> <li>4+2/24</li> <li>(1)」</li> <li>「「二(二)」」</li> <li>「「二(二)」」</li> <li>「「二(二)」」</li> <li>「「二(二)」」</li> <li>「「二(二)」」</li> <li>「「二(二)」」</li> <li>「「二)」</li> <li>「「二)」</li> <li>「「二)」</li> <li>「「二)」</li> <li>「「二)」</li> <li>「「二)」</li> <li>「「二)」</li> <li>「「二)」</li> <li>「「二)」</li> <li>「「二)」</li> <li>「「二)」</li> <li>「「二)」</li> <li>「「二)」</li> <li>「「二)」</li> <li>「「二)」</li> <li>「「二)」</li> <li>「「二)」</li> <li>「「二)」</li> <li>「「二)」</li> <li>「二)」</li> <li>「二)」</li> <li>「二)」</li> <li>「二)」</li> <li>「二)」</li> <li>「二)」</li> <li>「二)」</li> <li>「二)」</li> <li>「二)」</li> <li>「二)」</li> <li>「二)」</li> <li>「二)」</li> <li>「二)」</li> <li>「二)」</li> <li>「二)」</li> <li>「二)」</li> <li>「二)」</li> <li>「二)」</li> <li>「二)」</li> <li>「二)」</li> <li>「二)」</li></ul></ul>                                                                                                    | 電源装置                                                                                                    | ×                                 |
|----------------------------------------------------------------------------------------------------|----------------------------------------------------------------------------------------------------|-----------------------------------|
| サーバの電源       冗長なし       SNMP設定情報       小坂取(3)         IP address       172.16.1.153         SNMP コミュニティ名       public       説明         電源具常確認時間       60 Sec       Warm-UP 順位       □         で       電源具常確認時間       60 Sec       Warm-UP 順位       □         ○       電源具常面(設時にリブートせる) (UPSIC上名リブート)       ○       Sec       バッテリ辺焼田         ○       で       電源型部回貨時にリブートする (知道師業ホルらりブートする)       ○       で       で         ○       で       電源切断描子時間       180       Sec       いレーレーンコンセントグルーブの利仰       ごorace連携         SNMP設定情報       名称 SUPS_153       「情報の上書きをSNMPで実行(S)       コンセントグルーブ単位の利御を行う       コンセントグルーブ単位の利御を行わない       こ       コンセントグルーブ単位の利御を行う         「11電源障害 21cwBatteringのボケッイ ○       Sec       いちをすたり、       ロンセントグルーブ単位の利御を行う       コンセントグルーブ単位の利御を行う         「11電源障害 21cwBatteringのボケッイマ ○       Sec       UPS型名 Smart-UPS 1500       ロレーンシセントグルーブの設定         「11電源目のデザケッイマ ○       Sec       Min       1       UPS型名 Smart-UPS 1500       シリアル番号 AS12502106449         「日期バッテリテスト/タイマ ○       マ       「       「       「       「       ※         (2.16週 3.6週 3.6辺 4.2005       1       マ       Min       1       「       「       ※         <                                                                                                    | 電源装置管理情報                                                                                                    | ОК                                |
| SNMP コミュニティ名       public       説明       UPS レポート         電源具常       00 Sec       Warm-UP 時間       0 Sec       バッテリ温度監視         ご 電源具常回復時コレブートない       (************************************                                                                                                    | サーバの電源         冗長なし         SNMP設定情報           IP address         172.16.1.153         の採取(G)                                                                                                    | キャンセル                             |
| <ul> <li>電源異常確認時間 60 Sec Warm-UP 順位 ( ) Sec バッテリ温度監視 ( ) ( ) Sec バッテリ温度監視 ( ) ( ) Sec バッテリ温度監視 ( ) ( ) ( ) ( ) ( ) ( ) ( ) ( ) ( ) (</li></ul>                                                                                                    | SNMP コミュニティ名 public 説明<br>電源異常 Warm-UP 時間                                                                                                    | UPS レポート                          |
| <ul> <li>● 電源異常回復時にリブートする(UPSによるリブート)<br/>● 電源異常回復時にリブートする(制御端末からリブートする)</li> <li>● 10 で 下限</li> <li>● 10 で 下限</li> <li>● 10 で 10 で 10 ○</li> <li>● 10 で 10 ○</li> <li>● 10 ○ ○</li> <li>● 10 ○ ○</li> <li>● 10 ○ ○</li> <li>● 10 ○ ○</li> <li>● 10 ○ ○</li> <li>● 10 ○ ○</li> <li>● 10 ○ ○</li> <li>● 10 ○ ○</li> <li>● 10 ○ ○</li> <li>● 10 ○ ○</li> <li>● 10 ○ ○</li> <li>● 10 ○ ○</li> <li>● 10 ○</li> <li>● 10 ○ ○</li> <li>● 10 ○ ○</li> <li>● 10 ○</li> <li>● 10 ○</li> <li< td=""><td>電源異常確認時間         60         Sec         Warm-UP 順位         ①         ①         ③         Sec           ○         電源異常回復時にリブートしない         いっていきゅぎゅ         いっていきゅぎゅ         いっていきゅぎゅ         いっていきゅぎゅ</td><td>バッテリ交換日</td></li<></ul> | 電源異常確認時間         60         Sec         Warm-UP 順位         ①         ①         ③         Sec           ○         電源異常回復時にリブートしない         いっていきゅぎゅ         いっていきゅぎゅ         いっていきゅぎゅ         いっていきゅぎゅ                                                                                                    | バッテリ交換日                           |
| SNMP設定情報         名称       SUPS_153         電源切断消猶予時間       180         Disk(保護時間       60         正       Disk(保護時間         Disk(保護時間       60         文字電圧(上限)       108         (2:低3:40 + 46.5)       (2:低3:40 + 46.5)         (1:電源障害:2:LowBattery 3/3L)       1         異常検出時のブザータイマ/0       Sec         LowBattery検出後の動作可能時間       2         (2:低週:8:毎週       4         6動がッテリテストパターン       2         (2:低週:8:毎週       4.起動時、毎週         8:起動時、隔週:9:記動時、毎週       5:5:5:5                                                                                                    | <ul> <li>         ・ 電源異常回復時にリブートする(UPSIこよるリブート)         ・ 電源異常回復時にリブートする(制御端末からリブートする)         ・ 1970 温度温税         ・ 45 ℃ 上限         ・ 0 ℃ 下限         ・ 10 ℃ 下限         ・ 10 ℃ 10 ℃ 10 ℃ 10 ℃ 10 ℃ 10 ℃</li></ul>                                                                                                    | <mark>冗長構成設定</mark><br>iStorage連携 |
| <ul> <li></li></ul>                                                                                                    | SNMP設定情報                                                                                                    |                                   |
| Disk(保護時間 60 、 Sec<br>許容電圧(上限) 108 、 V         許容電圧(上限) 108 、 V         許容電圧(下限) 92 、 V         電源異常検出感度<br>( 2:低 3:中 4点) 4         ( 2:低 3:中 4点) 4         異常発生時のブザータイマ 0         異常検出時のブザータイマ 0         異常検出後の動作可能時間 2         Min         自動パッテリテストパターン 2         ( 2:隔週 8 毎週 4:起動時、毎週 )                                                                                                    | 福服の上書きをSNMPで<br>電源切断猶予時間 180 ▼ Sec                                                                                                    | 実行( <u>S)</u>                     |
| <ul> <li>() 日 2012(10)</li> <li>() 日 2012(10)</li> <li>() 日</li></ul>                                                                                                    | Disk保護時間 60 ▼ Sec<br>正 コンセントグルーブ単位の制<br>許容雷圧(上限) 100 ▼ V                                                                                                    | 御を行わない                            |
|                                                                                                    |                                                                                                    | 御を行う<br>)設定                       |
| 異常検出時のブザータイマ 0 マ Sec<br>LowBattery検出後の動作可能時間 2 マ Min<br>自動パッテリテストパターン 2 マ<br>(2 隔週 3: 毎週 4:起動時、6:なし<br>8: 起動時、隔週 9: 起動時、毎週 )                                                                                                    | 電源(本市)な日本(売) 4     マ     (2代3中4(売))     (2代3中4(売))     (2(1))     (2(1))     (2(1))     (2(1))     (2(1))     (2(1))     (2(1))     (2(1))     (2(1))     (2(1))     (2(1))     (2(1))     (2(1))     (2(1))     (2(1))     (2(1))     (2(1))     (2(1))     (2(1))     (2(1))     (2(1))     (2(1))     (2(1))     (2(1))     (2(1))     (2(1))     (2(1))     (2(1))     (2(1))     (2(1))     (2(1))     (2(1))     (2(1))     (2(1))     (2(1))     (2(1))     (2(1))     (2(1))     (2(1))     (2(1))     (2(1))     (2(1))     (2(1))     (2(1))     (2(1))     (2(1))     (2(1))     (2(1))     (2(1))     (2(1))     (2(1))     (2(1))     (2(1))     (2(1))     (2(1))     (2(1))     (2(1))     (2(1))     (2(1))     (2(1))     (2(1))     (2(1))     (2(1))     (2(1))     (2(1))     (2(1))     (2(1))     (2(1))     (2(1))     (2(1))     (2(1))     (2(1))     (2(1))     (2(1))     (2(1))     (2(1))     (2(1))     (2(1))     (2(1))     (2(1))     (2(1))     (2(1))     (2(1))     (2(1))     (2(1))     (2(1))     (2(1))     (2(1))     (2(1))     (2(1))     (2(1))     (2(1))     (2(1))     (2(1))     (2(1))     (2(1))     (2(1))     (2(1))     (2(1))     (2(1))     (2(1))     (2(1))     (2(1))     (2(1))     (2(1))     (2(1))     (2(1))     (2(1))     (2(1))     (2(1))     (2(1))     (2(1))     (2(1))     (2(1))     (2(1))     (2(1))     (2(1))     (2(1))     (2(1))     (2(1))     (2(1))     (2( |                                   |
| 2 1<br>自動バッテリテストパターン 2 ▼<br>(2:隔週 3:毎週 4:起動時 5:なし<br>8:起動時、隔週 9:起動時、毎週 )<br>(2:隔週 3:毎週 4:起動時、毎週 )                                                                                                    | 異常検出時のブザータイマ 0 ▼ Sec FW Rev. UPS 09.5 (ID 18)                                                                                                    |                                   |
| 8、此后他20日子、即海汉道:35、此后他20日子、393-3931)                                                                                                    |                                                                                                    | 0 🖌 %                             |
|                                                                                                    | 8: 走丘敷刀叫牙、P高汉道 9: 走亡敷刀叫子、吞兵汉道 )                                                                                                    |                                   |

🗵 8.1-13

(3) AMCにて変更した内容を「ファイル」→「構成「静脉保存」にて保存します。

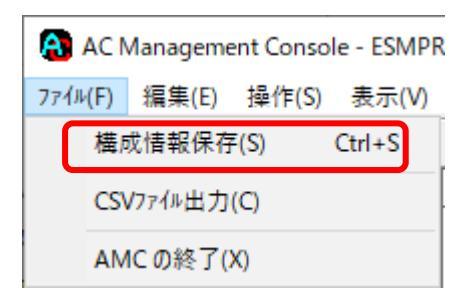

図 8.1-14

※Linux サーバの場合、クライアント版マルチサーバ構成データ編集ツールにて編集したマルチサーバ構成ファイルを、 Linux サーバへ転送してください。

転送方法については、ESMPRO/AC for Linux セットアップカードの「Linux サーバへのファイルの転送 (Windows 端末) → Linux 端末) 」の項目を参照ください。

- (4) 再起動を実施 ESMPRO/ACのサービス、もしくは、サーバの再起動を行ってください。
- (5) 再起動後、AMCでの状態確認を行なってください。

制御端末:マスタ動作中

### 電源装置:正常ON

| AC Management Console - ESMP                         | RO/AC            |                    |                    |                 | _        |     | ×     |
|------------------------------------------------------|------------------|--------------------|--------------------|-----------------|----------|-----|-------|
| ファイル( <u>F</u> ) 編集( <u>E</u> ) 操作( <u>S</u> ) 表示(⊻) | ^ル7゚( <u>H</u> ) |                    |                    |                 |          |     |       |
| 日   🖸 🕮   🗇 🥒 🖨 🍠 🍤                                  | 8                |                    |                    |                 |          |     |       |
| 編集モードで動作しています。 現在の                                   | 編集ファイル名 🗔        | Program Files (x86 | )¥ESMAC_E_Client¥I | DATAFOLDER¥ac_e | _net.cfg |     |       |
| ⊡ <mark>113</mark> network                           | 名称               | IP address         | コンセントク ルーフ         | 説明              | 状態       |     | in[V] |
| □…■13 電源管理グループ                                       | 電源管理グル           | 172.16.1.255       |                    |                 |          |     |       |
| -                                                    | SUPS_153         | 172.16.1.153       |                    |                 | 正常ON     |     | 99    |
|                                                      | 📘 r110i3         | 172.16.1.198       |                    |                 | マスタ動作    | ⊧中  |       |
|                                                      |                  |                    |                    |                 |          |     |       |
|                                                      |                  |                    |                    |                 |          |     |       |
|                                                      |                  |                    |                    |                 |          |     |       |
|                                                      | <                |                    |                    |                 |          |     | >     |
| ν <del>τ</del> ΄ 1                                   |                  |                    |                    |                 |          | NUM |       |

図 8.1-15

※Linux サーバの場合は、Webを使用したAMCより確認してください。

# 8.2 SNMP カードを交換した場合

### <交換前作業>

まず、事前に設定している内容を記録してください。 [事前確認] 確認:WebでSNMPカードに対象し、以下の情報を記録してください。 (1) SNMPカードへの対象売方法 ブラウザを起動し、SNMPカードに対象します。 下記のようにSNMPカードのIPアドレスを指定するとSNMPカードのログオン画面が表示されます。(ログを採取する SNMPカードのIPアドレスが172.16.1.169の場合) http://172.16.1.169 ユーザ名とパスワードを入力してログオンしてください。

※ ここで認証したアカウント、パスワード情報は交換後のSNMPカードで再設定する必要があります。

|                                            | v (*                  | - □ ×               |
|--------------------------------------------|-----------------------|---------------------|
| ファイル(E) 編集(E) 表示(Y) お気に入り(A) ソール(E) ヘルプ(E) |                       | 00 <i>V</i> 3 000 🥌 |
|                                            |                       | ^                   |
| Login                                      |                       |                     |
| Language                                   |                       |                     |
| Use Current Language                       | ~                     |                     |
| User Name                                  | ]                     |                     |
| Ð                                          |                       |                     |
| Password                                   |                       |                     |
| P                                          |                       |                     |
| Log On                                     |                       |                     |
| Reset                                      |                       |                     |
|                                            |                       |                     |
|                                            | Schneider<br>Electric |                     |
|                                            |                       | ~                   |
|                                            |                       | 🔍 100% 🔻 🔡          |

図 8.2-1

(2) 「Configuration」→「Network」→「TCP/IP」→「IPv4 Settings」
 上部メニューで「Configuration」から「Network」を選択し「TCP/IP」の「IPv4 Settings」
 を選択し、以下項目の値を確認してください。

| System IP       |  |
|-----------------|--|
| Subnet Mask     |  |
| Default Gateway |  |

表 8-1

| <b>(</b>           | http://172.16.1.169/NMC/OPpl                                                                                                 | KYsjM+0iZI2xpDWdh6Q/tcpv4                  | 4cfg.htm 👻 🖒 🚺                  | - C<br>練                                              | ×<br>© © |
|--------------------|----------------------------------------------------------------------------------------------------|--------------------------------------------|---------------------------------|-------------------------------------------------------|----------|
| 了 UPS N<br>ファイル(F) | letwork Management × []<br>編集(F) 表示(V) お気に入り(A)                                                                              | ツール(エ) ヘルプ(H)                              |                                 |                                                       |          |
| S                  | Schneider<br>Electric                                                                                                    | UPS Network Mar<br>Smart-UPS/Matrix Applie | nagement Card 2                 | ♥ No Alarms<br>9 apc   English   ३ Log Off   Help   ★ | ;        |
|                    | Home Status <del>-</del> Contr                                                                                               | rol - Configuration -                      | ✓ Tests 		Logs 		About          |                                                       |          |
|                    | IPv4 Settings<br>Current IPv4 Settings<br>system IP<br>172.16.1.169<br>Mode<br>Manual                                        | Subnet Mask<br>255.255.255.0               | Default Gateway<br>172.16.1.254 | <b>MAC Address</b><br>00 C0 B7 59 B4 3D               |          |
|                    | IPv4 Configuration<br>IPv4<br>IPv4<br>IP Enable<br>Mode<br>Mode<br>System IP<br>172.16.1.169<br>Subnet Mask<br>255.255.255.0 |                                            |                                 |                                                       | ~        |
|                    |                                                                                                    |                                            |                                 | <b>a</b> 100%                                         | ·        |

図 8.2-2

(3)  $\lceil \text{Configuration} \rfloor \rightarrow \lceil \text{Network} \rfloor \rightarrow \lceil \text{SNMPv1} \rfloor \rightarrow \lceil \text{Access Control} \rfloor$ 

上部メニューから「Configuration」→「Network」→「SNMPv1」→「Access Control」の順に選択し、以下項目の値を確認してください。

### [Access Control]

| Community Name | NMS IP/Host Name | Access Type |
|----------------|------------------|-------------|
|                |                  |             |
|                |                  |             |
|                |                  |             |
|                |                  |             |

表 8-2

|                                               | S Network Management Card 2<br>art-UPS/Matrix Application | 💙<br>୨ apc   English   ଲା Le                                  | No Alarn<br>og off   Help                 |
|-----------------------------------------------|-----------------------------------------------------------|---------------------------------------------------------------|-------------------------------------------|
| Home Status <del>-</del> Control <del>-</del> | Configuration ← Tests ← Logs ← Abou                       | t <b>→</b>                                                    |                                           |
| Configure SNMPv1 A                            | ccess Control                                             |                                                               |                                           |
| Access Control                                |                                                           |                                                               |                                           |
| Community Name                                | NMS IP/Host Name                                          | Access Type                                                   |                                           |
| public                                        | 172.16.1.15                                               | Write +                                                       |                                           |
| public                                        | 172.16.1.62                                               | Write +                                                       |                                           |
| public2                                       | 172.16.1.255                                              | Write +                                                       |                                           |
| public                                        | 172.16.1.255                                              | Write +                                                       |                                           |
| Knowledge Base   Schneider Electric Pr        | oduct Center   Schneider Electric Downloads               | © 2018, Schneider Electr<br>Site Map   Updated: 04/10/2019 at | ic. All rights resen<br>08:22 (172.16.1.1 |
|                                               |                                                           |                                                               |                                           |
|                                               |                                                           |                                                               |                                           |

図 8.2-3

(4) サーバのシャットダウン

サーバをシャットダウンし、UPSを停止後、SNMPカードの交換作業を行います。 SNMPカードの交換作業については、SNMPカード添付のマニュアル等を参照してください。

### <交換後作業>

8.2.1 SNMP カードの交換とHW の設定

(1) HWの設定

SNMP カードに添付のマニュアルを参照して SNMP カードの交換およびシリアルケーブルを使用して IP アドレス設定 まで実施してください。

(2) Webによる設定

「3.3.2 Webによる設定」を参照し、<交換前作業>(3)で控えた情報でSNMPカードの再設定をしてください。
# 8.2.2.1 Windows サーバの場合

AC Management Console (AMC)を使用します。

スタートメニュー

# →プログラム

→ESMPRO\_AutomaticRunningController

# →[AC Management Console]を起動

| AC Management Console - ESMP                                  | RO/AC                         |                     |                   |                 | _         |     | $\times$ |
|---------------------------------------------------------------|-------------------------------|---------------------|-------------------|-----------------|-----------|-----|----------|
| ファイル( <u>F</u> ) 編集( <u>E</u> ) 操作( <u>S</u> ) 表示( <u>V</u> ) | ∿⊮7 <sup>°</sup> ( <u>H</u> ) |                     |                   |                 |           |     |          |
| 🔲 🛛 🕮 🗐 🏉 🗗 🥔 🍯                                               | 9                             |                     |                   |                 |           |     |          |
| 編集モードで動作しています。 現在の                                            | 編集ファイル名 🗔                     | Program Files (x86) | )¥ESMAC_E_Client¥ | DATAFOLDER¥ac_e | e_net.cfg |     |          |
|                                                               | 名称                            | IP address          | コンセントク ループ        | 説明              | 状態        |     | in[V]    |
| □                                                             | 電源管理グル                        | 172.16.1.255        |                   |                 |           |     |          |
|                                                               | SUPS_153                      | 172.16.1.153        |                   |                 | 正常ON      |     | 99       |
|                                                               | 📘 r110i3                      | 172.16.1.198        |                   |                 | マスタ動作     | 中   |          |
|                                                               |                               |                     |                   |                 |           |     |          |
|                                                               |                               |                     |                   |                 |           |     |          |
|                                                               |                               |                     |                   |                 |           |     |          |
|                                                               | 1                             |                     |                   |                 |           |     |          |
|                                                               |                               |                     |                   |                 |           |     |          |
| ν <del>τ</del> ΄ 1                                            |                               |                     |                   |                 |           | NUM | 11.      |

図 8.2-4

(1) AMCを起動し、交換したUPSの「電源装置」の編集画面を開きます。「SNMP設定||| 静の採取」を実行後、UPSに設定 する内容を編集し、「|| 静岡の上書きをSNMPで実行」ボタンを押し、AMCに設定しているSNMP設定|| 静服を反映してく ださい。

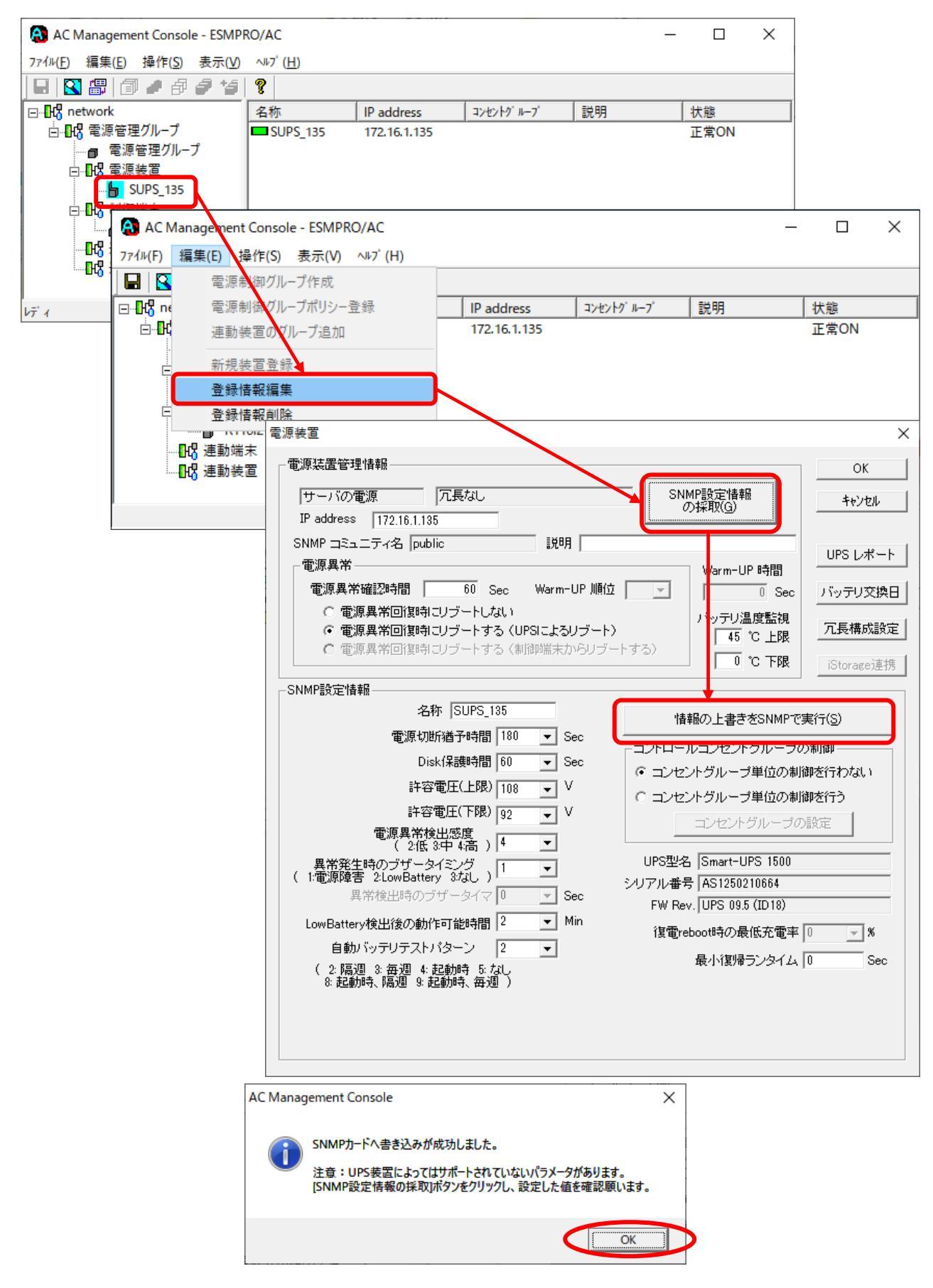

図 8.2-5

(2) AMCにて設定しているSNMP設定情報を反映させるため、「情報の上書きをSNMPで実行」ボタンを押した数秒後に、 「SNMP設定情報の採取」ボタンを押してSNMP設定情報の採取を行ってください。また、設定した値が正しくUPSに 登録されているか確認してください。UPS型名、シリアル番号、FW Revなどの情報も採取できているか確認をお願い します。登録された内容に問題ないことを確認後、「OK」ボタンを押して電源装置の編集画面を閉じてください。

| 電源装置                                                                                                    | ×                                               |
|----------------------------------------------------------------------------------------------------|-------------------------------------------------|
| 電源装置管理情報                                                                                                    | ОК                                              |
| サーバの電源     冗長なし     SNMP設定情報       IP address     172.16.1.153     の採取(G)                                                                                                    | キャンセル                                           |
| SNMP コミュニティ名 public       説明         電源異常       Warm-UP 時間         電源異常確認時間       60 Sec         〇 電源異常回復時にリブートしない       「ッテリ温度監視         ④ 電源異常回復時にリブートする (UPSIによるリブート)       45 ℃ 上限         〇 電源異常回復時にリブートする (制御端末からリブートする)       0 ℃ 下限                                                                                                    | UPS レポート<br>バッテリ交換日<br>冗長構成設定                   |
| SNMP設定情報                                                                                                    | lotorage)連拐                                     |
| 名称  SUPS_153 情報の上書きをSNMPで                                                                                                    | 実行( <u>S</u> )                                  |
| <ul> <li>・ 電源も助植する時間 180 ▼ Sec</li> <li>Disk保護時間 60 ▼ Sec</li> <li>許容電圧(上限) 108 ▼ V</li> <li>許容電圧(下限) 92 ▼ V</li> <li>電源異常検出感度         <ul> <li>(12(1) - ルコンセントグルーブ単位の制</li> <li>(12(1) - ルコンセントグルーブ単位の制</li> <li>(12(1) - ハーブ</li> <li>(12(1) - ハーブ</li></ul></li></ul> | D制御<br>御を行わない<br>御を行う<br>D設定<br>0<br>¥<br>0 Sec |

図 8.2-6

(3) AMCにて変更した内容を「ファイル」→「構成情報保存」にて保存します。

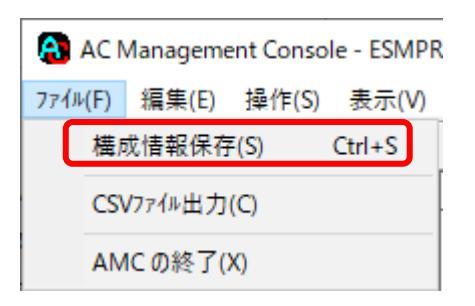

図 8.2-7

(4) 再起動を実施

ESMPRO/ACのサービス、もしくは、サーバの再起動を行ってください。

# (5) 再起動後、AMCでの状態確認を行なってください。 制御端末:マスタ動作中 電源装置:正常ON

| _                                                           |                    |                       |                   |                  |           |     |       |
|-------------------------------------------------------------|--------------------|-----------------------|-------------------|------------------|-----------|-----|-------|
| AC Management Console - ESMI                                | PRO/AC             |                       |                   |                  | _         |     | ×     |
| ファイル( <u>F</u> ) 編集( <u>E</u> ) 操作( <u>S</u> ) 表示( <u>V</u> | ) ∿⊮7°( <u>H</u> ) |                       |                   |                  |           |     |       |
| 🛛 🖬 🕷 🕼 🏉 🖉 🌮 🍟                                             | i   🦹              |                       |                   |                  |           |     |       |
|                                                             |                    | /                     |                   |                  |           |     |       |
| 編集モードで動作しています。 現在の                                          | の編集ファイル名  0<br>    | C:¥Program Files (x81 | 5)¥ESMAC_E_Client | ¥DATAFOLDER¥ac_e | e_net.cfg |     |       |
| ⊡ <mark>1</mark> 68 network                                 | 名称                 | IP address            | コンセントク ループ        | 説明               | 状態        |     | in[V] |
| □                                                           | 1 電源管理グル           | 172.16.1.255          |                   |                  |           |     |       |
|                                                             | SUPS_153           | 172.16.1.153          |                   |                  | 正常ON      |     | 99    |
|                                                             | 📃 r110i3           | 172.16.1.198          |                   |                  | マスタ動作     | 中   |       |
|                                                             |                    |                       |                   |                  |           |     |       |
|                                                             |                    |                       |                   |                  |           |     |       |
|                                                             |                    |                       |                   |                  |           |     |       |
|                                                             | <                  |                       |                   |                  |           |     | >     |
| k7 1                                                        |                    |                       |                   |                  |           | NUM |       |

図 8.2-8

# 8.2.2.2 Linux サー/ の場合

# <u>のブラウザを使用する場合</u>

(1) 以下のアドレスにアクセスしてください。
 http://LinuxサーバのIPアドレス/esmproac/esmac.ogi
 ※AC Management Console 上で、「操作」指定サーバの設定を選択することにより、上記同様の操作を行うことも出来ます。(制御端末の設定の「ブラウザ選択」であらかじめ「apache」を選択しておく必要があります)

(2) AMC(AC Management Consoleの起動)の「新しいウィンドウで表示」を選択してください。

| ◆ ② 愛 http://172.16.1.3/esmproac/esmac.cgi     ▼      ⑦     検索                                     | × ロ –<br>の ☆ 総 9 |
|----------------------------------------------------------------------------------------------------|------------------|
| ESMPRO/AC × C                                                                                      |                  |
| ファイル(E) 編集(E) 表示(M) お気に入り(A) ツール(D) ヘルブ(H)                                                         |                  |
| ESMPRO/AutomaticRunningController for Linux                                                        | ^                |
| ESMPRO/AutomaticRunningController for Linux                                                        | <br>[戻る] [ヘルブ]   |
|                                                                                                    |                  |
| AND (AC Management Conste): 加 <u>にアノアノ C表示</u><br>マルチサーバ構成ファイル: 設定ファイルをダンクロードする<br>設定ファイルをアップロードする |                  |
| ■運用操作                                                                                              |                  |
| 障害発生時のログファイル採取: ログの採取実行                                                                            |                  |

図 8.2-9

# (3) 交換したUPSを選択してください。

|                                                                                  | 使業 タマ W X は 🥪                                  |
|----------------------------------------------------------------------------------|------------------------------------------------|
| ESMPRO/AC 🥝 AC Management Console 🗙 📑                                            |                                                |
| ファイル(E) 編集(E) 表示(V) お気に入り(A) ツール(D ヘルプ(H)                                        |                                                |
| ESMPRO/AC 構成情報                                                                   |                                                |
| network<br>一電源管理グループ<br>ト<br>電源装置<br>SUPS 153<br>ト<br>制御端末<br>Ritiozat<br>+<br>+ | <b>∕REBOOT</b><br>サーバの操作: 要求 ON(リモートウェイクアップ) ✓ |

図 8.2-10

(4) AMCを起動し電源装置の編集画面にて、現在設定されているSNMP設定情報を反映させるため、 「情報の上書きをSNMPで実行」ボタンを押してAMCに設定しているSNMP設定情報を新しいUPSに対して設定します。

| Http://172.16.1.3/esmproac/set_amcdata.                                      | cgi?-upsview1+6+public マピ 検索 の             | - □ ×<br>- 슈☆戀ಅ |
|------------------------------------------------------------------------------|--------------------------------------------|-----------------|
| 🥖 ESMPRO/AC 状態表示 🛛 🗙 📑                                                       |                                            |                 |
| ファイル(E) 編集(E) 表示(V) お気に入り(A) ツール(I)                                          | ヘルプ(圧)                                     |                 |
|                                                                              | SNMP設定情報                                   | <u>^</u>        |
| 名称:                                                                          | SUPS_153                                   |                 |
| 電源切断猶予時間:                                                                    | 180 Sec                                    |                 |
| Disk保護時間:                                                                    | 80 Sec                                     |                 |
| 許容電圧(上限):                                                                    | 108 V                                      |                 |
| 許容電圧(下限):                                                                    | 92 V                                       |                 |
| 電源異常検出感度:                                                                    | 4 (2:低 3:中 4:高)                            |                 |
| 異常発生時のブザータイミング:                                                              |                                            |                 |
| 自動バッテリテストバターン:                                                               | 2 (2:隔週 3:毎週 4:起動時 5:なし 8:起動時、隔週 9:起動時、毎週) |                 |
| UPS型名:                                                                       | Smart-UPS 1500                             |                 |
| シリアル番号:                                                                      | AS1250210649                               |                 |
| FW Rev.<br>-<br>-<br>-<br>-<br>-<br>-<br>-<br>-<br>-<br>-<br>-<br>-<br>-<br> | 0PS 09.3 ((D18)                            |                 |
| 」取引版がアンスイム。<br>Low Potton 橋中洛の動作可能時間・                                        |                                            |                 |
|                                                                              |                                            |                 |
| 1ff報の上書さをSNMPで実行                                                             | 10/6-                                      |                 |
|                                                                              |                                            |                 |
|                                                                              |                                            |                 |
|                                                                              | UPSの操作: 要求 電源ON V                          |                 |
|                                                                              |                                            | ¥               |
|                                                                              |                                            | 🔍 100% 🔻 💡      |

図 8.2-11

# (5) (4)の操作を行って数秒後、「SNMP設定|| 静の採取」ボタンを押して|| 静岡水得を行い、設定したSNMP設定|| 静め征し く反映されているか確認してください。

| A bttp://1721613/esmproa    | c/set amodata coi?.unsview1+6+nublic         | - ¢                       | 栓壶       | - □ ×             |
|-----------------------------|----------------------------------------------|---------------------------|----------|-------------------|
|                             | c/sec_aniculata.cgi:-upsview1+0+public       | • 0                       | 18.***** | <u>~</u> □ ∧ ↔ ●  |
| ② ESMPRO/AC 状態表示 × 」        |                                              |                           |          |                   |
| ファイル(E) 編集(E) 表示(V) お気に入り   | ( <u>A</u> ) ツ−ル( <u>T</u> ) ヘルプ( <u>H</u> ) |                           |          |                   |
|                             | ESMPRO/Automatic                             | RunningController for Lir | nux      | ^                 |
| ESMPR0/AutomaticRunningCont | roller for Linux                             |                           |          | <u>[戻る] [ヘルブ]</u> |
| ■ 電源装置(サーバの電源)              |                                              |                           |          |                   |
|                             | 電源                                           | <b>适管理情報</b>              |          |                   |
| IP address:                 | 172.16.1.153                                 |                           |          |                   |
| 説明:                         |                                              |                           | ]        |                   |
| 雷源異常:                       | 電源異常確認時間: 60                                 | Sec                       | 1        |                   |
|                             | ○電源異常回復時にリブ                                  | <br>                      |          |                   |
|                             | <ul> <li>●電源異常回復時にリブ</li> </ul>              | ートする(UPSによるリブー            | 下)       |                   |
|                             | 上限 45 °C                                     |                           |          |                   |
| ハッテリ温度監視:                   | 下限。  ℃                                       |                           |          |                   |
| SNMP設定情報の採取                 |                                              |                           |          |                   |
|                             | SNA                                          | P設定情報                     |          |                   |
|                             | SURS 153                                     |                           |          |                   |
| 雪滴和服料溢之味問.                  | 100 900                                      |                           |          |                   |
| 电/尿 9/四 1/四寸 101.           |                                              |                           |          |                   |
| DISK1本設吋I回:                 |                                              |                           |          | ~                 |
| 許答電圧(上限):                   | 108 V                                        |                           |          |                   |
|                             |                                              |                           |          | ₫ 100% ▼:         |

図 8.2-12

# (6) 正しく反映されていることを確認後「設定 | 請成の更新」 ボタンを押してください。

| ( http://172.16.1.3/esmproac/set_amcdata | - ロ<br>.cgi?-upsview1+6+public マピ 検索 タマ 份 公 磁 | ×<br> |
|------------------------------------------|-----------------------------------------------|-------|
| <i>巹</i> ESMPRO/AC 状態表示 🛛 🗙 📑            |                                               |       |
| ファイル(E) 編集(E) 表示(V) お気に入り(A) ツール(I)      | ヘルプ(円)                                        |       |
|                                          | SNMP設定情報                                      |       |
| 名称:                                      | SUPS_153                                      |       |
| 電源切断猶予時間:                                | 180 Sec                                       |       |
| Disk保護時間:                                | 60 Sec                                        |       |
| 許容電圧(上限):                                | 108 V                                         |       |
| 許容電圧(下限):                                | 92. V                                         |       |
| 電源異常検出感度:                                | 4 (2:低 3:中 4:高)                               |       |
| 異常発生時のブザータイミング:                          |                                               |       |
| 自動バッテリテストバターン:                           | 2(2:隔週 3:毎週 4:起動時 5:なし 8:起動時、隔週 9:起動時、毎週)     |       |
| UPS型名:                                   | Smart-UPS 1500                                |       |
| ンリアル番号:<br>EW Boy・                       |                                               |       |
| 最小復帰ランタイム:                               | 0 Sec                                         |       |
| LowBatten検出後の動作可能時間:                     | 2 Min                                         |       |
|                                          |                                               |       |
|                                          | 墙作                                            | 1.    |
|                                          |                                               | 1     |
|                                          |                                               |       |
|                                          | UPSWJT来IF:                                    |       |
|                                          |                                               | - `   |
|                                          | 🕄 100%                                        | ·     |

図 8.2-13

# OESMPRO/AC for Linuxの『マルチサー/ 構成データ編集』ツールを使用する場合

#### [事前確認]

ESMPRO/AC for Linuxの『マルチサーハ構成データ編集』ツールを使用する場合、ツールを使用するWindows端末に以下の準備が必要です。

- ・『マルチサーバ構成データ編集』ツールがインストールされている。
- ・SNMPサービスがインストールされている。
- ・SNMPカードのアクセス権の設定でWindows端末のIPアドレスが許可されている。
- ※ ESMPRO/AC for Linuxの場合、クライアント版マルチサーバ構成データ編集ツールの内容が 最新でない場合は、LinuxサーバからAC Management Consoleの「ac\_e\_net.ofg」の情報を ダウンロード後、実施してください。 ダウンロード方法については、ESMPRO/AC for Linux セットアップカードの「Linux サーバからのファイルの ダウンロード」の項目を参照ください。

スタートメニュー

→プログラム

--ESMPRO\_AC for Linux

-- マルチサーバ構成データ編集を起動

レディ

-- (AC Management Consoleの起動を選択

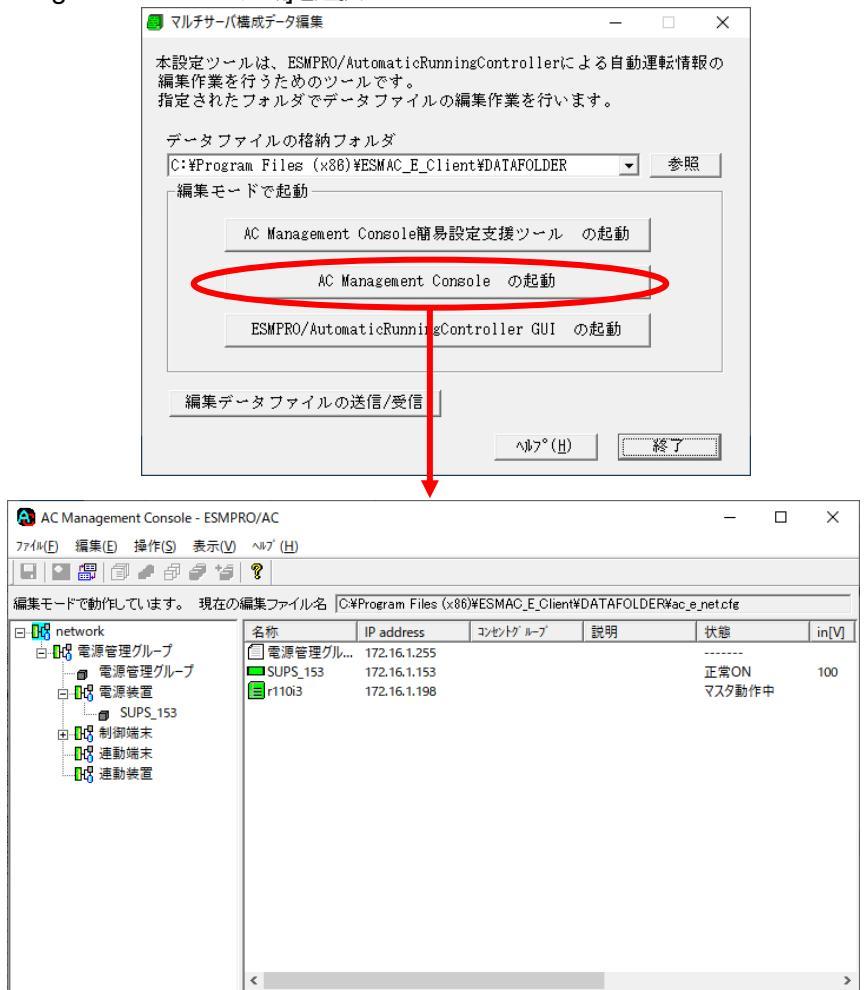

図 8.2-14

NUM

(1) AMCを起動し、交換したUPSの「電源装置」の編集画面を開きます。「SNMP設定情報の採取」を実行後、UPSに設定 する内容を編集し、「情報の上書きをSNMPで実行」ボタンを押し、AMCに設定しているSNMP設定情報を反映してく ださい。

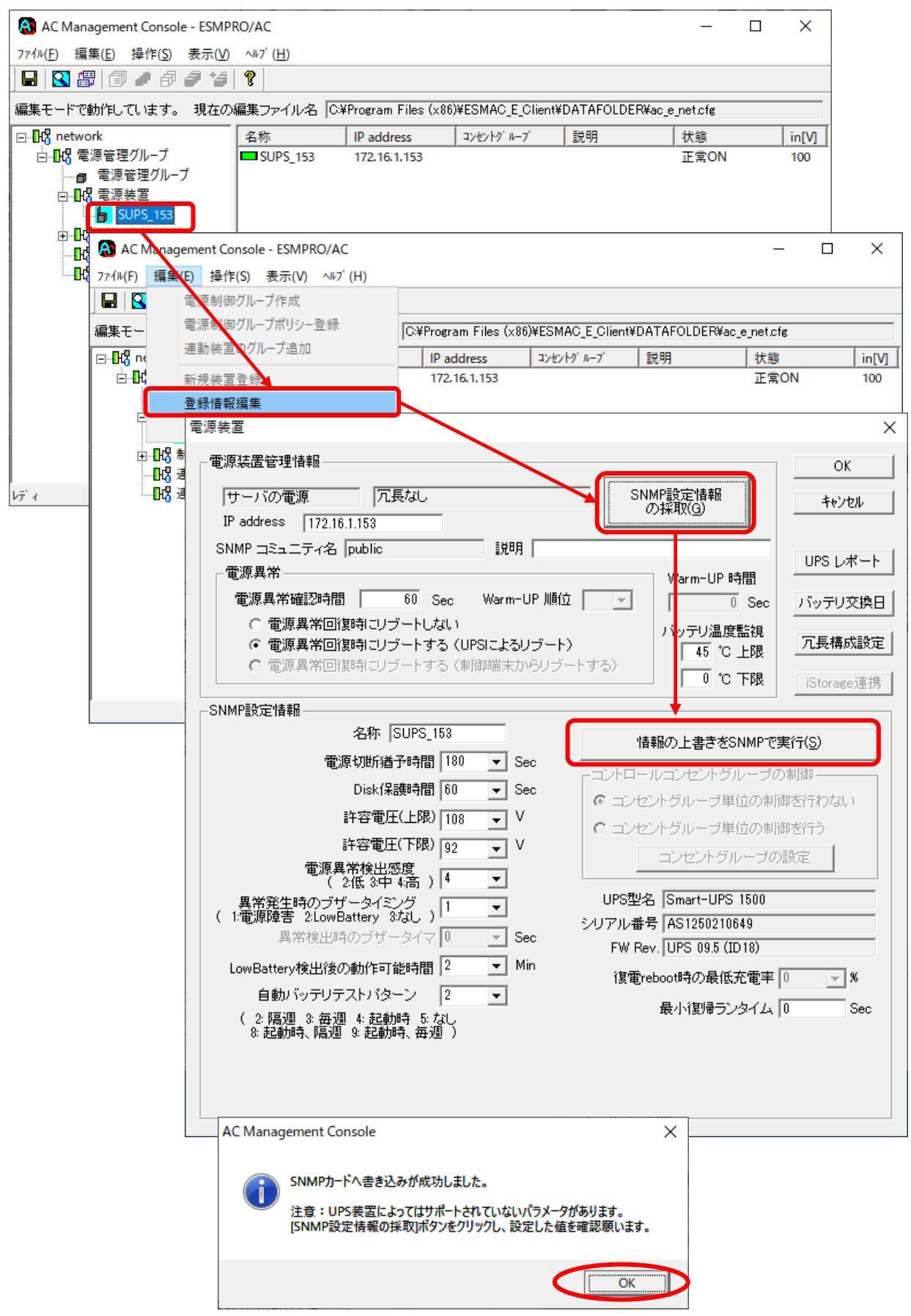

図 8.2-15

(2) AMCにて設定しているSNMP設定情報を反映させるため、「情報の上書きをSNMPで実行」ボタンを押した数秒後に、 「SNMP設定情報の採取」ボタンを押してSNMP設定情報の採取を行ってください。また、設定した値が正しくUPSに 登録されているか確認してください。UPS型名、シリアル番号、FW Revなどの情報も採取できているか確認をお願い します。登録された内容に問題ないことを確認後、「OK」ボタンを押して電源装置の編集画面を閉じてください。

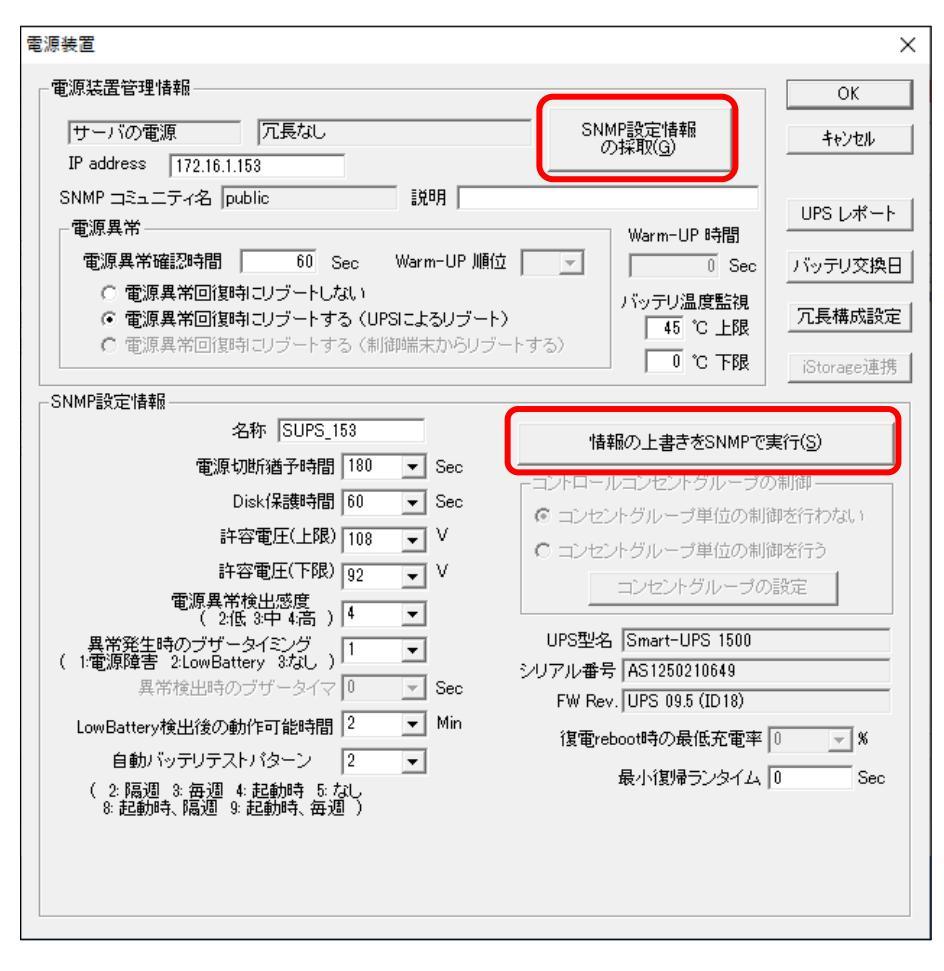

図 8.2-16

(3) AMCにて変更した内容を「ファイル」→「構成「静脈存」にて保存します。

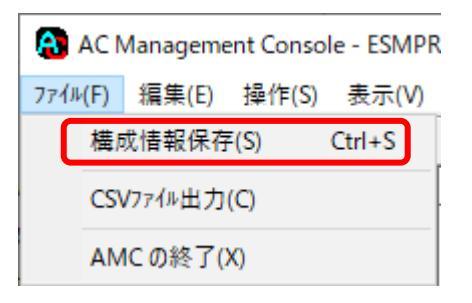

図 8.2-17

※Linux サーバの場合、クライアント版マルチサーバ構成データ編集ツールにて編集したマルチサーバ構成ファイルを、 Linux サーバへ転送してください。

転送方法については、ESMPRO/AC for Linux セットアップカードの「Linux サーバー のファイルの転送 (Windows 端末) → Linux 端末) 」の項目を参照ください。

(4) 再起動を実施

ESMPRO/ACのサービス、もしくは、サーバの再起動を行ってください。

(5) 再起動後、AMCでの状態確認を行う。
 制御端末:マスタ動作中
 電源装置:正常ON

| AC Management Console - ESMP                               | RO/AC             |                    |                  |             | - 0            | ×     |
|------------------------------------------------------------|-------------------|--------------------|------------------|-------------|----------------|-------|
| ファイル( <u>F)</u> 編集( <u>E</u> )操作( <u>S</u> )表示( <u>V</u> ) | ∿⊮7° ( <u>H</u> ) |                    |                  |             |                |       |
| 📙 🛛 🕾 🗐 🖉 🎜 🖉 🍯                                            | 8                 |                    |                  |             |                |       |
| 編集モードで動作しています。 現在の                                         | 編集ファイル名 🖸         | ¥Program Files (×8 | 6)¥ESMAC_E_Clien | t¥DATAFOLDE | R¥ac_e_net.cfg |       |
| ⊡ <mark></mark> network                                    | 名称                | IP address         | コンセントク ループ       | 説明          | 状態             | in[V] |
| □                                                          | 一 雷源管理グル。         | 172.16.1.255       |                  | 1           |                |       |
|                                                            | SUPS_153          | 172.16.1.153       |                  |             | 正常ON           | 99    |
|                                                            | 😑 r110i3          | 172.16.1.198       |                  |             | マスタ動作中         |       |
|                                                            |                   |                    |                  |             |                |       |
|                                                            |                   |                    |                  |             |                |       |
|                                                            |                   |                    |                  |             |                |       |
|                                                            | <                 |                    |                  |             |                | >     |
| ן<br>די ר                                                  | 1 -               |                    |                  |             | NUN            | м /   |

図 8.2-18

※Linux サーバの場合は、Webを使用したAMCより確認してください。

# 第9章 ユーティリティ

ESMPRO/AC Enterprise では、各種ユーティリティコマンドを用意しています。ユーティリティコマンドを使うことで、細や かな電源削助可能となります。ユーティリティコマンドは特に明記がないかぎり、ESMPRO/AC Enterprise のインストール ディレクトリ直下にあります。

例: C:\Program files (x86)\AUTORC\

各コマンドの機能ならびに使い方を説明します。

#### [名前]

ac\_e\_ups.exe - UPS の操作ならびにUPS からの 情 取得を行う

# [構文]

ac\_e\_ups on <u>community ups\_IPaddress</u> ac\_e\_ups lamp <u>community ups\_IPaddress</u>

ac e ups sts <u>community ups IPaddress</u>

#### 機能

対象UPSの電源供給ONならびにランプ・ブザーテストを行う。また対象UPSの状態を取得し画面出力する。

### [パラメータ]

#### on

対象UPS からの電源供給をON にする。

#### lamp

対象UPSのランプ・ブザーテストを実行する。

#### sts

対象 UPS の状態を画面出力する。

#### <u>community</u>

対象UPS で有効なSNMP アクセス時に使用するコミュニティ名を指定する。(例: public)

#### ups\_IPaddress

対象 UPS に搭載した SNMP カードの IP アドレスを指定する。(例: 172.16.1.9)

### [戻り値

(パラメータ on, lamp の場合) アクセスに成功した場合には、0 を返却する。 アクセスに失敗した場合には、0 以外を返却する。 (パラメータ sts の場合) アクセスに失敗したか、状態圏移中で不確定な場合には、1 を返却する。 正常な ON 状態の場合には、2 を返却する。 ON 状態(バッテリ動作中)の場合には、3 を返却する。 ON 状態(ブースト制御中)の場合には、4 を返却する。 ON 状態(トリム制御中)の場合には、12 を返却する。 OFF 状態(の場合には、7 を返却する。 OFF 状態(スリープ中)の場合には、5 を返却する。 OFF 状態(停電スリープ中)の場合には、11 を返却する。 SNMP カードの reboot 制御中の場合には、8 を返却する。 バッテリが使用できない状態の場合、6,9,10 のいずれかを返却する。

# [前提条件]

ac\_e\_ups コマンドを実行するマシンで、SNMP サービスが動作可能であること。 対象 UPS の SNMP カードに、AMC を使用した電源制御と同様、ac\_e\_ups コマンドを実行するマシンの IP アドレスを 登録していること。

# [コマンド実行例]

C:¥>ac e ups Error:Incorrect number of arguments specified. usage:ac\_e\_ups [on|sts|lamp] community ups\_IPaddress C:¥>ac e ups on public 172.16.1.9 ON:[172.16.1.9]SNMP REQUEST:Success! C:¥>echo %ERRORLEVEL% 0 C:¥>ac e ups lamp public 172.16.1.9 LAMP[172.16.1.9]SNMP REQUEST : Success! C:¥>echo %ERRORLEVEL% 0 C:¥>ac e ups sts public 172.16.1.9 ups[172.16.1.9]is (2)[ON:正常] C:¥>echo %ERRORLEVEL% 2 C:¥>ac e ups sts public 172.16.1.199 sts[172.16.1.199]SNMP error! (1) C:¥>echo %ERRORLEVEL% 1 ※%ERRORLEVEL%: コマンドの返却値を示す変数

# 第10章 ESMPRO Platform Management Kit [まとめて設 定]の設定

ESMPRO Platform Management Kit [まとめて設定]は「AC Management Console(以降 AMC に省略)」で電源管理設定を行っ たExpress サーバや無停電電源装置(UPS)の設定項目を、「ESMPRO/ServerManager Ver.7」の[まとめて設定]で設定内容を XML 形式のファイルに「設定ファイルのダウンロード」し、設定を編集することができます。AMC の設定は XML 形式ファイ ル中に「<ESMPRO\_AC>」タグの配下に出力されます。本章で示す XML 要素を編集し、「設定ファイルの適用」をすること で、AMC で設定を行っていた項目を一括で変更することができます。ESMPRO Platform Management Kit 中の 「ESMPRO/ServerManager Ver.7 セットアップガイド」「第 18 章 [まとめて設定]を使用して管理対象機器の設定を行う」を 参照してください。

注意:

[まとめて設定]をご利用になる場合、ESMPRO/ServerManager 拡展機能 マネージャライセンスおよび、管理対象機器台 数に応じて ESMPRO/ServerManager 拡展機能 ノードライセンスが必要です。ライセンスの詳細は ESMPRO Platform Management Kit 中の「ESMPRO/ServerManager Ver.7 インストレーションガイド」を参照してください。

【ほとめて設定までの流れ】

(1) インストールおよび電源管理ソフトウェアの利用準備

電源管理機能をご利用になる場合は、ESMPRO/AC ライセンスを登録してください。無停電電源装置(UPS)の状態を監 視するのみの場合は、ESMPRO/AC ライセンスの登録は不要です。

・ESMPRO/AC を「ESMPRO/AutomaticRunningController CD 2.5」からインストールする場合

| (TESMPRO/AC<br>インストール | ②ESMPRO/AC<br>ライセンス<br>登録 | ③AMCより<br>UPS・サーバ<br>登録 | ④ESMPRO/SM<br>Ver.7 より UPS<br>登録 | ⑤UPS・サーバ<br>の詳細定を<br>変更 |
|-----------------------|---------------------------|-------------------------|----------------------------------|-------------------------|
|-----------------------|---------------------------|-------------------------|----------------------------------|-------------------------|

| 义 | 1 | 0- | 1 |
|---|---|----|---|
|---|---|----|---|

| 番号 | 作業内容                    | 関連する設定の説明先                                    |
|----|-------------------------|-----------------------------------------------|
| 1  | ESMPRO/AC インストール        | <u>3.1 ESMPRO/AC Enterprise のインストール</u>       |
| 2  | ESMPRO/AC ライセンス登録       | <u>3.1</u> ESMPRO/AC Enterprise のインストールの項目(6) |
| 3  | AMCよりUPS・サーン登録          | <u>3.7 AC Management Consoleの設定</u>           |
| 4  | ESMPRO/SM Ver.7よりUPS 登録 | ESMPRO Platform Management Kit 中の             |
|    |                         | 「ESMPRO/ServerManager Ver.7 セットアップガイド」「第      |
|    |                         | 12章 UPS コンポーネントのセットアップ」                       |
| 5  | UPS・サーバの詳細設定を変更         | 以下の「(2)[まとめて設定の利用」を参照願います                     |

表 10-1

# ・ESMPRO/ACを「ESMPRO Platform Management Kit」からインストールしライセンス登録する場合

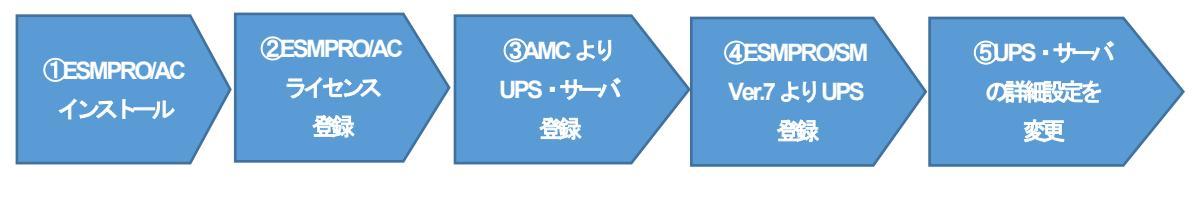

図 10-2

| 番号  | 作業内容                    | 関連する設定の説明先                                   |
|-----|-------------------------|----------------------------------------------|
| 1   | ESMPRO/AC インストール        | ESMPRO Platform Management Kit 中の「ESMPRO インス |
|     |                         | トールツールユーザーズガイド」 「4.1 統合インストール」               |
|     |                         | ESMPRO Platform Management Kit 中の「ESMPRO インス |
|     |                         | トールツールユーザーズガイド」 「42 各種アプリケーション」              |
| 2   | ESMPRO/AC ライセンス登録       | ESMPRO Platform Management Kit 中の「ESMPRO インス |
|     |                         | トールツールユーザーズガイド」「第5章 ライセンスの管理機                |
|     |                         | 能」                                           |
| 3   | AMCよりUPS・サーバ登録          | <u>3.7 AC Management Consoleの設定</u>          |
| 4   | ESMPRO/SM Ver.7よりUPS 登録 | ESMPRO Platform Management Kit 中の            |
|     |                         | 「ESMPRO/ServerManager Ver.7 セットアップガイド」       |
|     |                         | 「第12章 UPS コンポーネントのセットアップ」                    |
| (5) | UPS・サーバの詳細設定を変更         | 以下の「(2)[まとめて設定]の利用」を参照願います                   |

表 10-2

・ESMPRO/ACを「ESMPRO Platform Management Kit」からインストールしライセンス登録しない場合

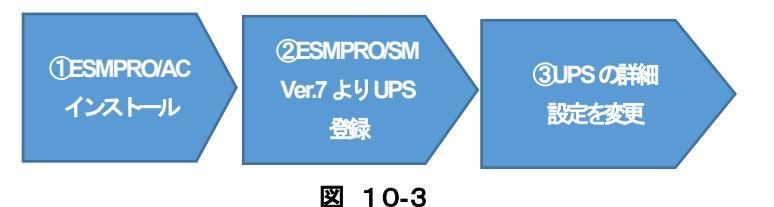

番号 関連する設定の説明先 作料榕 ESMPRO Platform Management Kit 中の「ESMPRO インス 1 ESMPRO/AC インストール トールツールユーザーズガイド」「4.1 統合インストール」 ESMPRO Platform Management Kit 中の「ESMPRO インス トールツールユーザーズガイド」「42 各種アプリケーション」 ESMPRO/SM Ver.7 より UPS 登録 ESMPRO Platform Management Kit 中の 2 「ESMPRO/ServerManager Ver.7 セットアップガイド」「第 12章 UPS コンポーネントのセットアップ」 UPS・サーバの詳細設定を変更 以下の「(2)[まとめて設定の利用」を参照願います 3

表 10-3

# (2) [まとめて設定]の利用

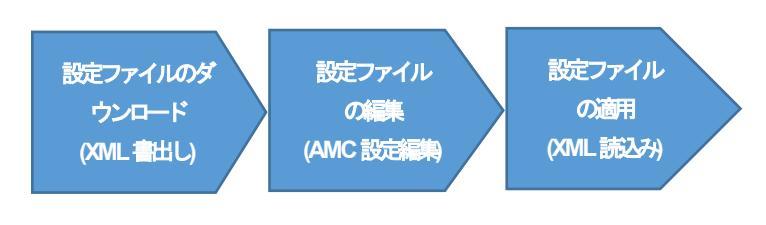

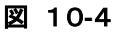

[まとめて設定]の「設定ファイルのダウンロード」「設定ファイルの適用」についてはESMPRO Platform Management Kit 中の「ESMPRO/ServerManager Ver.7 セットアップガイド」「18.3 設定ファイルのダウンロード」「18.6 設定ファイ ルの適用」を参照願います。「設定ファイルの編集(AMC 設定編集)」については本書の「<u>10.1 AMC 設定の編集につい</u> て」以降の項目を参照願います。 注意:

- ・AMC のすべての設定項目を編集できるわけではありません。以下に各タグ別の項目にて編集可能な要素を説明 します。なお、AMC の設定機能については本書の「3.7 AC Management Console の設定」を参照願います
- ・[まとめて設定]の「設定ファイルの適用」を行った時に「AMC」が起動している場合、編集された設定は即時反映 されません。編集結果をAMC で参照する場合はAMC を終了させた後に、もう一度、AMC を起動してください

 ・電源管理機能の[まとめて設定]における全タグ|静秘および要素|静級編集不可の|静秘を含む)|おり資料
 「ESMPRO Platform Management Kit [まとめて設定]「電源管理 XML 設定一覧」(epmk\_ac\_xml.pdf)」は、以下の
 「各種資料」よりダウンロード願います
 https://pn.nec.com/esmpro\_ac/ac\_download.html

・仮想マシン順字設定のマニュアル「仮想マシン順字設定マニュアル(ac\_vmorder.pdf)」は、以下の「各種資料」よりダウンロード願います
 https://pn.nec.com/esmpro\_ac/ac\_download.html

(3) ほとめて設定利用例

UPS 装置Aの設定をUPS 装置B/Cに反映する場合

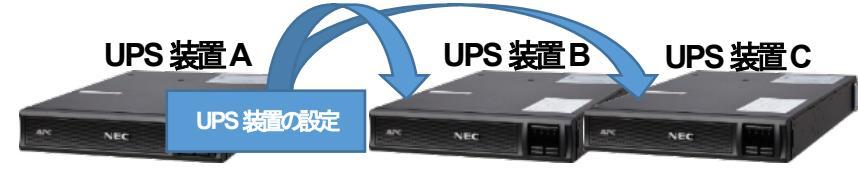

図 10-5

・ESMPRO/AC を「ESMPRO/AutomaticRunningController CD 2.5」からインストールする場合

・ESMPRO/ACを「ESMPRO Platform Management Kit」からインストールしライセンス登録する場合

① 「ESMPRO/ServerManager Ver.7」のライセンスを登録する。

② 「ESMPRO/AutomaticRunningController」および「ESMPRO/AC Enterprise」をインストールする。

③「ESMPRO/AutomaticRunningController」および「ESMPRO/AC Enterprise」のライセンスを登録する。

④UPS 装置3台を「AMC」 で登録する。

登録は「<u>3.7.5 電源装置 / 連携置 (UPS) の編集</u>」を参照

⑤UPS装置Aのみを「AMC」で詳細設定する。

詳細設定は「<u>3.7.5 電源装置 / 連携置 (UPS) の編集</u>」を参照

⑥UPS 装置3 台を「ESMPRO/ServerManager Ver.7」で登録する。

登録は「ESMPRO Platform Management Kit 中の「ESMPRO/ServerManager Ver.7 セットアップガイド」「第 12章 UPS コンポーネントのセットアップ」」を参照

⑦[まとめて設定]を利用して設定内容をXML ファイルにダウンロードする。

ESMPRO Platform Management Kit 中の「ESMPRO/ServerManager Ver.7 セットアップガイド」「18.3 設定 ファイルのダウンロード」を参照願います。

⑧XML ファイル内のUPS装置Aの設定値を、UPS装置B/Cの同じ要素に、コピーし編集する。

⑨[まとめて設定]を利用して編集したXML ファイル内容を適用する。

ESMPRO Platform Management Kit 中の「ESMPRO/ServerManager Ver.7 セットアップガイド」「18.6 設定 ファイルの適用」を参照願います。

・ESMPRO/ACを「ESMPRO Platform Management Kit」からインストールしライセンス登録しない場合

①「ESMPRO/ServerManager Ver.7」のライセンスを登録する。

② 「ESMPRO/AutomaticRunningController」および「ESMPRO/AC Enterprise」をインストールする。

③UPS 装置3 台を「ESMPRO/ServerManager Ver.7」で登録する。

登録は「ESMPRO Platform Management Kit 中の「ESMPRO/ServerManager Ver.7 セットアップガイド」「第 12章 UPS コンポーネントのセットアップ」」を参照

④UPS装置Aのみを「AMC」で詳細設定する。

詳細設定は「3.7.5 電源装置/連携置(UPS)の編集」を参照

⑤[まとめて設定]を利用して設定内容をXML ファイルにダウンロードする。

ESMPRO Platform Management Kit 中の「ESMPRO/ServerManager Ver.7 セットアップガイド」「18.3 設定 ファイルのダウンロード」を参照願います。

⑥XML ファイル内のUPS 装置 A の設定値を、UPS 装置 BC の同じ要素に、コピーし編集する。

⑦ ほとめて設定を利用して編集した XML ファイル内容を適用する。

ESMPRO Platform Management Kit 中の「ESMPRO/ServerManager Ver.7 セットアップガイド」「18.6 設定 ファイルの適用」を参照願います。 注意:

・電源管理における無停電電源装置(UPS)の設定を行う場合は、「<u>10.4 < UPS>、< InterlockingUPS>| 静の編集</u>」、
 「<u>10.5 < UPS Outlet>、< InterlockingUPS\_Outlet>| 静の編集</u>」中の以下の時間設定に注意願います
 1. ShutoffDelay(電源切断猶予時間)
 2. ReturnDelay(Disk 保護時間)

3. MinReturnRuntime(最小復帰ランタイム)

「<u>3.7.5</u> 電源装置 <u>(UPS) の編集</u>」、「<u>3.7.6 コントロールコンセントグループの編集</u>」の内容を 一読の上、時間設定の再確認をお願いします

・仮想マシン順字設定機能の設定を行う場合は、「10.9 <duster>情報の編集」

- 「(4) <duster.priority.parameter>タグ情報」中の以下の時間設定に注意願います
  - 1. durationsec\_shutdown(シャットダウンの有効時間)
  - 2. durationsec\_startup(起動の有効時間)

「仮想マシン順字設定マニュアル」「3.1. 機能概要」「3. 「仮想マシンのシャットダウン所要時間および徒運所要時間 設定」 画面」の内容を一読の上、時間設定の再確認をお願いします

・[まとめて設定] を利用して「設定ファイルの編集」、「設定ファイルの適用」を行った場合に、編集内容に問題が ある場合は「C:\Program Files (x86)\AUTORC\DATA\ac\_collect\_error.log」ファイルにエラー「静励記録されます。 「設定ファイルの適用」作業後に、エラー「静励がよいかをご確認願います

# 10.1 AMC 設定の編集について

[まとめて設定]で編集を行う XML ファイル内の、以下のタグ内の要素「param\_name」に記載された設定項目の要素「value」を変更することで AMC 設定の変更を行います。 AMC 設定に関するタグ「静服お以下のように構成されます。 編集ができない項目を含むすべてのタグ「静服は「ESMPRO Platform Management Kit[まとめて設定]「電源管理 XML 設定一覧」」を参照願います。

# (1) タグ 静概要

| タグ名1                      | タグ名2                                              | 概要              | 関連する AMC 設定の説明先                 |
|---------------------------|---------------------------------------------------|-----------------|---------------------------------|
| <amc_tree></amc_tree>     | <root></root>                                     | 「表示」メニューの編集     | 3.7.8 表示メニューの設定                 |
|                           | <policy></policy>                                 | 「グループポリシー」の編集   | 3.7.1 グループポリシーの編集               |
|                           | <ups></ups>                                       | 「電源装置」の編集       | <u>3.7.5 電源装置/運動装置 (UPS)の編集</u> |
|                           | <interlockingups></interlockingups>               | 「連載機置」の編集       | <u>3.7.5 電際装置/運動装置 (UPS)の編集</u> |
|                           | <ups_outlet></ups_outlet>                         | 「電源装置コンセントグループ」 | 3.7.5 電展装置/運動装置 (UPS)の編集        |
|                           |                                                   | の編集             |                                 |
|                           | <interlockingups_outlet></interlockingups_outlet> | 「連携置コンセントグループ」  | <u>3.7.5 電際装置/連携置 (UPS)の編集</u>  |
|                           |                                                   | の編集             |                                 |
|                           | <controlserver></controlserver>                   | 「制御端末」の編集       | 3.7.2 制御業(サーバ) 静の編集             |
|                           | <interlockingserver></interlockingserver>         | 「連動端末」の編集       | 3.7.3 連続表サーバ 学 静の編集             |
| <vm_host></vm_host>       | <host></host>                                     | サーバ海の「仮想マシン順序制  | 「仮想マシン順字設定マニュアル」「第3             |
|                           |                                                   | 御」の編集           | 章 パラメータの詳細」(※注)                 |
| <vm_cluster></vm_cluster> | <duster></duster>                                 | 「仮想マシン順字設定」の編集  | 「仮想マシン順字設定マニュアル」「第3             |
|                           |                                                   |                 | 章 パラメータの詳細」(※注)                 |

表 10-4

※注:仮想マシン順字設定のマニュアル「仮想マシン順字設定マニュアル(ac\_vmorder.pdf)」は以下の「各種資料」より ダウンロード願います

https://jpn.nec.com/esmpro\_ac/ac\_download.html?

(2) XML 出力例

[まとめて設定]におけるAMC 設定のXML ファイルへの出力例です。

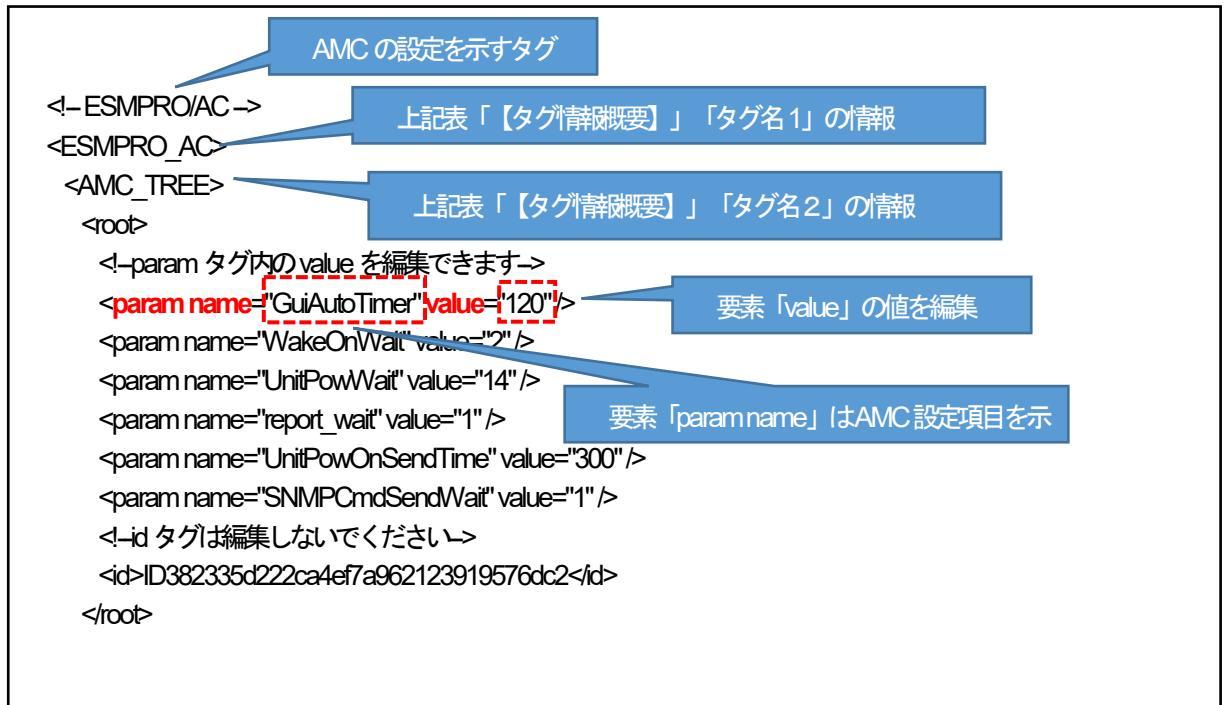

# 10.2 <root>情報の編集

<root>タグは主にAMCの「メニュー」⇒「表示」配下の設定の変更を行うことができます。 「統計情報知び間隔(report\_wait)」は「グループポリシー」ダイアログ(本書「<u>3.7.1 グループポリシーの編集</u>」参照)内 の設定となります。

(1) <root>タグ情報

注意:

- ・以下の表に記載の「param name」以外の項目は編集できません。編集不可項目も含む<root>タグ内の全情報は 「ESMPRO Platform Management Kit[まとめて設定」「電源管理 XML 設定一覧」」を参照願います
- ・以下の表の「単位」が「秒」の項目は、入力上の最大値は「2147482」秒ですがデフォルト値を参考にシステムに 合わせた時間を入力願います

| param name        | value 設定内容                        | デフォルト値 | 単位 | AMC画 |
|-------------------|-----------------------------------|--------|----|------|
|                   |                                   |        |    | 面    |
| SNMPCmdSendWait   | AMC による SNMP 書き込み要求送言間隔(1~2147482 | 1      | 秒  | 1    |
|                   | 秒)                                |        |    |      |
| UnitPowWait       | リモートウェイクアップの起動要求開始待ち合わせ時間         | 14     | 秒  | 2    |
|                   | (1~2147482秒)                      |        |    |      |
| UnitPowOnSendTime | リモートウェイクアップの起動要求タイムアウト時間          | 300    | 秒  | 3    |
|                   | (1~2147482秒)                      |        |    |      |
| WakeOnWait        | リモートウェイクアップの起動要求送信間隔              | 2      | 秒  | 4    |
|                   | (1~2147482秒)                      |        |    |      |
| GuiAutoTimer      | AMC 画面起動時における自動「静岡」将周期            | 120    | 秒  | 5    |
|                   | (1~2147482秒)                      |        |    |      |
| report_wait       | UPSの統計講を採取する間隔時間(1~3570分)         | 1      | 分  | 6    |
|                   | ※入力上の最大値は「35790」分ですがデフォルト値        |        |    |      |
|                   | を参考にシステムに合わせた時間を入力願います            |        |    |      |

# 表 10-5

# (2) AMC GUI 対応画面

 「AC Management Control」メニュー⇒「表示」⇒「オプション」で表示 (本書「<u>3.7.8 表示メニューの設定</u>」参照)

| オブ <sup>*</sup> ション                    | ×         |
|----------------------------------------|-----------|
| UPS情報設定<br>1 SNMP 書き込み要求送信間隔 1 Sec     | <u>ок</u> |
| -リモートウェイクアップ<br>2 起動要求開始待ち合わせ時間 14 Sec |           |
| 3 起動要求タイムアウト時間 300 Sec                 |           |
| 4 起動要求送信間隔 2 Sec                       |           |

図 10.2-1

 「AC Management Control」メニュー⇒「表示」⇒「UPS 関連|静砂自動更新」で表示 (本書「<u>3.7.8 表示メニューの設定</u>」参照)

| ✓ UPS情報の自動更新を行う ○K キャンセル |                     |
|--------------------------|---------------------|
| ++>th                    | レ IIPS情報の自動更新亦行う OK |
| (E) 100 - 54             | キャンセル               |
|                          | 5 120 ÷ 秒           |

図 10.2-2

・「グループポリシー」ダイアログ(本書「3.7.1 グループポリシーの編集」参照)

| グループポリシー                                                                                                    | ×                                                                                                    |
|----------------------------------------------------------------------------------------------------|----------------------------------------------------------------------------------------------------|
| この電源系統の共通管理情報を登録・編集します<br>名称 GROUP1<br>説明 1                                                                                                    | ОК<br>4t>tell                                                                                                    |
| <ul> <li>通信用認識コード ESMACnet         <ul> <li>(15文字までのユニークなコード)</li> <li>通信用 IP address</li> <li>255.255.255</li> <li>通信用 IP address</li> <li>通信用 IP address</li> <li>通信用 IP address</li> <li>通信用 IP address</li> <li>通信用 IP address</li> <li>通信用 IP address</li> <li>「副御端末に届く<br/>「ローカルグロードキャストアドレス」か、<br/>「制御端末の IP address」(制御が「台の場合のみ)<br/>を登録してください</li> </ul> </li> <li> <ul> <li></li></ul></li></ul> | SNMP コミュニティ名     public       SNMP)通信異常確認時間     50     Sec       停電中のSNMP)通信異常で<br>技統されたサーバの制御     0     0       0:そのまま運用     0     1       1: shutdown     1     1       二 制御端末の停電シャットダウンする     連動端末をシャットダウンする |

図 10.2-3

# 10.3 <policy>情報の編集

<policy>タグはAMC で登録したツリー上位の「グループポリシー」の設定変更を行うことができます。本タグ配下の「param\_name」要素でAMCの以下の設定変更を行います。

(1) <policy>タグ情報

注意:

以下の表に記載の「param name」以外の項目は編集できません。編集不可項目も含む、policy>タグ内の全情報は 「ESMPRO Platform Management Kit [まとめて設定] 「電源管理 XML 設定一覧」」を参照願います

| param name             | value 設定内容                      | デフォルト値   | 単位 | AMC画       |
|------------------------|---------------------------------|----------|----|------------|
|                        |                                 |          |    | 百          |
| message                | グループの説明文                        | なし       | 揬  | 1          |
|                        | ※英数字、記号、日本語で入力文字サイズ255バイト       |          |    |            |
|                        | まで入力可能です                        |          |    |            |
| Security               | 通信用認識コード                        | ESMACnet | 文字 | 2          |
|                        | ※半角15文字までで入力願います                |          |    |            |
| Sendlp                 | 通信用IP address                   | なし       |    | 3          |
|                        | ※Pv4 形式の文字列で入力願います              |          |    |            |
| Sendlp02               | 通信用IP address                   | なし       |    | 4          |
|                        | ※Pv4 形式の文字列で入力願います              |          |    |            |
| Sendlp03               | 通信用IP address                   | なし       | Ι  | 5          |
|                        | ※Pv4 形式の文字列で入力願います              |          |    |            |
| SnmpErrorTime          | SNMP 通信異常確認時間(1~2147483647秒)    | 50       | 秒  | 6          |
|                        | ※入力上の最大値は「2147483647」 秒ですがデフォルト |          |    |            |
|                        | 値を参考にシステムに合わせた時間を入力願います         |          |    |            |
| SnmpErrorShutdown      | 停電中の SNMP 通信異常で接続されたサーバの制御      | n        | -  | $\bigcirc$ |
|                        | ※0 設定 : n、1 設定 : y              |          |    |            |
| PowerFailSlaveShutdown | 制御端末の停電シャットダウン時に運動端末を           | 0        | -  | 8          |
|                        | シャットダウンする                       |          |    |            |
|                        | ※チェックなし:0、チェックあり:1              |          |    |            |

### 表 10-6

- (2) AMC GUI 対応画面
  - ・「グループポリシー」ダイアログ(本書「3.7.1 グループポリシーの編集」参照)

| グループポリシー                                                                     | ×                                              |
|------------------------------------------------------------------------------|------------------------------------------------|
| この電源系統の共通管理情報を登録・編集します<br>名称 GROUP1<br>1 説明                                  | OK<br>キャンセル                                    |
|                                                                              | SNMP コミュニティ名   public                          |
| (15又子までのユニークルコート)                                                            |                                                |
| 3 通信用 IP address 255.255.255                                                 | SNMP通信異常確認時間 30 Sec                            |
| ④ 通信用 IP address                                                             | 停電中のSNMP通信異常で<br>予<br>接続されたサーバの制御<br>0: そのまま運用 |
| 5 通信用 IP address                                                             | - 1 : shutdown                                 |
| 制御端末に届く<br>「ローカルブロードキャストアドレス」か、<br>「制御端末の IP address」(制御が1台の場合の<br>を登録してください | 8 「 制御端末の停電シャットダウン時に<br>連動端末をシャットダウンする<br>み)   |
| 統計情報採取間隔 1 Min                                                               |                                                |
|                                                                              |                                                |

図 10.3-1

# 10.4 <UPS>、<InterlockingUPS>情報の編集

<UPS>および<InterlockingUPS>タグはAMCで「電源装置」「連載装置」ツリーに登録した無停電電源装置(UPS)の設定変更を行うことができます。本タグ配下の「param\_name」要素でAMC ツリー内のUPS に対して以下の設定変更を行います。

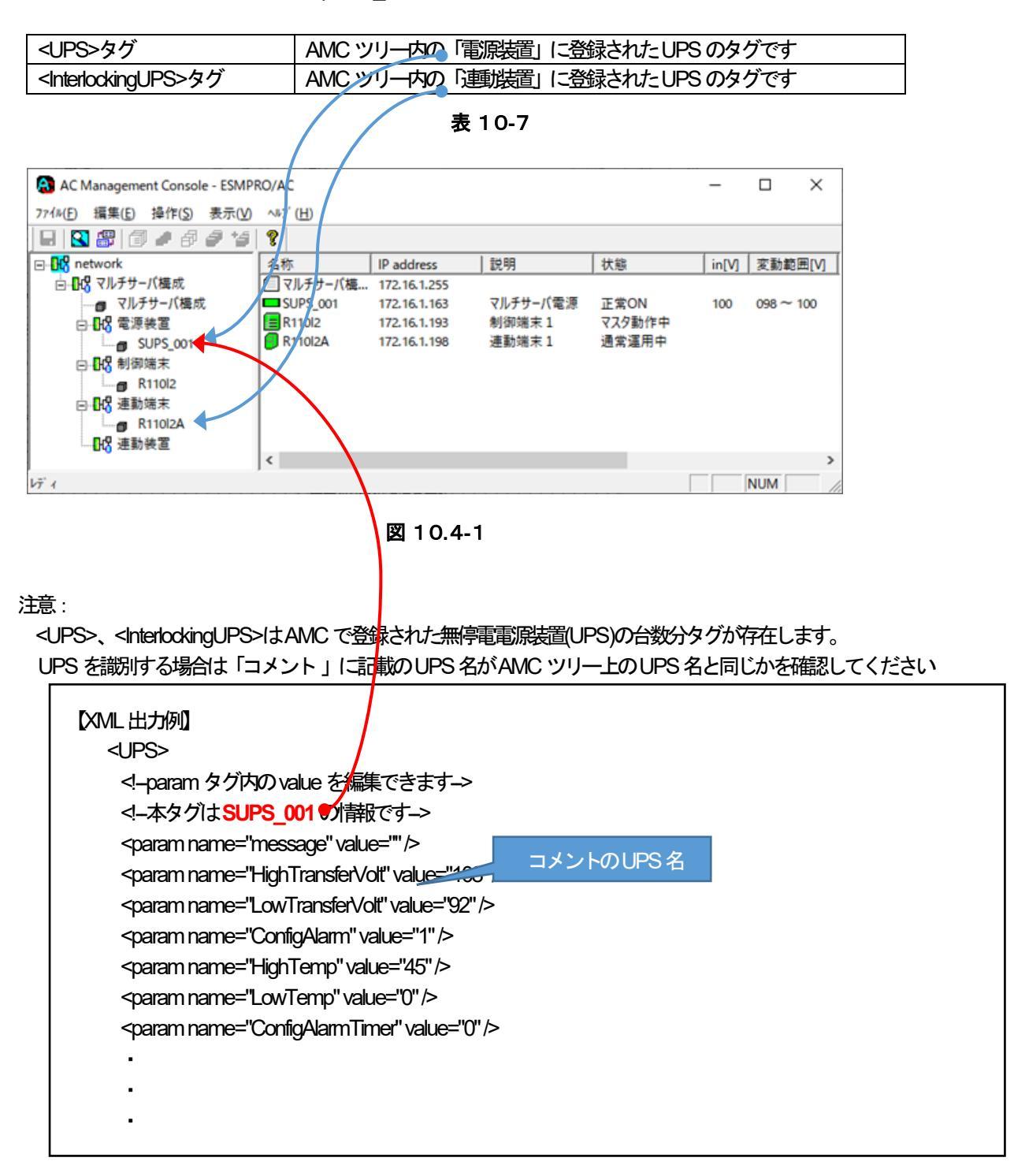

# (1) < UPS>、 < Interlocking UPS>タグ 静服

# 注意:

・以下の表に記載の「param name」以外の項目は編集できません。編集不可項目も含むくUPS>、<InterlockingUPS> タグ内の全情報は「ESMPRO Platform Management Kit[まとめて設定」「電源管理 XML 設定一覧」」を 参照額、ます

| param name             | value 設定内容                                                                                                    | デフォルト値        | 単位 | AMC<br>画面 |
|------------------------|----------------------------------------------------------------------------------------------------|---------------|----|-----------|
| PowerFailWatchTime     | 電源異常確認時間(0~5940秒)                                                                                                    | 装置に依存<br>(※注) | 秒  | 1         |
| AutoRetum              | 電源異常回復後の動作 <ul> <li>電源異常回復後の動作</li> <li>電源異常回復時にリブートしない:</li> <li>AutoRetum=1、AutoRetumSw=0</li> <li>電源異常同復時にリブートする(UPS によるリブート);</li> </ul> | なし            |    | 2         |
| AutoRetumSw            | autoReturn=0、AutoReturnSw=0<br>・電源異常回復時にリブートする(制御端末からリブート<br>する):<br>AutoReturn=1、AutoReturnSw=1                                             |               |    |           |
| ShutoffDelay           | 電源切断猶予時間<br>※LCD パネルなしUPS の場合は「0,60,120,180,240,300,<br>360,420」 か設定可能値<br>※LCD パネルありUPS の場合は0~32767 秒                                       | 装置に依存<br>(※注) | 秒  | 3         |
| ReturnDelay            | Disk 保護時間(0~1800秒)                                                                                                    | 装置に依存<br>(※注) | 秒  | 4         |
| HighTransferVolt       | 許容電王(上限)<br>※100V UPSの推奨値108V(108V~114V)<br>※200V UPSの推奨値216V(216V~228V)                                                                     | 装置に依存<br>(※主) | V  | 5         |
| LowTransferVolt        | 許容電王(下限)<br>※100V UPSの推奨値92V(86V~92V)<br>※200V UPSの推奨値184V(172V~184V)                                                                        | 装置に依存<br>(※注) | V  | 6         |
| Sensitivity            | 電源異常検出感度 (2:低,3:中,4:高)                                                                                                    | 装置に依存<br>(※注) | _  | 1         |
| ConfigAlarm            | <ul> <li>異常発生時のブザータイミング</li> <li>(1:電源障害、2:LowBattery、3:なし)</li> <li>※LCD パネルなし UPS のみ設定が有効</li> </ul>                                       | 装置に依存<br>(※注) |    | 8         |
| ConfigAlarmTimer       | 異常検出時のブザータイマ<br>※LCD パネルなし UPS の場合(0~10000 秒)                                                                                                | 装置に依存<br>(※注) | 秒  | 9         |
| LowBatteryRunTime      | LowBattery 検出後の動作可能時間(0~300秒)<br>※AMC GUI は分単位のため60の倍数(0,60,120,…,300)で<br>あること                                                              | 装置に依存<br>(※主) | 秒  | 10        |
| TestDiagnosticSchedule | 自動、シテリテストパターン<br>(2: 隔週 3: 毎週 4: 起動時 5: なし 8: 起動時、隔週<br>9: 起動時、毎週)                                                                           | 装置に依存<br>(※注) | _  | 1         |
| message                | UPS の説明<br>※英数字、記号、日本語で入力文字サイズ255 バイト<br>まで入力可能です                                                                                            | なし            | 文字 | (12)      |
| WarmUpNumber           | Warm-UP 順位<br>※ <interlockingups>タグ(連動装置)の場合のみ有効<br/>順位として(1~5)を入力</interlockingups>                                                         | 装置に依存<br>(※注) | _  | (13)      |
| WarmUpTime             | Warm-UP時間(0~9720秒)<br>※ <interlockingups>タグ(連動装置)の場合のみ有効<br/>設定時間は360の倍数(0,360,720,…,9720秒)で<br/>あること</interlockingups>                      | 装置に依存<br>(※注) | 秒  | 14        |
| HighTemp               | バッテリ温度監視(上限)(0~100℃)                                                                                                    | 装置に依存<br>(※注) | °C | (15)      |

| LowTemp           | バッテリ温度監視 (下限) (0~100°C)       | 装置に依存 | °C | (16) |
|-------------------|-------------------------------|-------|----|------|
|                   |                               | (※注)  |    |      |
| OutletControl     | コントロールコンセントグループ単位の制御          | なし    | _  | 1)   |
|                   | ※UPS 機種依存あり(コンセントグループを持つ機種のみ) |       |    |      |
|                   | 0:コンセントグループ単位の制御を行わない         |       |    |      |
|                   | 1: コンセントグループ単位の制御を行う          |       |    |      |
| MinReturnCapacity | 復電 reboot 時の最低充電率             | 装置に依存 | %  | (18) |
|                   | ※LCDパネルなしUPSの場合(0~100%)       | (※注)  |    |      |
| MinReturnRuntime  | 最小復帰ランタイム                     | 装置に依存 | 秒  | (19) |
|                   | ※LCD パネルあり UPS の場合(0~32767 秒) | (※注)  |    |      |

| 表 10-8 | 表 | 1 | 0-8 |
|--------|---|---|-----|
|--------|---|---|-----|

- ※注: <UPS>、<InterlockingUPS>タグの「装置に依存」項目の、「value 設定内容」は、無停電電源装置(UPS)に 現在設定されている値です。 デフォルト値も無停電電源装置(UPS)の型番により異なります
- (2)

| 電源装置管理情報               | 8                                        | 2**                                              |                        | OK            |
|------------------------|------------------------------------------|--------------------------------------------------|------------------------|---------------|
| サーバの電源<br>IP address 1 | <br>元長なし<br>72.16.1.151                  |                                                  | SNMP設定情報<br>の採取(G)     | ++>セル         |
| SNMP コミュニテ・            | r名 public (12)影                          | 8月                                               |                        |               |
| 電源異常——                 |                                          | ,                                                | Warm-UP 時間             | UPS レポ        |
| 1 電源異常確認               | 時間     60 Sec <mark>13</mark> War        | m-UP 順位                                          |                        | バッテリ交         |
| ○ 電源異常                 | 御御時にリブートしない                              |                                                  | バッテリ温度監視               |               |
|                        | 的回復時にリブートする (UPSIこ)                      | :るリブート)<br>====::::::::::::::::::::::::::::::::: | 15 「45 ℃上限             | 冗長構成調         |
| し、東京共行                 | 「「「「「」」(「「」」」(「「」」(「」」(「「」」)(「」)(「」)(「」) | K/JiOUフードすつ)                                     | 16 「 🕛 🕆 下限            | iStoragej     |
| SNMP設定情報               |                                          |                                                  |                        | 1             |
|                        | 名称 SUPS_157                              |                                                  | 情報の上まきなSNMPで           | 宝行(S)         |
| 3                      | 電源切断猶予時間 180 ▼                           | Sec                                              |                        | n de liste    |
| <b>(4)</b>             | Disk保護時間 60 👻                            | Sec                                              | rロールコンセントクループ(         | り制御           |
| <b>(5</b> )            | 許容電圧(上限) 108 🔻                           | v 🕦                                              | コンセンドクルーフ単位の制          | 100-21777/30) |
| Ő                      | 許容電圧(下限) 92 🗸                            | v C:                                             | コノセノトクルーフ単位の制          | 間で 1つ         |
|                        | 源異常検出感度、                                 |                                                  | コンセントグループ0             | し設定           |
|                        | (21版3中4高) * <u>×</u><br>)ブザータイミング 「      | UF                                               | PS型名 Smart-UPS 1200    |               |
| (1:電源障害 2:1            | owBattery 3.7 ()                         | シリア                                              | ル番号 AS1123110637       |               |
| 異常核                    | 3出時のブザータイマ 🛛 👱                           | Sec F                                            | W Rev. UPS 09.8 (ID20) |               |
| 10 LowBattery検出        | 出後の動作可能時間  2 ▼                           | Min (18)                                         | 復電reboot時の最低充電率        | 0 - %         |
| (1) 自動バッラ              | テリテストバターン 2 💌                            |                                                  | 10 最小復帰ランタイム           | 0 S/          |
| (2:隔週3:<br>8:起動時、)     | 毎週 4:起動時 5:なし<br>隔週 9:起動時、毎週 )           |                                                  |                        |               |
|                        |                                          |                                                  |                        |               |
|                        |                                          |                                                  |                        |               |

# 10.5 < UPS\_Outlet>、 < InterlockingUPS\_Outlet>情報の編集

 <UPS\_Outlet>および<InterlockingUPS\_Outlet>タグはAMC で「電源装置」「連携装置」ツリーに登録した無停電電源装置 (UPS)でコンセントコントロールグループ機能を利用している場合に同機能の設定変更を行うことができます。本タグ配下の 「param\_name」要素でAMC ツリー内に登録されている無停電電源装置(UPS)のコントロールコンセントグループ制御の設定 変更を行うことができます。

| <ups outlet="">タグ</ups>                                        | AMC ツリー内の「電源装置」に登録されたUPSがコントロールコンセ  |
|----------------------------------------------------------------|-------------------------------------|
|                                                                | ントグループ制御を利用している場合のタグです              |
| <pre><interlockingups_outlet>タグ</interlockingups_outlet></pre> | AMC ツリー内の「連動装置」に登録されたUPS がコントロールコンセ |
|                                                                | ントグループ制御を利用している場合のタグです              |

表 10-9

注意:

<UPS\_Outlet>、<InterlockingUPS\_Outlet>は「10.4 
 <UPS>、<InterlockingUPS>タグのUPS 装置に紐づく形式でUPS 装置が持つコンセントグループ数分のタグが存在します。コンセントグループのUPS 装置を諦別する場合は「コメント」内のAMC ツリー(情報内に「UPS 名と同じ名前」のパスがあり「Outletxx(※xx はコンセントグループ毎こ01 から始まりグループ分の数で終わる連番)」があることを確認願います

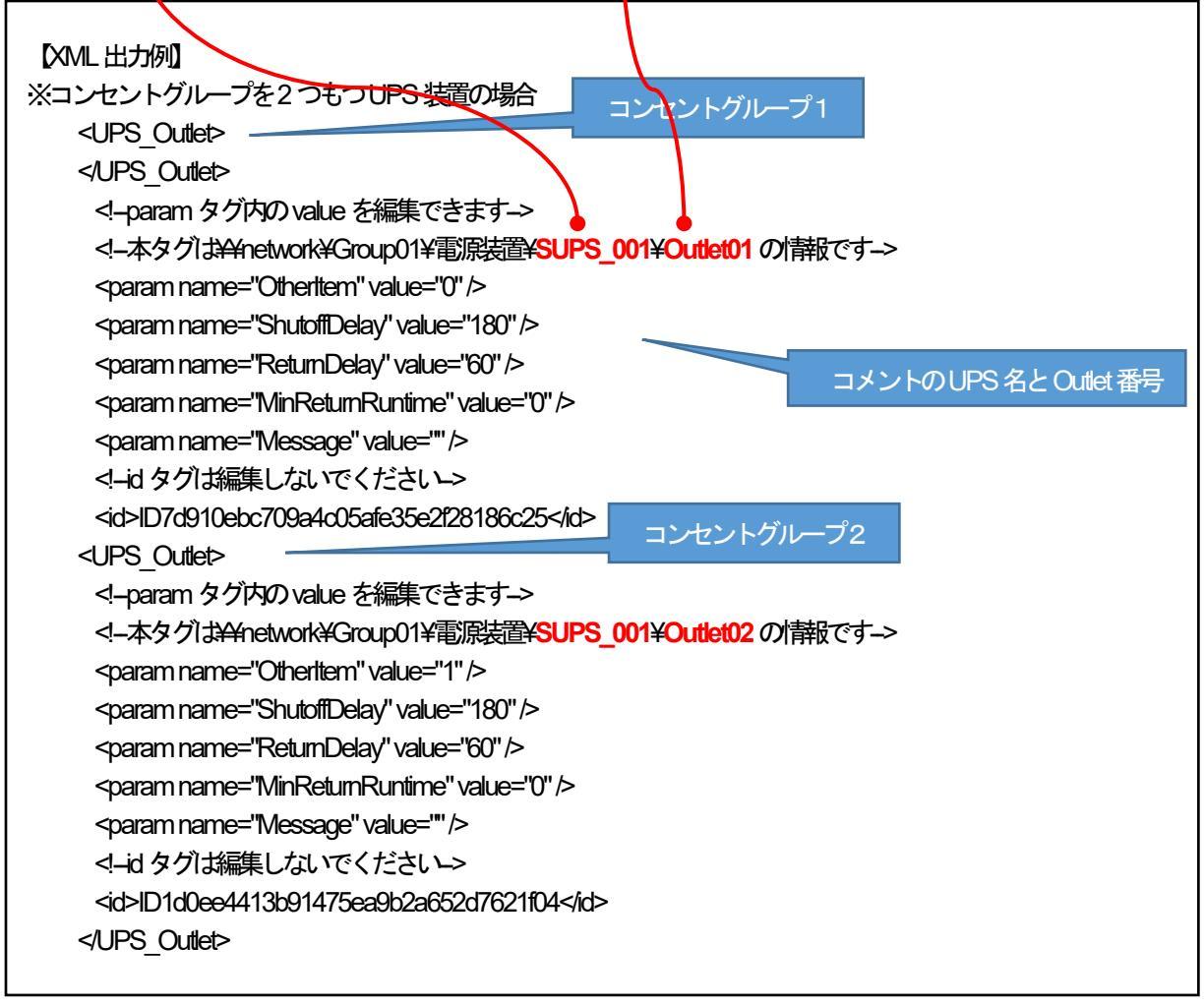

- (1) <UPS\_Outlet>、<InterlockingUPS\_Outlet>タグ情報 注意:
  - ・以下の表に記載の「param name」以外の項目は編集できません。編集不可項目も含む <>> Outlet>、
    <InterlockingUPS\_Outlet>タグ内の全情報は「ESMPRO Platform Management Kit [まとめて設定]
    「電源管理 XML 設定一覧」」を参照額います

| param name       | value 設定内容                            | デフォルト値 | 単位 | AMC画面 |
|------------------|---------------------------------------|--------|----|-------|
| OtherItem        | 「その他ネットワーク機器」の接続有無(あり:1、なし:0)         | なし     | _  | 1     |
| ShutoffDelay     | 電源切断猶予時間(0~32767秒)                    | 装置に依存  | 秒  | 2     |
|                  |                                       | (※注)   |    |       |
| RetumDelay       | Disk 保御制(0~1800秒)                     | 装置に依存  | 秒  | 3     |
|                  |                                       | (※注)   |    |       |
| MinReturnRuntime | 最小復帰ランタイム(0~32767秒)                   | 装置に依存  | 秒  | 4     |
|                  |                                       | (※注)   |    |       |
| Message          | 説明                                    | なし     | 文字 | 5     |
|                  | ※英数字、記号、日本語で入力文字サイズ255バイト<br>まで入力可能です |        |    |       |

※注: <UPS\_Outlet>、<InterlockingUPS\_Outlet>タグの「装置に依存」項目の、「value 設定内容」は、無停電電源 装置(UPS)に現在設定されている値です。デフォルト値も無停電電源装置(UPS)の型番により異なります

# 表 10-10

- (2) AMC GUI 対応画面
  - ・「コントロールコンセントグループダイアログ」(本書「6.3 コントロールコンセントグループの構成例」参照)

| コントロールコンセントグループ                          | $\times$ |
|------------------------------------------|----------|
| UPS IP address                           |          |
| グループ 1   グループ 2   グループ 3                 |          |
| サーバ名<br>SEIGYO<br>RENDO1<br>こその他ネットワーク機器 |          |
| 2 電源切断猶予時間 180 Sec                       |          |
| 3 Disk保護時間 60 Sec                        |          |
| 4 最小復帰ランタイム 0 Sec                        |          |
| 5 i说明                                    |          |
| ОК <b>+</b> +Уセル                         |          |

図 10.5-1

# 10.6 <ControlServer>情報の編集

<ControlServer>タグ配下の「param\_name」要素でAMC ツリー内に登録されている制御端末に、以下の設定変更を行うことができます。

(1) < ControlServer>タグ情報

注意:

以下の表に記載の「param name」以外の項目は編集できません。編集不可項目も含む、ControlServer>タグ内の 全情報は「ESMPRO Platform Management Kit[まとめて設定]「電源管理 XML 設定一覧」」を参照願います

| param name    | value 設定内容                  | デフォルト値 | 単位 | AMC画面 |
|---------------|-----------------------------|--------|----|-------|
| NAME_COV      | コンピュータ名の自動大文字変換             | なし     | _  | 1     |
|               | y:変換する n:変換しない              |        |    |       |
| message       | サーバの説明文                     | なし     | 文字 | 2     |
|               | ※英数字、記号、日本語で入力文字サイズ255バイト   |        |    |       |
|               | まで入力可能です                    |        |    |       |
| URLinfo       | LinuxOS の制御端末へアクセスするための URL | なし     | 文字 | 3     |
|               | ※サーバ報告し「Linux サーバの場合に有効     |        |    |       |
| Mac           | リモート起動用MACアドレス              | なし     |    | 4     |
|               | ※「xx-xx-xx-xx-xx」の形式で入力願います |        |    |       |
| IP[0]         | リモート超明旧アドレス                 | なし     |    | 5     |
|               | ※Pv4 形式の文字列で入力願います          |        |    |       |
| SubNetMask[0] | リモート起動用ネットマスク               | なし     |    | 6     |
|               | ※Pv4 形式の文字列で入力願います          |        |    |       |

表 10-11

# (2

| 御端末(サー八)                  |                                                       |                                               | × |
|---------------------------|-------------------------------------------------------|-----------------------------------------------|---|
| 電源制御を行うサーバを登録しま           | す。                                                    |                                               |   |
| サーバ種別 Windowsサーバ          |                                                       | •                                             |   |
| 名称 R110I2                 | <ul> <li>(コンピュータ名: 15文字<br/>Linuxの場合は大/小文3</li> </ul> | まで。<br>字を区別する必要あり)                            |   |
| 1 🔽 ביצלים – 192          | を大文字に自動変換する。                                          | , <u>, , , , , , , , , , , , , , , , , , </u> |   |
| 仮想マシンの                    | 順序制御を行う。                                              | 仮想マシン順序設定                                     |   |
| □ 仮想マシンを                  | 目動起動する。                                               |                                               |   |
| IP address   172.16.1.193 | <b>-</b>                                              |                                               |   |
| 2 説明 制御端末1                |                                                       |                                               |   |
| 3                         |                                                       | ブラウザ設定                                        |   |
| ESXith-15                 | ( ( )                                                 |                                               | 1 |
| 名称                        | Linuxの場合は大/小文字                                        | を区別する必要あり)                                    |   |
| ドメイン                      | (ドメイン名を                                               | 證錄。例:example.com)                             |   |
| IP address                |                                                       |                                               |   |
| ユーザ名                      | (対象サー<br>ーザ名、)                                        | - バに接続可能なユ<br>《スワード》                          |   |
| パスワード                     |                                                       | - バへの接続確認                                     |   |
|                           |                                                       |                                               |   |
| Advance option mode       |                                                       |                                               |   |
| 「「「U王」ト記新田 IP address     | .22                                                   |                                               |   |
| S C - I REENT I AUDRESS   | 1                                                     |                                               |   |

図 10.6-1

# 10.7 <InterlockingServer>情報の編集

<InterlockingServer>タグ配下の「param\_name」要素でAMC ツリー内に登録されている連載端末に、以下の設定変更を行うことができます。

(1) < InterlockingServer>タグ情報

注意:

以下の表に記載の「param name」以外の項目は編集できません。編集不可項目も含む<InterlookingServer>タグ内の 全情報は「ESMPRO Platform Management Kit[まとめて設定]「電源管理 XML 設定一覧」」を参照願います

| param name        | value 設定内容                   | デフォルト値 | 単位 | AMC画面                    |
|-------------------|------------------------------|--------|----|--------------------------|
| NAME_COV          | コンピュータ名の自動大文字変換              | なし     | _  | 1                        |
|                   | y.変換する n.変換しない               |        |    |                          |
| message           | サーバの説明文                      | なし     | 文字 | 2                        |
|                   | ※英数字、記号、日本語で入力文字サイズ255バイト    |        |    |                          |
|                   | まで入力可能です                     |        |    |                          |
| URLinfo           | LinuxOSの制御端末へアクセスするためのURL    | なし     | 文字 | 3                        |
|                   | ※サーバ報告がLinux サーバの場合に有効       |        |    |                          |
| ShutdownDelayTime | シャットダウン開始待ち合わせ時間(0~2147482秒) | 0      | 秒  | 4                        |
|                   | ※実際のシステムシャットダウン時間を考慮した時間を入   |        |    |                          |
|                   | 力願います                        |        |    |                          |
| Mac               | リモート起動用MACアドレス               | なし     | _  | 5                        |
|                   | ※「xx-xx-xx-xx-xx」の形式で入力願います  |        |    |                          |
| IP[0]             | リモート起動用Pアドレス                 | なし     | _  | 6                        |
|                   | ※Pv4 形式の文字列で入力願います           |        |    |                          |
| SubNetMask[0]     | リモート起動用ネットマスク                | なし     |    | $\overline{\mathcal{O}}$ |
|                   | ※Pv4 形式の文字列で入力願います           |        |    |                          |

表10-12

# (2) AMC GUI 対応画面

・「連動端末(サーバ)ダイアログ」(本書「3.7.3 連動端末(サーバ)情報の編集」参照)

| 連動端末(サーバ)                               | ×                                            |
|-----------------------------------------|----------------------------------------------|
| 制御端末により、電源制御されるサーバを登録しま<br>□ SSO管理対象サーバ | ます。                                          |
| サーバ種別   Windowsサーバ                      | •                                            |
| 名称<br>(コンピュー)<br>Linuxの場合<br>しinuxの場合   | -9名: 15文字まで。<br>合は大/小文字を区別する必要あり)<br>自動変換する。 |
| □ 仮想マシンの順序制御を行<br>□ 仮想マシンを自動記動する        | う。 仮想マシン順序設定                                 |
| クラスタ識別名 ClusterID                       | -                                            |
| ドメイン                                    | <br>(ドメイン名を登録。例:example.com)                 |
| IP address                              | - ネットワーク情報取得                                 |
| フーザタ                                    | (対象サーバに接続可能なユ                                |
|                                         | サーバへの接続確認                                    |
|                                         |                                              |
|                                         | ブラウザ酸ウ                                       |
|                                         | J J J J J J BR/E                             |
| (4) シャットダウン開始待り                         | ち合わせ時間 0 Sec                                 |
|                                         |                                              |
| リモードシャットタリンション                          | 参昭(S)                                        |
| ]                                       | 27445 <u>2</u> 74                            |
| Advance option mode                     |                                              |
| 電源ON C Remote Wake Up                   | C SSC                                        |
| UT L tath田 ID L L                       |                                              |
|                                         |                                              |
|                                         |                                              |
| ОК                                      | キャンセル                                        |

図 10.7-1

# 10.8 <host>情報の編集

<host>タグは「仮想マシン順等制御」機能の「有効・無効」、「同時シャットダウン台数」の設定変更を行うことができます。AMC で「制御端末」「運動端末」に登録されたサーバが対象となります。

(1) <host>タグ配下のタグ情報

注意:

以下の表に記載の「param name」以外の項目は編集できません。編集不可項目も含む shost タグ内の全情報は 「ESMPRO Platform Management Kit [まとめて設定] 「電源管理 XML 設定一覧」」を参照願います

| タグ名           | タグ名1                              | 概要                                |
|---------------|-----------------------------------|-----------------------------------|
| <host></host> | —                                 | クラスタ ID、登録サーノ 洛の編集は不可             |
|               | <host.parameter></host.parameter> | 「仮想マシン順亨制御」機能の「有効・無効」および対象サーバの「同時 |
|               |                                   | シャットダウン台数」の設定情報を内部に持ちます           |

#### 表 10-13

### (2) <host.parameter>タグ情報

| param name          | value 設定内容                   | デフォルト値 | 単位 | AMC画面 |
|---------------------|------------------------------|--------|----|-------|
| enabled_vm_shutdown | 仮想マシンの順亨制御を行う                | false  | _  | 1     |
|                     | ※チェックあり:true、チェックなし:false    |        |    |       |
| enabled_vm_startup  | 仮想マシンを自動起動する                 | false  | _  | 2     |
|                     | ※チェックあり:true、チェックなし:false    |        |    |       |
| parallel_count      | 同時にシャットダウンする台数(1~2147483647) | 1      | _  | 3     |

表 10-14

# (3) AMC GUI 対応画面

- ・「制御端末(サーバ)ダイアログ」(本書「3.7.2 制御端末(サーバ)情報の編集」参照)
- ・「連動端末(サーバ)ダイアログ」(本書「<u>3.7.3 連動端末(サーバ)(</u>) 静の編集」参照)
- ・「仮想マシン順字設定」ダイアログ(「仮想マシン順字設定マニュアル」「3.1. 機能限要」参照)

| 制御端末(サーバ)                                       | ×                                                                                                    | 連動端末 (サーバ)                                                                                          |                                                          | ×                              |
|-------------------------------------------------|----------------------------------------------------------------------------------------------------|----------------------------------------------------------------------------------------------------|----------------------------------------------------------|--------------------------------|
| 電源制御を行うサーバを登                                    | 録します。                                                                                                    | 制御端末により、電源制御されるサーバを登<br>□ SSO管理対象サーバ                                                                | 録します。                                                    |                                |
| サーバ種別  Windowsサー                                | J ï(Hyper-V) ▼                                                                                            | サーバ種別  Windowsサーバ(Hyper-V)                                                                          | •                                                        | vCS/vCSA情報登録                   |
| 名称 N8100-22087<br>マコンビュ<br>1 マ 仮想マ3<br>2 マ 仮想マ3 | Y (コンピュータ名: 15文字まで。<br>Linuxの場合は大/小文字を区別する必要あり)<br>ータ名を大文字に自動変換する。<br>シンの順序制御を行う。 仮想マシン順序設定<br>シンを自動起動する。 | <ul> <li>名称 はことします</li> <li>○ コンピュータ名を大文</li> <li>① マ 仮想マシンの順序制造</li> <li>② マ 仮想マシンを自動起動</li> </ul> | ビュータ名: 15文字ま<br>:の場合は大/小文字<br>判に自動変換する。<br>即を行う。<br>かする。 | そで。<br>地区別する必要あり)<br>仮想マシン順序設定 |
| IP address 172.16.1.34                          | •                                                                                                    | クラスタ識別名 ClusterID                                                                                   |                                                          |                                |
| 11月<br>1                                        |                                                                                                    | ドメイン                                                                                                | (ドメイン名を                                                  | 登録。例:example.com)              |
|                                                 | ブラウザ設定                                                                                                    | IP address 172.16.1.131                                                                             |                                                          | ネットワーク情報取得                     |
| 「ESXiサーバー                                       |                                                                                                    | ユーザ名<br>                                                                                            | (対象サーハ) パスワード)                                           | に接続可能なユーザ名、                    |
| 名称                                              | Linuxの場合は大小文字を区別する必要あり〉                                                                                   | パスワード                                                                                               |                                                          | サーバへの接続確認                      |
| ドメイン                                            | (ドメイン名を登録。例:example.com)                                                                                  | 1党8月                                                                                                |                                                          |                                |
| IP address                                      | 1++3-3-2-1-2-+2                                                                                           |                                                                                                    |                                                          | ブラウザ設定                         |
| ユーザ名                                            | (対象サーバに接続可能なユーザ名、バスワード)                                                                                   | シャットダウン開始                                                                                           | 待ち合わせ時間 「                                                | 0 Sec                          |
| パスワード                                           | サーバへの接続確認                                                                                                 |                                                                                                    |                                                          |                                |
| ☐ Advance option mode<br>リモート記動用 MAG            | address                                                                                                   | リモートシャットダウンジョブ                                                                                      |                                                          | 参照( <u>S</u> )                 |
| リモート起動用 IP ad<br>リモート起動用 ネット<br>OI              | dress マスク K キャンセル                                                                                         | ▲dvance option mode<br>電源ON C Remote Wake Up<br>リモート起動用 MAC address<br>リモート起動用 IP address           | C SSC                                                    |                                |
|                                                 |                                                                                                    | OK                                                                                                  | 40)1                                                     | th                             |
| 仮想マシンの同時シャット<br>各仮想基盤サーバ!                       | ダウン数設定 ×  単位の仮想マシンの同時シャットダウン数を設定します。                                                                      |                                                                                                    |                                                          |                                |
| ③ 同時シャットダご<br>(有効範囲:1-60)                       | ウン台数<br>000台)<br>100                                                                                      |                                                                                                    |                                                          |                                |
| 0                                               | )K キャンセル                                                                                                  |                                                                                                    |                                                          |                                |

図 10.8-1

# 10.9 <cluster>情報の編集

<duster>タグは「仮想マシン順等制御」機能が有効になっている場合に同機能の設定変更を行うことができます。AMC で「制御端末」「運動端末」に登録されたサーハが対象となります。

(1) <duster>タグ配下のタグ情報

注意:

以下の表に記載の「param name」以外の項目は編集できません。編集不可項目も含む、cluster>タグ内の全情報は 「ESMPRO Platform Management Kit [まとめて設定] 「電源管理 XML 設定一覧」」を参照願います

| タグ名                 | タグ名1                                  | タグ名2                                                                                 | 編集可 | 概要                     |
|---------------------|---------------------------------------|--------------------------------------------------------------------------------------|-----|------------------------|
| <cluster></cluster> | —                                     | —                                                                                    | 0   | 仮想マシンを持つ「単体サーバ」「クラスタ   |
|                     |                                       |                                                                                      |     | 構成サーバ」毎の設定の情報を持ちます     |
|                     | <cluster.priority></cluster.priority> | —                                                                                    | 0   | 順等心を発生す。18種類の設定情報(「シス  |
|                     |                                       |                                                                                      |     | テム」「高」「中」「低」「ユーザ1」「ユー  |
|                     |                                       |                                                                                      |     | ザ2」「ユーザ3」「未設定」)を持ちます。各 |
|                     |                                       |                                                                                      |     | 優先度のタグ内に、登録された仮想マシン情   |
|                     |                                       |                                                                                      |     | 報を持ちます                 |
|                     |                                       | <duster.priority.< td=""><td>0</td><td>優先度毎の待ち合わせ時間の情報を持ちます</td></duster.priority.<> | 0   | 優先度毎の待ち合わせ時間の情報を持ちます   |
|                     |                                       | parameter>                                                                           |     |                        |

#### 表 10-15

# (2) <duster>タグ情報

| param name             | value 設定内容            | デフォルト値                      | 単位 | AMC画面 |
|------------------------|-----------------------|-----------------------------|----|-------|
| startup_priority_order | 優先度変更が可能な「ユーザ1」「ユーザ2」 | [system,high,middle,low,    | _  | 1     |
|                        | 「ユーザ3」 設定の優先度指定       | user01,user02,user03,unset] |    |       |

表 10-16

注意:

「ユーザ1」「ユーザ2」「ユーザ3」設定の優先度指定を変更する場合は以下のように編集願います

| 【ML出力例】<br><br><duster><br/><duster><br/><d-クラスタ[ 120d80,r120d73]の="" 静取です-=""><br/><param name="startup_priority_order" value="[system,high,middle,low,user01,user02,user03,unset]"/><br/><param name="startup_priority_order" value="[system,high,middle,low,user01,user02,user03,unset]"/><br/><duster.priority><br/><duster.priority><br/><duster.priority.parameter><br/><param name="vm_order" value="[WS2012R2_3]"/><br/><duster.priority.parameter><br/><param name="durationsec_shutdown" value="60"/><br/><param name="durationsec_startup" value="60"/><br/><param name="durationsec_startup" value="60"/><br/><param name="durationsec_startup" value="60"/><br/><param name="durationsec_startup" value="60"/><br/><param name="durationsec_startup" value="60"/></duster.priority.parameter></duster.priority.parameter></duster.priority></duster.priority></d-クラスタ[></duster></duster> |
|----------------------------------------------------------------------------------------------------|
| 【編集方法】                                                                                                    |
| [                                                                                                    |
| ※●の場所にキーワード「user01,」「user02,」「user03,」を記載することで優先度の変更が行えます。                                                                                                    |
| ※◆の場所にキーワード luser01,」 luser02,」 luser03,」を記載することはできません                                                                                                    |
| ※ $[user01, ]$ [user02, ] [user03, ] の記載を省略することはできません。                                                                                                    |
|                                                                                                    |
| <pre><param name="startup_priority_order" value="[system,user01,high,user02,middle,user03,low,unset] "/></pre>                                                                                                    |

# (3) <cluster.priority>タグ情報

本タグは<duster>タグ内に「仮想マシンの優先度| 静し別に8種類、存在します。優先度| 静観は各タグ内の「コメント」に記載された「システム」「高」「中」「低」「ユーザ1」「ユーザ2」「ユーザ3」「未設定」で識別します。

|            | <u> </u>                     |                                                                                          |                   |    |       |
|------------|------------------------------|------------------------------------------------------------------------------------------|-------------------|----|-------|
| param name |                              | value 設定内容                                                                               | デフォルト値            | 単位 | AMC画面 |
| vm_order   | 8<br>(仮想マシ:<br>※「仮想マ<br>名」をX | 想マシン優先関帯服」 毎こ登録されている<br>ン名」 が登録されています。<br>シン優先関「帯服」 毎こ登録された「仮想マシン<br>ML 編集により、他の優先度の登録場所 | [<br>※登録なしを<br>示す | 文字 | 2~7   |
|            | (vm_order<br>要素)に記<br>できます   | 述することで優先度の変更を行うことが                                                                       |                   |    |       |

表 10-17

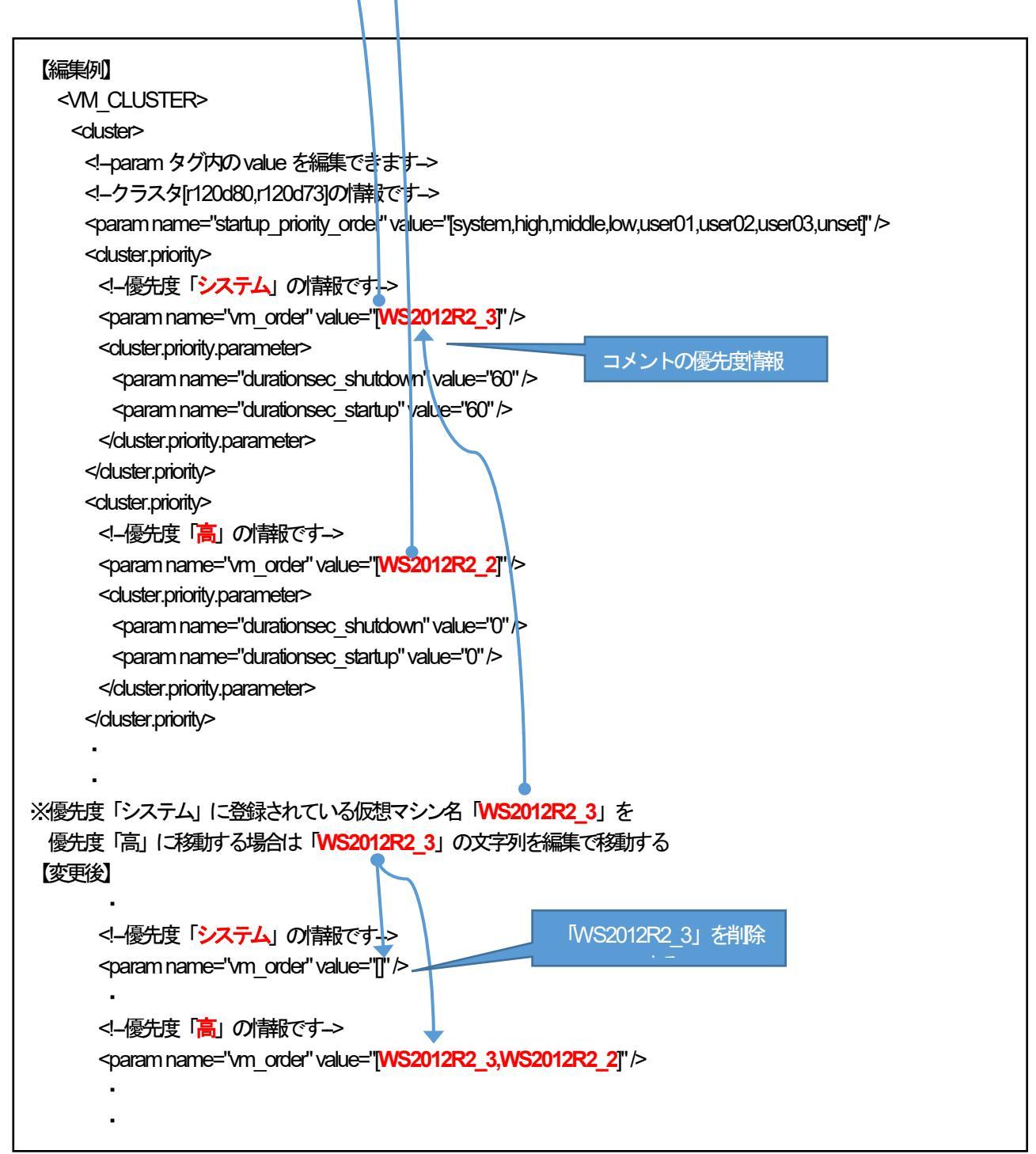

### (4) < cluster.priority.parameter>タグ情報

本タグは<duster>タグ内の「仮想マシンの優先度|静設」別に8種類存在する<duster.priority>タグ内に存在します。 優先度| 静設は各<duster.priority>内の「param name="display"」の「value」値に記載された「システム」「高」「中」 「低」「ユーザ1」「ユーザ2」「ユーザ3」「未設定」で識別します。

| param name           | value 設定内容                       | デフォルト値  | 単位 | AMC 画面 |
|----------------------|----------------------------------|---------|----|--------|
| durationsec_shutdown | 優先度毎の「仮想マシンのシャットダウン所要時間および       | システム:60 | 秒  | 8      |
|                      | 超動所要時間設定」 ダイアログの 「シャットダウン」 有効    | その他:0   |    |        |
|                      | 時間(0~298920秒)                    |         |    |        |
|                      | ※入力上の最大値は「298920」 秒ですが仮想マシンの     |         |    |        |
|                      | シャットダウン時間に合わせた時間を入力願います          |         |    |        |
| durationsec_startup  | 優先度毎の「仮想マシンの起動所要時間および起動所要時       | システム:60 | 秒  | 9      |
|                      | 間設定」 ダイアログの「起動」 有効時間(0~298920 秒) | その他:0   |    |        |
|                      | ※入力上の最大値は「298920」 秒ですが仮想マシンの起    |         |    |        |
|                      | 動時間に合わせた時間を入力願います                |         |    |        |

表 10-18

# (5) AMC GUI 対応画面

# ・「仮想マシン順字設定」ダイアログ(「仮想マシン順字設定マニュアル」「3.1. 機能概要」参照)

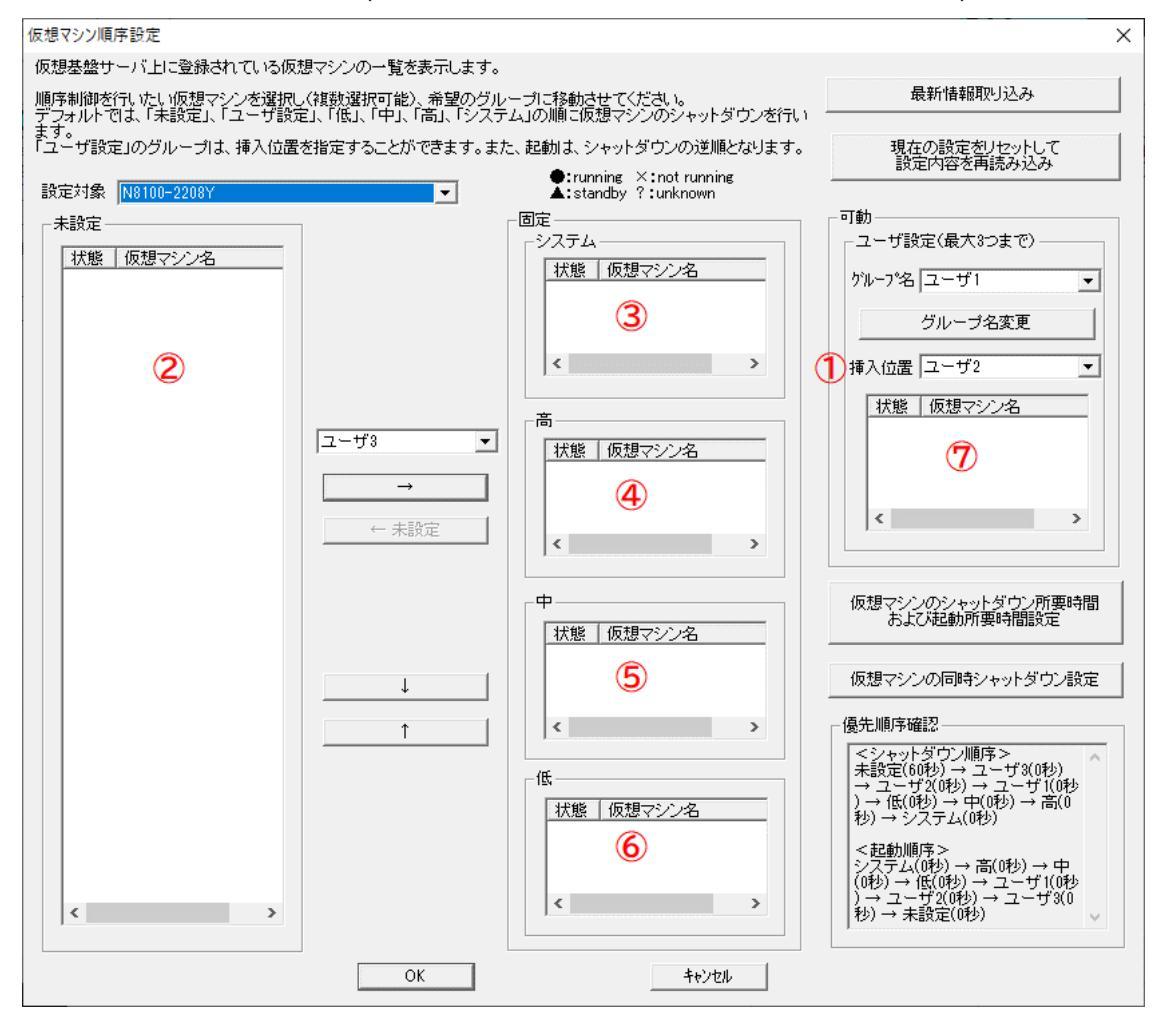

図 10.9-1
・「仮想マシンのシャットダウン所要時間および徒動所要時間設定」ダイアログ

| (「仮想マシン順     | 序設定マニュアル」「       | 3.1. 機能概要」参照))   |   |
|--------------|------------------|------------------|---|
| 仮想マシンのシャットダウ | ワン所要時間および起動所要時間  | 記定               | × |
| 仮想マシンのシャット   | ダウンおよび起動に必要な所用   | 時間を設定します。        |   |
| ┌必要な所要時間-    |                  |                  | _ |
| 8            | シャットダウン          | 9起動              |   |
|              | 有効時間:(0-298920秒) | 有効時間:(0-298920秒) |   |
| システム         |                  | 0                |   |
| 高            | 0                | 0                |   |
| <b></b>      | 0                | 0                |   |
| 低            | 0                | 0                |   |
| 未設定          | 60               | 0                |   |
| ユーザ設定        | +#1 ▼            | ユーザ1 -           |   |
|              |                  |                  |   |
|              | 10               |                  |   |
|              | a                |                  |   |
|              | ОК               | <u>++)</u> 21    |   |

図 10.9-2

# 第11章 注意事項

ESMPRO/AC Enterprise のご使用にあたり、次の点にご注意ください。

### 11.1 セットアップ関連

- ESMPRO/AC Enterprise Ver5.5 は、ESMPRO/AutomaticRunningController Ver5.5のオプション製品です。したがって、ESMPRO/AutomaticRunningController Ver5.5のインストールを先に行ってください。
- (2) クラスタ環境において CLUSTERPRO X(または CLUSTERPRO)と連携して電源管理・自動運転を行う場合、 すべてのサーバにESMPRO/AutomaticRunningController と ESMPRO/AC Enterprise が必要となります。
- (3) 制御端末注重が端末として仮想サーバ(Windows サーバ(Hyper-V)、Linux サーバ(KVM))を使用する場合は、仮想 サーバ上にのみ電源制御ソフトウェアをインストールしてください。仮想サーバ上で動作する仮想マシンには、 電源制御ソフトウェアのインストールは不要です。
  - <仮想マシンの順字設定を行わない場合> 仮想サーバ上で動作する仮想マシンは、仮想サーバのシャットダウンに運動してシャットダウンが行われる ように、あらかじめ仮想サーバおよび仮想マシンの設定を行っておいてください。
  - ※ 設定方法の詳細については、各仮想サーバで提供されているドキュメント等をご確認願います。
- (4) 連動端末としてVMware ESXi(以下、ESXi)を使用する場合、以下の注意事項があります。
  - 1. VMware ESXi の電源制御を行う際、VMware ESXi に使用するライセンスに条件が発生します。ESXi Hypervisor エディション等の無償版のライセンス製品では、電源制御が行えません。Standard エディションなど有償ライセンス製品をご利用ください。
  - 2. 連動端末としてVMware ESXiの電源制御を行う場合、制御端末上にNET Framework4.5以降がインストールされている必要があります。
  - 仮想サーバ(ESXI)および(ESXI 上で動作する)仮想マシンには、電源制御ソフトウェアのインストールは不要です。
    - ※ ただし、VMware ESXi サーバ上の Windows 仮想マシンを制御端末として動作させる場合には、 Windows 仮想マシン上にESMPRO/AutomaticRunningController と ESMPRO/AC Enterprise をインス トールしてください。
  - 4. ESXI HA 構成で運用せず、単体で運用する場合においては、ESXI 上で動作する仮想マシンは、VMware Tools をインストールして、VMware ESXI のシャットダウンの際に仮想マシンのシャットダウンも行われ るように、あらかじめ設定しておく必要があります。

※設定手順の詳細はVMware ESXiのドキュメントを参照してください。

- 5. 制御端末はESXI サーバとの通言ごかゆ。"を利用しております。このため、対象の ESXI サーバへの通信経路にプロキシサーバ等が設定されている場合、制御端末と ESXI サーバ間の通言が正常に行えないことがあります。その際は、いったん、プロキシサーバの設定を解除して通信確認をお試しください。通言に成功した場合、プロキシサーバの影響が考えられるため、プロキシサーバの例外設定に対象となる ESXI サーバの情報を登録してください。
- (5) 以下に挙げる操作を行う場合、セキュリティ設定を変更する必要があります。
  - ・Microsoft Edge を使って SNMP カード にアクセスする
  - ・Microsoft Edge を使って Web ブラウザから Linux サーバの設定を行う
  - 1. コントロールパネルにて [インターネットオプション] を選択
  - 2."セキュリティ"タブを選択後、"信頼済みサイト"を選択
  - 『サイト』ボタンを選択後、対象のサーバ、アクセスするためのURLを入力し、 『追加』ボタンにより登録してください。 http://(対象サーバのIPアドレス)

https://(対象サーバのIPアドレス) <- Management Console (SSL 有り)を 使用する場合

<卿>

アクセスするサーバのIP アドレスが 192.168.0.3 の場合、"信頼済みサイト"には 以下のように登録します。 http://192.168.0.3

アクセスするサーバのIPアドレスが10.0.0.5、対象サーバでSSLを使用している場合、 "信頼済みサイト"にコお以下のように登録します。 https://10.0.0.5

- (6) LCD パネル付き Smart-UPS 相当無停電電源装置の Smart-UPS 500、 Smart-UPS 750 については、コントロールコンセントグループの制御を行うことができません。
- (7) iStorage NASオプションを運動端末として利用する場合には、ESMPRO/Enterpriseマルチサーバオプションのライセンスが必要です。セットアップ手順に関しては『第12章 各種資料』に記載したとおり、製品サイトで公開されているドキュメントを参照してください。

### 11.2 AMC 機能関連

(1) AMC にて管理可能な装置台数の上限は以下のとおりです。

制御末:3台 連載末:32台 UPS:35台

- (2) AMC の構成情報保存後は、サービス(サービス名: ESMPRO/ARC Service)の再起動が必要です。
- (3) ESMPRO/AutomaticRunningController および ESMPRO/AC Enterprise をインストールしたサーバを、連載端 末として運用する場合、AMC にて作成、保存した構成情報ファイルを、そのサーバへ送付する必要がありま す AMC の画面において、送付対象となるサーバ(連動端末)を選択して、右クリックメニュー「指定サーバへ構成 情報送信」を選択して、構成情報ファイルを送付してください。 ファイル送付後は、対象の連動端末の ESMPRO/AC サービスを再起動してください。

※ESMPRO/AutomaticRunningController および ESMPRO/AC Enterprise をインストールした制御端末、連動端末に対してのみ実施してください。

(4) AMC の機能を使ってサーバを手動停止する場合、シャットダウン指示されたサーバは即座にシャットダウン を開始します。電源異常確認時間によるシャットダウンの順番は考慮されませんので、AMC ツリーに定義されているすべてのサーバを停止するには、先に運動端末のみ手動停止していただき、最後に制御端末を停止してください。

### 11.3 スケジュール関連

- (1) スケジュール作成でワイルドカードを使用した毎日設定を行う場合、あるいは、曜日指定で一週間の連続運転を設定する場合には、通常指定は運転休止にすることを推奨します。
- (2) スケジュール設定についての詳細は、 『ESMPRO/AC GUI』 のヘルプ、"「スケジュール」 ダイアログボック ス" をご参照ください。
- (3) スケジュールの設定には優先順立があり、日付項目一曜日項目一通常項目という順位で優先されます。
- (4) 祭日休日は、設定した時のスケジュールの有効期限内のみ運転休止に登録します。
- (5) 設定後よ、グラフィック表示やカレンダ表示にて正しくスケジュールが登録されていることをご確認ください。

| ν <u>1</u> -μ                                                                                                    | ×                                               |
|----------------------------------------------------------------------------------------------------|-------------------------------------------------|
| スウジュール表示 ┃ カレンダ表示 ┃                                                                                                    | 1                                               |
| スケジュール有効期間: 2019年04月から2029年03月まで 変更( <u>C</u> )                                                                                                    |                                                 |
| 運用スケジュール グラフィック( <u>G</u> )                                                                                                    |                                                 |
| 19年05月06日 運転休止;振り替え(こどもの日)<br>19年07月15日 運転休止;海の日<br>19年08月12日 運転休止;海の日<br>19年09月16日 運転休止;敬老の日<br>19年09月23日 運転休止;敬老の日<br>19年10月14日 運転休止;秋分の日<br>19年11月04日 運転休止;体育の日<br>19年11月04日 運転休止;振り替え(文化の日)<br>20年01月13日 運転休止;病人の日<br>20年03月20日 運転休止;振り替え(憲法記念日)<br>20年07月20日 運転休止;海の日<br>20年07月20日 運転休止;海の日<br>20年07月21日 運転休止;海の日 | <u>段定(S)</u><br>多正( <u>R)</u><br>川除( <u>D</u> ) |
| OFF->ONが1分差のスケジュールは、リノートと認識します。                                                                                                    |                                                 |
| OK キャンセル ヘルフ <sup>*</sup> ( <u>H</u> )                                                                                                    |                                                 |
|                                                                                                    |                                                 |
| ■ R11012 - ESMACGRS         —         □                                                                                                    | ×                                               |
| 77{µ( <u>F)</u> ^µ7' ( <u>H</u> )                                                                                                    |                                                 |
| 19年4月9日<br>表示(G)                                                                                                    |                                                 |
| 2019 年 04 月 09 日 (Tue)<br>ま示スクロール<br>ダイムスケール: 週<br>(S)→>> –(K) (L)+                                                                                                    |                                                 |
| 04/07<br>(Sun) (Mon) (Tue) (Wed) (Thu) (Fri) (Sat) (Sun) (Mon) (Tue) (                                                                                                    | wed)                                            |
| 表示可能スケジュール:~2029/03/30 17:00迄 レコード数:2464                                                                                                    |                                                 |
| 青い所をクリックすると<br>ここに詳細を表示します                                                                                                    |                                                 |

図 11.3-1

- (6) 制御端末だけをシャットダウンした場合、その間に停電が起きた場合の運動端末への制御はできません。
- (7) マルチサーバ環境のシステムにおける各サーバのスケジュール設定は、各電源制御グループ単位に同じスケジュールを設定してください。グループ内で異なるスケジュールが設定されても、シャットダウンする時刻は最も遅い時刻にグループの各サーバがシャットダウンし、起動時刻が最も早い時刻に設定された時刻に起動する動作になります。また、異なるスケジュールを設定している状態でESMPRO/ARC Serviceを再起動するようなケースで意図しないシャットダウンが行われる場合がありますので、同じグループ内では統一したスケジュール設定を行ってください。
- (8) スケジュールOFFによるシャットダウンの際にUPSがOFF(またはスリープ)するまでに要する時間はUPS により異なります。

スケジュールOFF時刻防空に、サーバがシャットダウンを開始してからUPSがOFFするまでに要する時間 は以下のとおりです。

[LCDパネル付きSmart-UPS相当無停電電源装置の場合] 電源 OFF 時間 = 電源切断猶予時間

[LCDパネルなLSmart-UPS相当無停電電源装置の場合] 電源 OFF 時間 = 電源切断猶予時間 + LowBattery 検出後の動作可能時間 + 約2分 (UPSのFWの仕様によるガード時間固定)

(9) 制御端末は、すべての連動端末やUPSの制御などを行う、システムの電源管理を行うために必須となるサーバです。したがって制御端末にスケジュールの設定を行う場合、起動時刻はどのサーバよりも早く、かつ停止時刻はどのサーバよりも遅いスケジュールを作成してください。

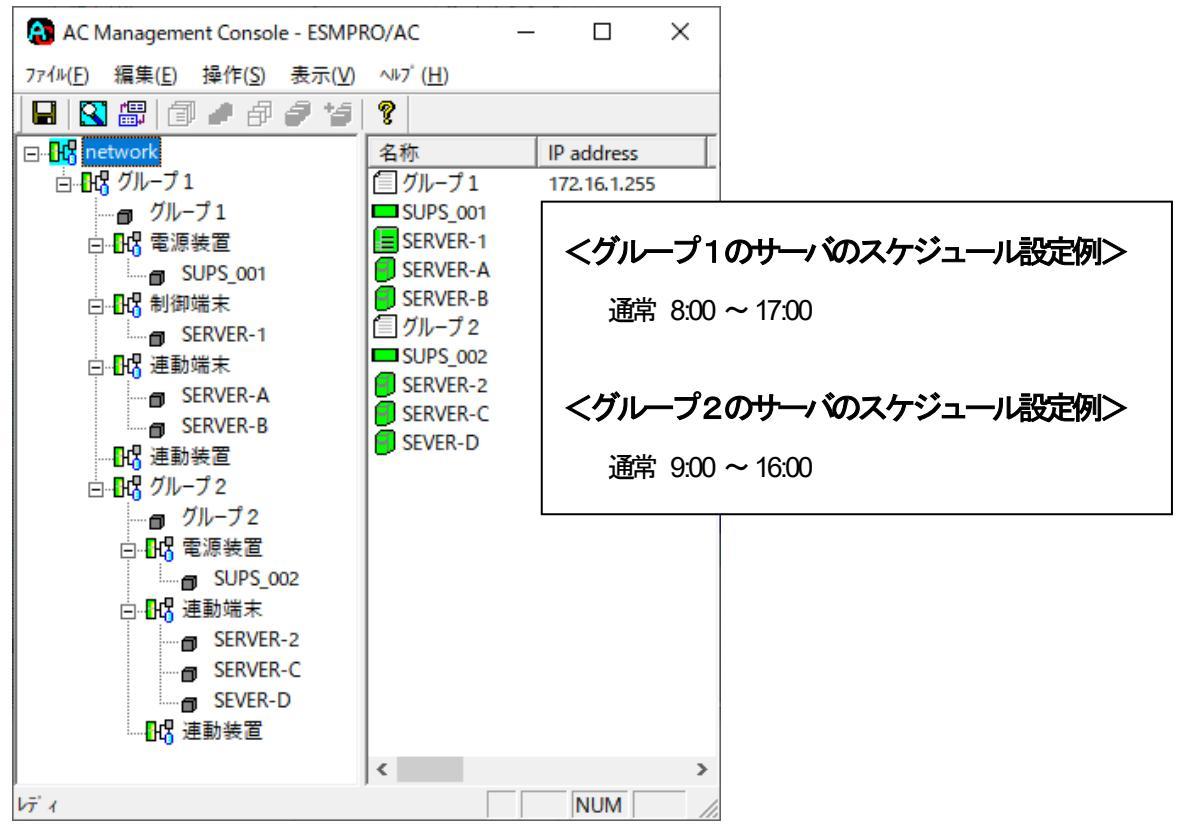

図 11.3-2

### 11.4 電源異常関連

- (1) 制御端末、連動端末のマルチサーバ構成において制御端末だけをシャットダウンした場合、その間に電源異常 か起きた場合の連動端末への制御はできません。 連動端末やUPSへの制御は制御端末によって行われます。制御端末停止状態ではお重動端末へのシャットダウン 処理やUPSへのOFF制御は行われません。
- (2) 停電シャットダウンは電源異常が起きたUPSに接続しているサーバに対して行われます。シャットダウン/起 動動作はUPS単位で行われ同じUPSに接続されているサーバは一緒にシャットダウン/起動が行われる動作に なります。
- (3) 「Disk保勤時間」は、UPSの電源が落ちてから投入要因が発生し、UPSが電源供給を開始するまでの時間にな ります。 「Disk保勤時間」の推奨設定値は「60秒」です。

SSC連携機能を有効にしている場合、制御端末(SSC管理サーバ)が連動端末よりも先に起動するよう、 「Disk保護時間」を用いて調整してください。具体的には、連動端末につながる電源装置の「Disk保護時間」 を、制御端末につながる電源装置の「Disk保護時間」より大きな値(+60秒)を設定してください。

(4) ジョブ起動がある場合は、連動端末で起動する停電時のジョブの処理にかかる時間(あるいはタイムアウト時間)を考慮して設定値を以下の関係になるよう設定してください。

制御端末のUPSの『電源異常確認時間』

> 連載端末のUPSの 電源異常確認時間 +ジョブ起動処理+1分

制御端末/連動端末それぞれにUPSが接続されている状態で、制御端末のOSシャットダウンのみを遅らせた い場合は、登録ジョブの機能を使用することで実現できます。ACの登録ジョブ「電源異常切断時表団機能」 を使用すると、停電によるシャットダウンが実施される前に登録ジョブが起動します。制御端末側でシャット ダウンを待ち合わせるようなジョブ(例:WAITJOB.EXE)を登録しておくと、制御端末のシャットダウンを 遅らせることができます。登録ジョブは、AC GUIから設定可能です。

(5) SNMP設定情報内の値は、UPS装置に対して設定する値です。これらの値は、UPS装置側にて、あらかじめ 設定可能な値が決まっております。そのため、AC Management Console (AMC) より「情報の上書きを SNMPで実行」にて設定した値が、UPS装置側にてまるめられて設定される場合があります。

SNMP設定情報の値を変更した場合は、「情報の上書きをSNMPで実行」後、必ず、「SNMP設定情報の採取」を行い、UPS装置に設定された値の確認を行ってください。 なお、これらの値よ、ESMPRO/ACサービス、もしくは、サーバの再起動後、有効になります。

- (6) 停電発生の際は、電源異常確認時間が経過後、復電時の動作設定により、以下の時間でUPSの電源共給が停止 いたします
  - ■「電源異常回復時にリブートする」の場合 ※1
     [LCDパネル付き/なしSmart-UPS 相当無停電電源装置で共通
     電源OFF 時間 = 電源切断猶予時間
  - ■「電源異常回復時にリブートしない」の場合 ※2
     [LCD / パイル付き Smart-UPS 相当無停電電源装置の場合]
     電源 OFF 時間 = 電源切断猶予時間

[LCD パネルなし Smart-UPS 相当無停電電源装置の場合] 電源 OFF 時間 = 電源切断猶予時間 + LowBattery 検出後の動作可能時間 + 約2分(UPS の FW の仕様によるガード時間固定)

■「電源異常回復時にリブートする(制御端末からリブートする)」の場合 ※1
 [LCD パネル付き Smart-UPS 相当無停電電源装置の場合]
 電源 OFF 時間 = 電源切断猶予時間

[LCDパネルなし Smart-UPS 相当無停電電源装置の場合]

電源OFF 時間 = 電源切断猶予時間

+ LowBattery 検出後の動作可能時間 +約2分(UPSのFWの仕様によるガード時間固定))

- ※1 復電時は、"Disk保護時間経過後や"復電Reboot時の最低充電率"を満たした後にUPSが徒動します。
- ※2UPSは自動
  建動しませんので、
  手動で
  起動する
  必要があります。

停電後、電源異常確認時間が経過するまでに停電か回復した場合には、サーバのシャットダウンもUPSからの電源供給停止も行われません。電源異常確認時間経過後に停電が回復した場合は、必ずサーバはシャットダウンされUPSからの電源供給も停止される動作となります。

# 11.5 iStorage ヘルプ関連

Windows Server 2016の環境において、iStorage 連携機能画面からヘルプボタンを選択しても、iStorage ヘルプが表示されないことがあります。

| ¥¥network¥Server¥Disk     |                          | •           |
|---------------------------|--------------------------|-------------|
| ✔ iStorage S/D/Mシリースを利    | 川用したシステムでESMPRO/ACIこよる電源 | 「管理を行う      |
| UPS IPアドレス                | iStorage IPアドレス          |             |
| 172.16.1.169              | 172.16.1.54              |             |
|                           |                          |             |
|                           |                          | 削除          |
| 、<br>追加するiStorage S/D/M沙- | - ズのIPアトッレス: 172 . 16 .  | 1 . 54 [追加] |
|                           |                          |             |

図 11.5-1

この場合は、ESMPRO/AC のインストールディレクトリ配下にある istorage.pdf ファイルをエクスプローラからクリックしてご参照ください。

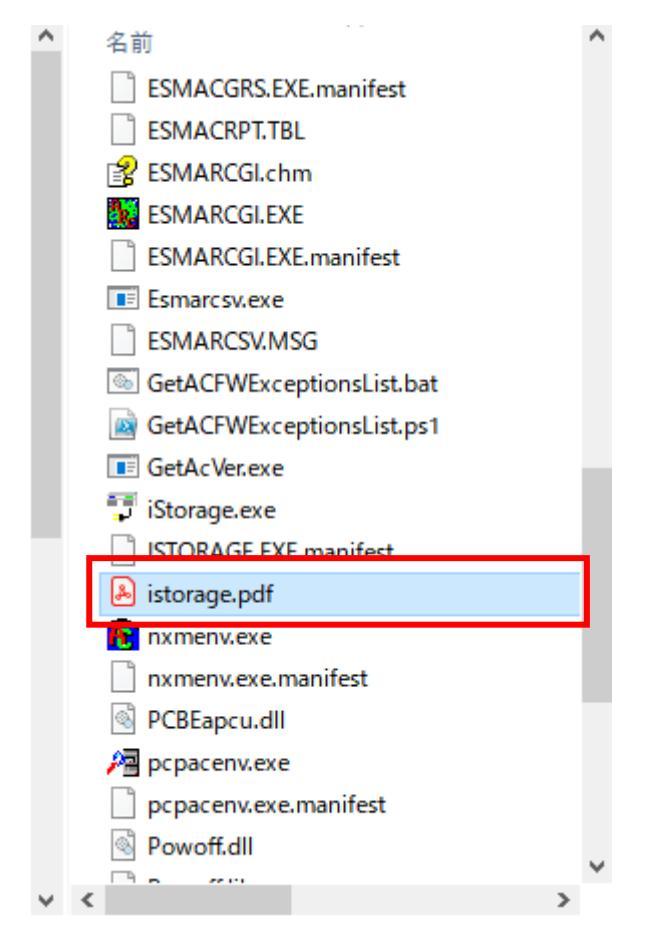

図 11.5-2

## 11.6 計画停電について

(1) 計画停電や、長時間停電がやかっている場合はスケジュール運転を行わないでください。通常の停電発生時動 作は、計画停電などが実施された際にも有効ですが、電源管理ソフトウェアを使用し停電シャットダウンされ た場合は、UPSのバッテリが放電仕切ってしまう可能性があります。UPSのバッテリが放電仕切った場合は、 UPS側で保持しているスケジュール起動時刻の「静脉が失われるため、スケジュールによる自動起動が行われな いことになります。

そのため、計画停電が行われる場合にはスケジュールによる自動運転ではなく手動によるシャットダウンが推奨手順となっております。

https://jpn.nec.com/esmpro\_ac/

- → 重要なお知らせ
  - → 『「「「」」「「」」ですのシャットダウン手順について』をサポートポータルへ公開しました。

# 11.7 WebSAM SigmaSystemCenterの管理対象サーバ関連

(1) 連動端末を「SSC管理対象サーバ」として登録する場合は、 AMCの連動端末設定画面(「連動端末(サーパ清報)」ダイアログ)で 「SSC管理対象サーバ」のチェックを有効にします。

|                                |                                  | <u> </u>           |          |
|--------------------------------|----------------------------------|--------------------|----------|
| 連動端末(サーバ)                      |                                  |                    | $\times$ |
| 制御端末により、電源制御されるサーバを登録し         | ます。                              |                    |          |
| ▼ SSC管理対象サーバ                   |                                  |                    |          |
| サーバ種別 Windowsサーバ               | -                                | vCS/vCSA情報登錄       |          |
| 名称<br>レinuxの均<br>マコンビュータ名を大文字に | ータ名: 15文字<br>諸合は大/小文3<br>自動変換する。 | まで。<br>字を区別する必要あり) |          |
| □ 仮想マシンの順序制御を行                 | <del>т</del> Э.                  | 仮想マシン順序設定          | 1        |
| □ 仮想マシンを目動起動する                 | 20                               |                    | _        |
| クラスタ識別名 ClusterID              | _                                |                    |          |
| FXT2                           | (ドメイン名称                          | を登録。例:example.com) |          |
| IP address 172.16.1.198        |                                  | ネットワーク情報取得         | 1        |
| ユーザ名                           | (対象サー)                           | 「に接続可能なユーザ名、       | _        |
|                                | 1 NXVED<br>1                     | サーバへの接続確認          | 1        |
| awan II                        |                                  |                    |          |
| a尤 <sup>o</sup> 月              |                                  |                    |          |
| I                              |                                  | ブラウザ設定             |          |
| シャットダウン開始待ち                    | 5合わせ時間                           | 0 Sec              |          |
|                                |                                  |                    |          |
| リモートシャットダウンジョブ                 |                                  |                    |          |
|                                |                                  | 参照(S)              |          |
|                                |                                  |                    |          |
| Advance option mode            | _                                |                    |          |
| 電源ON C Remote Wake Up          | C SSC                            |                    |          |
| リモート起動用 MAC address            |                                  |                    |          |
| リモート起動用 IP address             |                                  |                    |          |
| リモート起動用 ネットマスク                 |                                  |                    |          |
| ,                              |                                  |                    |          |
| ОК                             | <b>+</b> +)                      | ソセル                |          |
|                                |                                  |                    |          |

図 11.7-1

(2) 連動端末を「SSC管理対象サーバ」として登録し、リモート起動を行うために「Advance option mode」を有効こします。

「Remote Wake Up」を選択する場合は、Wake On LAN による起動ができるように、BIOS 設定において Wake On LAN の設定を有効にしてください。また、サーバ装置のBIOS の設定でAC-LINK を「Power ON」 にしておいてください。BIOS の設定変更の方法については、サーバにより異なりますので、サーバ本体添付の マニュアルを参照してください。なお、AC-LINK は、サーバ機種により「After Power Failure」あるいは 「Automatic Power-On」と記載されている場合があります。

「SSC」を選択した場合は、AC-LINK を「Stay OFF」(UPS から電源が供給されても電源を OFF のままにする)に設定してください。その上で WebSAM Sigma System Center 側こて Out-of-Band の設定を行なってください。

| 連動端末 (サーバ)                                                         | ×                                         |  |
|--------------------------------------------------------------------|-------------------------------------------|--|
| 制御端末により、電源制御されるサーバを登録します                                           | ŧ.                                        |  |
| ▼ SSC管理対象サーバ                                                       |                                           |  |
| サーバ種別  Windowsサーバ                                                  | ▼ VCS/vCSA情報登録                            |  |
| 名称<br>□ コンビュータ<br>Linuxの場合<br>□ コンビュータ名を大文字に自動<br>□ 仮想ファンアの順序制御を行う | 2名: 15文字まで。<br>は大/小文字を区別する必要あり)<br>加変換する。 |  |
| ■ 仮想マシンを自動起動する。                                                    | ・ 1次想マンノ順序設定                              |  |
| クラスタ識別名 ClusterID                                                  |                                           |  |
| 15×12                                                              | (ドメイン名を登録。例:example.com)                  |  |
| IP address 172.16.1.198                                            | ネットワーク情報取得                                |  |
| ユーザ名                                                               | (対象サーバに接続可能なユーザ名、<br>バスワード)               |  |
| バスワード                                                              | サーバへの接続確認                                 |  |
| 記印月                                                                |                                           |  |
|                                                                    | ブラウザ設定                                    |  |
| シャットダウン開始待ち合わ                                                      | わせ時間 0 Sec                                |  |
| リモートシャットダウンジョブ                                                     |                                           |  |
| 参照(S)                                                              |                                           |  |
| ▼ Advance option mode)<br>電源ON                                     |                                           |  |
| リモート起動用 MAC address                                                |                                           |  |
| リモート起動用 IP address                                                 |                                           |  |
| リモート起動用 ネットマスク                                                     |                                           |  |
| OK                                                                 | キャンセル                                     |  |

図 11.7-2

(3) 連動端末に登録可能なサーバ種別とSSCのバージョンの関係は、以下のとおりです。

| 連動業(サー・新聞)            | 対応する SSC の デージョン    | SSC のインストール<br>必須 / 任意 |
|-----------------------|---------------------|------------------------|
| Windows サーバ           | 3.6 以降              | 任意                     |
| Windows サーノ (Hyper-V) | 3.6 以降              | 任意                     |
| Linux サーバ             | 3.6 以降              | 任意                     |
| Linux サーノ (KVM)       | 3.6 以降              | 任意                     |
| ESXiサーバ               | 3.6 以降              | 任意                     |
| ESXi サーノ (HA)         | 3.6 以降              | 任意                     |
| ESXiサーノ (vSAN)        | <mark>3.7</mark> 以降 | 任意                     |
| iStorage NAS オプション    | —                   | 任意                     |

# 第12章 各種資料

ESMPRO/AutomaticRunningController では、製品のご紹介サイトで電源管理の環境構築を支援するための各種資料を公開しています。Hyper-V 環境および VMware ESXI 環境の電源管理を行う場合や、iStorage S/D/M シリーズの共有ディスクを使用して iStorage S/D/M シリーズ連携機能を使用する場合等、以下に公開されているドキュメントを参考に環境構築を行ってください。

### https://jpn.nec.com/esmpro\_ac/

→ ダウンロード

→ 各種資料

#### [Hyper-V 環境における電源管理ソフトウェアの導入]

Hyper-V 環境の電源管理を行う場合、本資料を参考にしてください。

#### [VMware ESXi 環境における電源管理ソフトウェアの導入]

VMware ESXi 環境の電源管理を行う場合、本資料を参考にしてください。

#### [iStorage S/D/M シリーズ連携機能設定ガイド]

iStorage S/D/M シリーズの共有ディスクを使用して、iStorage S/D/M シリーズ連

基

激影を使用する場合、本資料を参考にしてください。

### [Storage M シリーズ NAS オプション環境における電源管理ソフトウェアの導入]

iStorage M シリーズのNAS オプションを電源管理の対象にする場合、本資料を参考にしてください。

# 第13章 用語集

| No | 用語                                   | 説明                                                                                                    |
|----|--------------------------------------|----------------------------------------------------------------------------------------------------|
| 1  | ESMPRO Platform Management Kit       | ESMPROの各種ソフトウェアを格納したソフトウェアパッケージ。                                                                                                    |
| 2  | ESMPRO/AutomaticRunningController    | 無停電電源装置(UPS)を使用したサーバの自動電源静準機能を提供するソフトウェア。                                                                                                    |
| 3  | ESMPRO/AC Enterprise                 | SNMP カード付き無停電電源装置(UPS)と接続した複数のサーバや共有<br>ディスクの電源管理機能を提供するソフトウェア。本ソフトウェアは<br>「ESMPRO/AutomaticRunningController」のオプションパッケージ。                                                                     |
| 4  | ESMPRO/AC Advance                    | 無停電電源装置(UPS)を接続しない複数のサーバの自動運動機能を提供するソフトウェア。本ソフトウェアは「ESMPRO/AutomaticRunningController」のオプションパッケージ。                                                                                             |
| 5  | ESMPRO/AC Advance マルチサーバオプション        | 「ESMPRO/AC Advance」サーバ管理機能のオプションパッケージ。                                                                                                    |
| 6  | ESMPRO/AC Enterprise(クライアント)         | 無停電電源装置(UPS)とサーバを監視する機能を持つパッケージ。                                                                                                    |
| 7  | ESMPRO/AC Enterprise マルチサーバオプ<br>ション | 「ESMPRO/AC Enterprise」サーバ管理機能のオプションパッケージ。                                                                                                    |
| 8  | ESMPRO/AC MSCS オプション                 | WSFC(Windows Server Failover Cluster)またはMSCS(Microsoft Cluster<br>Service)によるクラスタ環境の電源管理機能を提供するソフトウェア。本<br>ソフトウェアは「ESMPRO/AutomaticRunningController」+<br>「ESMPRO/AC Enterprise」環境のオプションパッケージ。 |
| 9  | ESMPRO/ServerManager                 | ネットワーク上のサーバを管理・監視するサーバ管理ソフトウェア。                                                                                                    |
| 10 | ESMPRO Extension for Windows Admin   | Windows Admin Center に対して Express5800 サーバのハードウェア情報を表示するためのプラグイン                                                                                                    |
| 11 | ESMPRO/ServerAgent                   | HZZZZNY SIZZZZZZZZZZZZZZZZZZZZZZZZZZZZZZZZZZZZ                                                                                                    |
| 12 | ESMPRO/ServerAgentService            | ESMPRO/ServerAgentの後継ソフトウェア。                                                                                                    |
| 13 | ExpressUpdate Agent                  | 管理対象サーバにてファームウェア、ソフトウェアなどのモジュールを<br>ESMPRO/ServerManagerによってリモートから更新することを可能と<br>するソフトウェア。                                                                                                    |
| 14 | WebSAM iStorageManager               | ストレージリソースを効率的に一元管理し、構成表示、状態監視、障害<br>通知を行うソフトウェア。                                                                                                    |
| 15 | Windows Admin Center                 | Microsoft が提供する Web ブラウザベースのサーバ管理ソフトウェア。                                                                                                    |
| 16 | BMC                                  | Baseboard Management Controller<br>システムの状態やOS に依存することなく、ハードウェアの状態・異常<br>を監視できる Embedded controller。                                                                                            |
| 17 | EXPRESSSCOPE エンジン                    | BMC を用いて実現している NEC 製管理用コントローラ。                                                                                                    |
| 18 | BMC (EXPRESSSCOPE エンジン)              | EXPRESSSCOPE エンジン3 搭載の装置                                                                                                    |
| 19 | BMC (その他)                            | 以下以外の装置。<br>・BMC (EXPRESSSCOPE エンジン)<br>・iLO<br>・vPro                                                                                                    |
| 20 | LO                                   | Integrated Lights-Out                                                                                                    |

|      |                              | 標準インターフェース仕様の IPMI2.0 に準拠してハードウェアを監視す                                                  |
|------|------------------------------|----------------------------------------------------------------------------------------|
|      |                              | るコントローラ。                                                                               |
| 21   | vPro                         | インテルの企業向けプラットフォーム・ブランド(Intel® vPro™テクノロジ)。                                             |
| 22   | iAMT                         | Intel® Active Management Technology                                                    |
|      |                              | vProを構成する主要機能の1つで、リモート管理をコントロールする技                                                     |
|      |                              | 術。                                                                                     |
| 23   | SOL                          | Serial Over LAN                                                                        |
|      |                              | Serial に出力されるデータをBMC がUDP Packet 化して LAN 経由で送                                          |
|      |                              | 信する機能。                                                                                 |
| 24   | WS-Man                       | Web Service Management                                                                 |
|      |                              | IT システム全体の管理  青銅こアクセスするための共通手段を提供する技                                                   |
| 25   |                              |                                                                                        |
| 20   | クランツクモート                     | ESMPRO/ServerManager Ver.7から起動するESMPRO/ServerManager                                   |
|      |                              |                                                                                        |
| 26   |                              | ック Vahlan 肝成水、そこうViFNC/Serverivial ager VA東島文Eを117。<br>ESMDRO/Serverivianager 上で管理する法書 |
| - 27 |                              |                                                                                        |
| 21   | システム管理                       | ESMPRO/ServerManager © SNMP (ESMPRO/ServerAgent)/WS-Man                                |
| 28   | 4% N -1% 1%                  | を使用してコンホーネントを管理すること。                                                                   |
| 20   | ダッシュホート                      | さまさまなコンホーイントの状態や新聞一般を統合して表示する管理                                                        |
| 29   |                              |                                                                                        |
|      | 712227-                      | ESMFRO のフラト・フェアのフィゼンへを互取するにののテー。                                                       |
| 30   | インポート                        | ESMPRO インストールツールのライセンス・バージョン管理において                                                     |
| 21   | / _ 18 /                     | ライセンスキーをソフトウェアに送信し、ライセンスを登録すること。                                                       |
| 51   | エクスホート                       | ESMPRO インストールツールのフィセンス・ハーション管理において                                                     |
| 32   | Mah CANA Alarth Janagar      | シノトウエアに空球されにフィセンス十一を収得9ること。                                                            |
| 02   | vebsalvi Alerivianager       | ESMPRO/Serververververververververververververve                                       |
|      |                              |                                                                                        |
| 33   | iStorace (M シリーズ)            | ・・<br>  ESMPRO/ServerManagerからiStorageの影視をするために必要な連携                                   |
|      | ESMPRO/ServerManager 連携モジュール | リフトウェア。                                                                                |
| 34   | ほとめて設定                       | ESMPRO/ServerManagerが管理しているコンポーネントの一括設定お                                               |
|      |                              | よび設定のダウンロードを行う拡展機能。                                                                    |
|      |                              | 以下の設定が可能です。                                                                            |
|      |                              | ・AC Management Console で電源管理設定を行った Express サーバと                                        |
|      |                              | 無停電電源装置 (UPS) の設定                                                                      |
|      |                              | ・以下のソフトウェアがインストールされている装置の通転設定。                                                         |
|      |                              | - ESMPRO/ServerAgent(Windows)                                                          |
|      |                              | - ESMPRO/ServerAgentService(Windows)                                                   |
|      |                              | - ESMPRO/ServerAgent for GuestOS(Windows)                                              |
|      |                              | - 11年17月版 ESMPRO/ServerAgent(Windows)                                                  |
|      |                              | 以下のソフトワェアカインストールされている装置のリソース監視設                                                        |
|      |                              | 走。<br>ESMDDO/Son or/ gont Son inc/ 4/indo:>                                            |
|      |                              | - ESIVIERO/ServerAgeniesonies/Linux                                                    |
|      |                              |                                                                                        |
|      |                              | キシリート 「この」、 みしゅうし 対応的で [みしゅうし 対応] に 言語の                                                |

| 35 | 拡張機能           | ESMPRO/ServerManager では、拡張機能として以下の機能を提供。    |
|----|----------------|---------------------------------------------|
|    |                | ・イベントトリガーアクション                              |
|    |                | ・[まとめて設定]                                   |
|    |                | 拡張機能を使用するには、ESMPRO/ServerManager 拡張機能 マネー   |
|    |                | ジャライセンスおよび、管理対象機器台数に応じて                     |
|    |                | ESMPRO/ServerManager 拡張機能ノードライセンスが必要。       |
|    |                | 詳細は「ESMPRO/ServerManager Ver.7 インストレーションガイド |
|    |                | (Windows)」を参照してください。                        |
| 36 | MicrosoftTeams | 米国 Microsoft Corporation が提供するコミュニケーションツール。 |
| 37 | イベントトリガーアクション  | ESMPRO/ServerManager が受信したアラートを契機に、指定するアク   |
|    |                | ションを実行する拡張機能。                               |
|    |                | 指定可能なアクションは以下のとおり。                          |
|    |                | ・メール通報                                      |
|    |                | ・Microsoft Teams 通報                         |

表 1 3-1